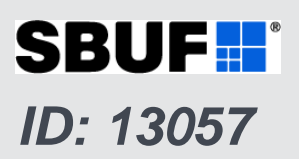

## Kursmaterial till datorprogrammet Produktionsplanering Betong

Slutrapport

Marcin Stelmarczyk, The Green Dragon Magic Hans Hedlund, Skanska Sverige AB / SBUF

2015-11-10

SBUF stödjer forskning & utveckling

> som leder till praktisk handling

# Instruktioner och kommentarer till utbildningsmaterial för PPB

## 1 Utbildningsmaterialets innehåll

Utbildningsmaterialet till Produktionsplanering Betong (PPB) innehåller huvudsakligen praktiska övningar som börjar med det allra enklaste och växer successivt i komplexitet. Det finns exempel på beräkningar för olika slags konstruktioner, i olika miljöer med en portion problemlösning för gjutningsproblematik. Materialet har även mer teoriorienterade kapitel där fokus ligger på att förklara huvudprinciper för programmets funktion och hur dessa kan utnyttjas.

Utbildningsmaterialet består av:

- Bilder fördelare på en översikt och 12 kapitel, i form av PDF
- Filer med mätdata som används i övningarna
- Facitfiler motsvarande ett eller flera steg i flertalet av övningarna

Upplägget har medvetet utformats för att kunna passa både till självstudier och som underlag till kurser. Hela materialet ingår som dokumentation i PPB och installeras tillsammans med programvaran.

## 2 Hur skall materialet användas för kursverksamhet

Utbildningsmaterialet kan användas på olika sätt. Författarna föreslår dock följande uppdelning i nivåer/kurser.

#### 2.1 Grundläggande nivå

Detta omfattar kapitel 1 till 8 och kan hållas som en eller två kurser beroende på upplägg. Innehållet fokuserar på grundläggande programanvändning samt typfallsläget. De första 7 kapitel är väldigt praktiskt orienterade och delen avslutas med kapitel 8 med en summerande genomgång av strukturen och principerna i PPB.

#### 2.2 Avancerad nivå

Detta omfattar kapitel 8 till 10 och passar för en kurs. Innehållet fokuserar på avancerad programanvändning med fria läget. Hantering av material och möjlighet att lägga till egna materialdefinitioner ingår också. Kapitel 8 med strukturen och principerna i PPB repeteras i början av denna nivå.

#### 2.3 Avancerad nivå för materialdata

Detta omfattar kapitel 10 till 12 och passar för en kurs. Innehållet fokuserar på hantering av material i PPB. I början repeteras grunderna för materialhanteringen men sedan växlar fokus till hur man

mäter upp betongens egenskaper och själv tar fram materialdata för betongens värme, mognad och hållfasthet. Detta kursmoment kräver av den som håller i det erfarenhet av utförande av dylika mätningar. Om sådan erfarenhet saknas bör någon extern utbildningshjälp anlitas.

## 3 Regler för användning i kursverksamhet

Utbildningsmaterialet får användas fritt för att hålla kurser under förutsättning att följande principer beaktas:

- Om bilderna används skall de användas som de är. Förändringar i bilder är ej tillåtna.
- Det är inte heller tillåtet att lägga in egna bilder i kapitlen.
- Vid önskemål om komplettering eller variation kan sådant ske om:
  - Det dokumenteras med kurshållarens egna bilder, där det markeras tydligt att denna del av materialet står kurshållaren för och att den inte tillhör PPB.
  - Sådana delar presenteras mellan kapitlen i detta utbildningsmaterial alternativ helt före eller efter.

Reglerna ovan har som syfte att maximera användarens möjlighet att känna igen sig i kursmaterial så väl som den dokumentationen som ingår i hans/hennes egen installation av PPB.

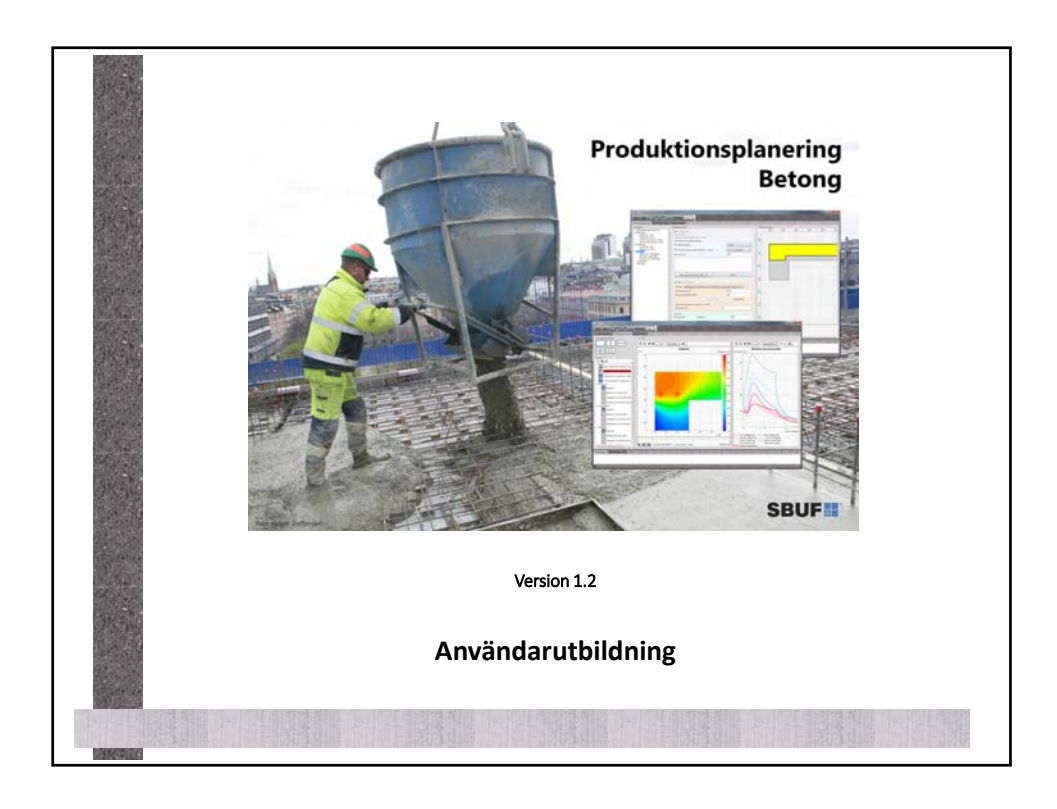

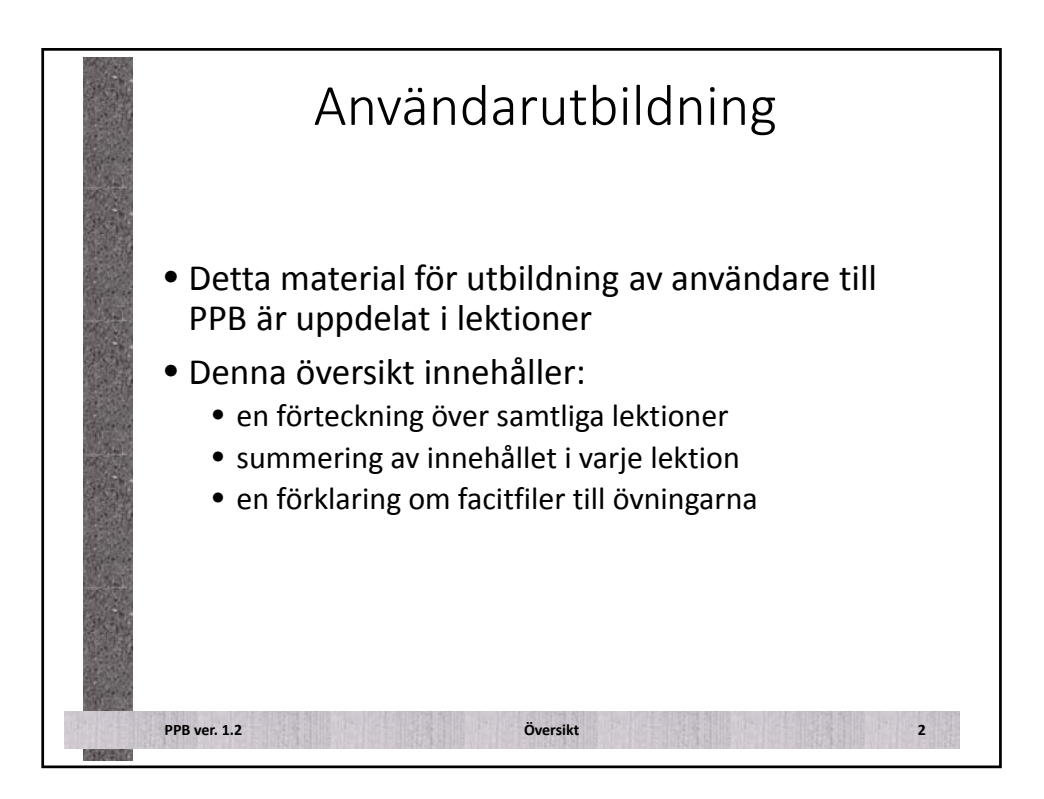

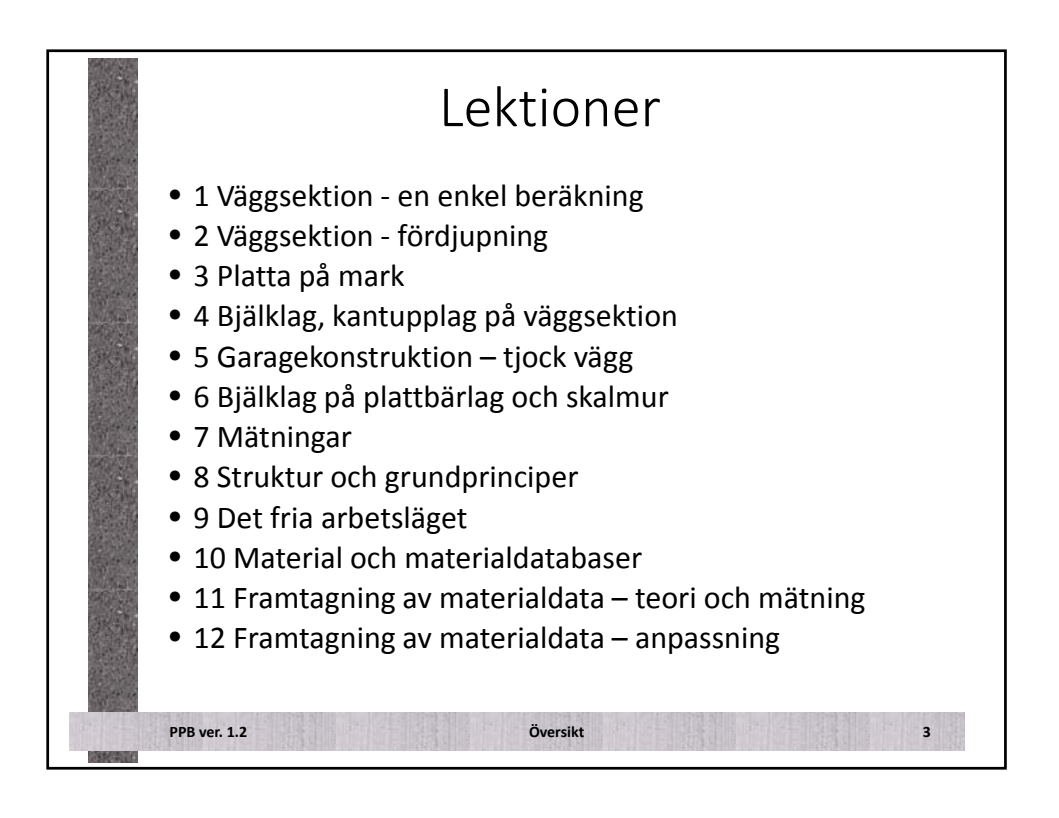

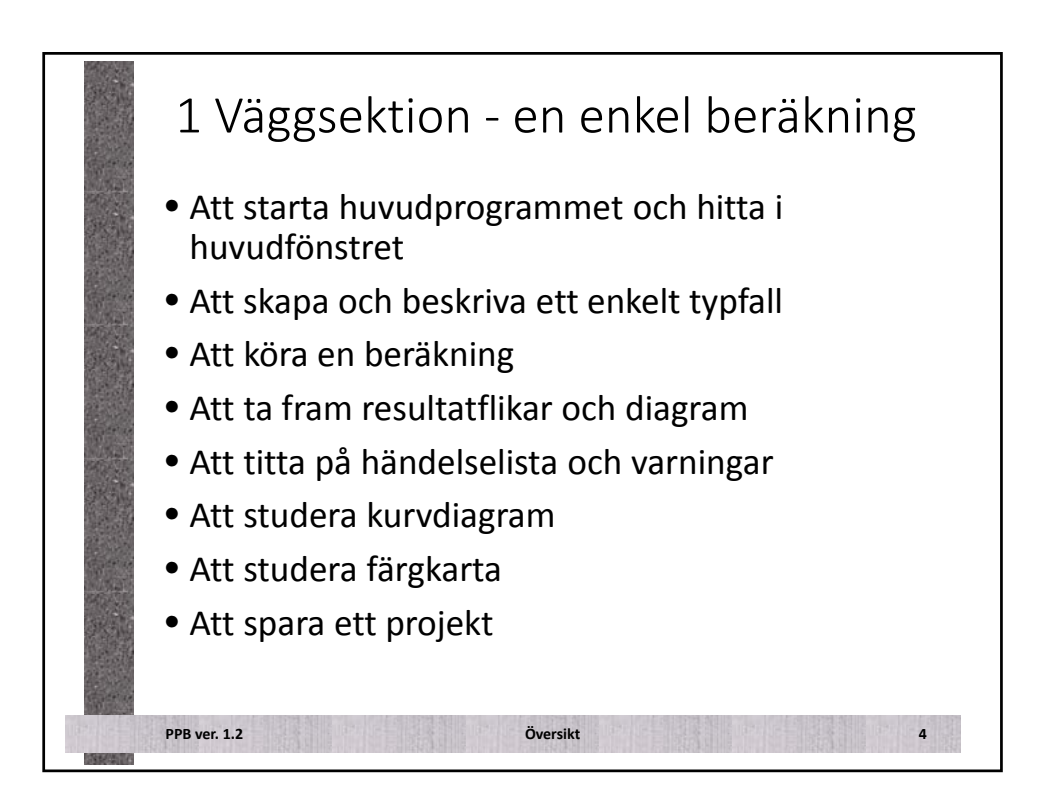

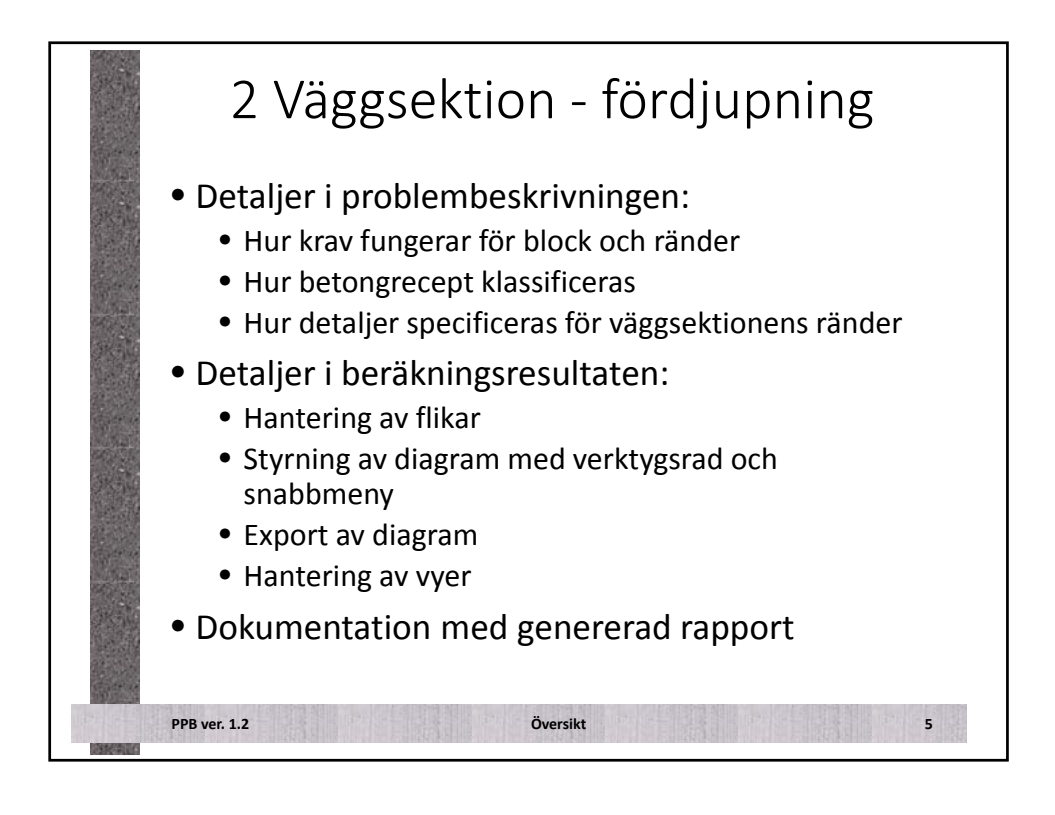

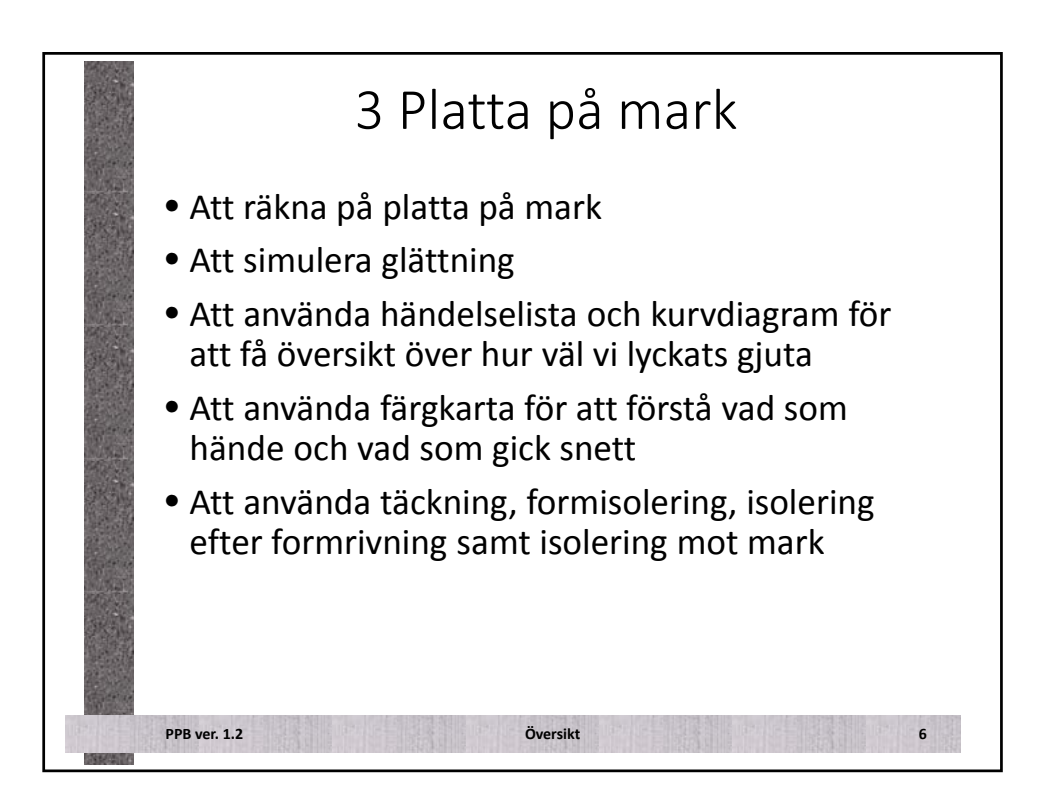

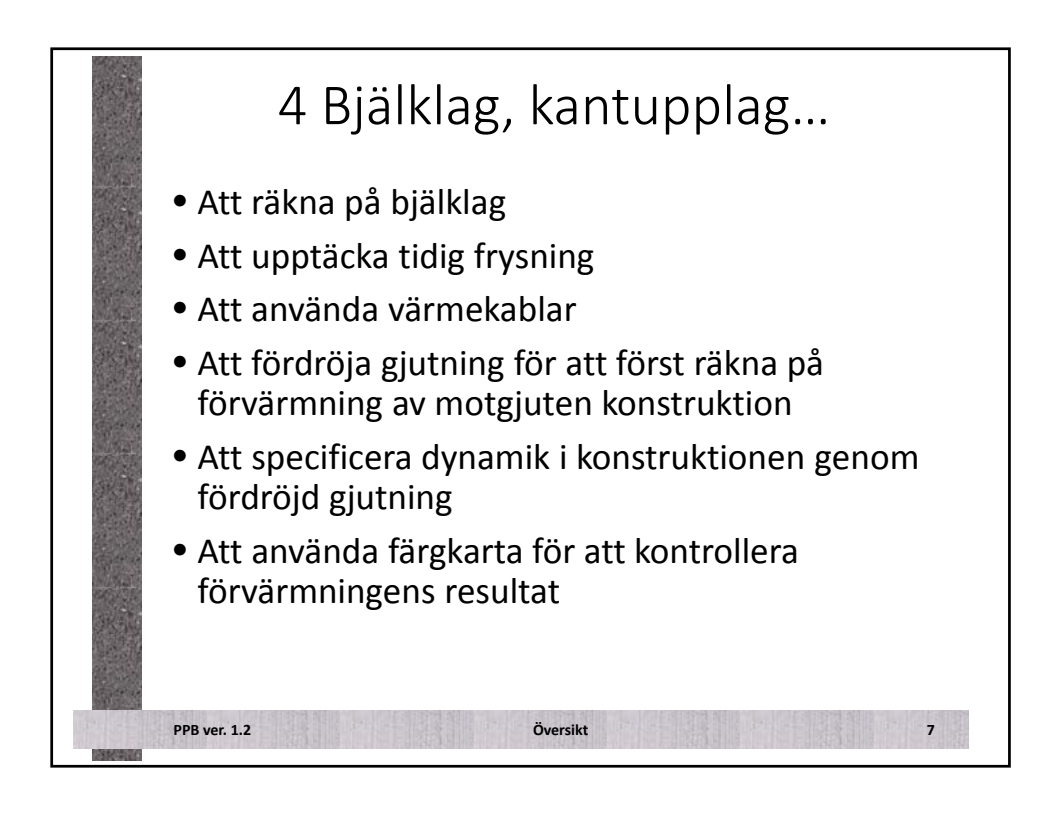

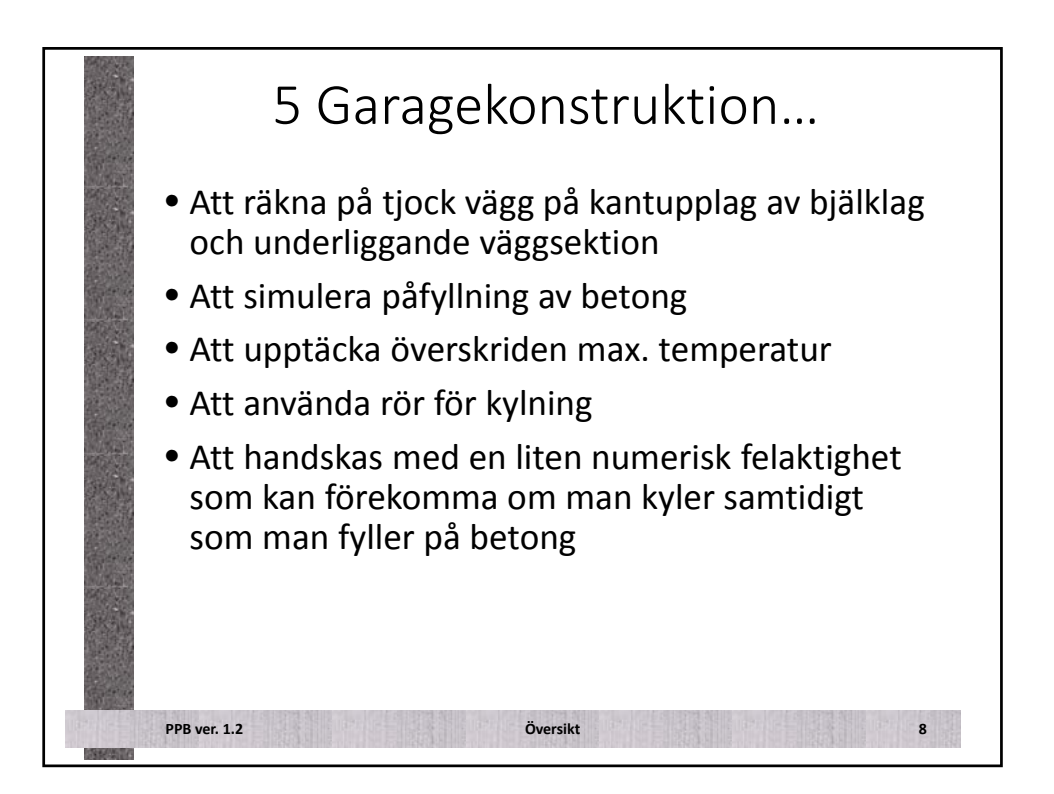

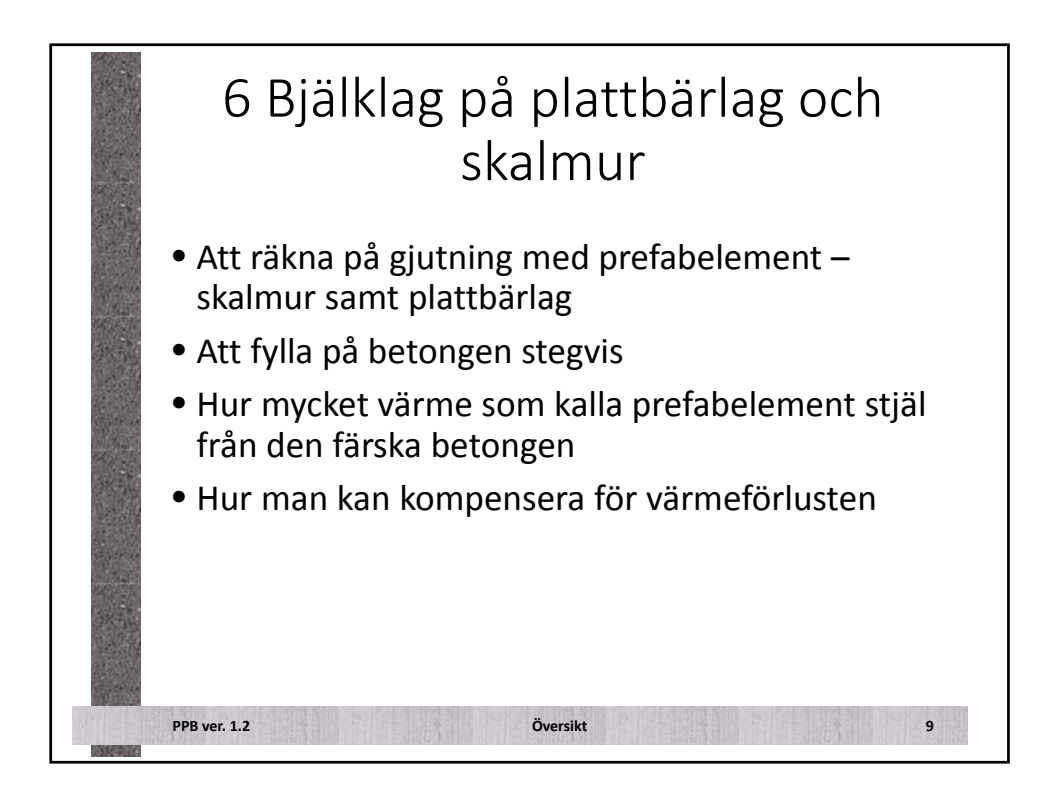

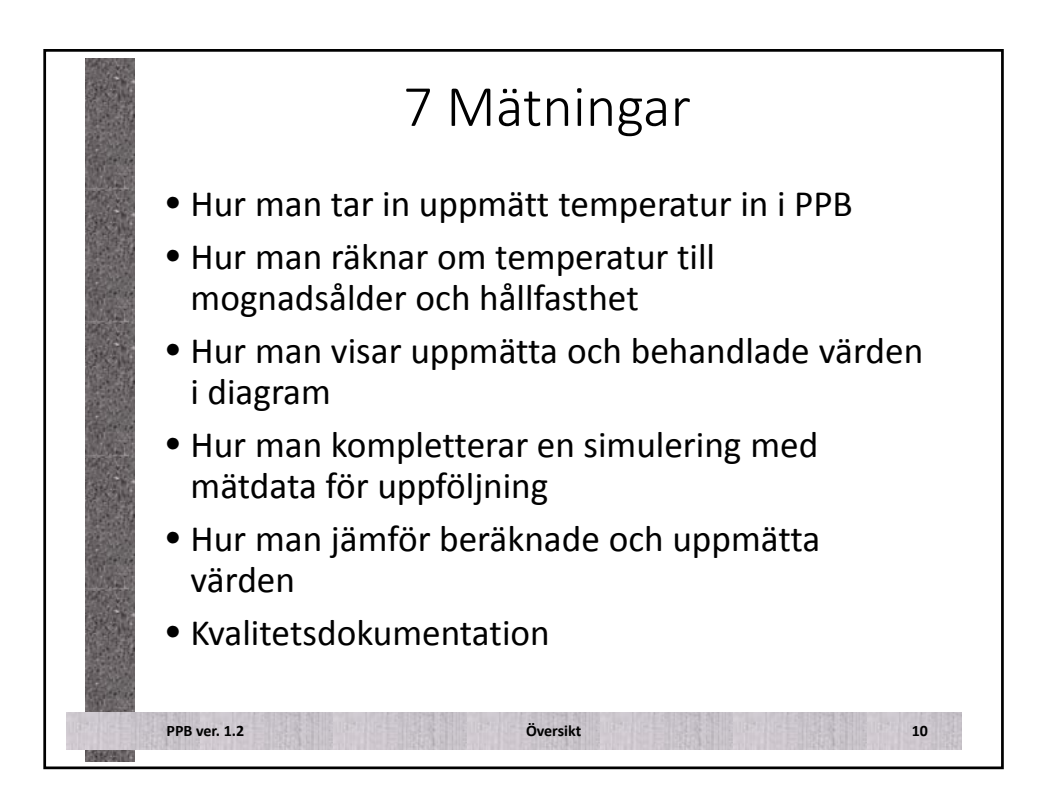

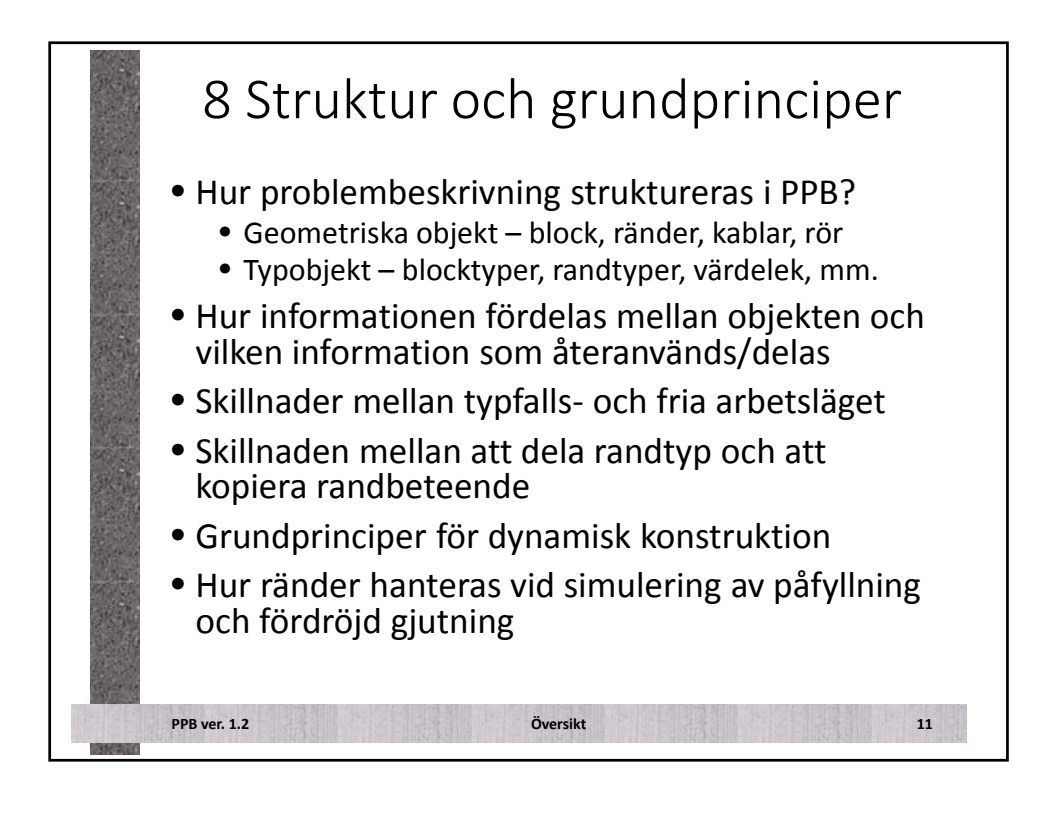

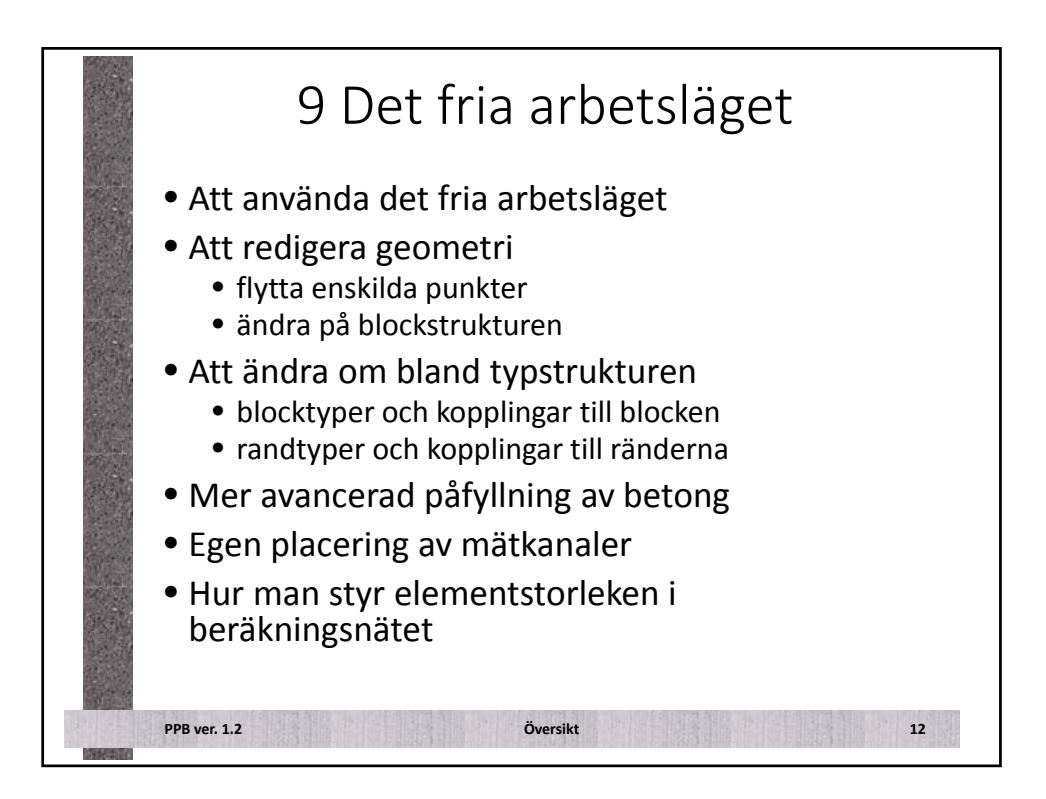

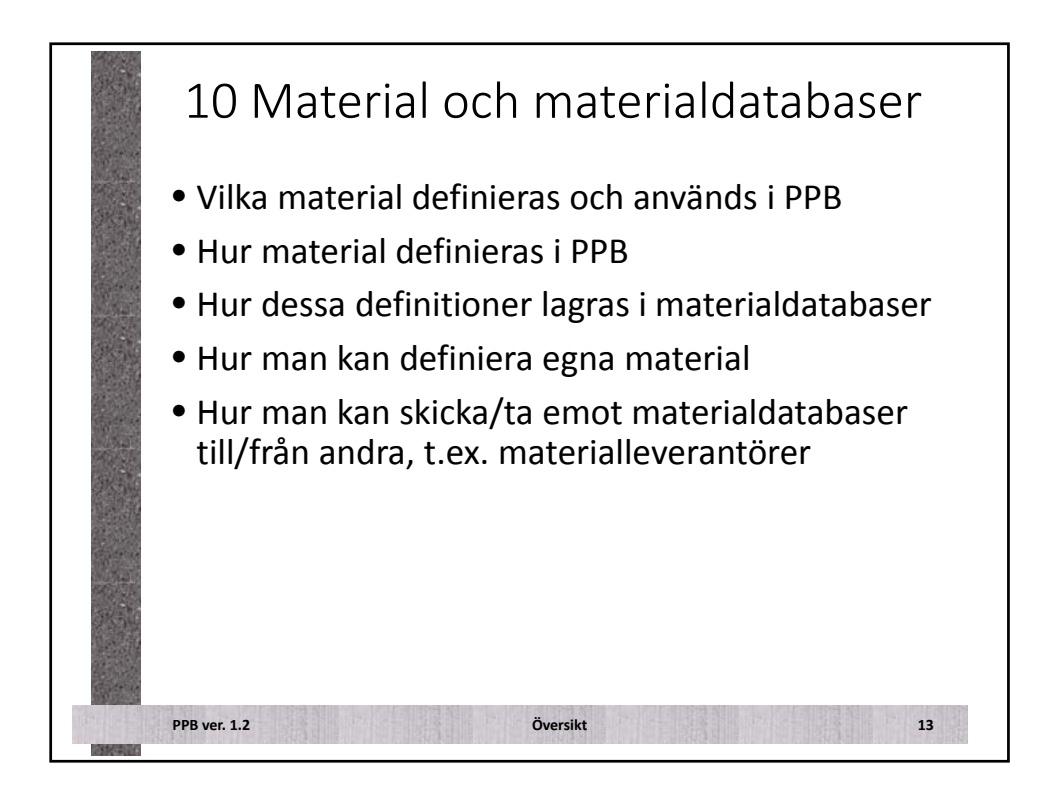

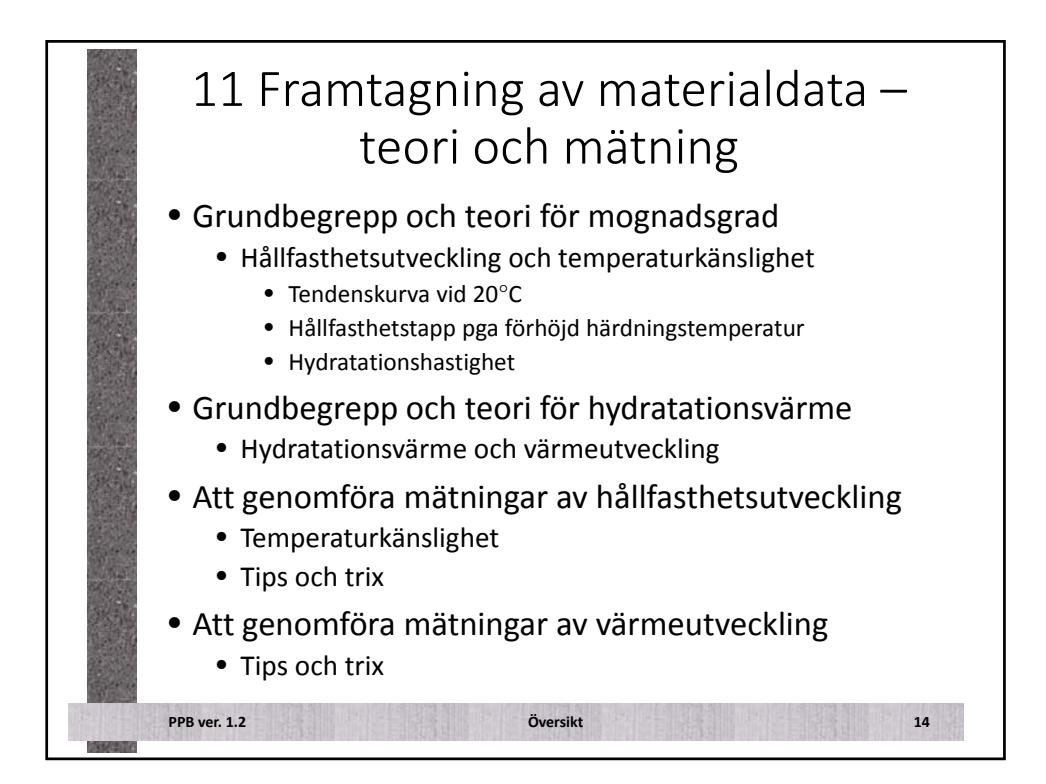

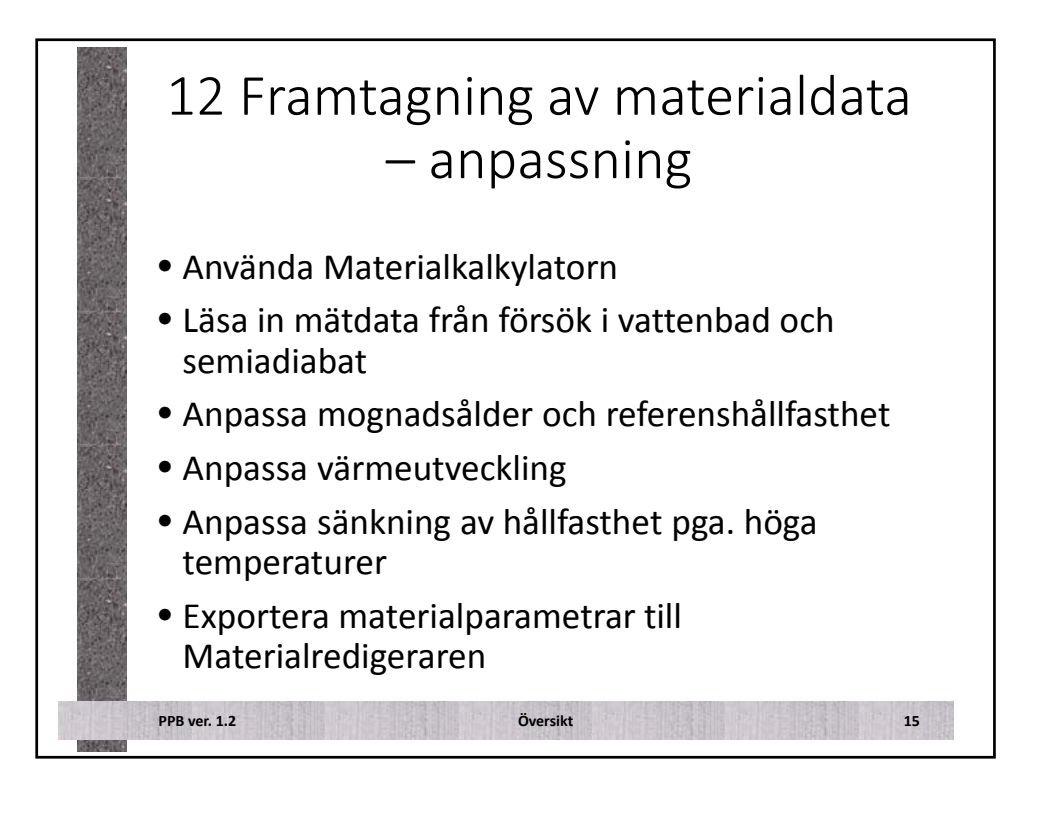

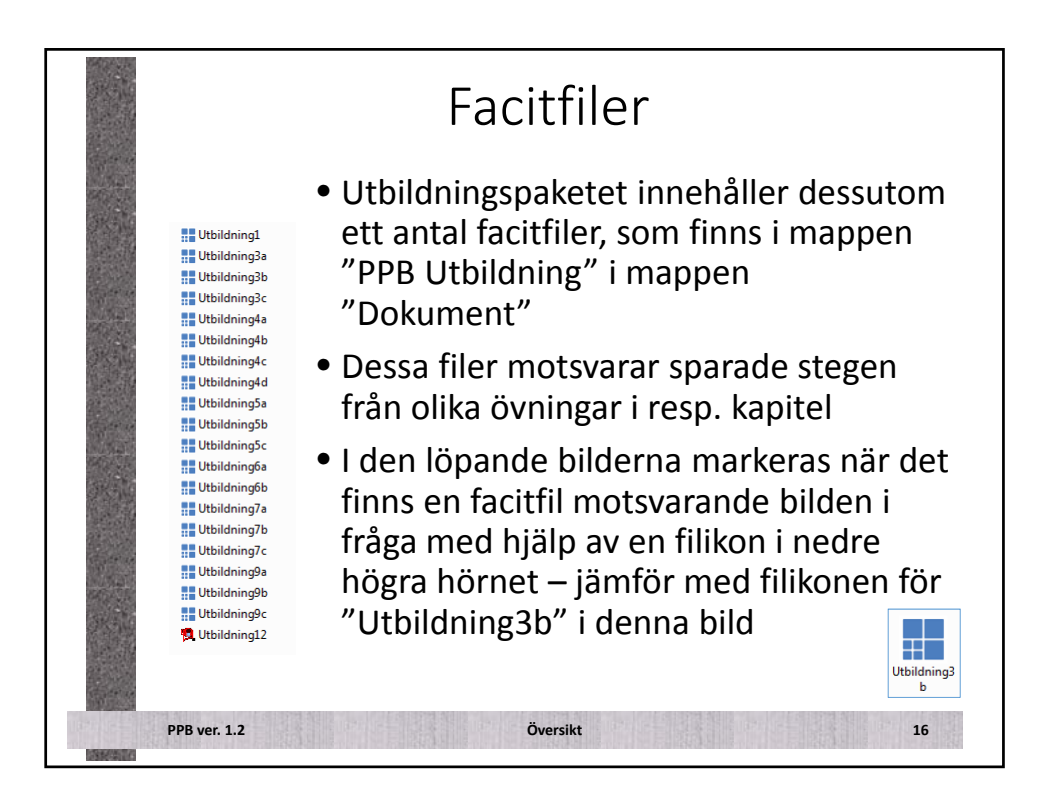

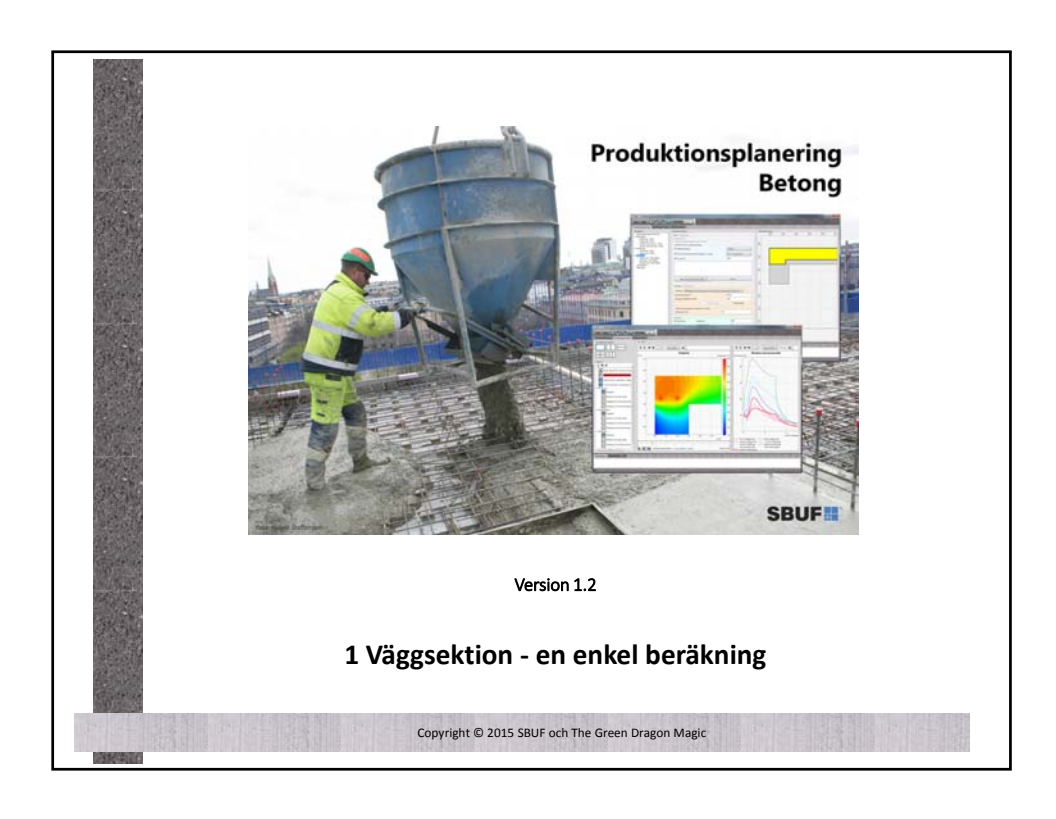

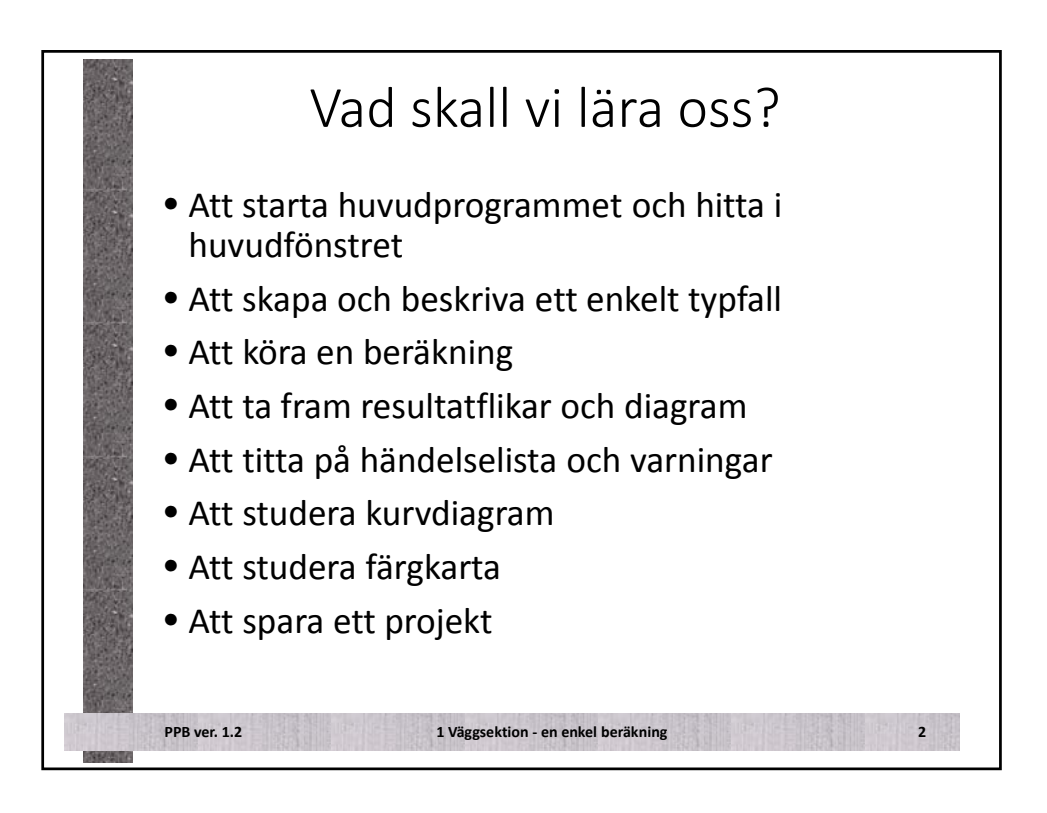

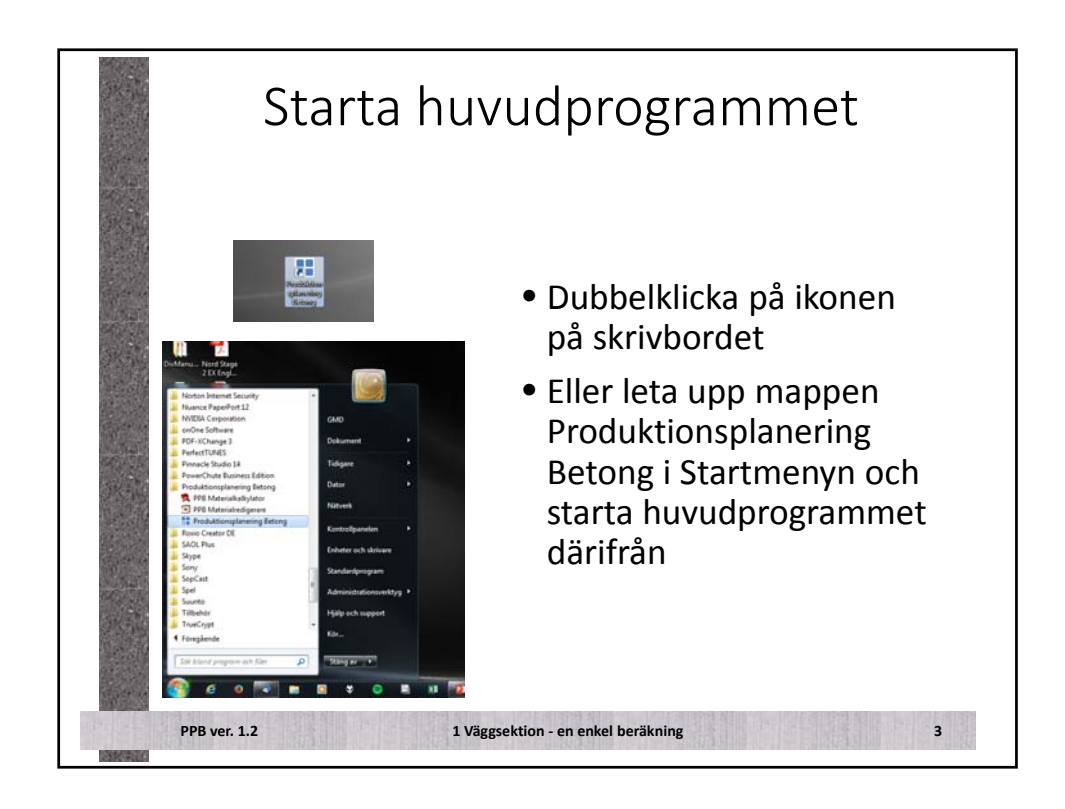

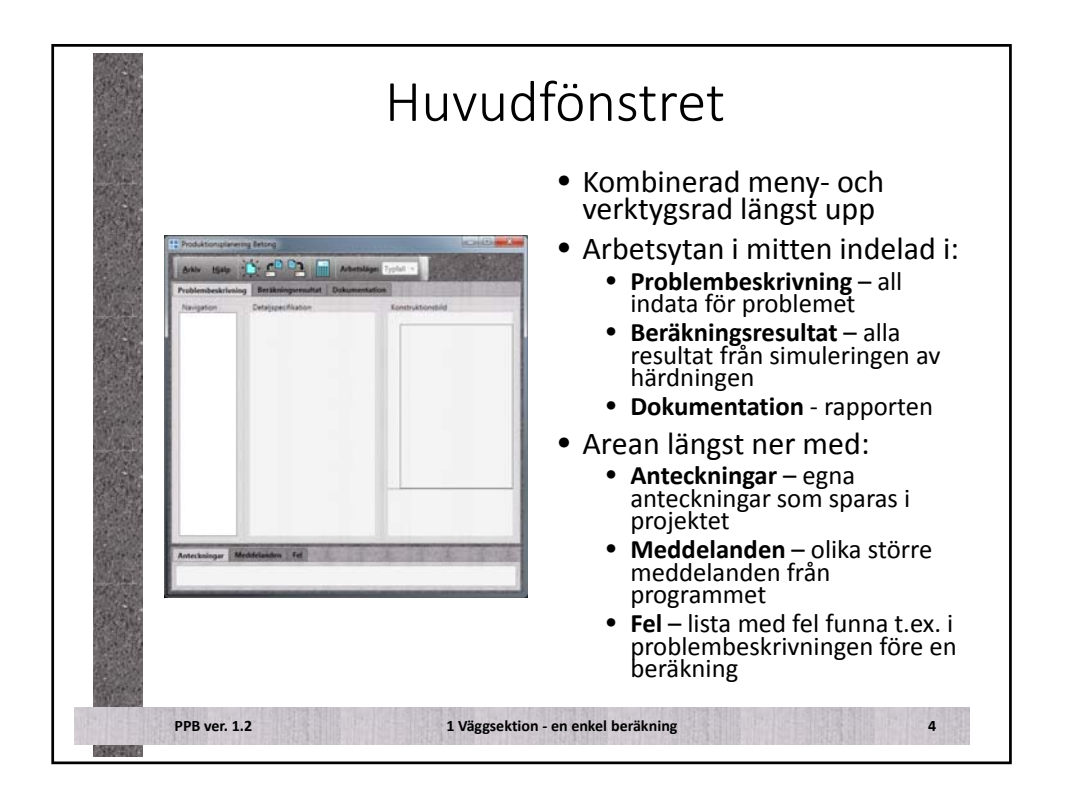

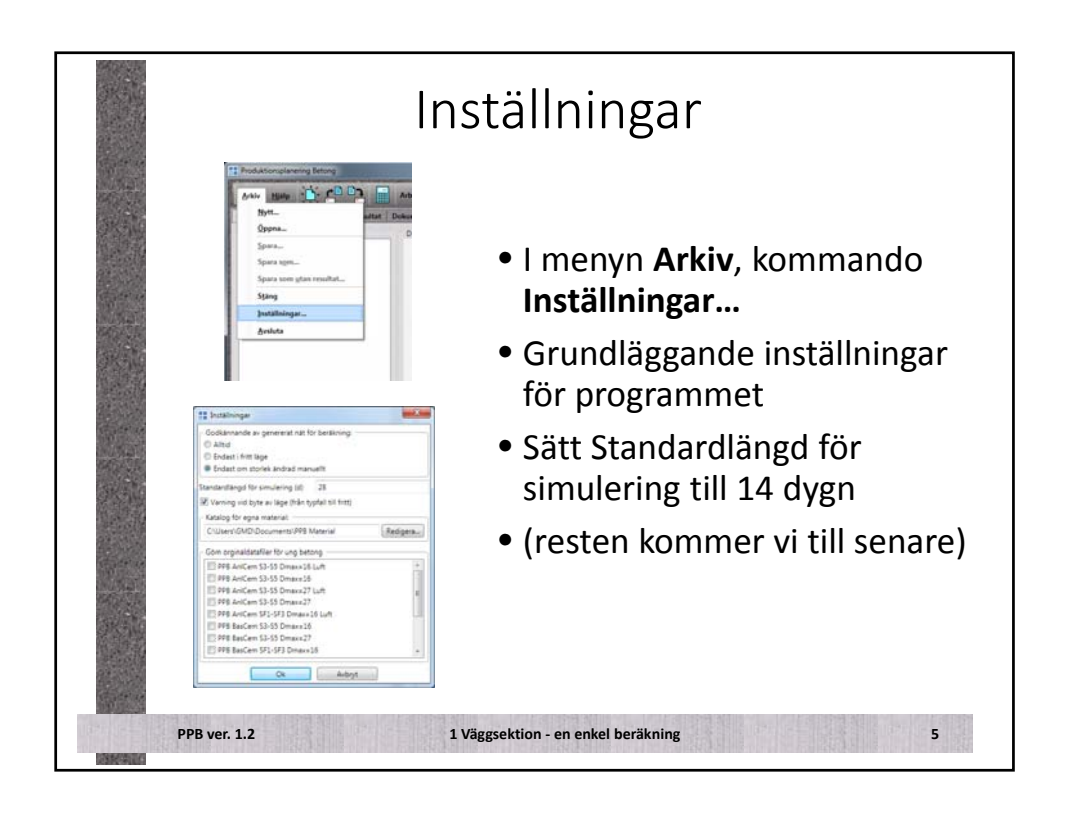

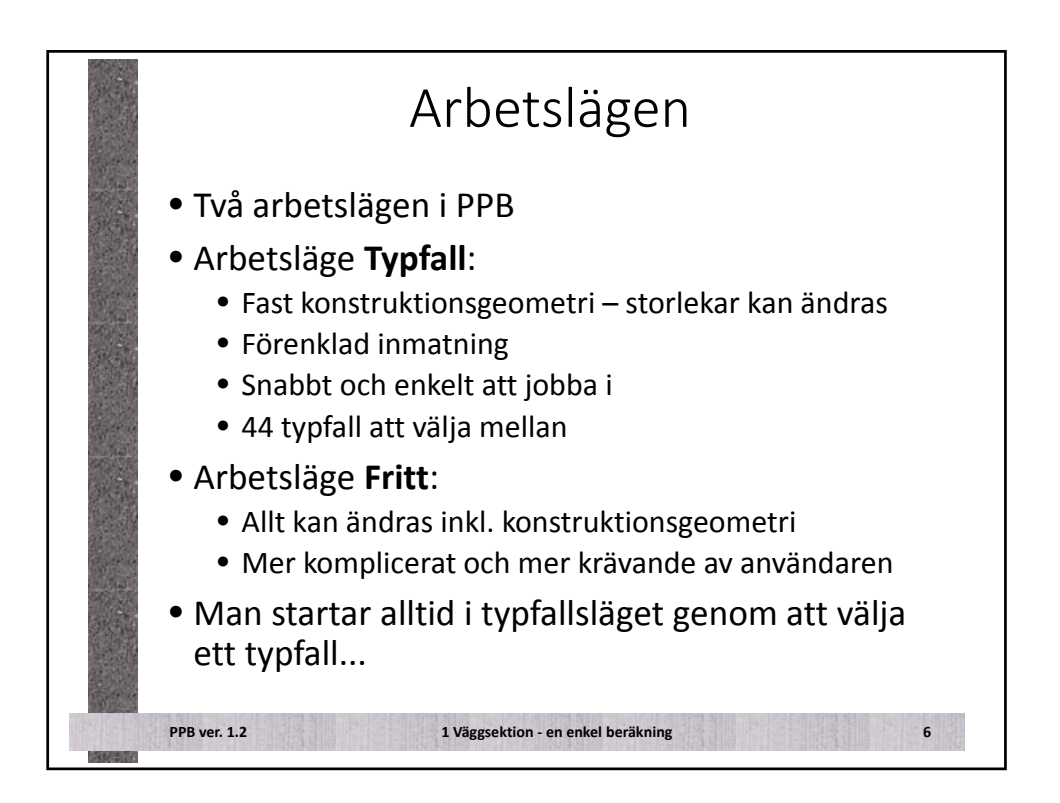

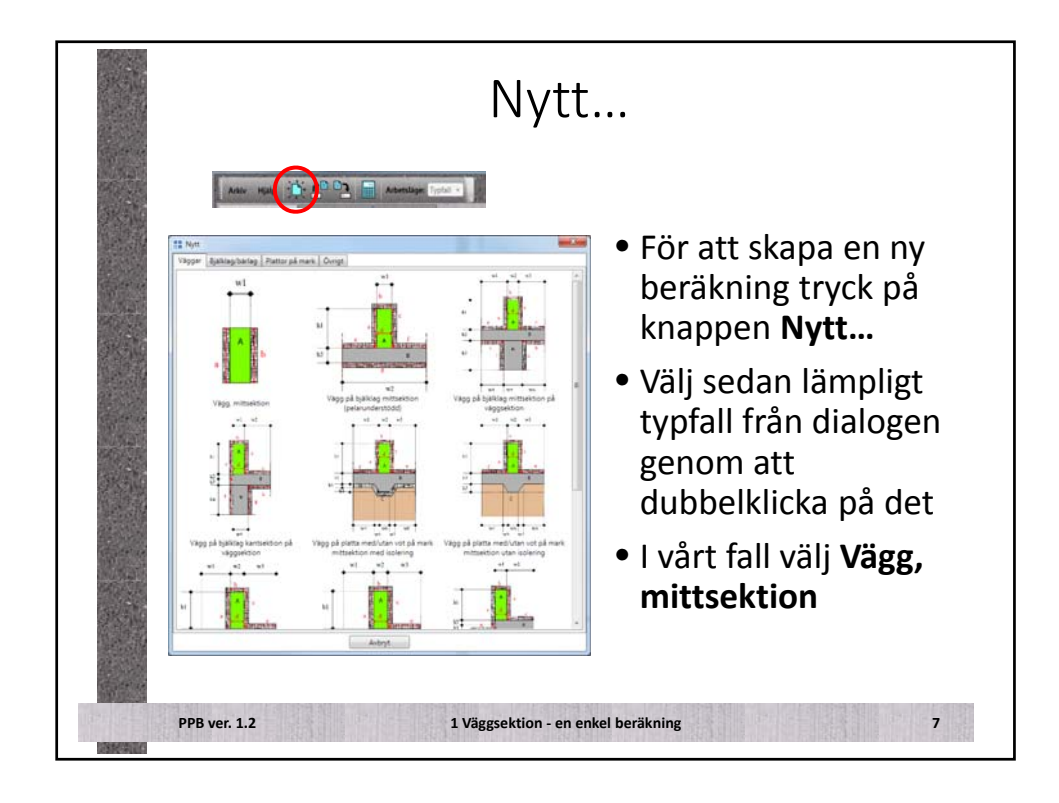

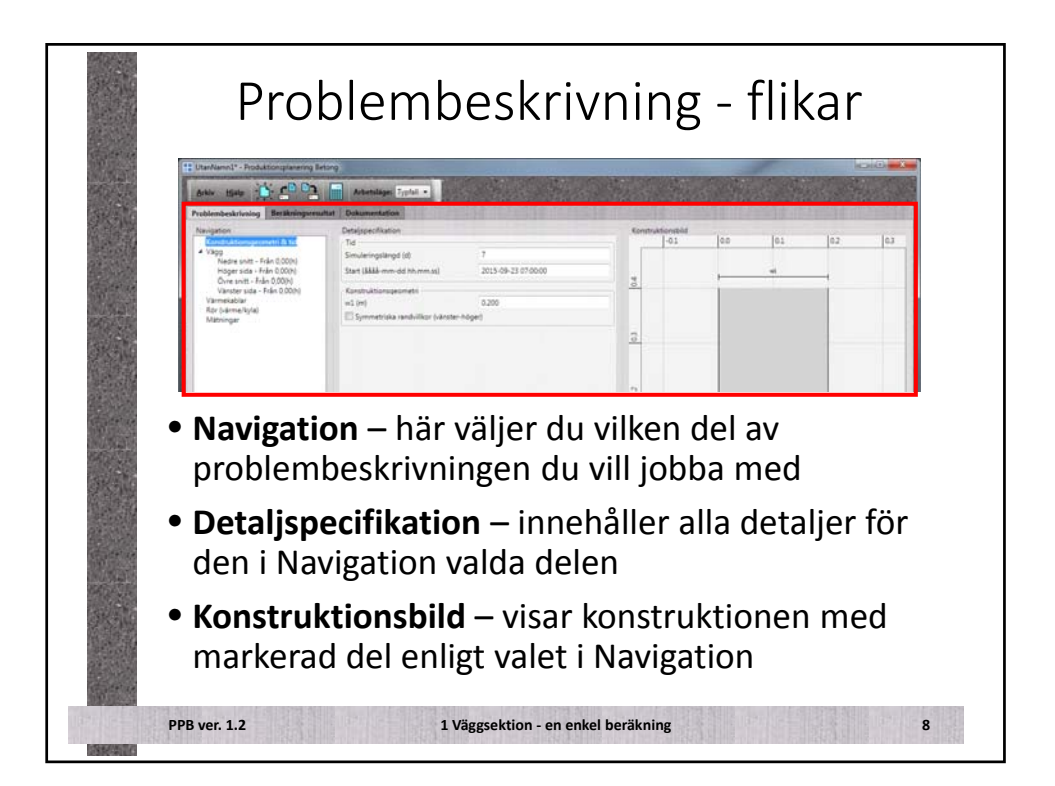

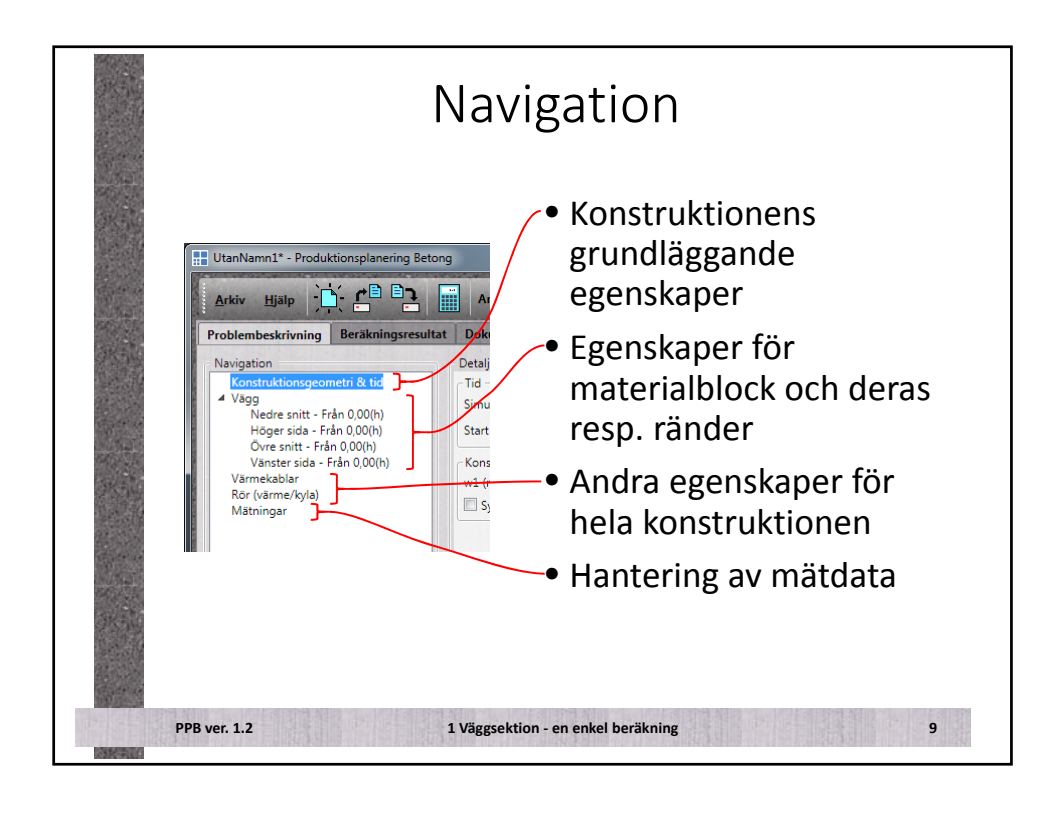

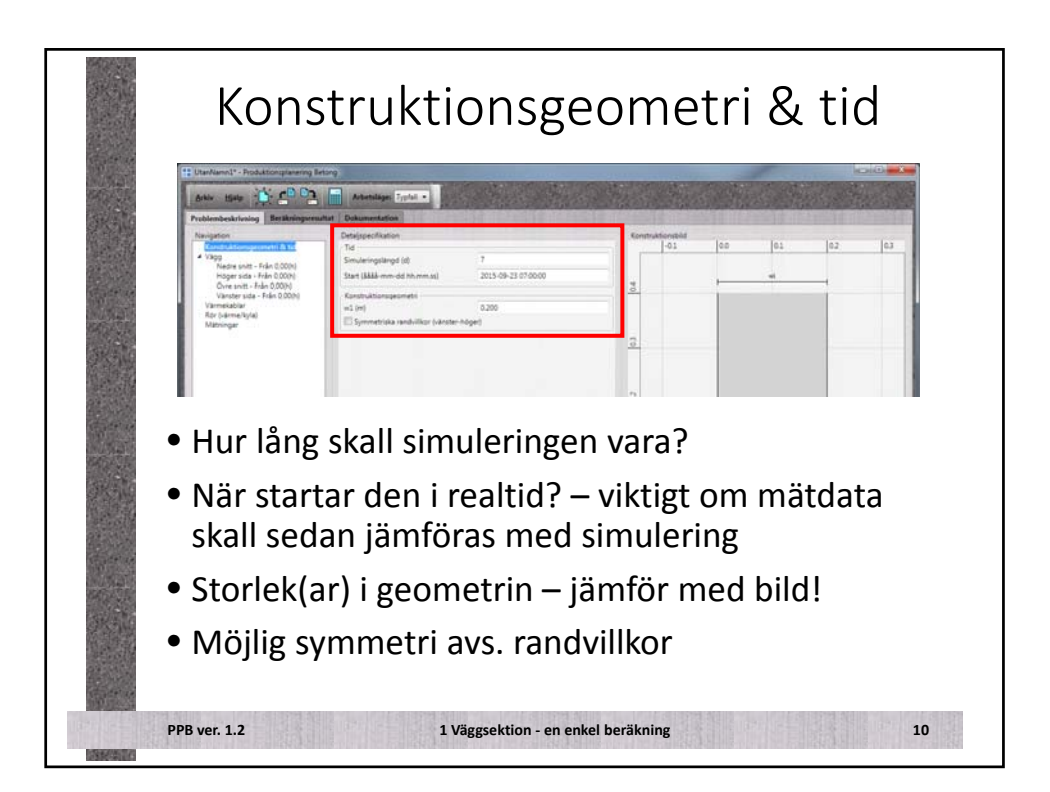

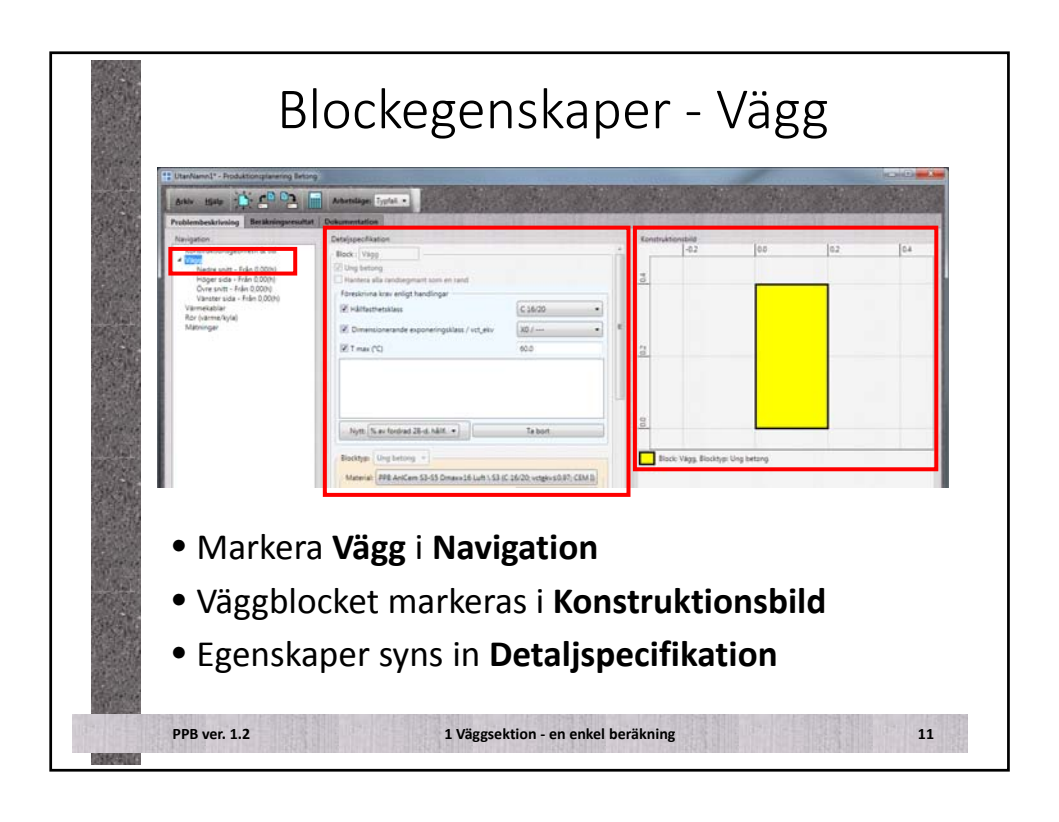

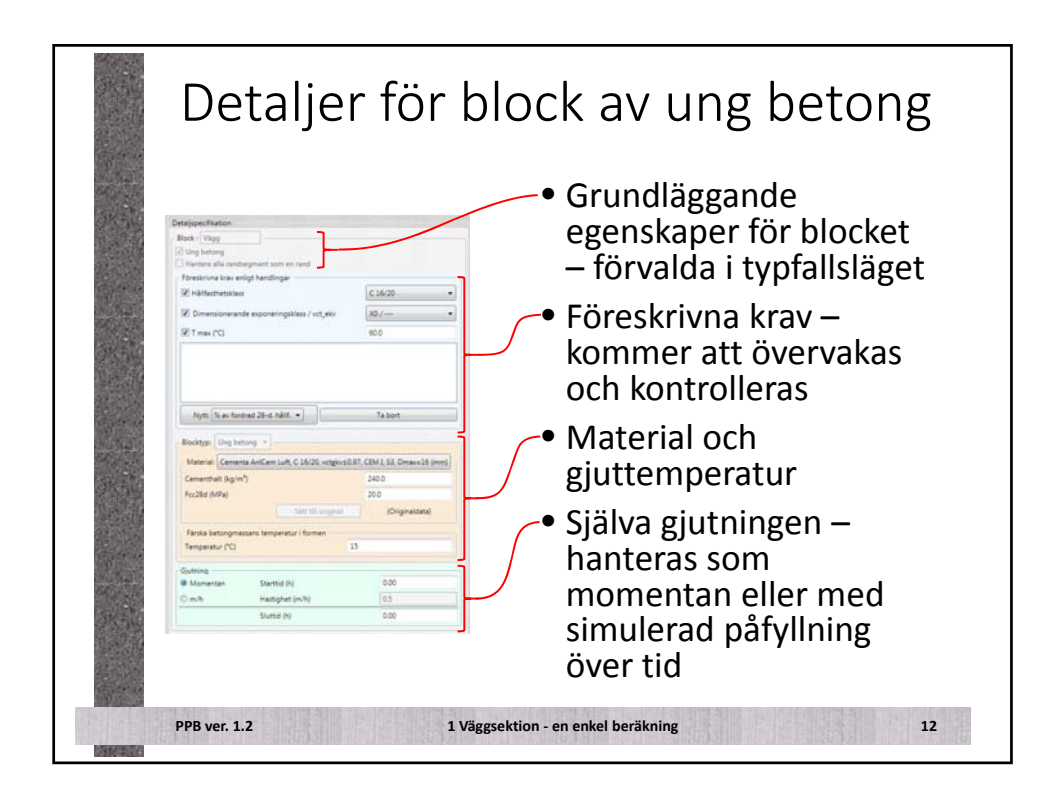

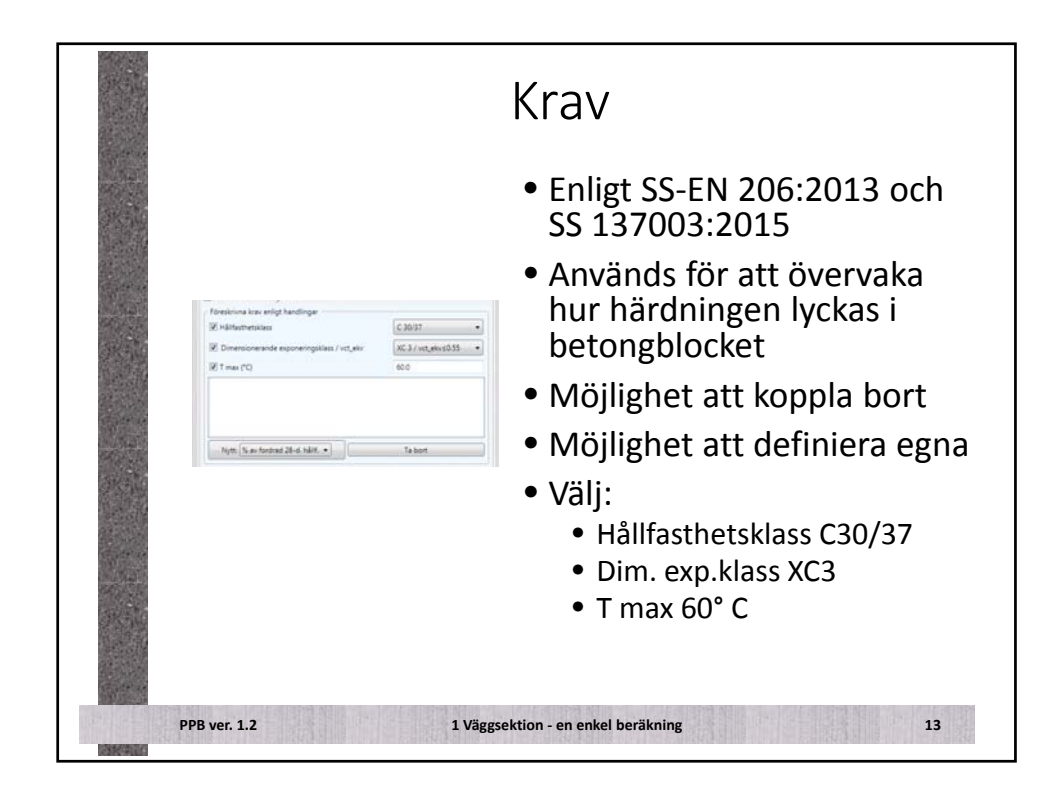

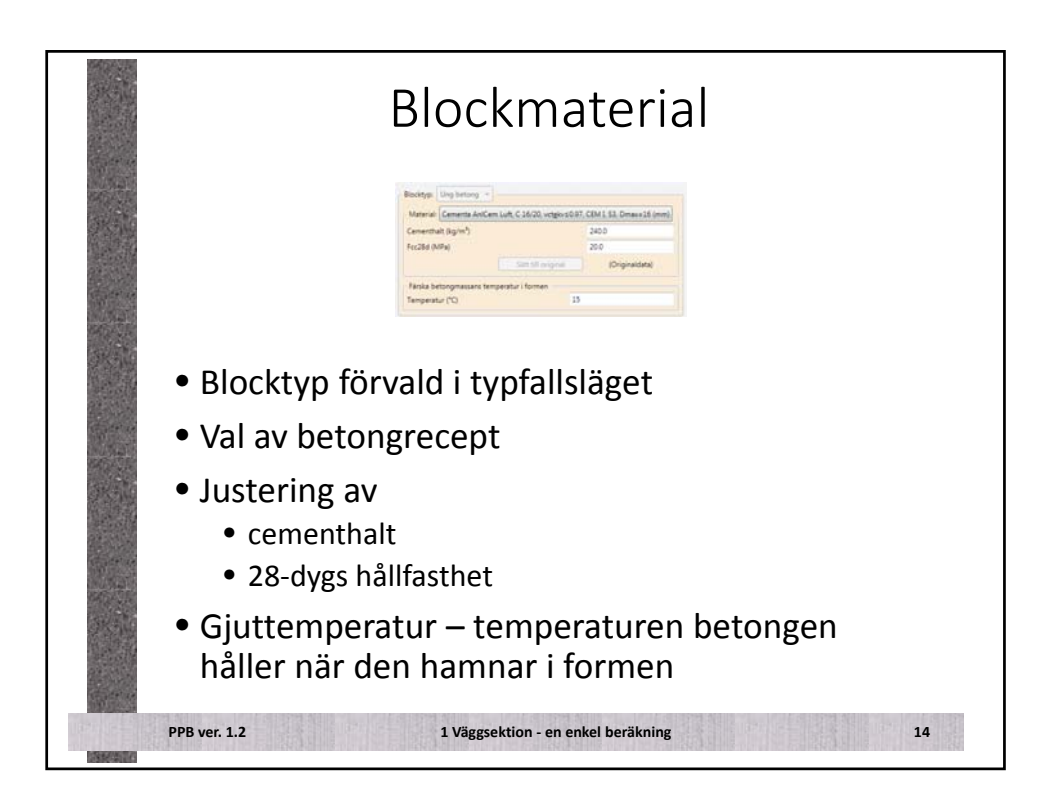

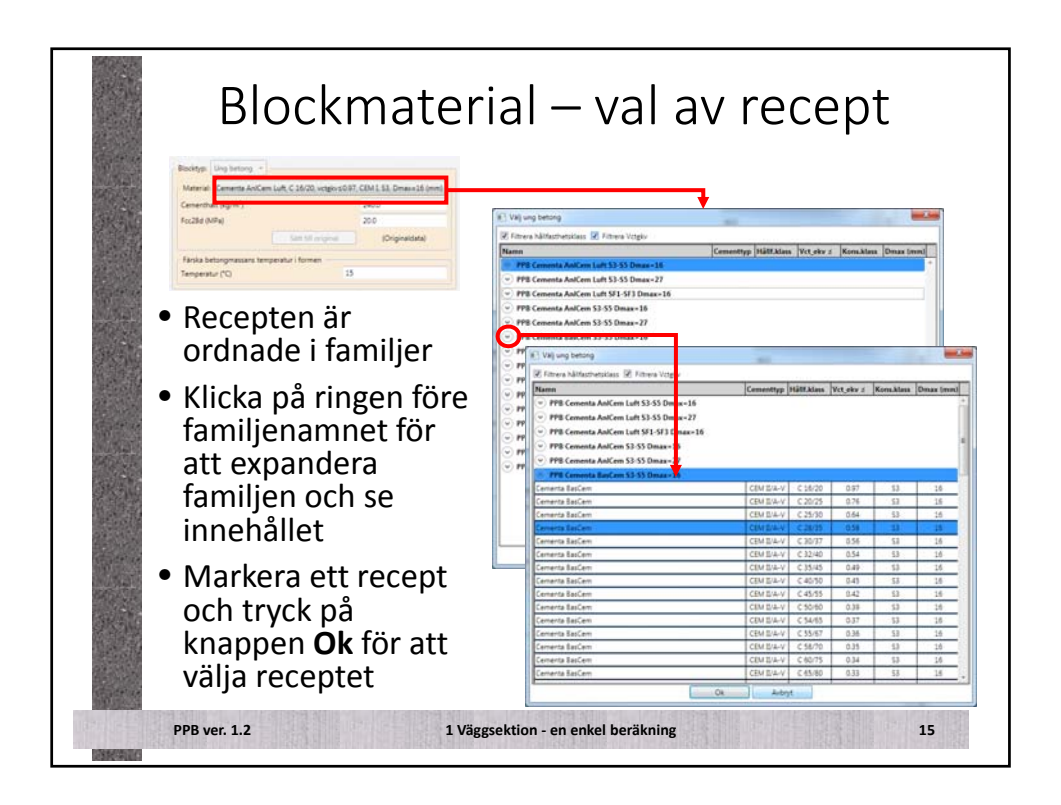

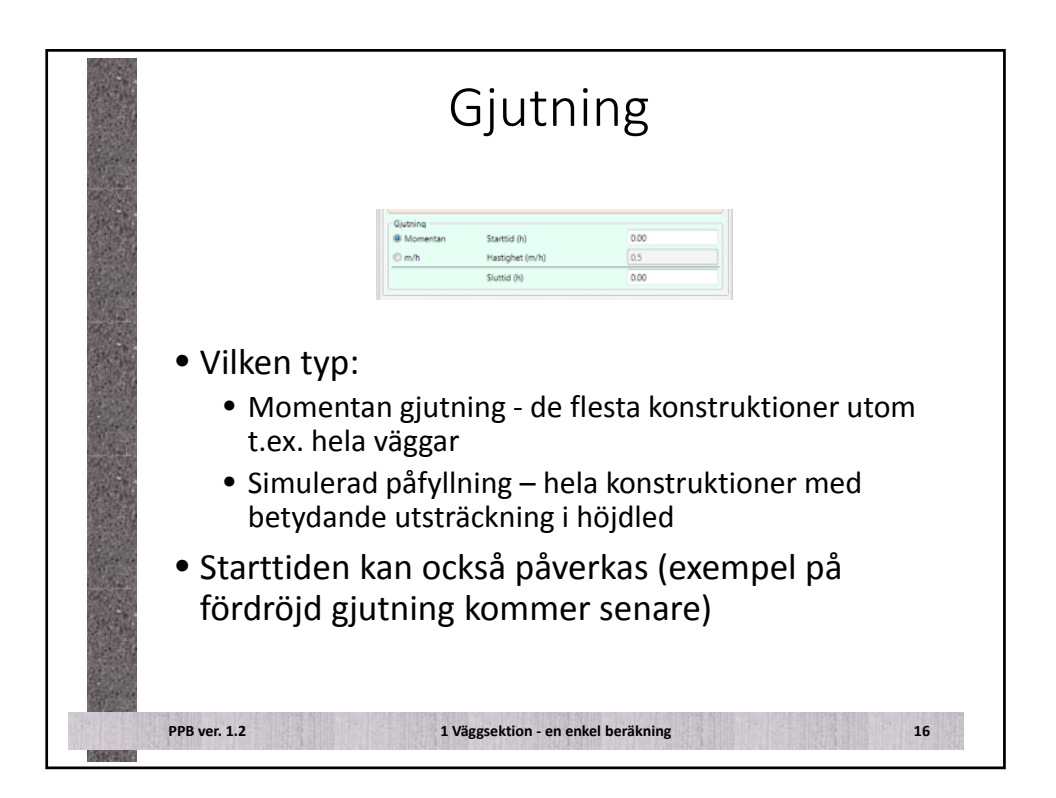

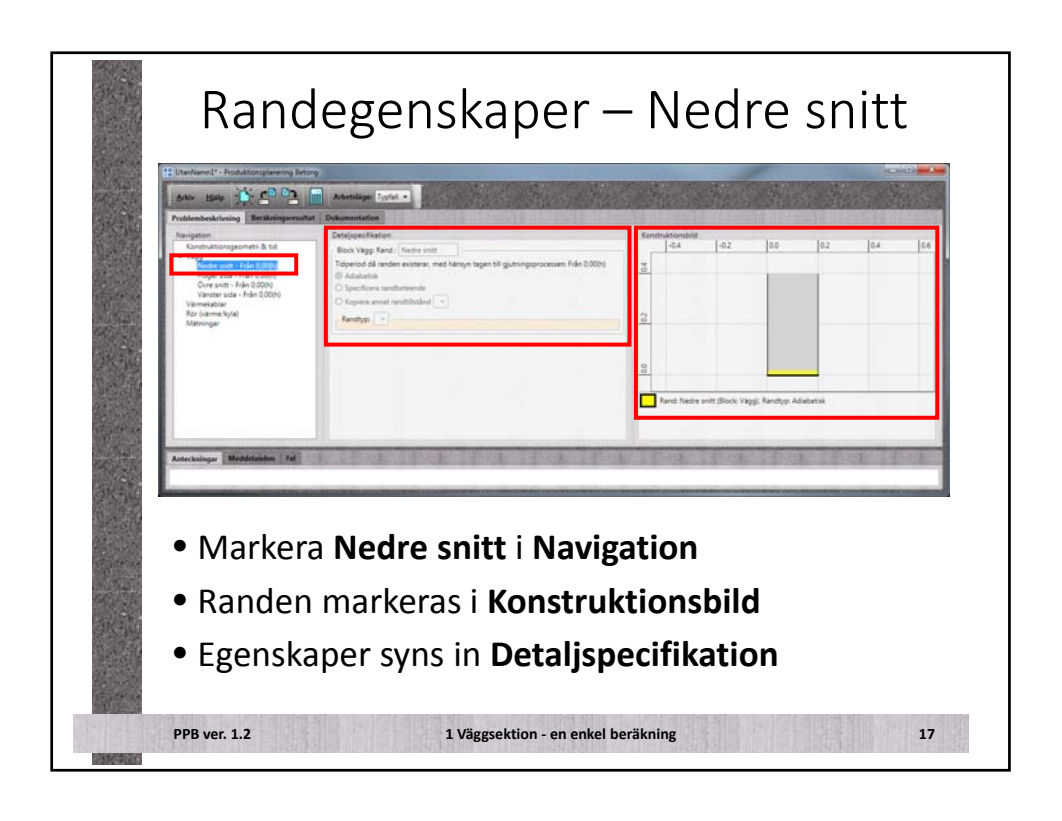

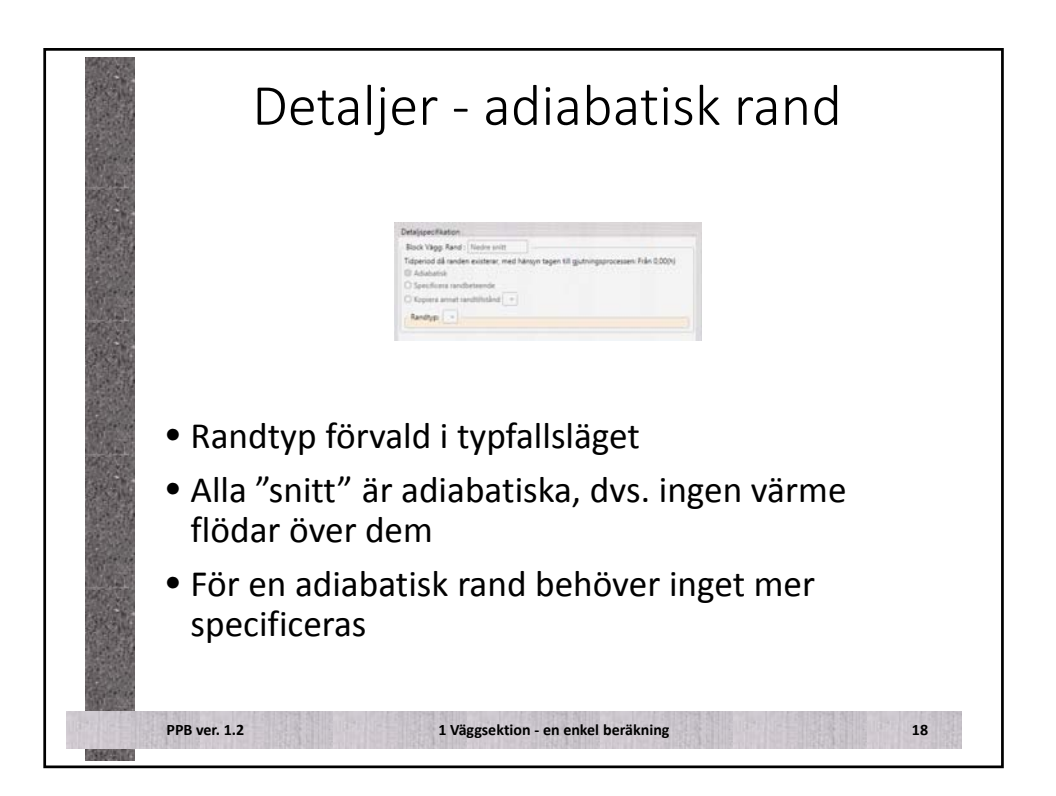

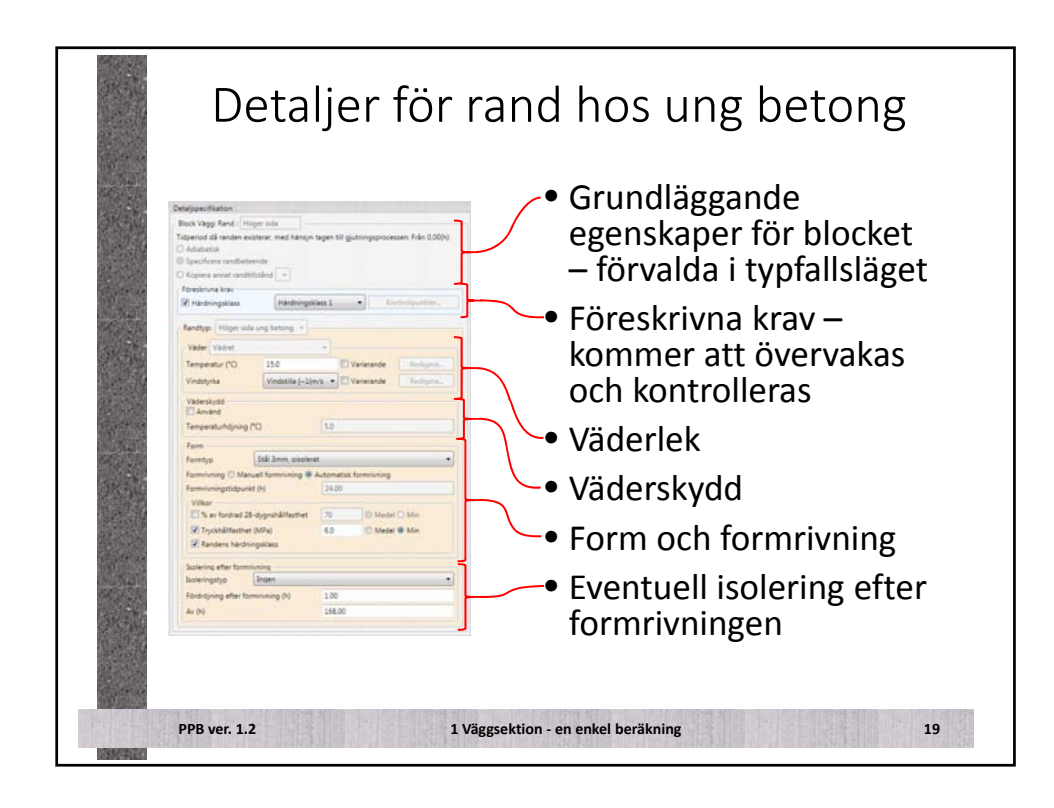

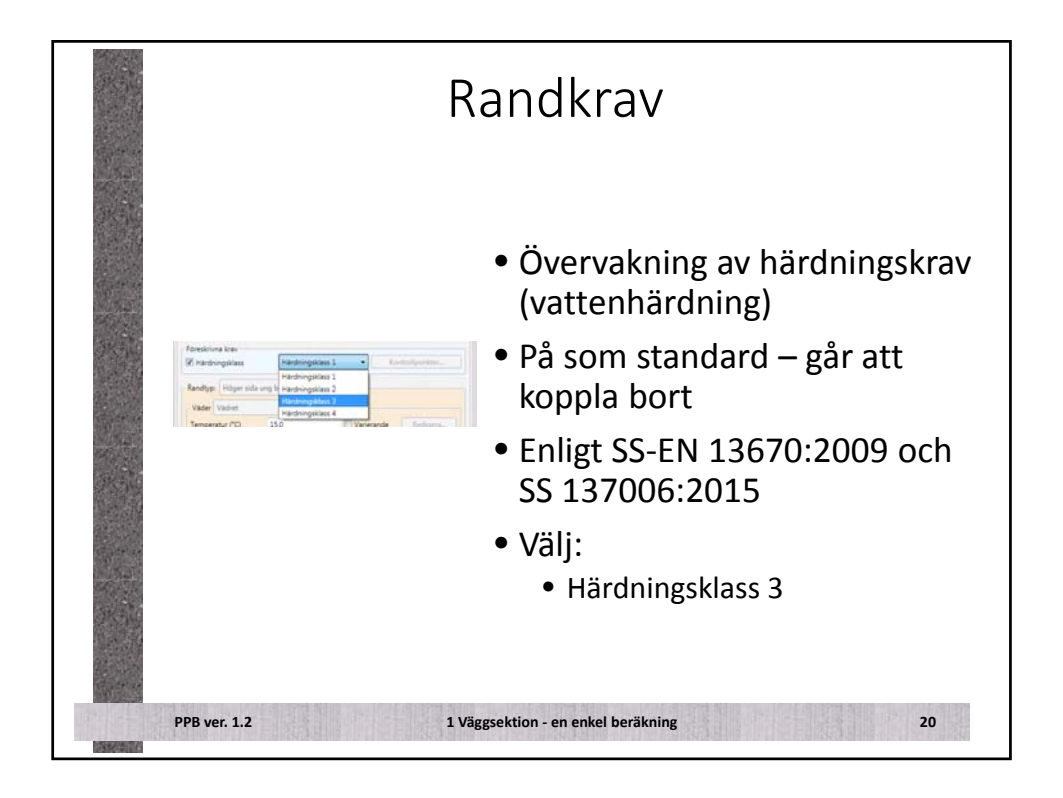

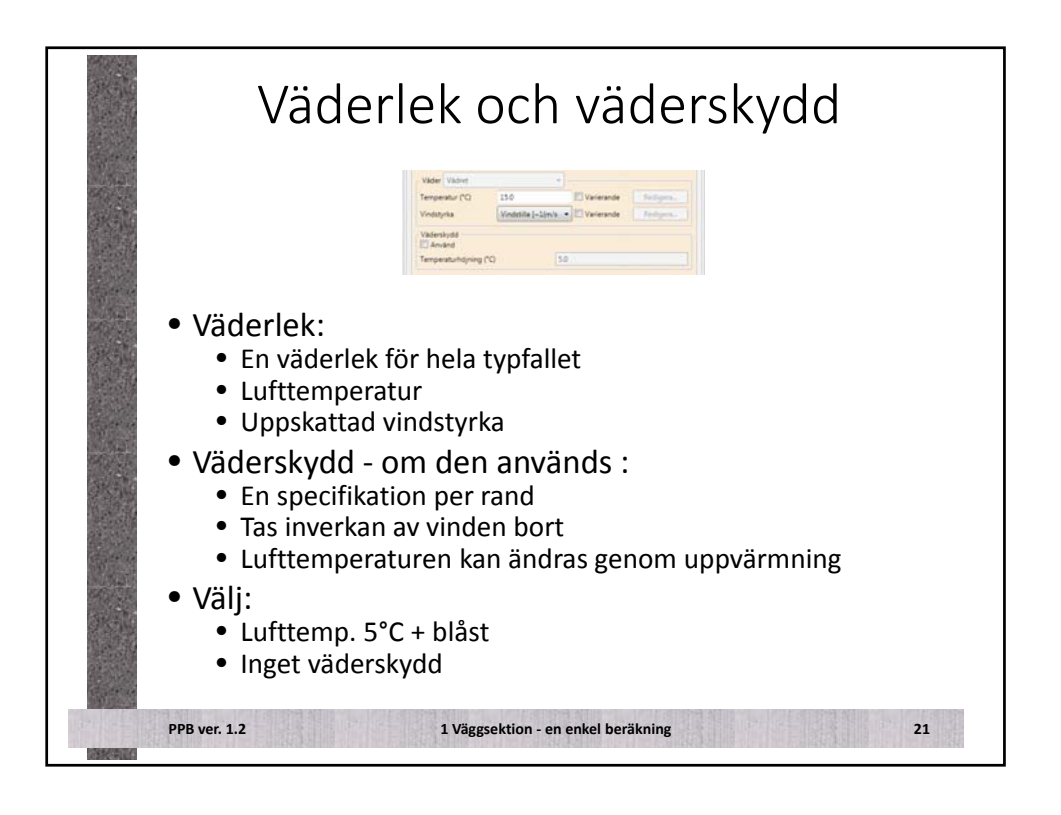

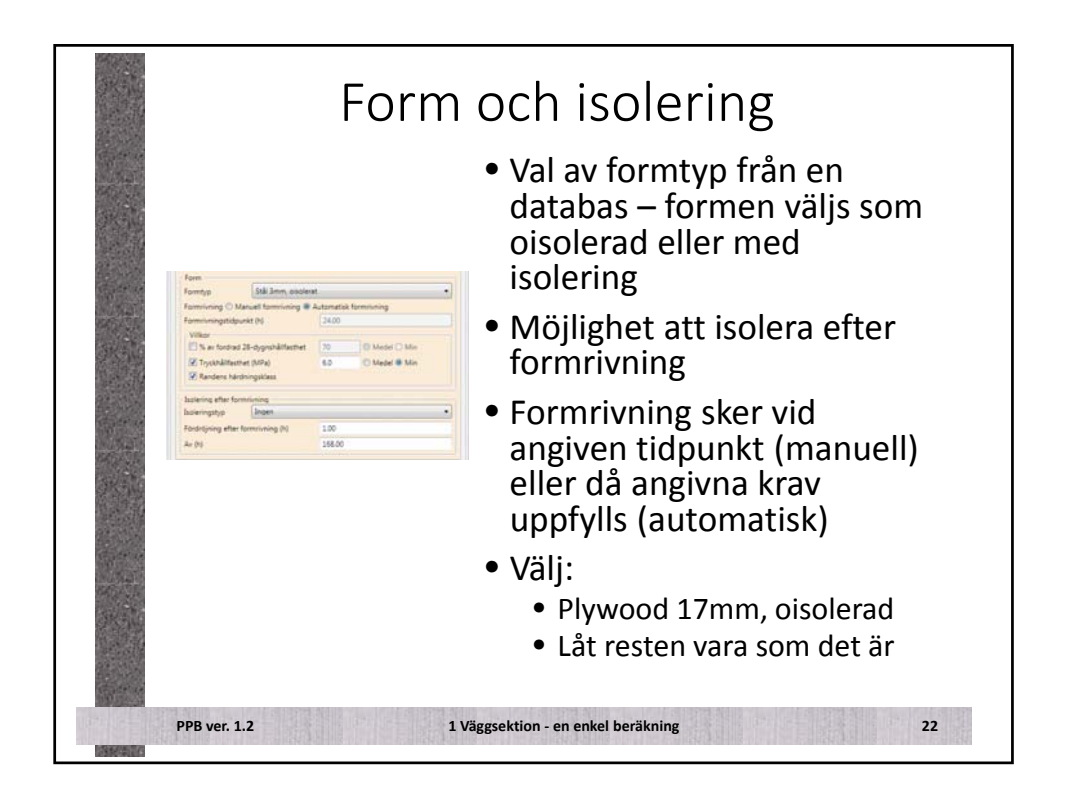

|                                                                  |                                               | • Härdningsklass 3                        |
|------------------------------------------------------------------|-----------------------------------------------|-------------------------------------------|
| Block Vaggi Rand / Hitger tida                                   |                                               | i la almgakiass s                         |
| Tidperiod då randen existerar, med hänsy<br>O Adabetisk          | n tagen till gjutningsprocessen. Från 0,00(h) | • Lufttomn 5°C i blåct                    |
| Specificara randbeteende     Konsena annat randbitistent +       |                                               | • Luittemp. 5 C + blast                   |
| Föreskrivna krav                                                 |                                               |                                           |
| (II) Hardningsklass Hardning                                     | sites 1 • Controlporton.                      | Inget väderskydd                          |
| Randtyp: Hilger side ung betong . <                              |                                               | 0 /                                       |
| Vader Vadret                                                     | •)                                            | Earmtun: Pluwood                          |
| Vindstyrka Vindstilla (=1                                        | Inta                                          | • Tornityp. Flywood                       |
| Väderskydd                                                       |                                               | 17mm_oisolerad                            |
| Tamparahurbining PO                                              | (u)                                           | r/mm, ofsolerad                           |
| Farm                                                             |                                               | - A                                       |
| Formtyp Still Jmm, pisole                                        | eat •                                         | <ul> <li>Acceptera foreslagen</li> </ul>  |
| Formrivning () Manuell formrivning 4<br>Formrivningstidourkt (H) | Automatick formining<br>34.00                 | automaticle formaniumine                  |
| Vilker<br>Film - Andread M. Annahlton et                         | In Income                                     | automatisk formrivning                    |
| Tryckhällfasthet (MPa)                                           | 40 C Medel @ Min                              | för stödianda form                        |
| Randers härdningsklass                                           |                                               | for stodjande form                        |
| Solering efter formrivning                                       |                                               |                                           |
| Forditioning effect forminiona (h)                               | 100                                           | <ul> <li>Inget isolering efter</li> </ul> |
| A= (%)                                                           | 166.00                                        |                                           |
|                                                                  |                                               | tormriving                                |

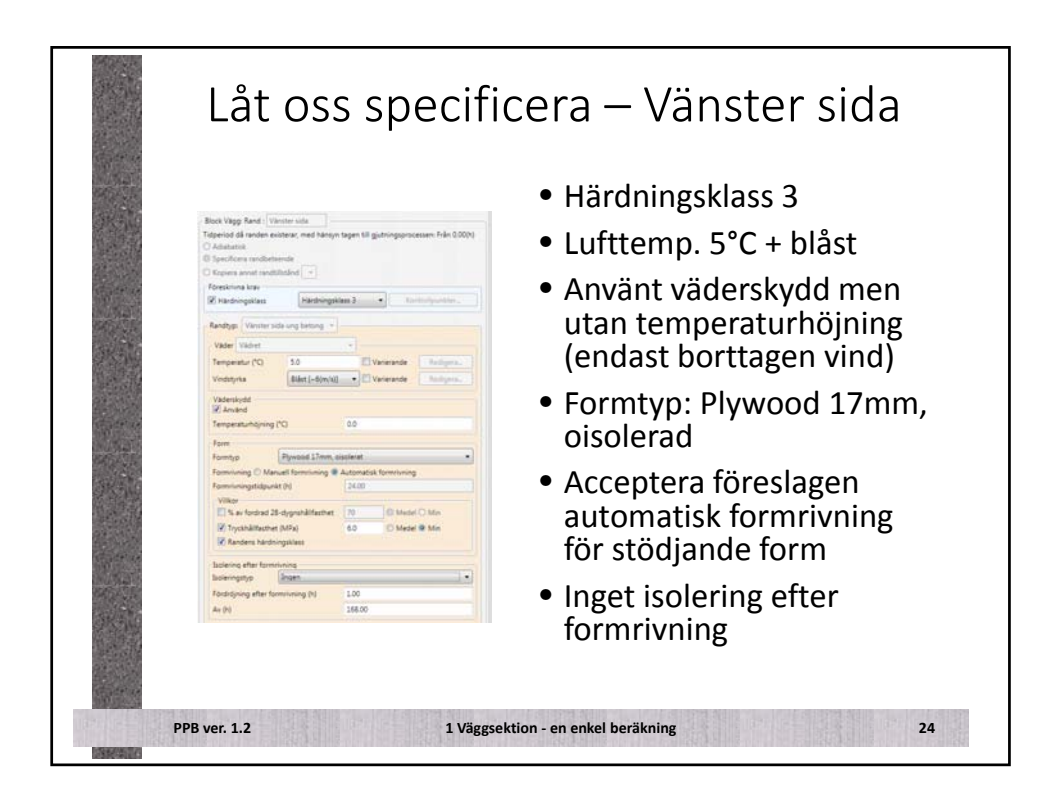

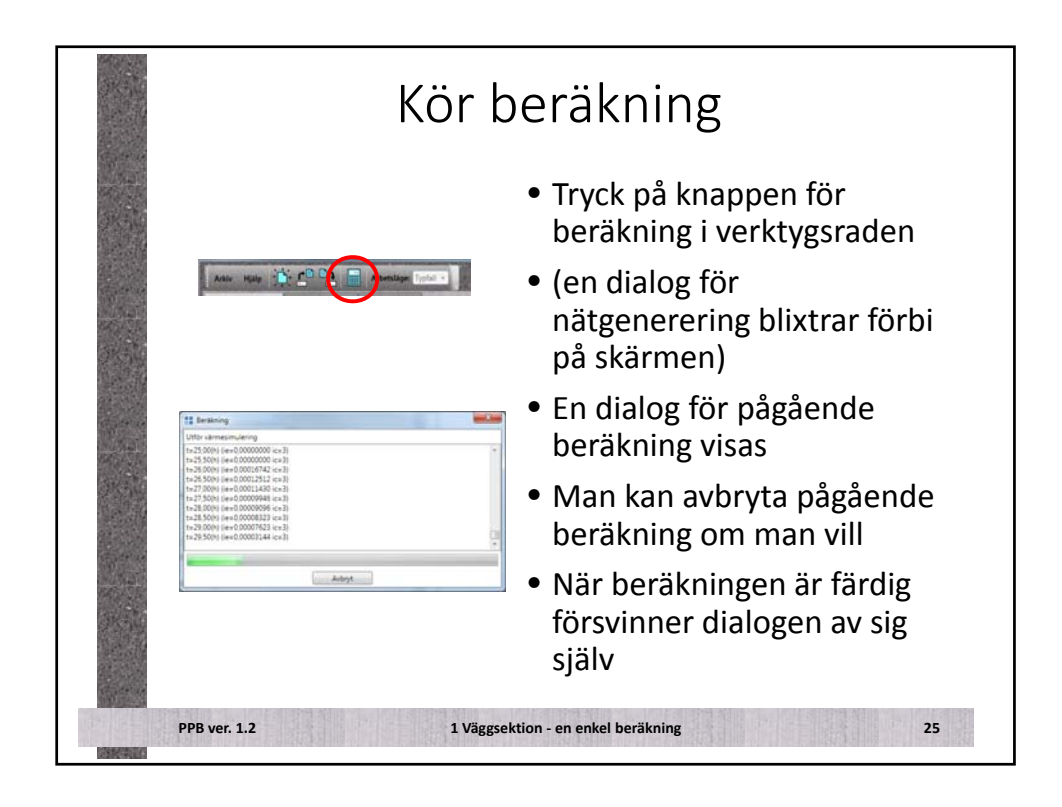

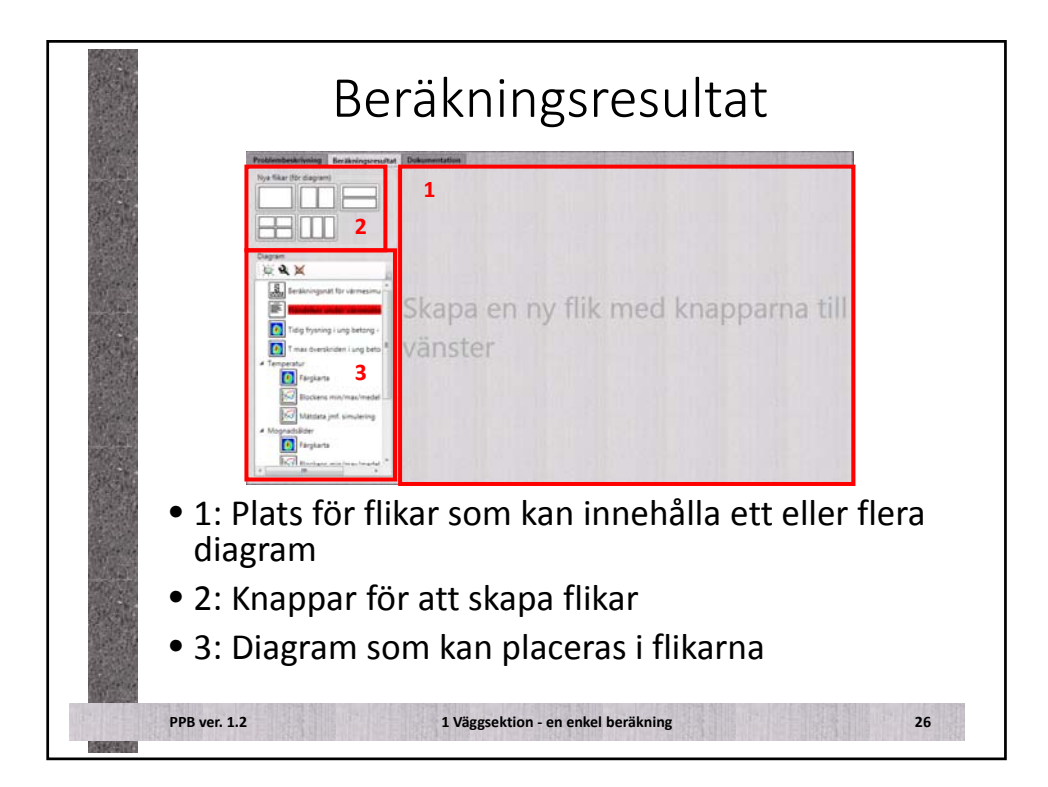

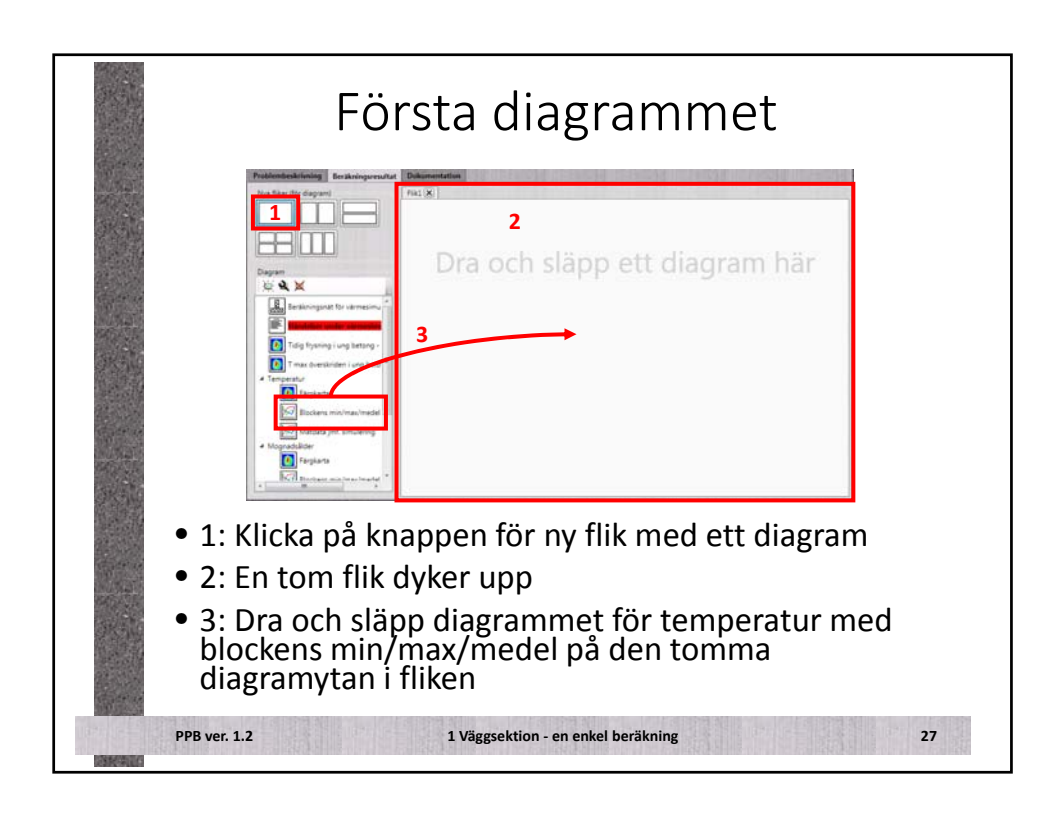

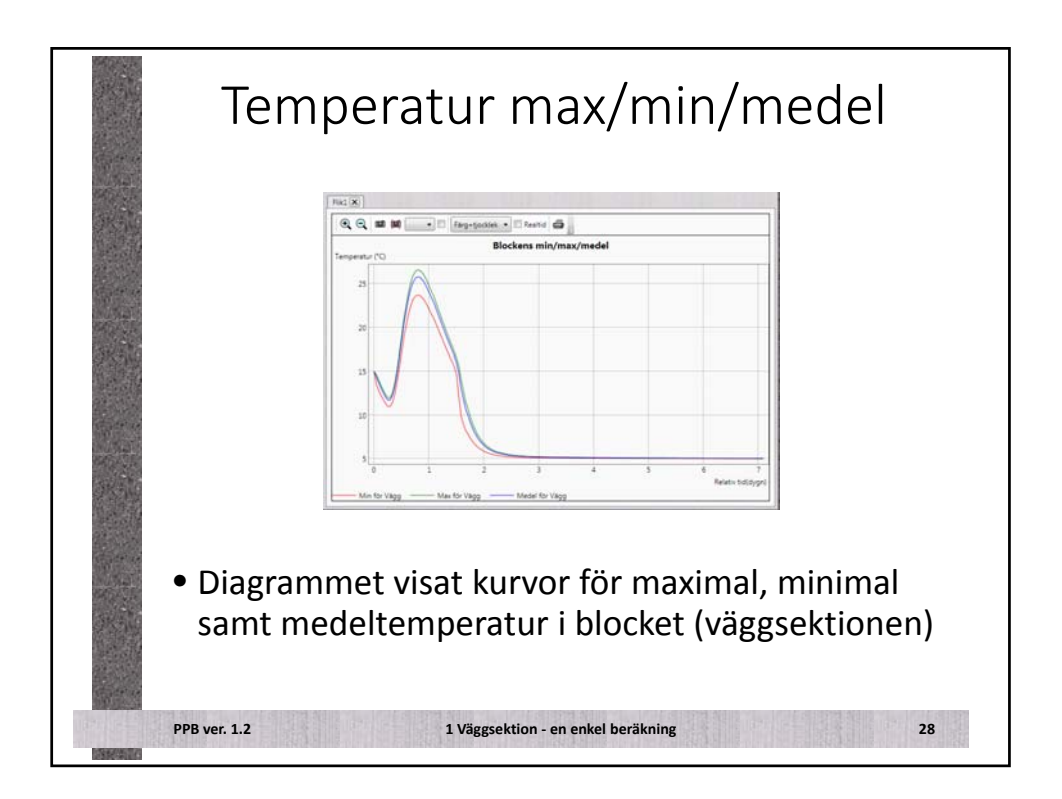

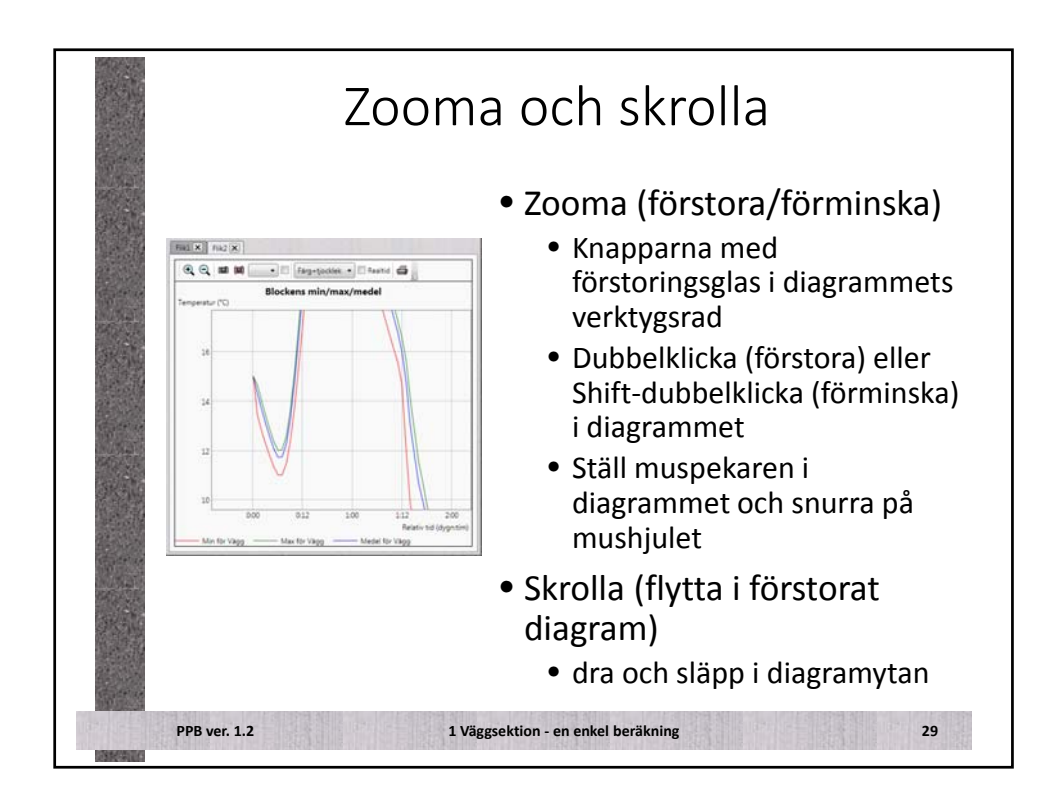

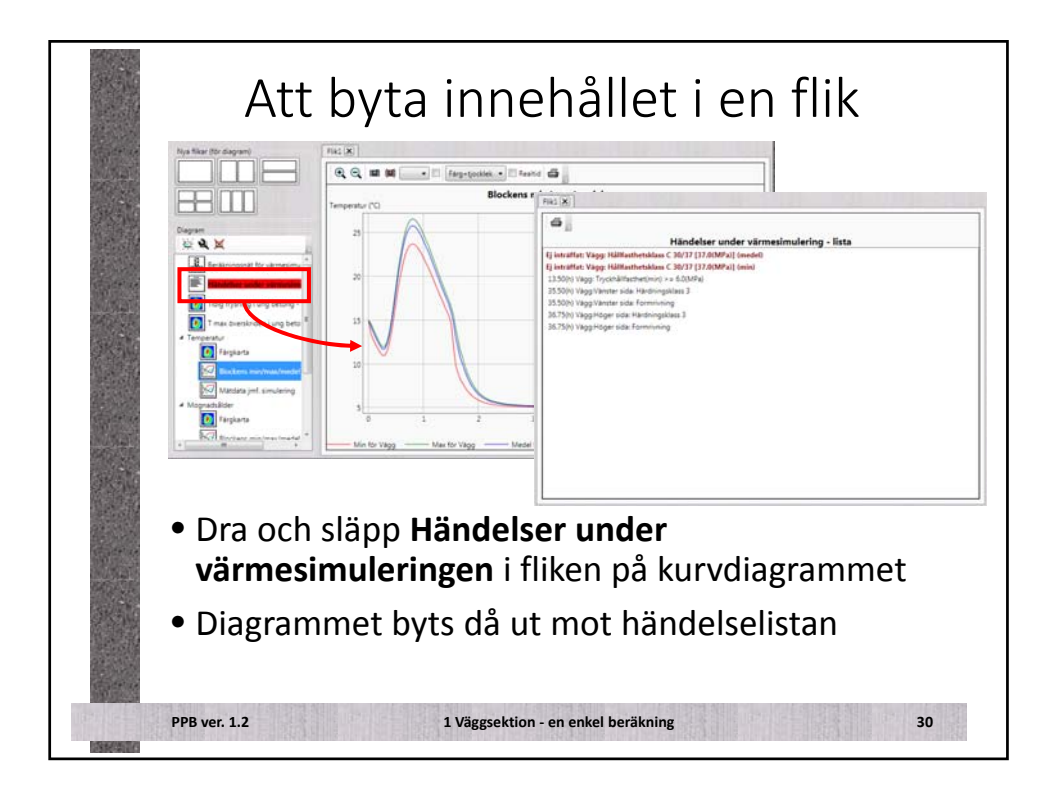

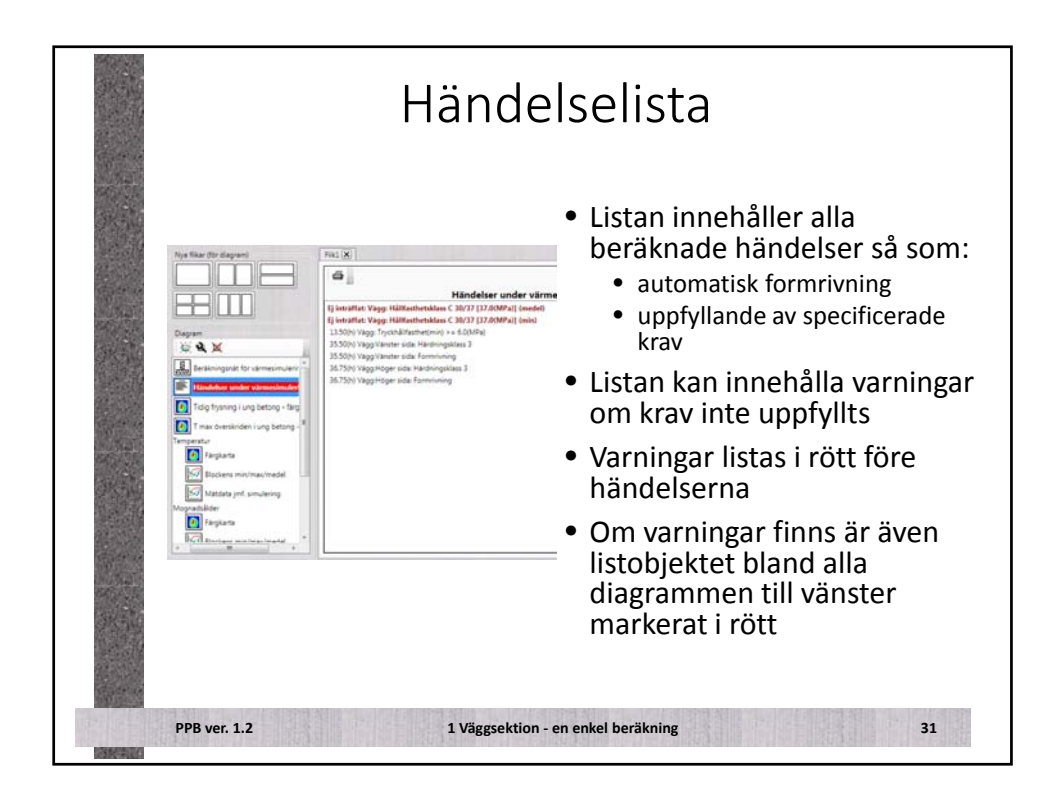

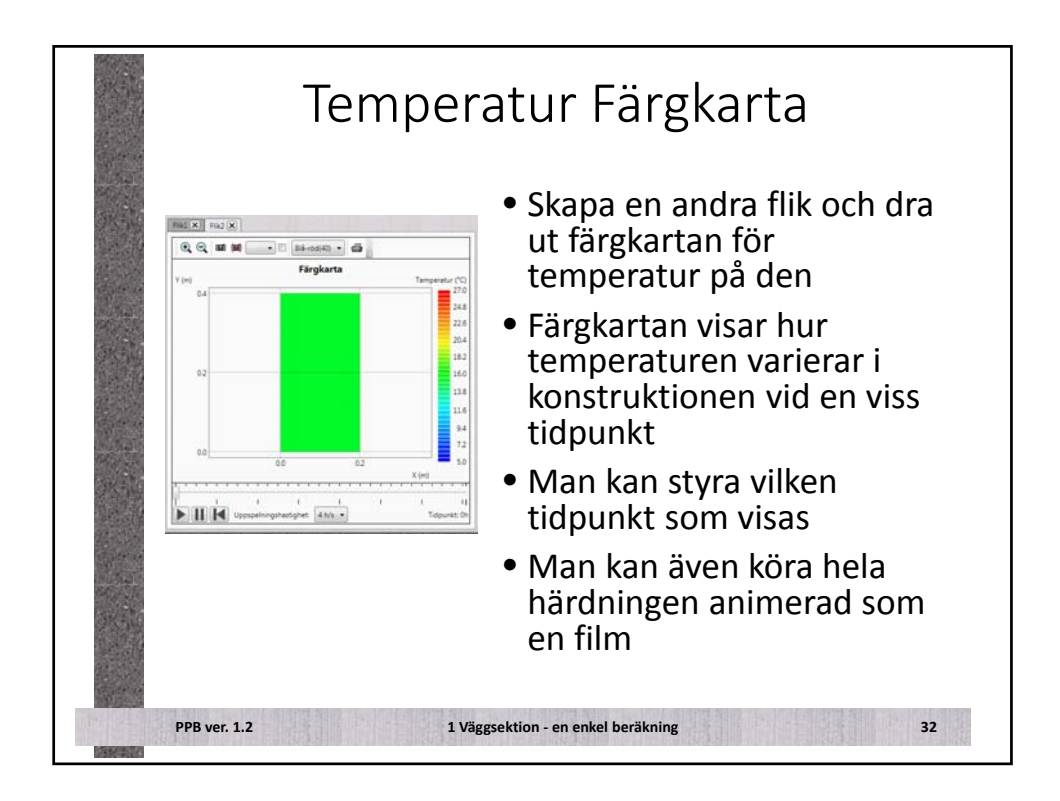

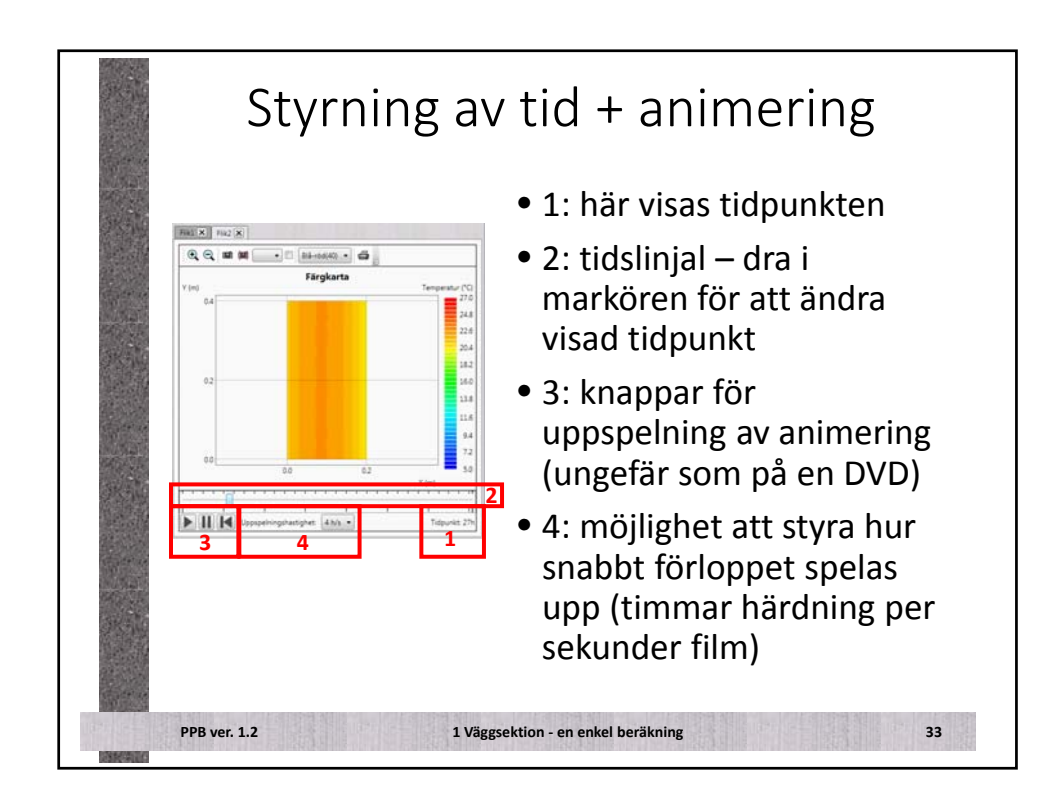

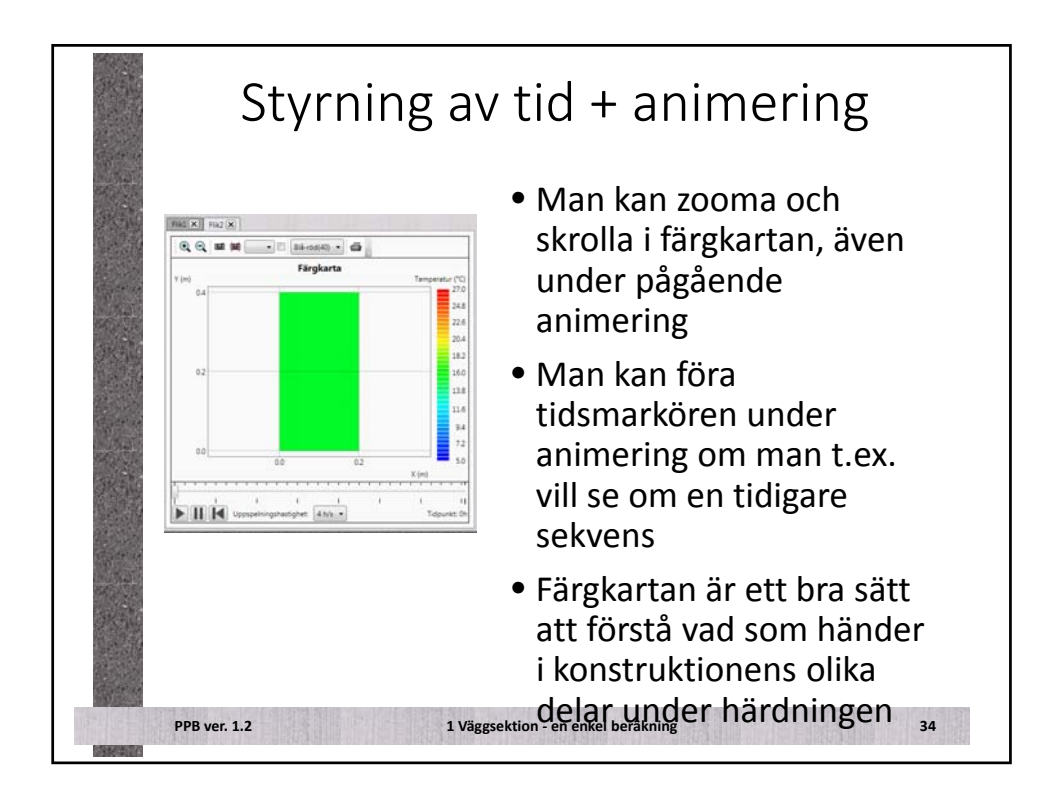

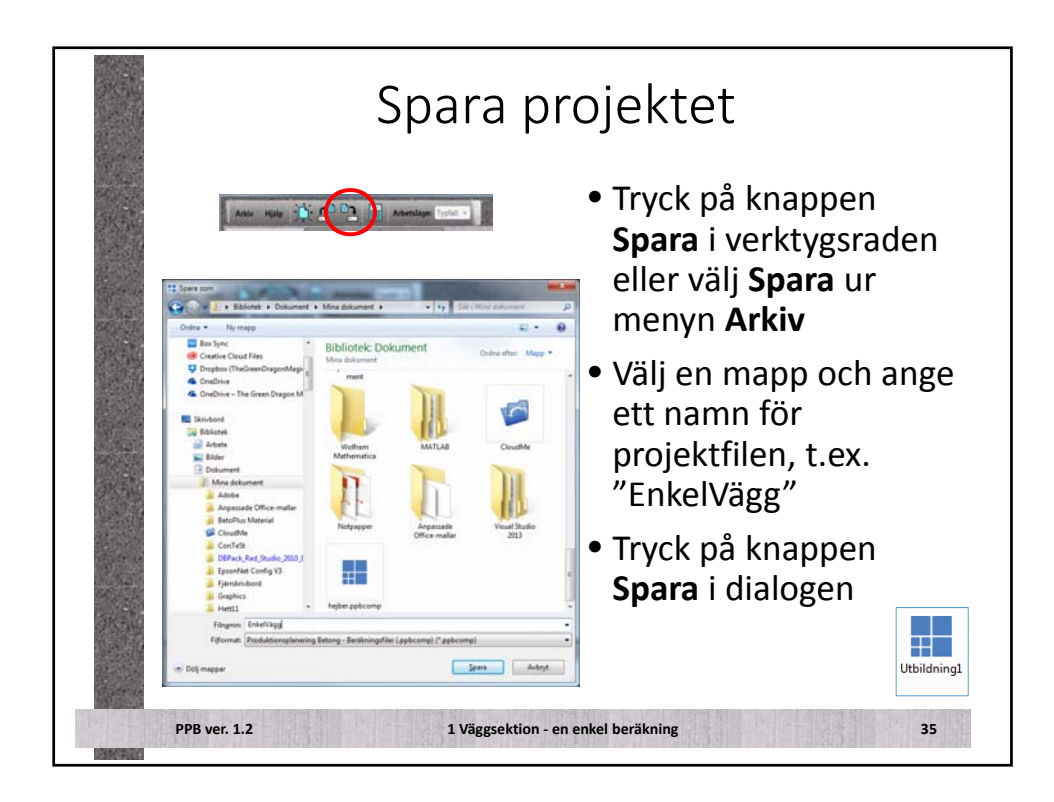

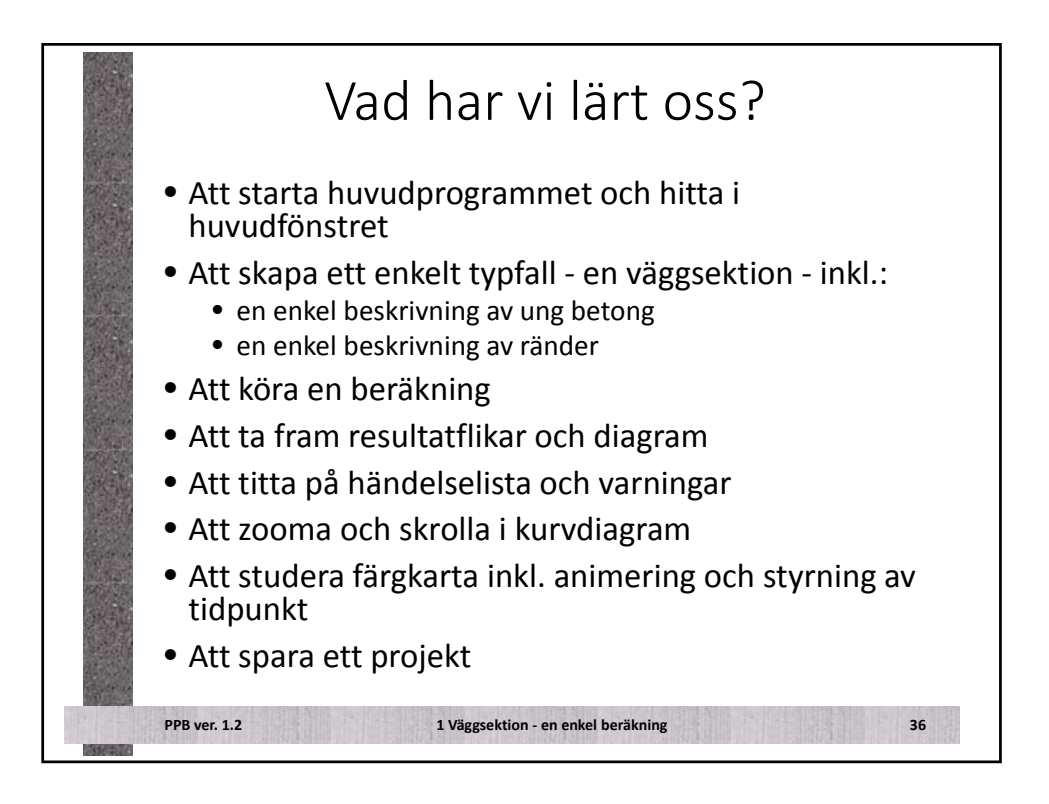

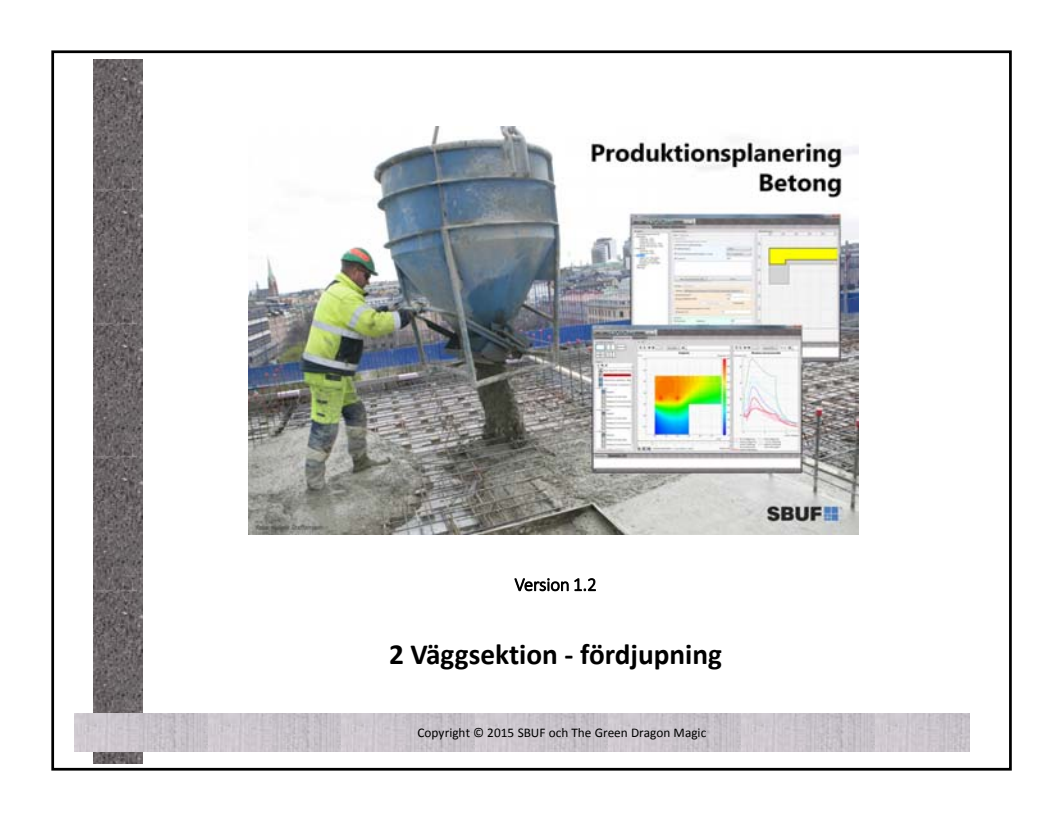

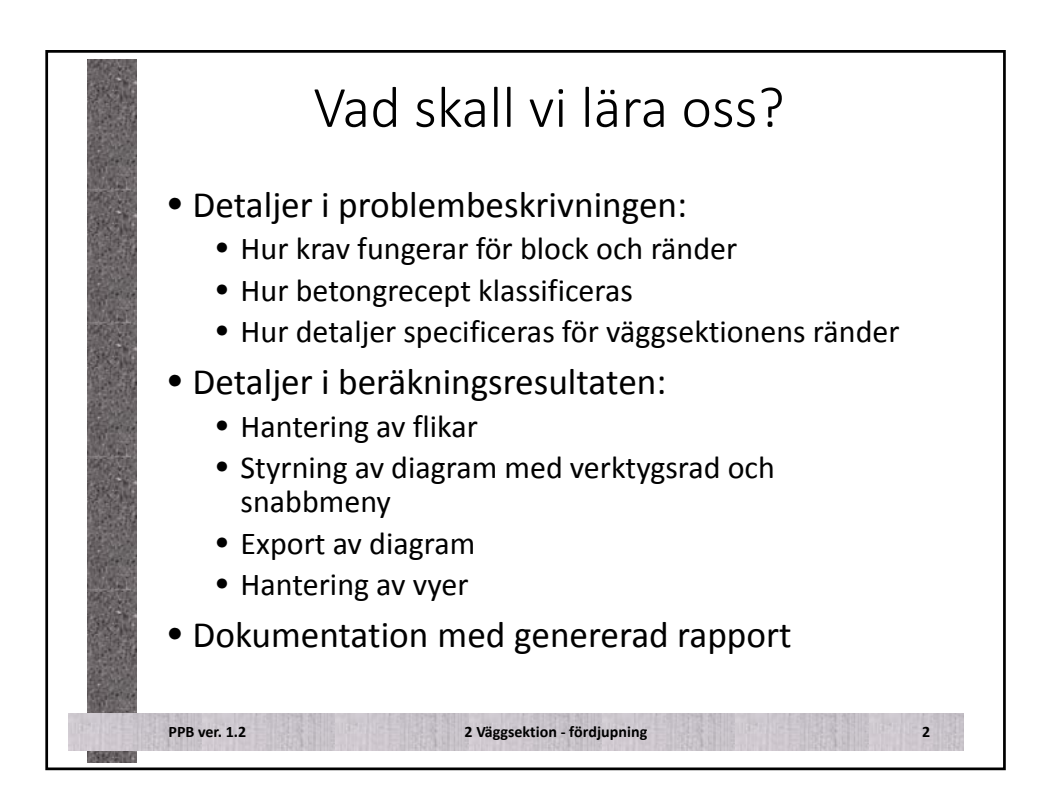

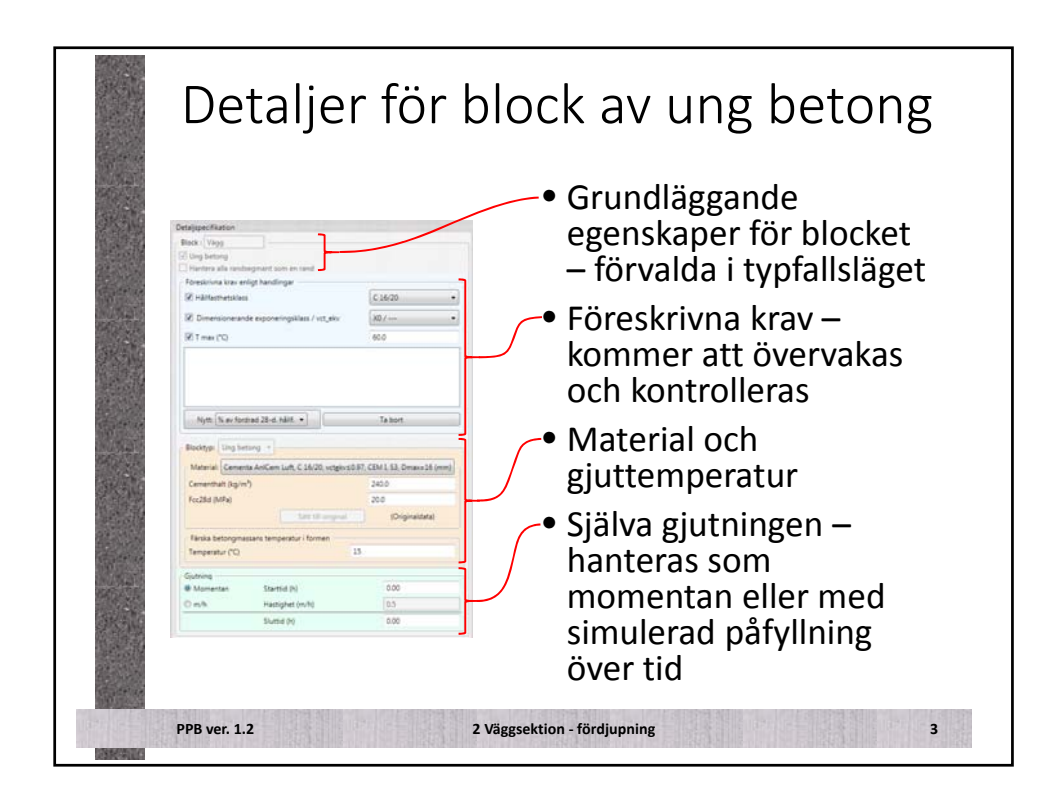

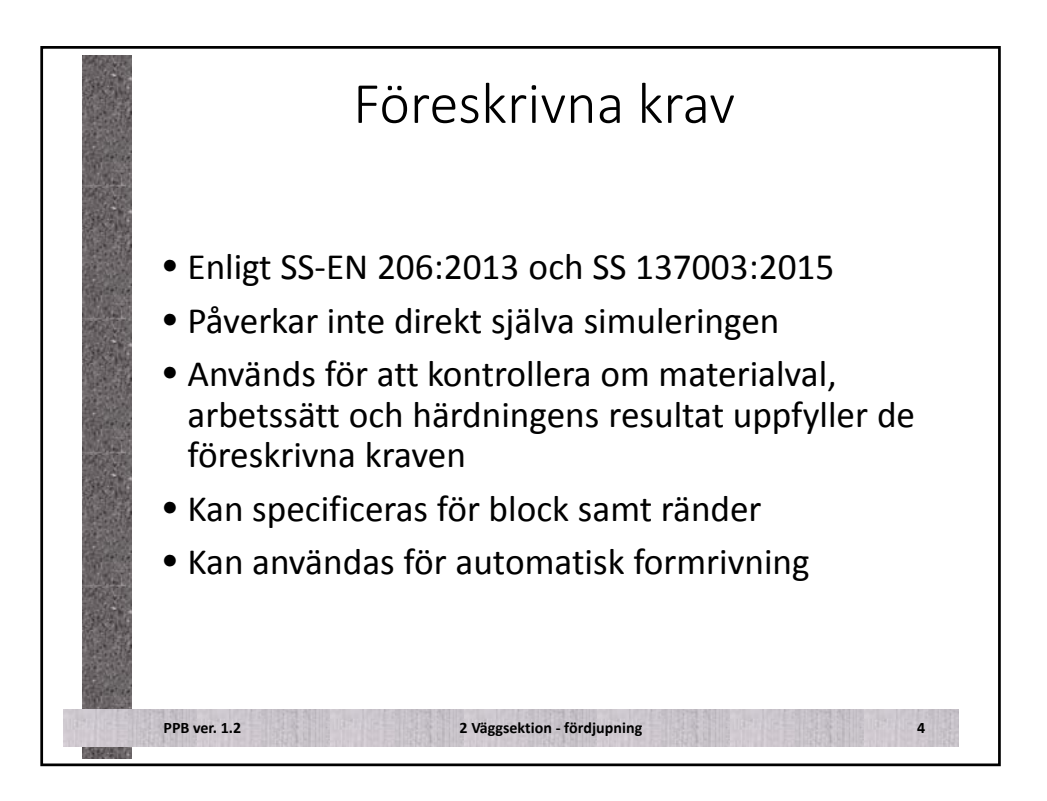

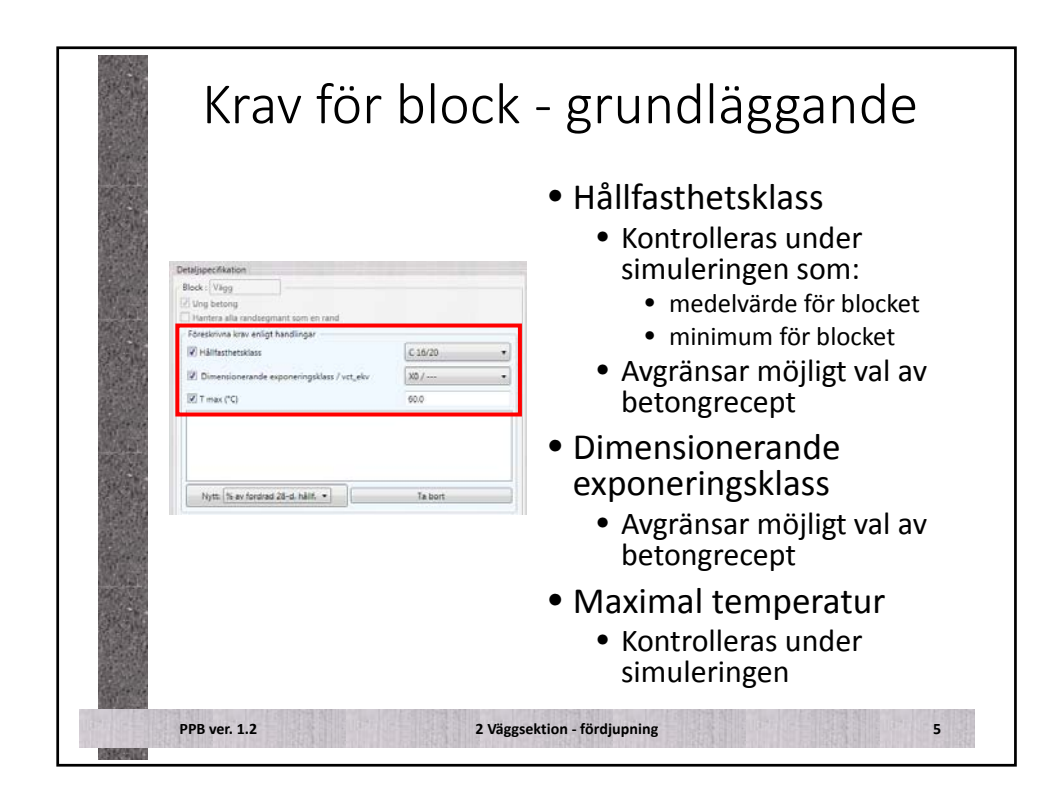

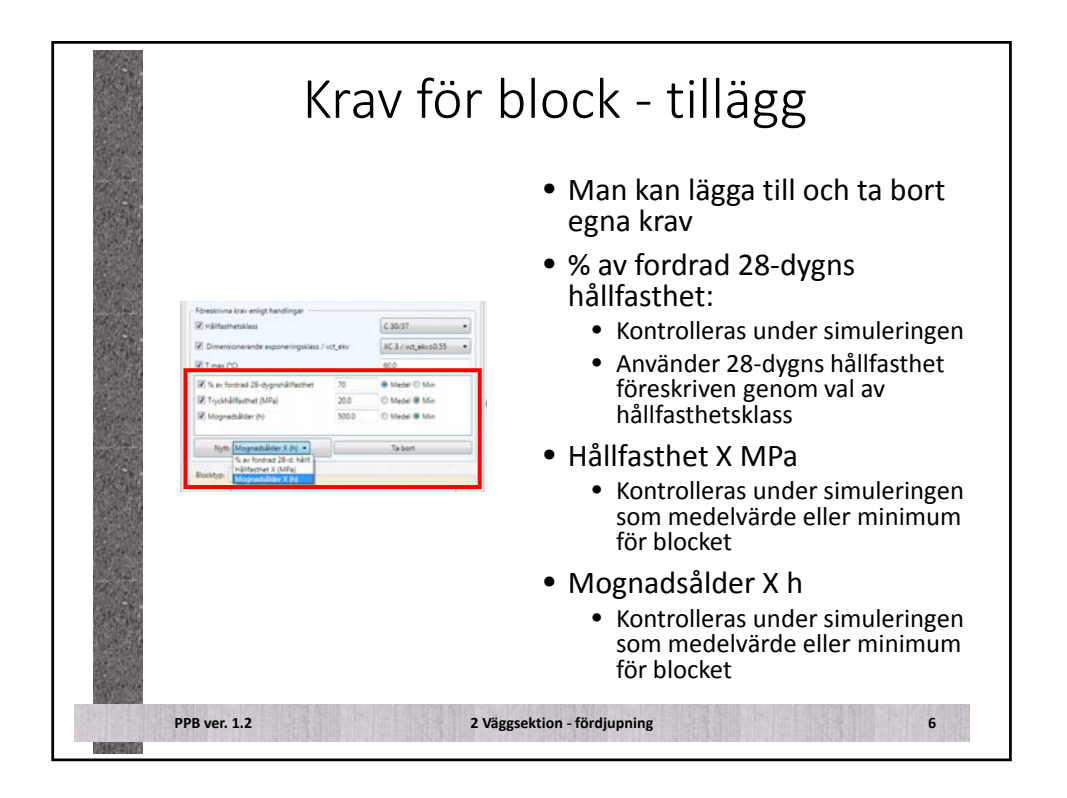

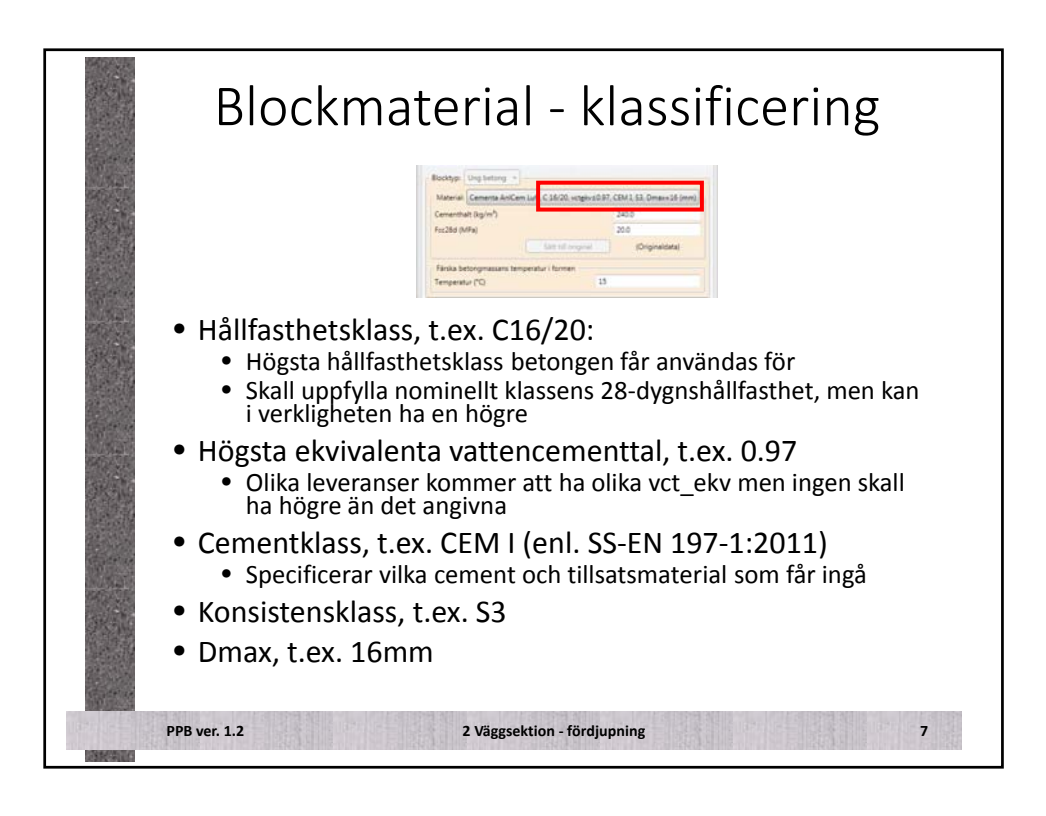

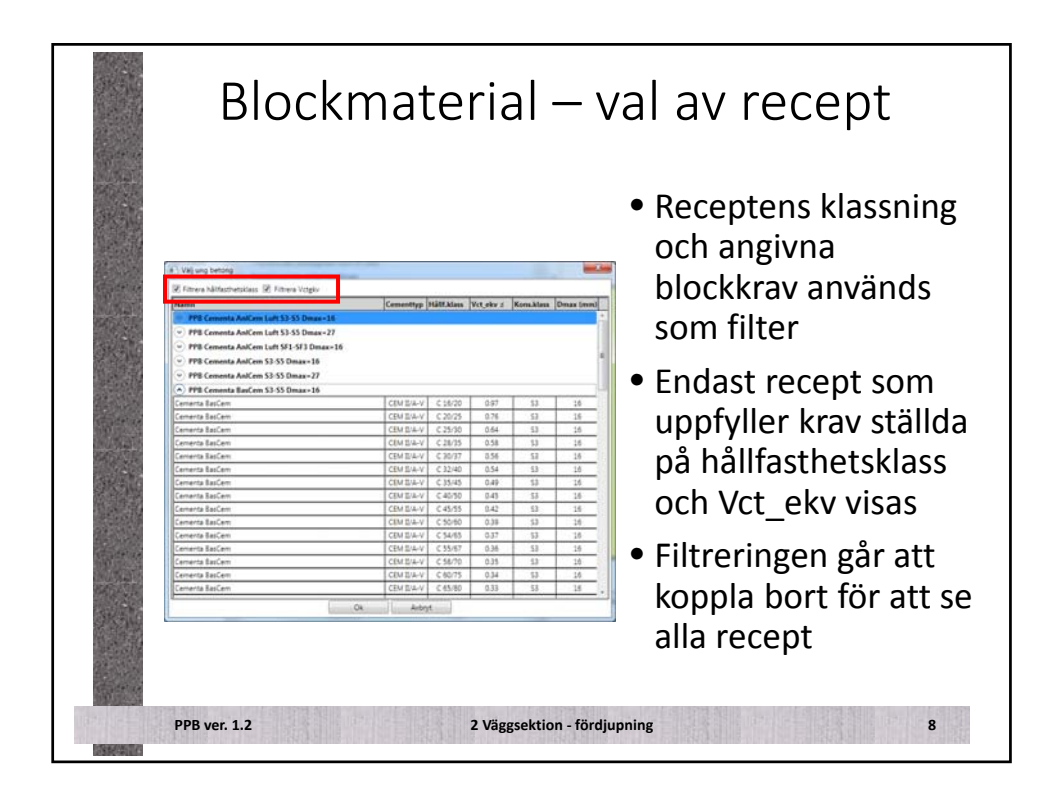

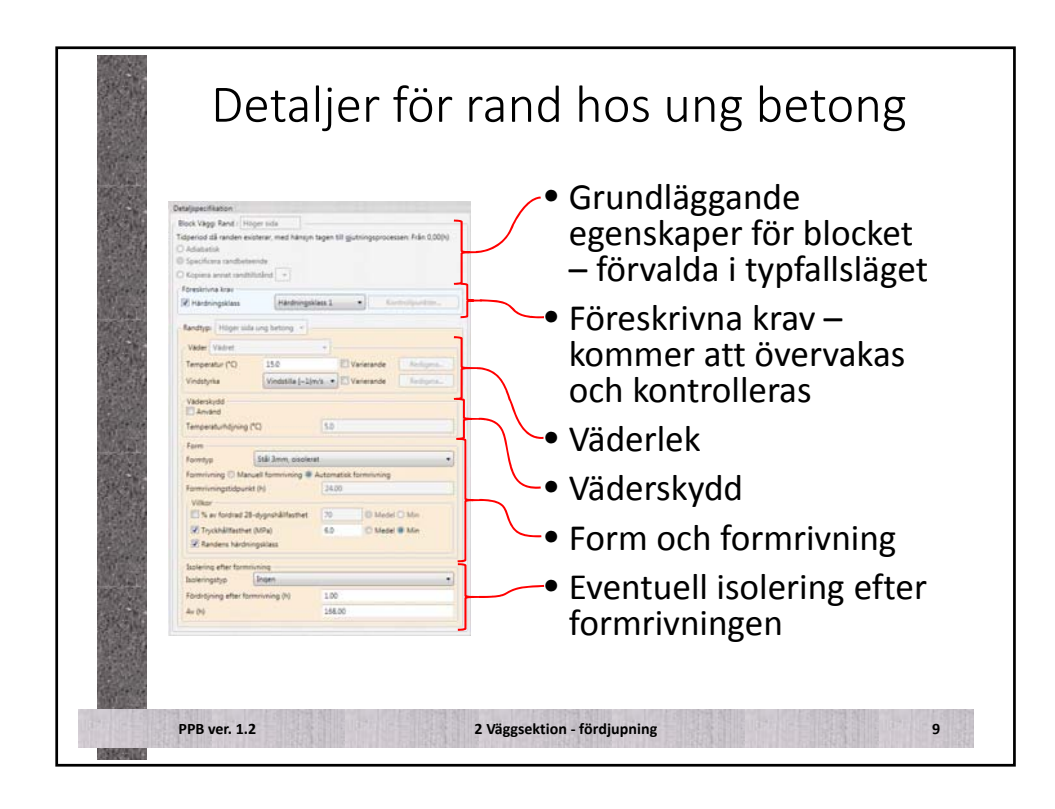

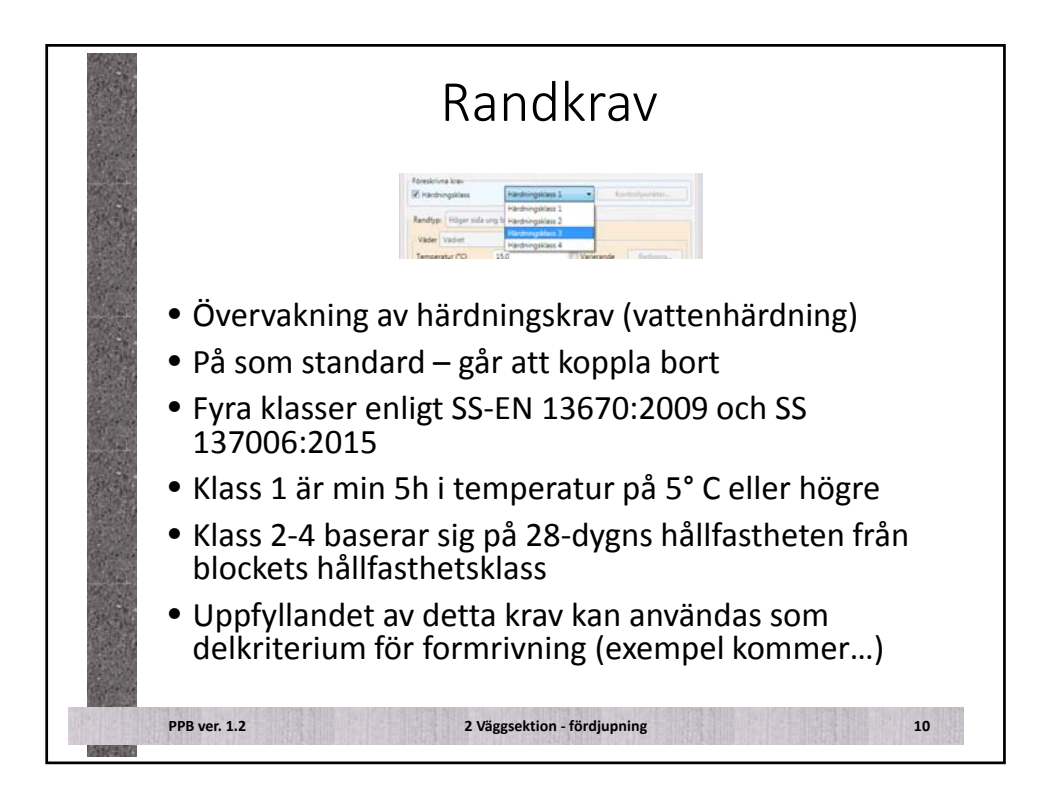

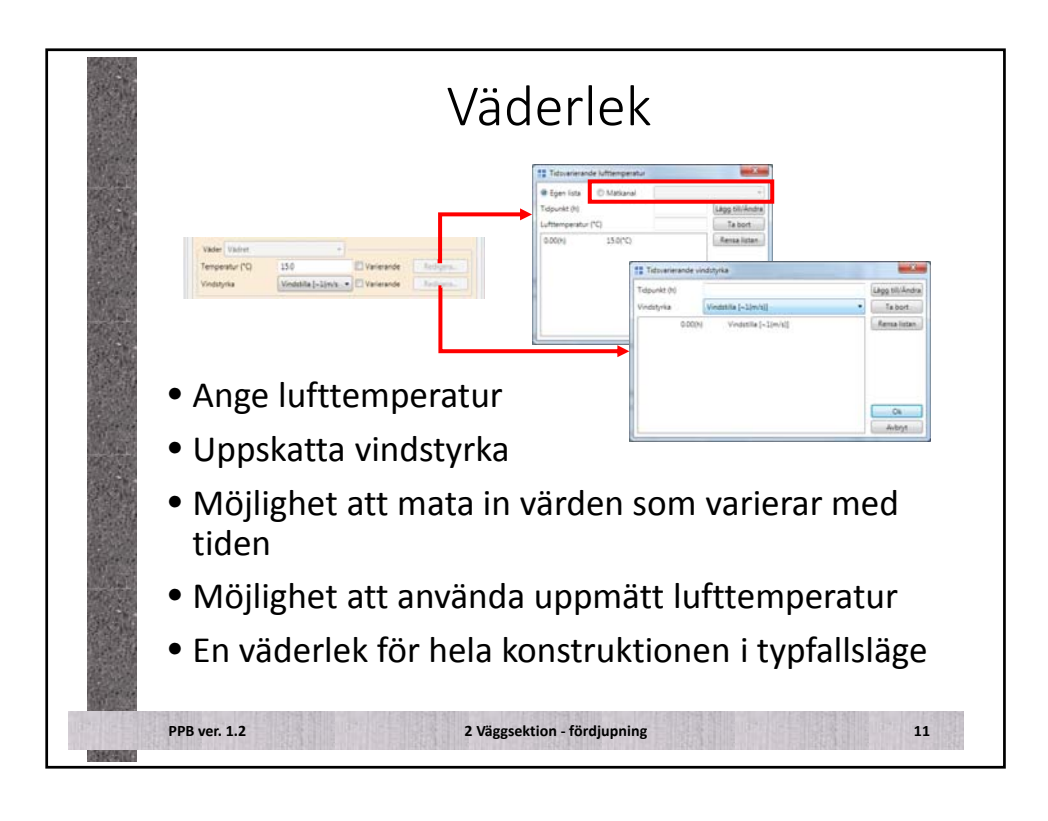

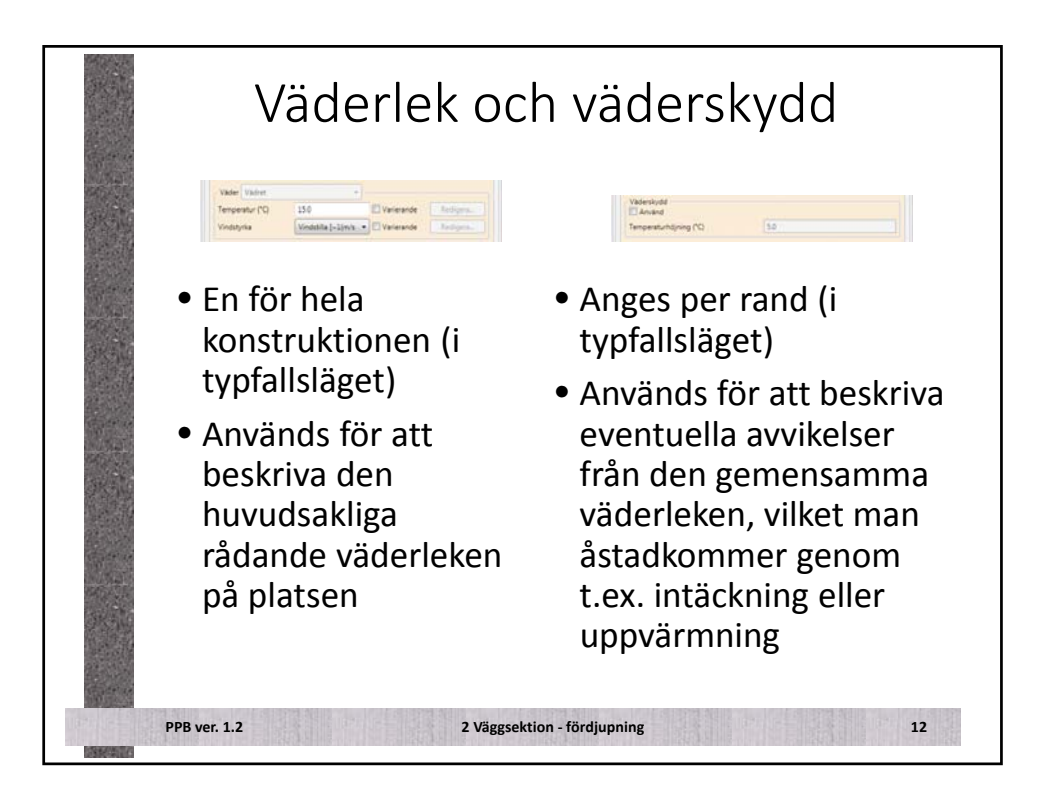
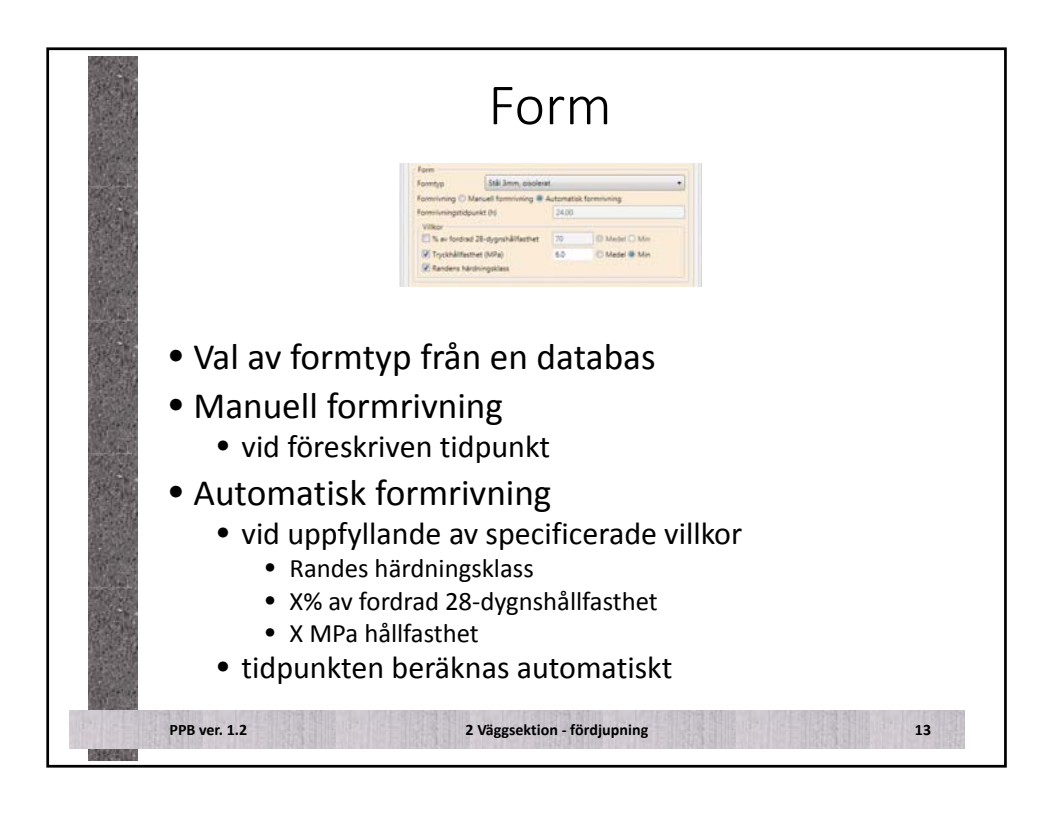

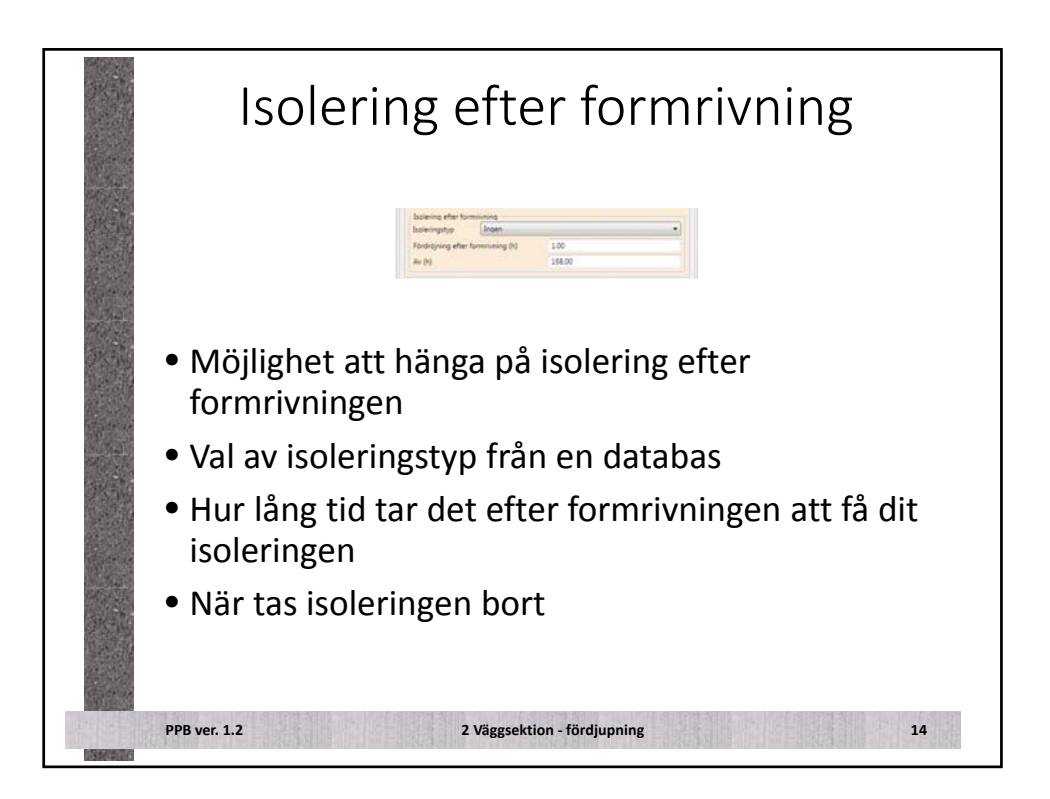

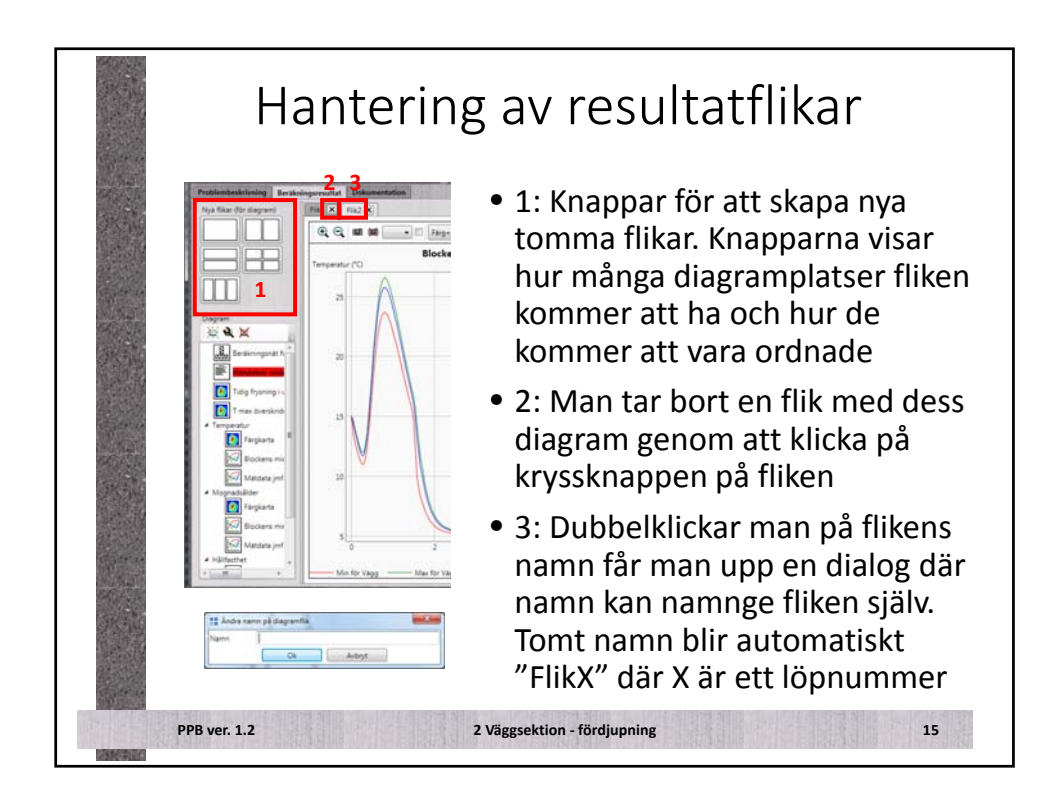

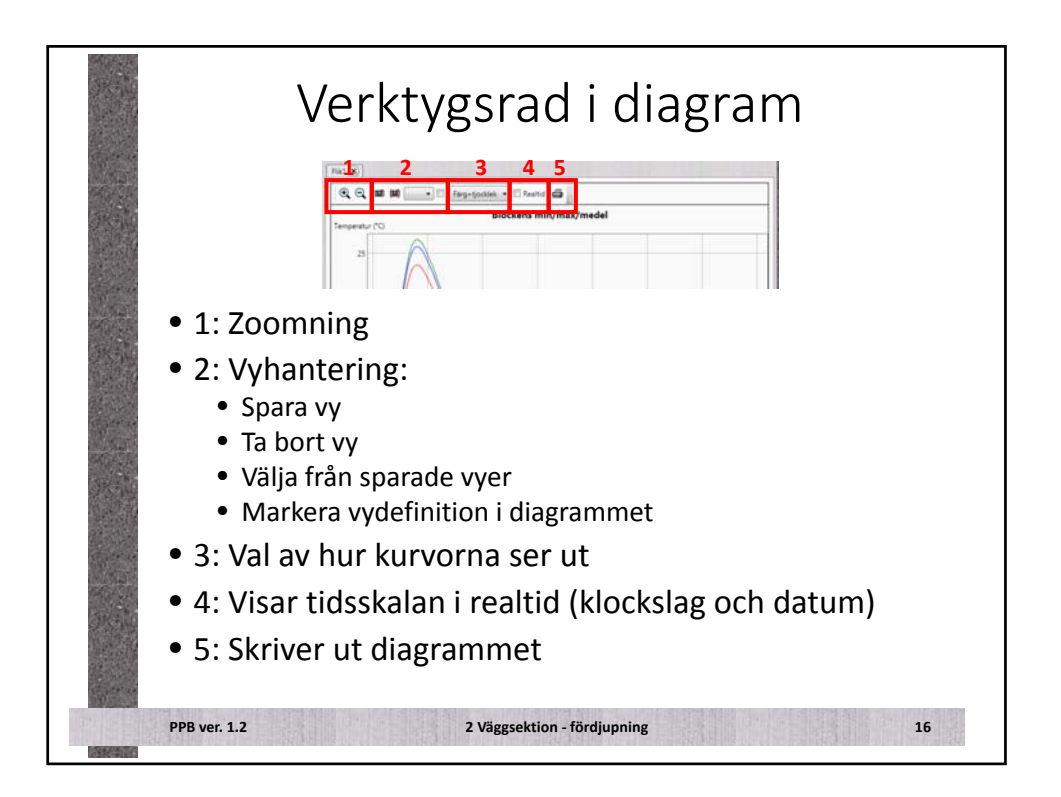

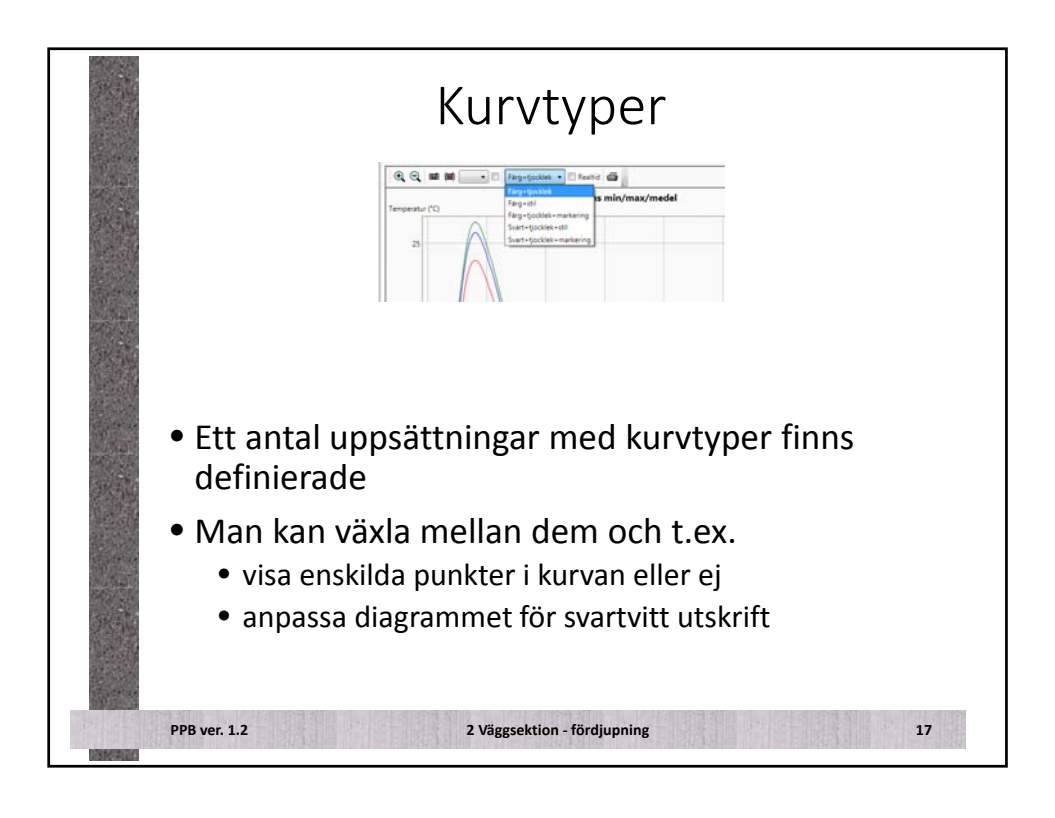

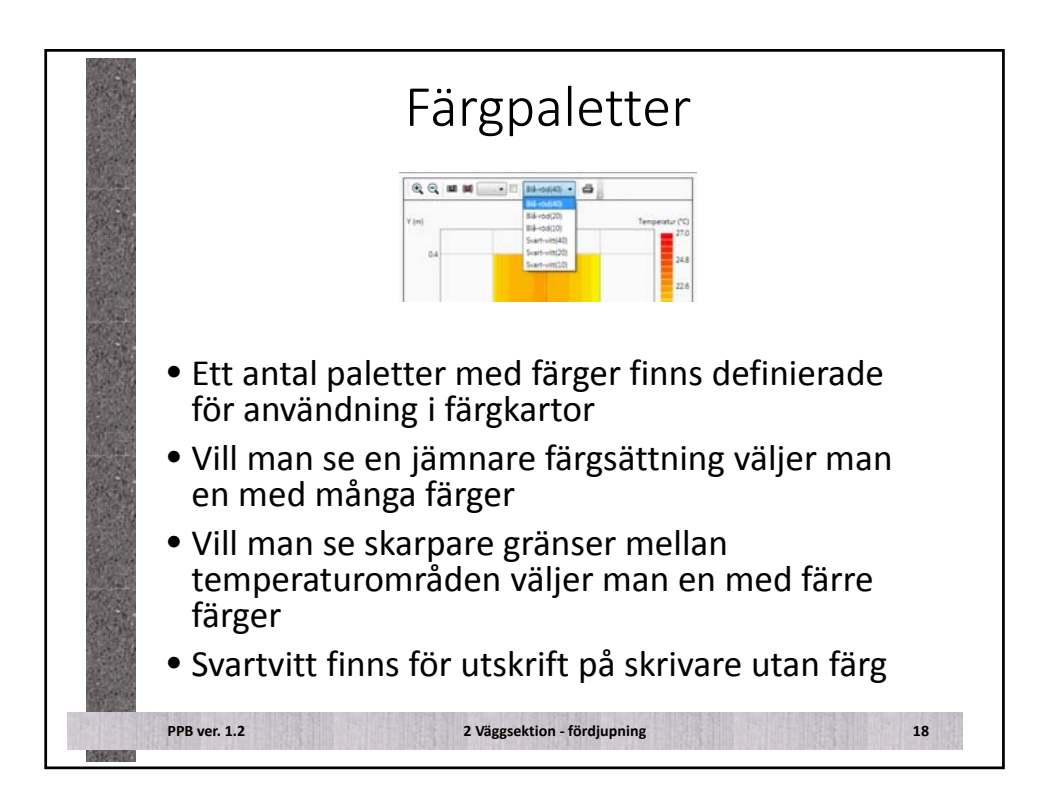

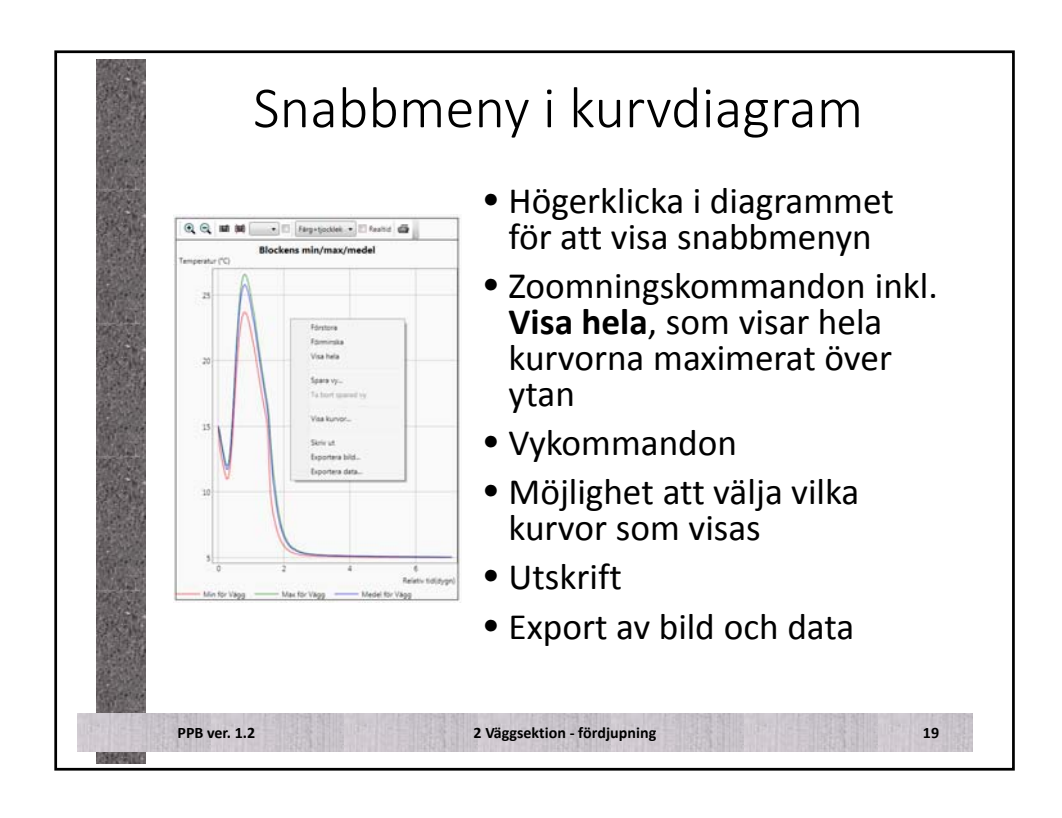

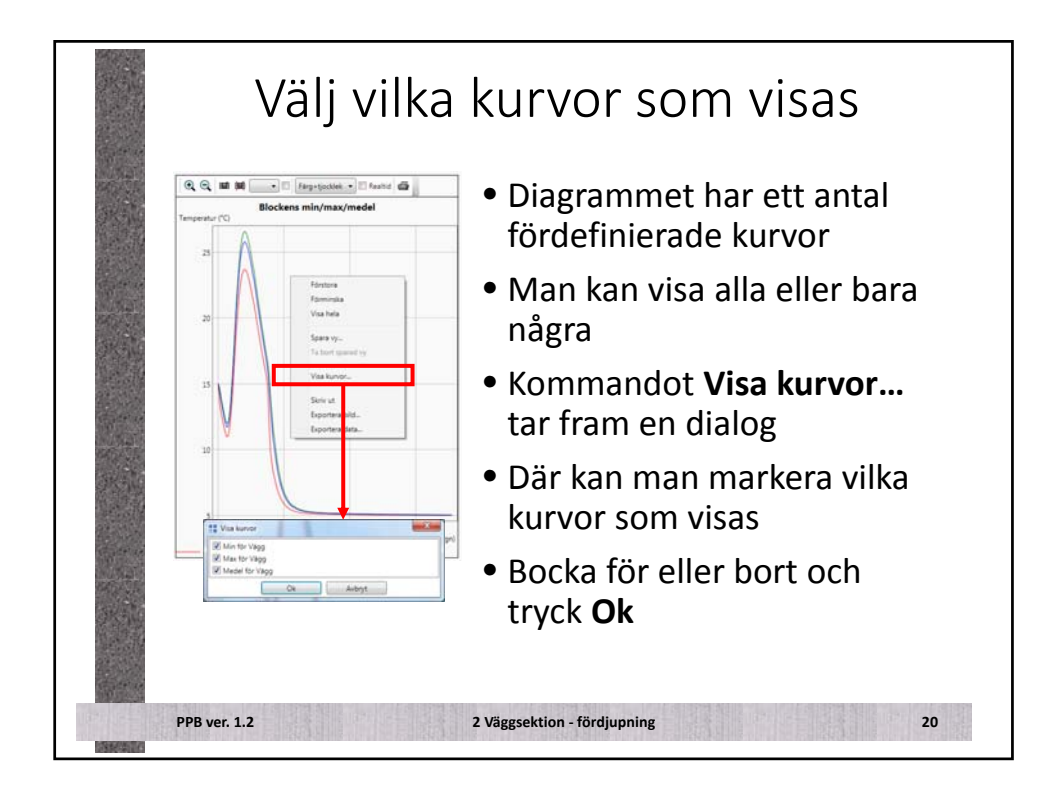

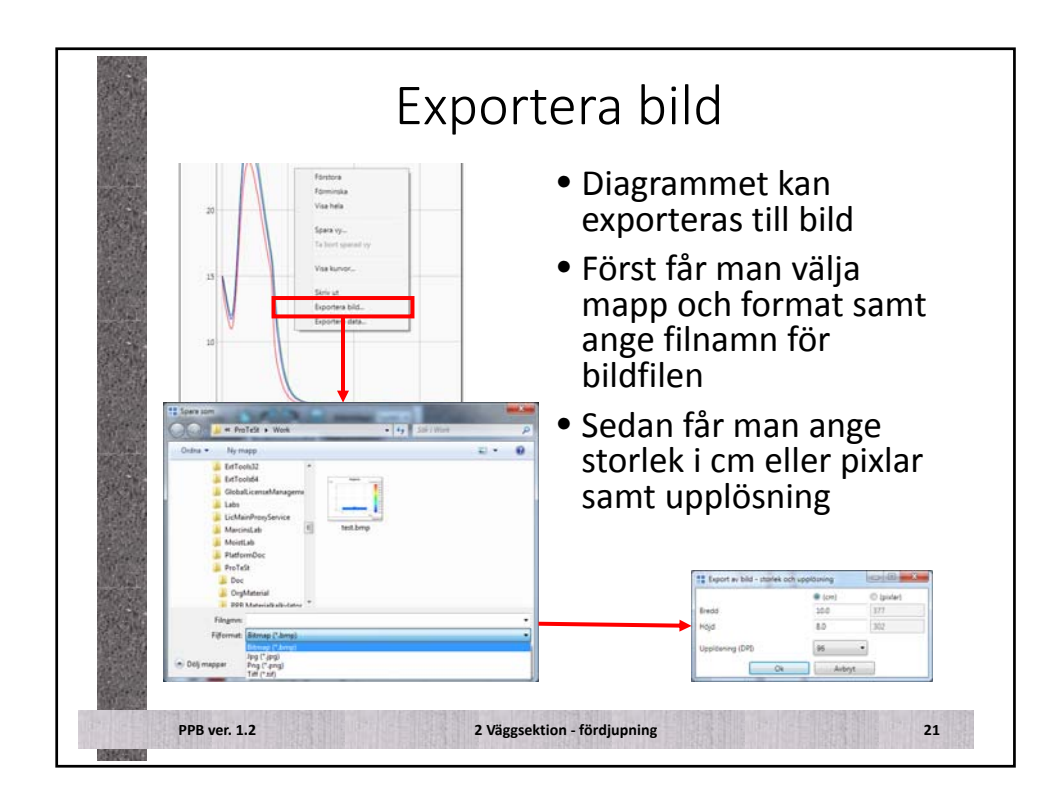

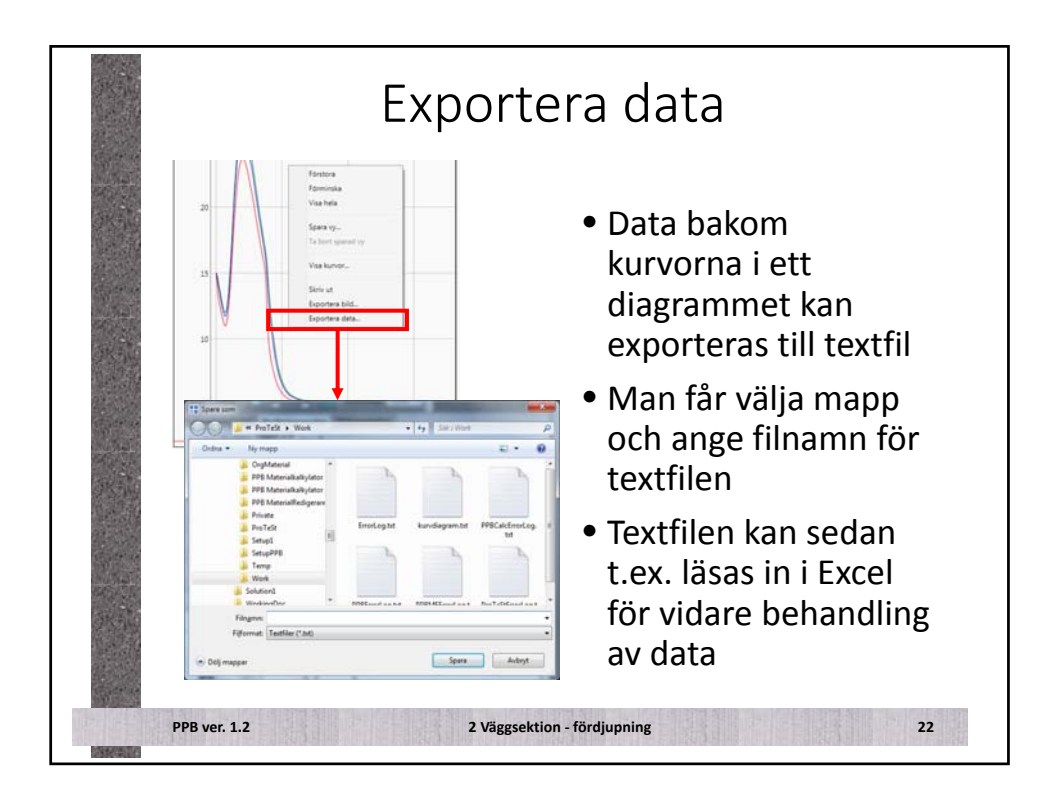

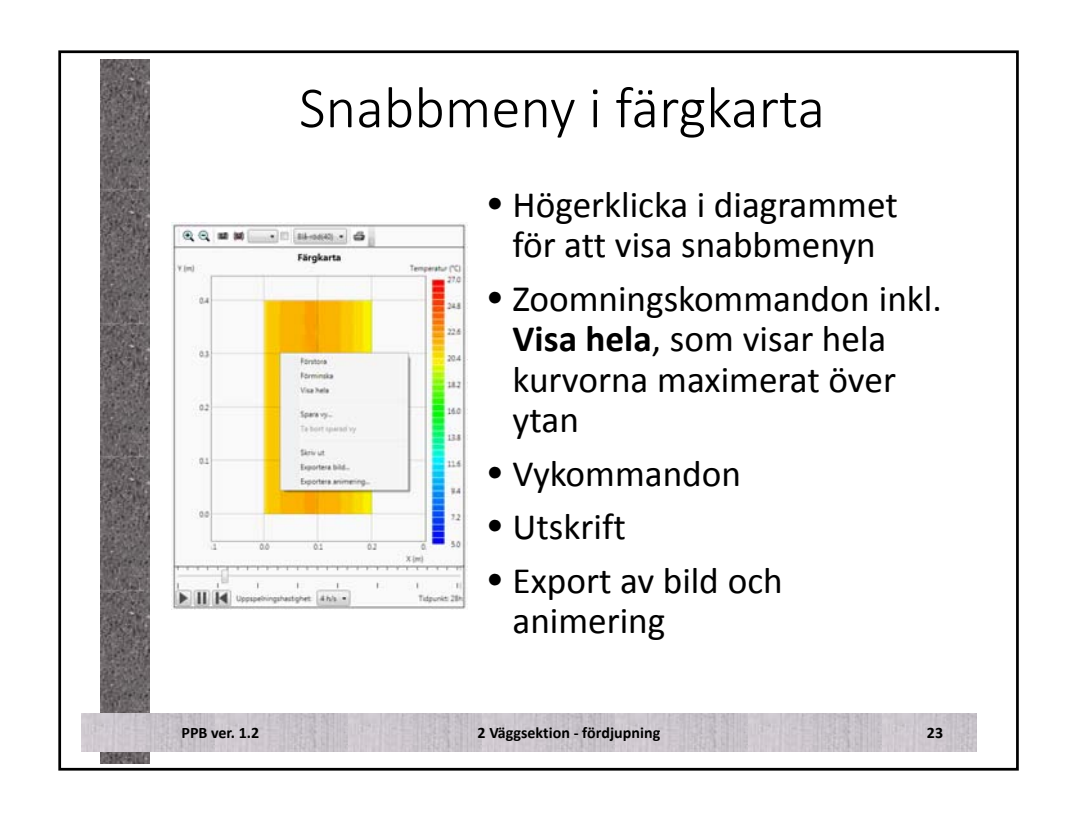

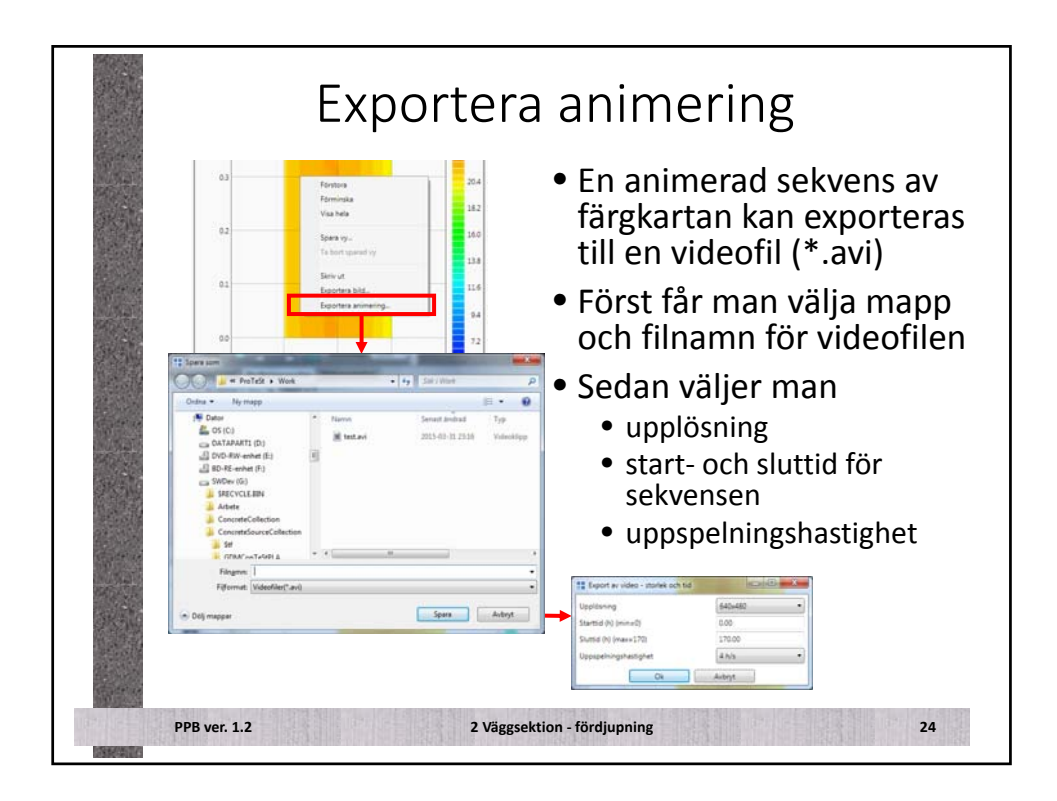

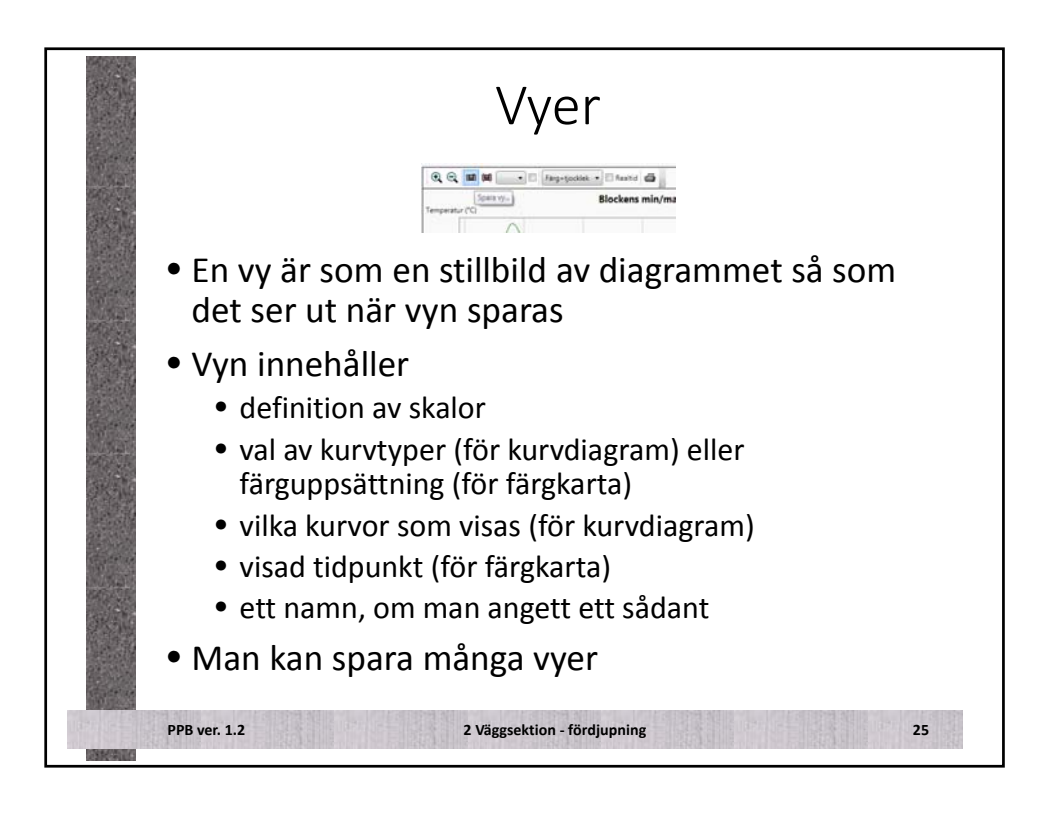

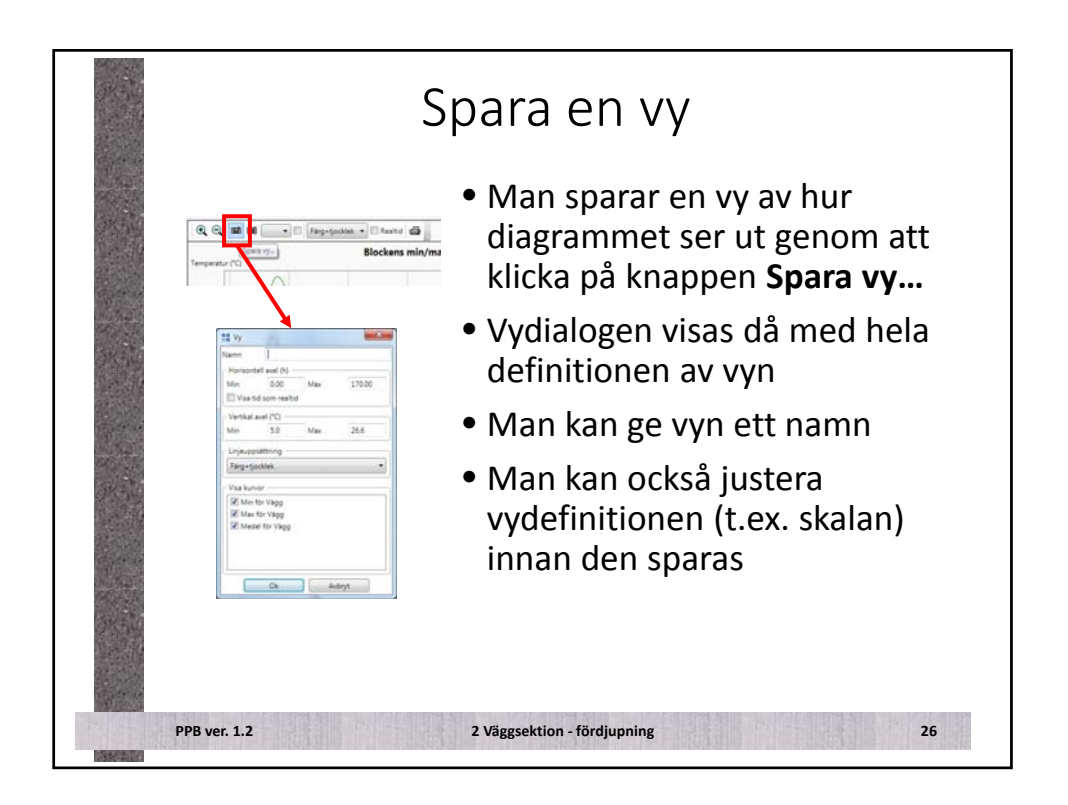

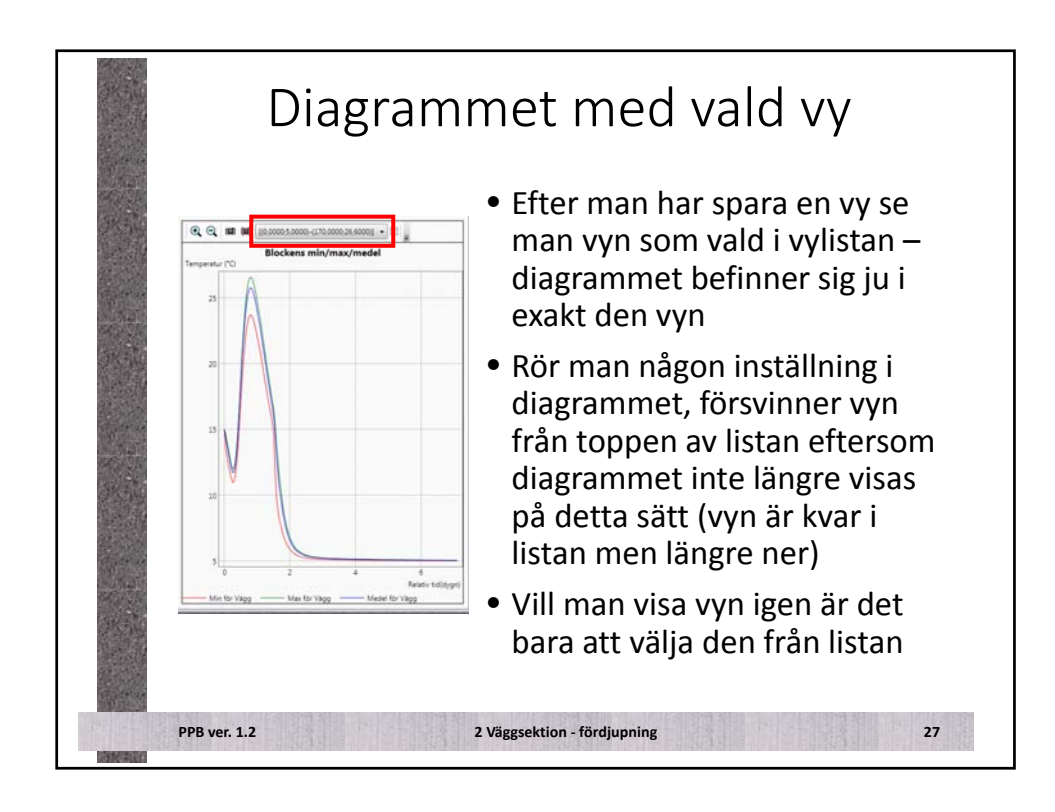

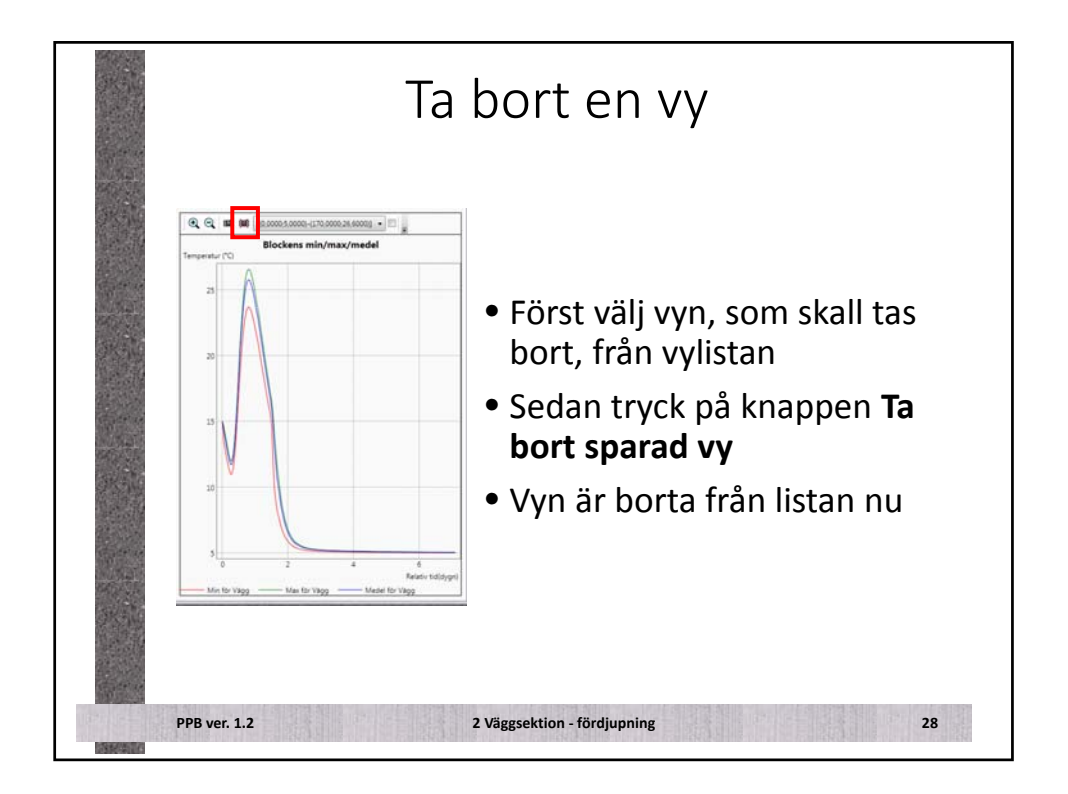

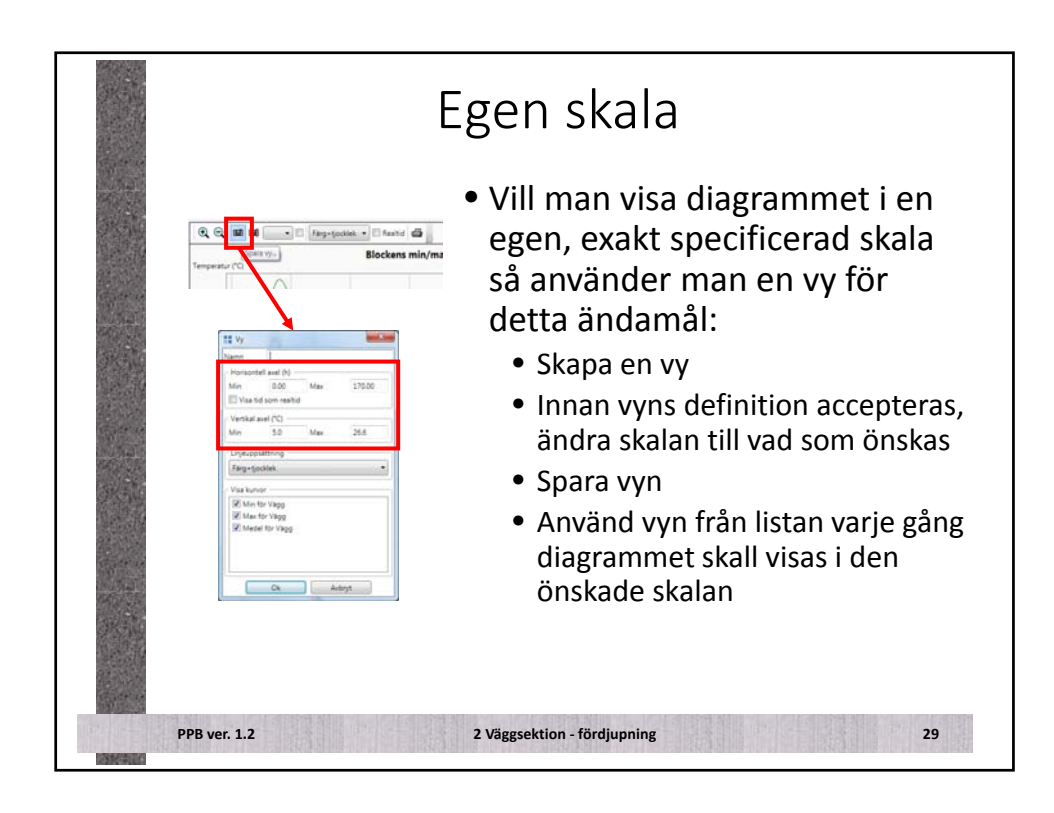

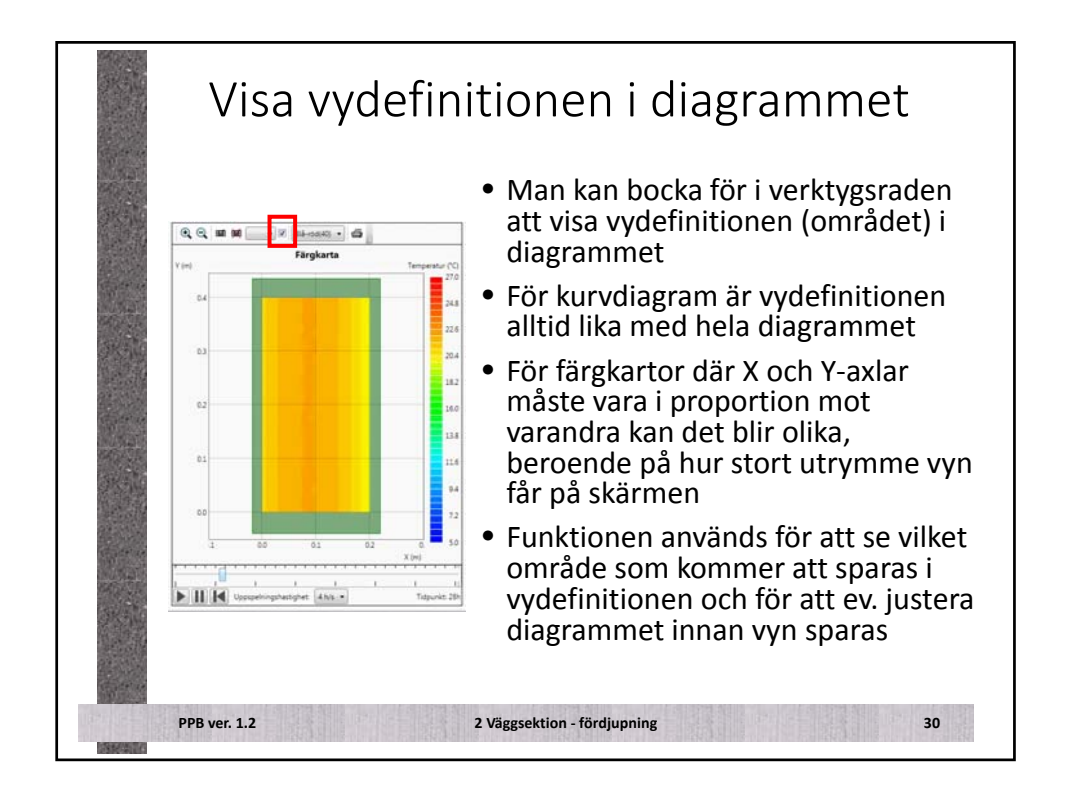

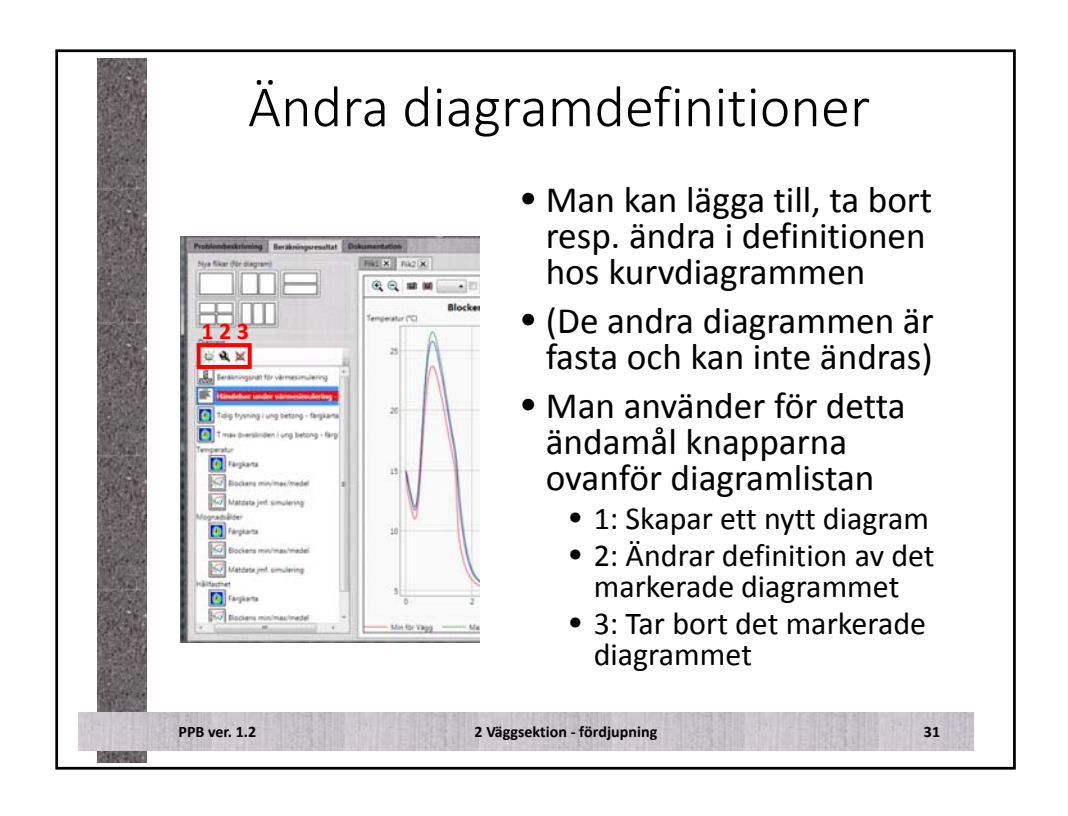

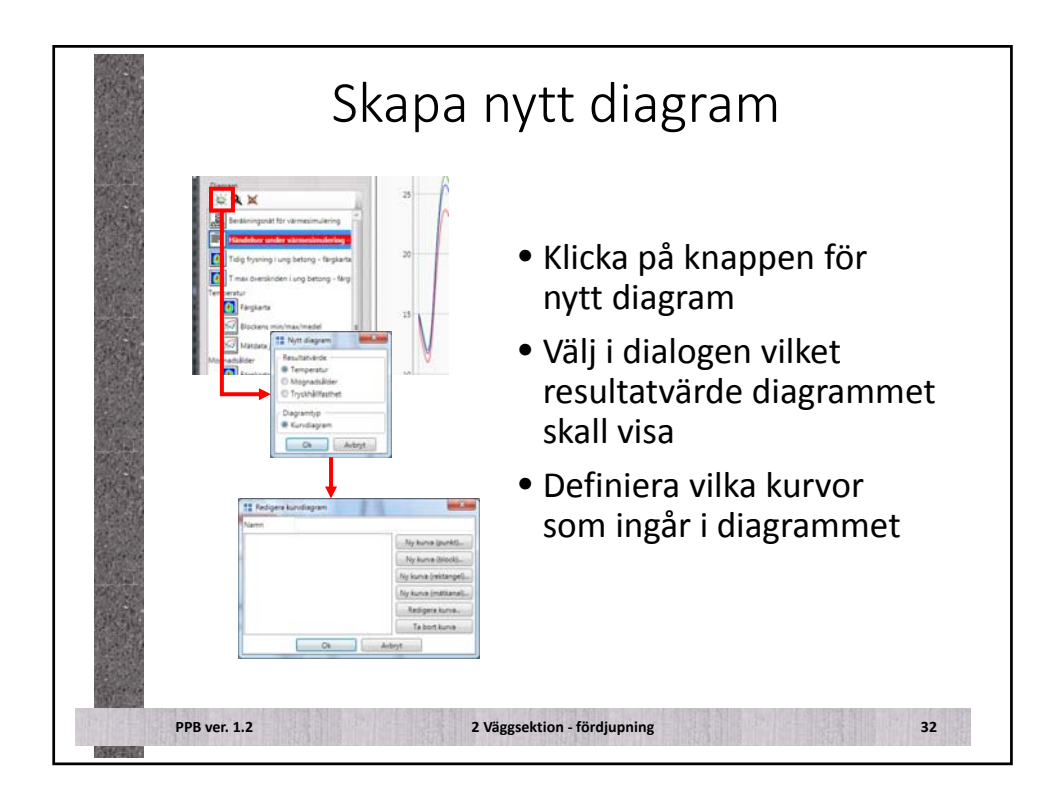

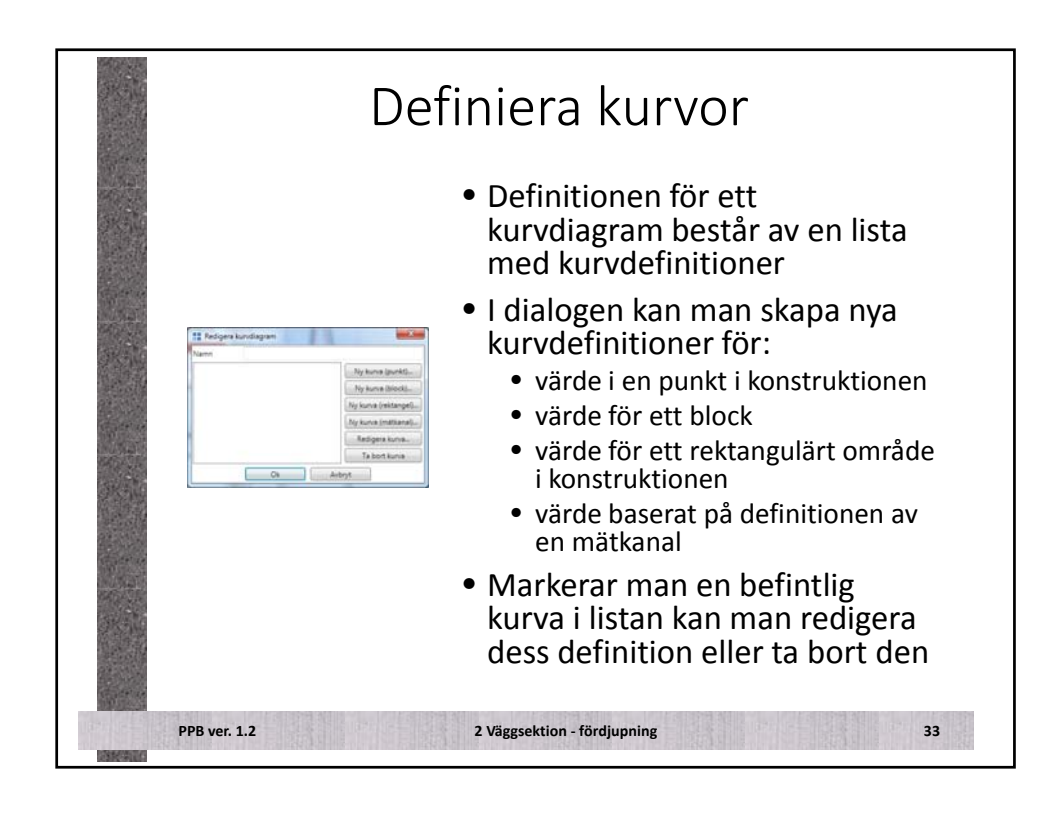

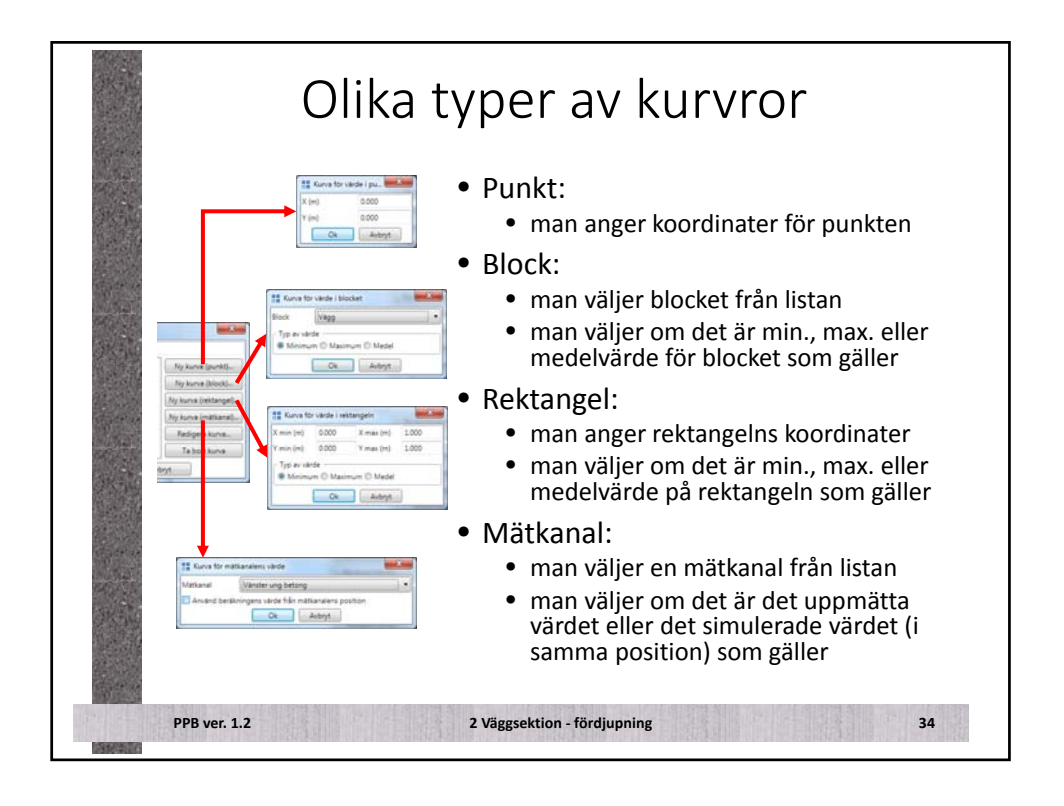

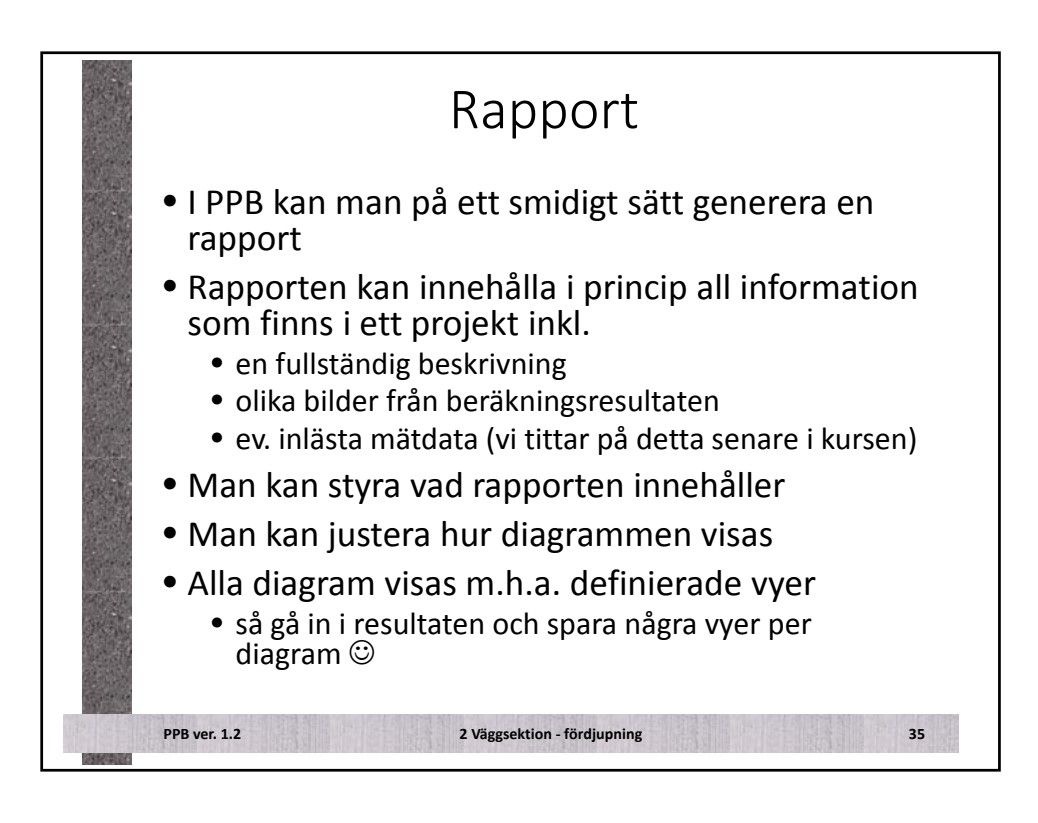

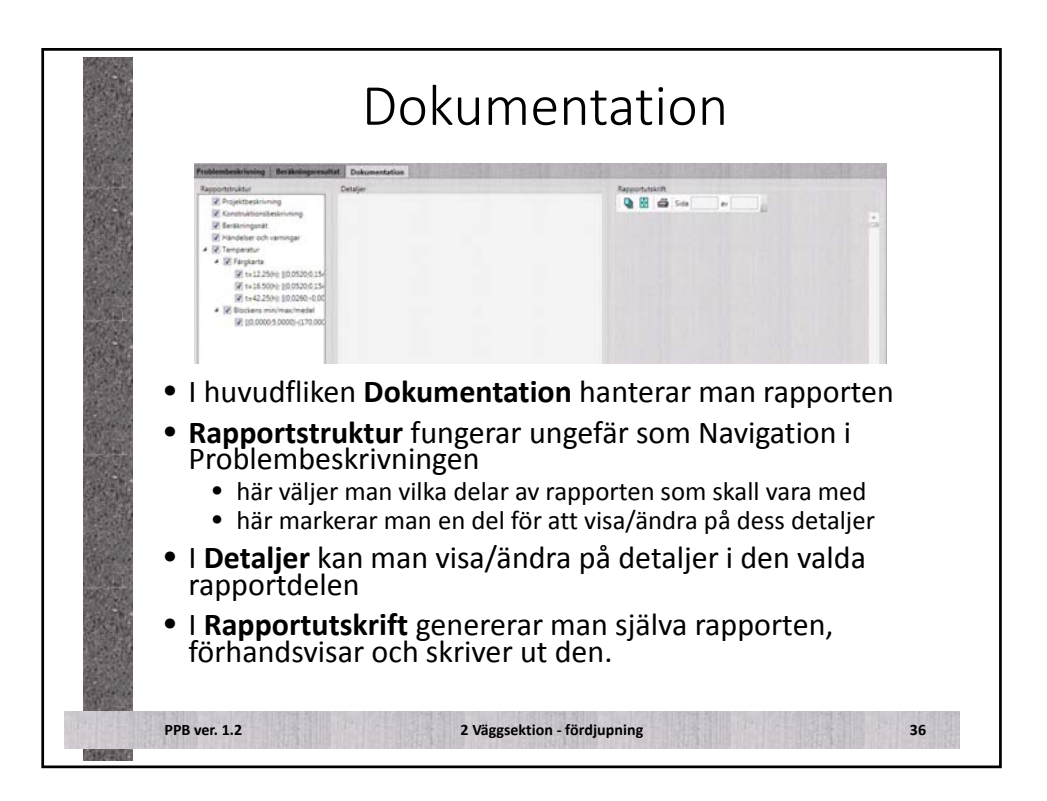

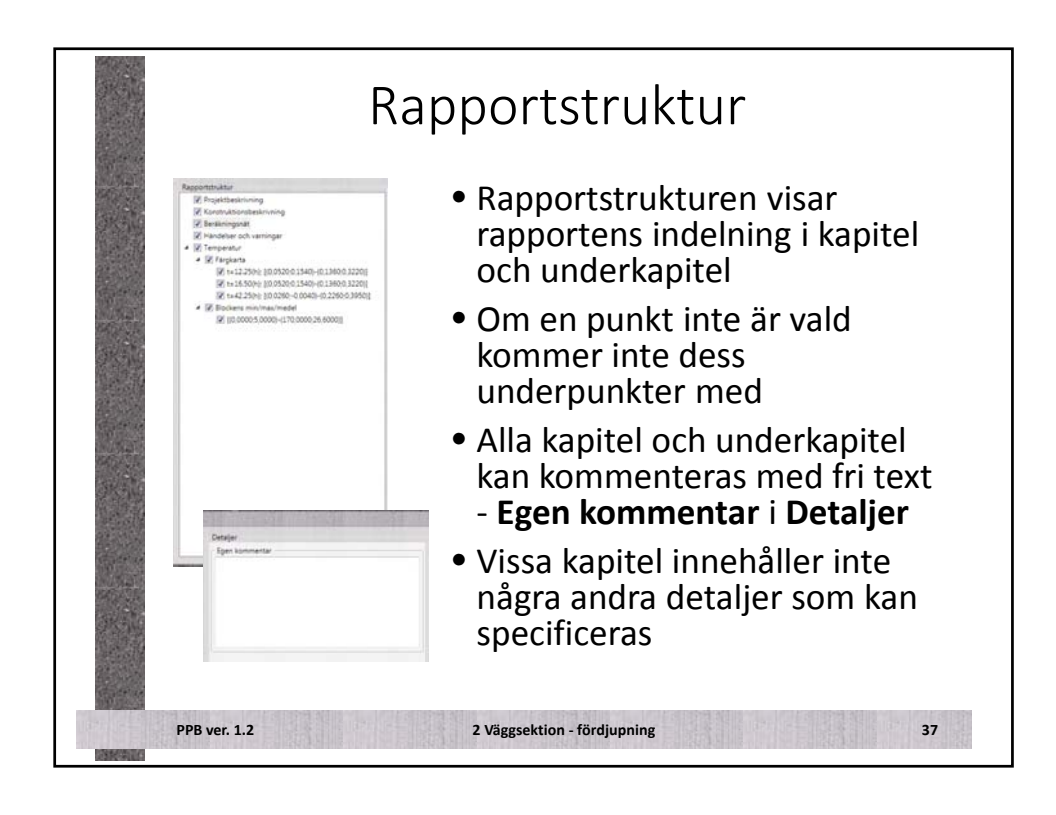

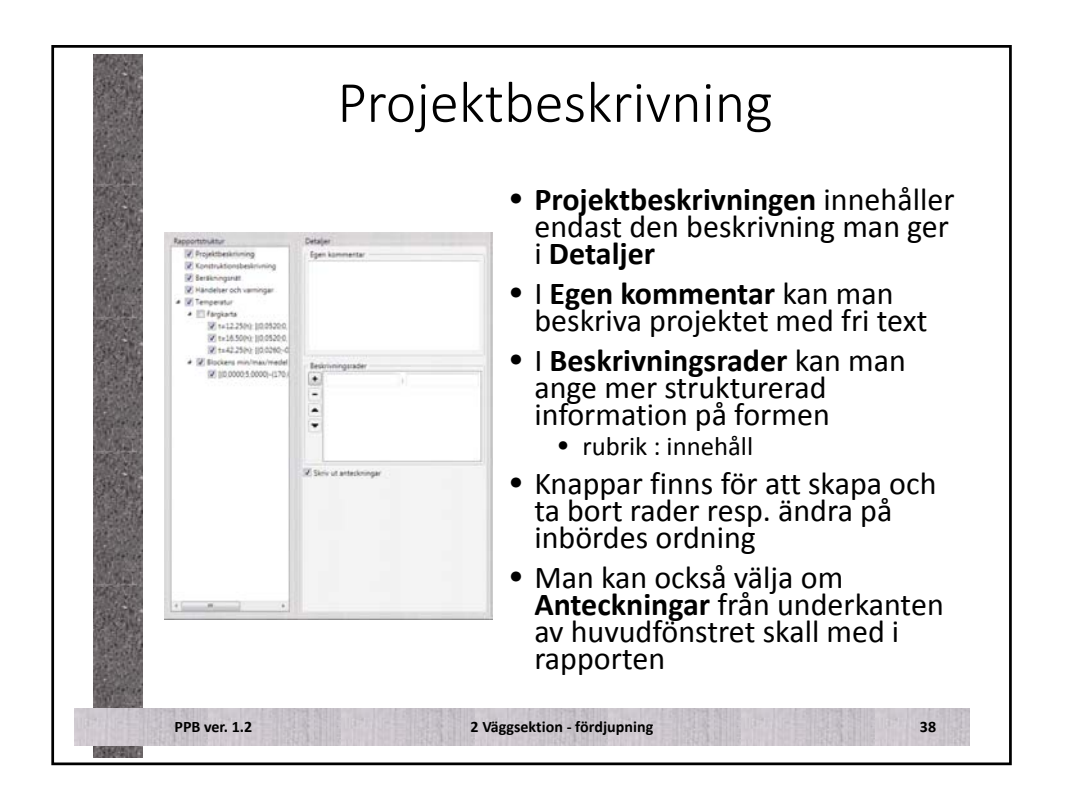

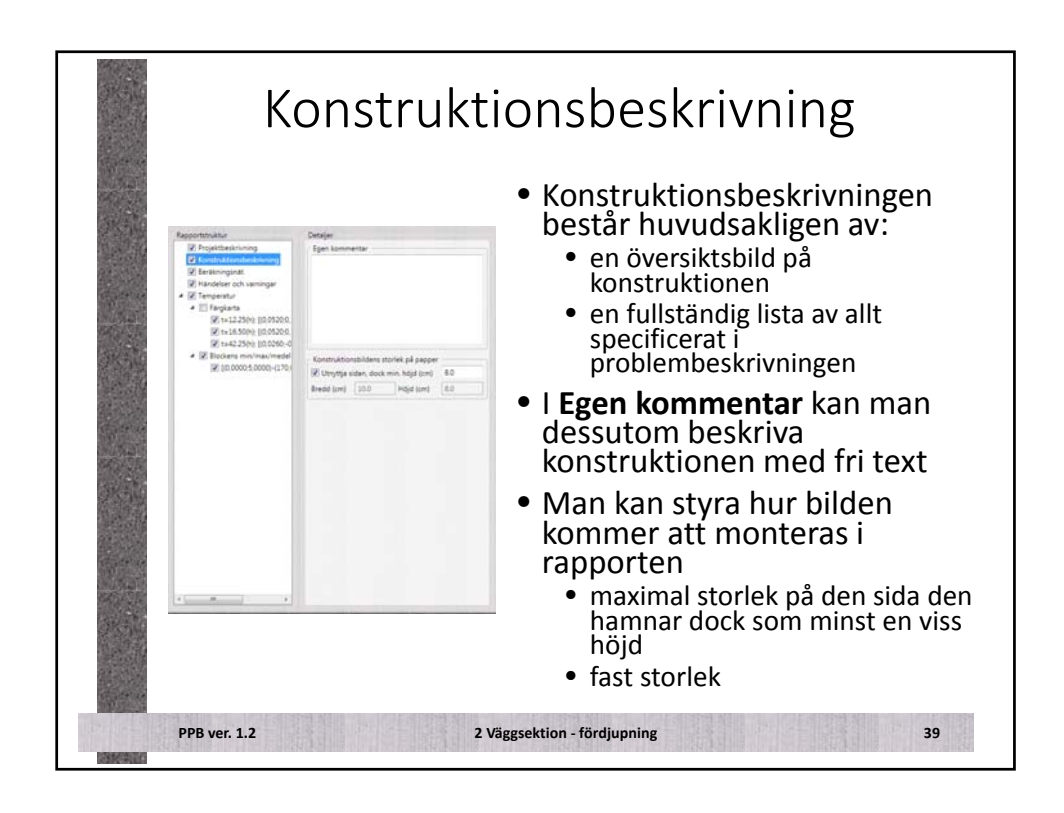

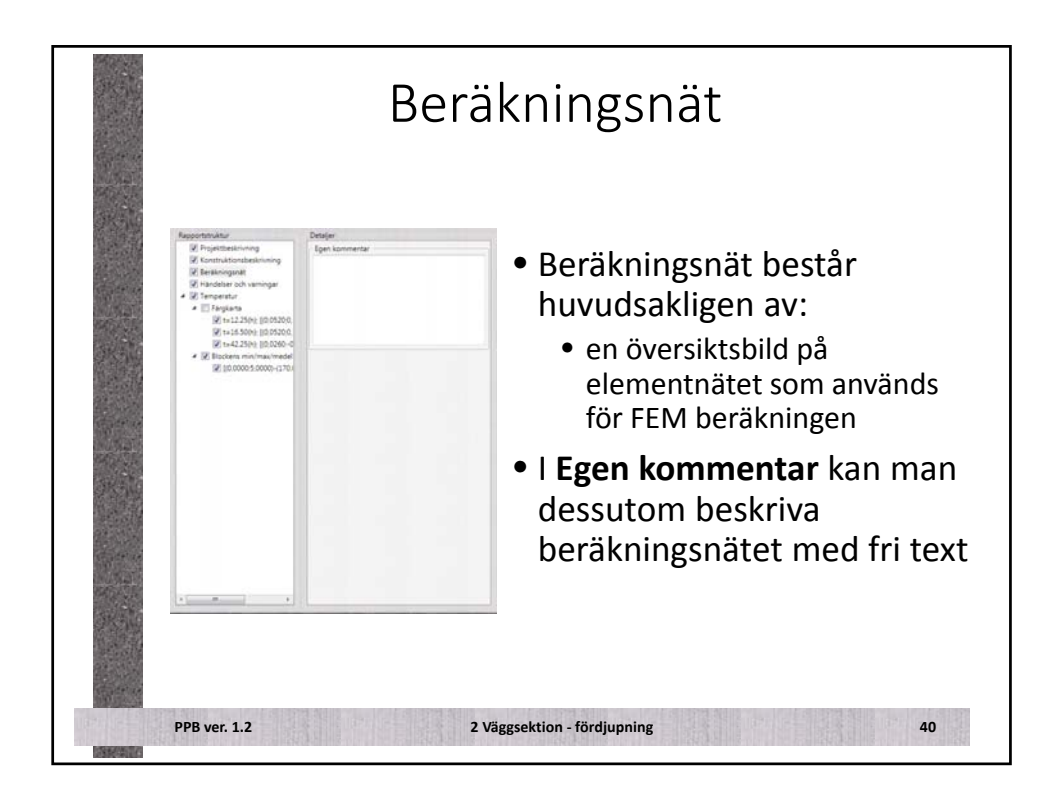

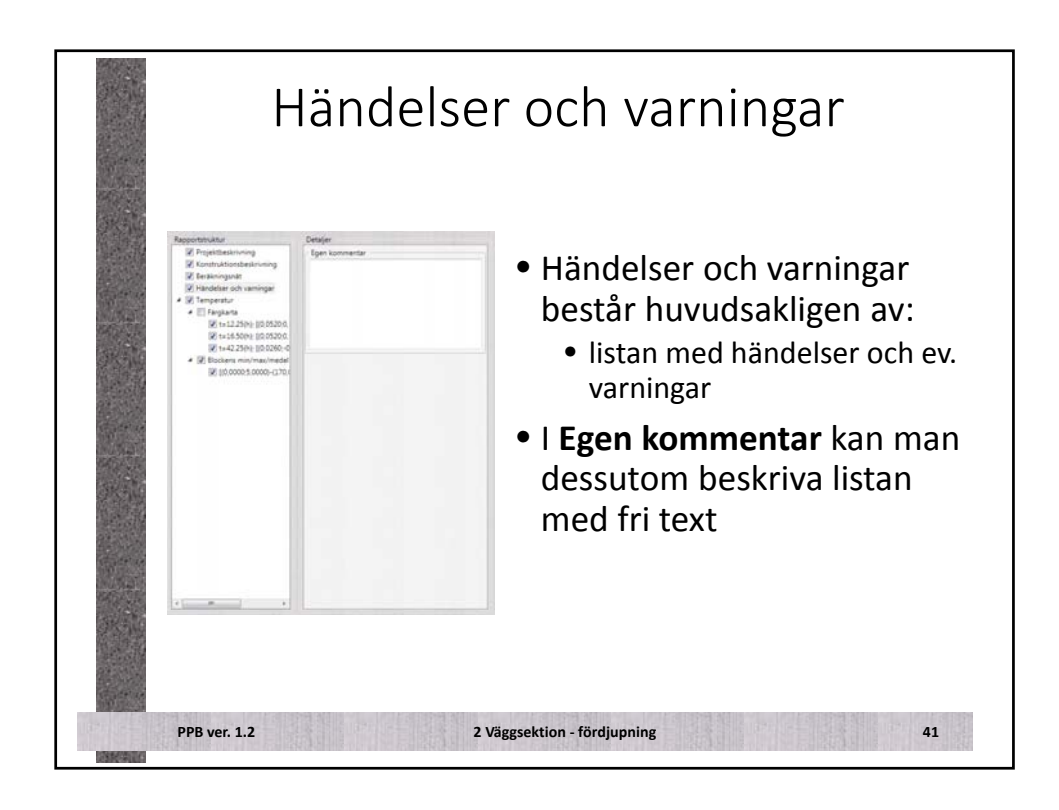

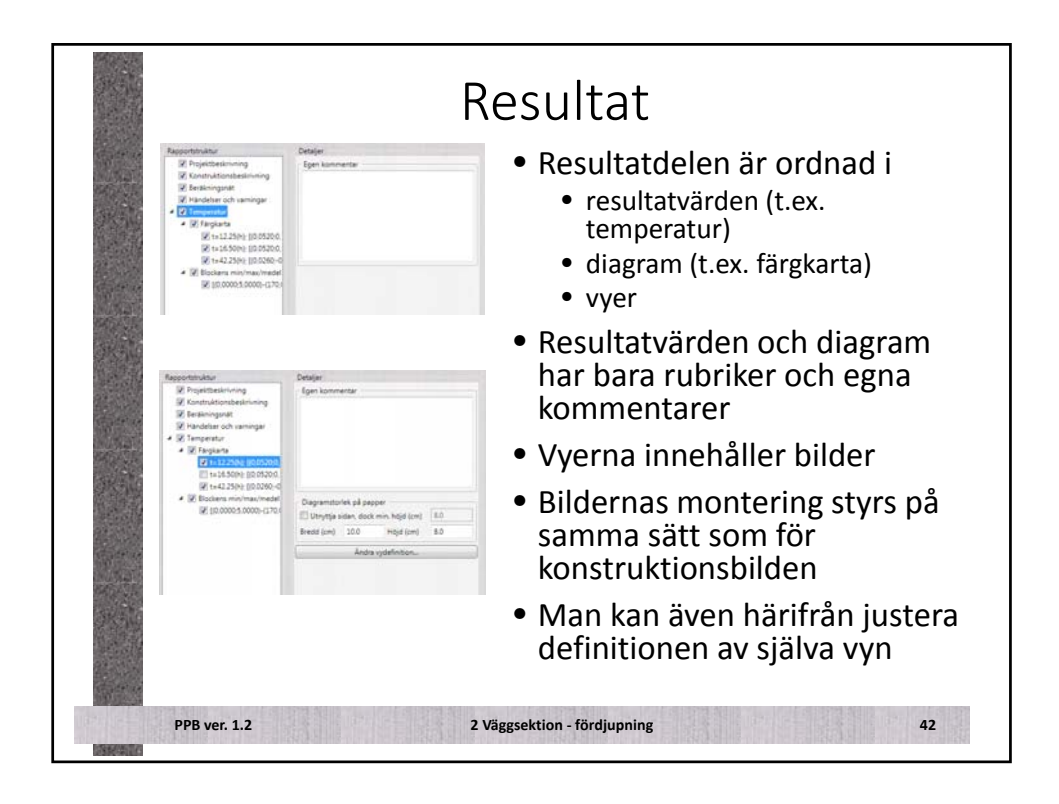

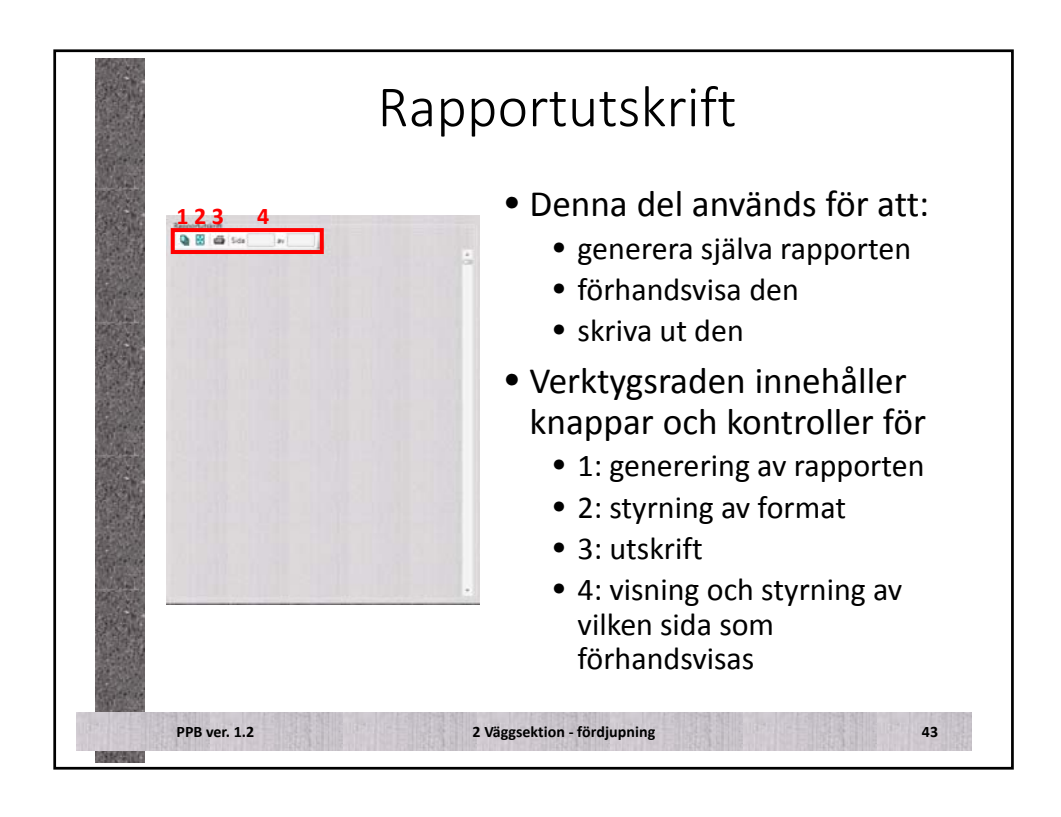

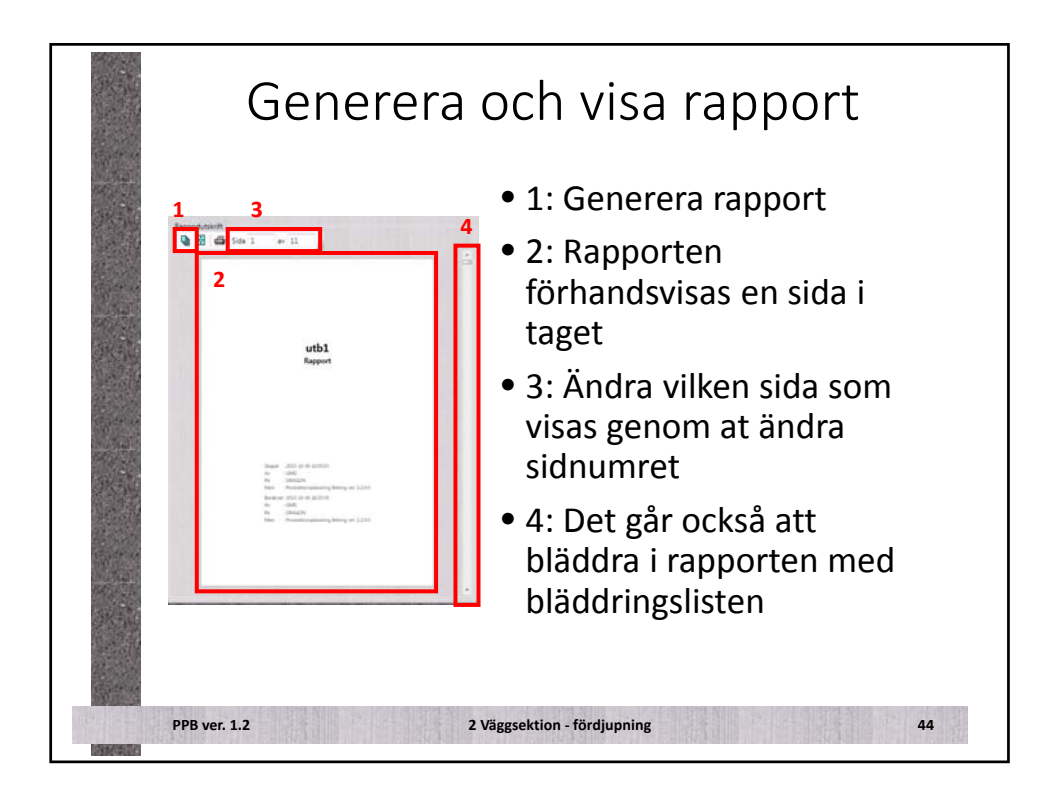

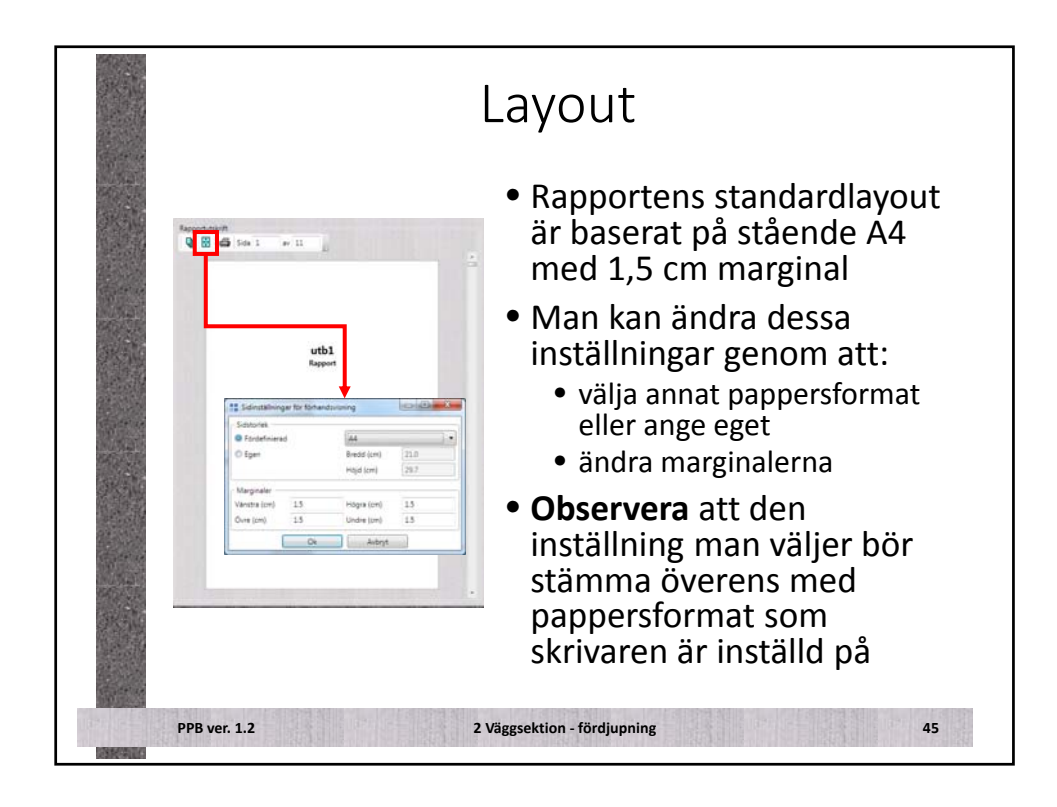

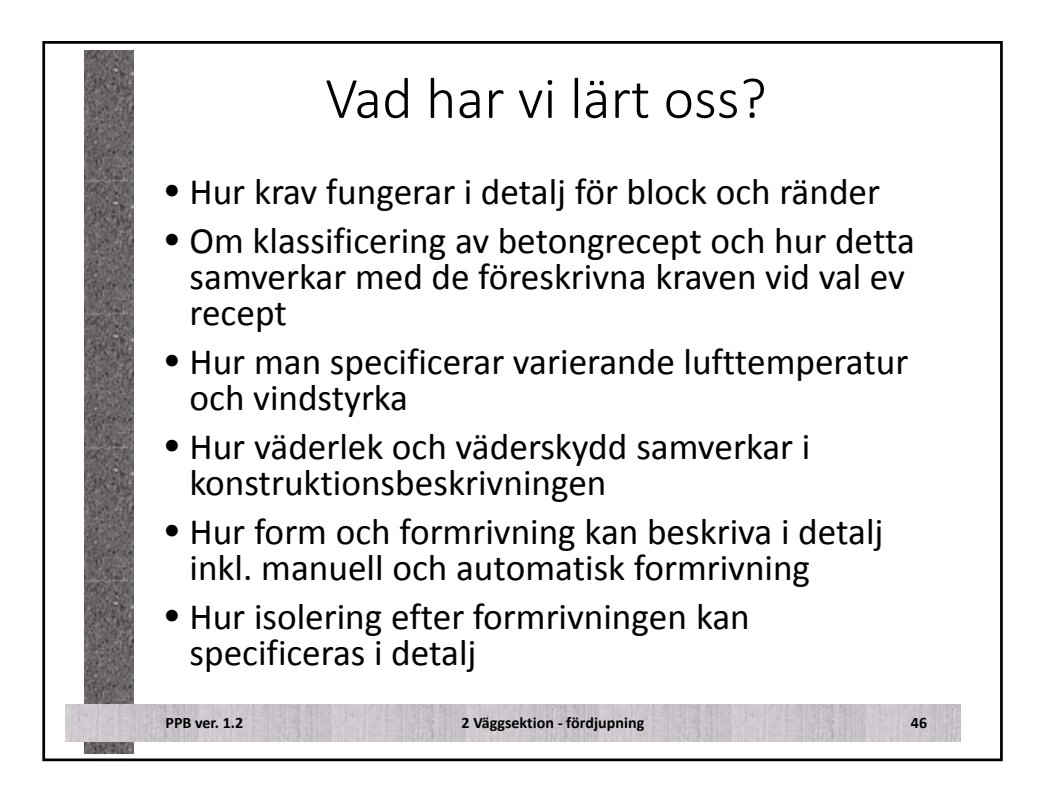

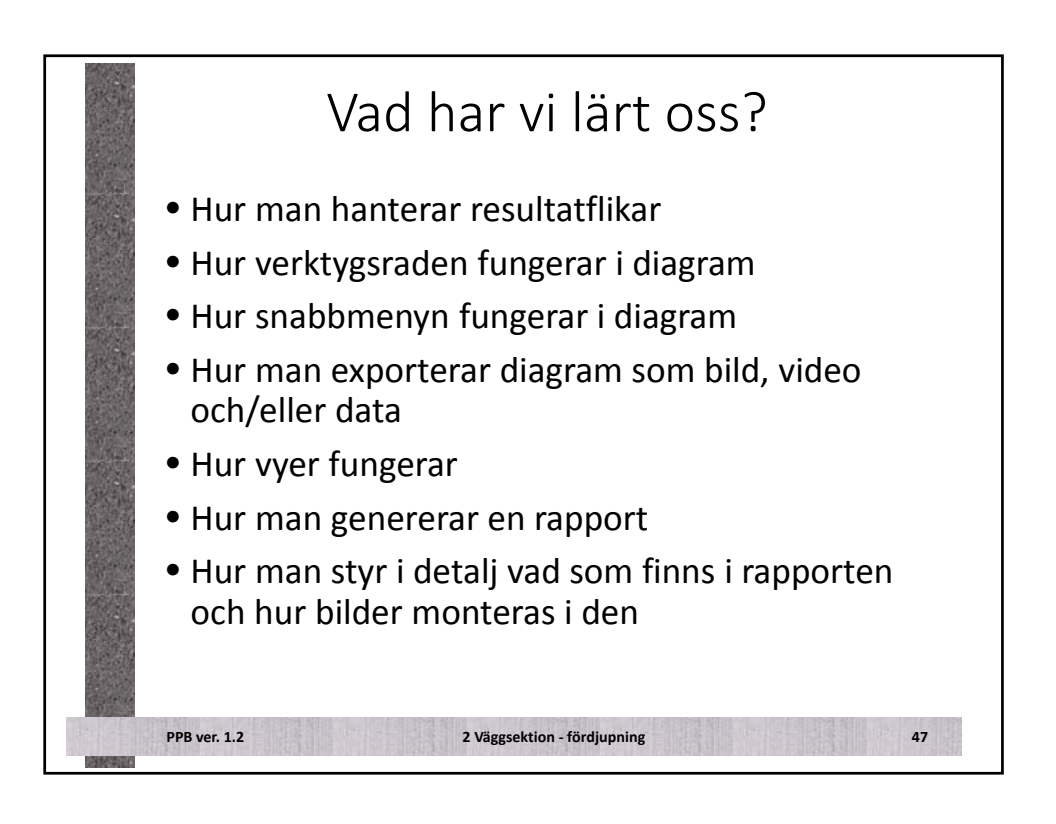

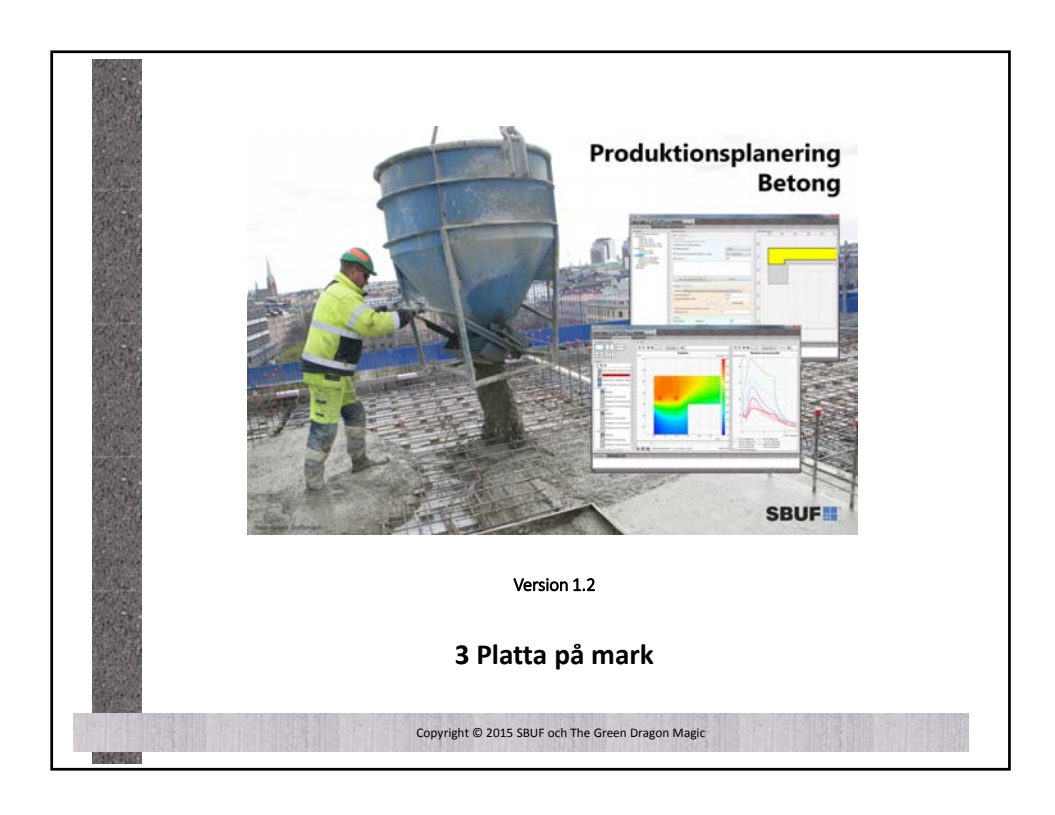

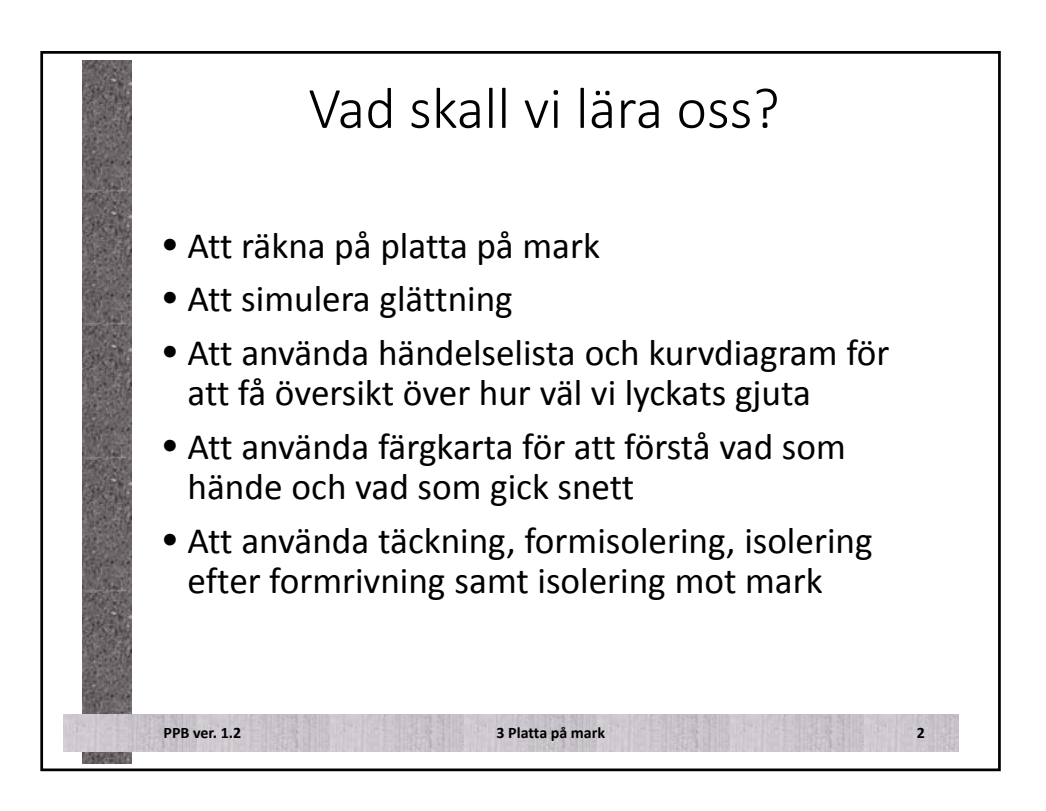

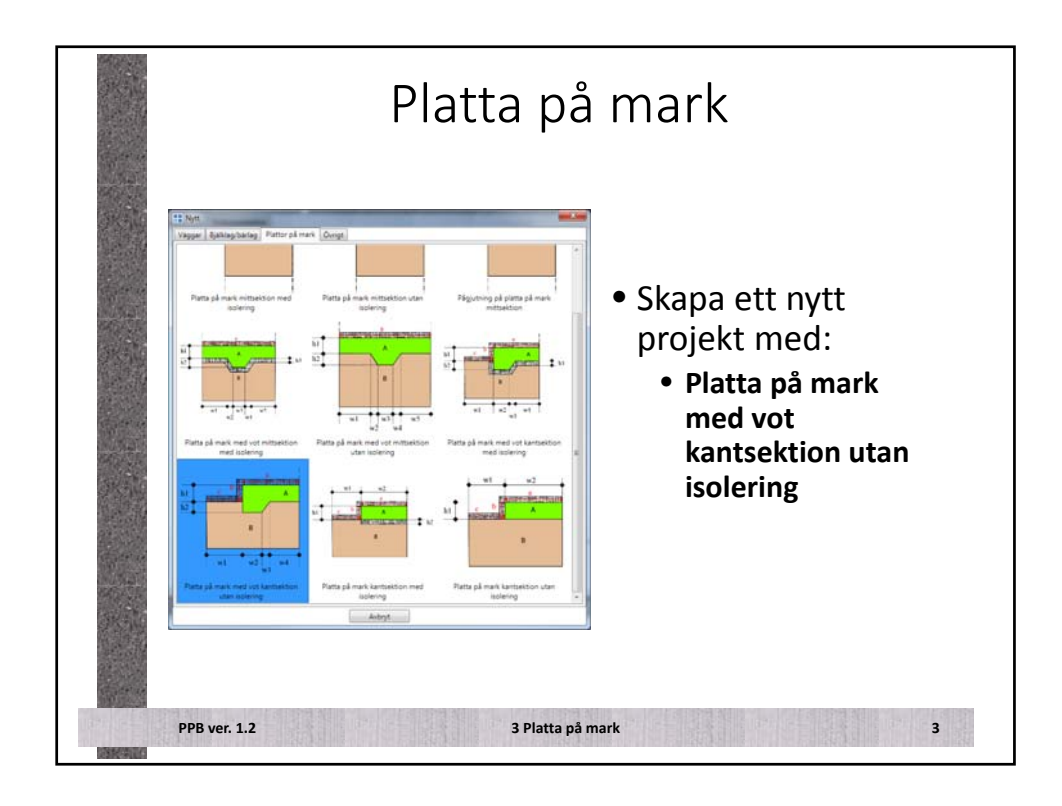

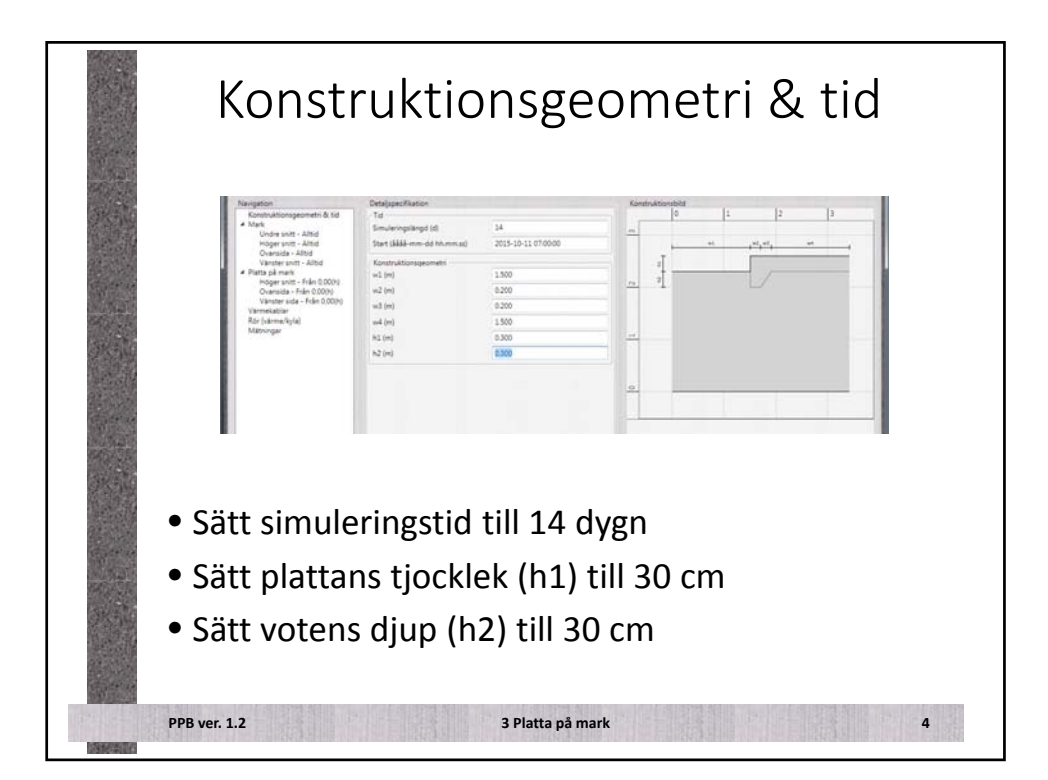

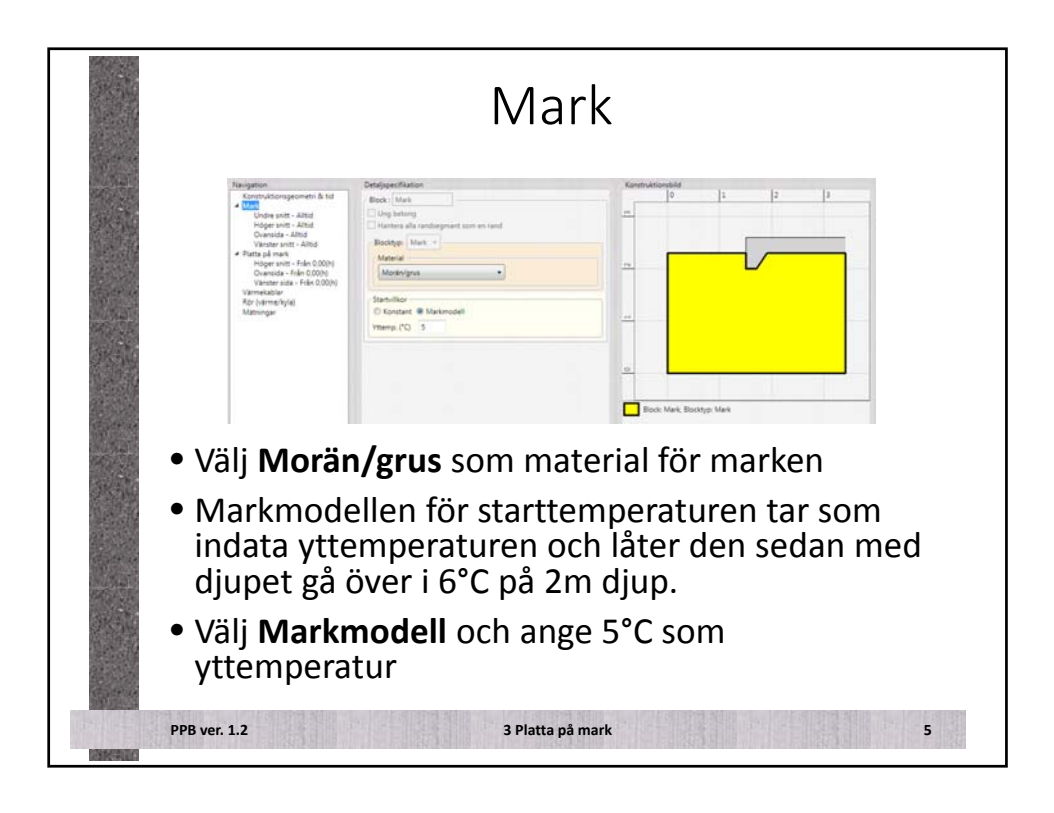

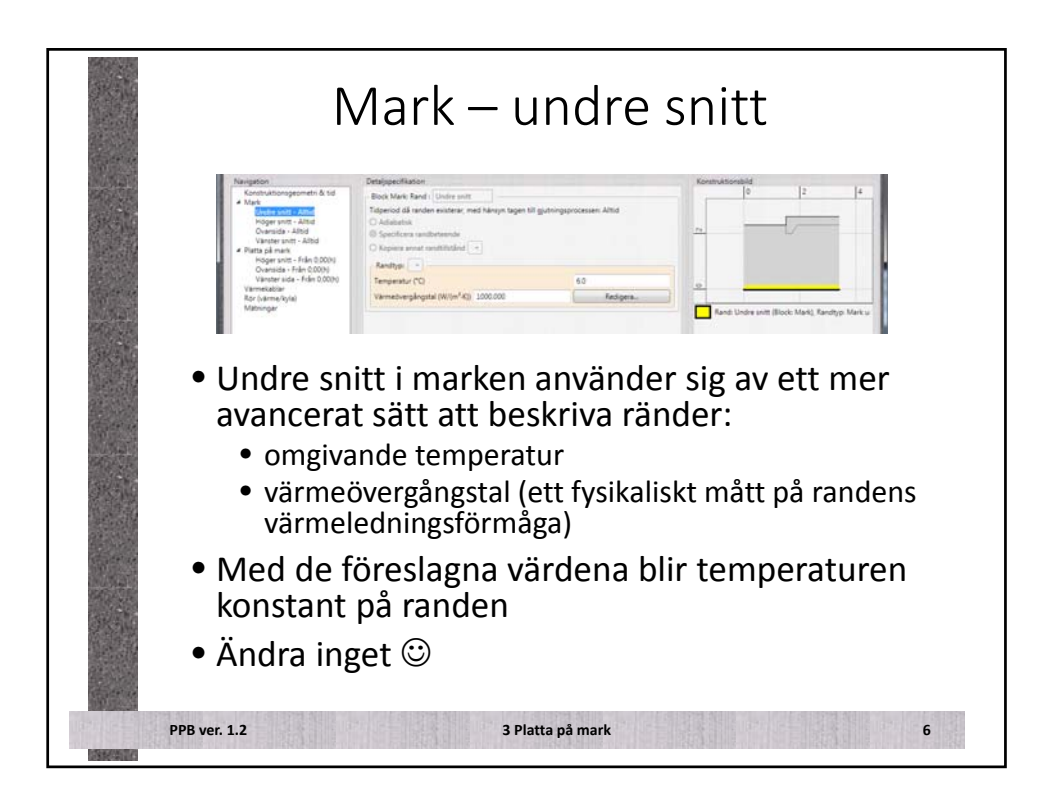

| Childges Matter         Bock Mark Real         Table of an entern enterner, mak hange tages till gjobbingsenceners, og enterners enternetheter         Openforse anternetheter         Openforse anternetheter         Openforse anternetheter         Openforse anternetheter         Openforse anternetheter         Openforse anternetheter         Openforse anternetheter         Openforse anternetheter         Openforse anternetheter         Openforse anternetheter         Openforse anternetheter         Openforse anternetheter         Openforse anternetheter         Openforse         Openforse anternetheter         Openforse anternetheter         Openforeter       Bendynetheter | <ul> <li>Höstväder:</li> <li>5°C lufttemperatur</li> <li>Blåst</li> <li>Vi gör ingen mer på denna<br/>markbit <ul> <li>Inget väderskydd</li> <li>Ingen täckning</li> <li>Inget infravärme</li> </ul> </li> </ul> |
|----------------------------------------------------------------------------------------------------|----------------------------------------------------------------------------------------------------|
|----------------------------------------------------------------------------------------------------|----------------------------------------------------------------------------------------------------|

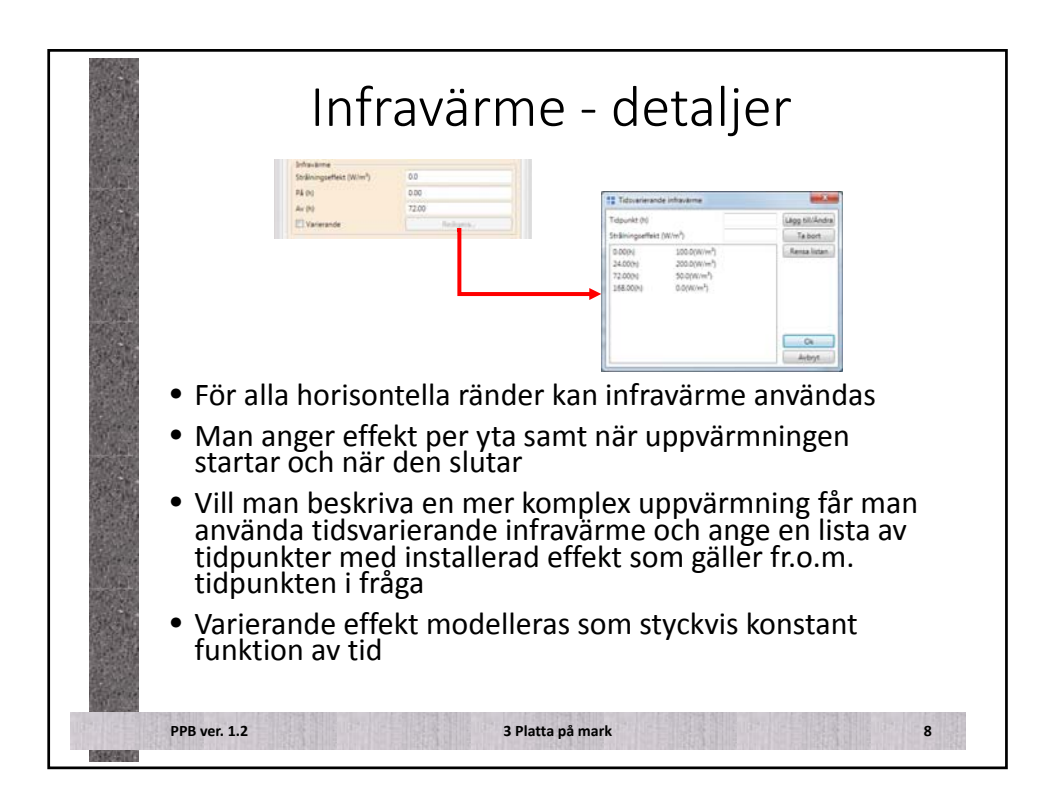

|     | Platta p                                                                                                    | på mark                                                                             |
|-----|----------------------------------------------------------------------------------------------------|-------------------------------------------------------------------------------------|
|     | Detaippenfaston           Imitia (Parting)           Imitia (Parting)           Imitian branching           Imitian branching </th <th><ul> <li>Krav:</li> <li>C 30/37</li> <li>XC2</li> </ul></th> | <ul> <li>Krav:</li> <li>C 30/37</li> <li>XC2</li> </ul>                             |
|     | Note (Sam fooded 28-d Abilt. *) Ta Sant<br>Rocksp. (Jurg Horizon +)<br>Motival: Committe BacKen; C.30(2), regised 555; C.5M Back(K 3), Orwani 27 (mm;<br>Committed Rightsh) 2000<br>Foc28te (MN) 17.0<br>To 20<br>Displanated)                                                                                                    | <ul> <li>Material:</li> <li>Cementa BasCem<br/>C30/37, S3,<br/>Dmax=27mm</li> </ul> |
|     | Fanisa betongmesians temperatur i formen<br>Temperatur (*C) 13                                                                                                    | <ul> <li>15°C gjuttemperatur</li> </ul>                                             |
|     | Ownerstan         Startid (h)         0.00           () m/h         Hantigher (m/h)         0.5           Sund (h)         0.00                                                                                                    | <ul> <li>Momentan gjutning</li> </ul>                                               |
| PPB | ver. 1.2 3 Plati                                                                                                    | a på mark 9                                                                         |

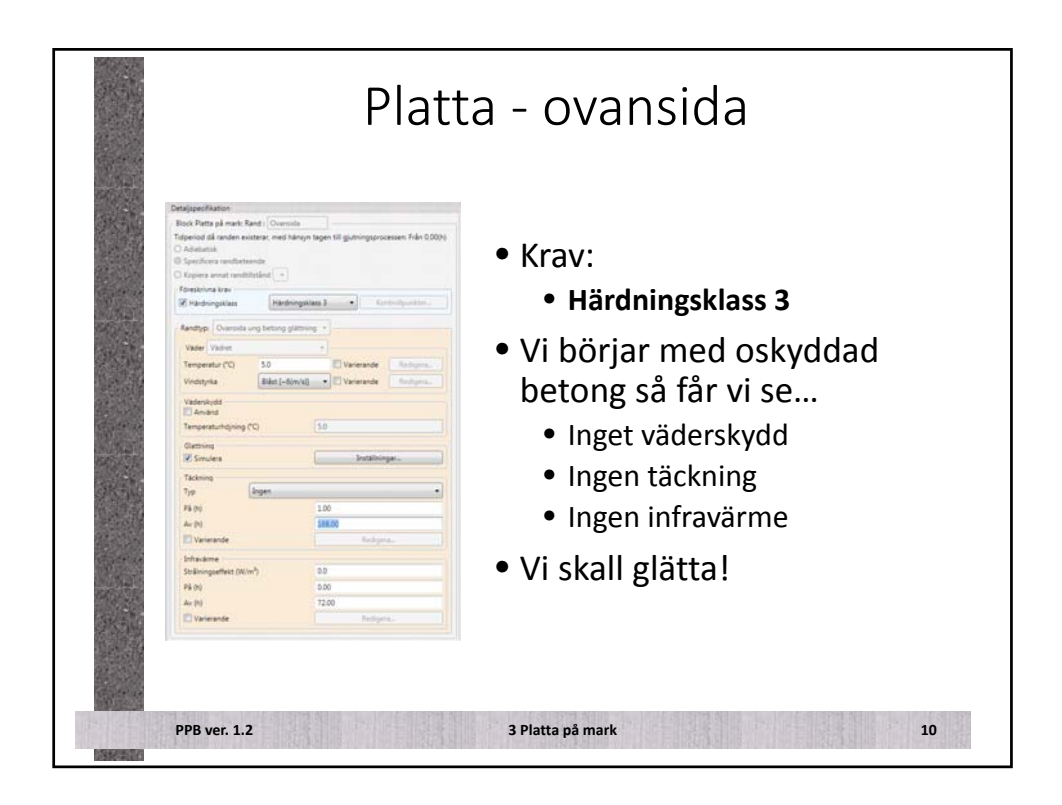

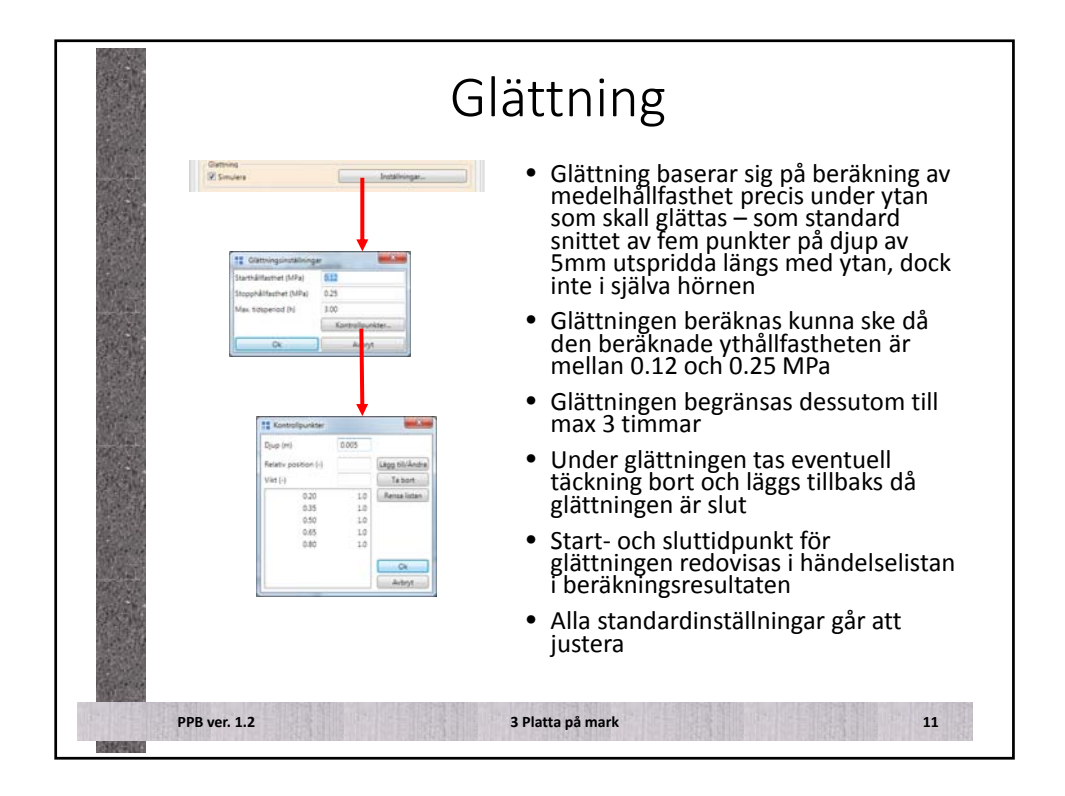

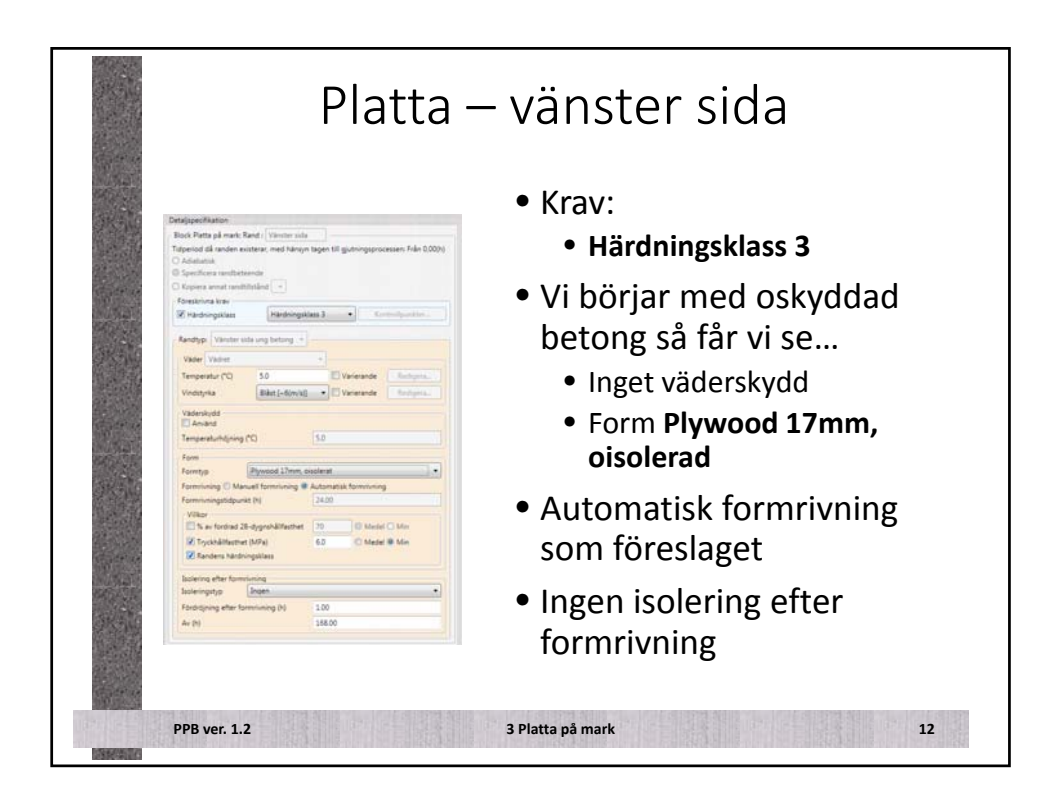

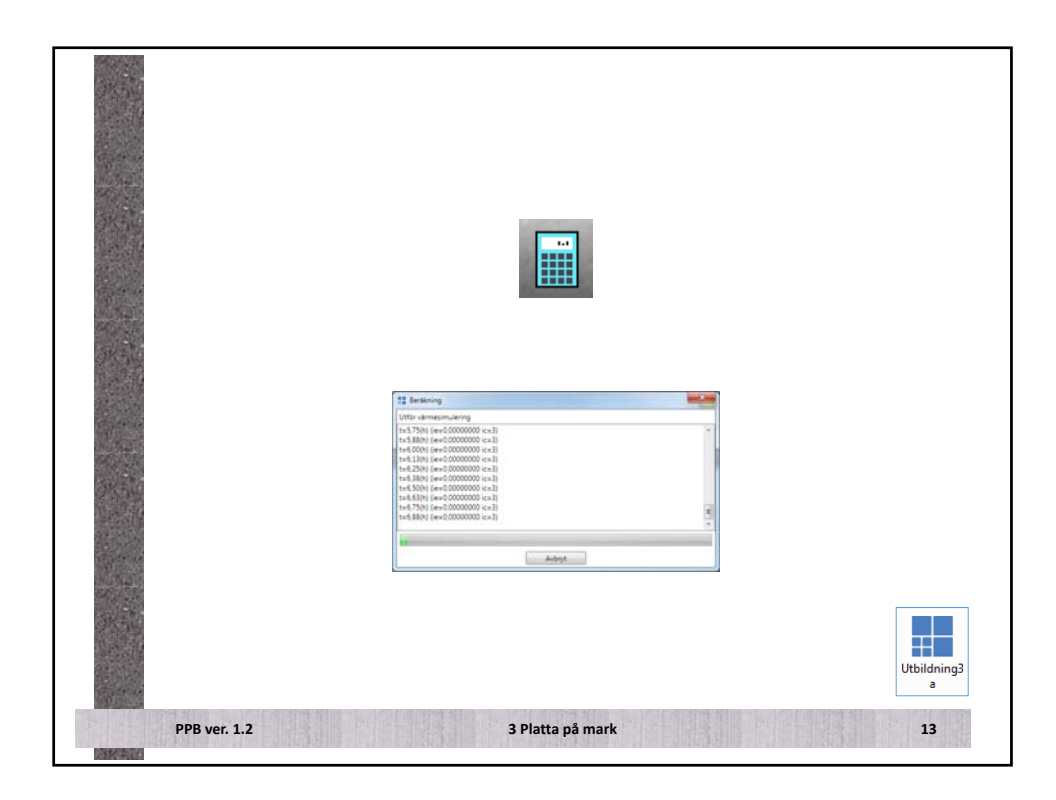

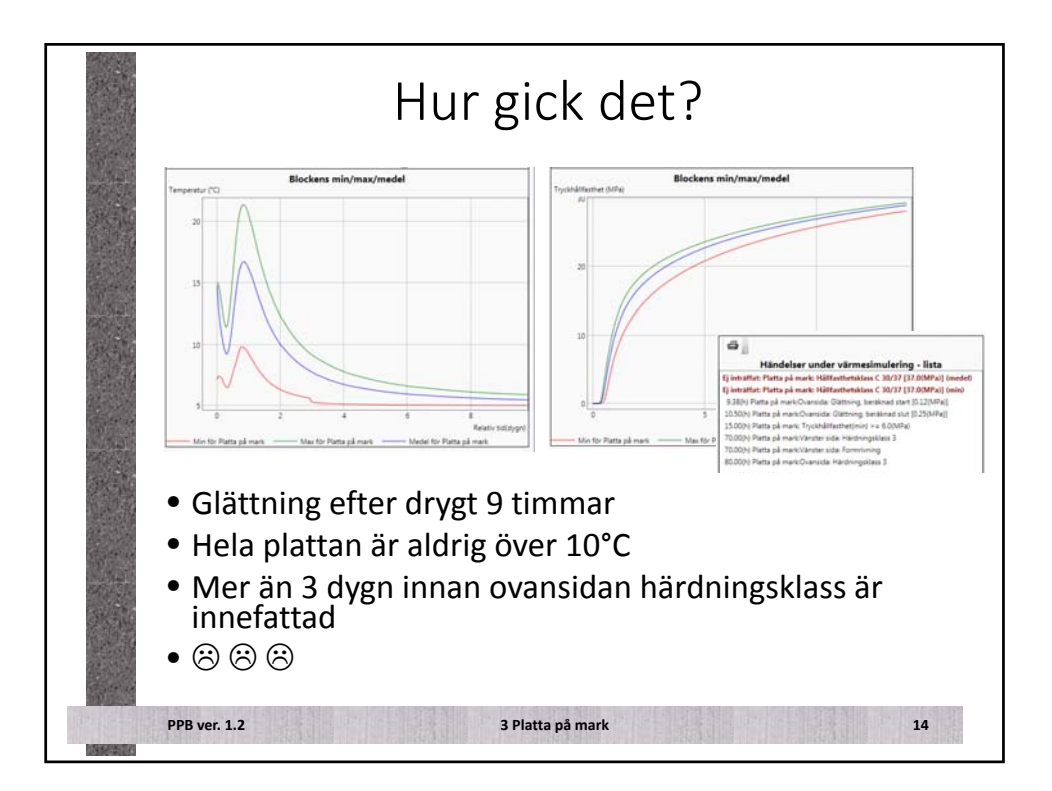

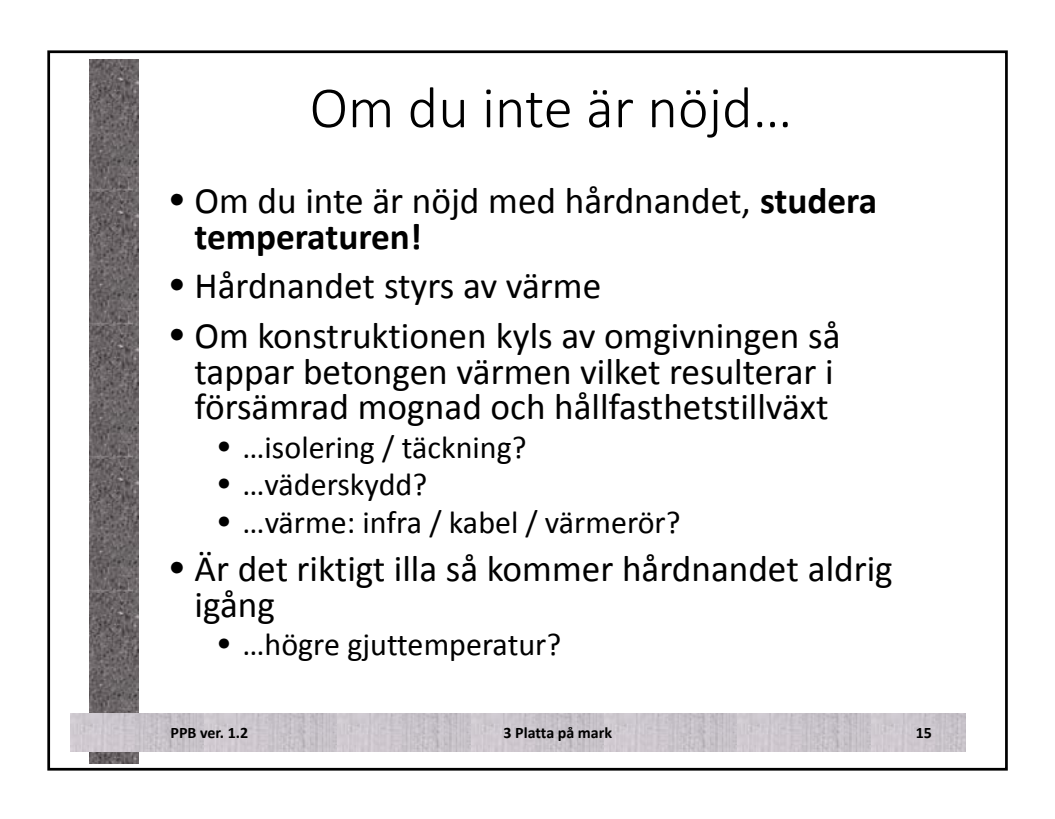

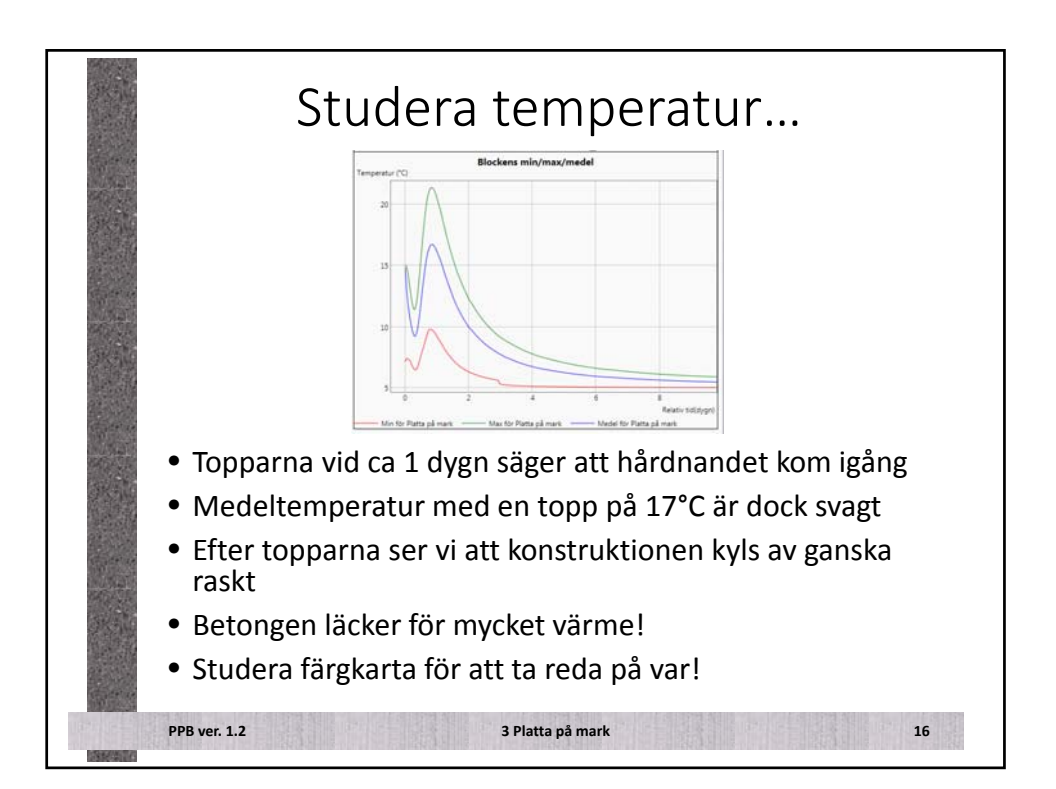

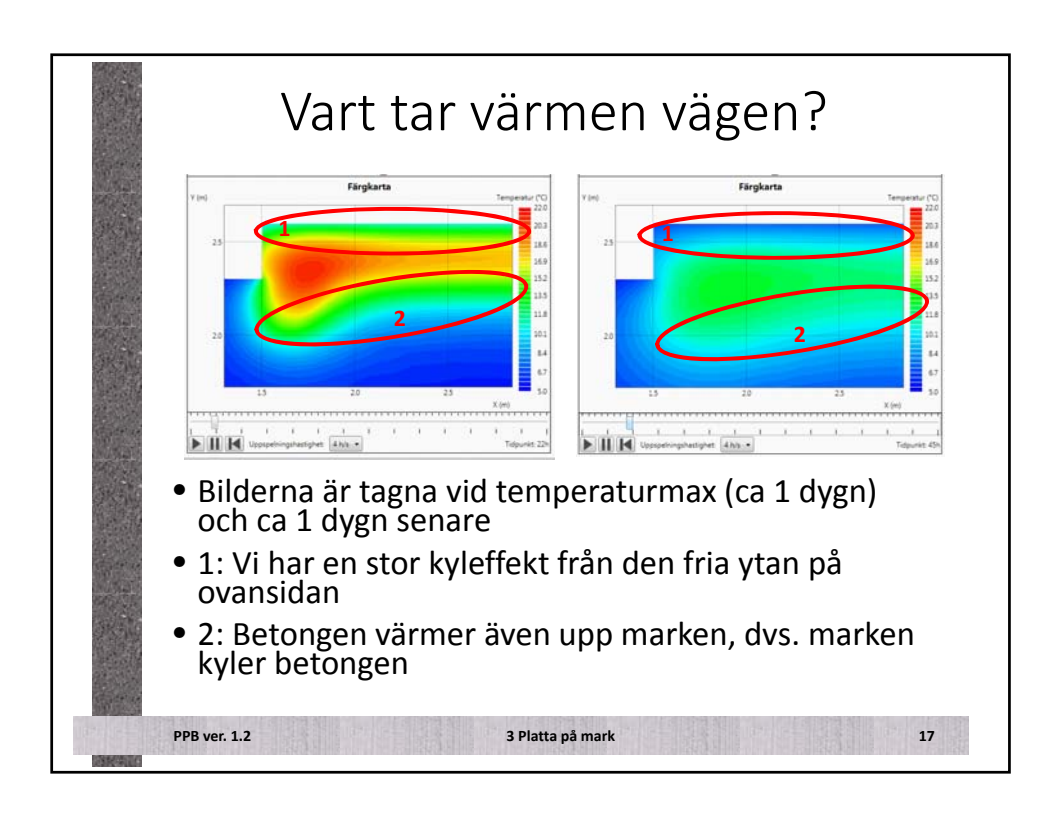

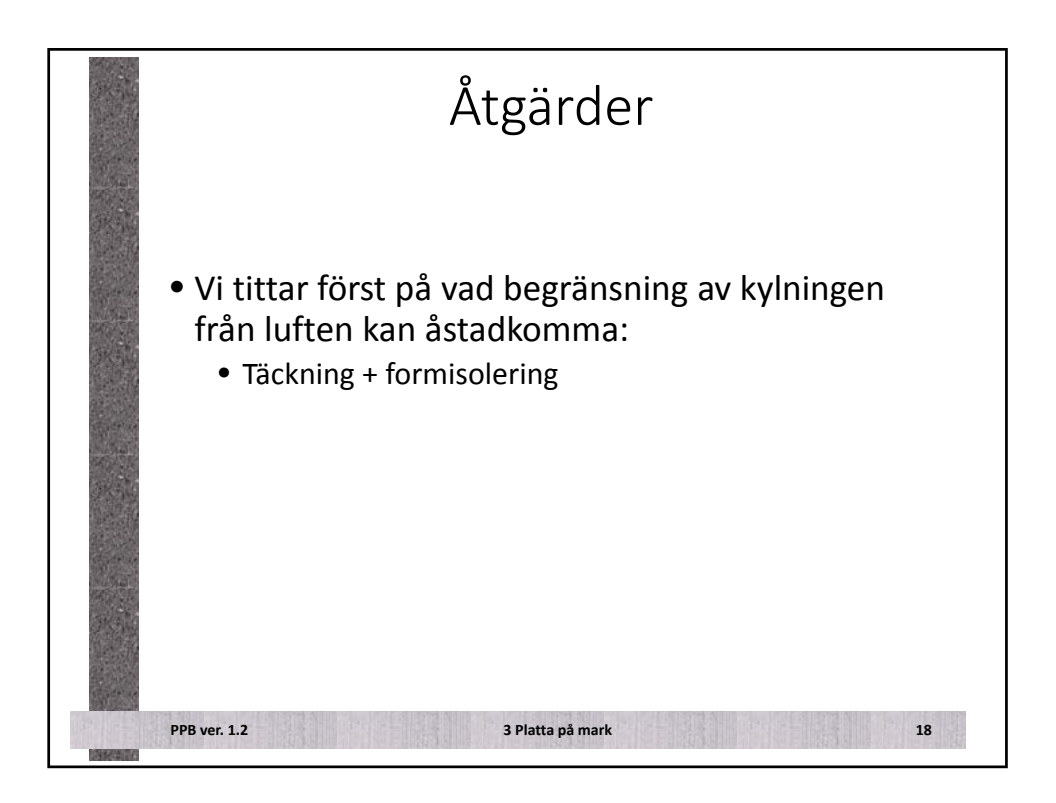

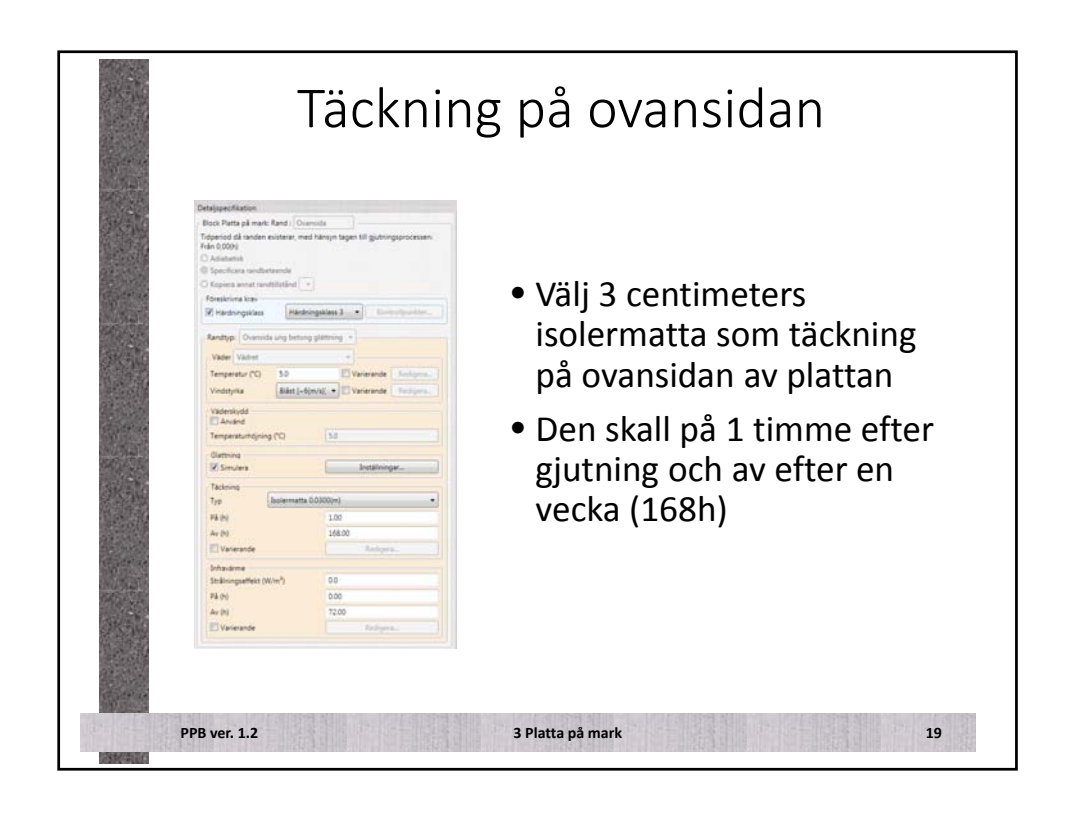

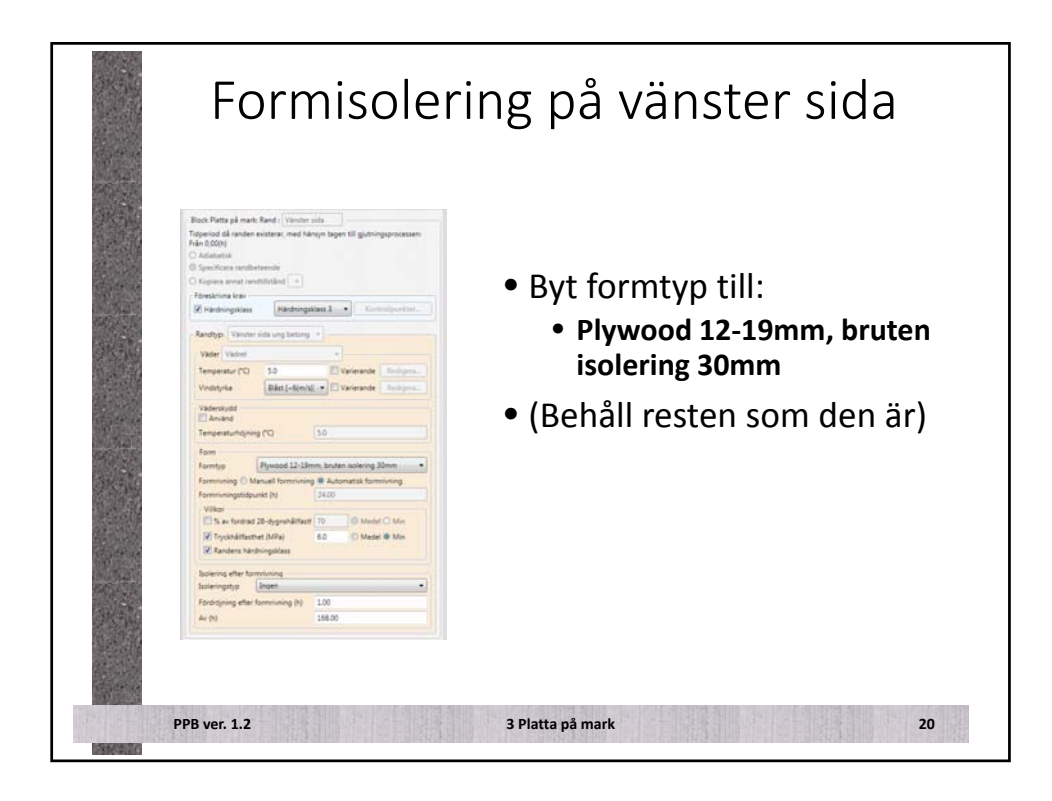

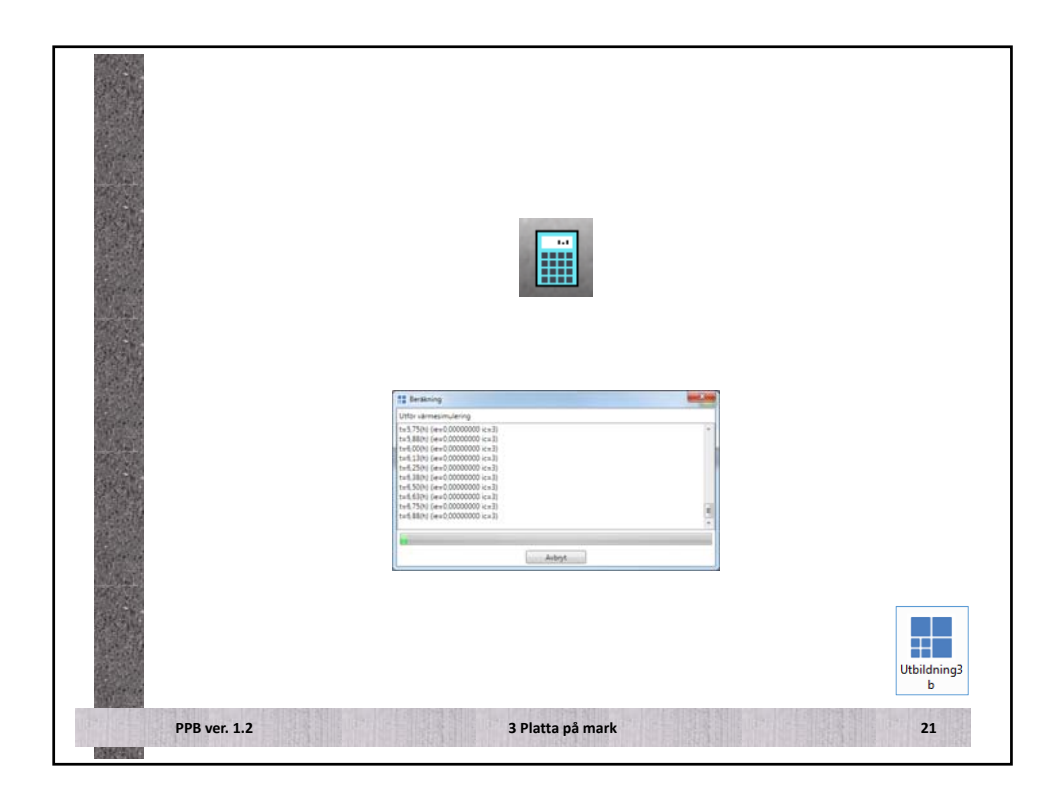

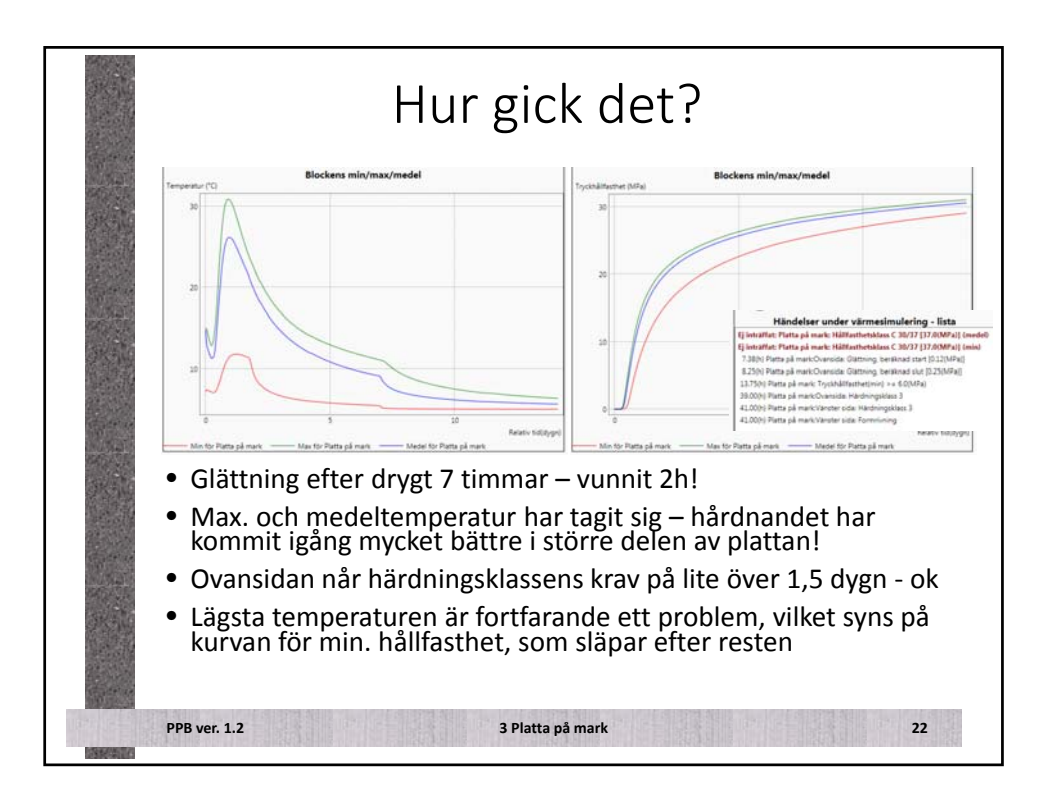

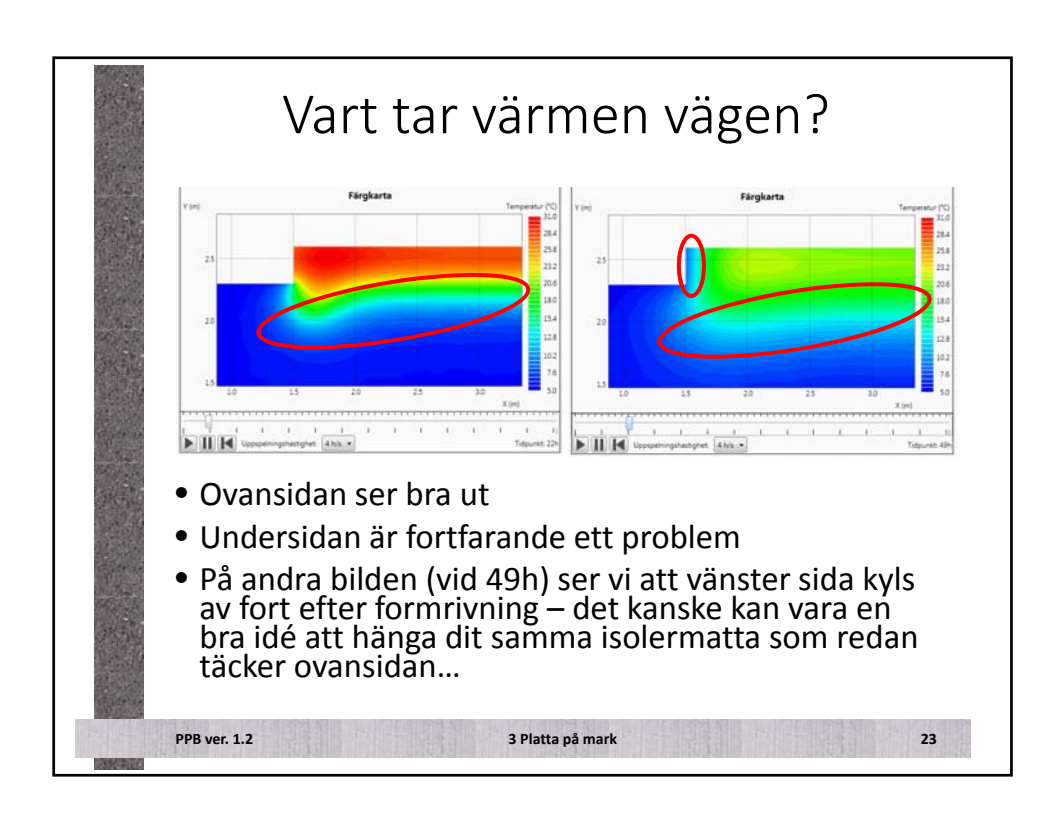

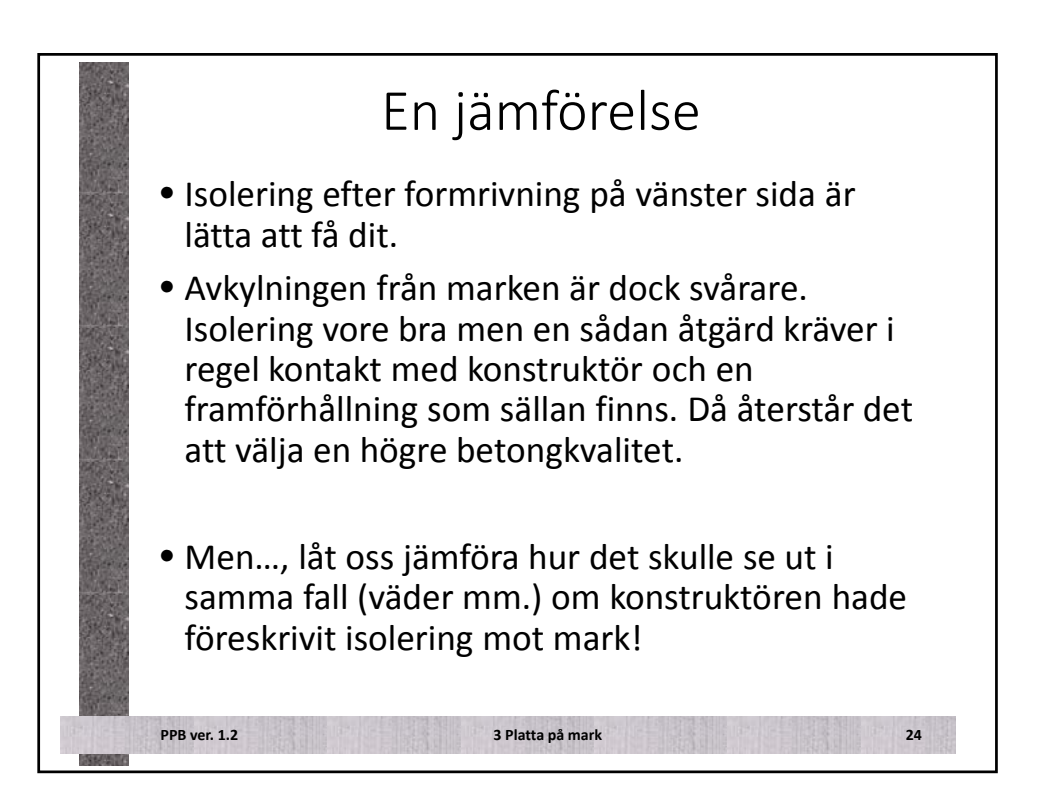

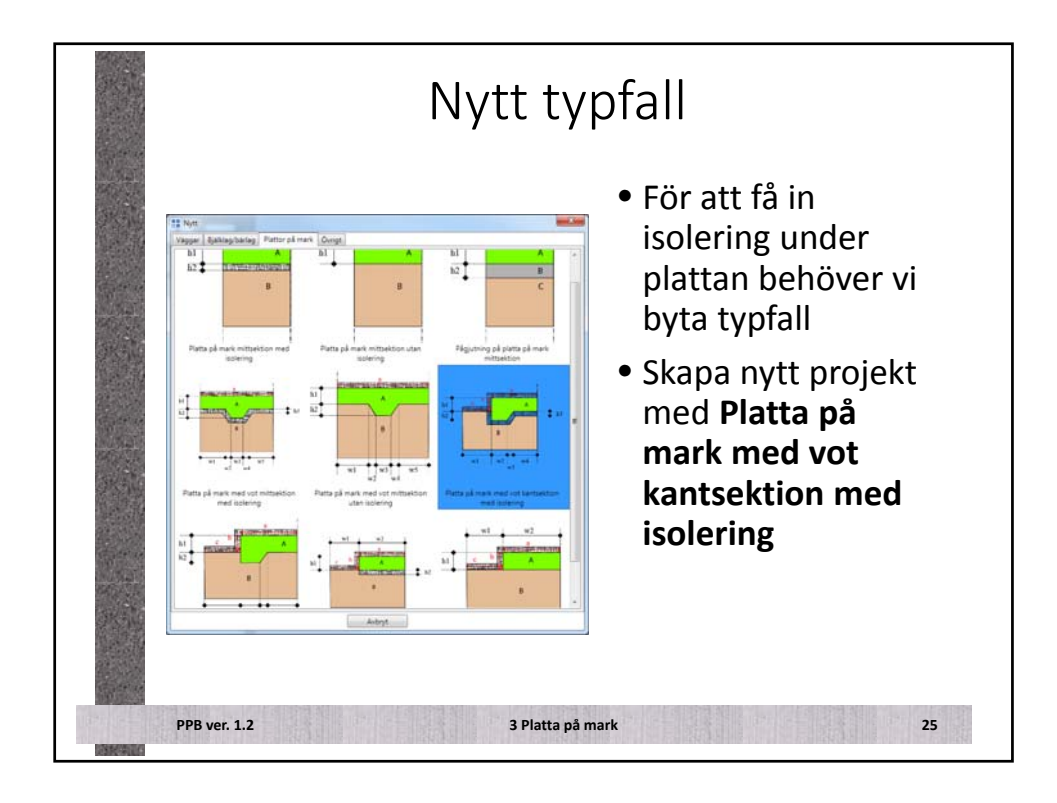

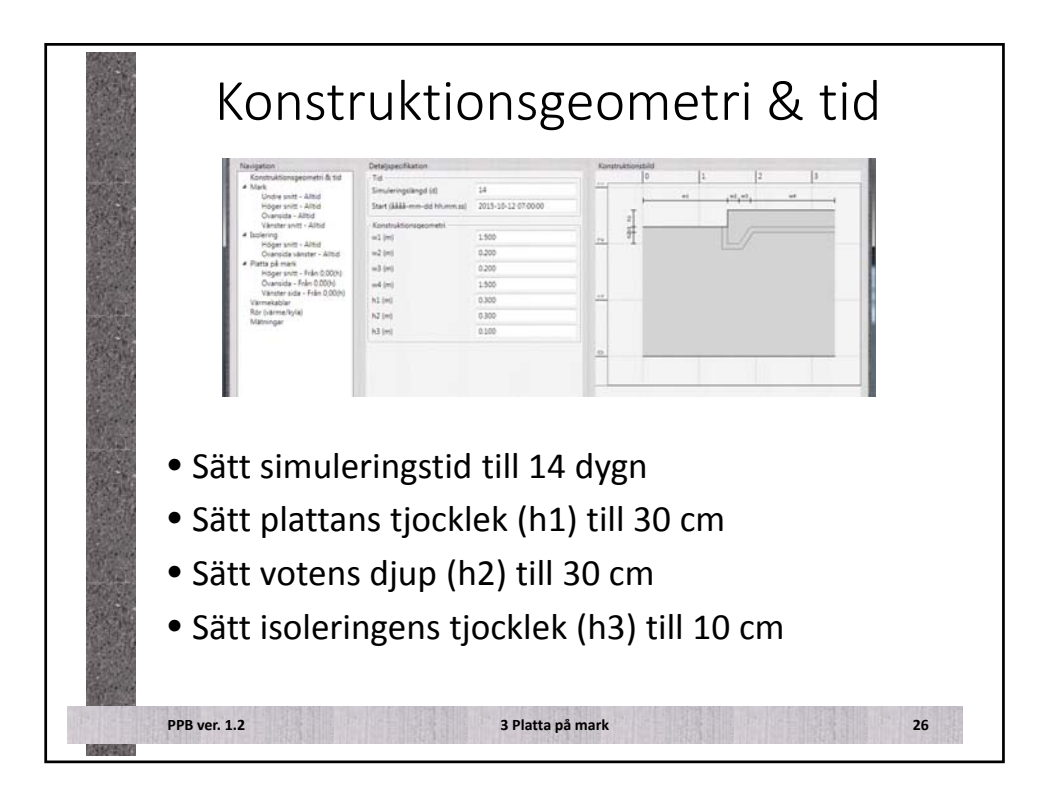

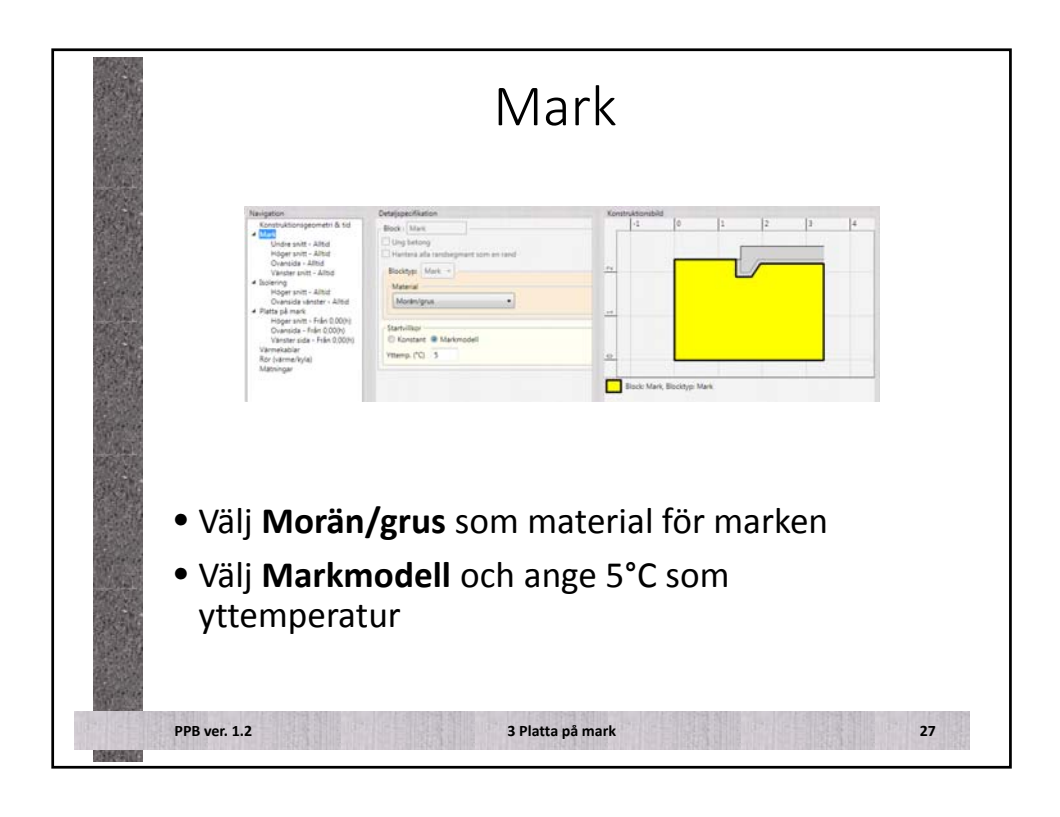

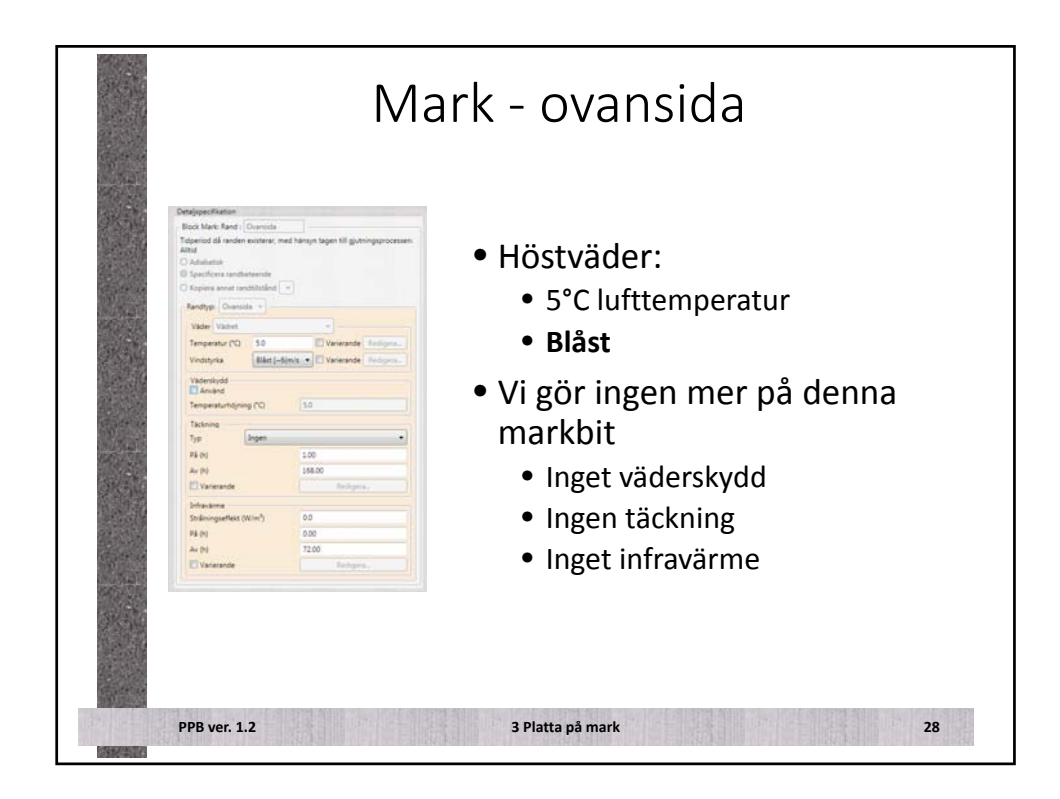

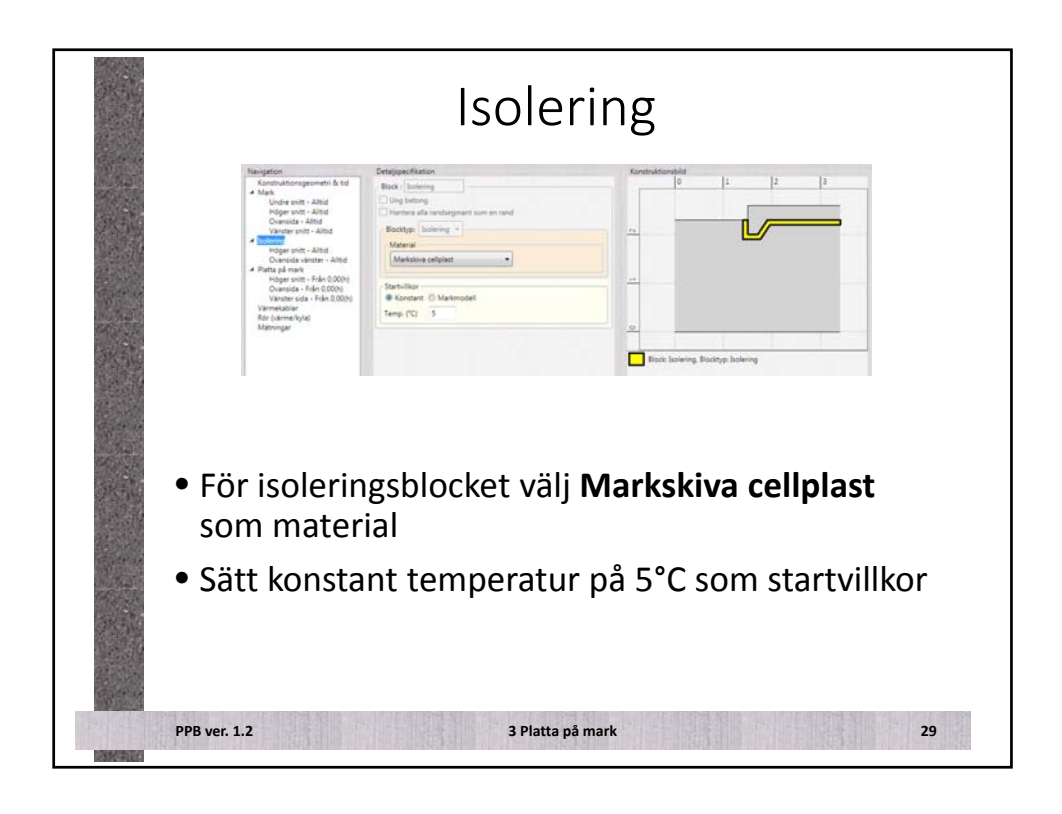

|        | Platta                                                                                                    | på mark                                                                             |
|--------|----------------------------------------------------------------------------------------------------|-------------------------------------------------------------------------------------|
|        | Detrippentitation                                                                                                    | <ul> <li>Krav:</li> <li>C 30/37</li> <li>XC2</li> </ul>                             |
|        | Nym San Andread 28 4 Mill • Ta Nati<br>Reading: Displating -<br>Material Connect Radies C 20073 vetpics054. CIM EA-V, 53. Desired? Joint<br>Connected Byte/<br>Connected Byte/<br>Connecte | <ul> <li>Material:</li> <li>Cementa BasCem<br/>C30/37, S3,<br/>Dmax=27mm</li> </ul> |
|        | Ethnik organi (Drigneliste) Fanka betorgnessen temperatur i formen Texesentur (D) 15                                                                                                    | <ul> <li>15°C gjuttemperatur</li> </ul>                                             |
|        | Gubbing & Santid M D00<br>© m/h Heligher (m/h) D00<br>Sumd M D00<br>Sumd M D0<br>Sumd M D0<br>S                                                               | <ul> <li>Momentan gjutning</li> </ul>                                               |
| PPB ve | er. 1.2 3                                                                                                    | Platta på mark 30                                                                   |

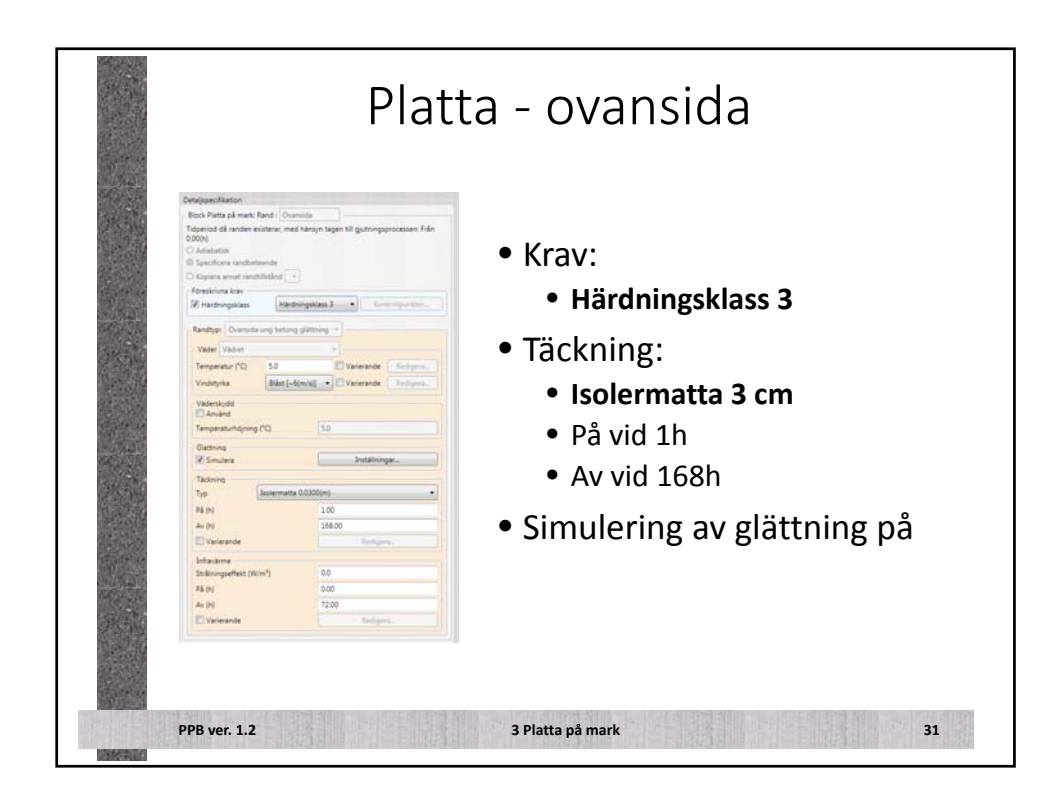

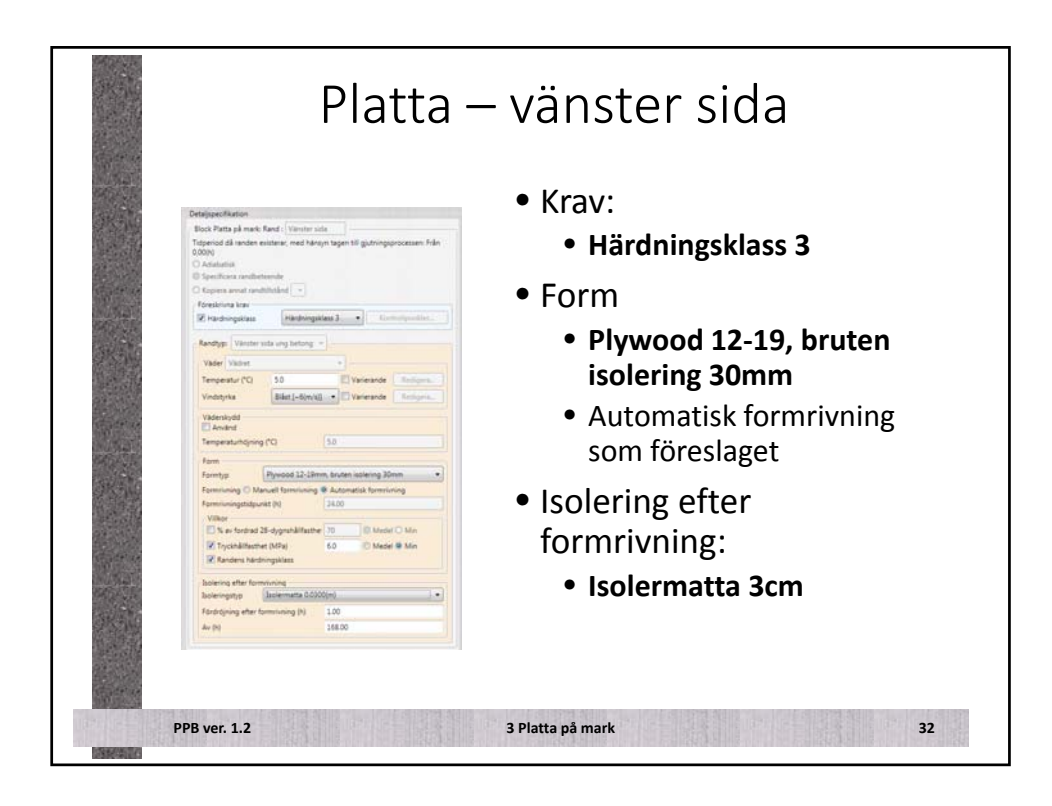

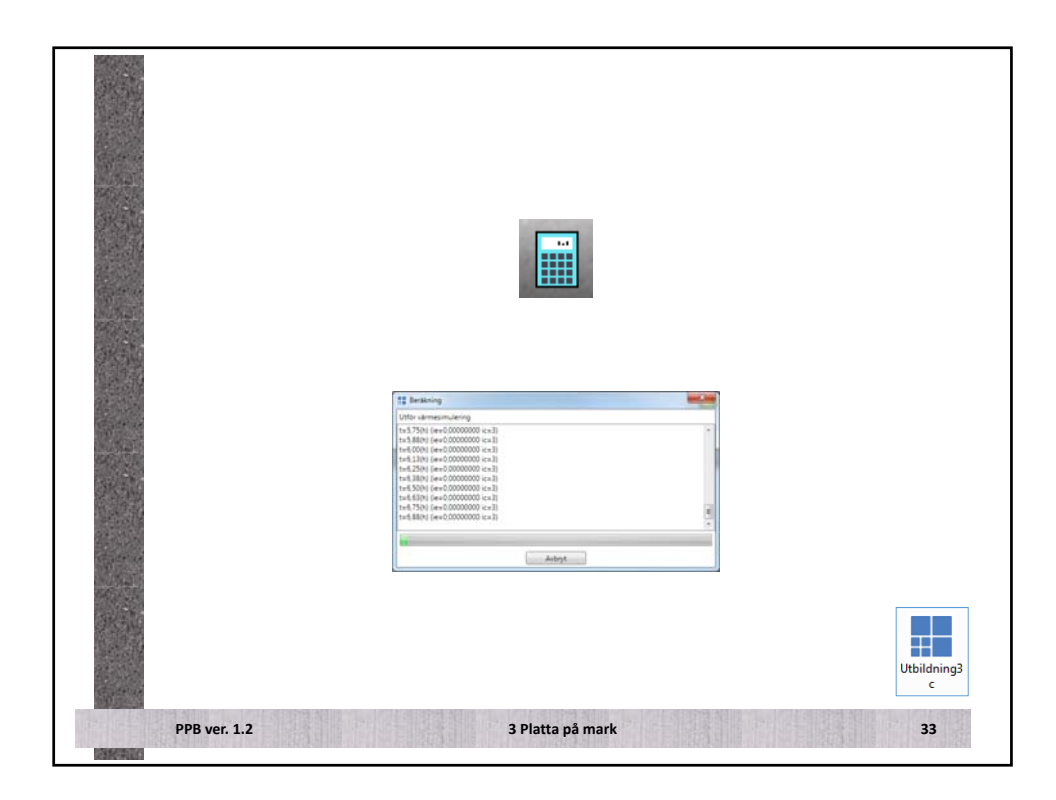

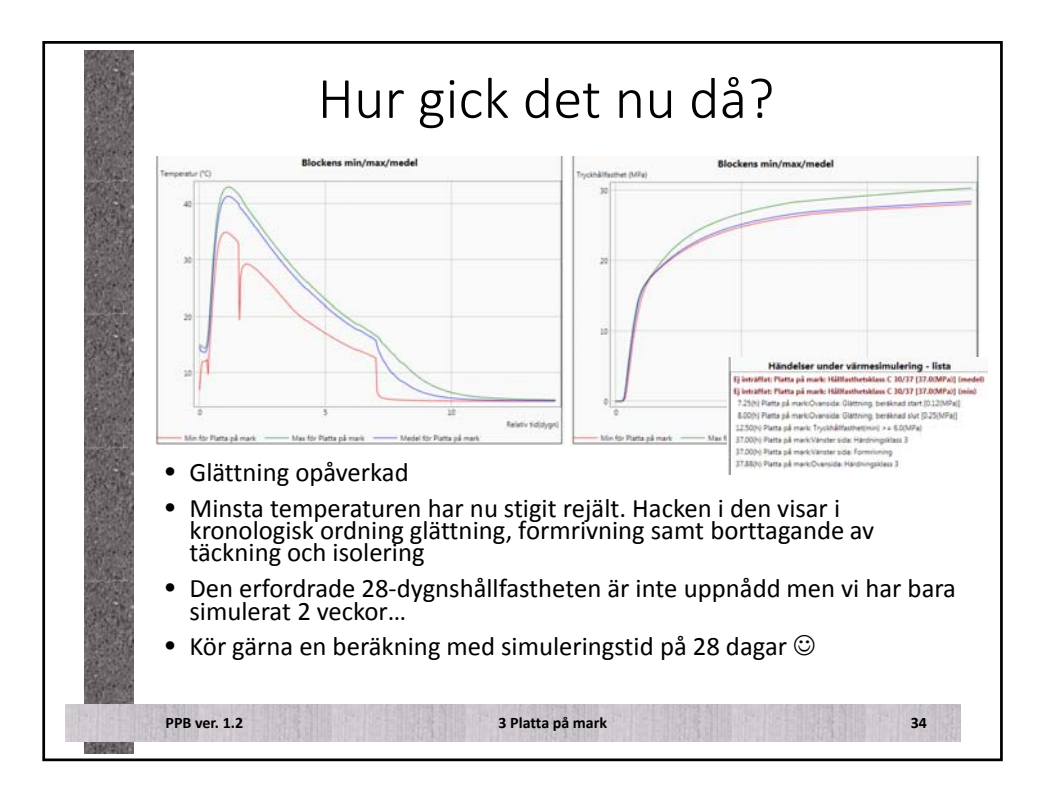

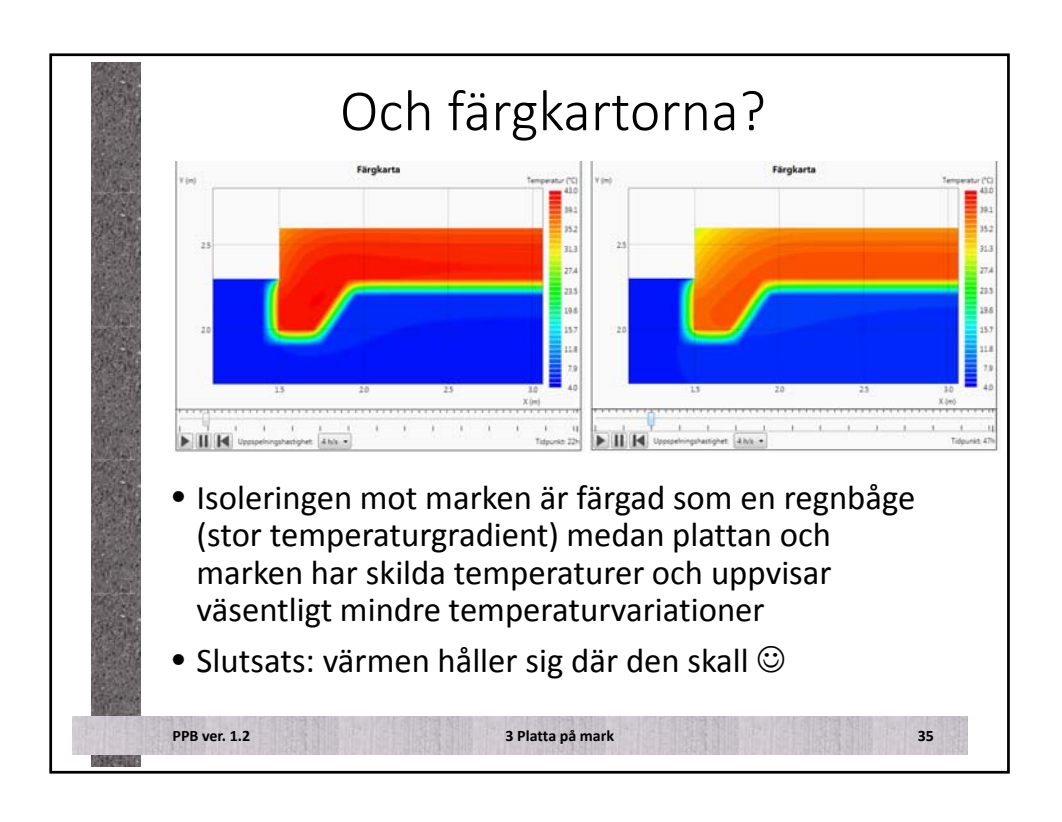

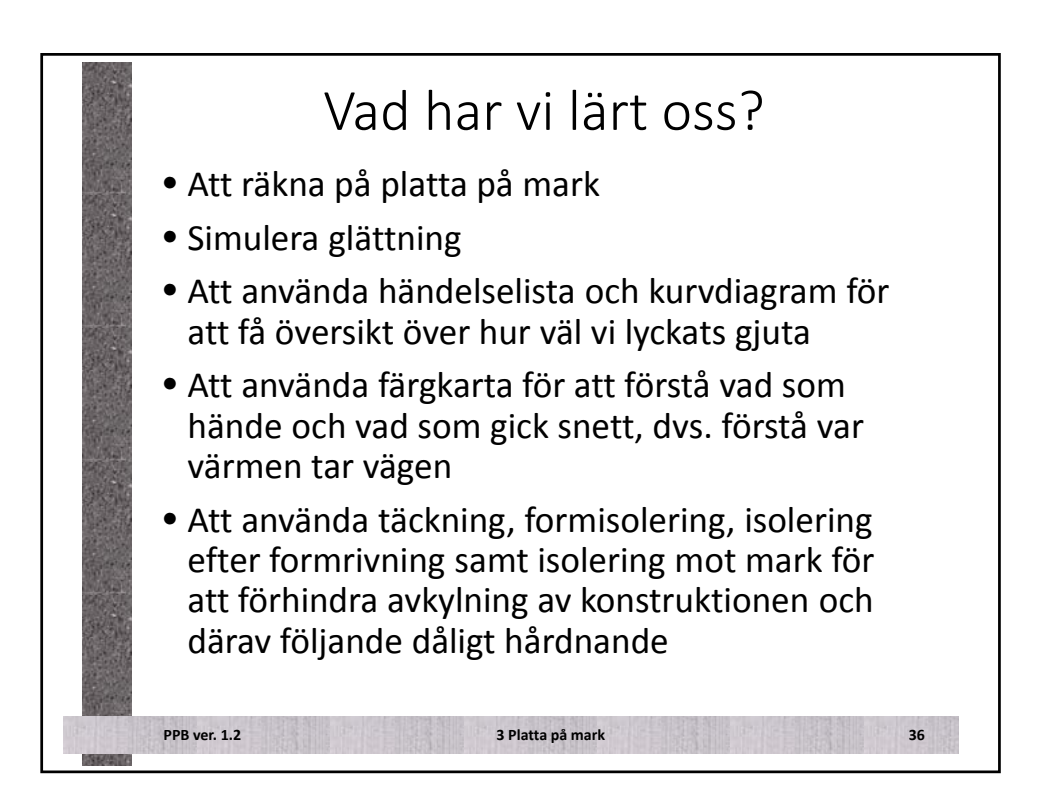
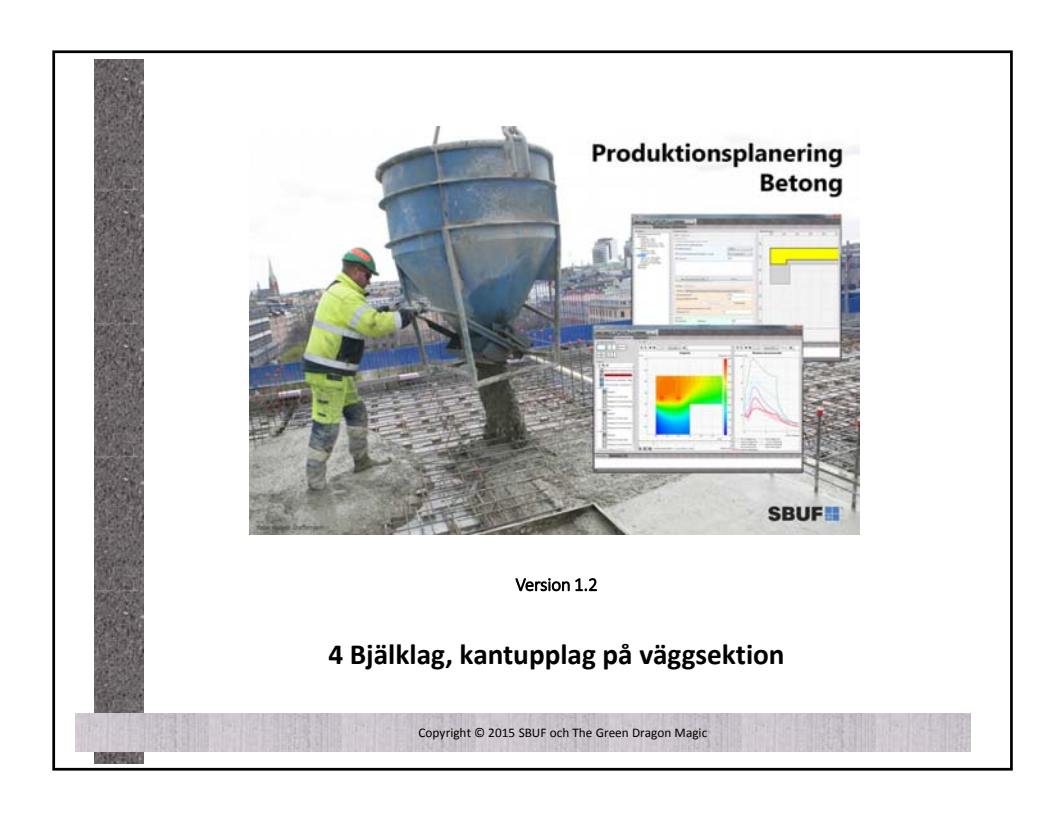

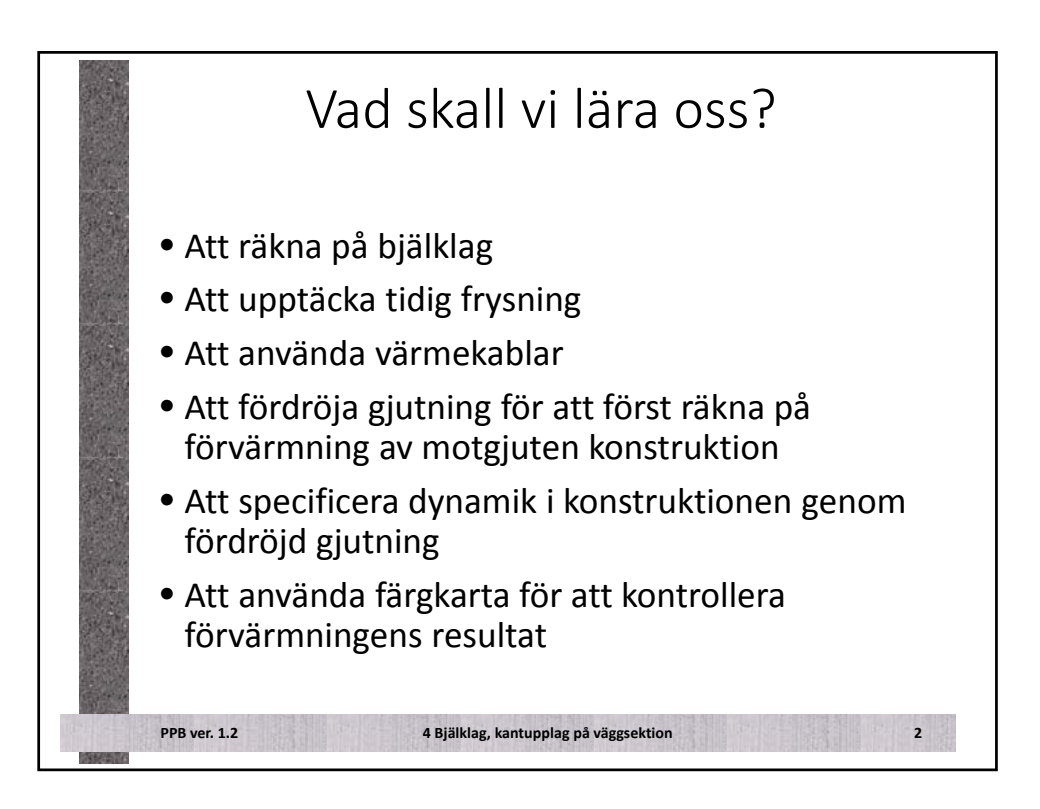

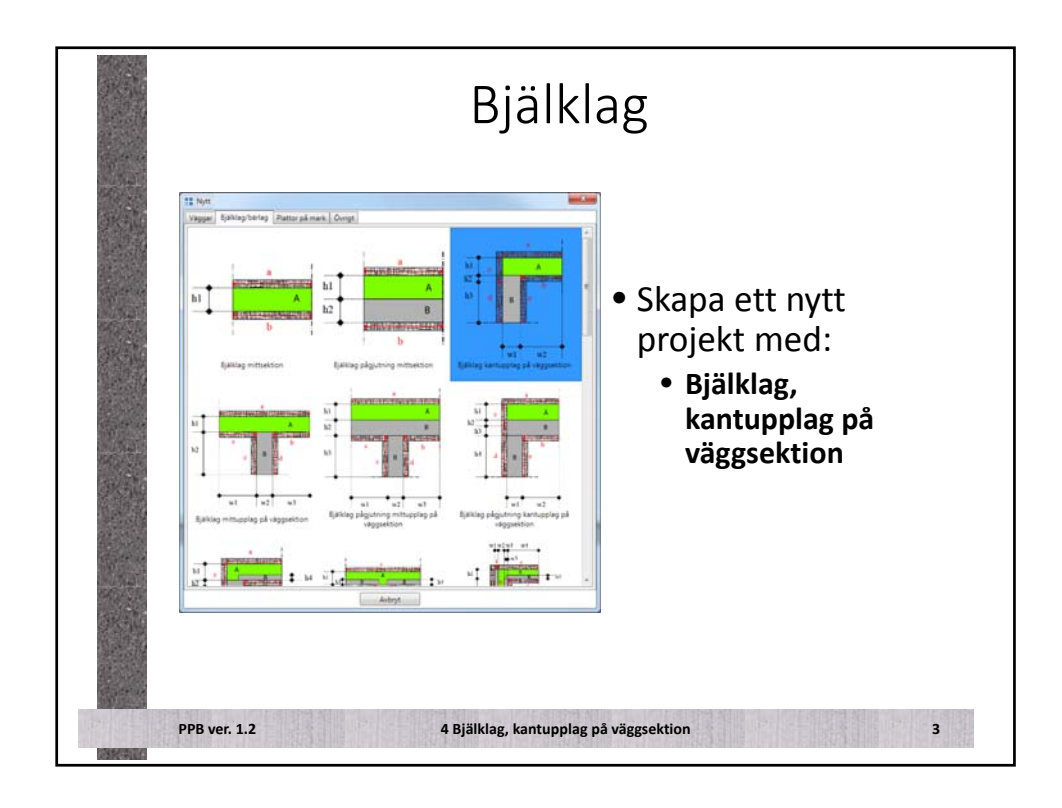

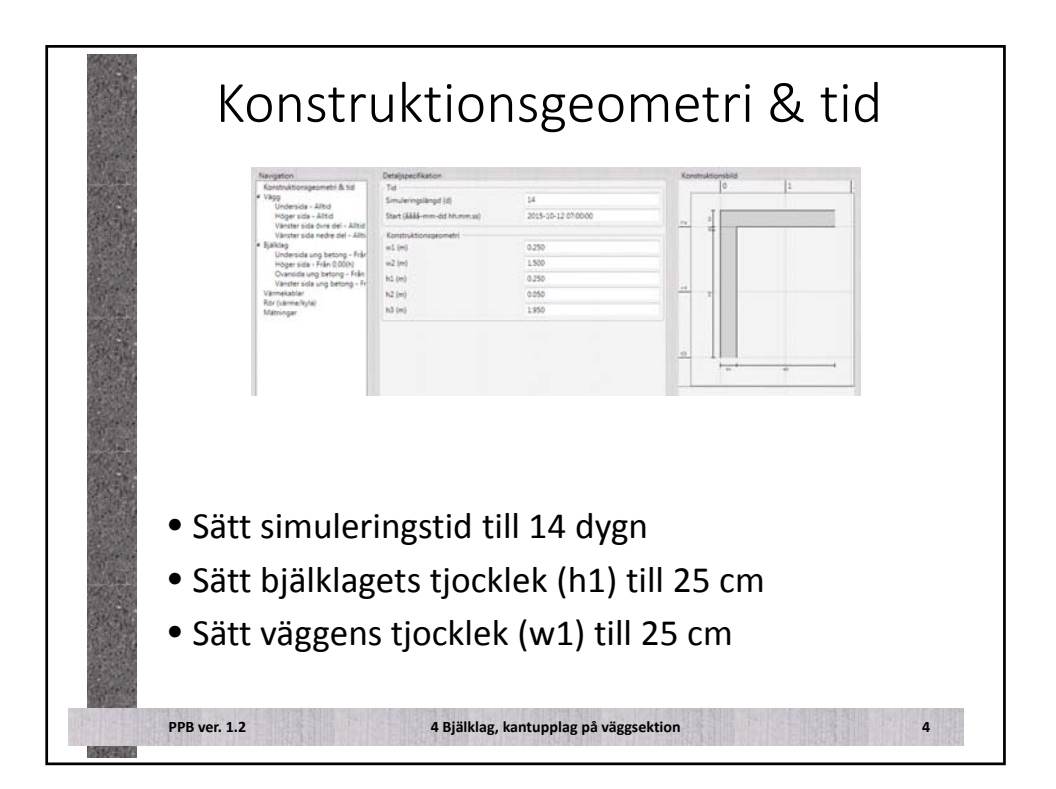

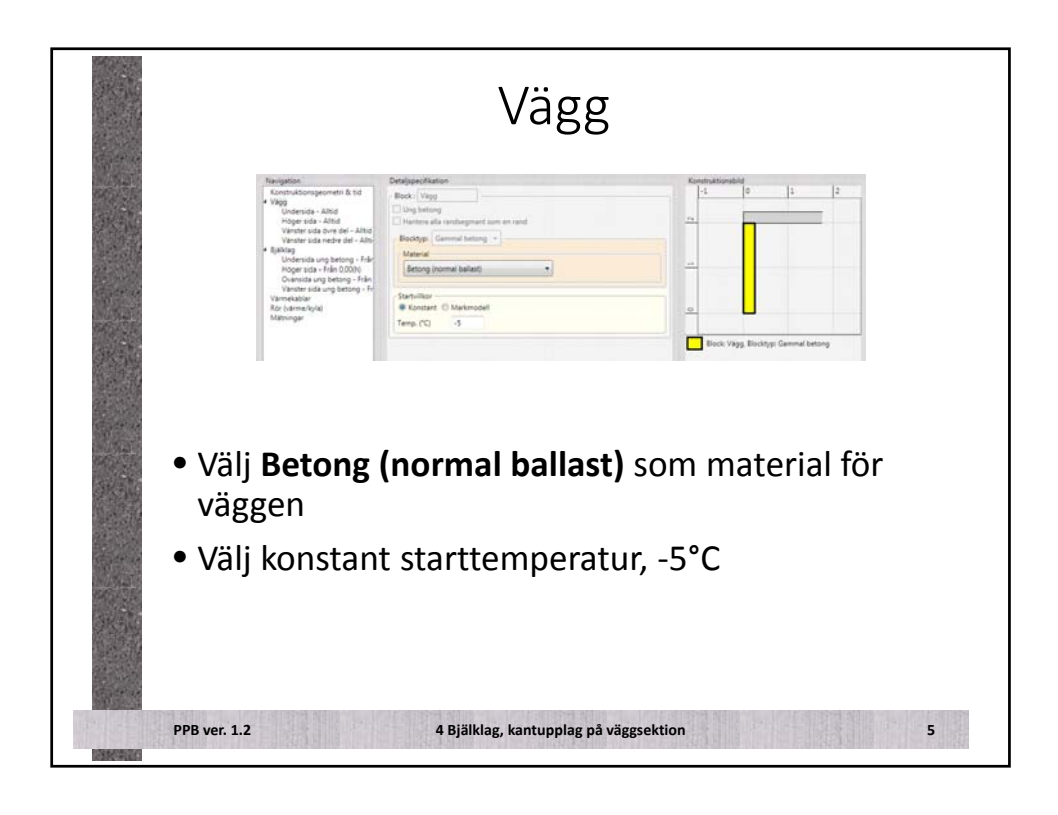

| Vägg                                                                                                    | g – höger sida                                                                                                    |
|----------------------------------------------------------------------------------------------------|----------------------------------------------------------------------------------------------------|
| Endiginatification       Biolx Yang, Fand (_mgar vite)       Toperoid all under earliers, mit Marings toger till guturogaposesen Ahlig       Calification and earliers       Calification and earliers       Calification and earliers       Calification and earliers       Calification and earliers       Calification and earliers       Calification and earliers       Calification and earliers       Calification and earliers       Calification and earliers       Calification and earliers       Calification and earliers       Exercised       Exercised | <ul> <li>Vinterväder: <ul> <li>-5°C lufttemperatur</li> <li>Blåst</li> </ul> </li> <li>Detta är en insida som är intäckt och vi har värmt luften där: <ul> <li>Väderskydd</li> <li>Temperaturhöjning med 10°C</li> </ul> </li> </ul> |
| PPB ver. 1.2 4 E                                                                                                    | • Ingen isolering<br>Bjälklag, kantupplag på väggsektion 6                                                                                                    |

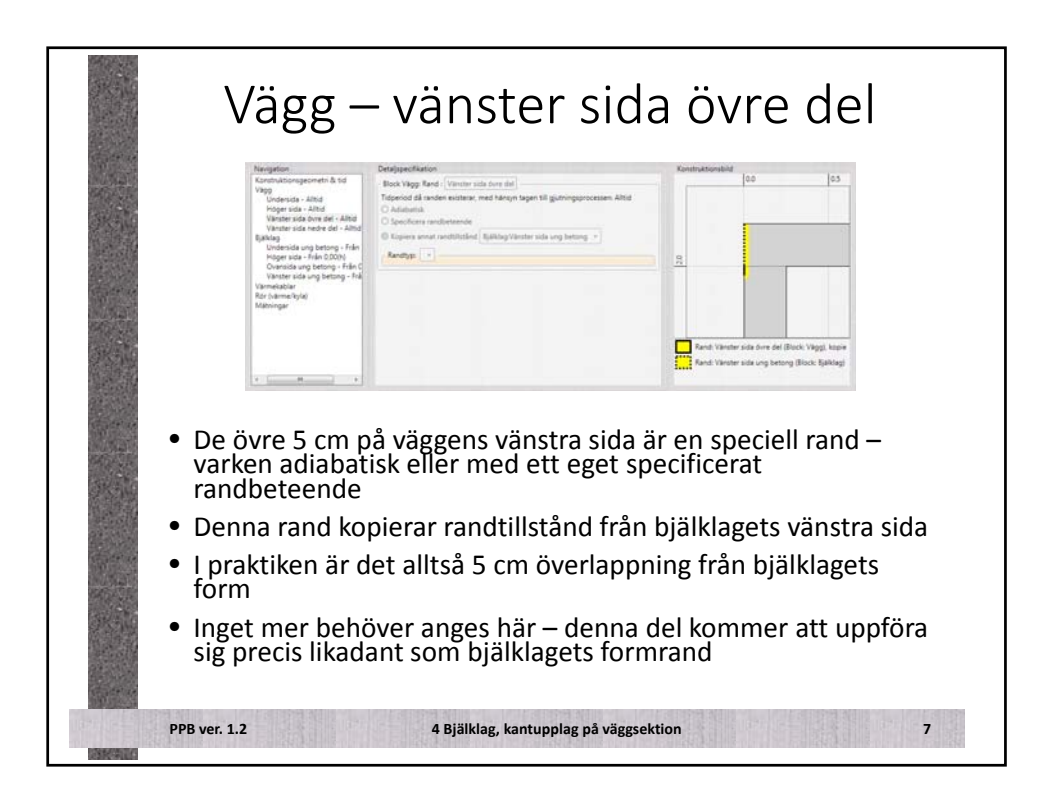

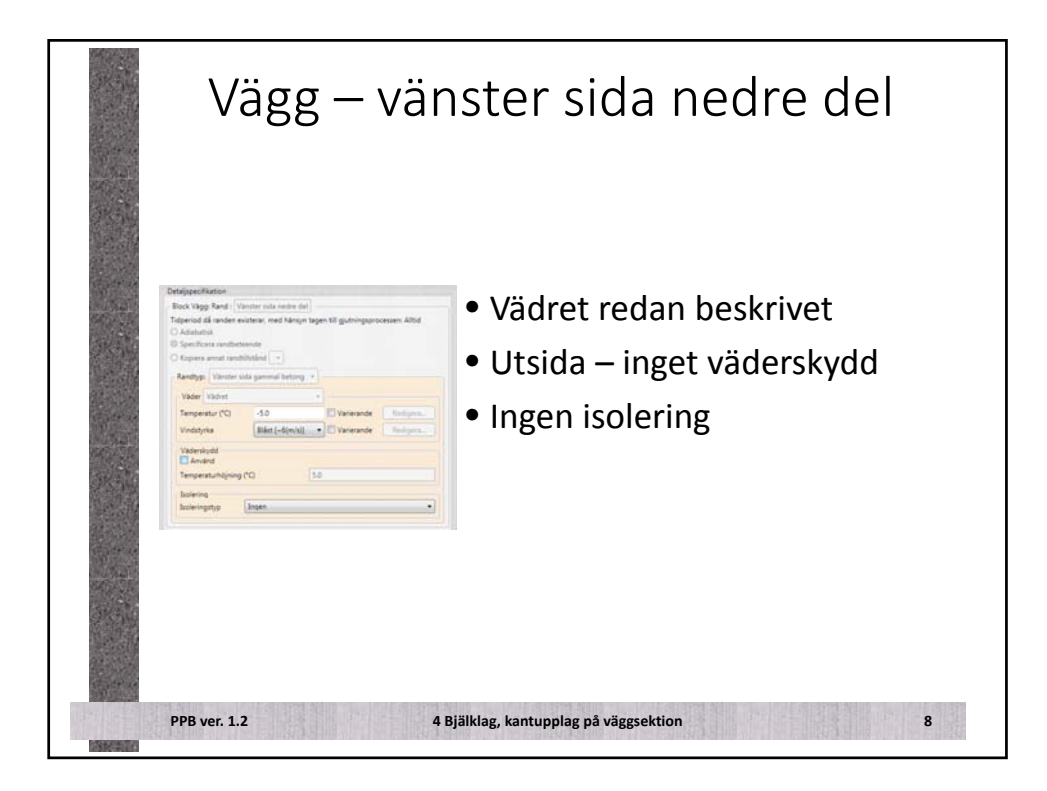

|                                                                                                    | Bjä                                                                                                    | ilklag                                                                                             |
|----------------------------------------------------------------------------------------------------|----------------------------------------------------------------------------------------------------|----------------------------------------------------------------------------------------------------|
| Patigues/Rest<br>Biols (Selang<br>☐ Upg taming<br>☐ Upg taming | expendit some en mend<br>ligt handlinger<br>& exponentingsbilter / vitt,eiv<br>& 22/ost_skild60<br>600<br>med 28-ot. skild. =<br>Ta bert | <ul> <li>Krav:</li> <li>C 28/35</li> <li>XC2</li> <li>Material:</li> <li>Cementa BasCem</li> </ul> |
| Biology Ung ten<br>Material Canage<br>Connection Days                                                                                                    | ng                                                                                                    | C28/35, S3,<br>Dmax=16mm                                                                           |
| Fasia betorgena<br>Temperatur (*C)<br>Gydsing                                                                                                    | and temperatur i formen<br>13                                                                                                    | <ul> <li>15°C gjuttemperatur</li> </ul>                                                            |
| e Monentan<br>O mih                                                                                                    | Startiid (h)         0.00           Hastighet (n/h)         0.5           Suited (h)         0.00                                        | <ul> <li>Momentan gjutning</li> </ul>                                                              |
| PPB ver. 1.2                                                                                                    | 4 Bjälklag, kar                                                                                                    | stupplag på väggsektion 9                                                                          |

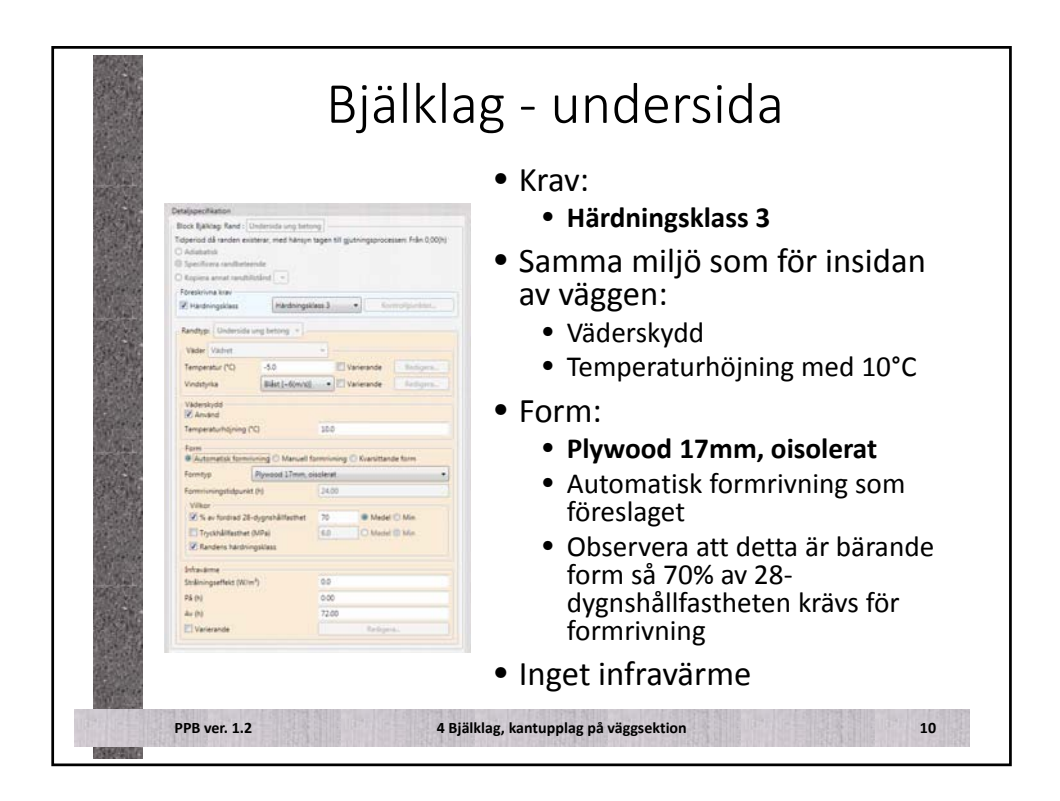

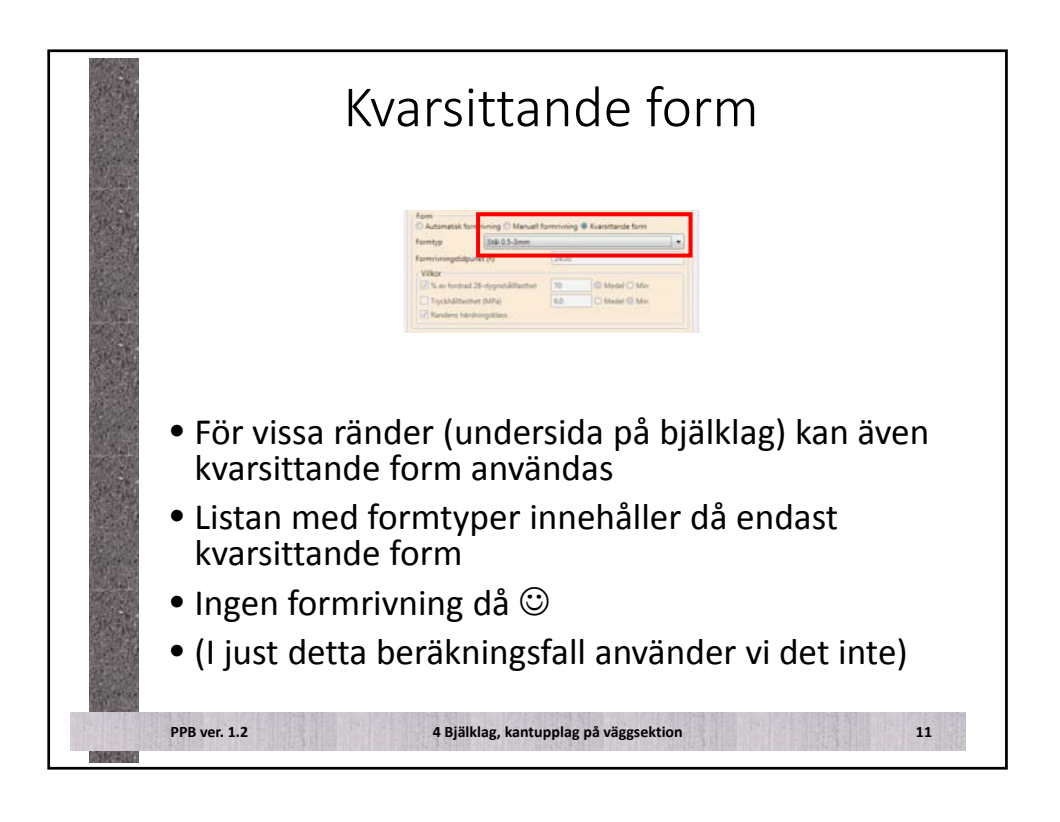

|                                                                                                    | Bjälkl                                   | ag - ovansida                                          |
|----------------------------------------------------------------------------------------------------|------------------------------------------|--------------------------------------------------------|
| Detaippechation                                                                                                    |                                          | • Krav:                                                |
| Tableriod all moder existence, wed Namyo to<br>Adduction<br>Specificate resultationade<br>Specificate resultationade | en till gjutningsprocessen: Från 0.00(h) | Härdningsklass 3                                       |
| Parettina tee<br>21 Hadringsilaas<br>Aandige Greenda ung betrag n<br>Vater Valuet<br>Tengender (*) 5.0               | Econoputtor                              | <ul> <li>Yttre miljö – inget<br/>väderskydd</li> </ul> |
| Vindstyte Bildst (-6(m)d)                                                                                            | Variende Bettgen.                        | • Glättning                                            |
| Gathing<br>25 Smiles                                                                                                 | Installinger                             | <ul> <li>Vi börjar utan täckning</li> </ul>            |
| Typ Ingen                                                                                                    | -                                        | a la satisfas, infast                                  |
| Ar (t)                                                                                                    | 68.00 Rations.                           | • Inget Infravarme                                     |
| Straume<br>tininipyrket(SNIm)<br>PA(i)<br>Ar (R)<br>El Valenade                                                      | 10<br>100<br>Terligens,                  |                                                        |
| PPB ver. 1.2                                                                                                    | 4 Bj                                     | älklag, kantupplag på väggsektion 12                   |

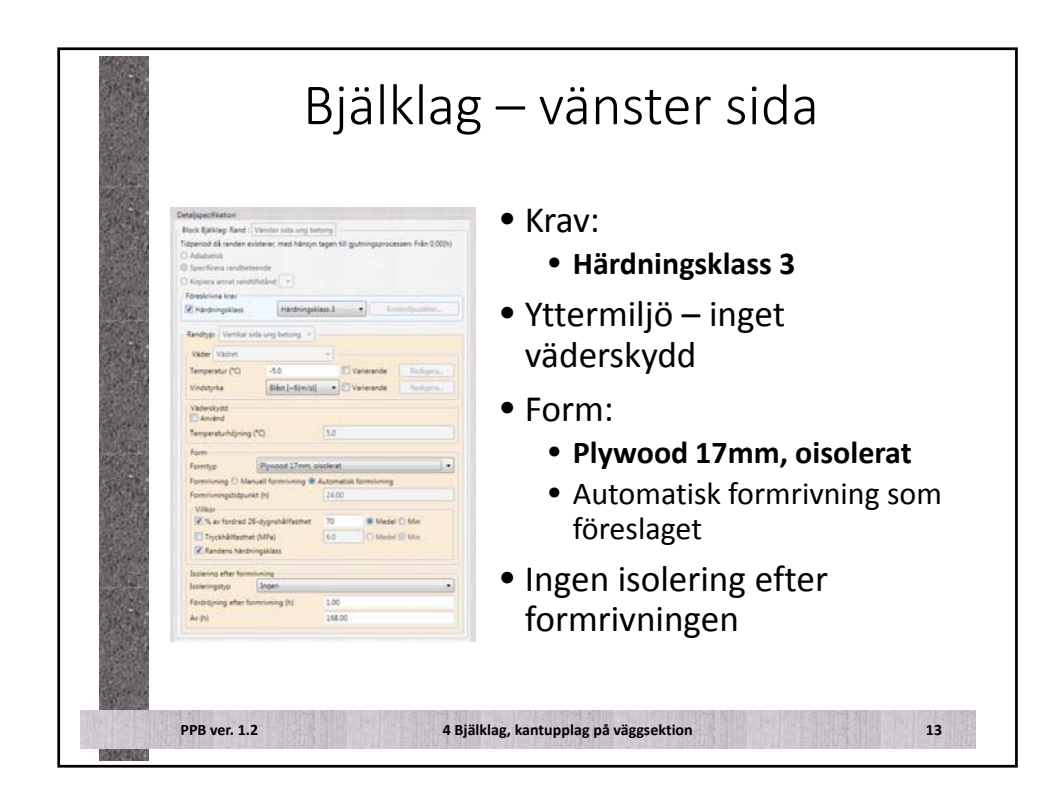

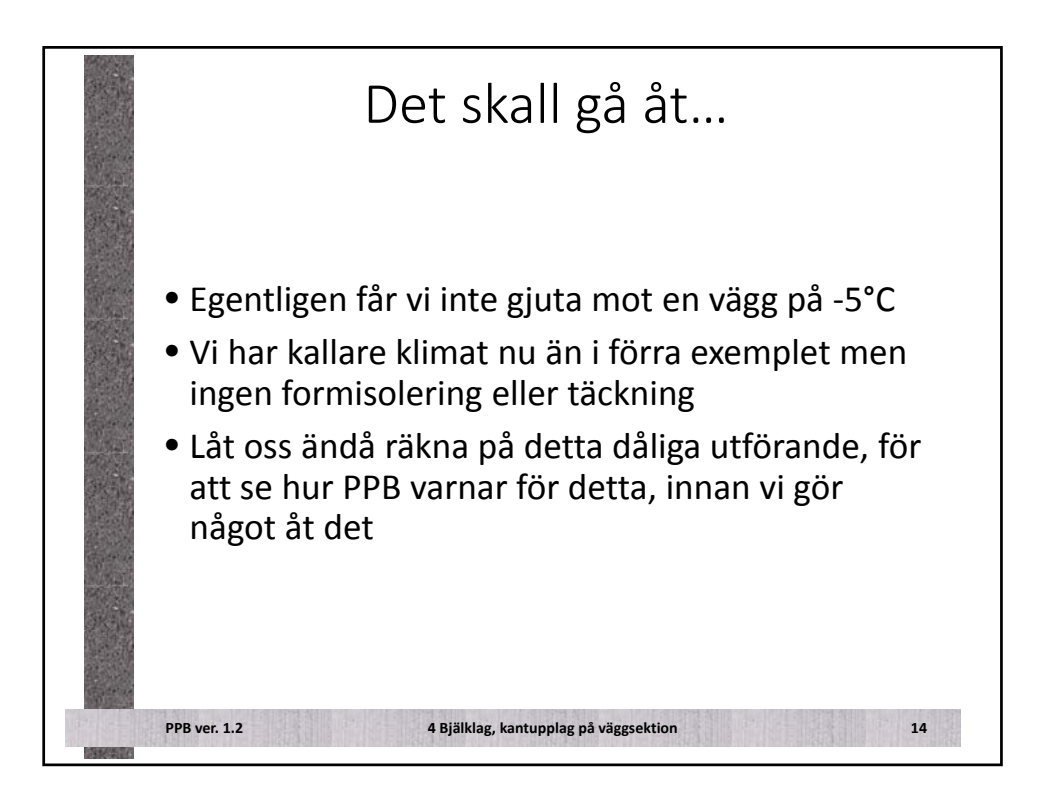

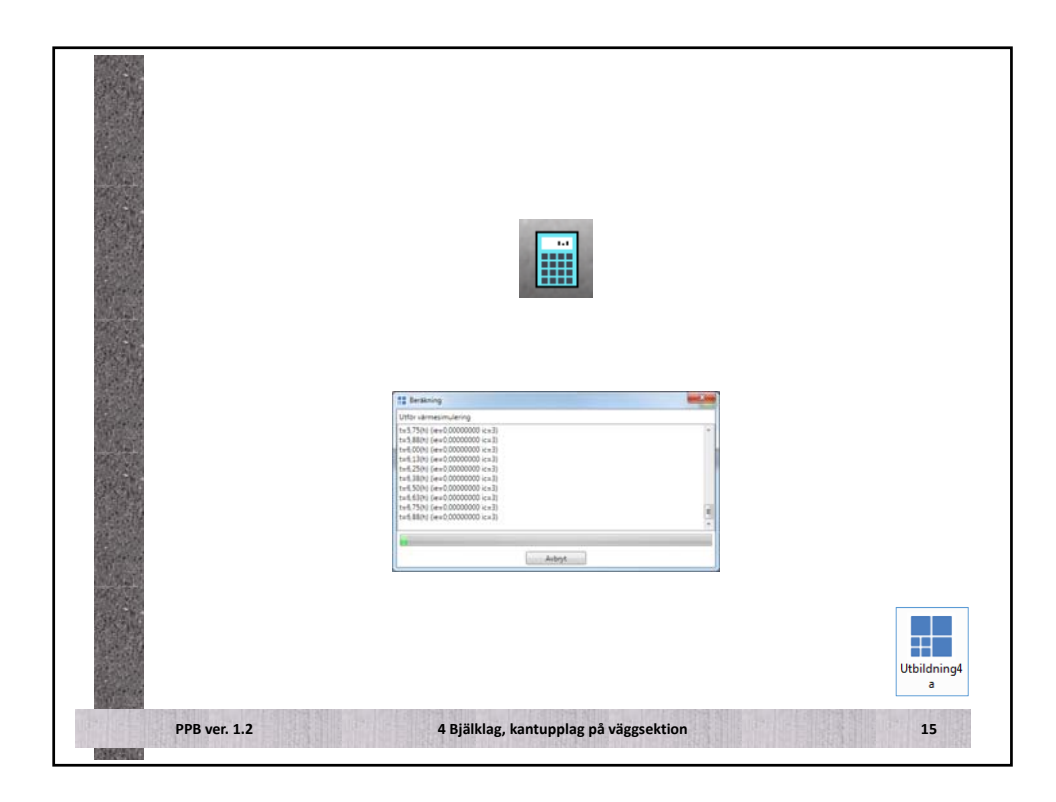

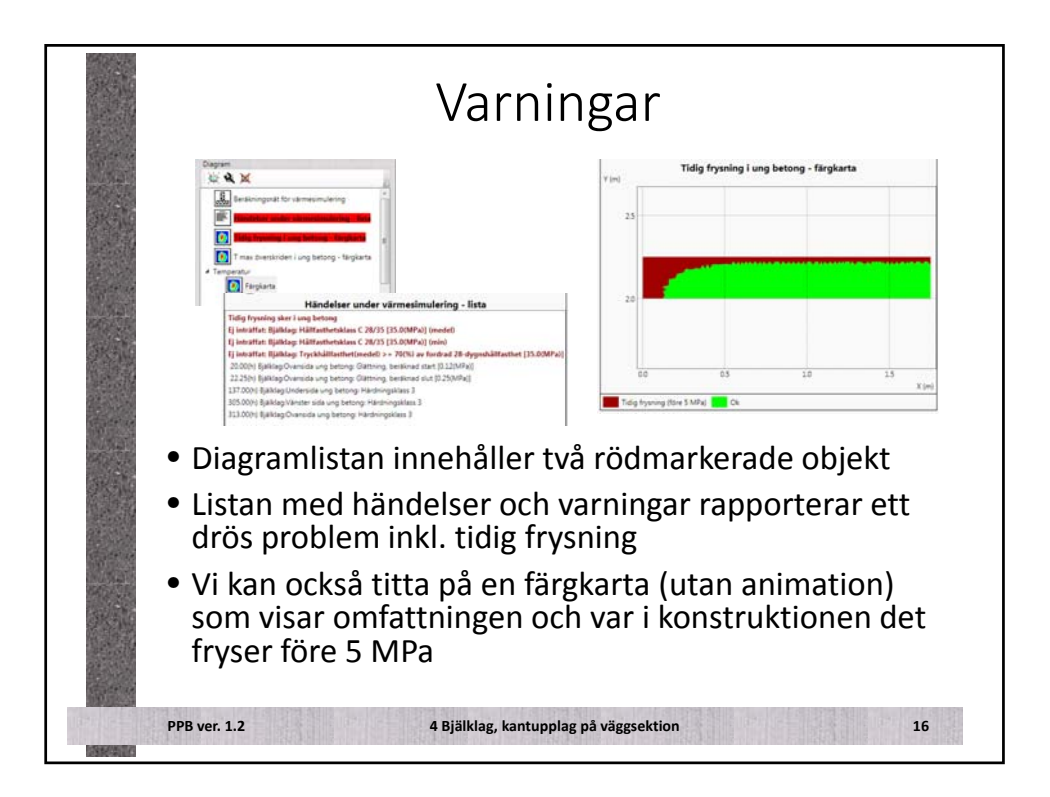

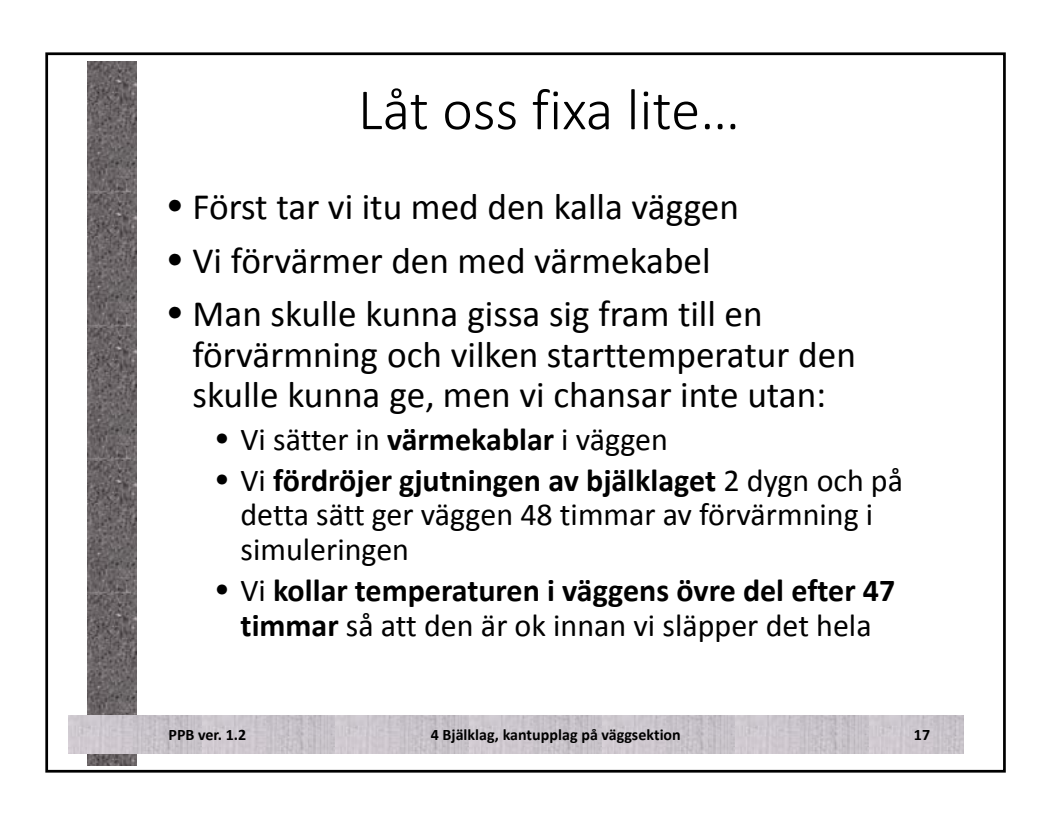

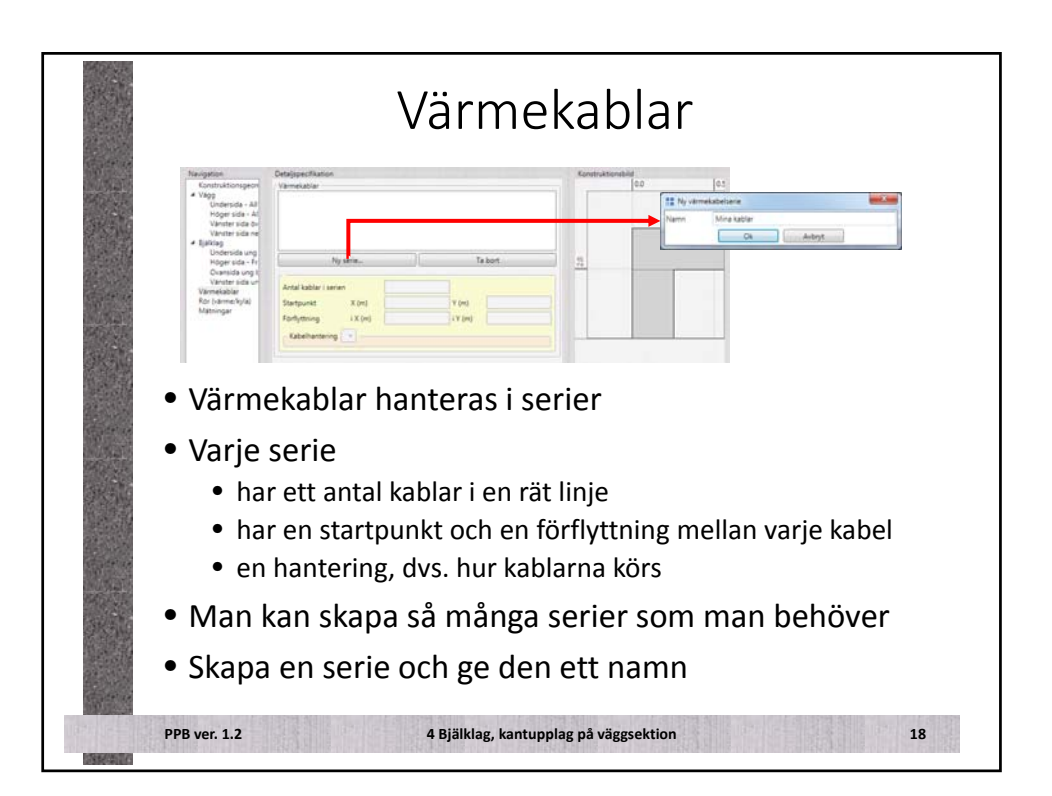

|                                                                                                    | Värmek                                                                                                    | abla         | ar                     |         |    |
|----------------------------------------------------------------------------------------------------|----------------------------------------------------------------------------------------------------|--------------|------------------------|---------|----|
| <ul> <li>2 värmek</li> <li>Startpun</li> <li>En förflyt<br/>med c/c-</li> <li>Effekt på</li> <li>På från st</li> </ul> | With later         With later         With later | ), dvs       | erektedelarere Mina ke | er tere | ł  |
| PPB ver. 1.2                                                                                                    | 4 Bjälklag, kantupplag                                                                                                    | på väggsekti | ion                    |         | 19 |

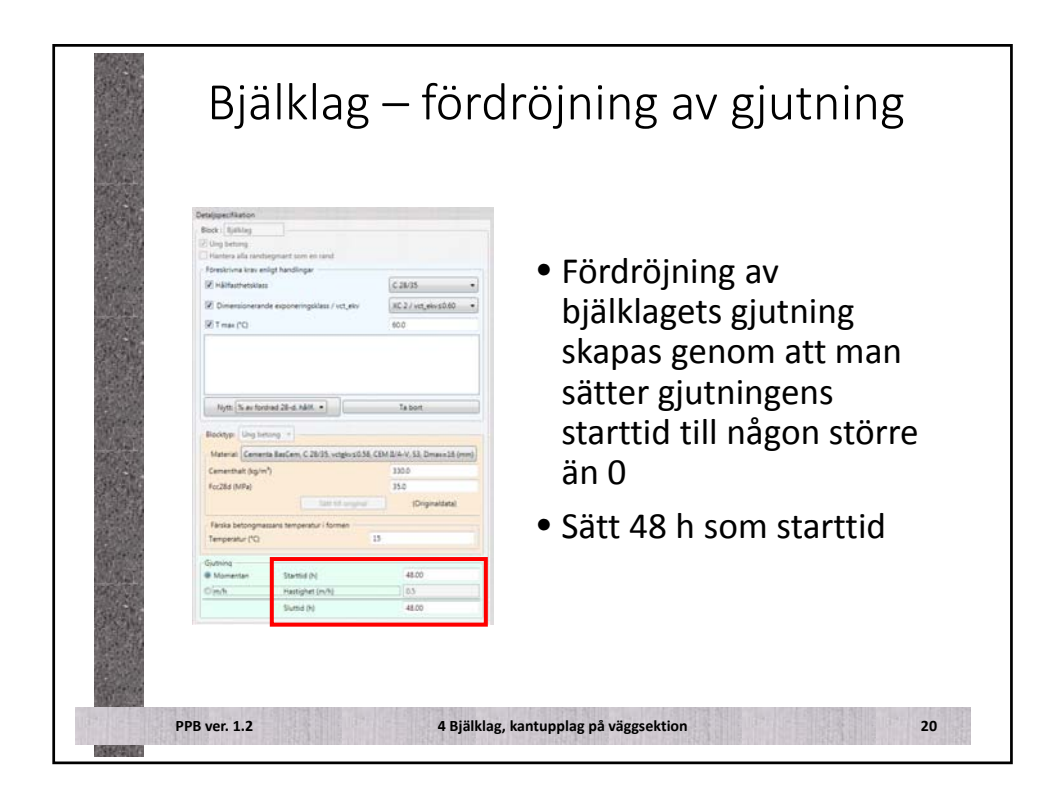

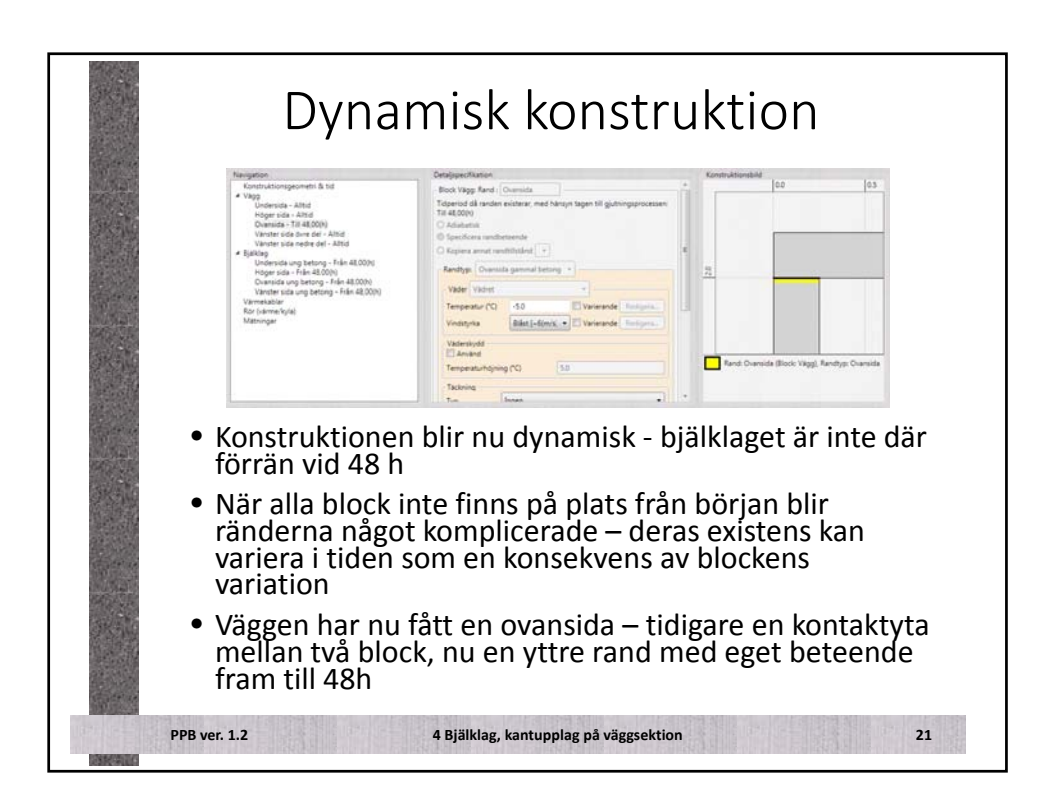

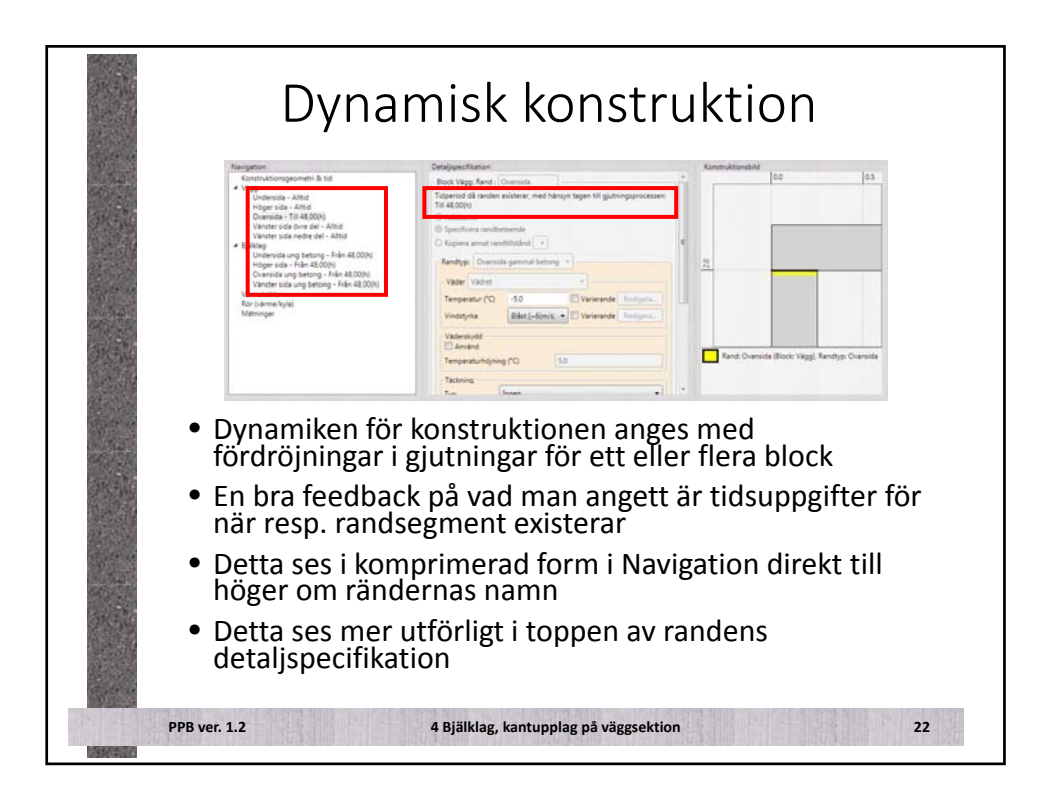

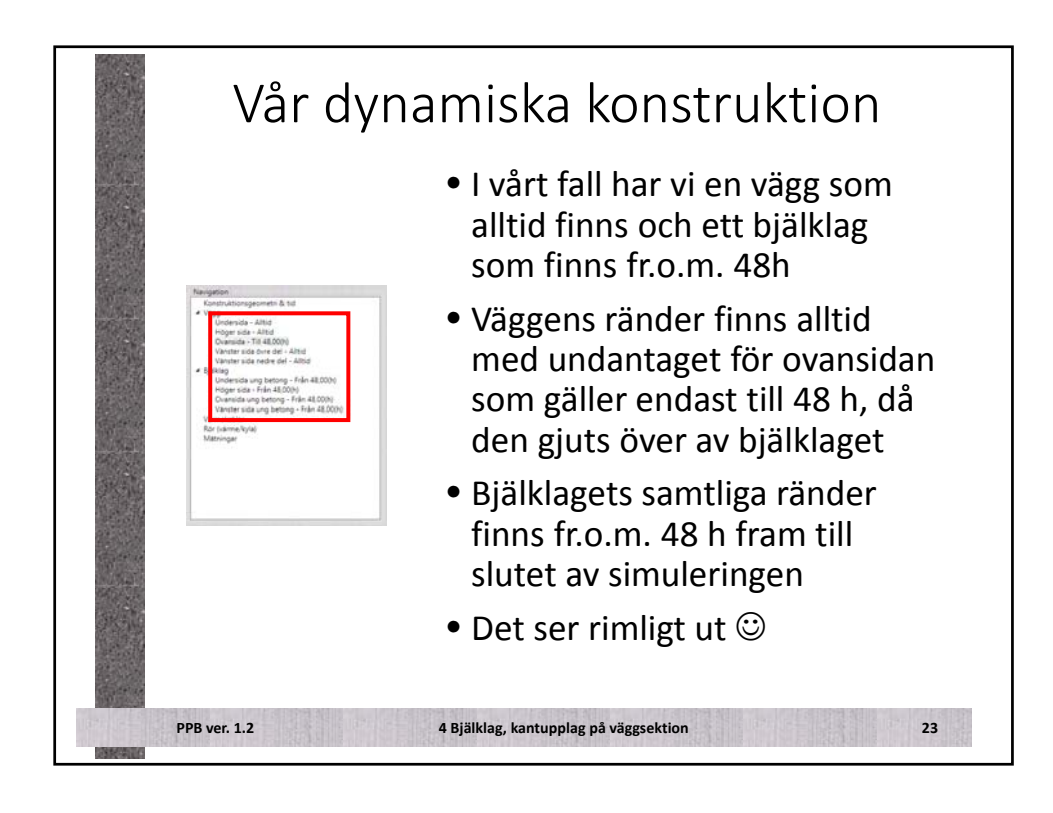

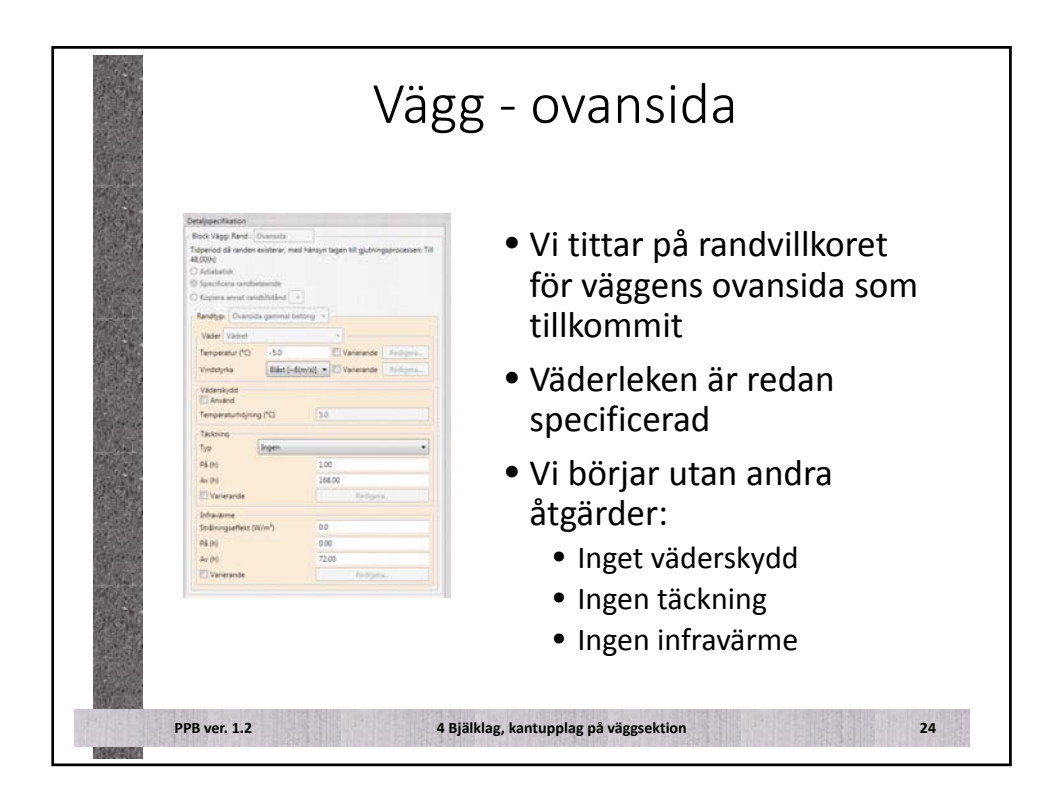

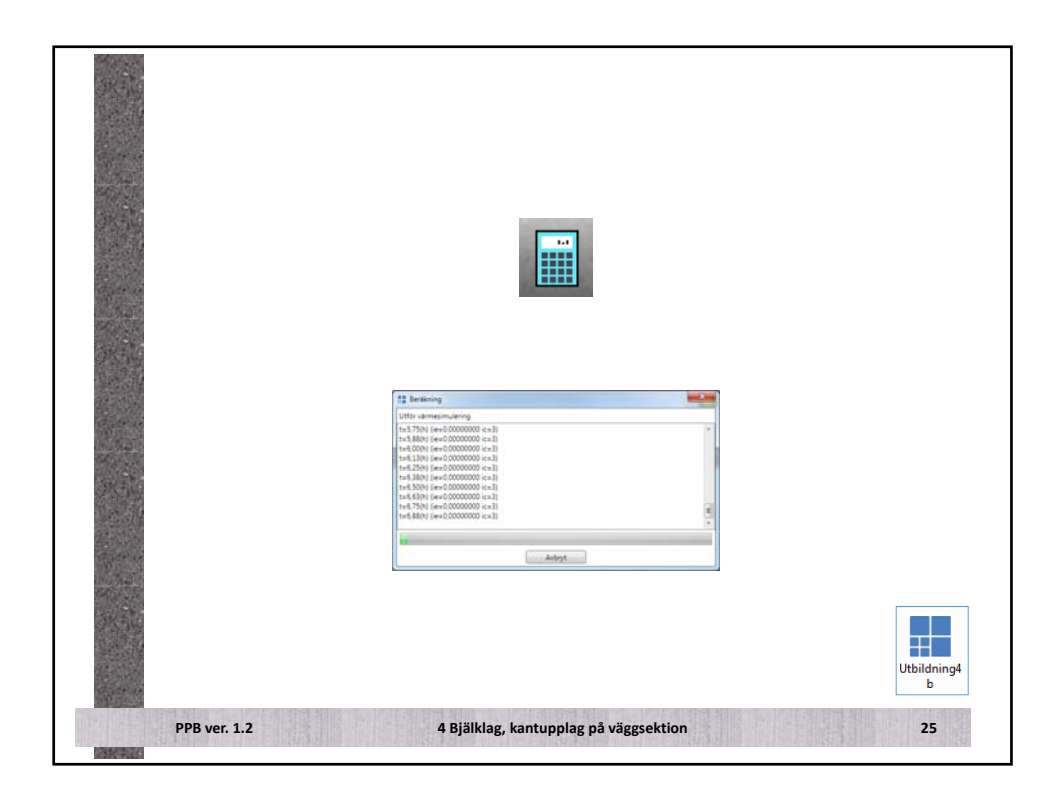

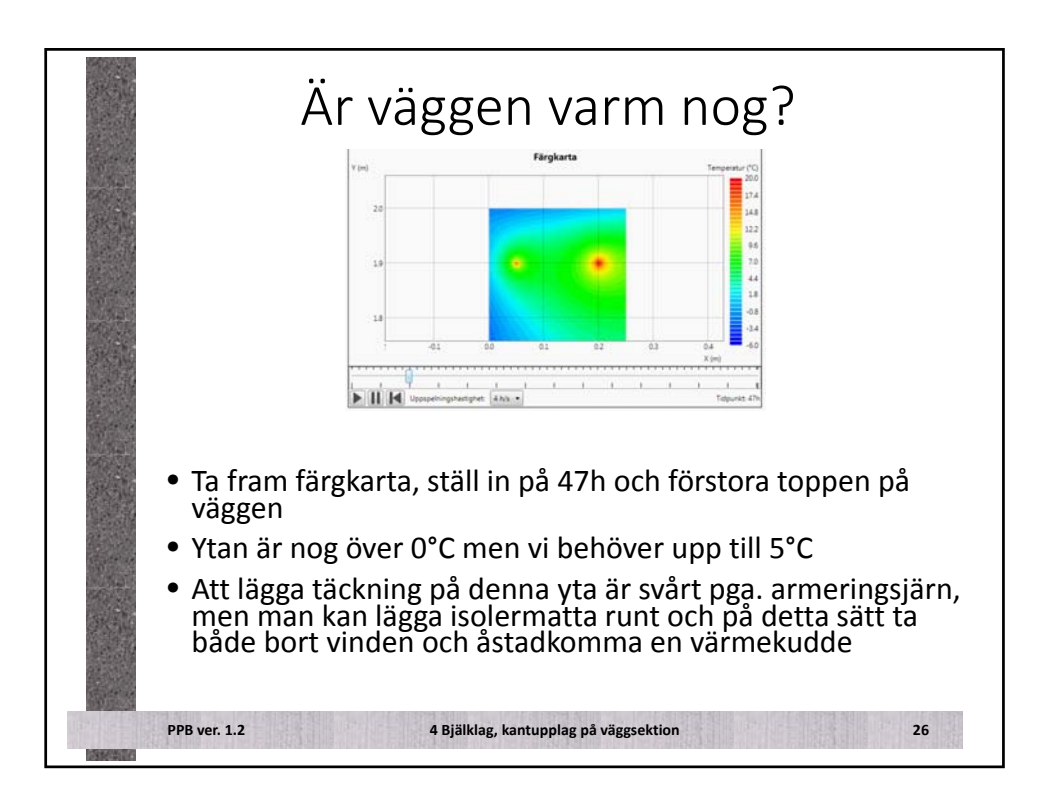

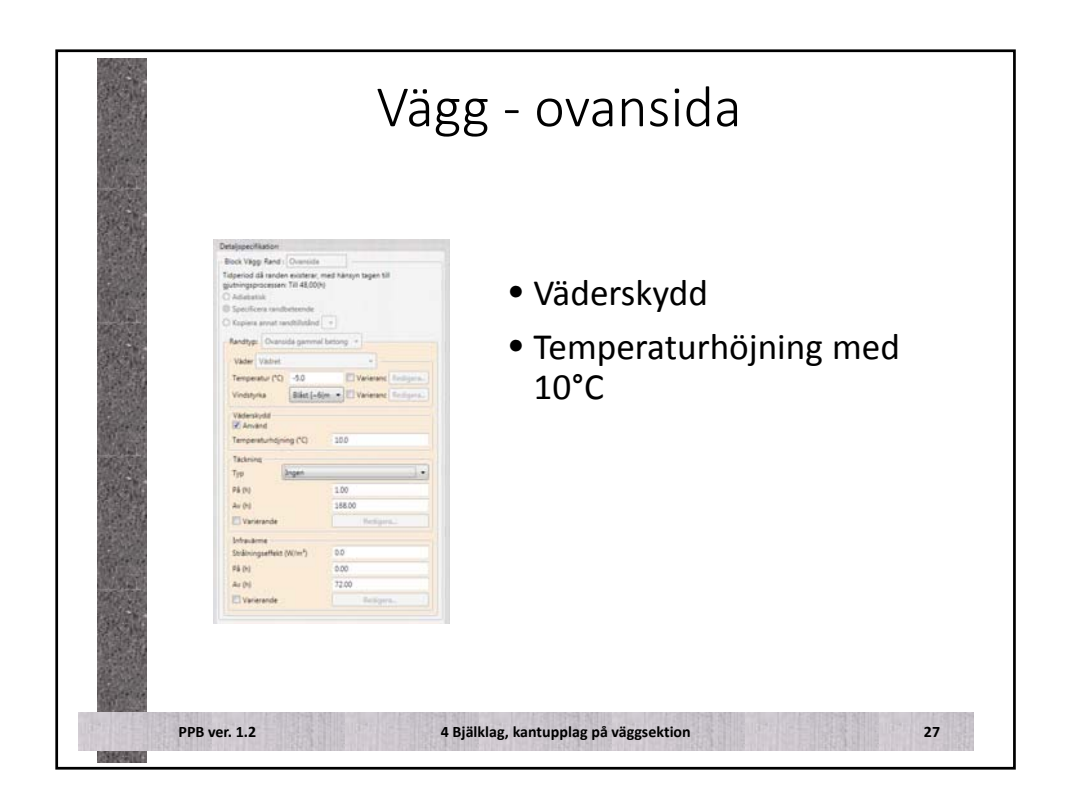

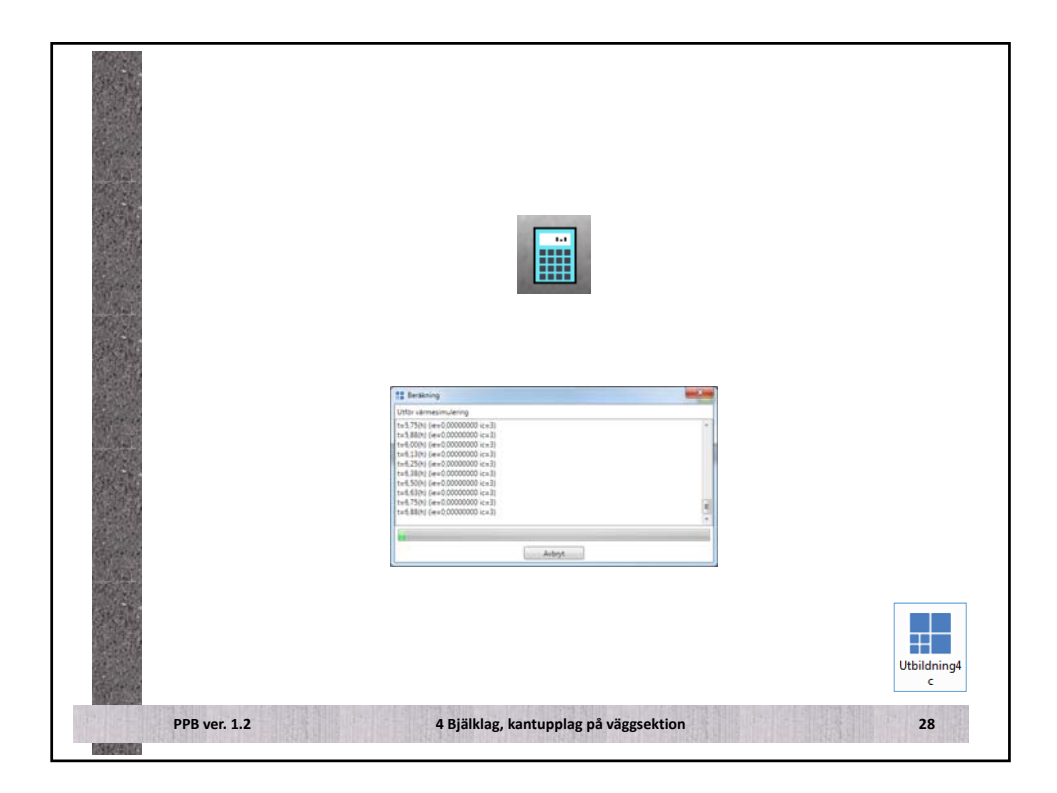

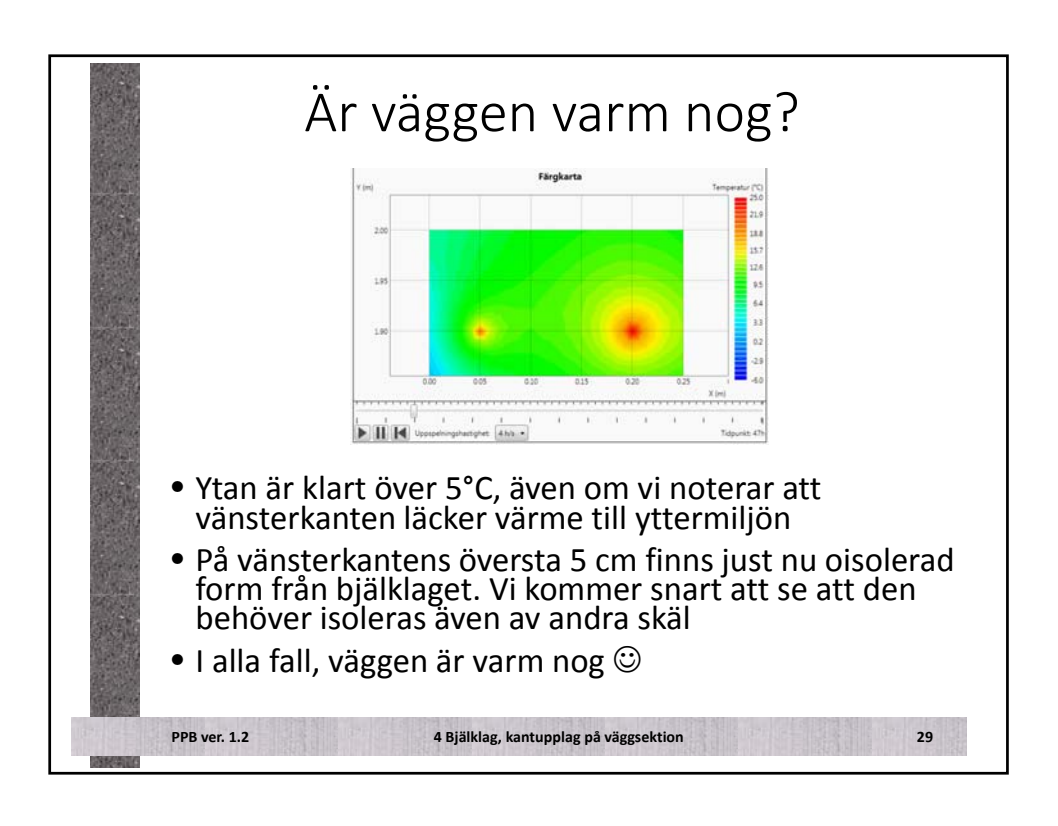

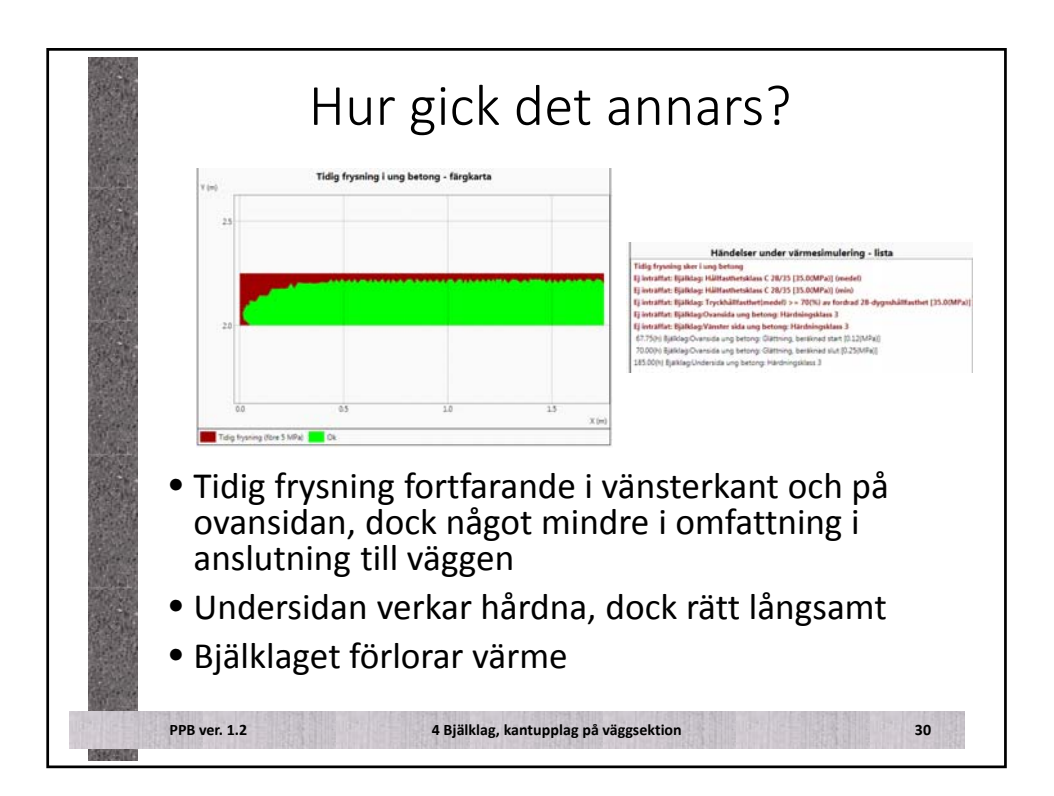

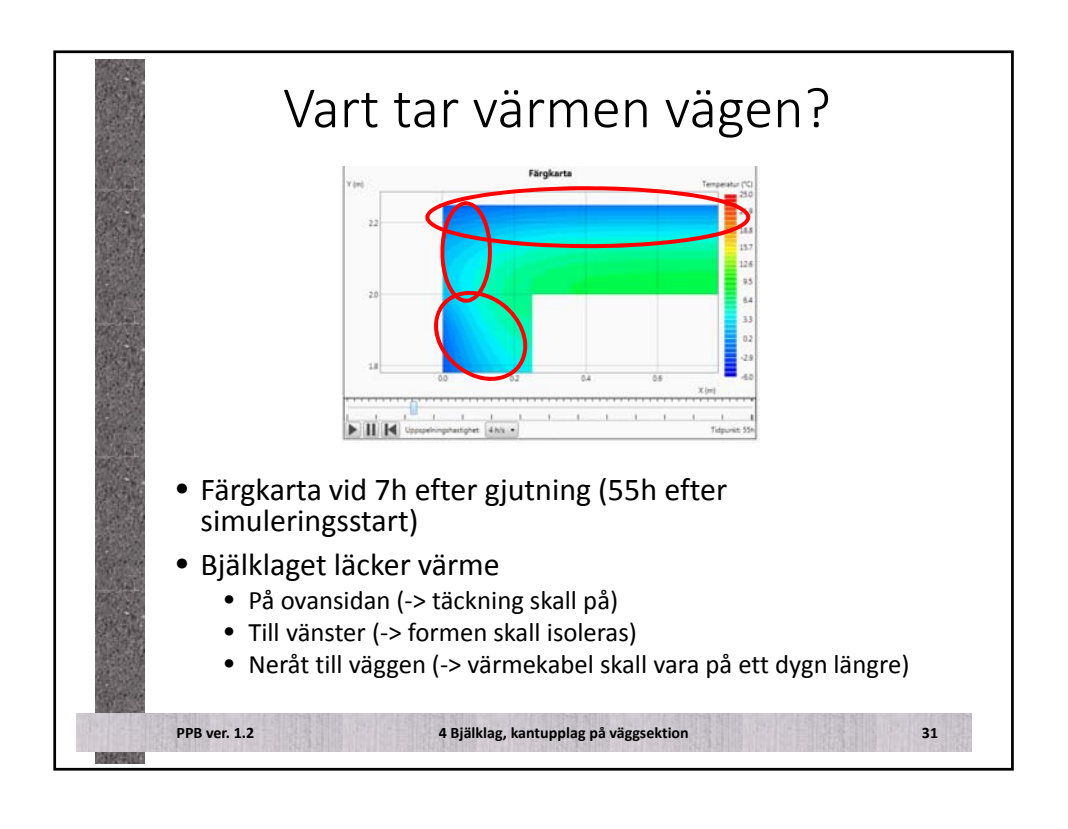

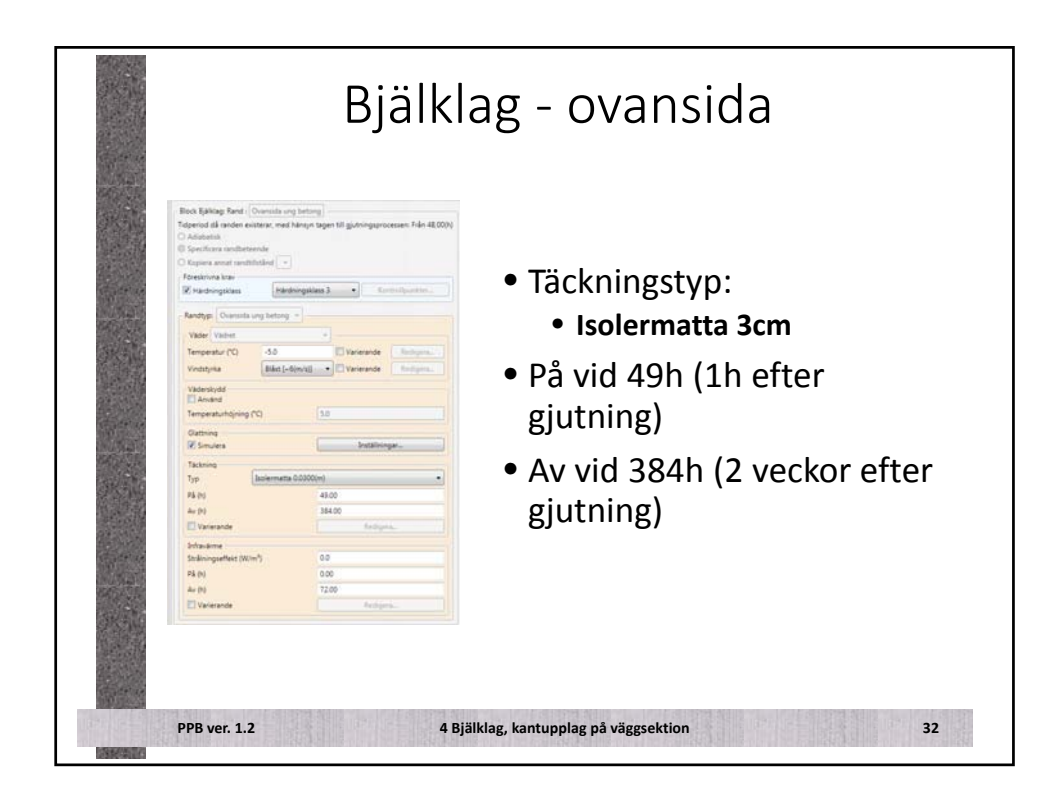

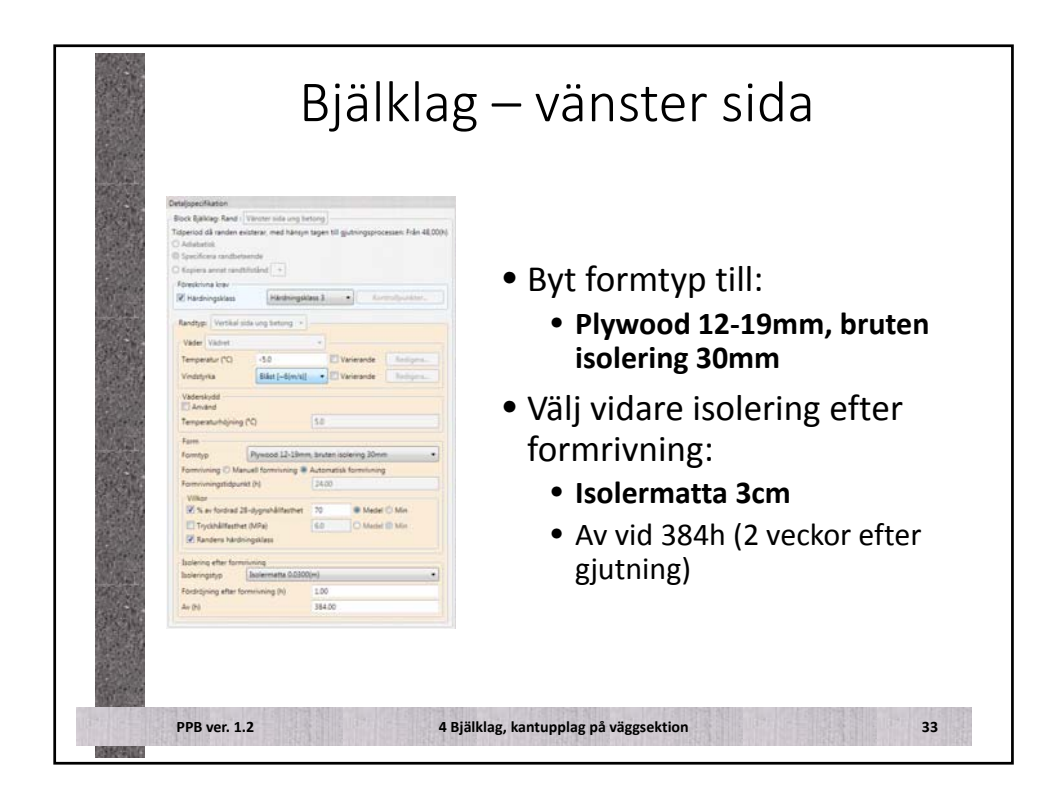

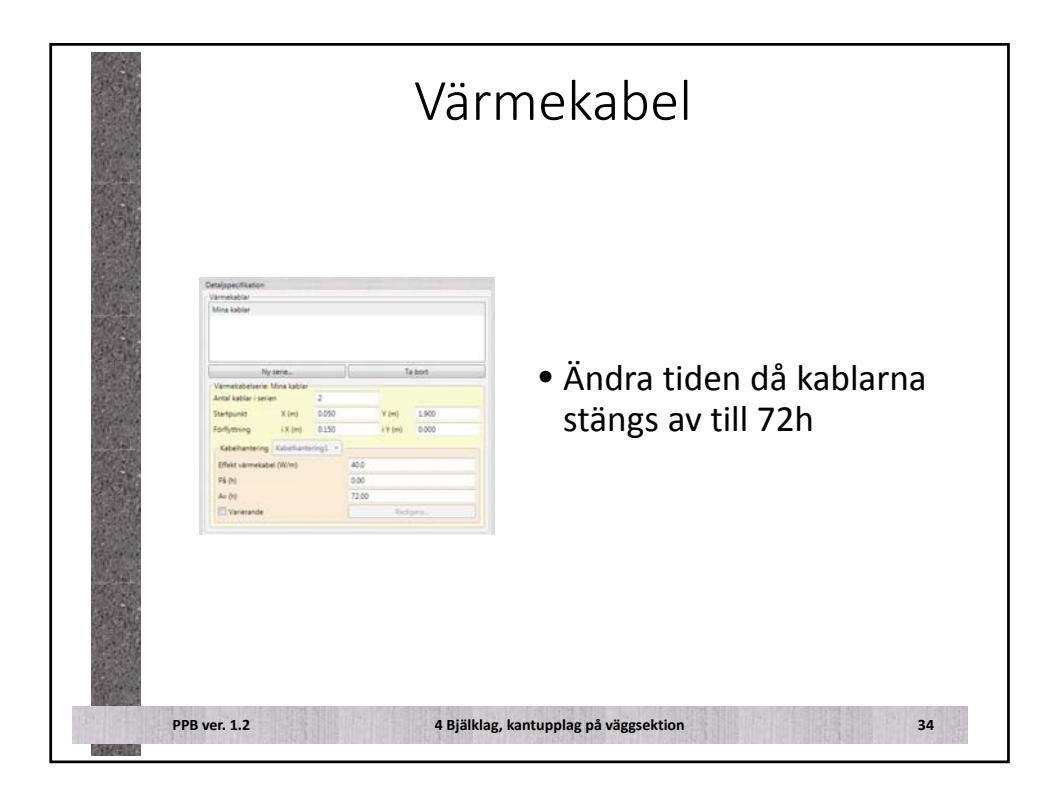

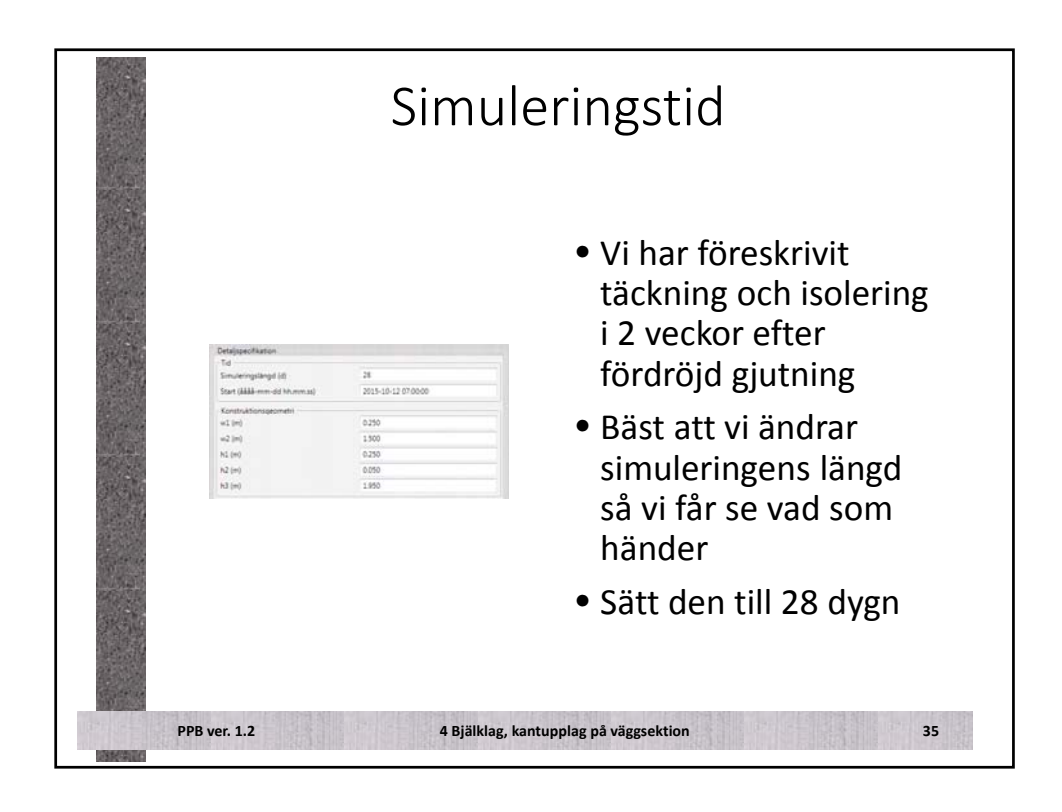

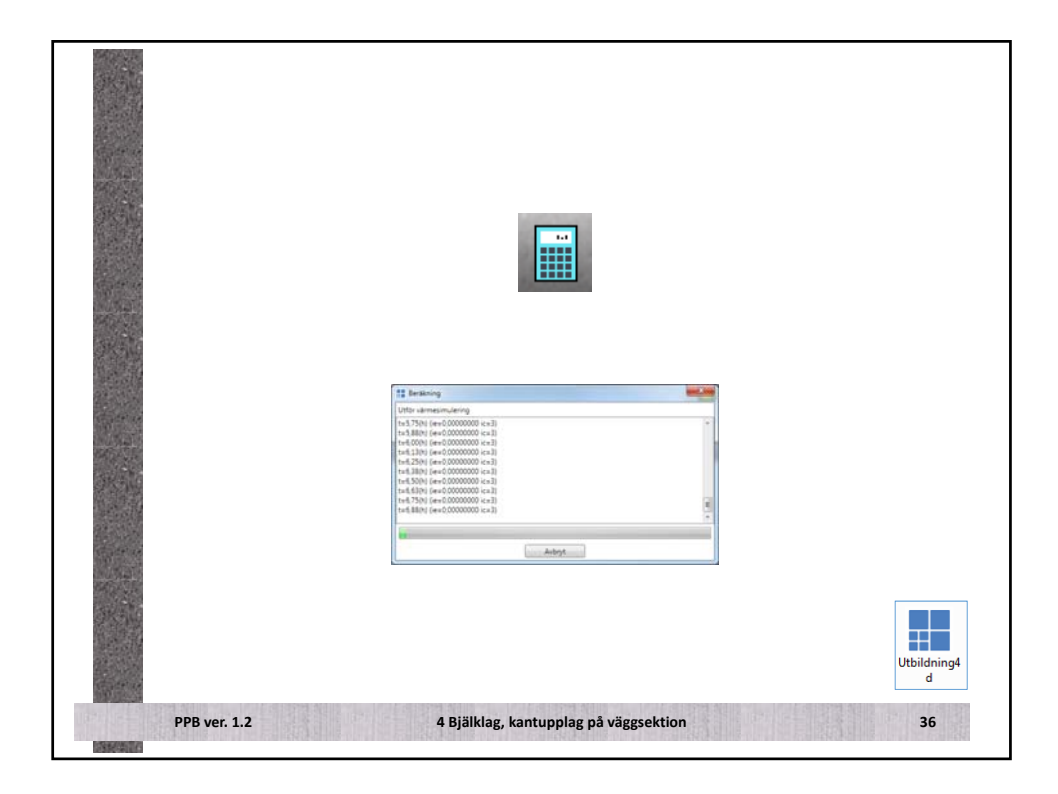

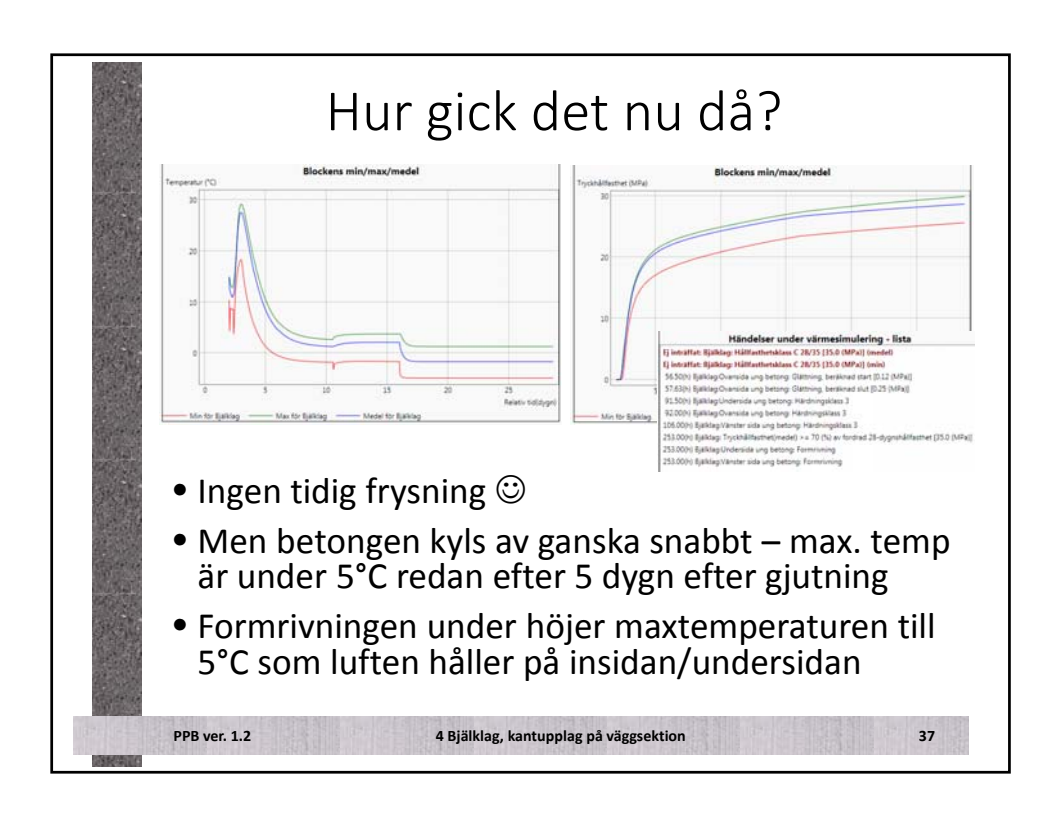

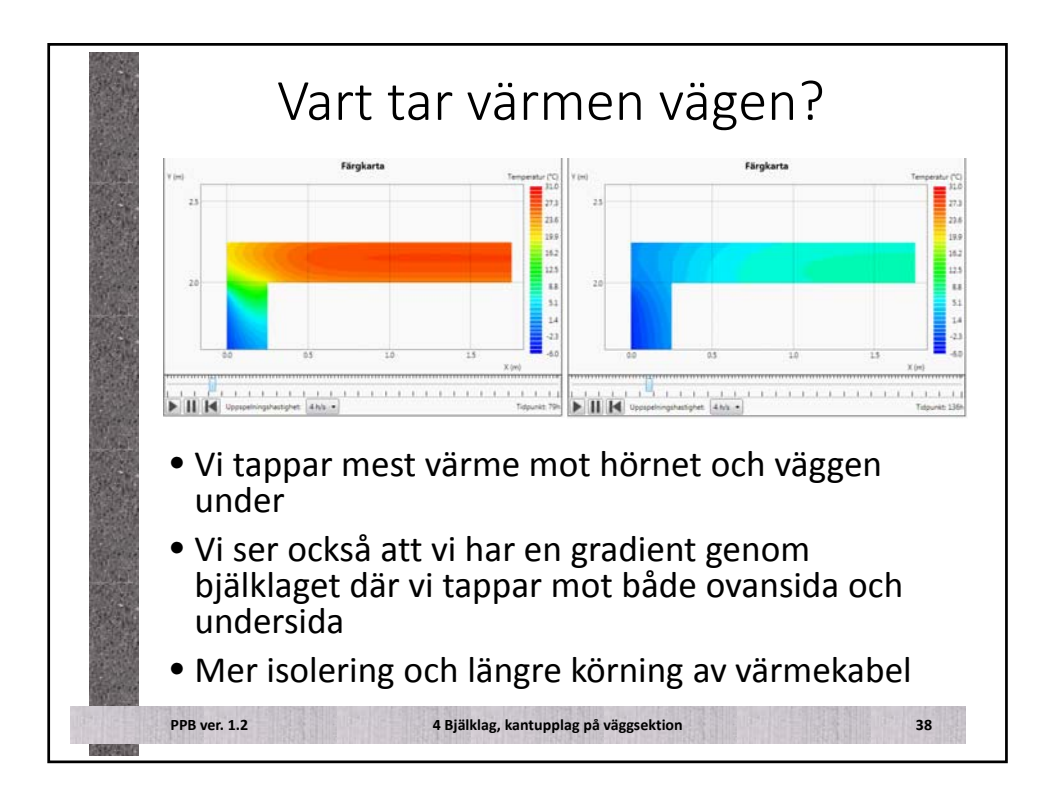

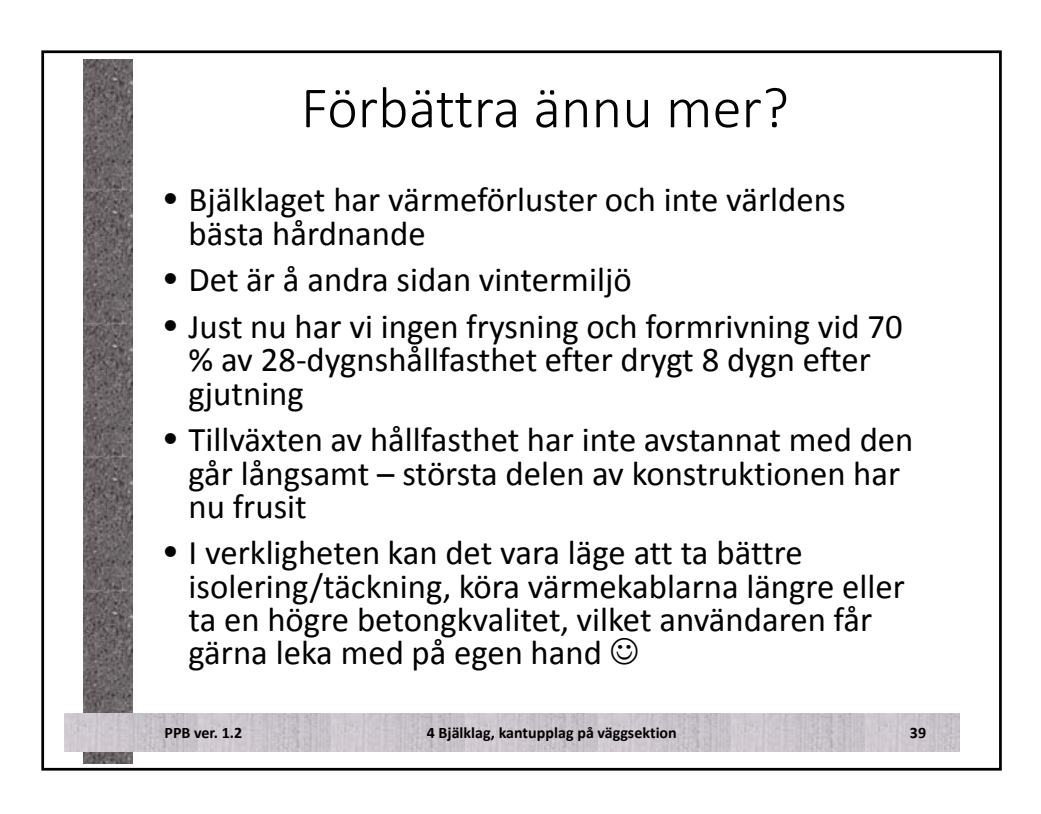

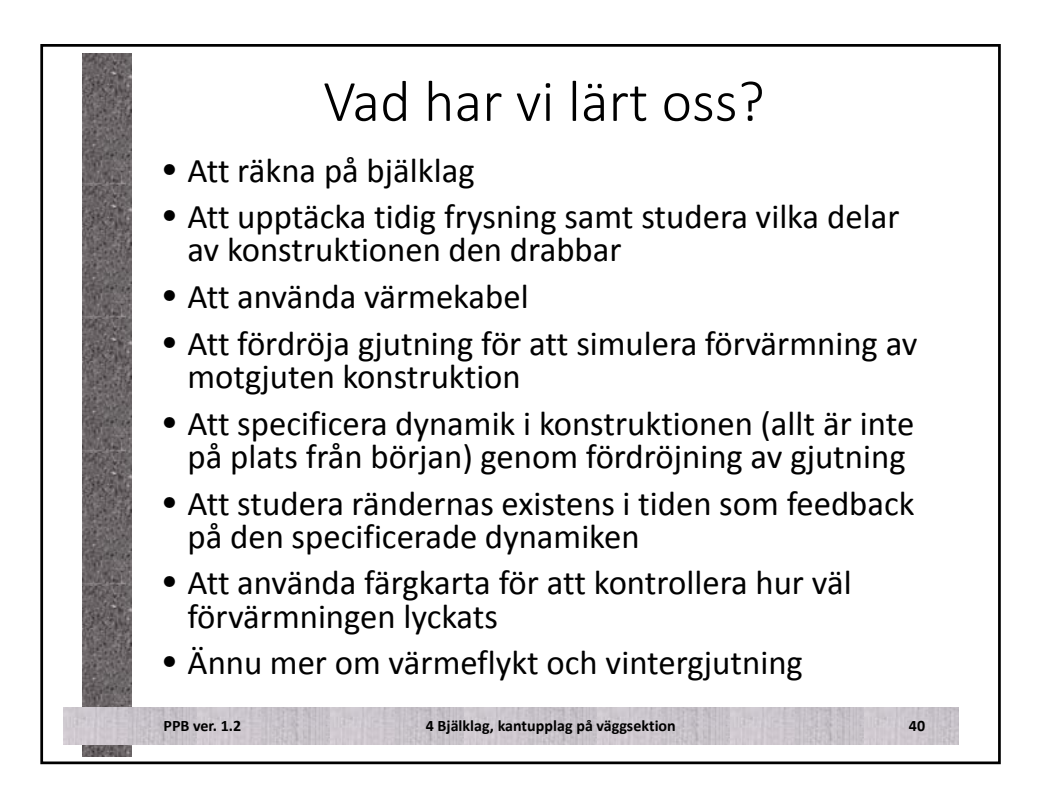

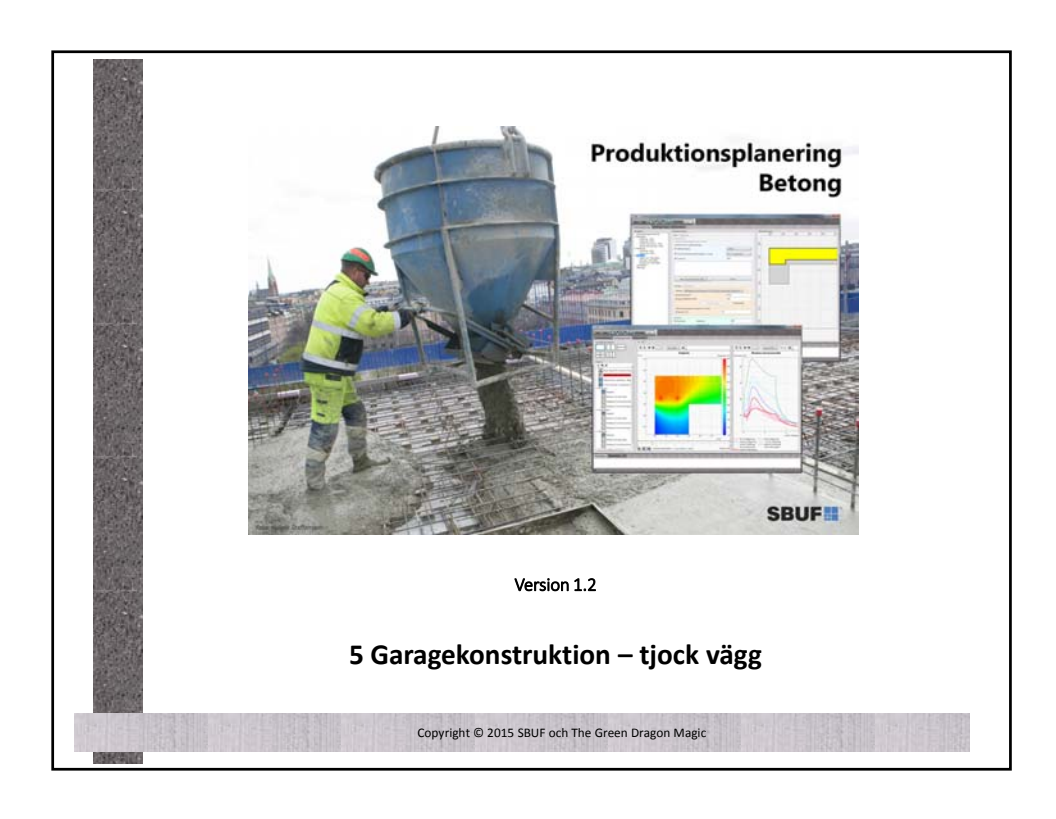

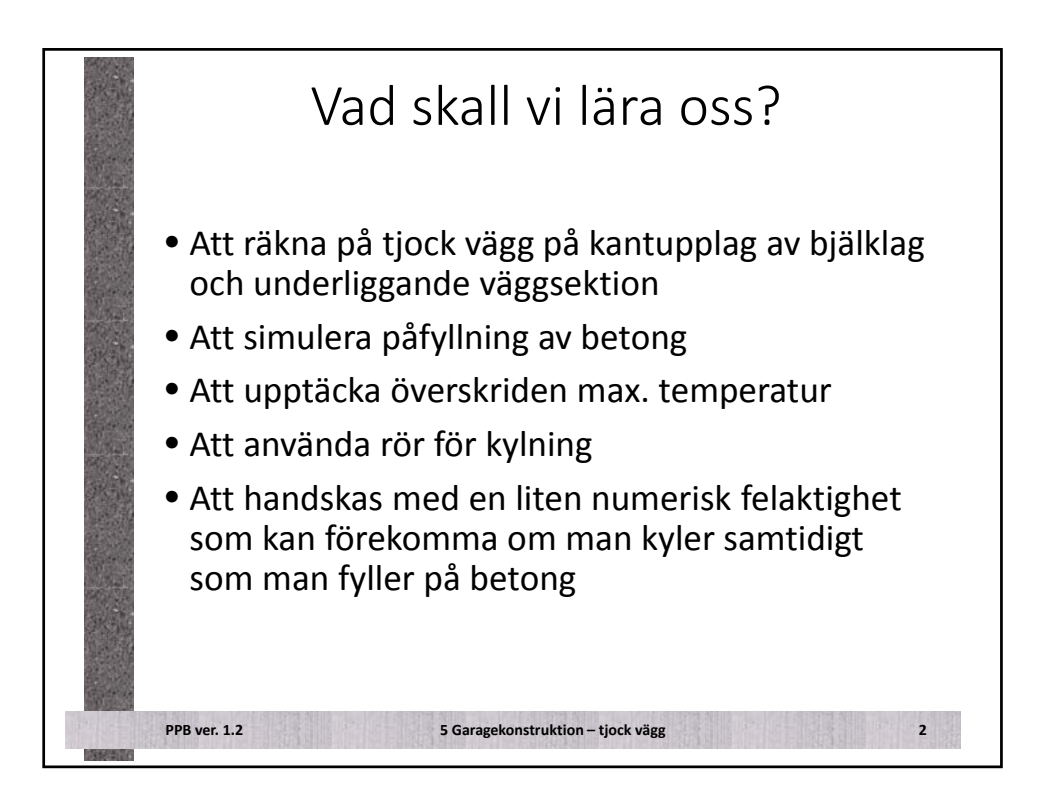

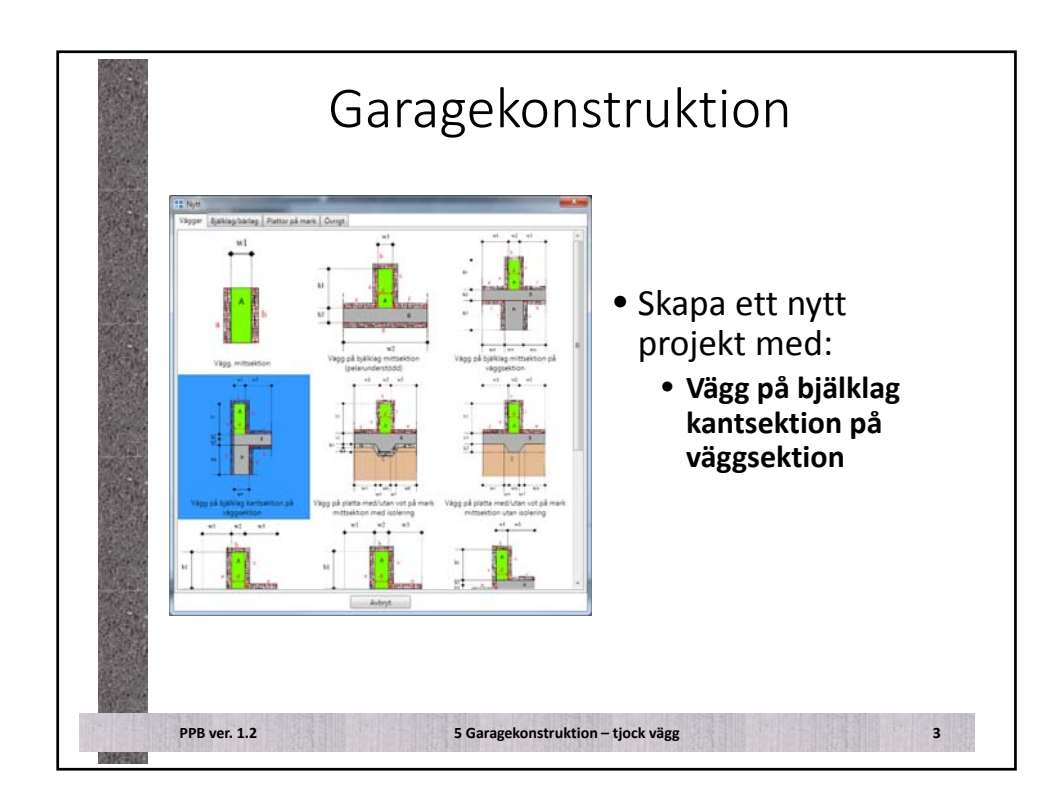

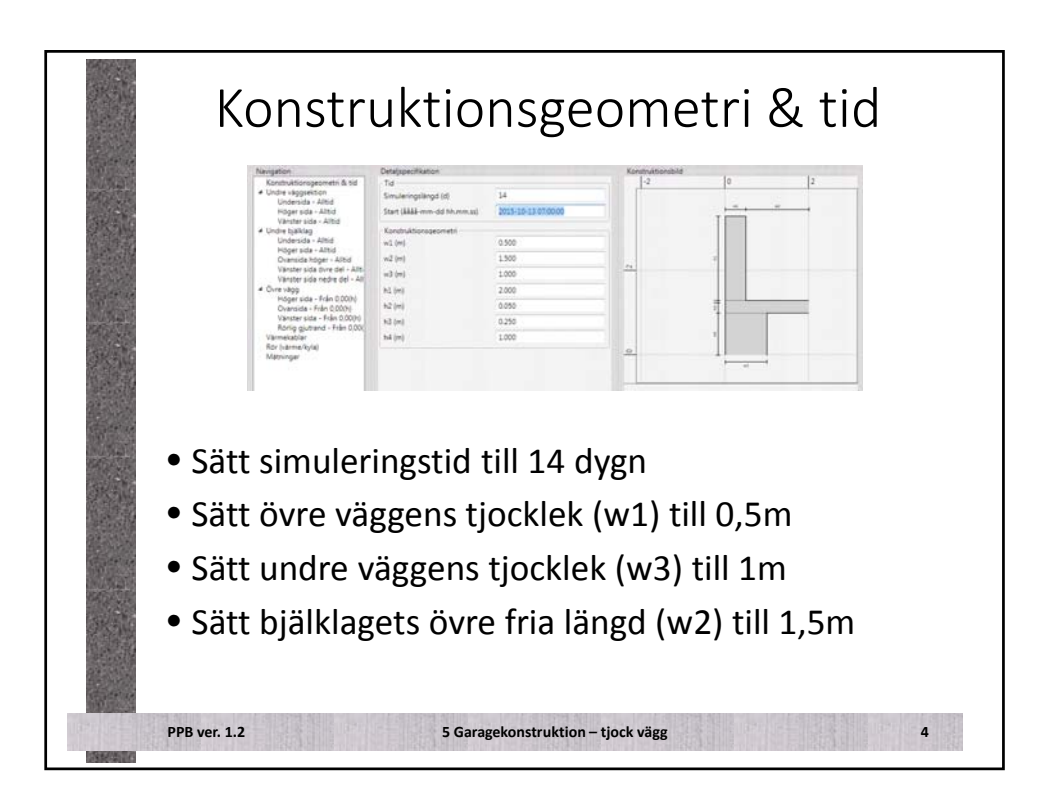

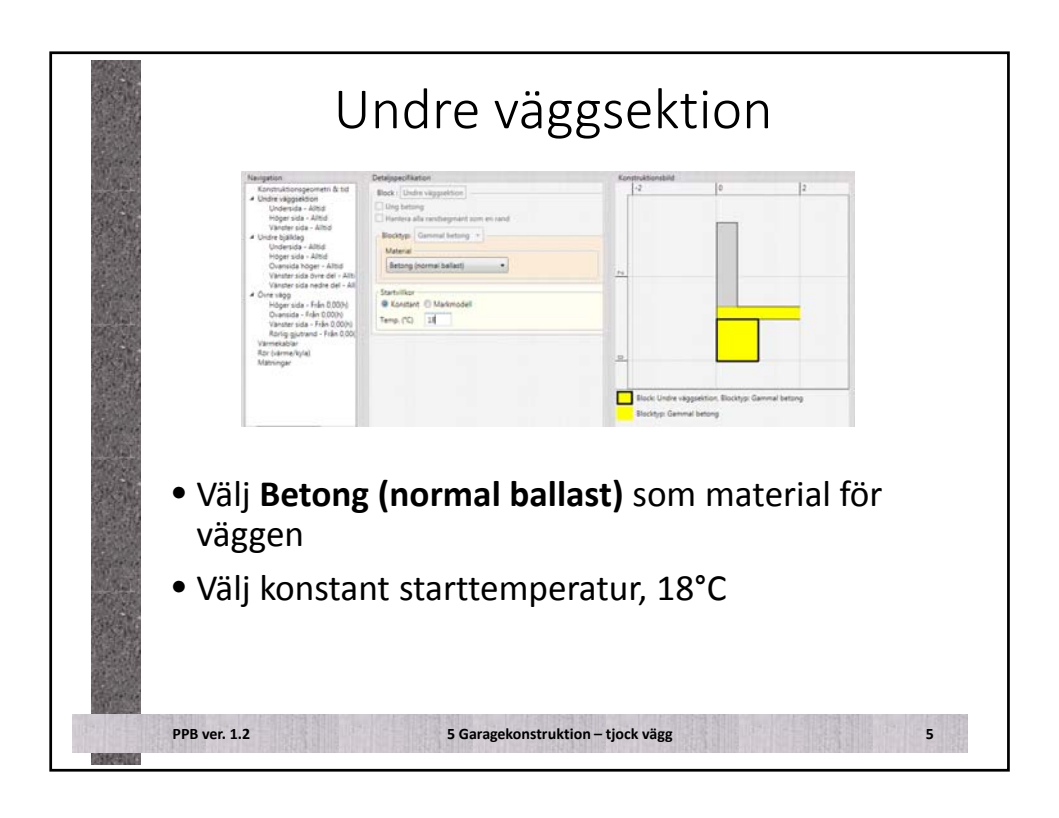

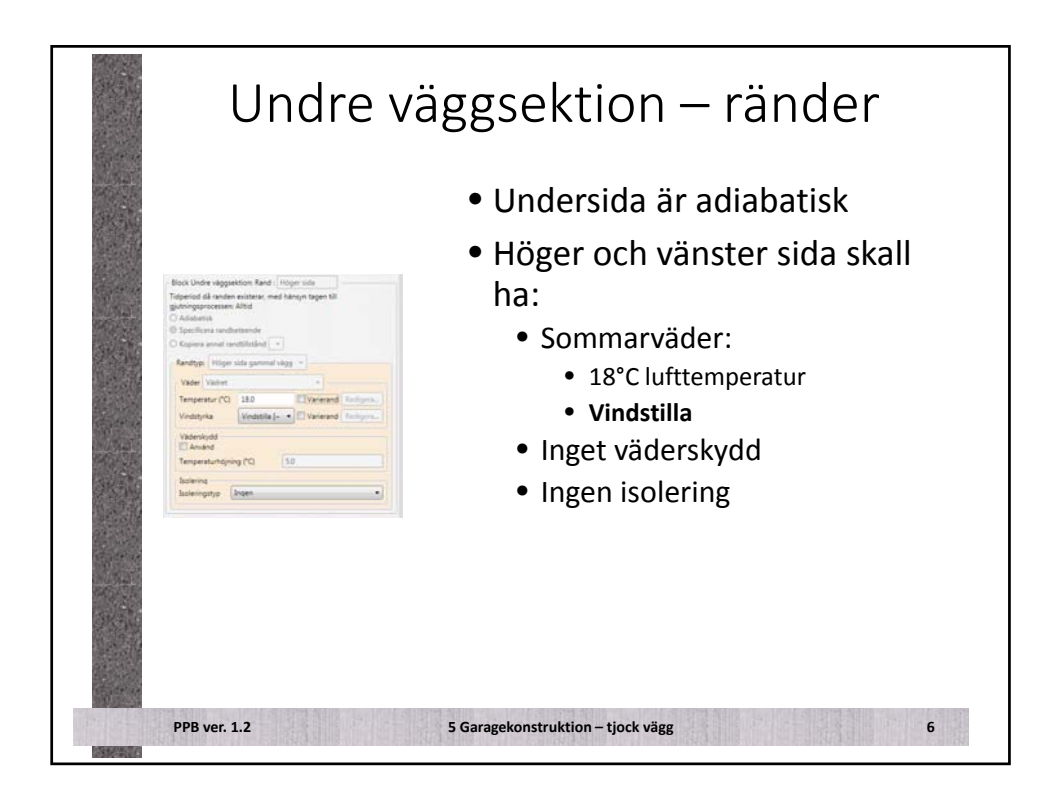

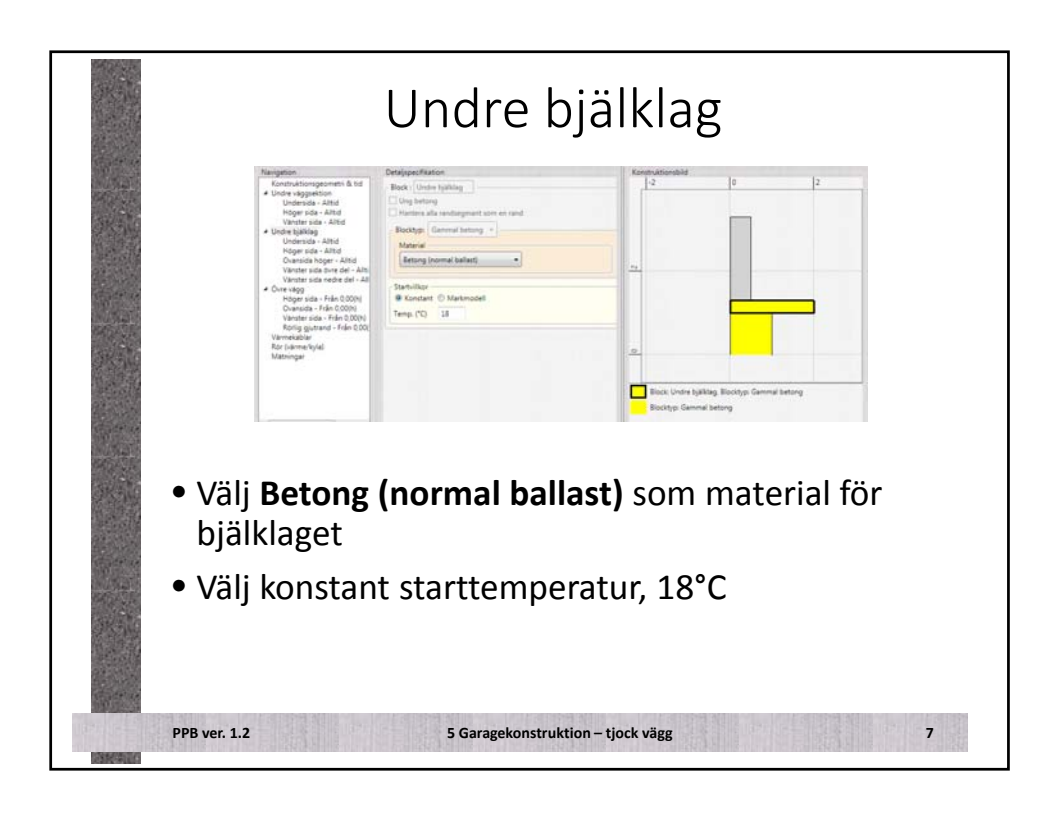

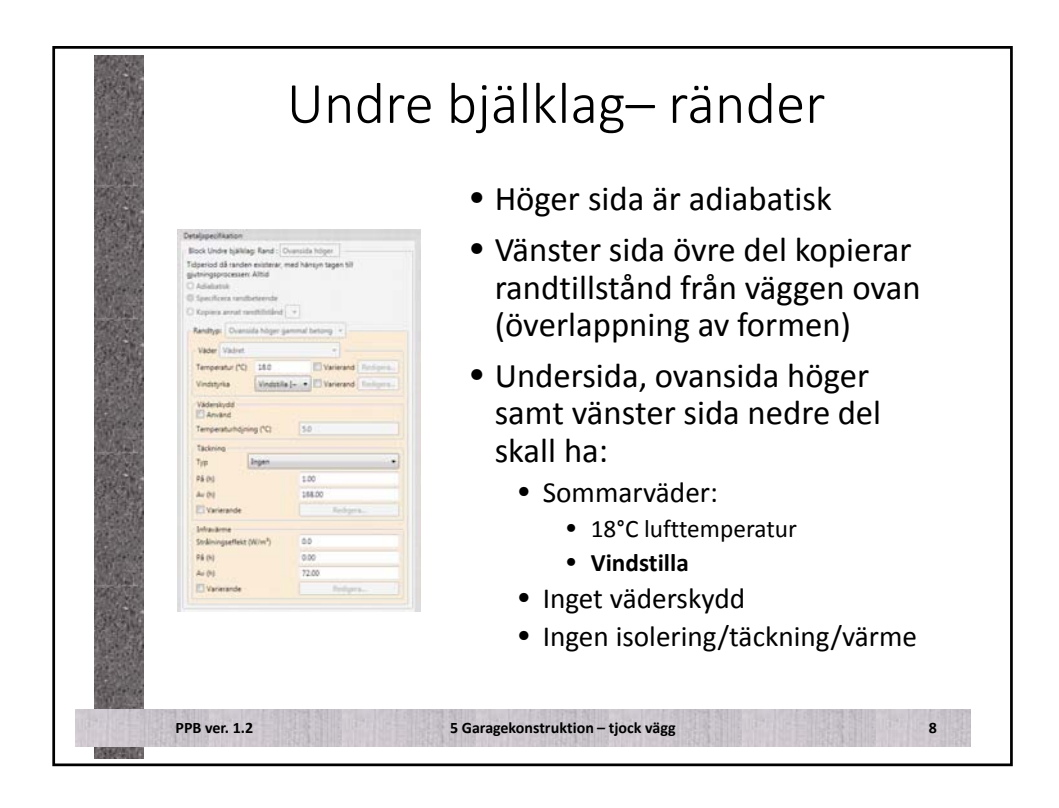

|                | _                                                                                                    | VIIC 1066                                   |
|----------------|----------------------------------------------------------------------------------------------------|---------------------------------------------|
|                |                                                                                                    | • Krav:                                     |
|                | Ortelippe:Plation Black   Over vags                                                                    | • C 35/45                                   |
|                | Sung betong     Harters alls randorgetaert sum on rand                                                 | • XD3                                       |
| and the second | - Edeskrivna krav enligt handlingar<br>20 Hålitesthetsklass C 25/45                                    |                                             |
|                | I Dimensionerande exponeringsklass / vct_eliv (XD-3 / vct_elix s0.40                                   | • 1 max. 60°C                               |
| -              | 0.09 Xem T 80                                                                                          | Material:                                   |
|                |                                                                                                    | • Comenta BasCom CEO/60                     |
| and the set    | Nym [S. av fordiad 28-d. hlitt. •]                                                                     | S3, Dmax=27mm                               |
| and the second | Blocktyp: Unp betting -<br>Material Cementa BacCem, C 50/80, votgive10.39, CBM EVA-V, 53, Dimas-16 (mm | • 24°C giuttemperatur                       |
| Sec.           | Cenerthal (kg/m <sup>2</sup> ) 4550                                                                    |                                             |
| The second     | Set til organi                                                                                         | <ul> <li>Simulerad patylining av</li> </ul> |
|                | Färska betongmassans temperatur i formen<br>Temperatur (*C) 24                                         | betong med 0.5 m/h                          |
| 1              | Outring<br>Othersatan Started Int 000                                                                  | • (Vi ser att PPB talar om för              |
|                | # m/h Hadighet (m/h) 05                                                                                | - (VI Sel all II D talal Oll IOI            |
|                | Suttid (b) 430                                                                                         | Oss all del lar 4n all                      |
| at the second  |                                                                                                    | genomföra påfyllningen)                     |

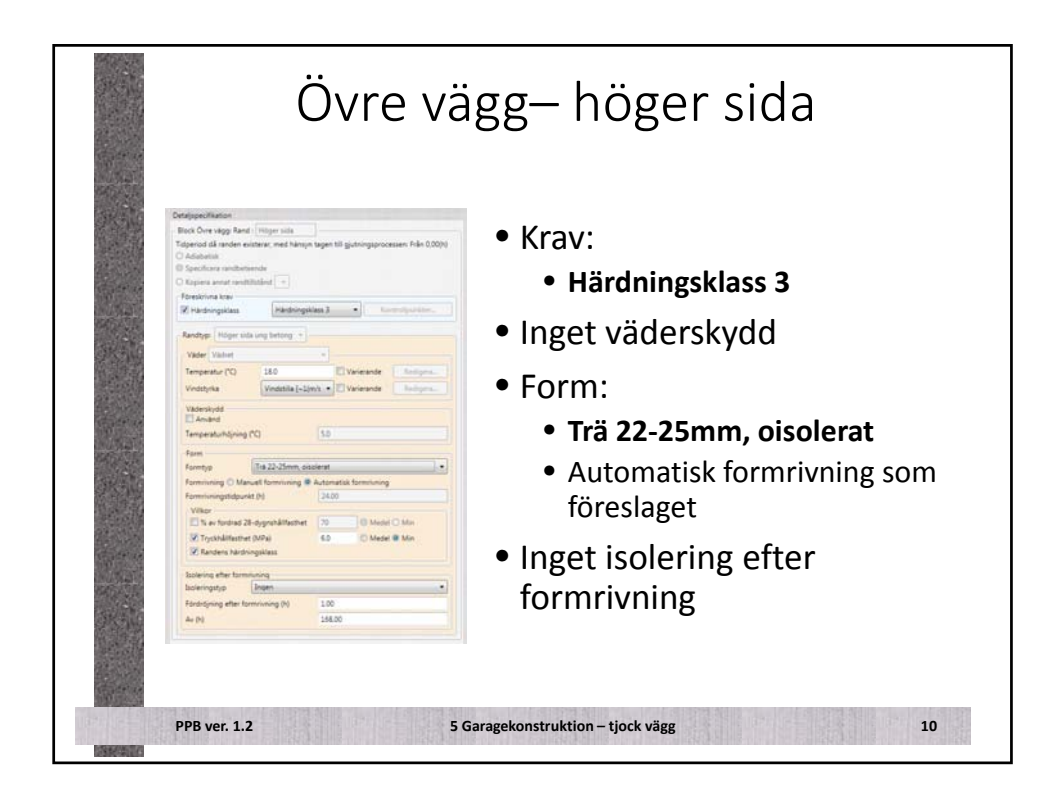

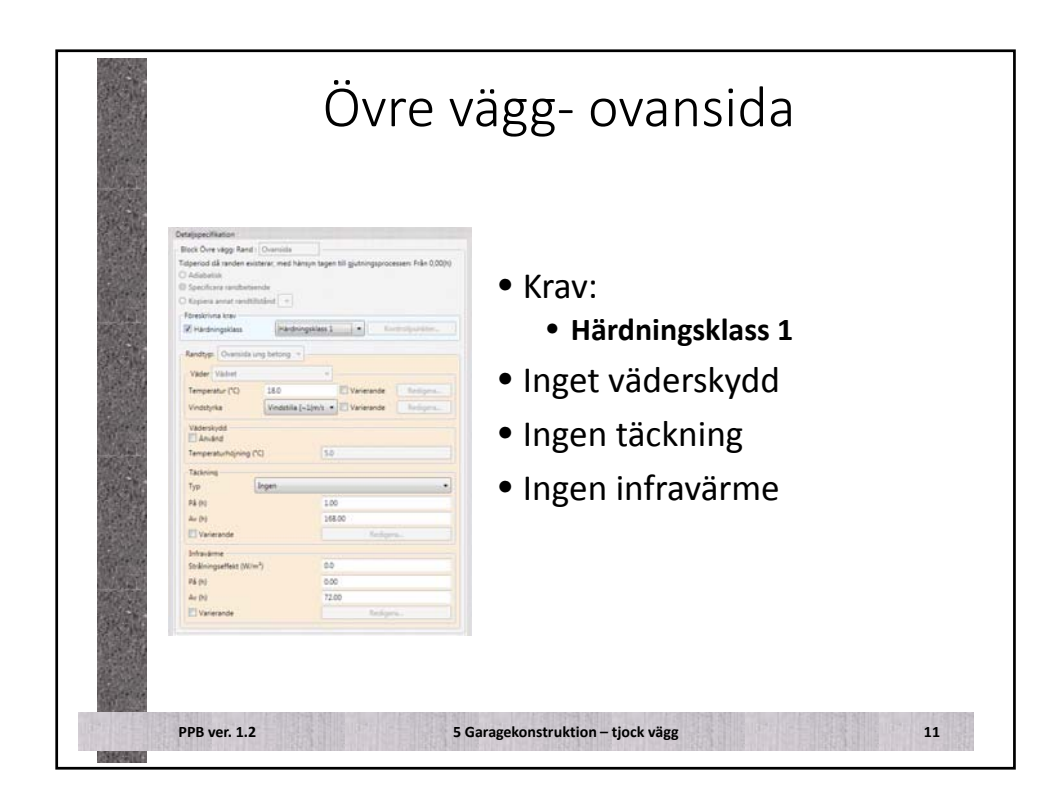

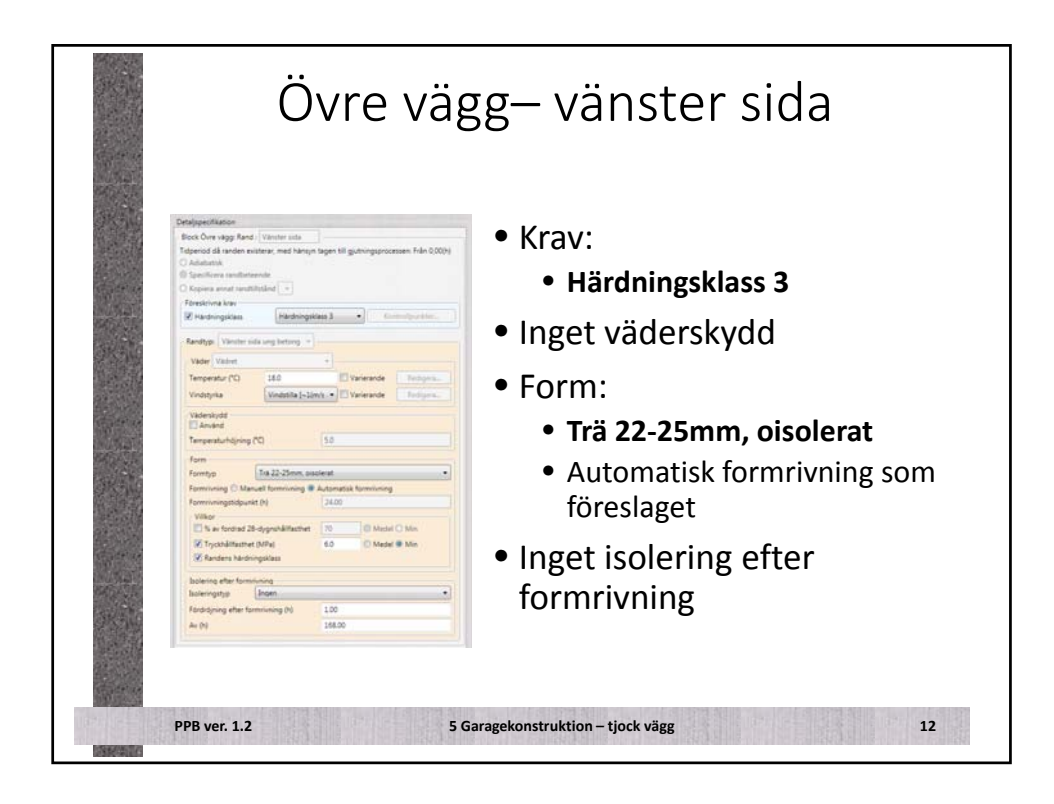

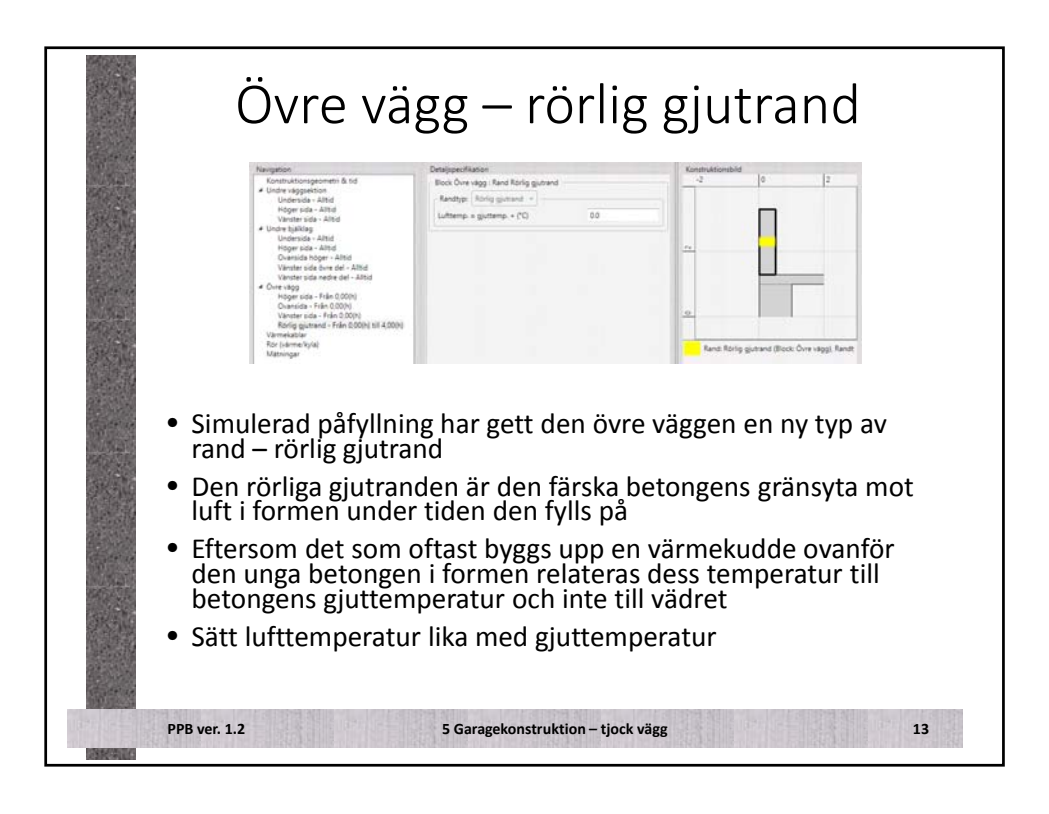

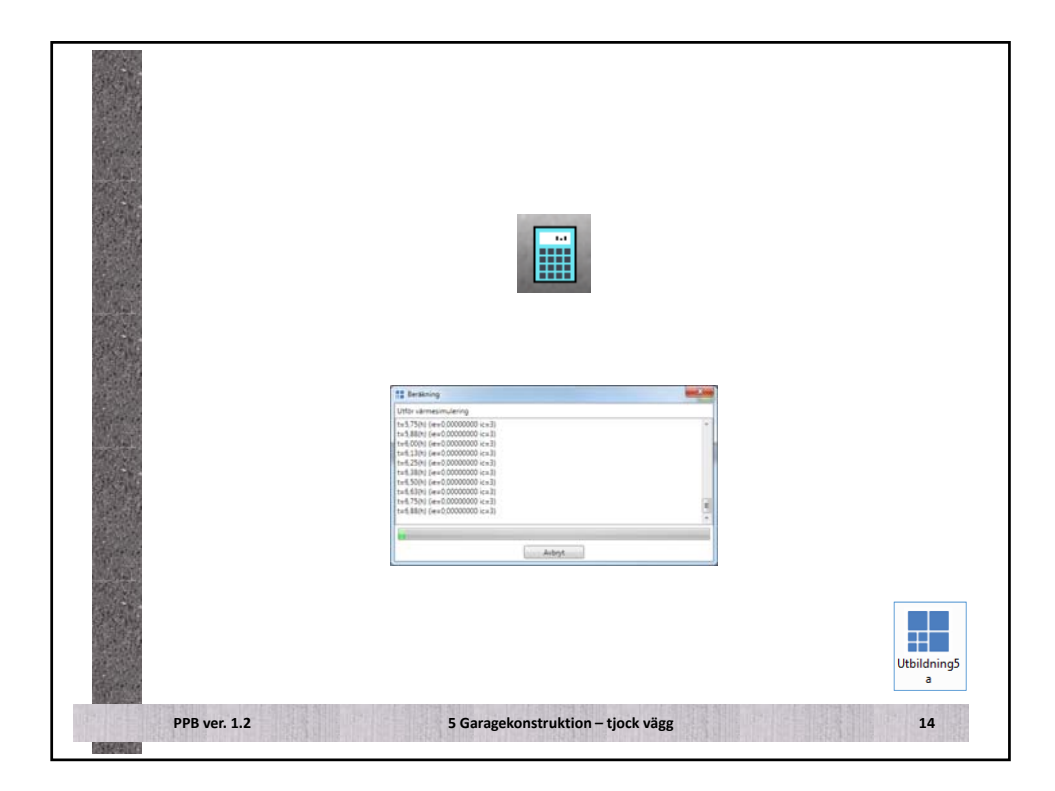

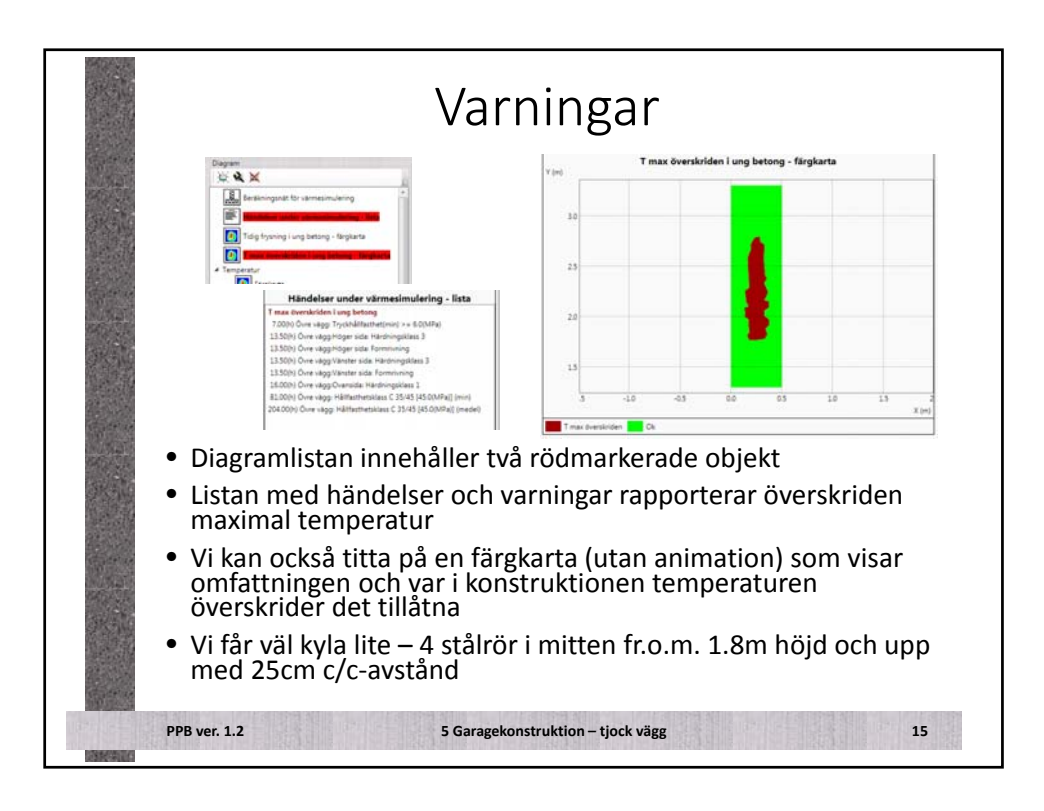

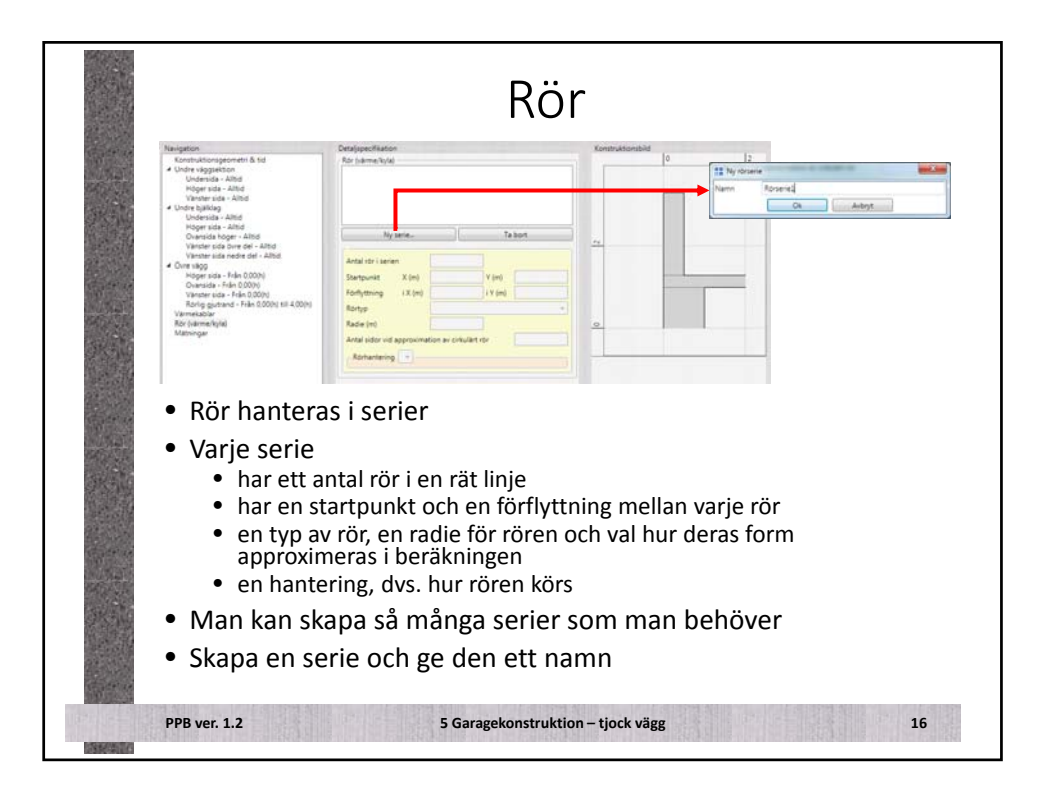

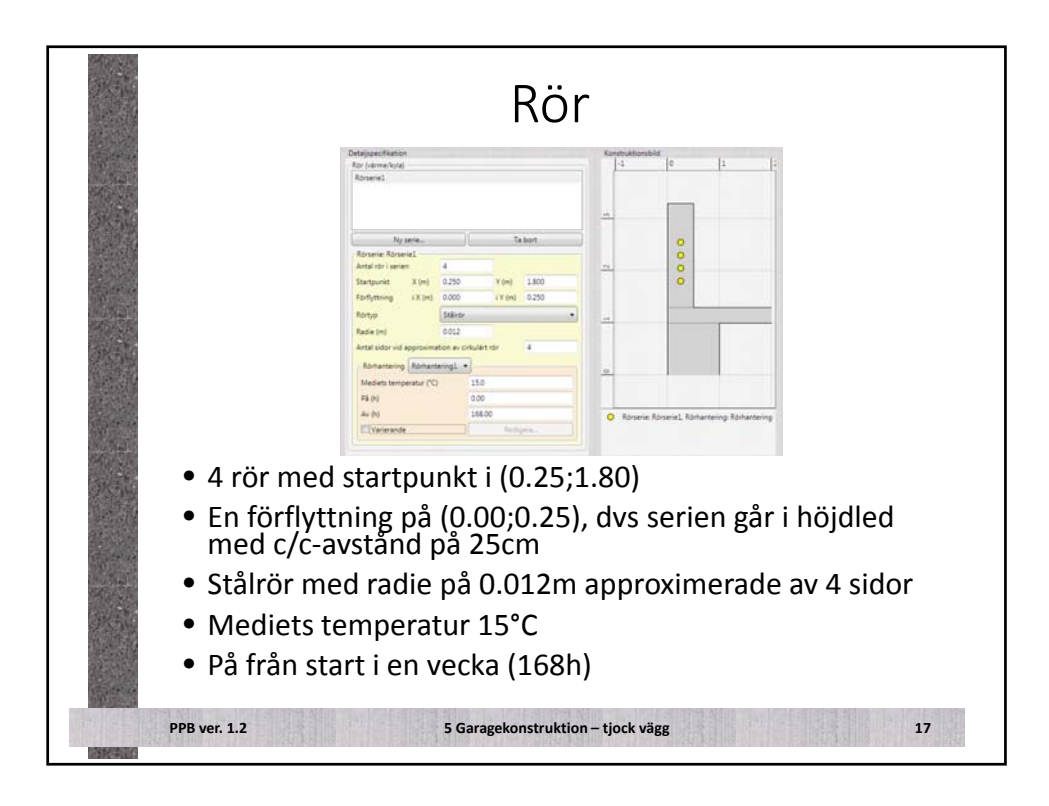

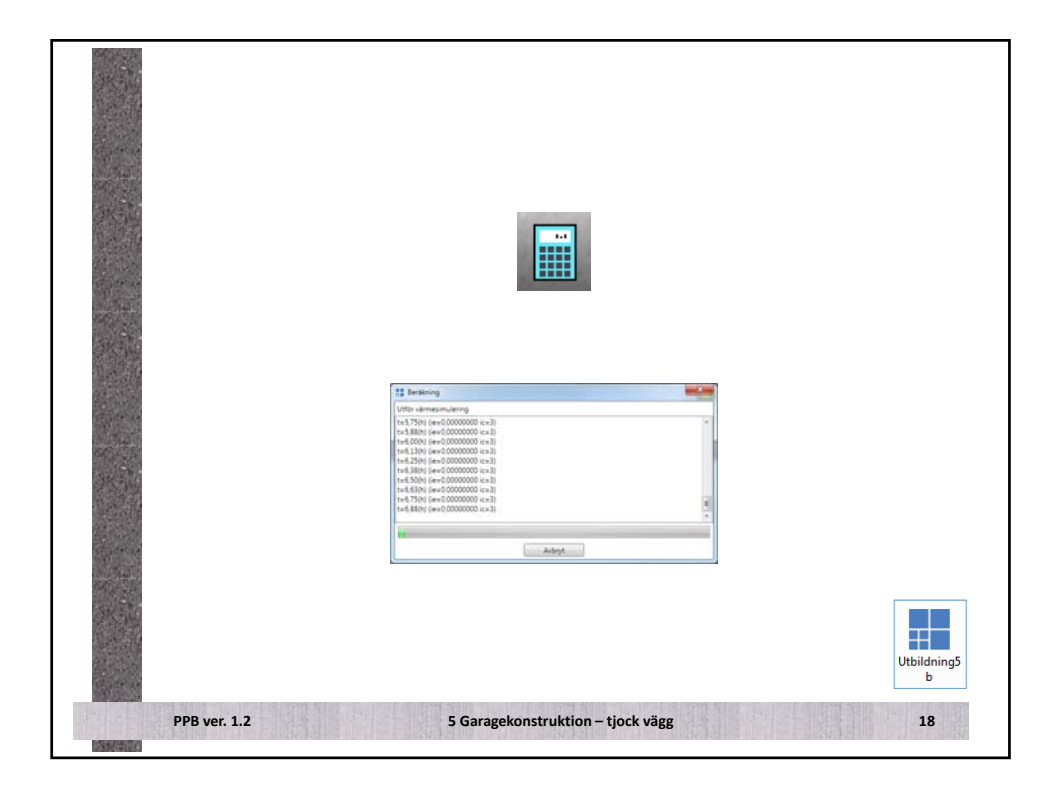

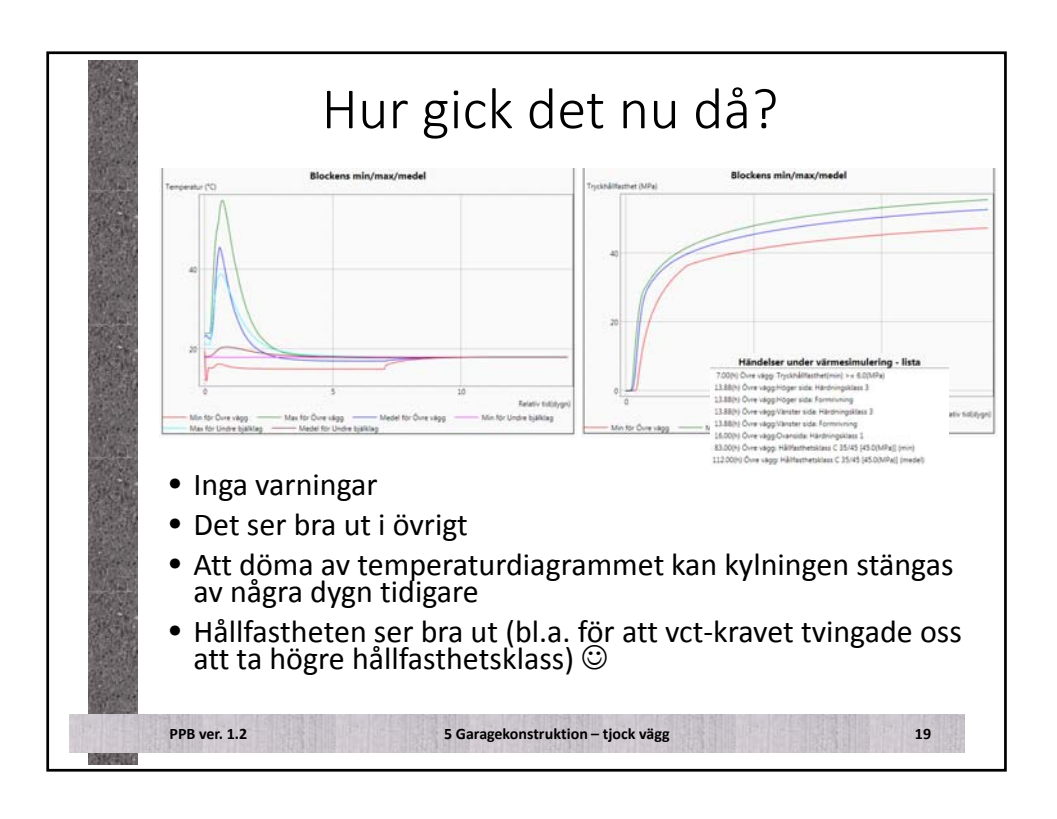

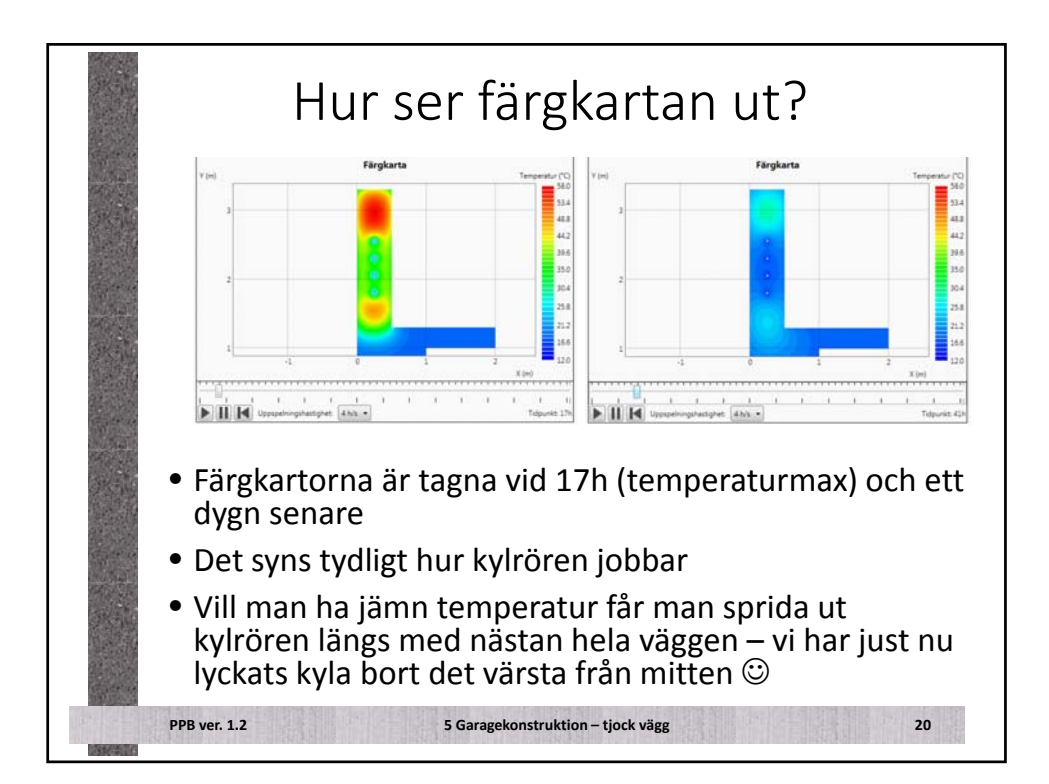

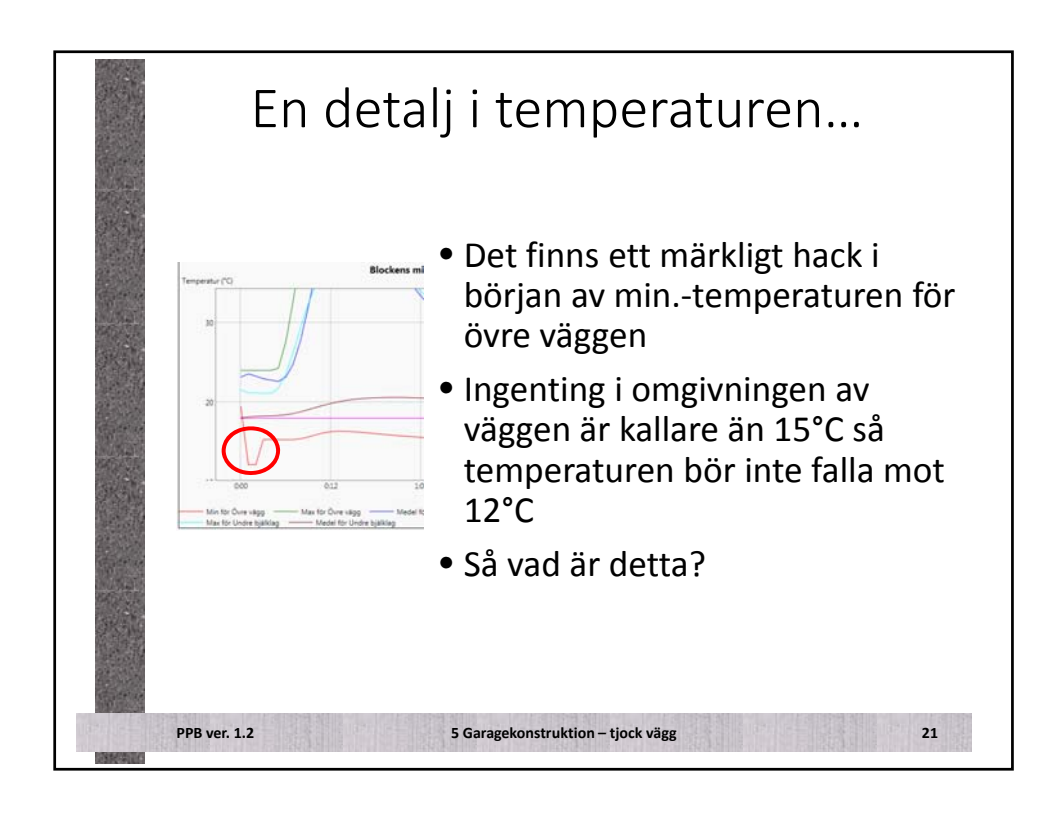

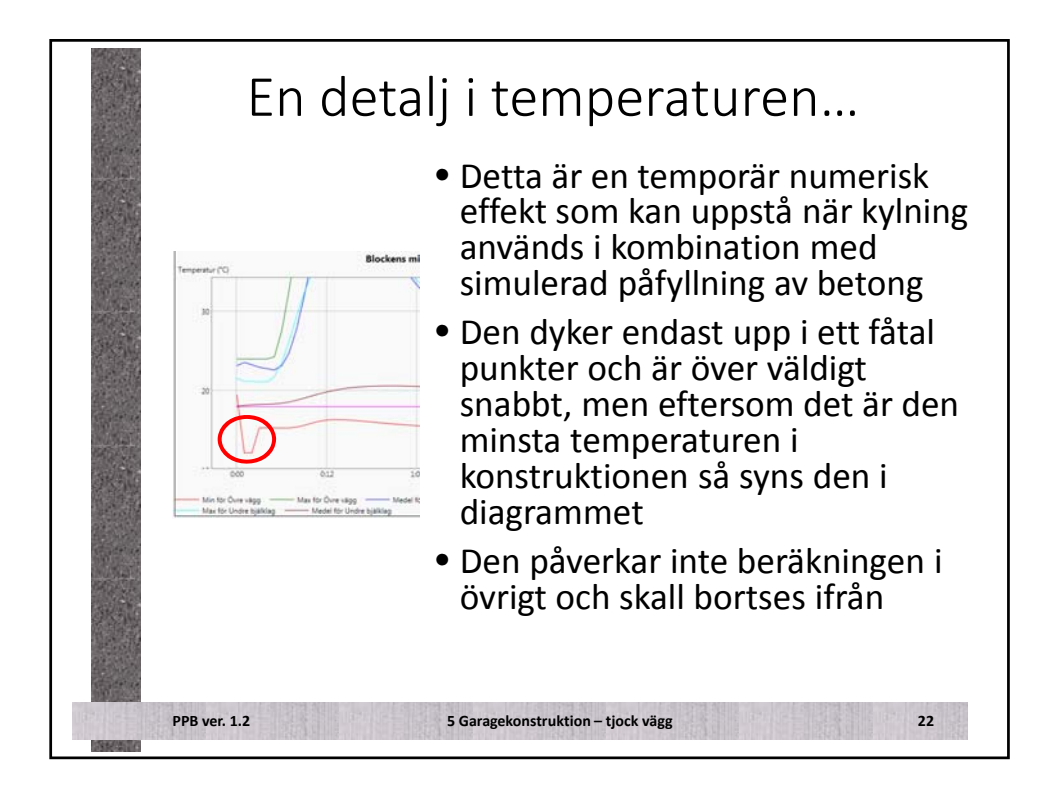

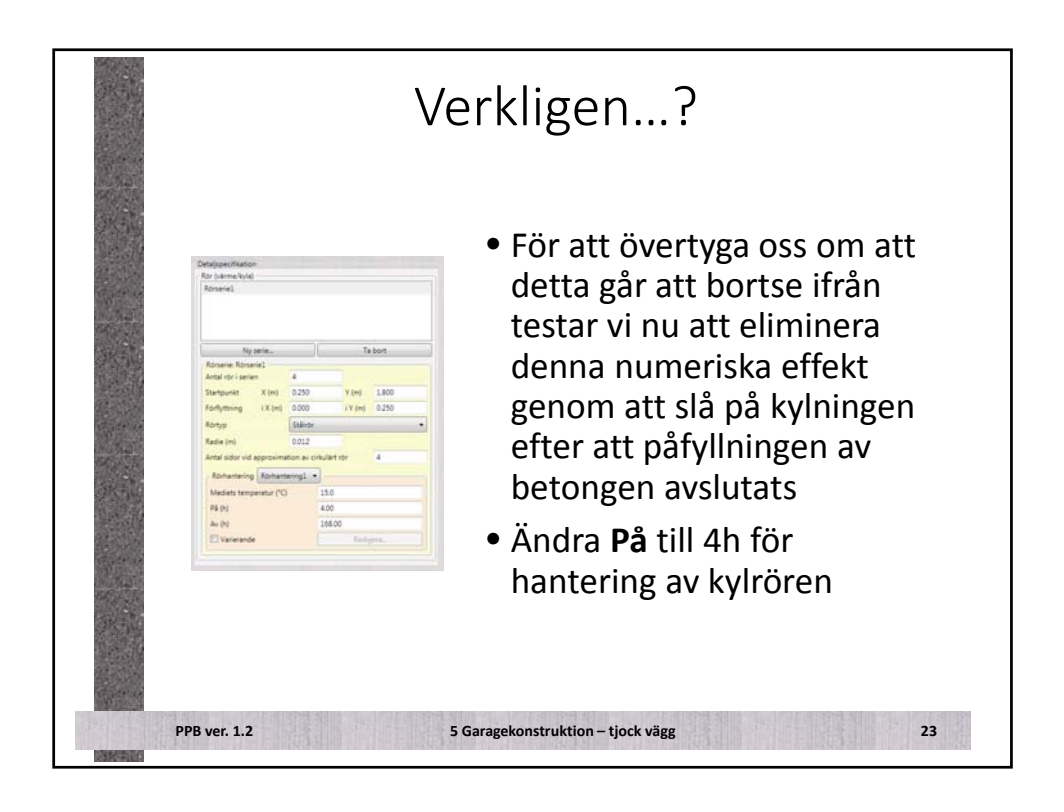

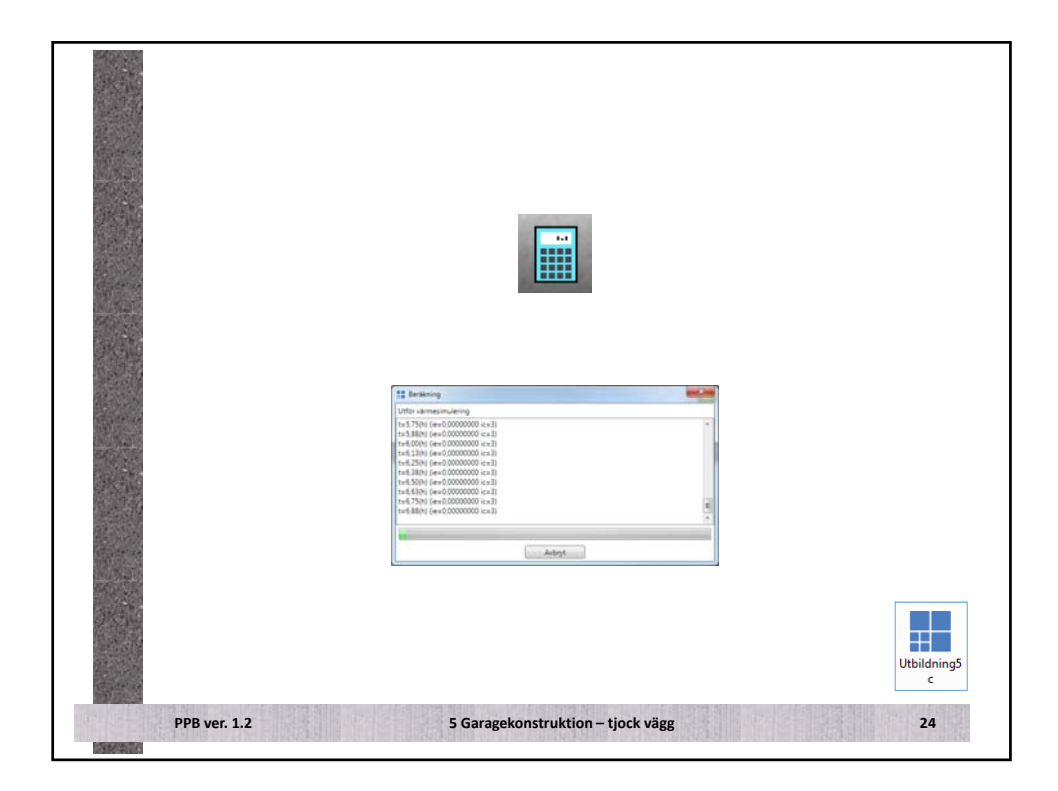

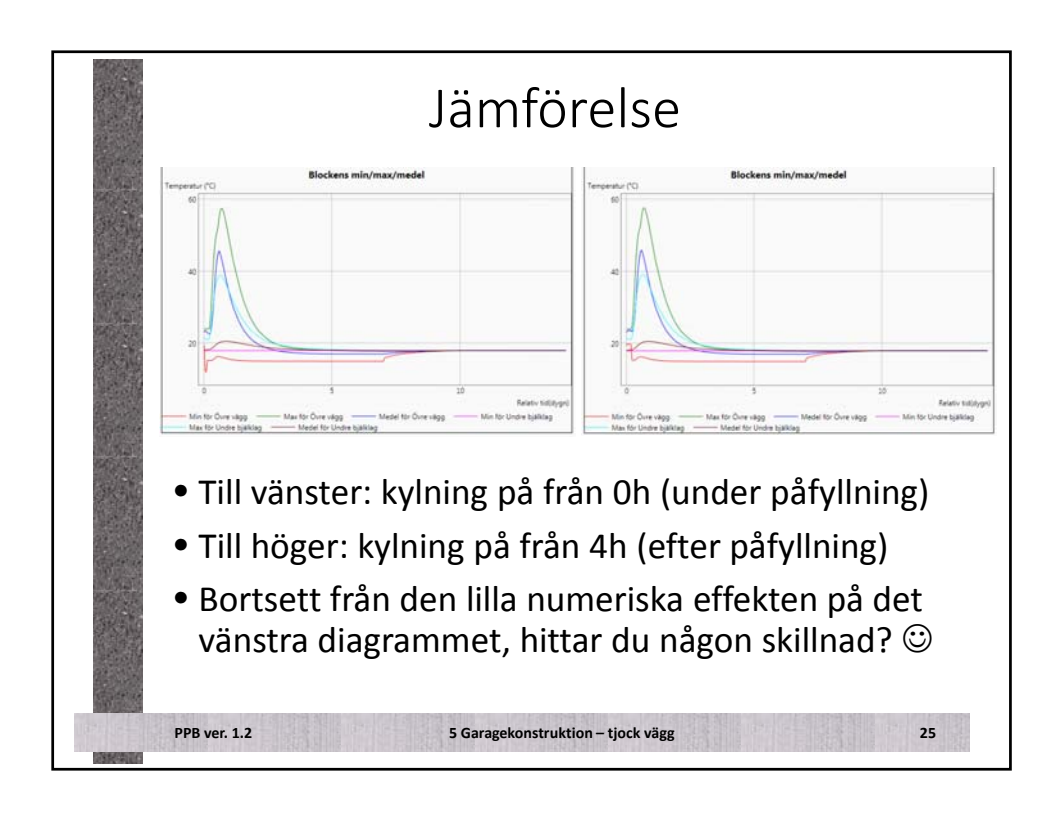

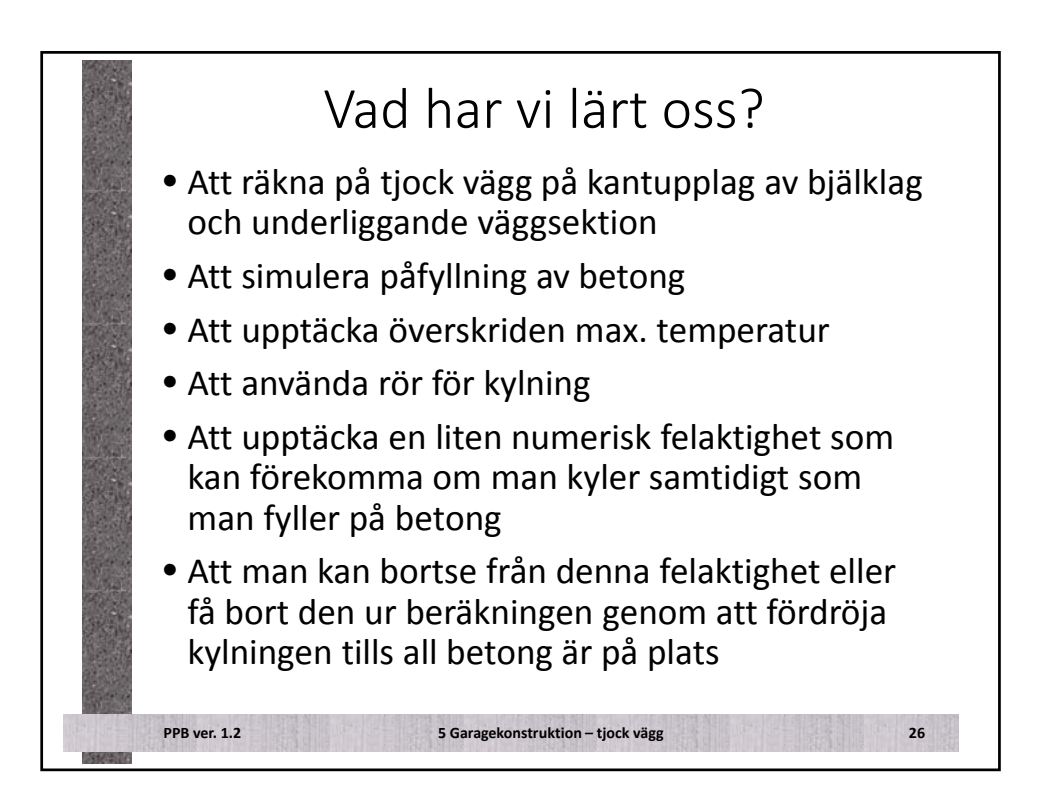

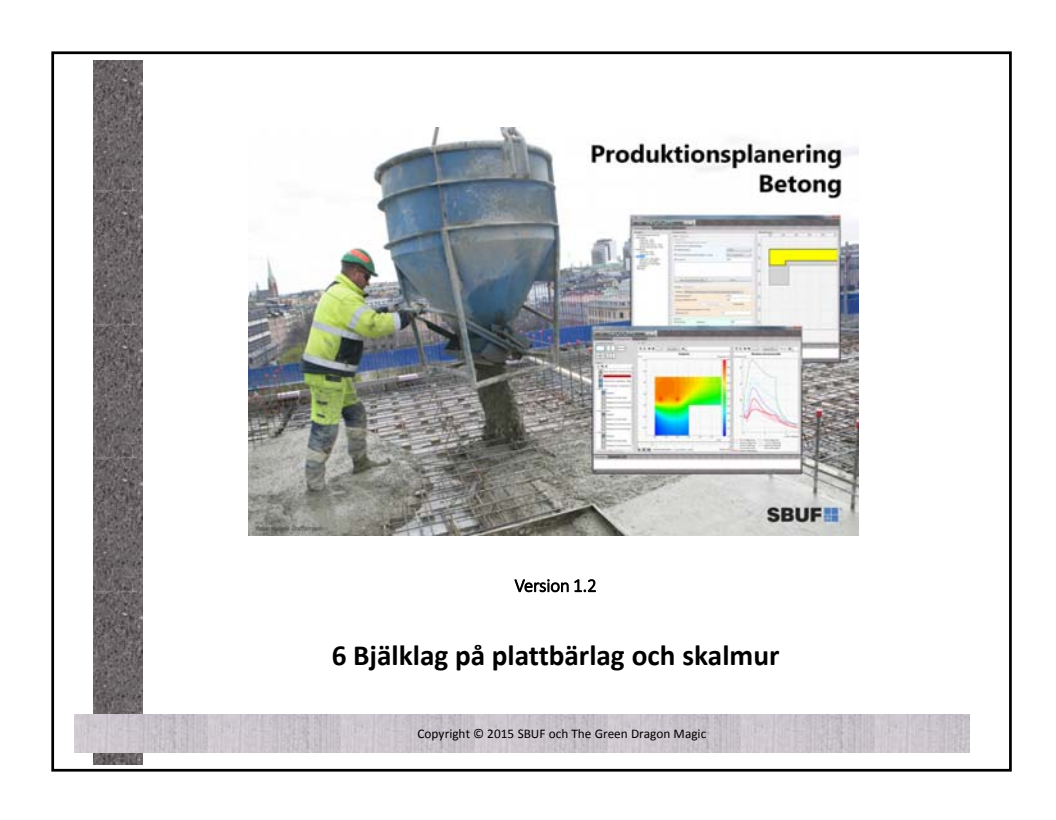

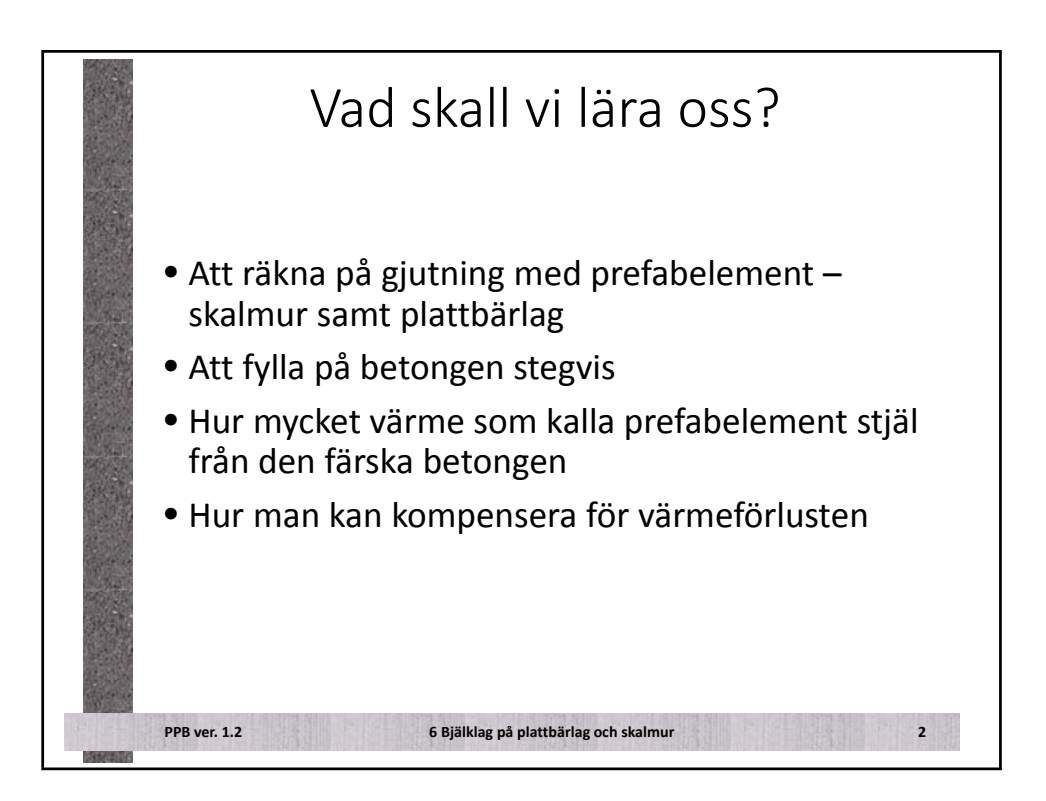

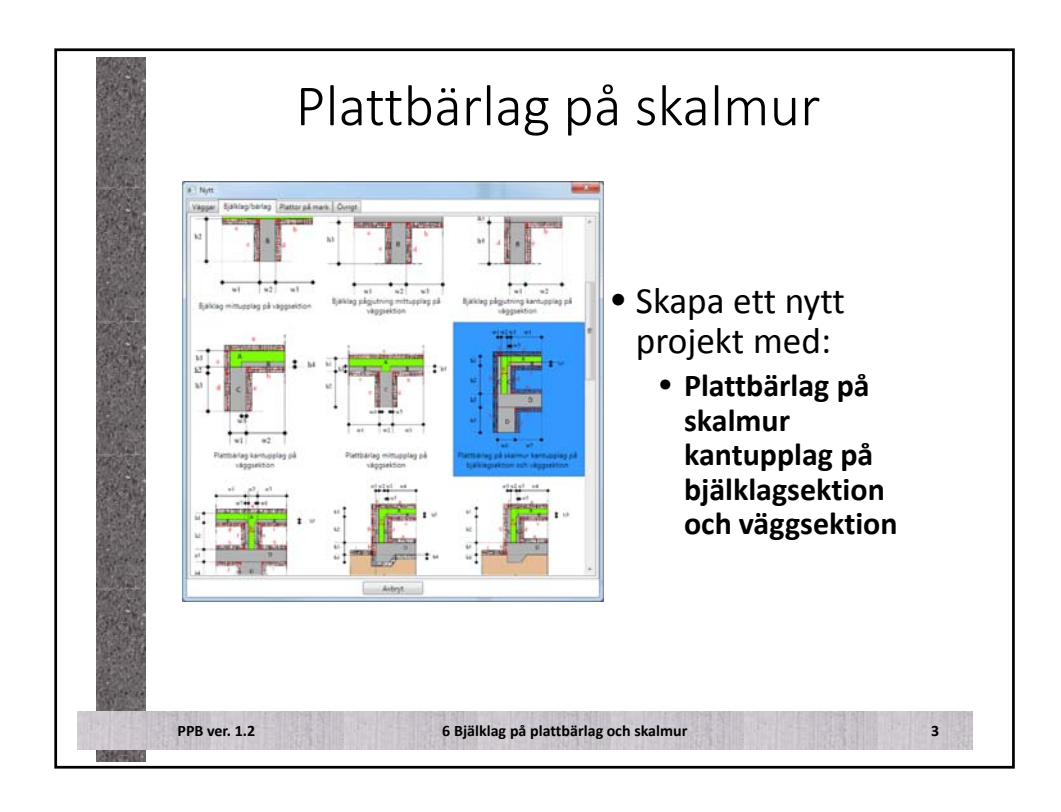

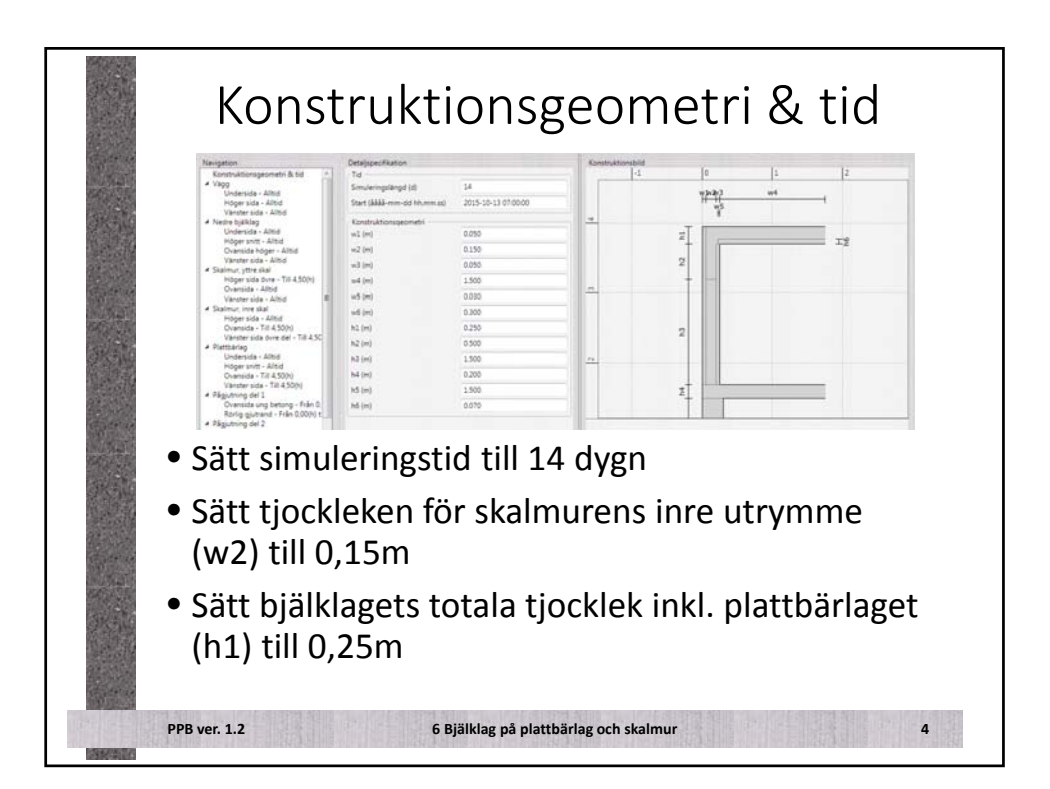

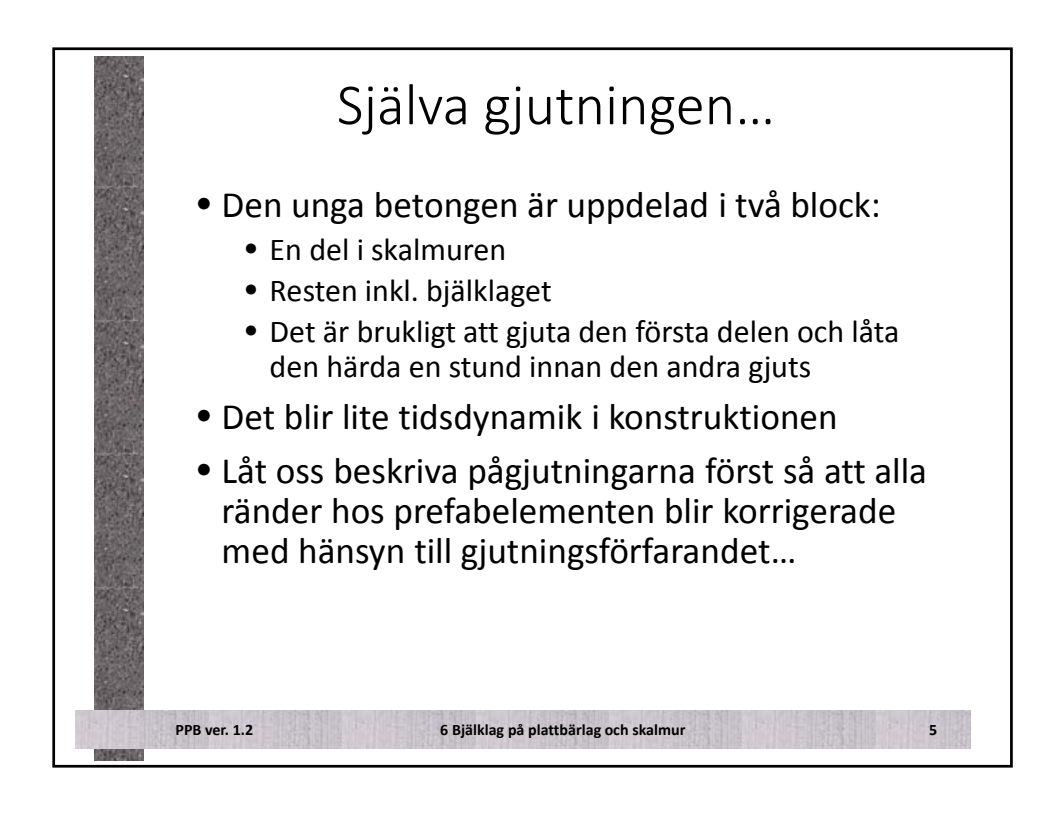

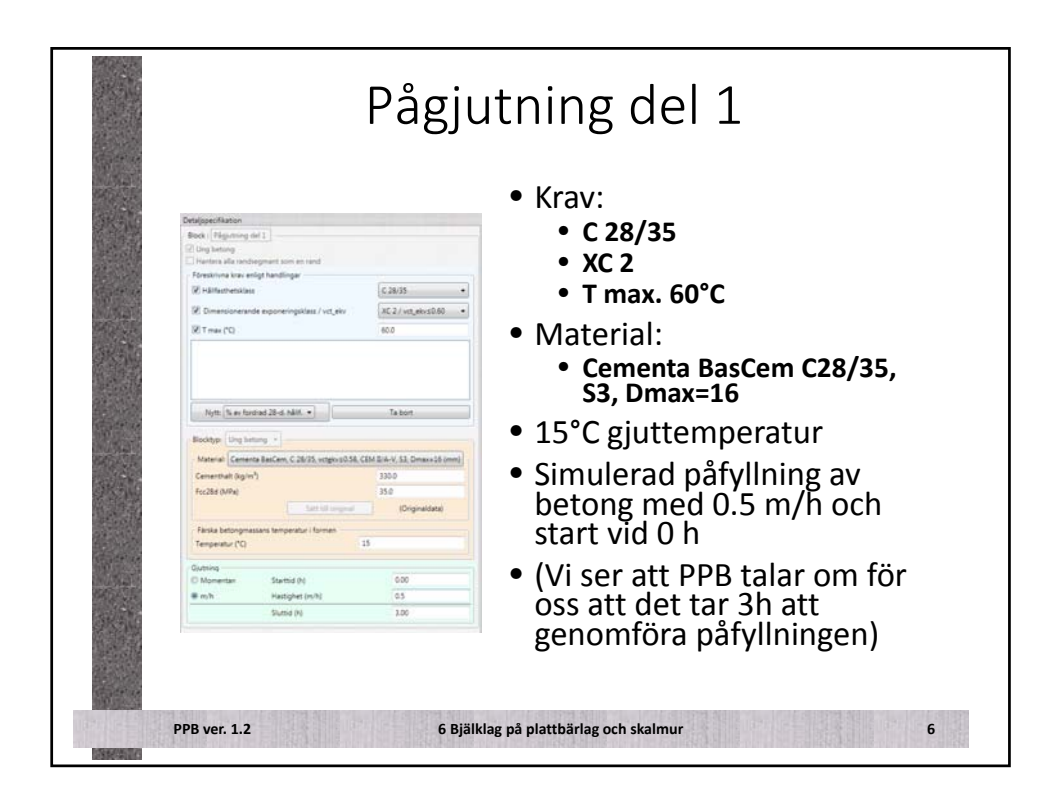
| and an                                |                                          |                                        |                                  |                                                   |
|---------------------------------------|------------------------------------------|----------------------------------------|----------------------------------|---------------------------------------------------|
| 100                                   |                                          |                                        |                                  | • Krav:                                           |
|                                       | Block   Pégiuming                        | Aul 2                                  |                                  | a C 28/25                                         |
|                                       | (2) this betting                         |                                        |                                  | • C 28/35                                         |
|                                       | Foreskrivna krav er                      | nigt handlinger                        |                                  | • XC 2                                            |
| tores an                              | (2) Hälthesthetskilles                   |                                        | C 28/35 •                        |                                                   |
|                                       | 197 Dimensioneran                        | de exponeringsklass / vct_ekv          | NC 2 / vict_elos0.60 •           | • T max. 60°C                                     |
| A De ale                              | (21) sem T Si                            |                                        | 60.0                             |                                                   |
|                                       | Nytts (% av for                          | drad 25-d, hällt, +                    | T# bort                          | är redan beskrivna – samma<br>blocktyp som del 1) |
|                                       | Booktype Ung berang +                    |                                        |                                  | ,, , , , , , , , , , , , , , , , , , ,            |
|                                       | Material Cemer                           | rta BasCam, C 26/35, vetgivisit)<br>"h | SB, CEM B/A-V, SJ, Omana 16 (mm) | <ul> <li>Simulerad påfyllning av</li> </ul>       |
| Sec. All                              | Foc28d (MPa)                             | <u>.</u>                               | 35.0                             |                                                   |
|                                       |                                          | Art of any other                       | (Digitaldata)                    | betong med 0.5 m/n och start                      |
|                                       | Farska betongmassans temperatur i formen |                                        |                                  | vid 1 5 h (1 5 h ofter första                     |
| and the second                        | Temperatur (*C)                          |                                        | 13                               |                                                   |
| THE REAL                              | Gjutning                                 |                                        |                                  | delen)                                            |
| A A A A A A A A A A A A A A A A A A A | O Momentan                               | Startid (N)<br>Hattishet (M/M)         | 450                              | 1                                                 |
|                                       |                                          | Sume on                                | 6.00                             | • (Vi ser att PDR talar om för os                 |
|                                       |                                          |                                        |                                  | att påfyllningen är klar vid 6h                   |

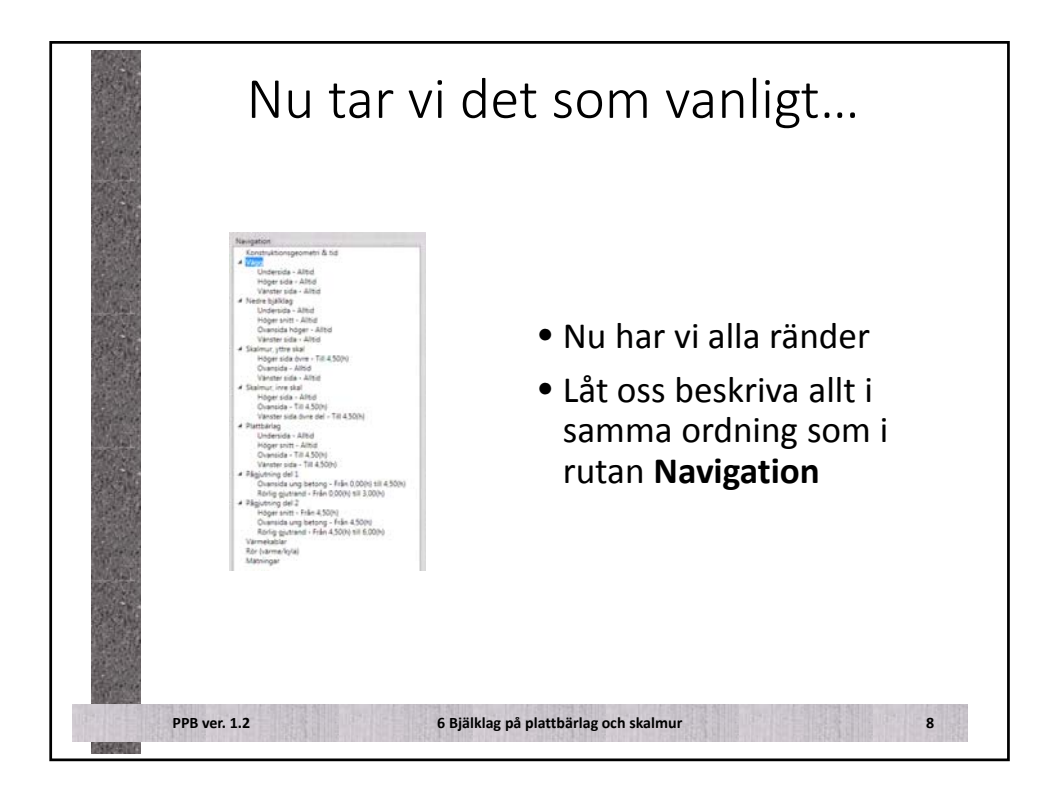

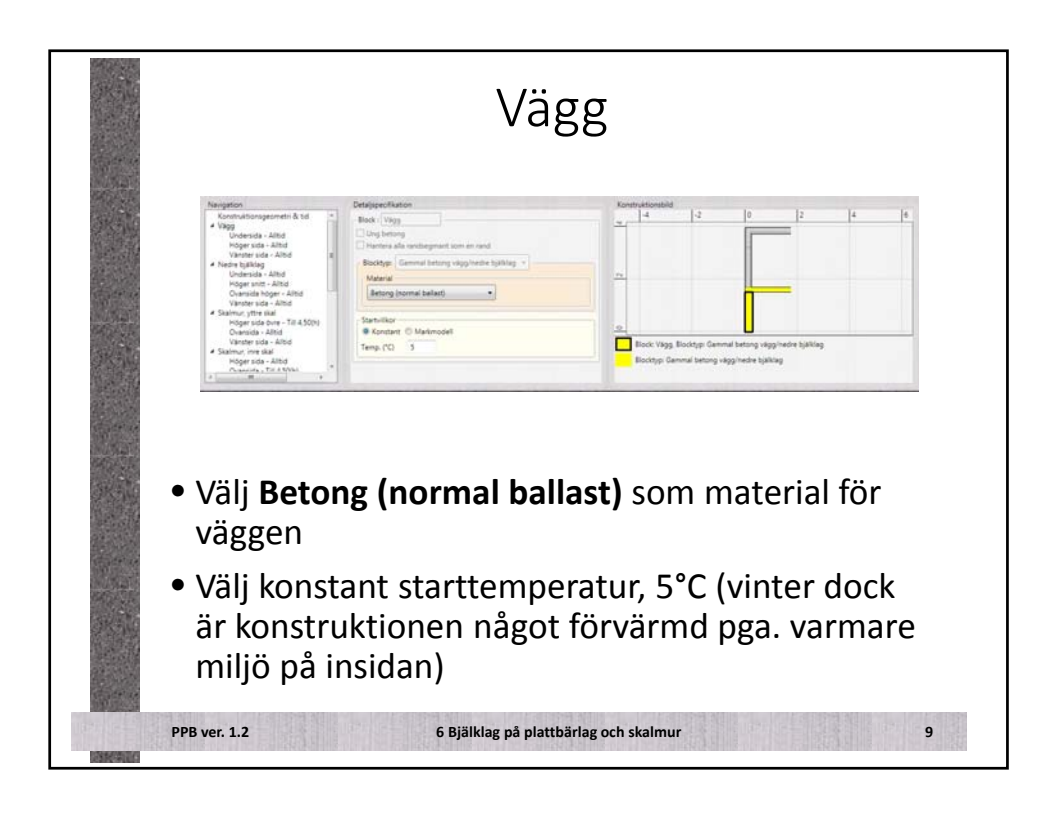

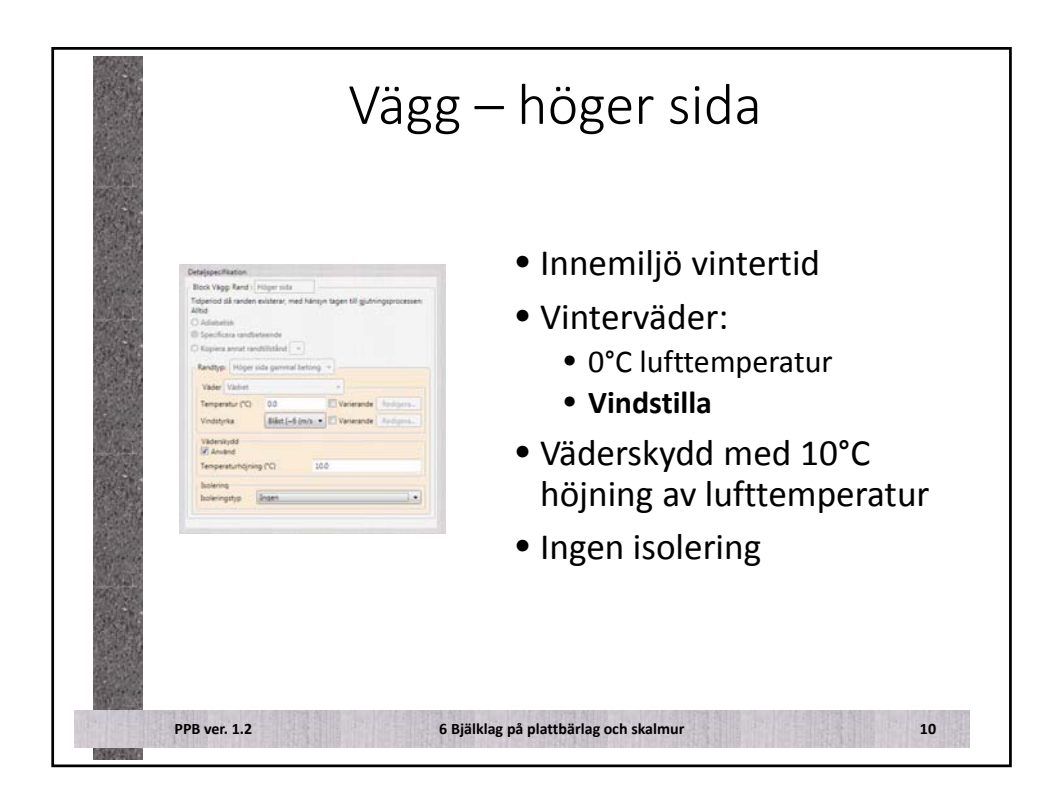

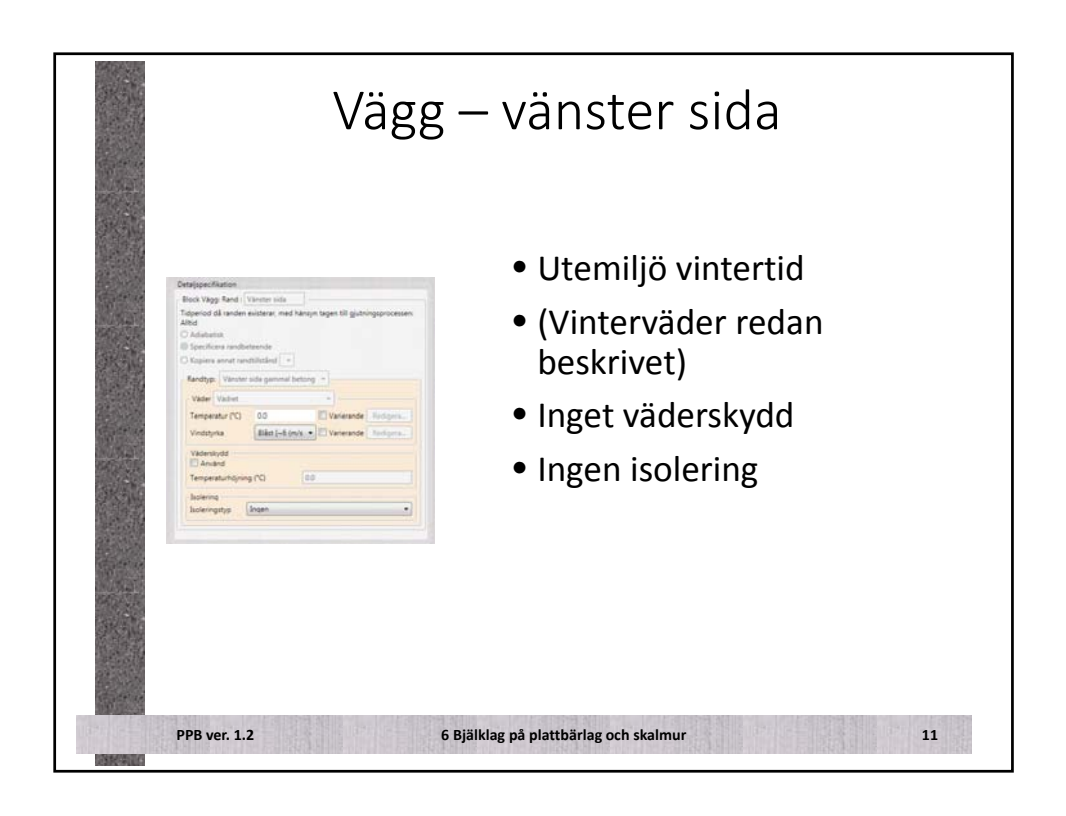

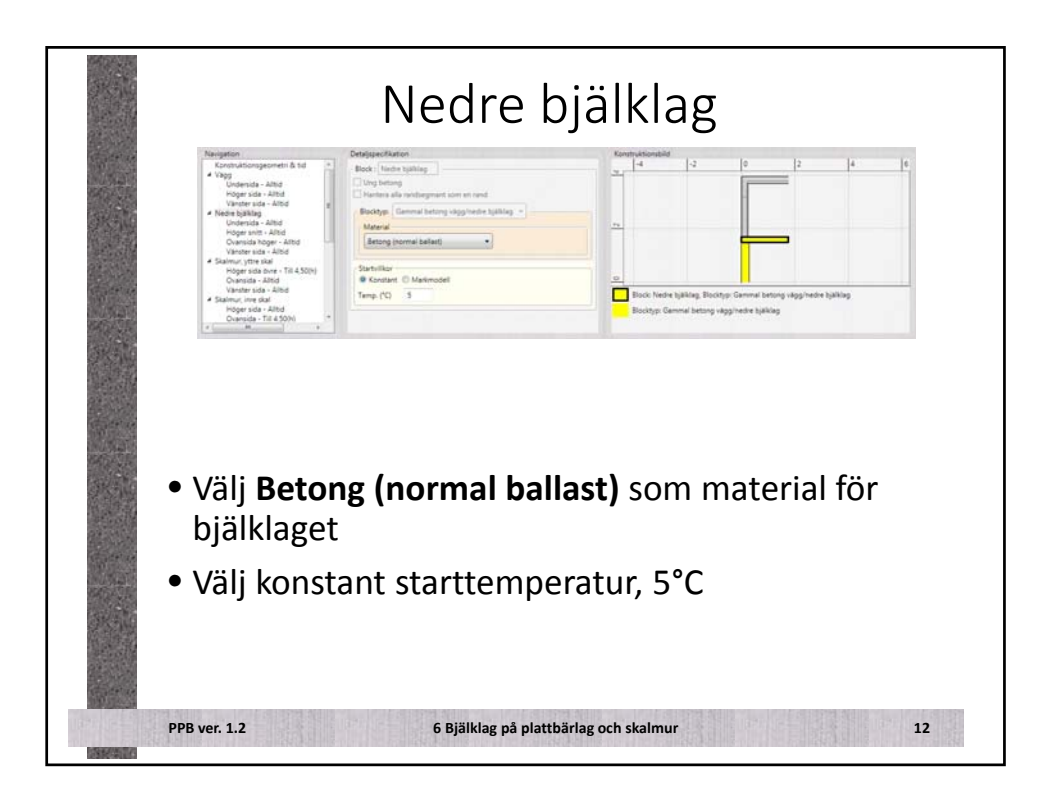

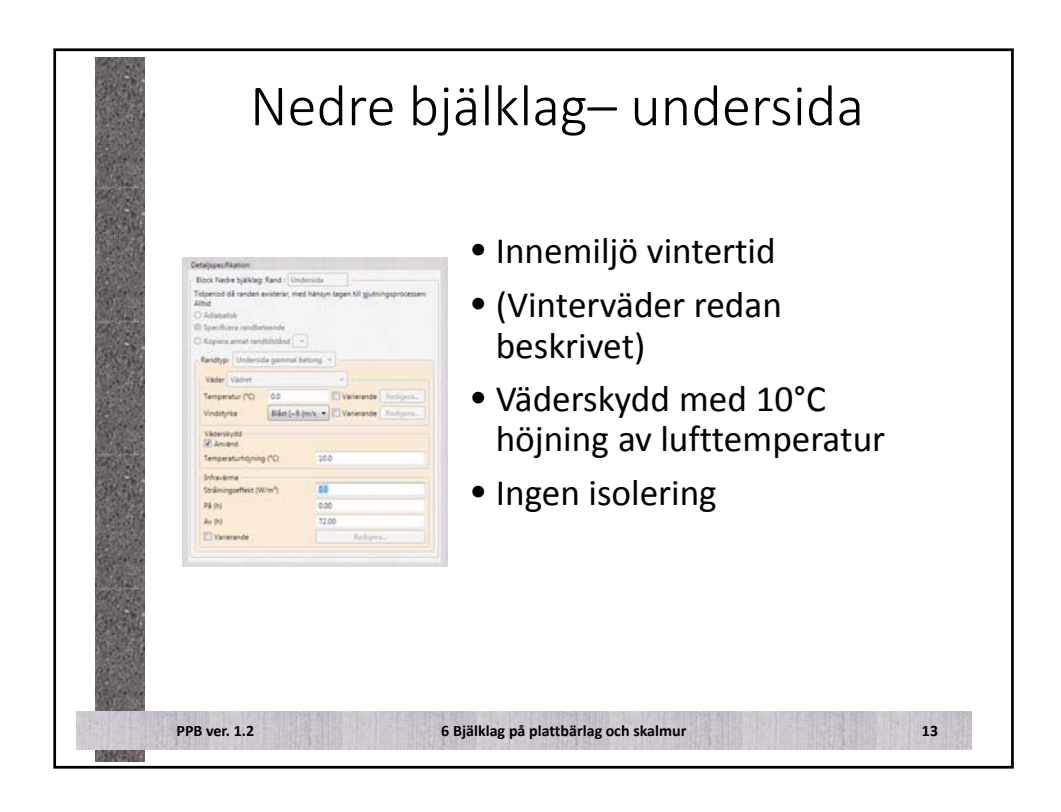

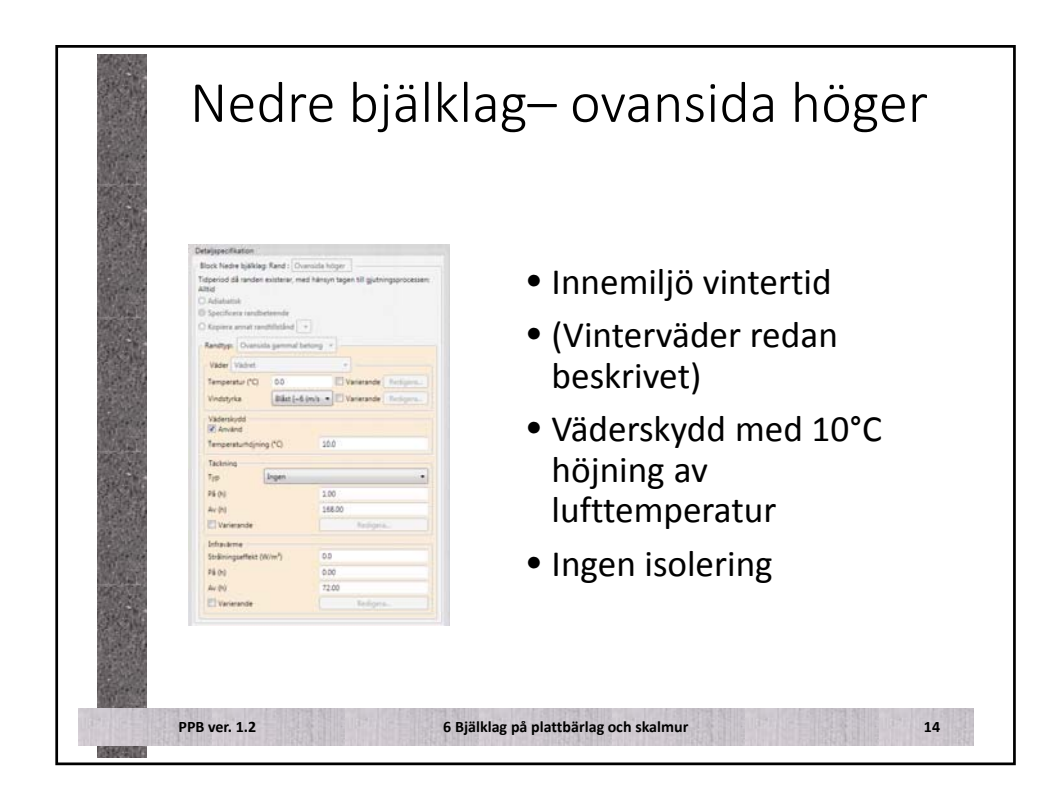

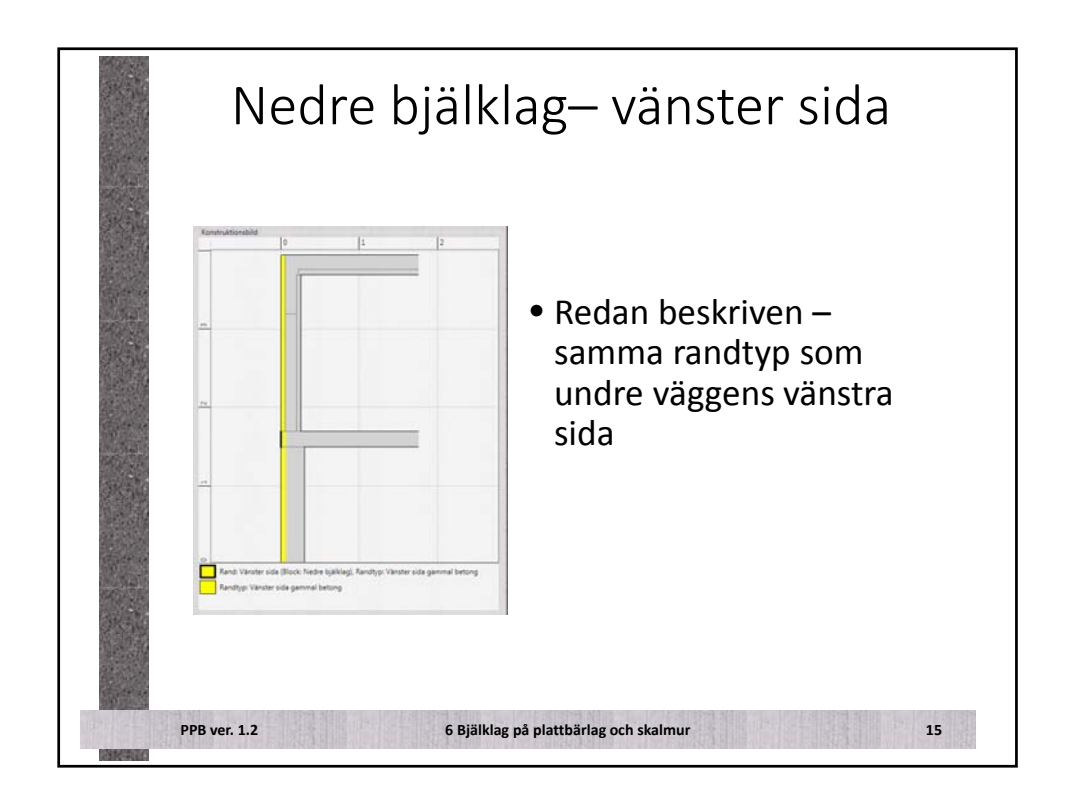

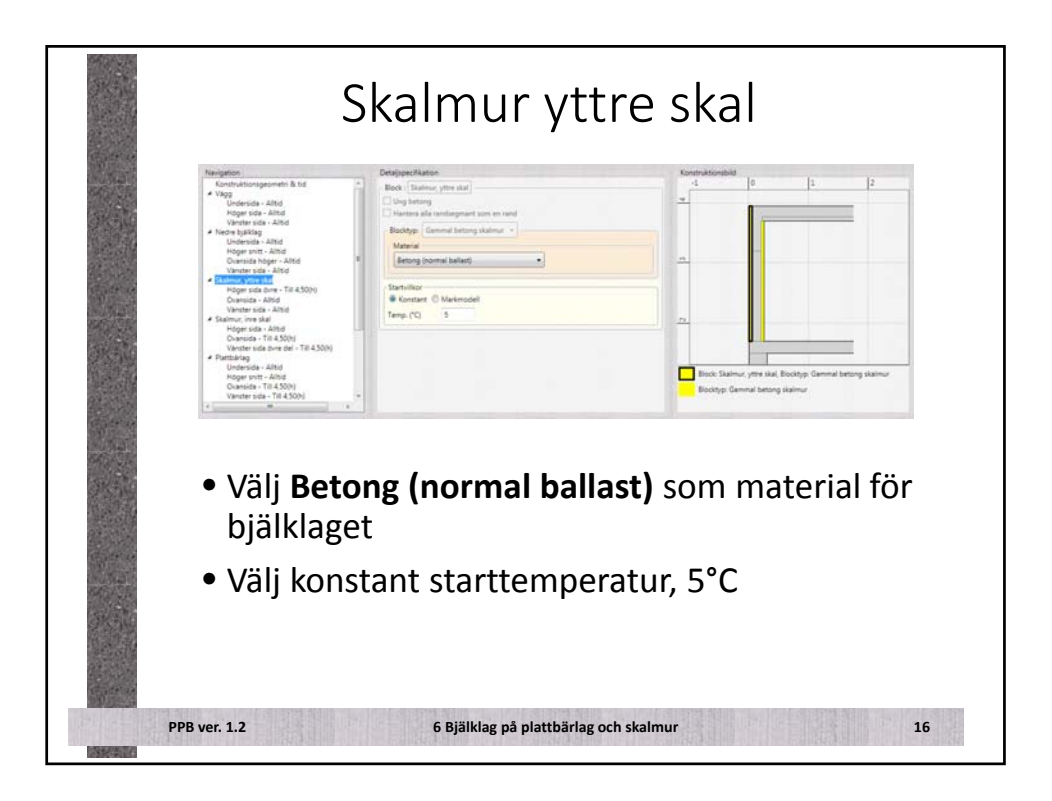

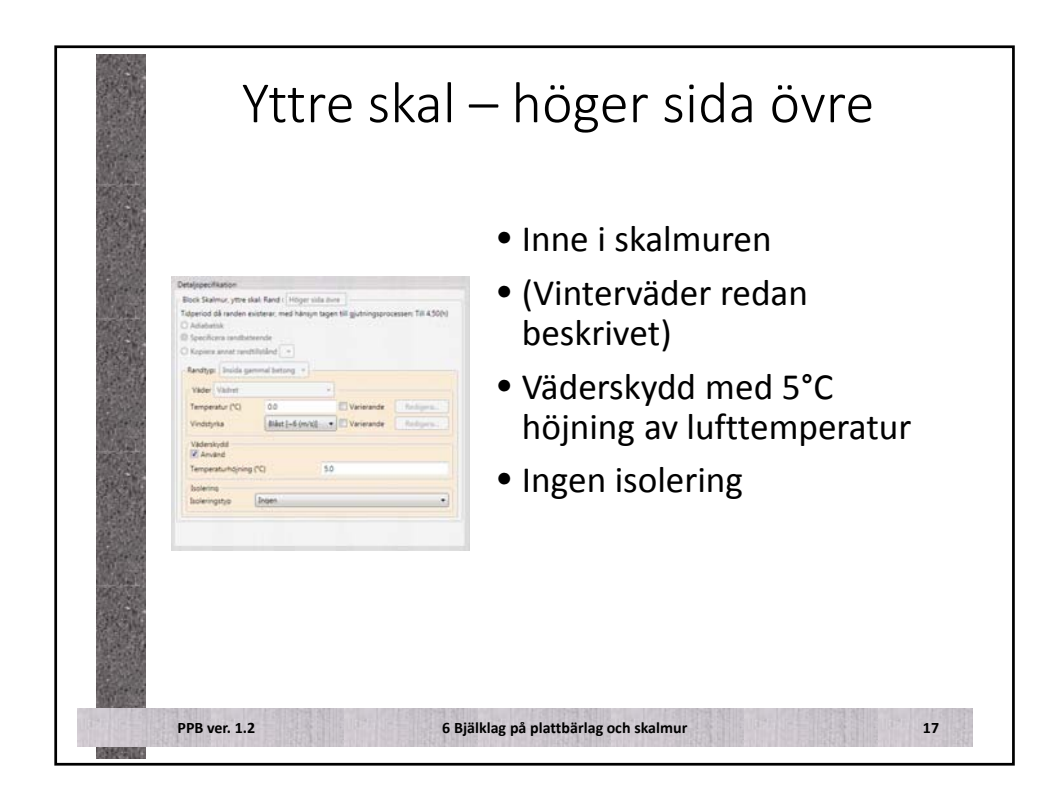

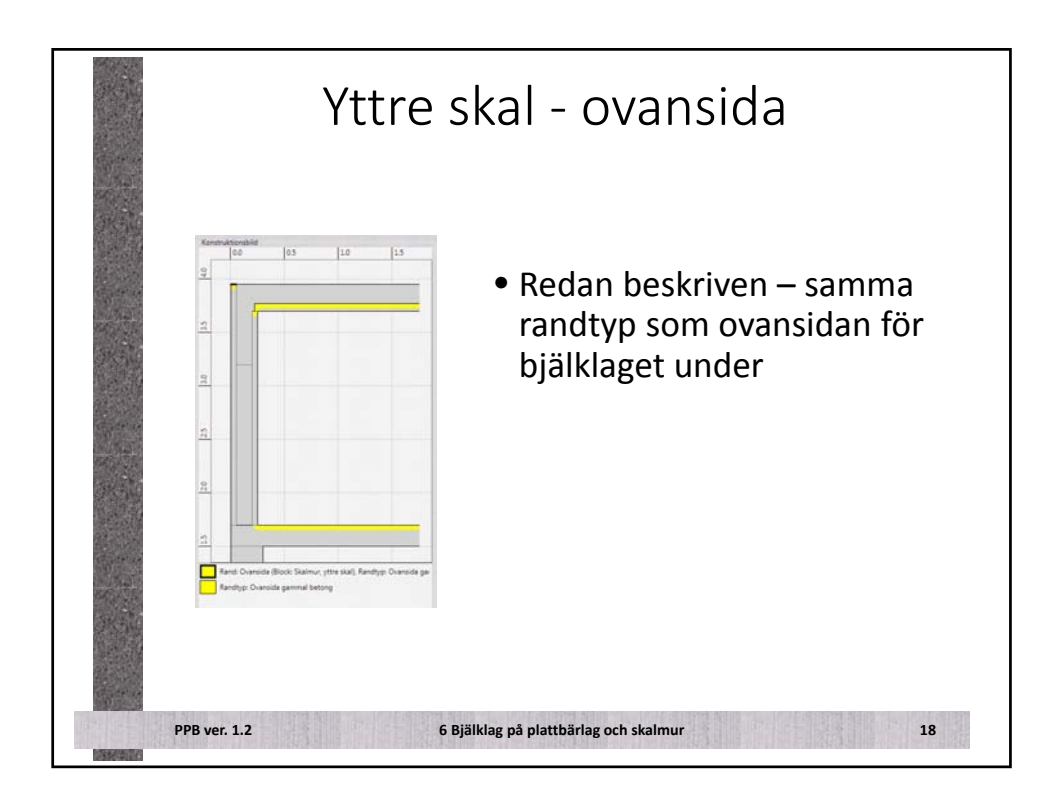

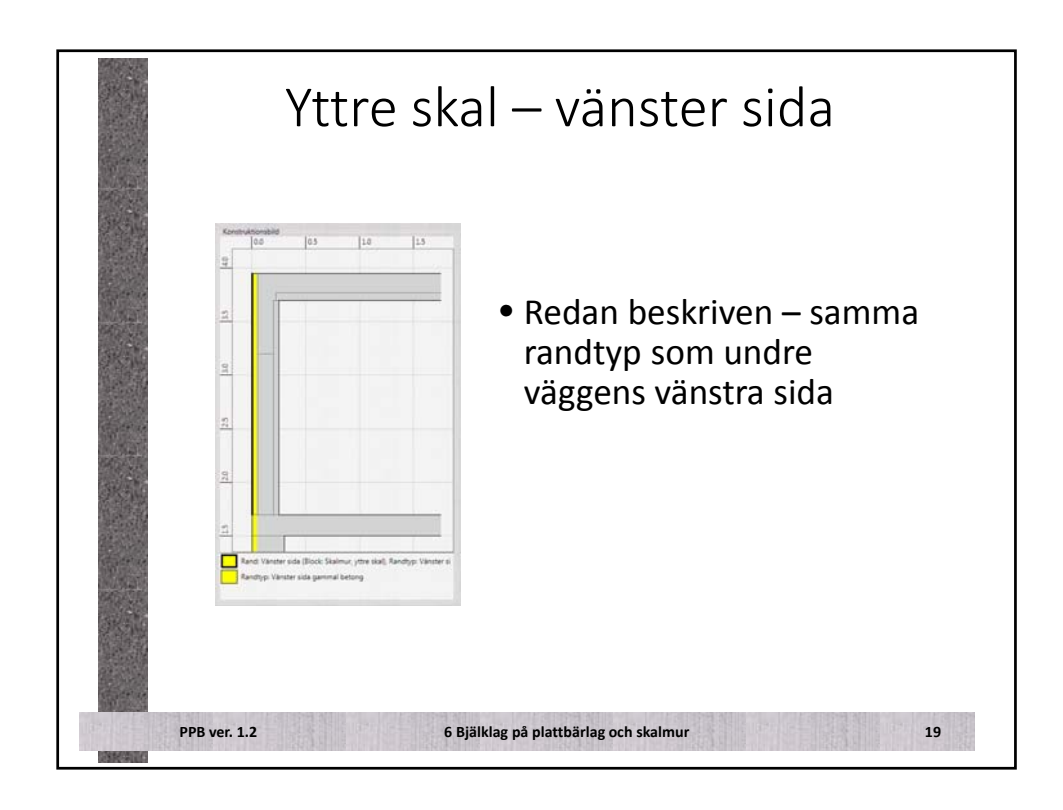

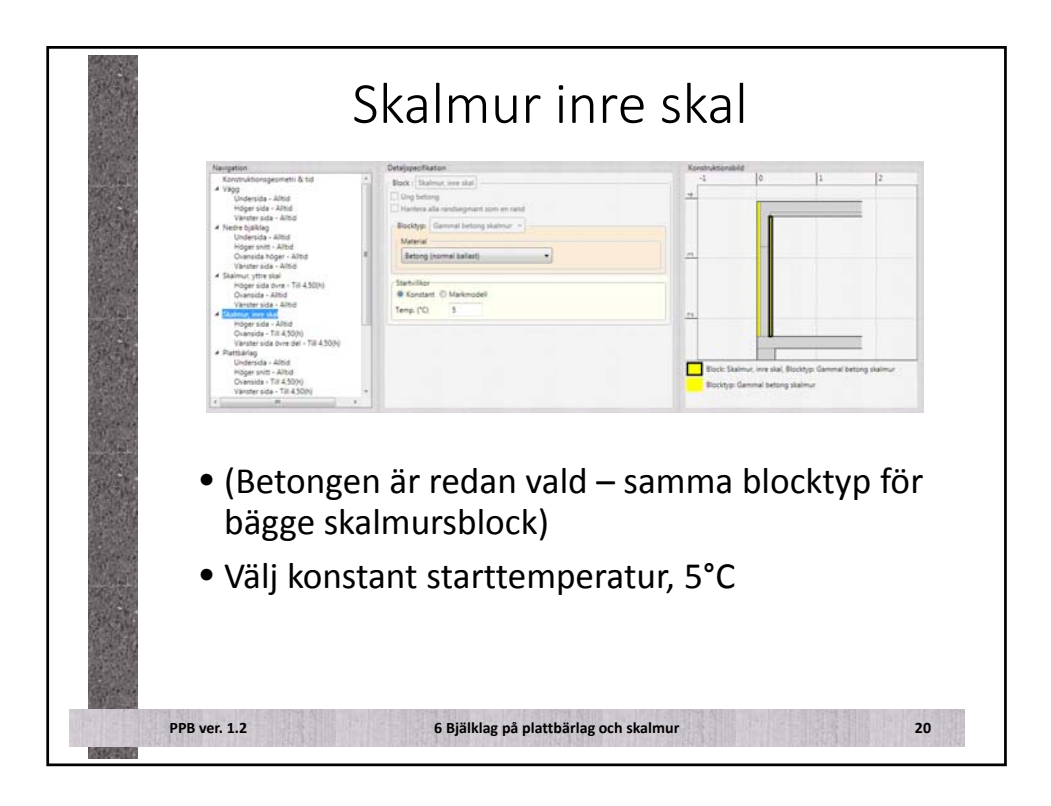

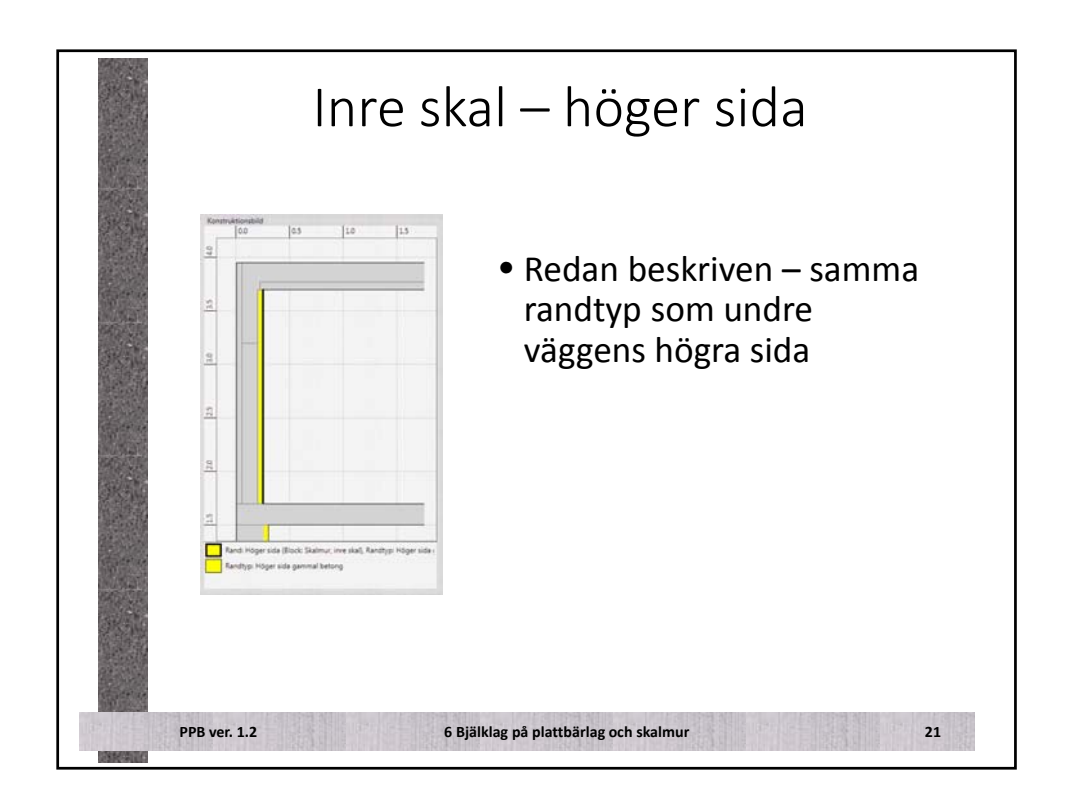

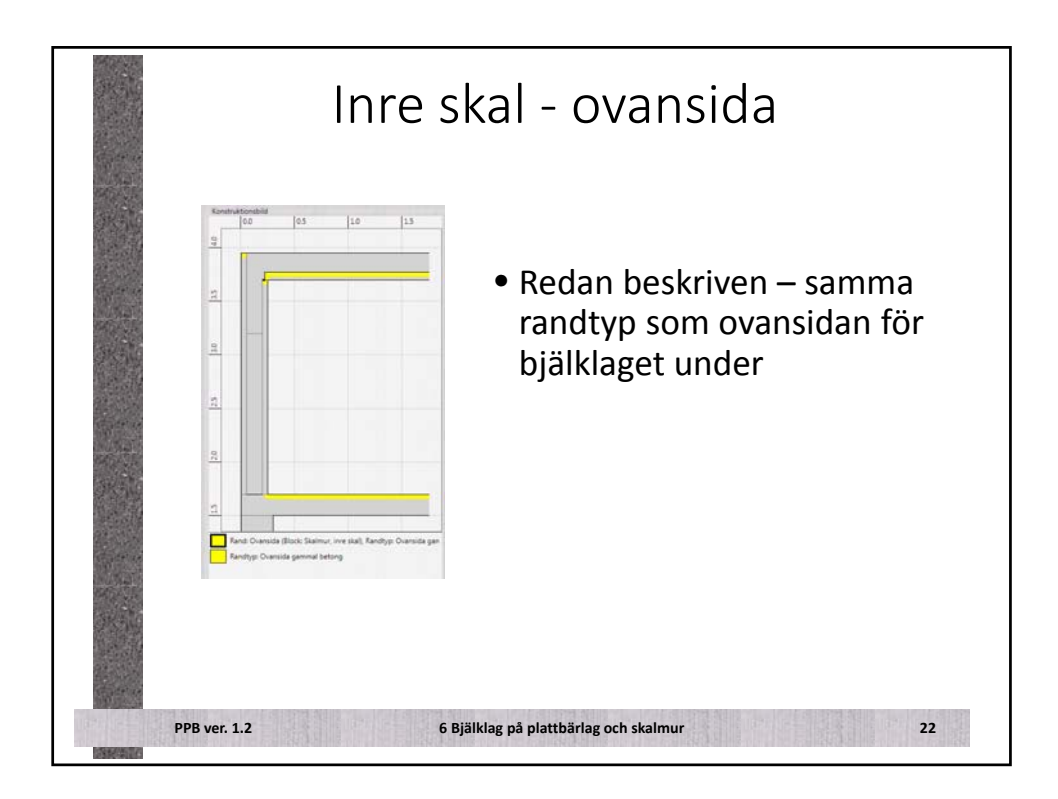

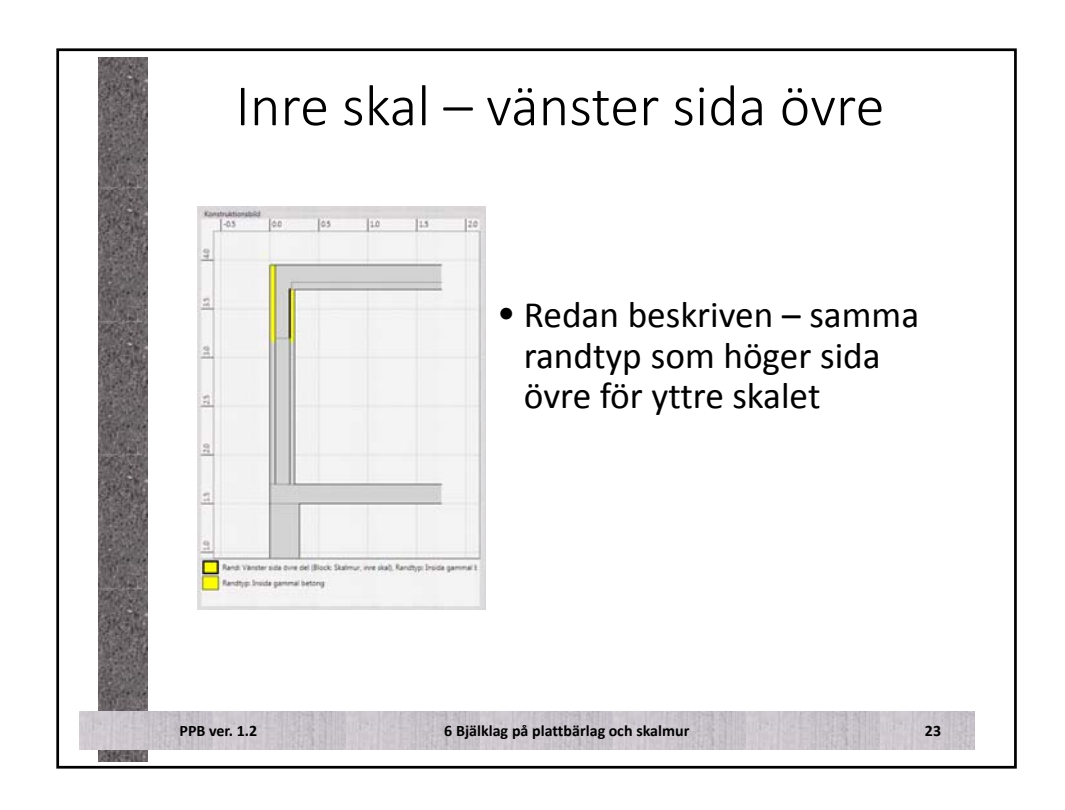

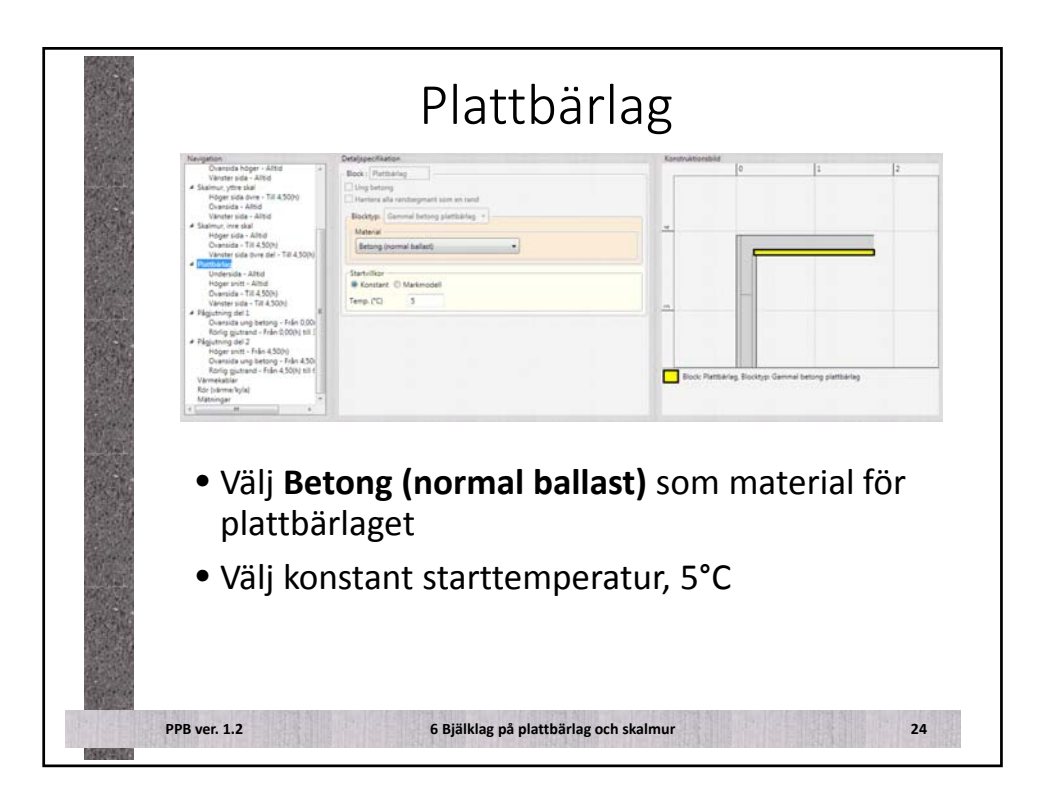

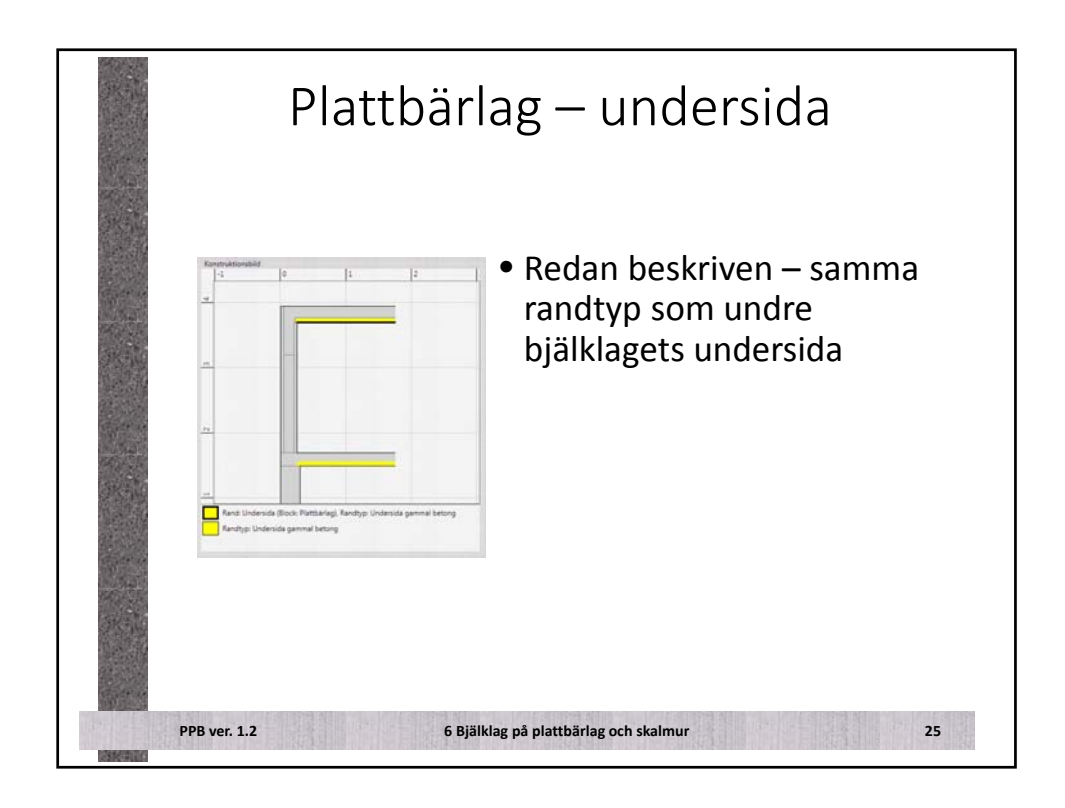

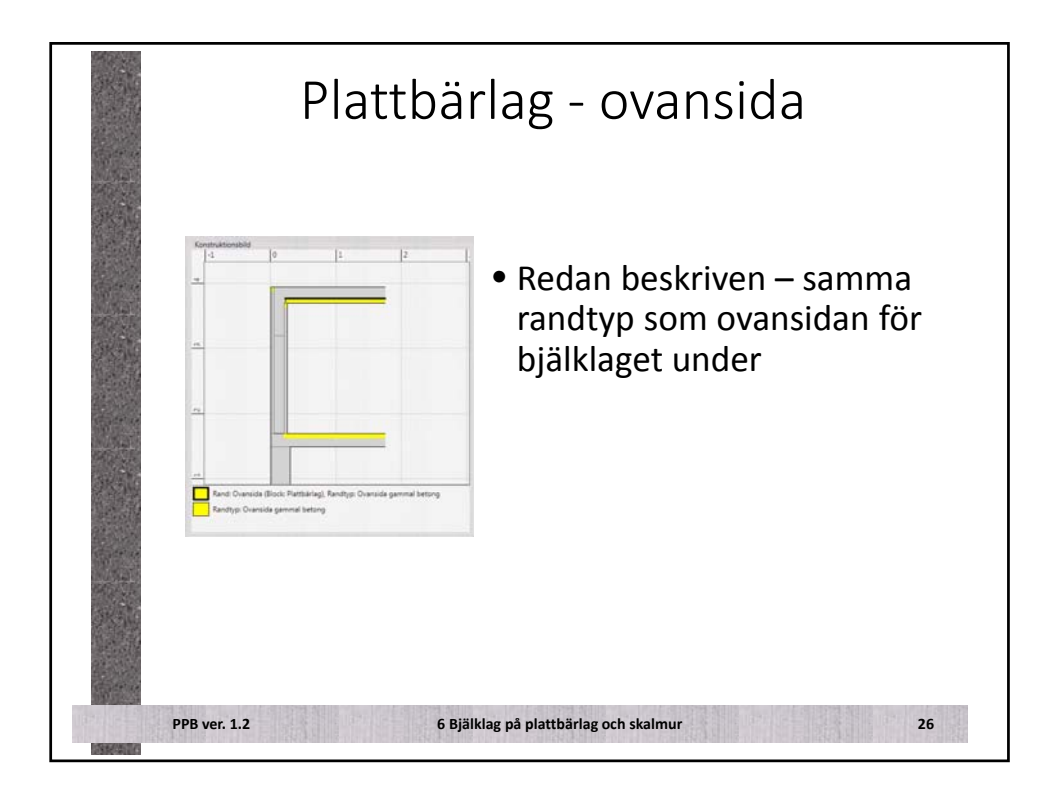

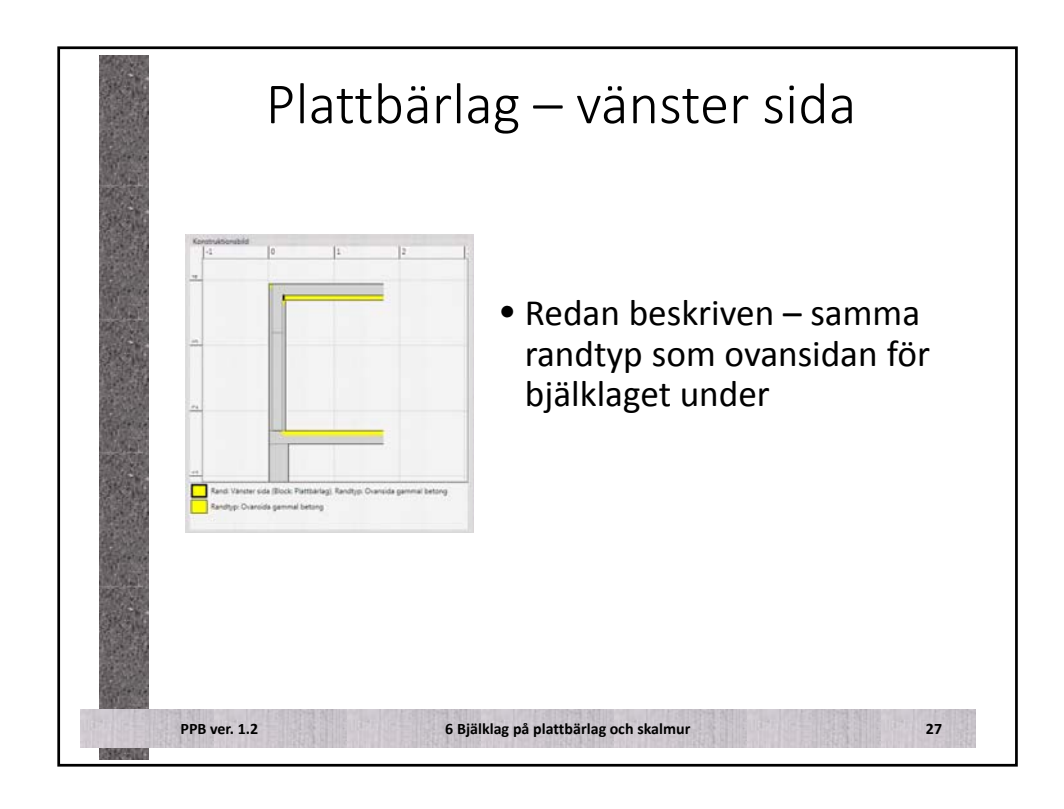

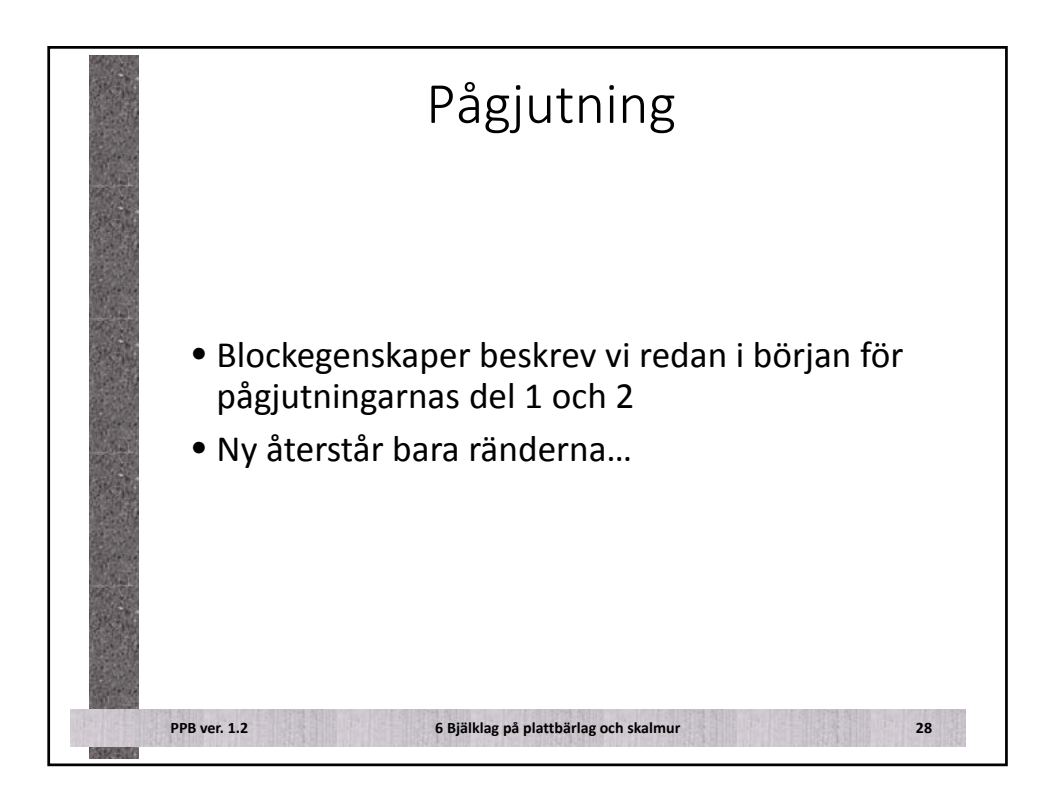

| Pågjutning                                                                                                    | g del 1 - ovansida                                                                                                    |
|----------------------------------------------------------------------------------------------------|----------------------------------------------------------------------------------------------------|
| Description/Section         // Section Triggiouting data // Section Community returns)           Triggiouting data device insidement and the rouge to the gas of the device insidement and the rouge to the device insidement and the device insidement and the device insidemen                                                           | <ul> <li>Ingen övervakning av<br/>härdningsklass</li> </ul>                                                                                          |
| Foreining size     Hardningslikes     Hardningslikes     Hardningslikes     Annings-     Diversides ung setting +                                                                                                    | <ul> <li>(Vädret redan beskrivet)</li> </ul>                                                                                                    |
| Viter Vister  Viter Vister  Viter Vice  Viter  Viter  Vite | <ul> <li>Använd väderskydd med<br/>temperaturhöjning på 5°C</li> <li>det lär bli vindstilla och<br/>litet varmare i formen än<br/>utanför</li> </ul> |
| A pit<br>Verende<br>Verende                                                                                                    | <ul> <li>Ingen täckning</li> </ul>                                                                                                    |
|                                                                                                    | <ul> <li>Inget infravärme</li> </ul>                                                                                                    |
| PPB ver. 1.2 6 Bjäl                                                                                                    | klag på plattbärlag och skalmur 29                                                                                                    |

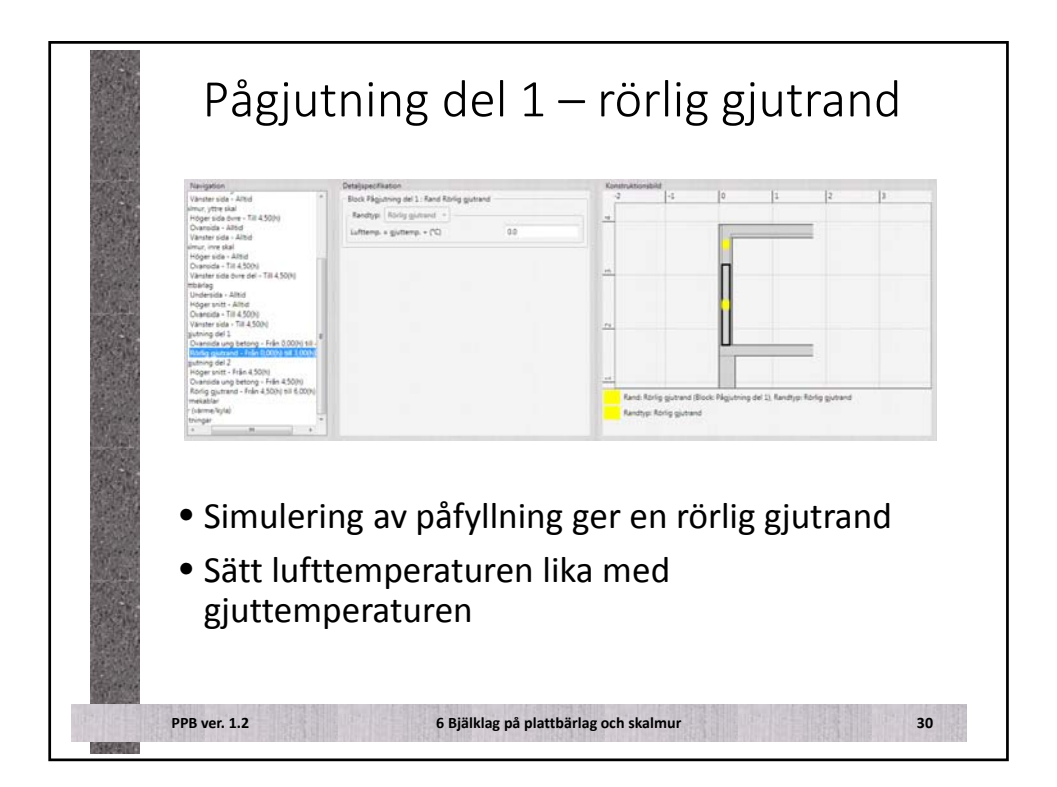

| Carrier and |                                                                                                    |                                             |                                                                   |
|-------------|----------------------------------------------------------------------------------------------------|---------------------------------------------|-------------------------------------------------------------------|
|             | Detalppecification<br>Block Plasistning del 2 Rand 0                                                                       | antida uno hettora                          | <ul> <li>Härdningsklass 3</li> </ul>                              |
|             | Tidperiod til randen evisterar, mer<br>43009<br>O Adletisetsk<br>© Specificera randbeteende<br>O Kopiera annet randbitland | nänijin tagen till gutningsprocessen från   | • (Vädret redan beskrivet)                                        |
|             | Porestrives Inter<br>Processing actives Particle galaxies  Rendlings Councils ung betrag galaxies                          |                                             | <ul> <li>Inget v\u00e4derskydd</li> </ul>                         |
|             |                                                                                                    |                                             |                                                                   |
|             | Temperatur (%) 0.0                                                                                                    | Valerande (Betgelä.)                        | <ul> <li>Simulera glättning!</li> </ul>                           |
|             | Vindtyska Bater-Genvill Vierenske Tenligen.<br>Vierenske Tengenske higting (*)<br>Ontring<br>Zichning<br>Zichning          |                                             | • Täckning:                                                       |
| Sec. 1      |                                                                                                    |                                             |                                                                   |
|             | 7,p Bolemana<br>P6 (t)<br>Ar (t)<br>C Varierande                                                                           | 0.0300 (m) •<br>7.00<br>186.00<br>Refigment | <ul> <li>På vid 7 h (1h efter avslutad<br/>påfyllning)</li> </ul> |
|             | Sofaniame<br>Strainingsatteist (00/m <sup>3</sup> )<br>P6 (n)                                                              | 30<br>0.00                                  | • Av efter 168 h (1 vecka)                                        |
| a kata      | Ar (h)                                                                                                    | 72.00<br>Religera.                          | <ul> <li>Inget infravärme</li> </ul>                              |

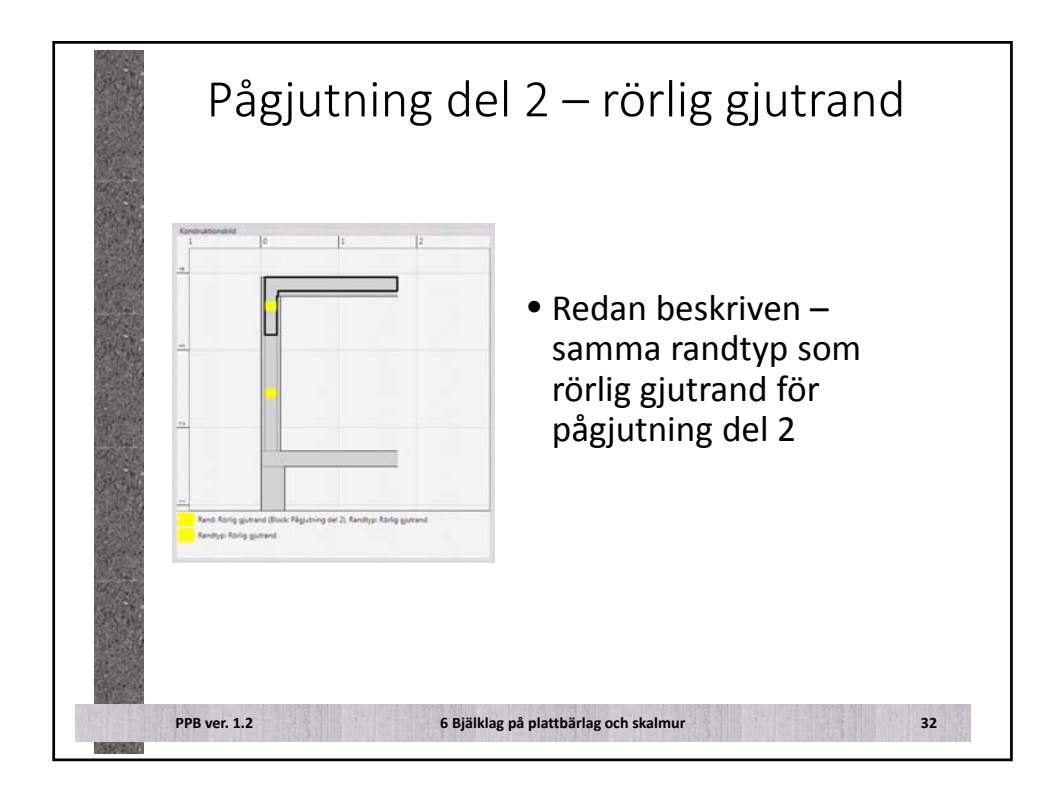

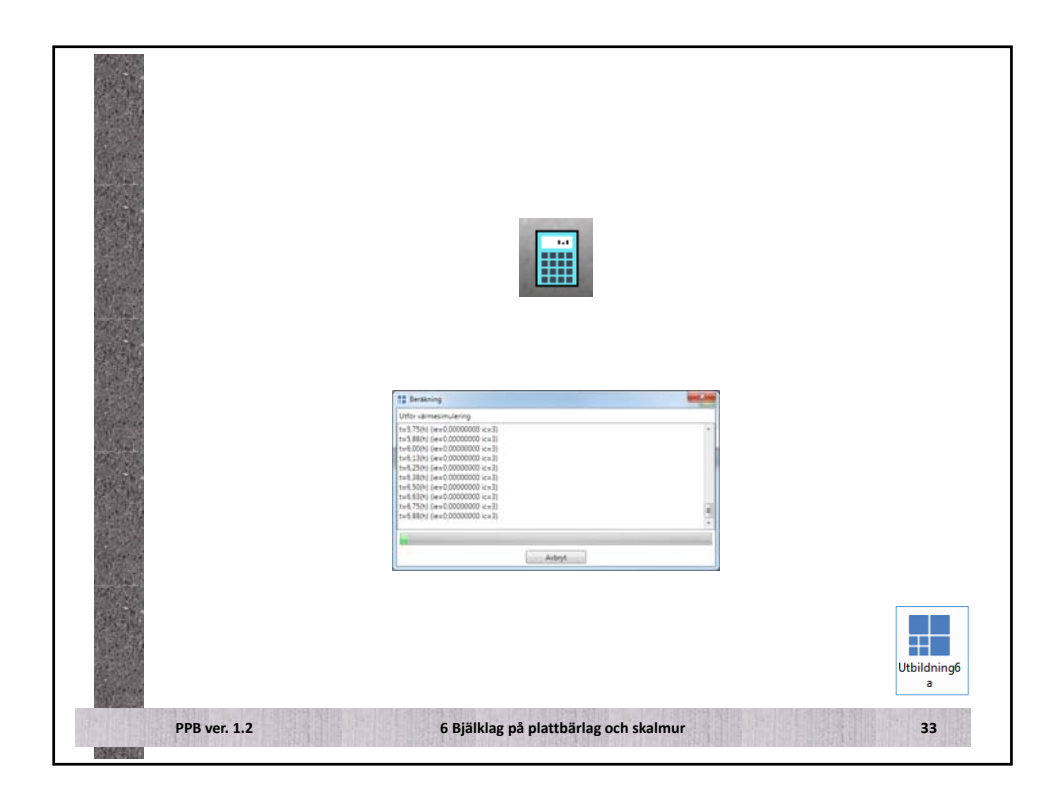

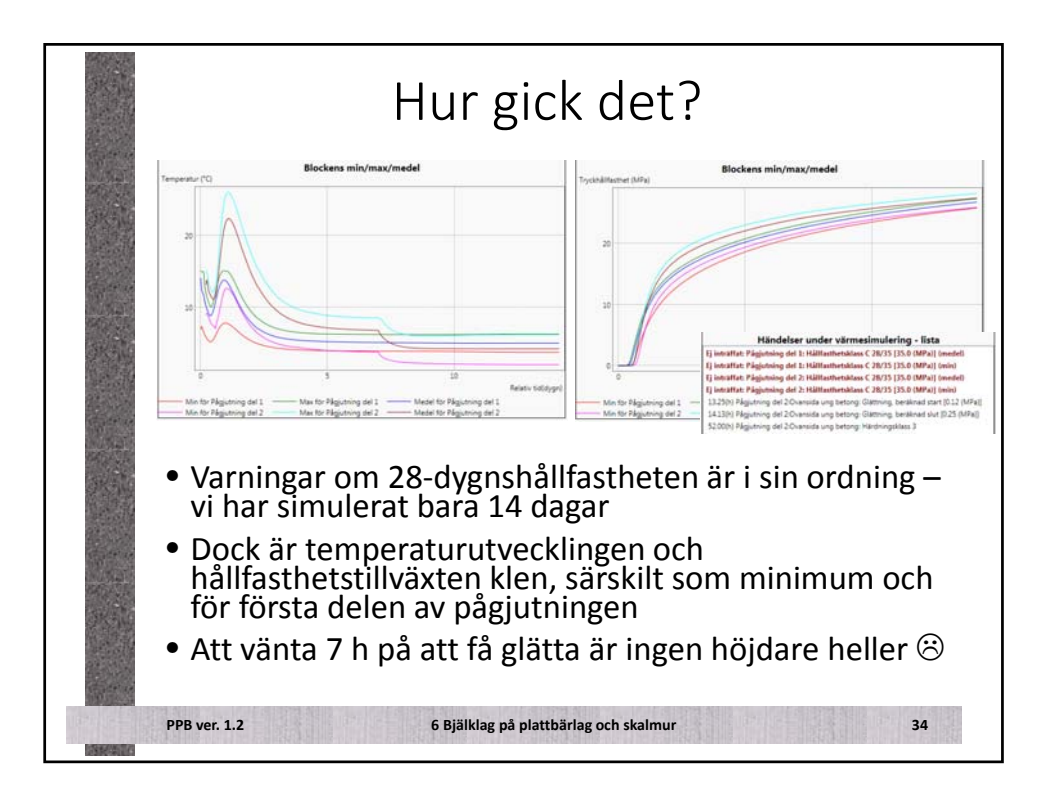

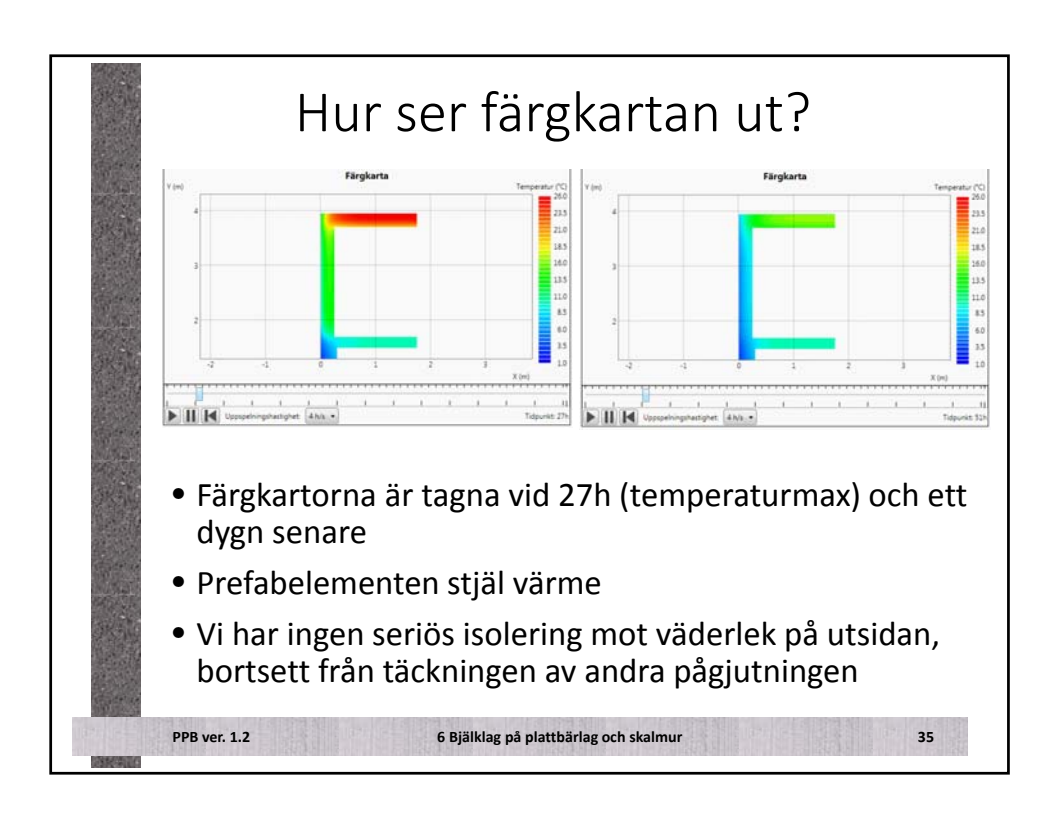

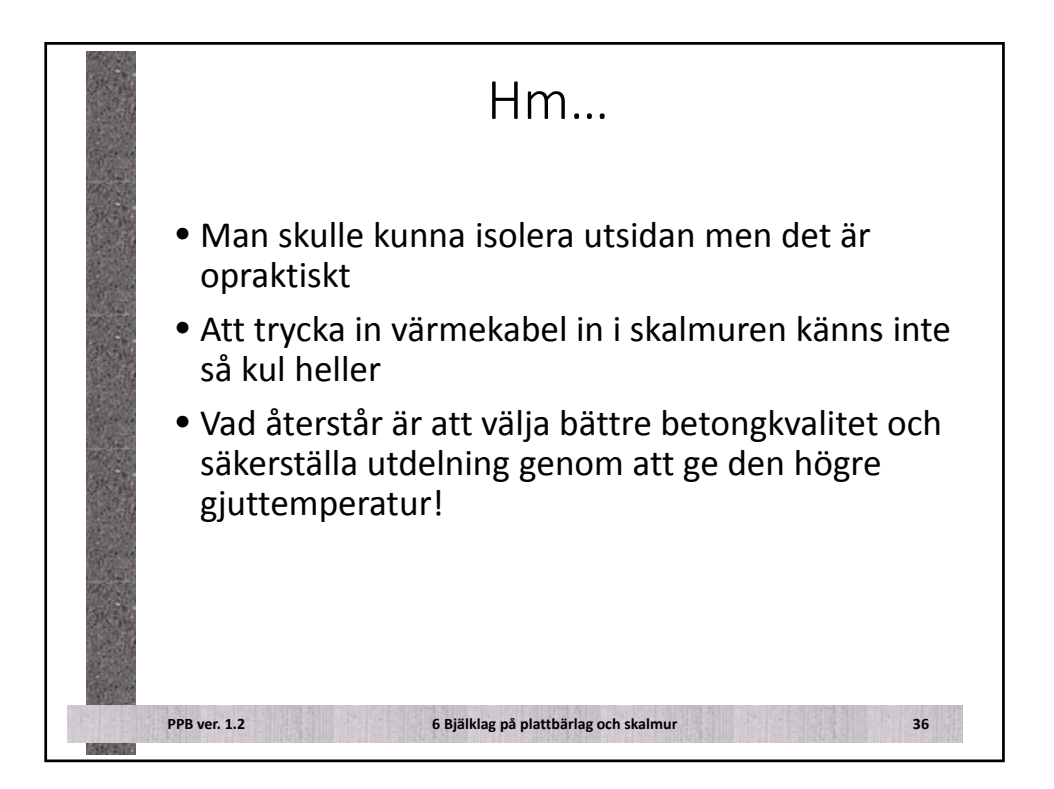

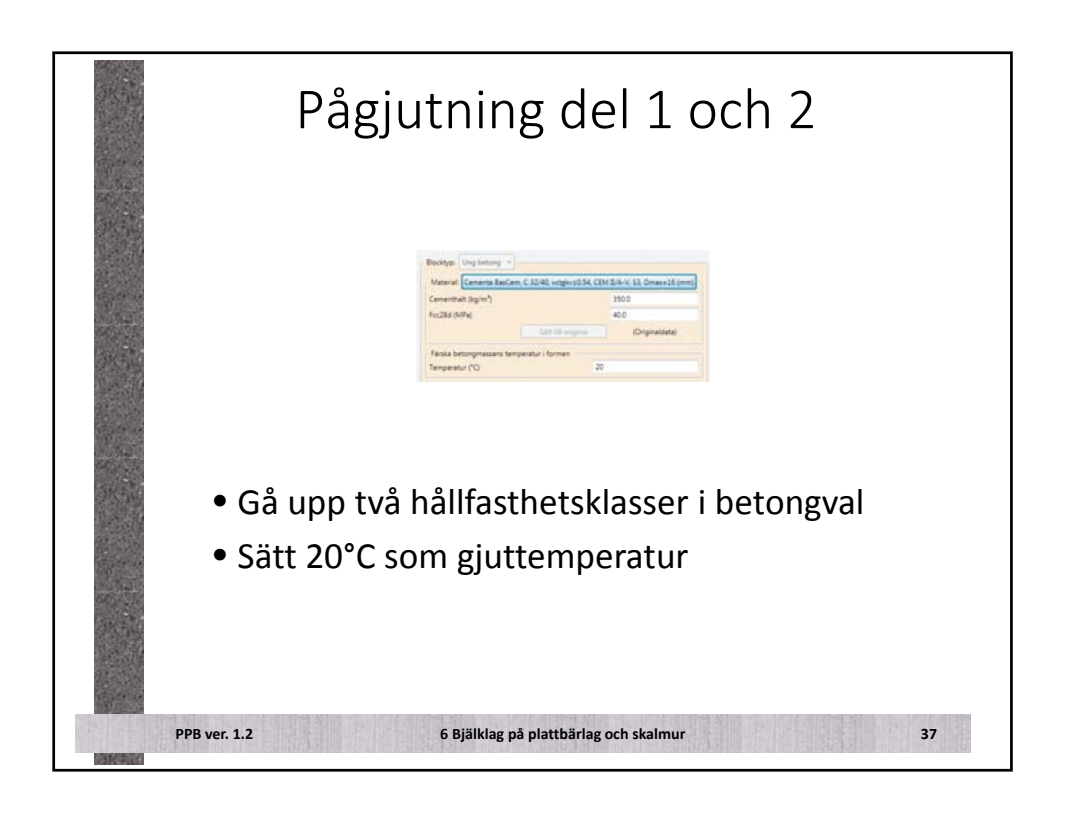

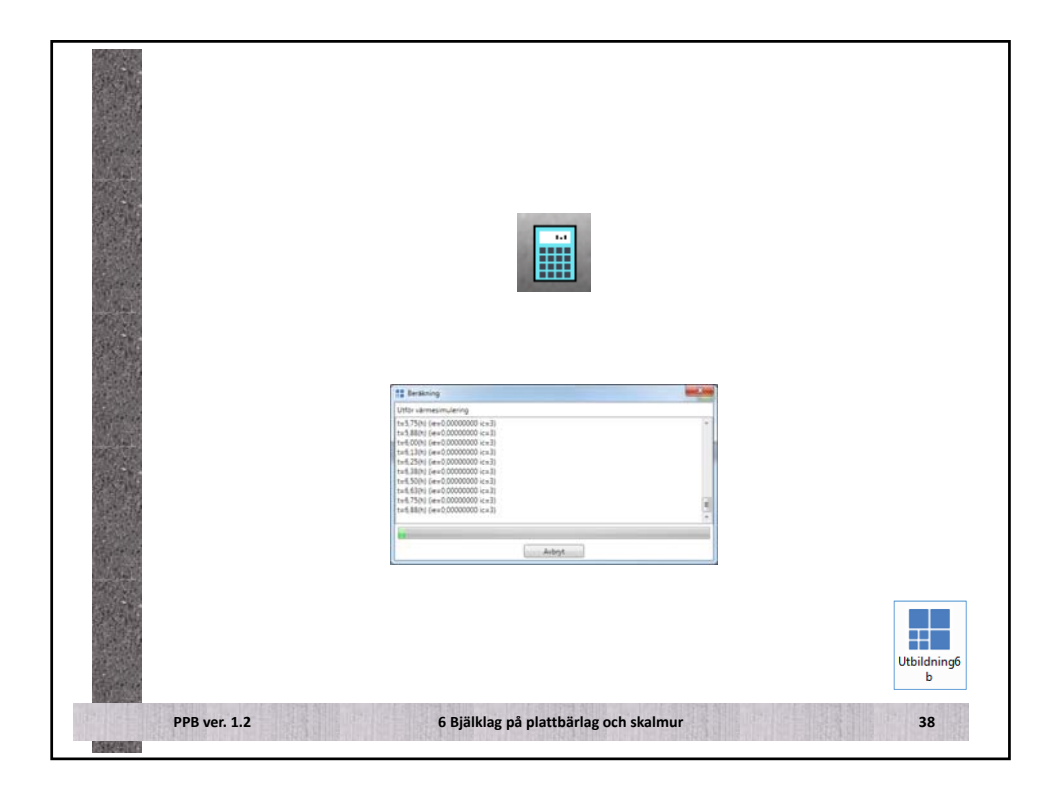

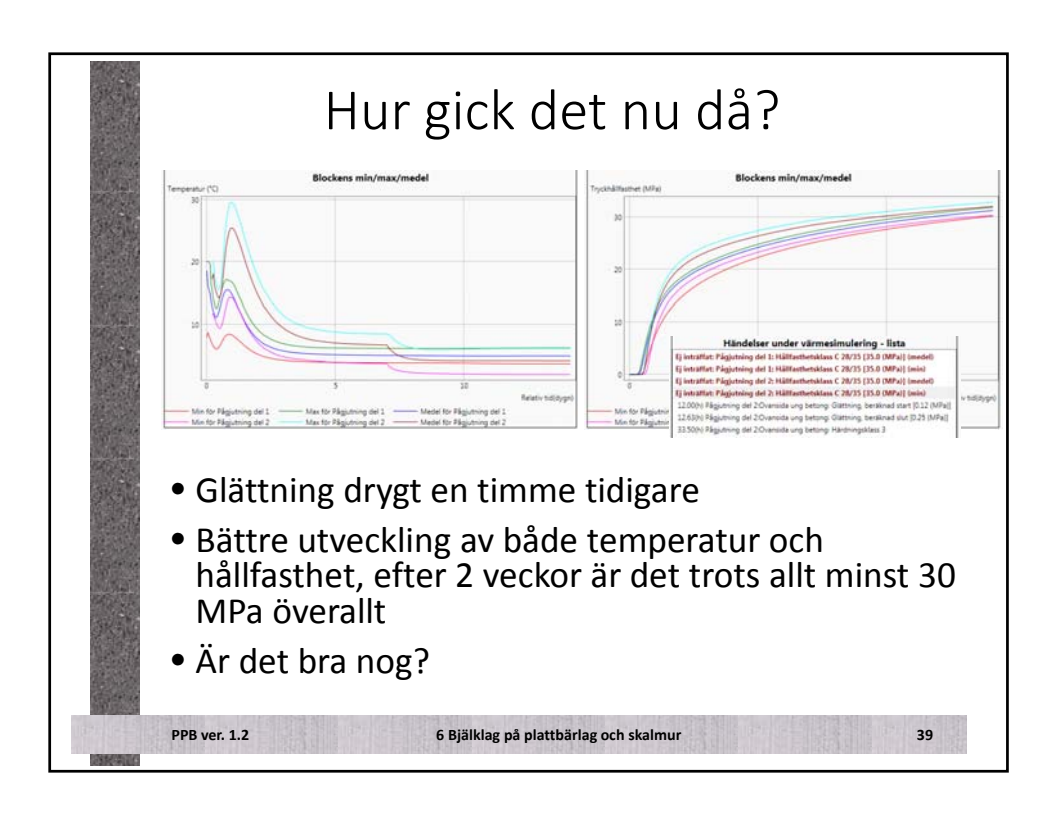

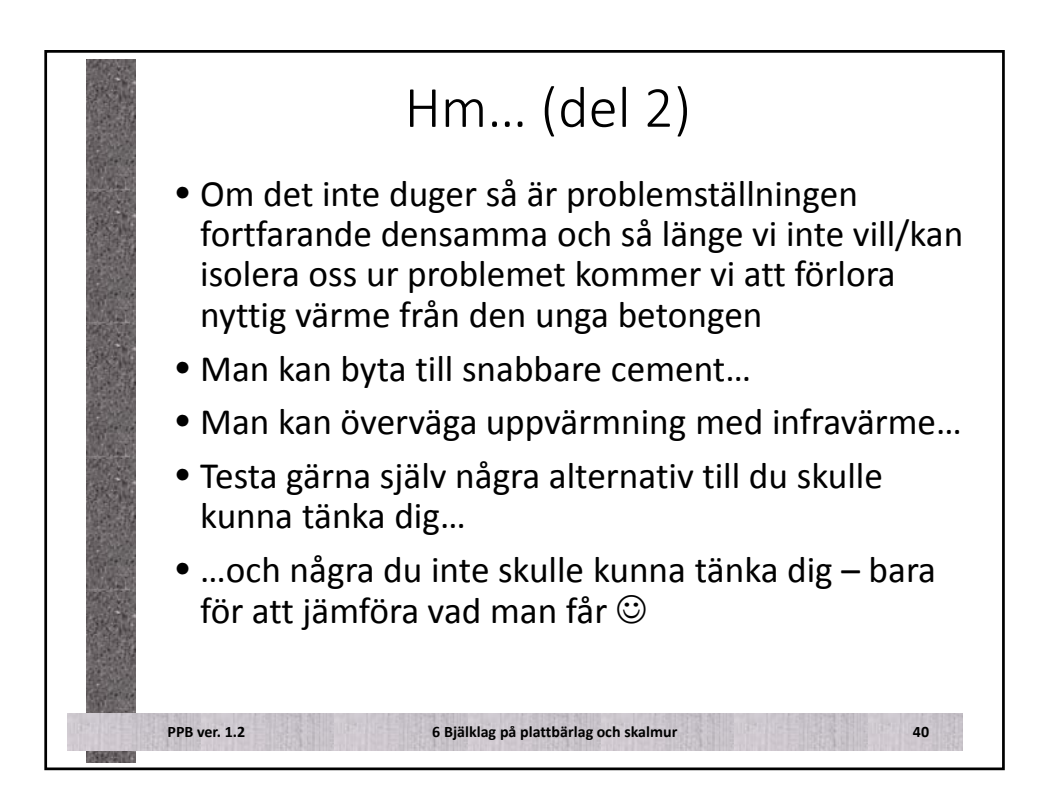

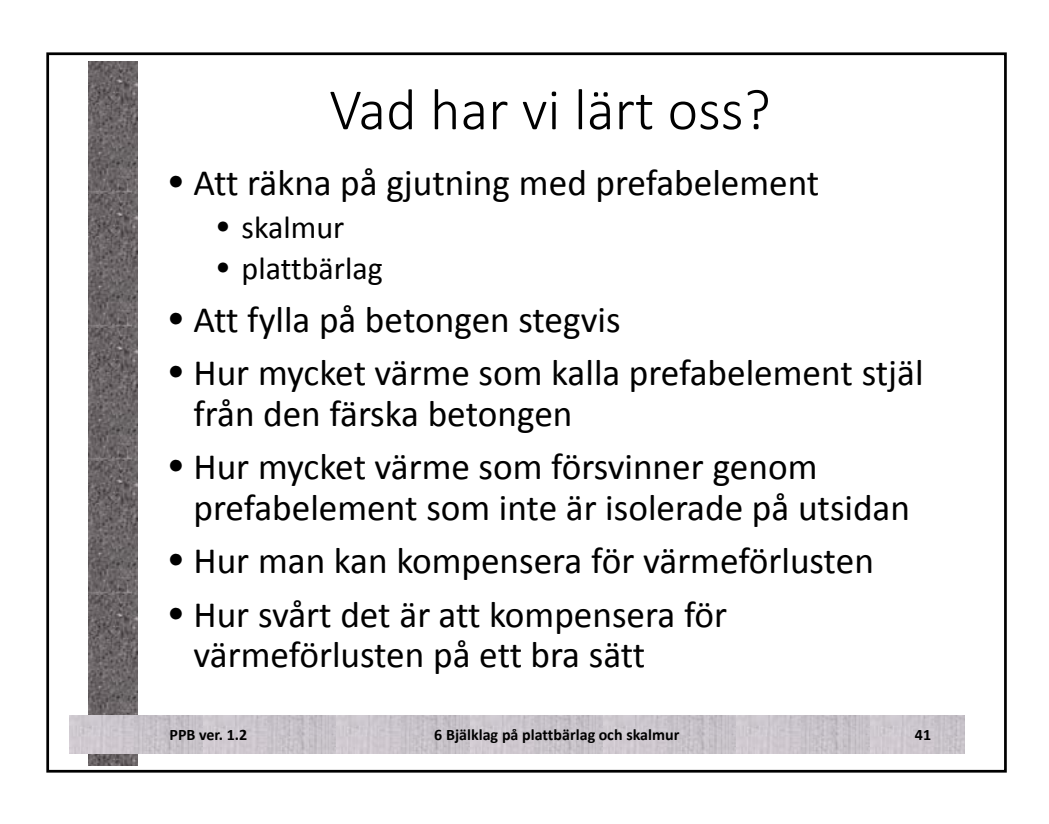

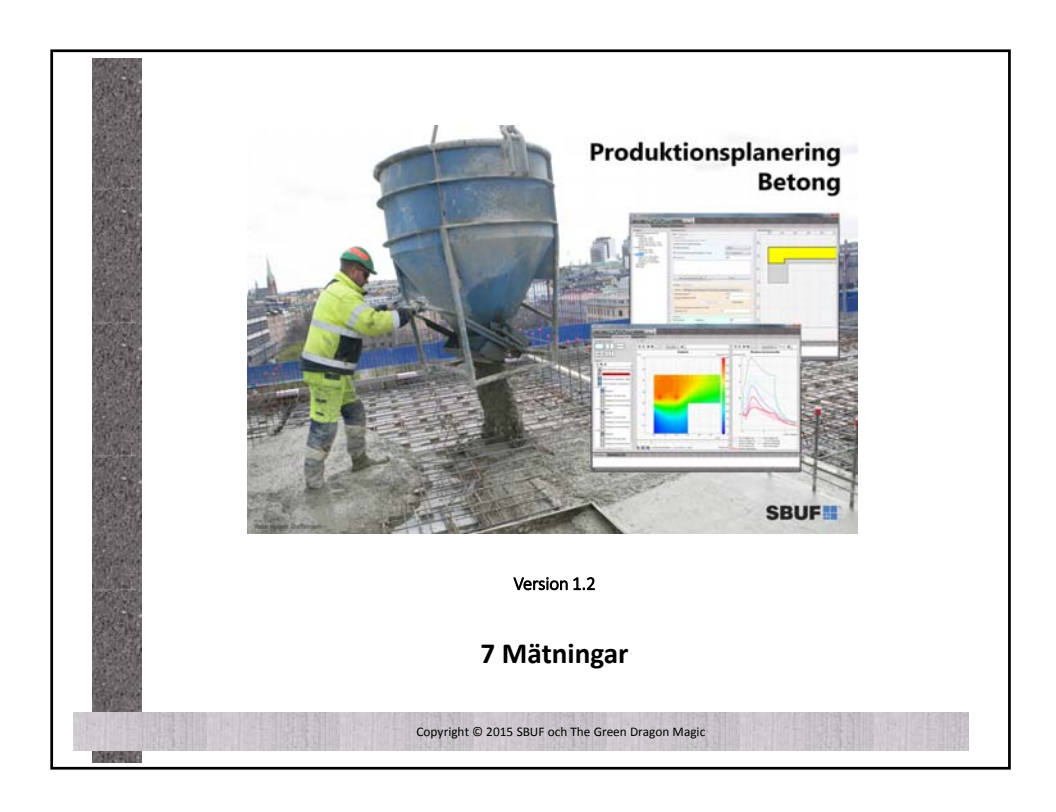

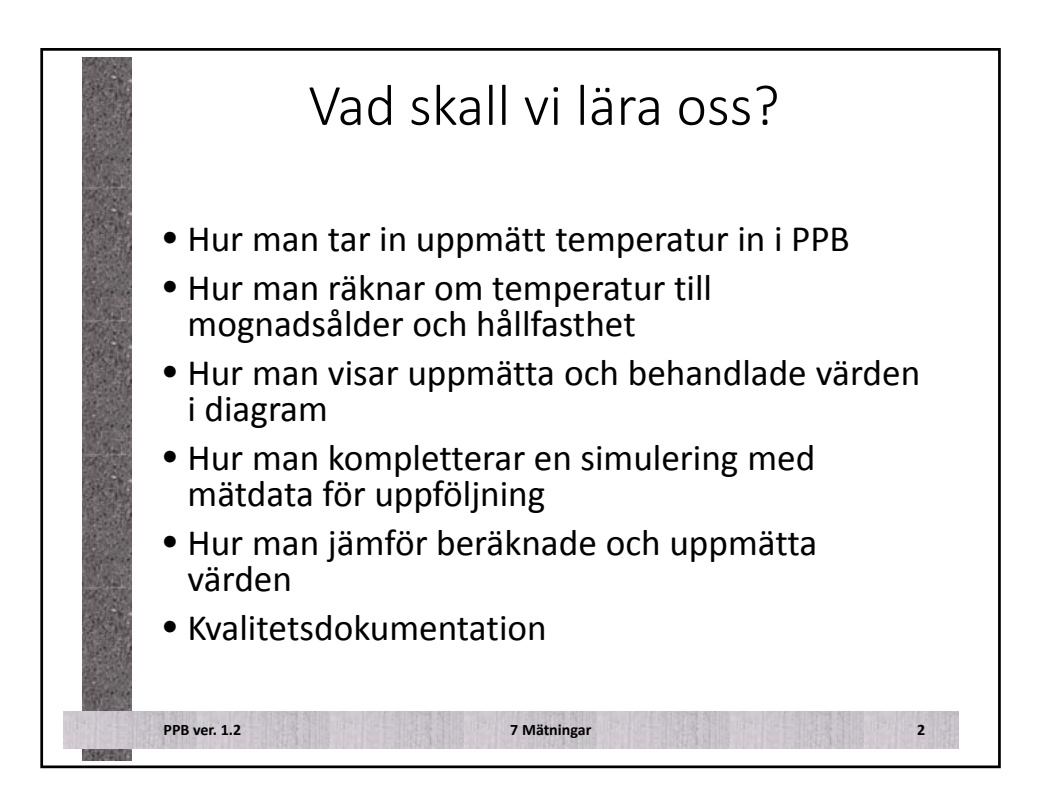

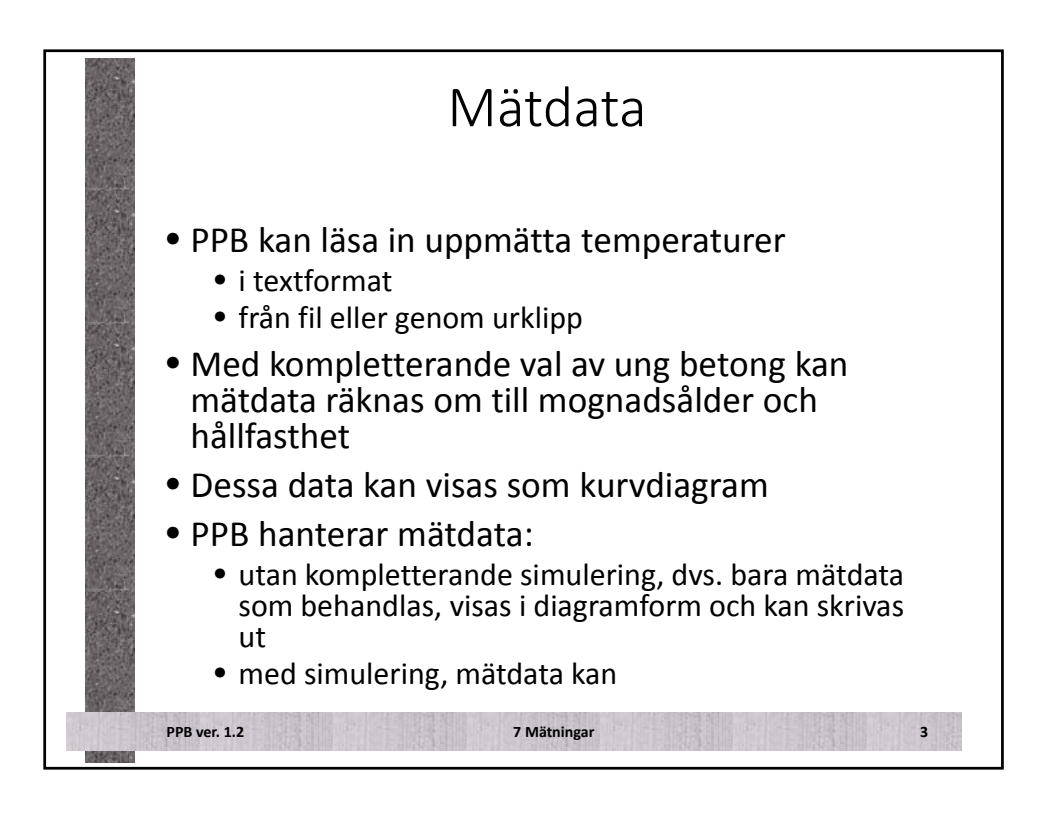

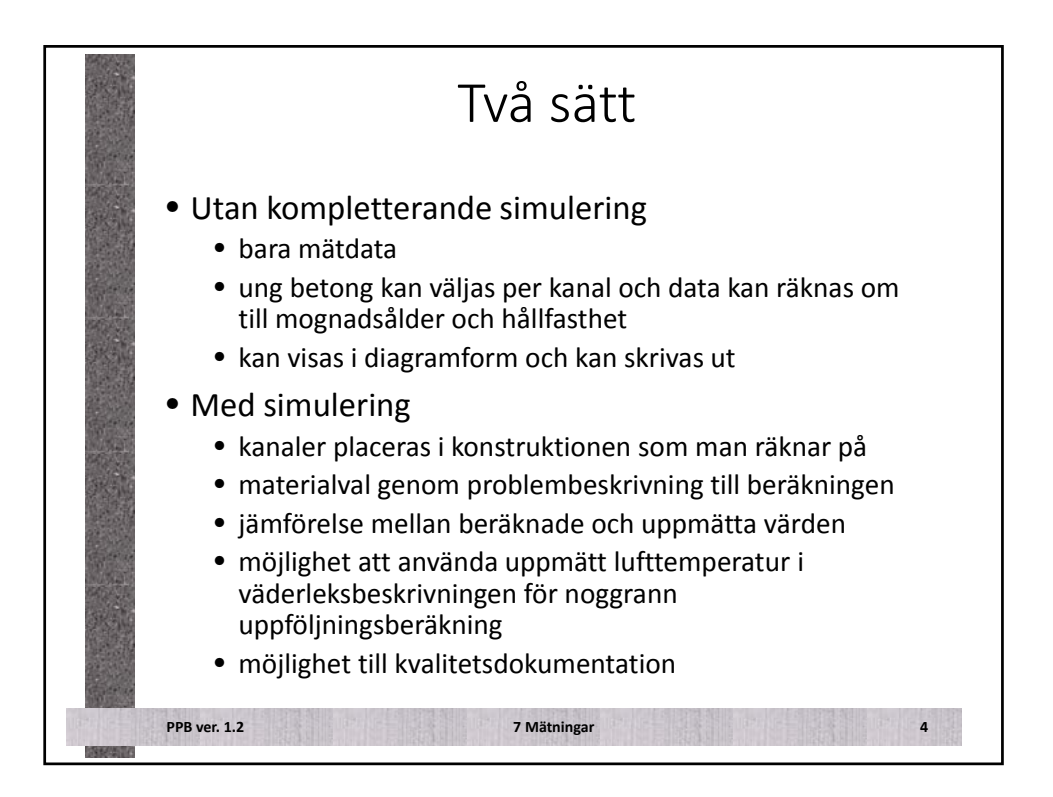

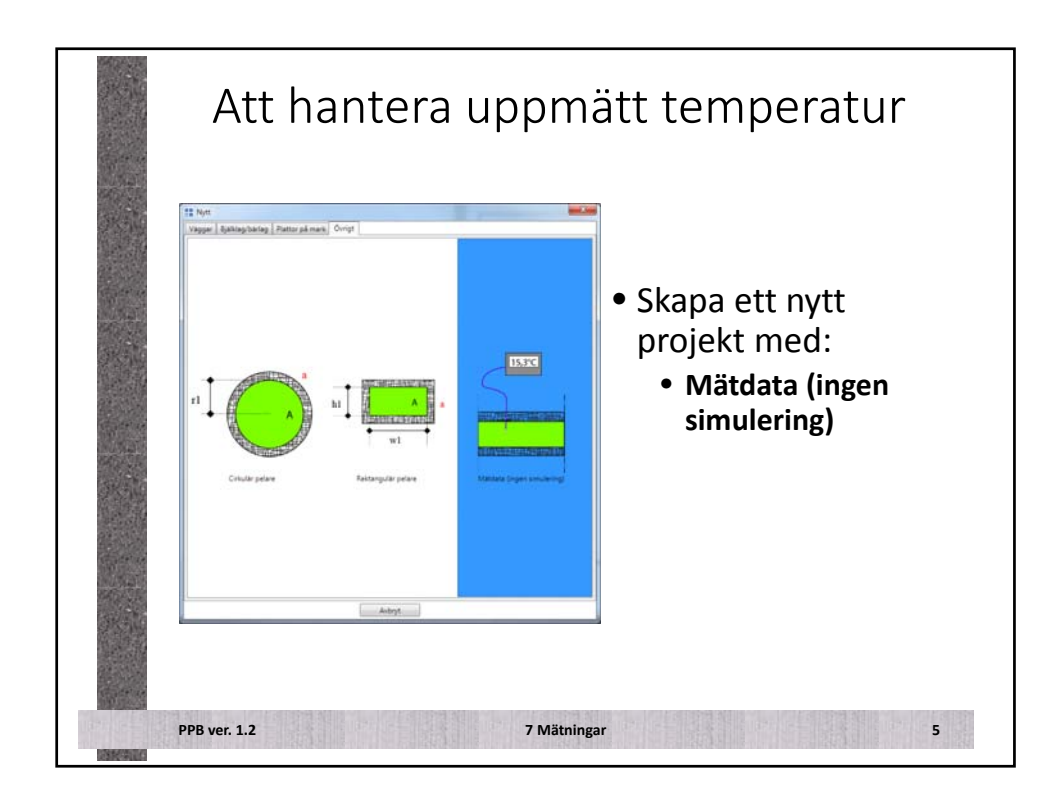

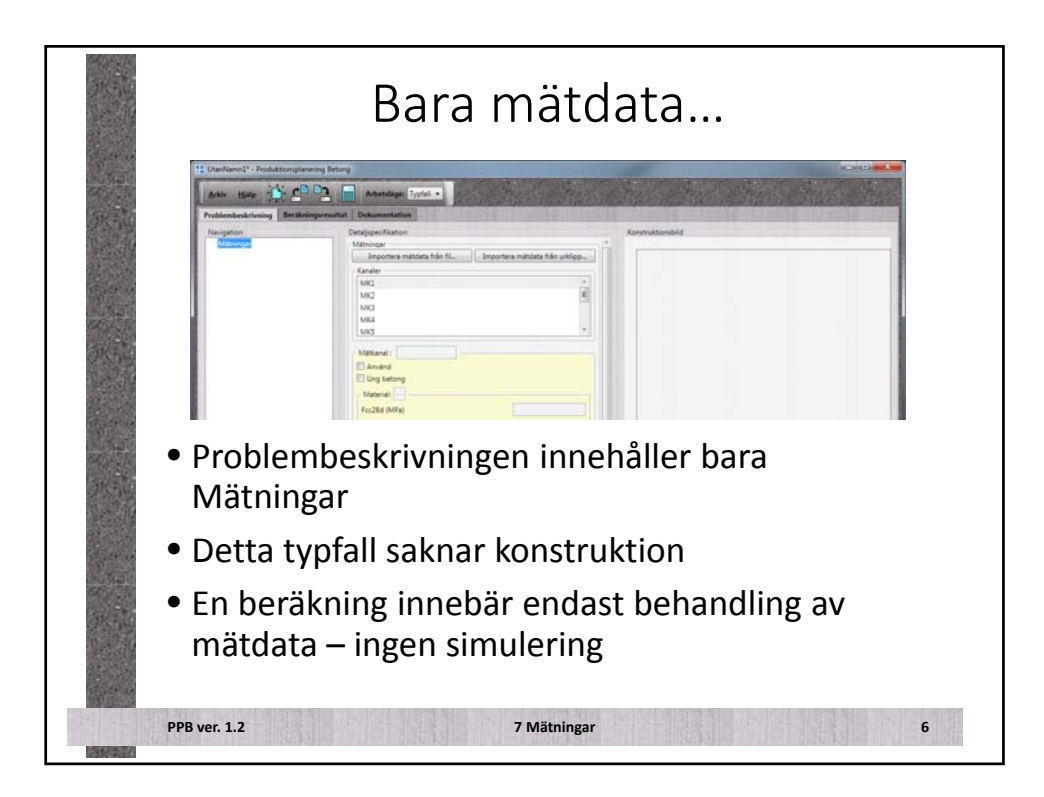

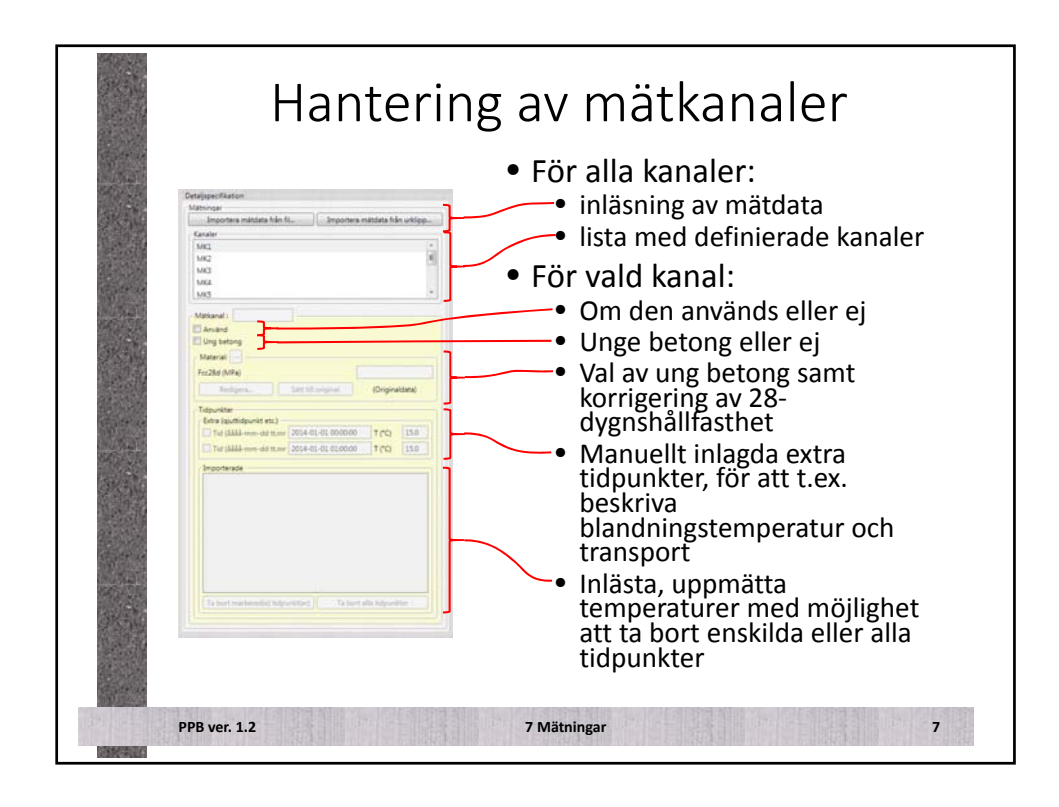

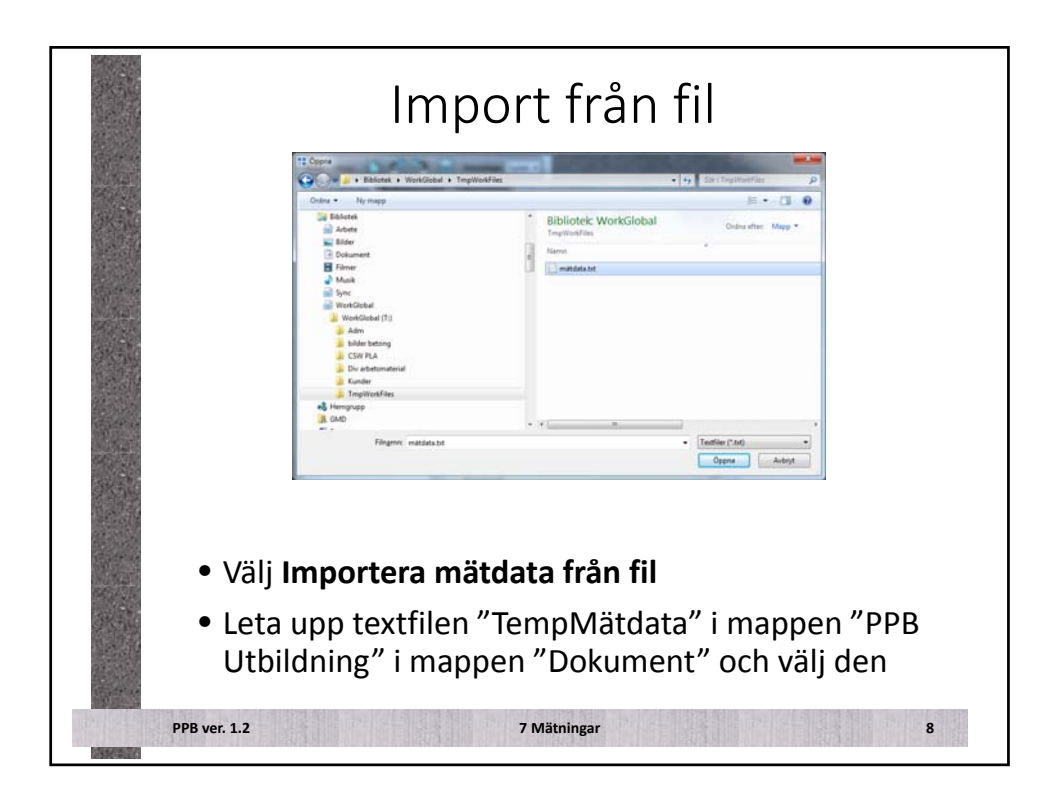

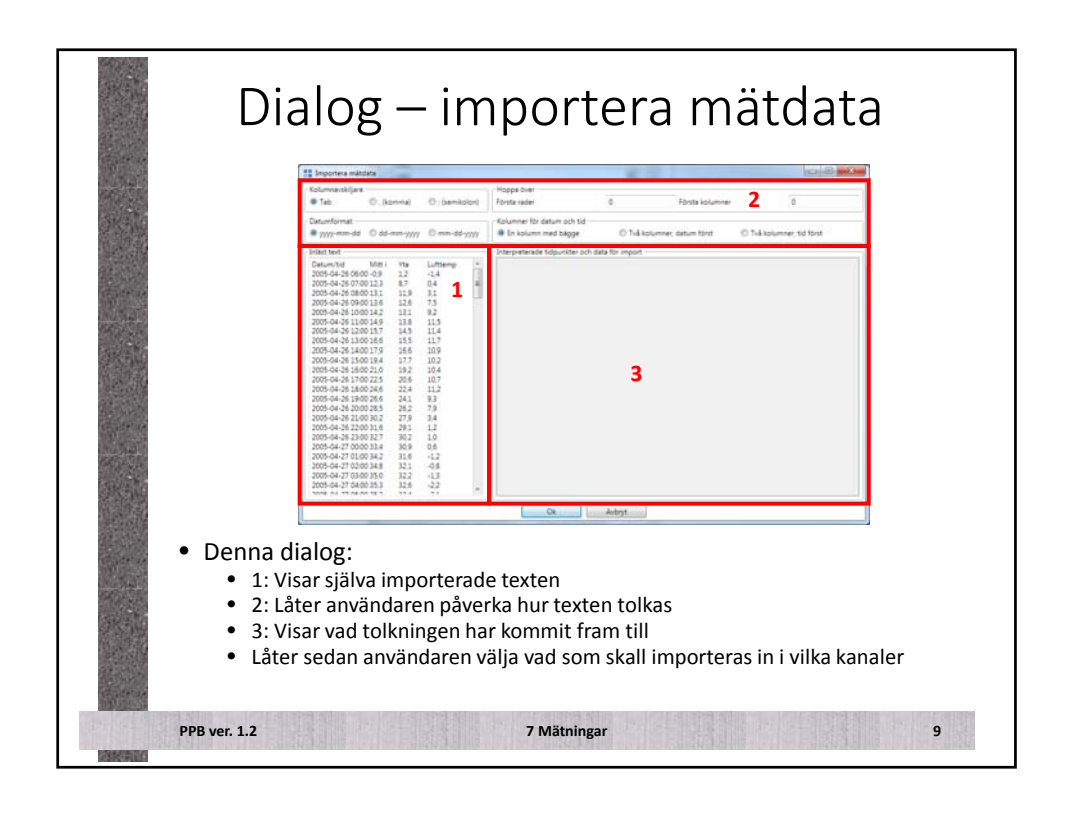

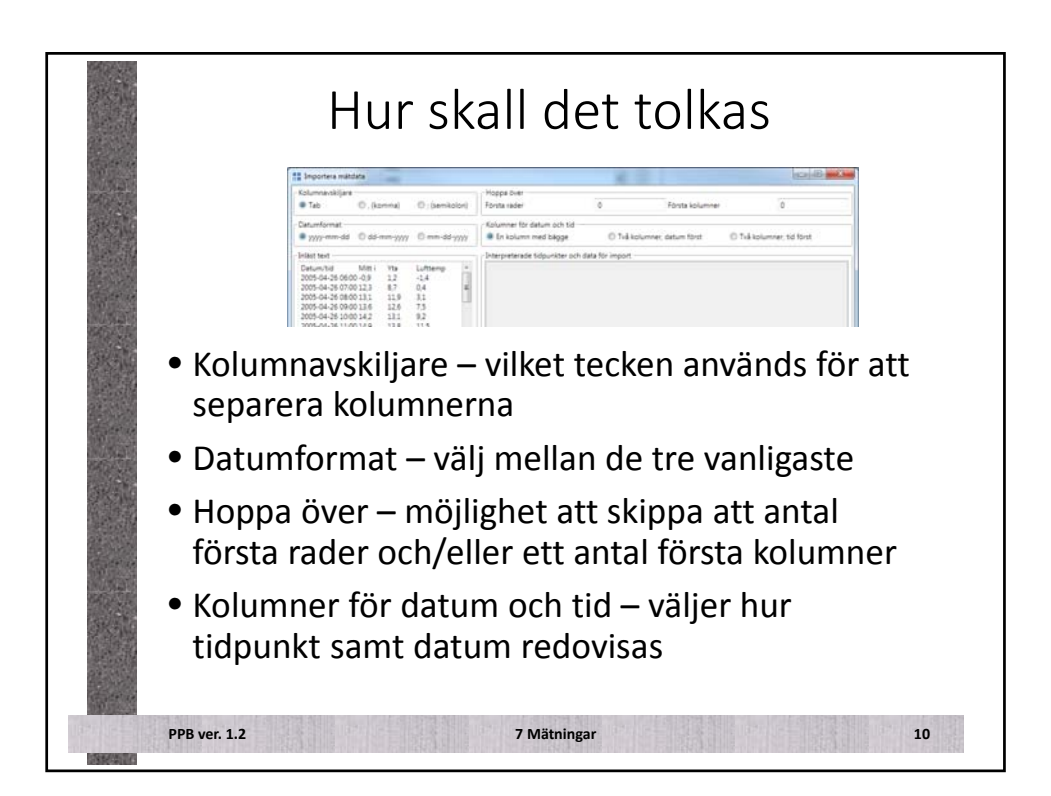

| Interpreterade data                                                                                                    |
|----------------------------------------------------------------------------------------------------|
| <ul> <li>Kolumner med interpreterade tidpunkter samt<br/>temperaturer visas</li> </ul>                                                           |
| <ul> <li>(Man kan dra i gränsen mellan kolumnrubriker för<br/>att ändra på kolumnbredden)</li> </ul>                                             |
| <ul> <li>I toppen av varje temperaturkolumn väljer man om<br/>kolumnen importeras och i så fall in i vilken kanal i<br/>PPB-projektet</li> </ul> |
| PPB ver. 1.2 7 Mätningar 11                                                                                                    |

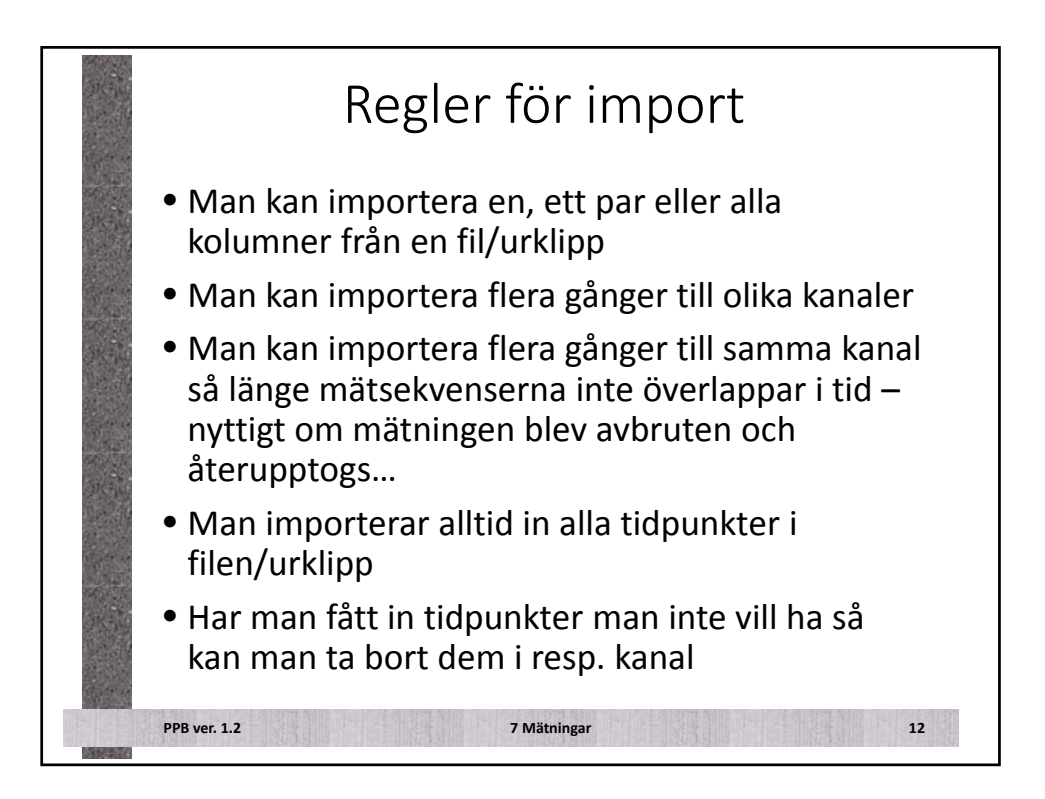

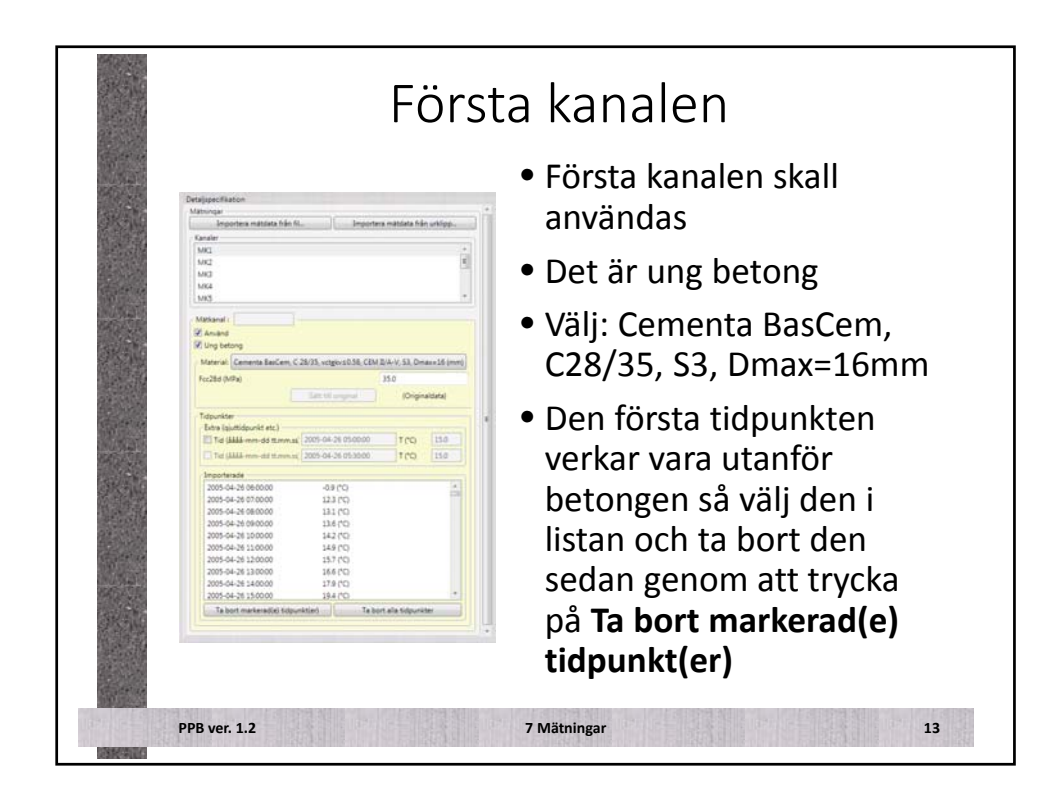

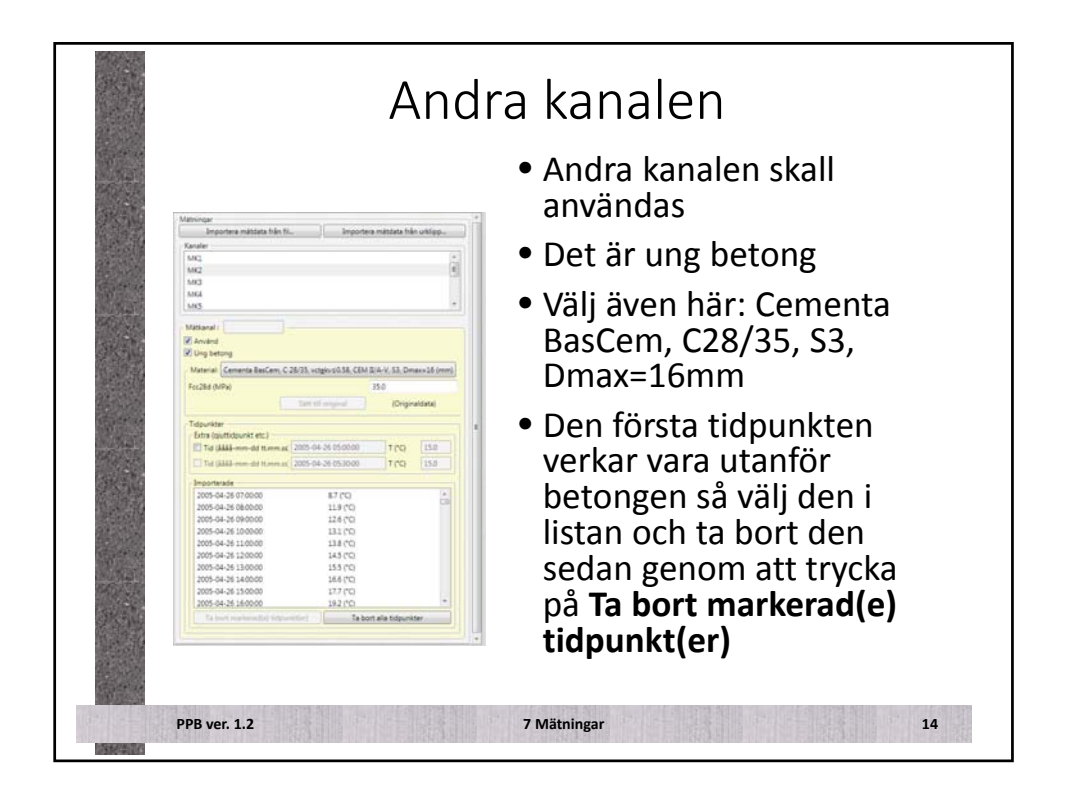

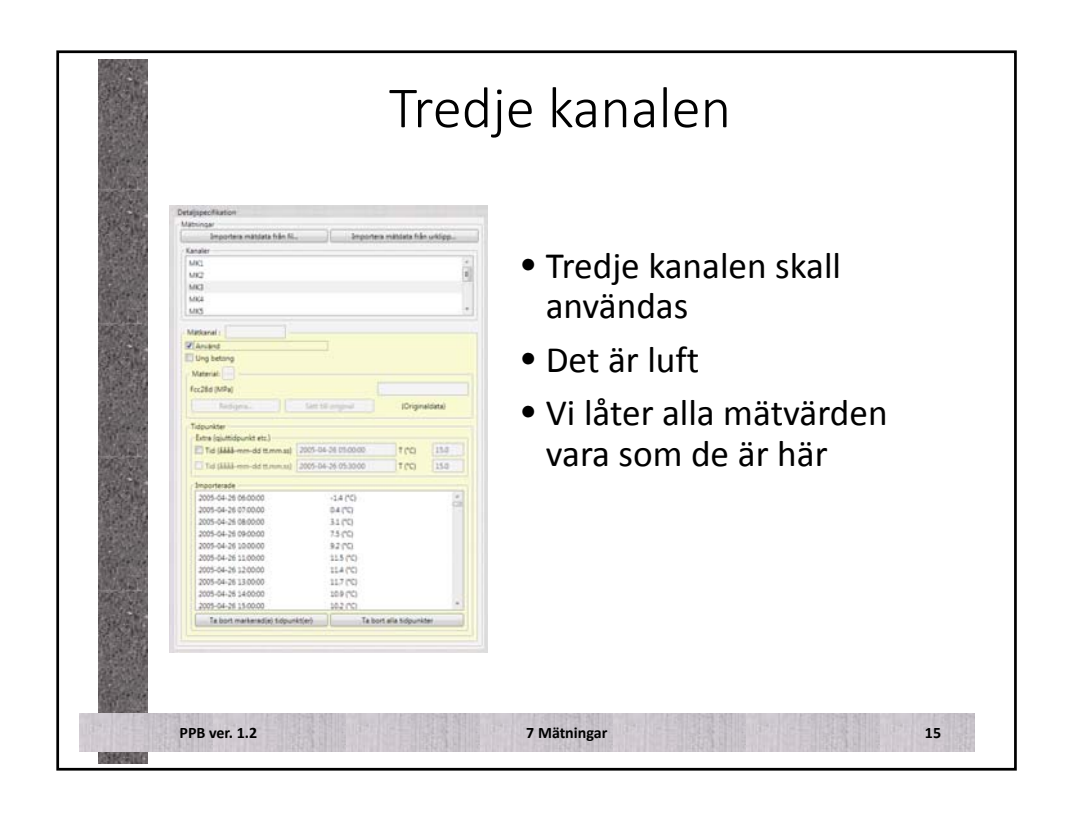

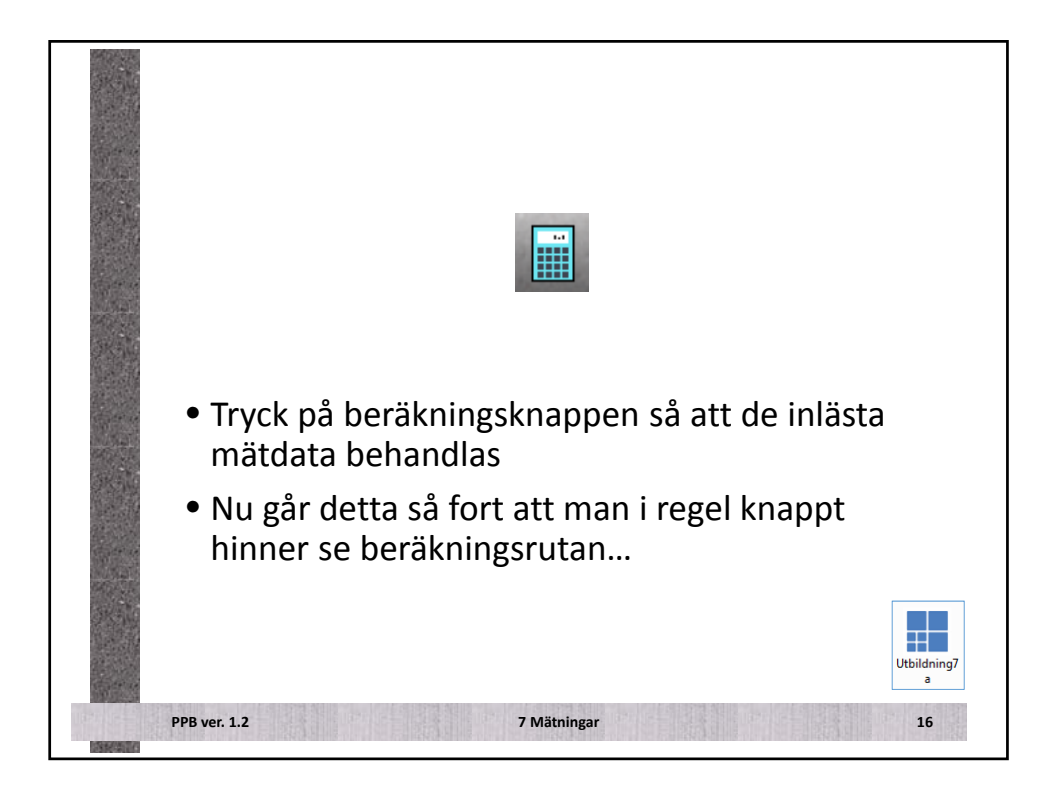

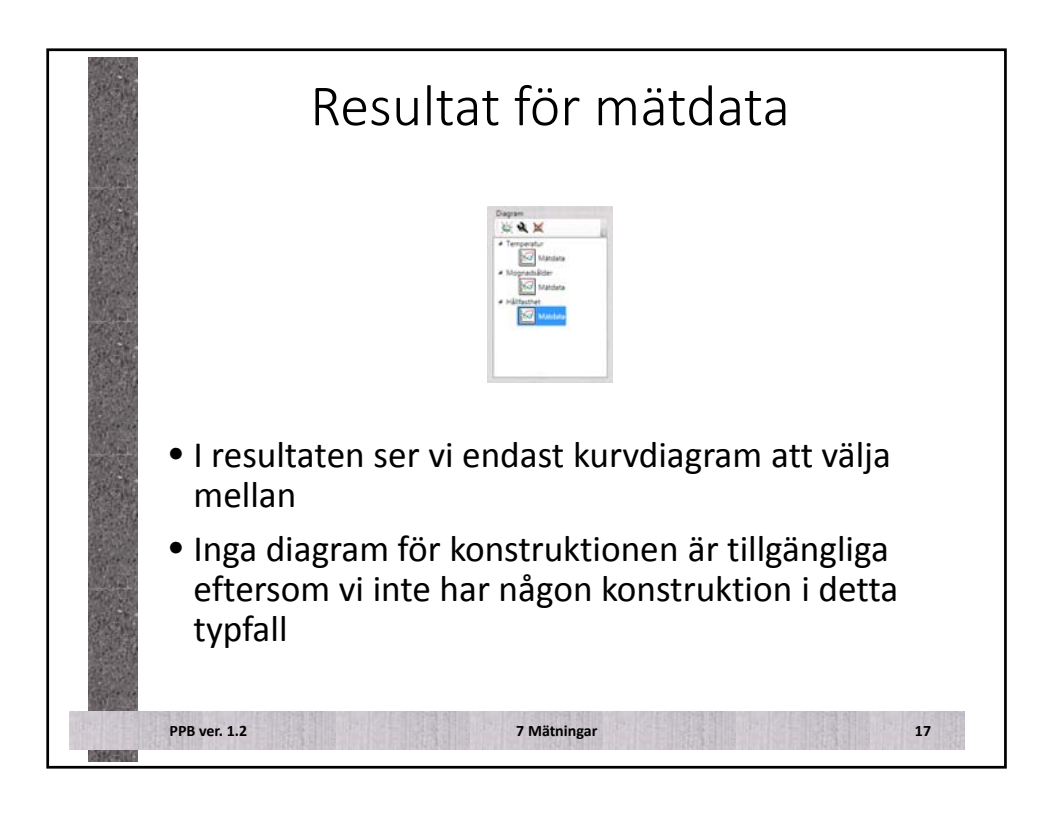

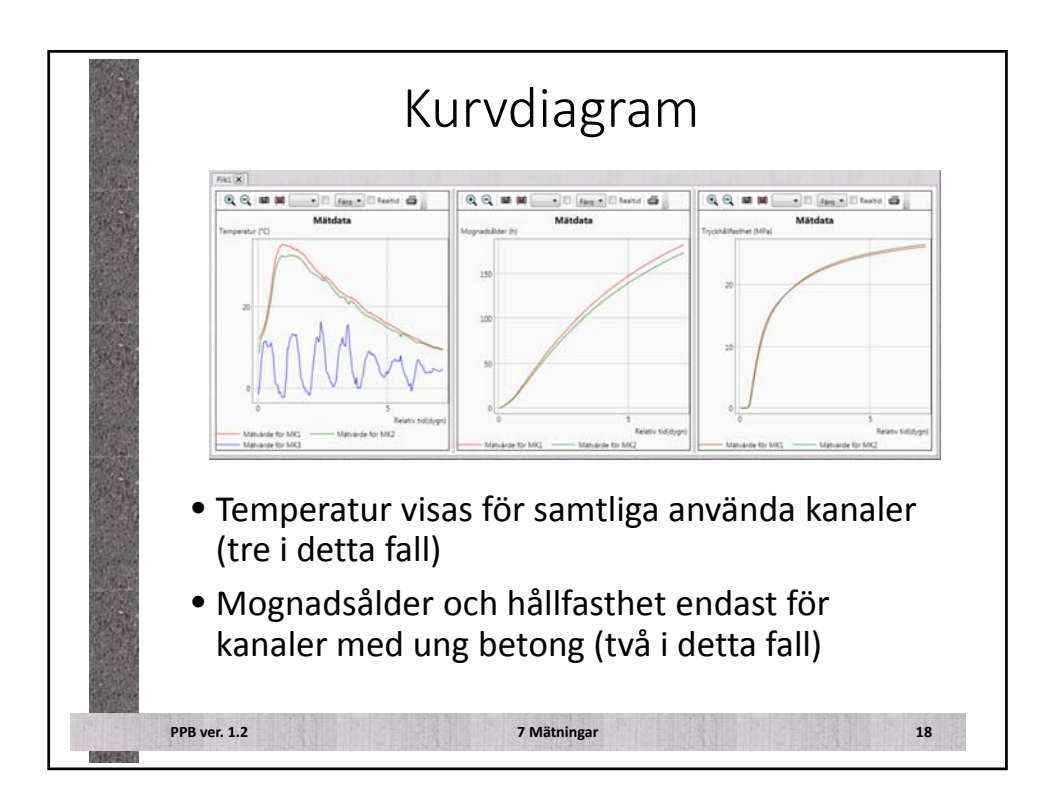

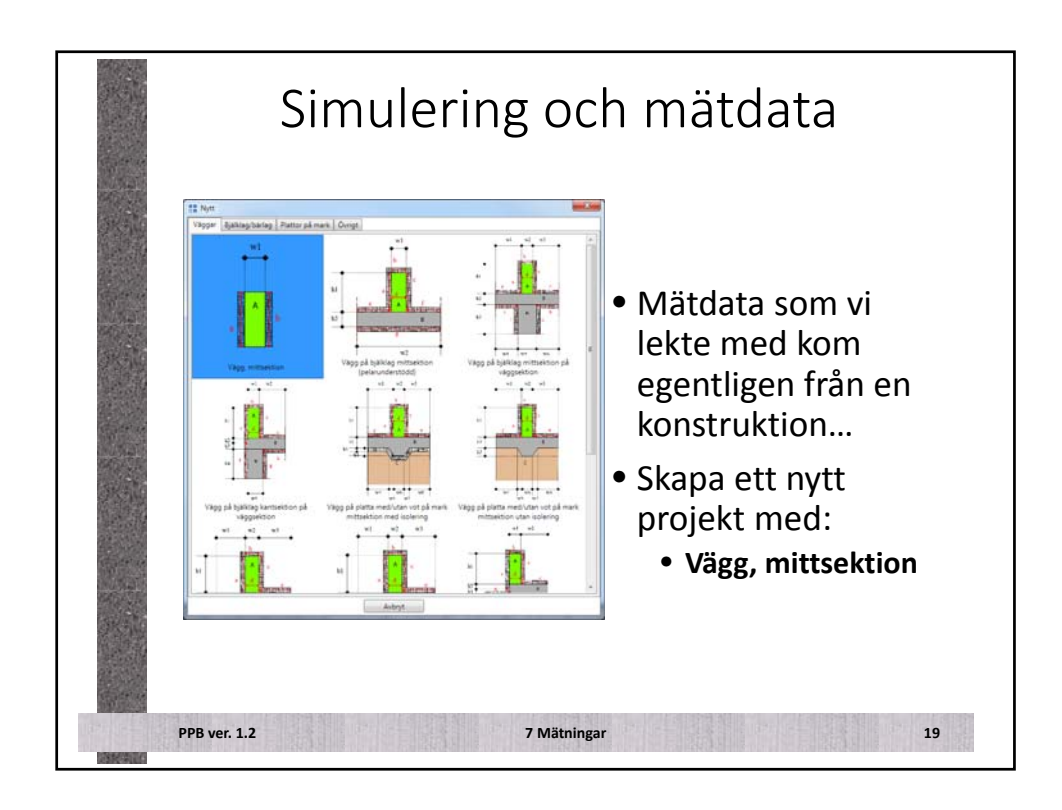

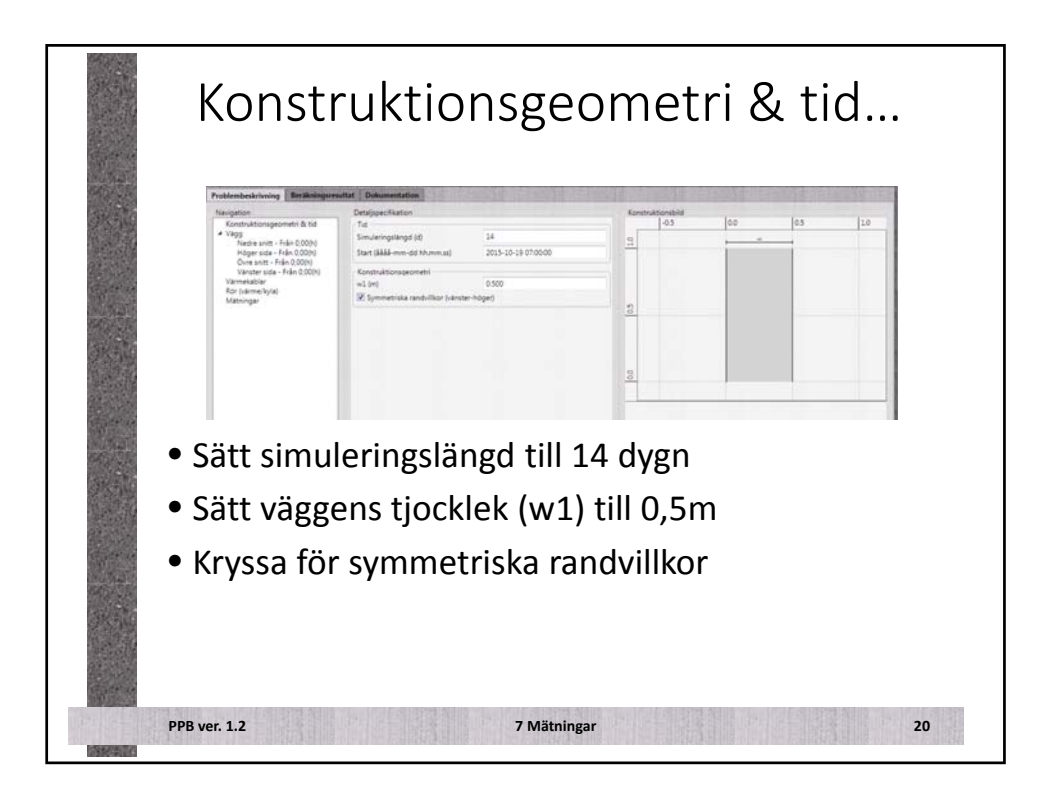

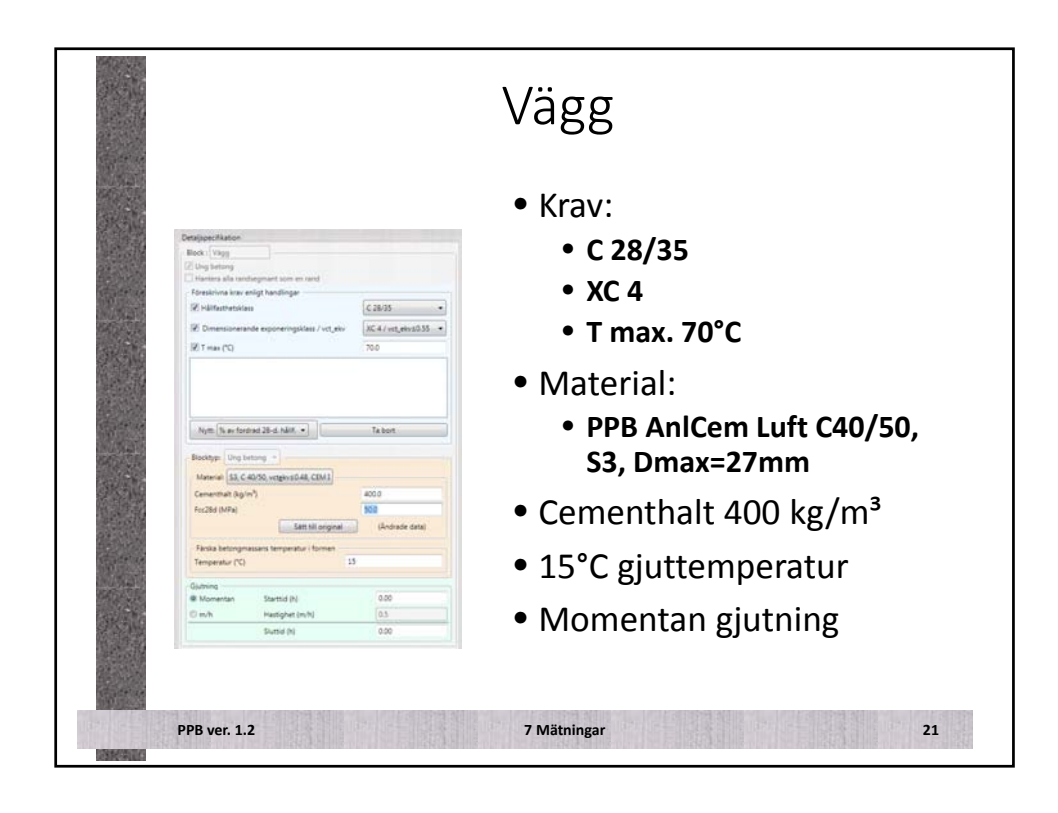

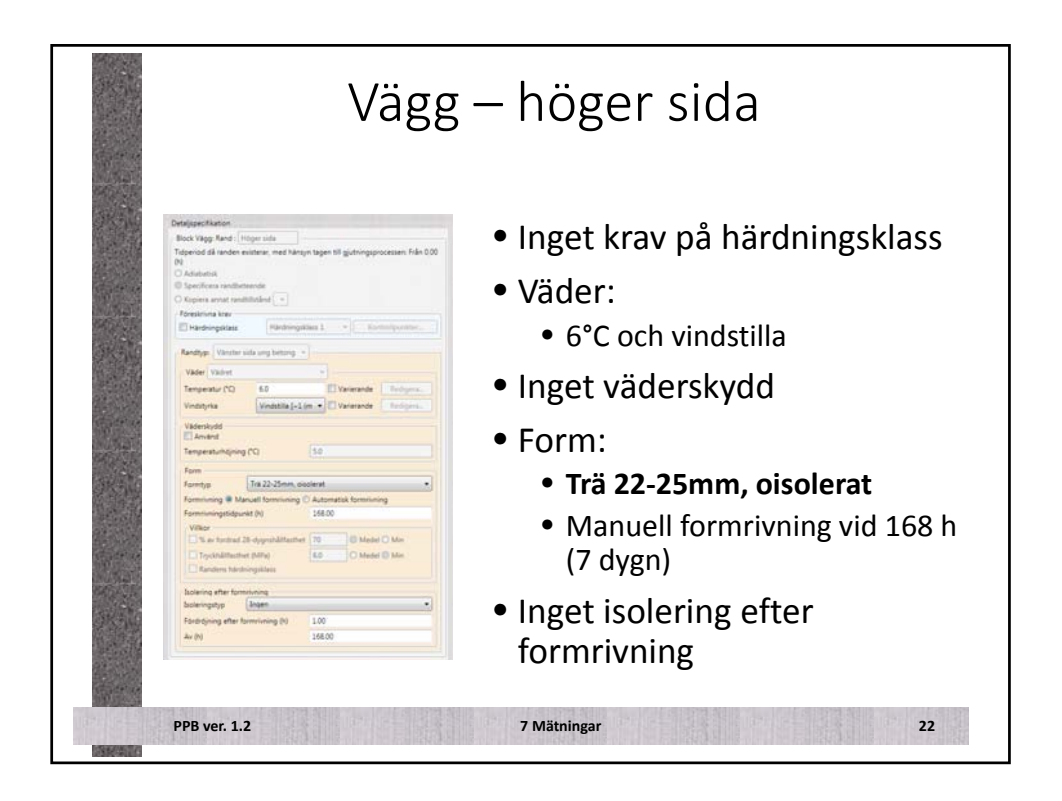

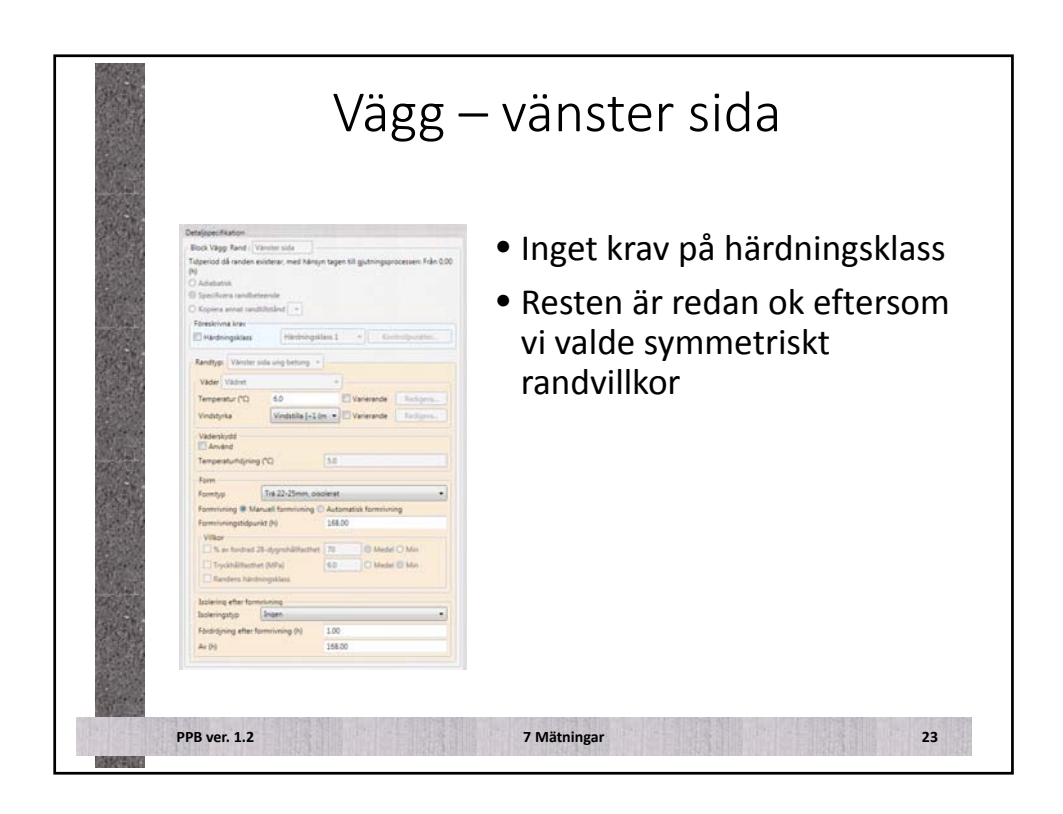

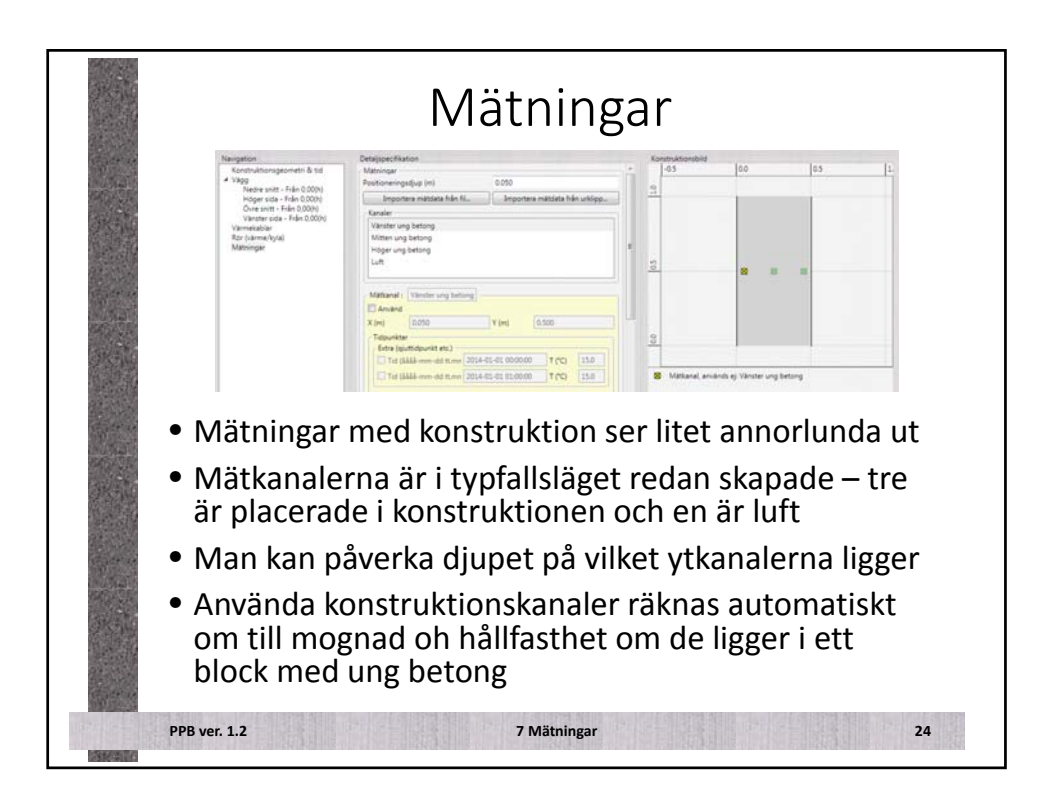

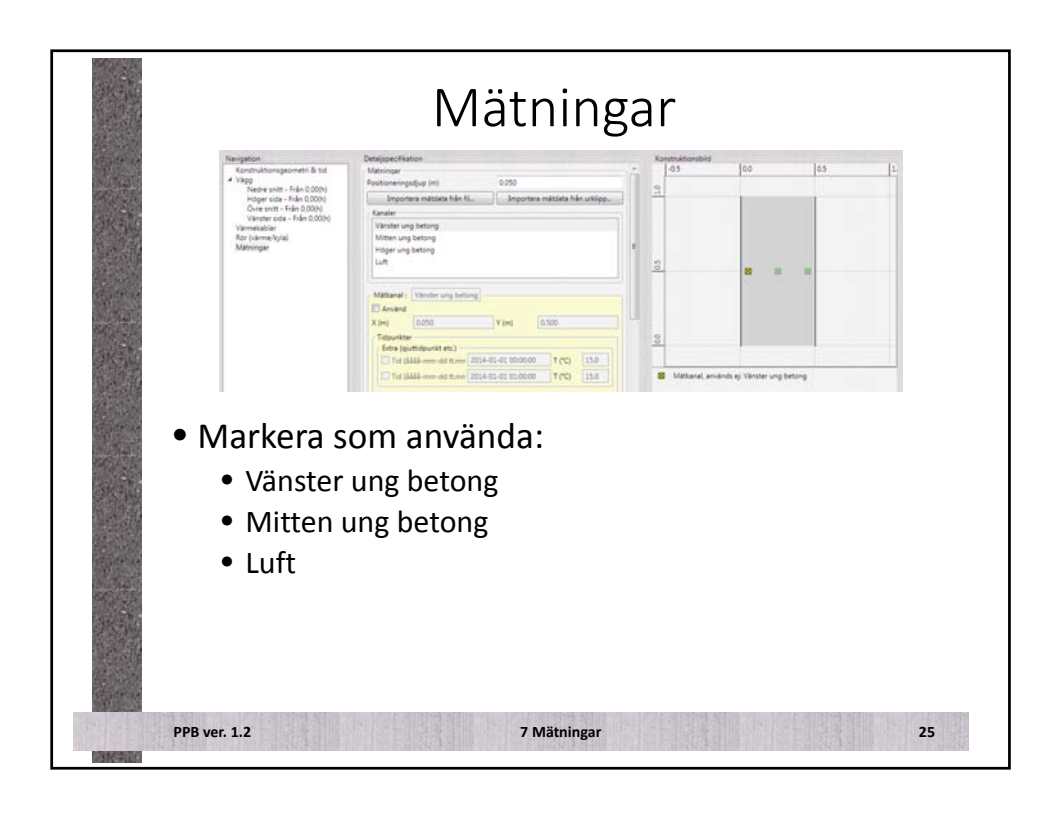

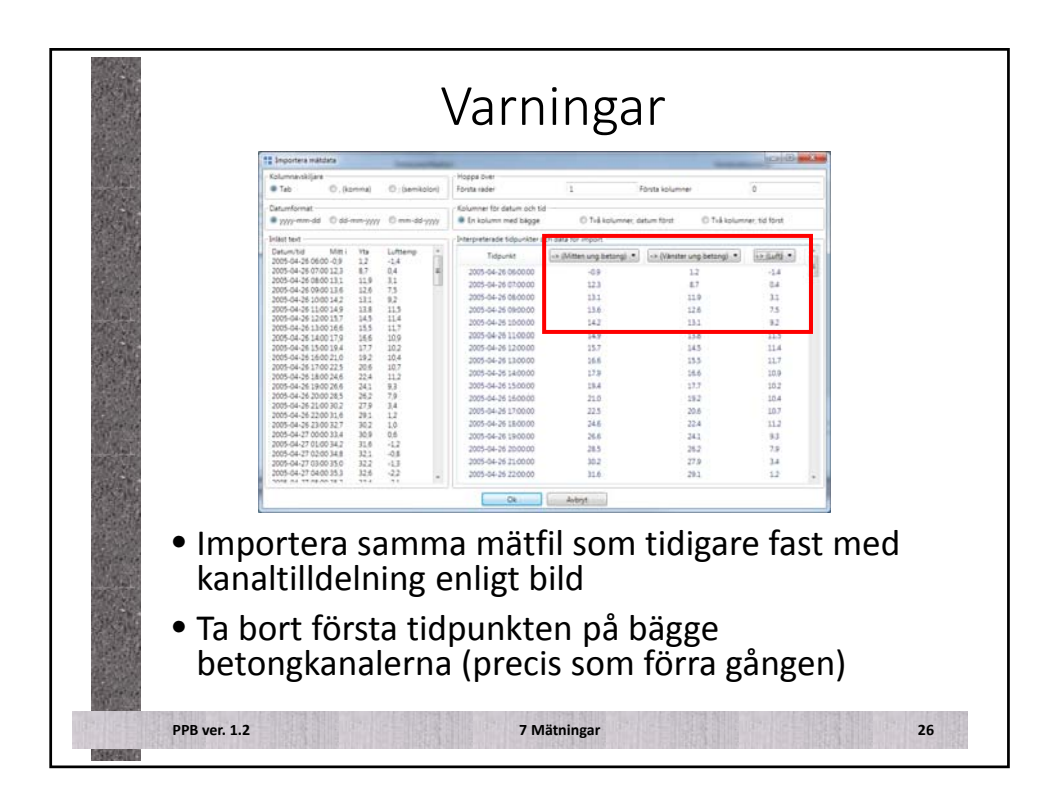

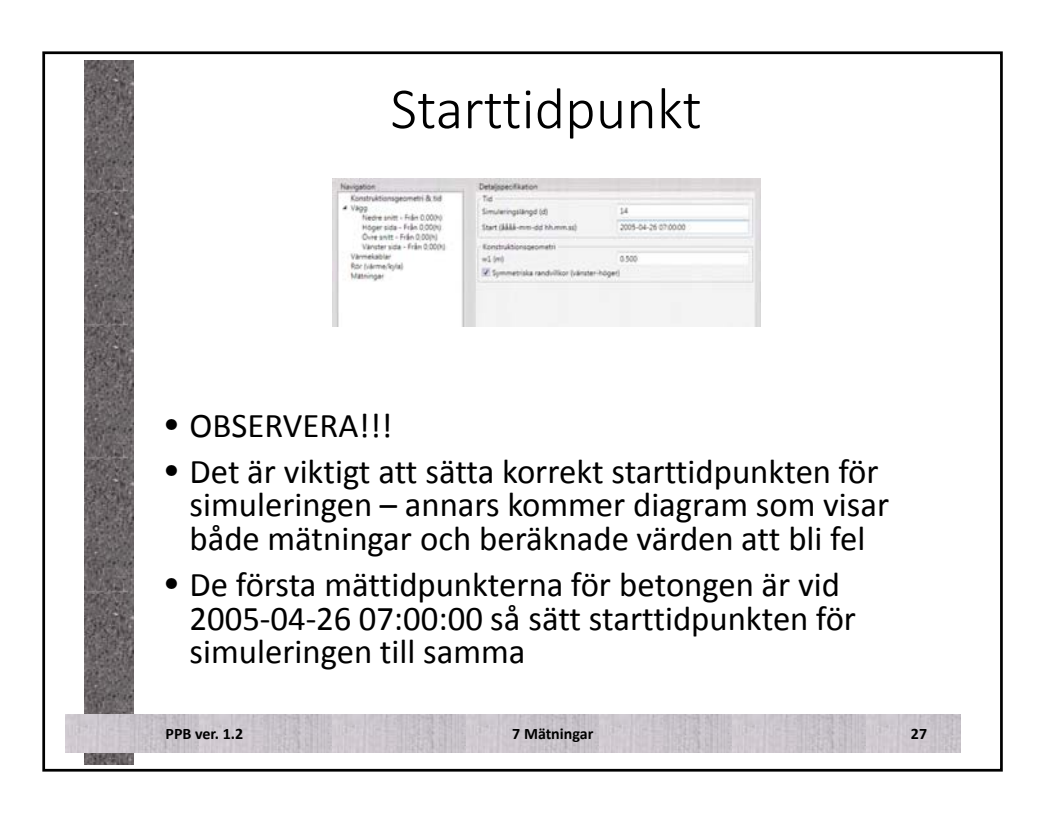

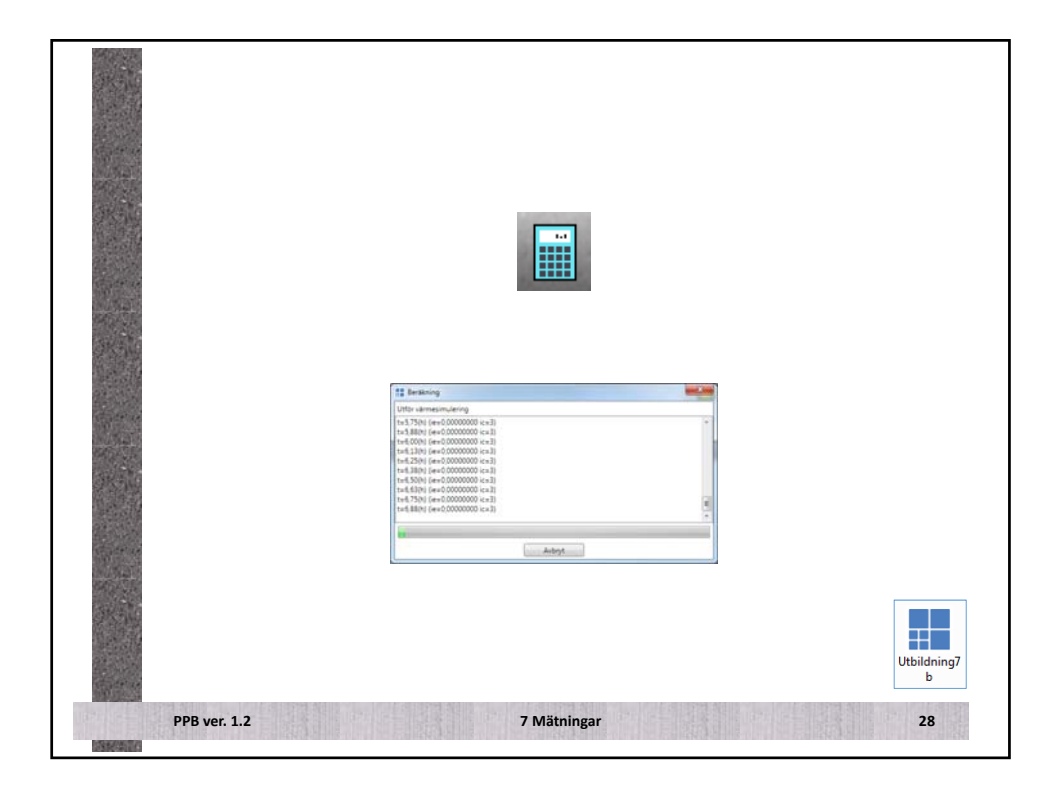

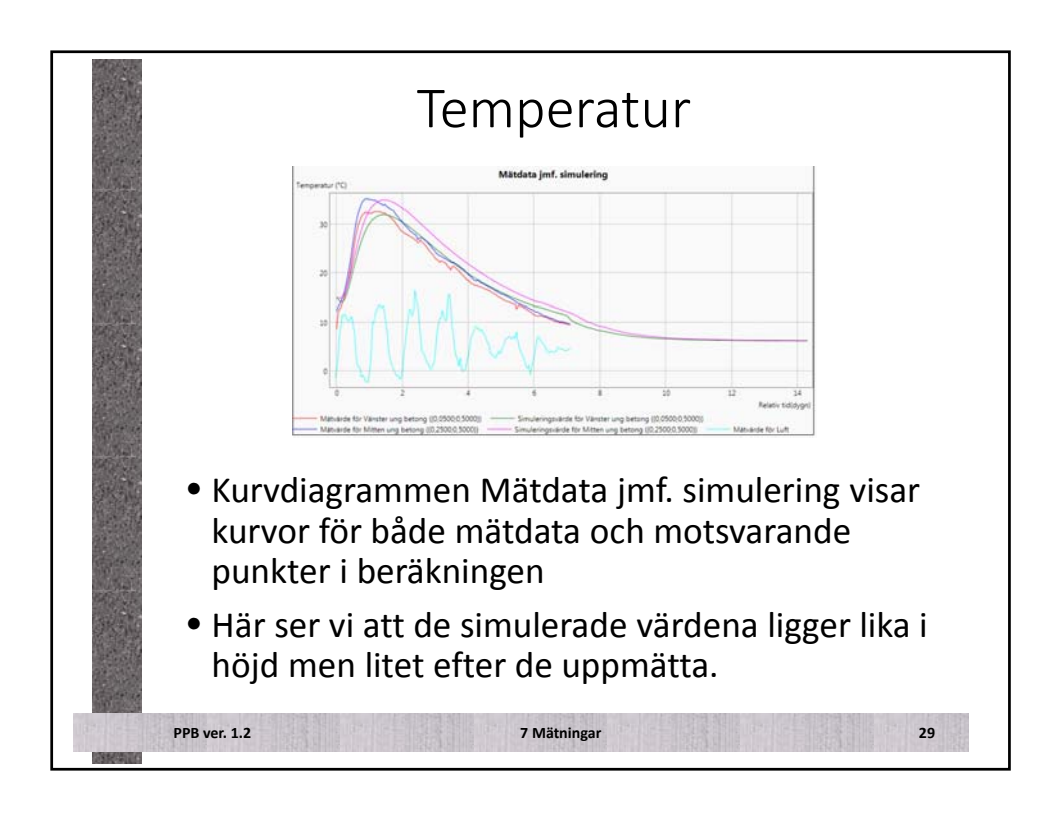

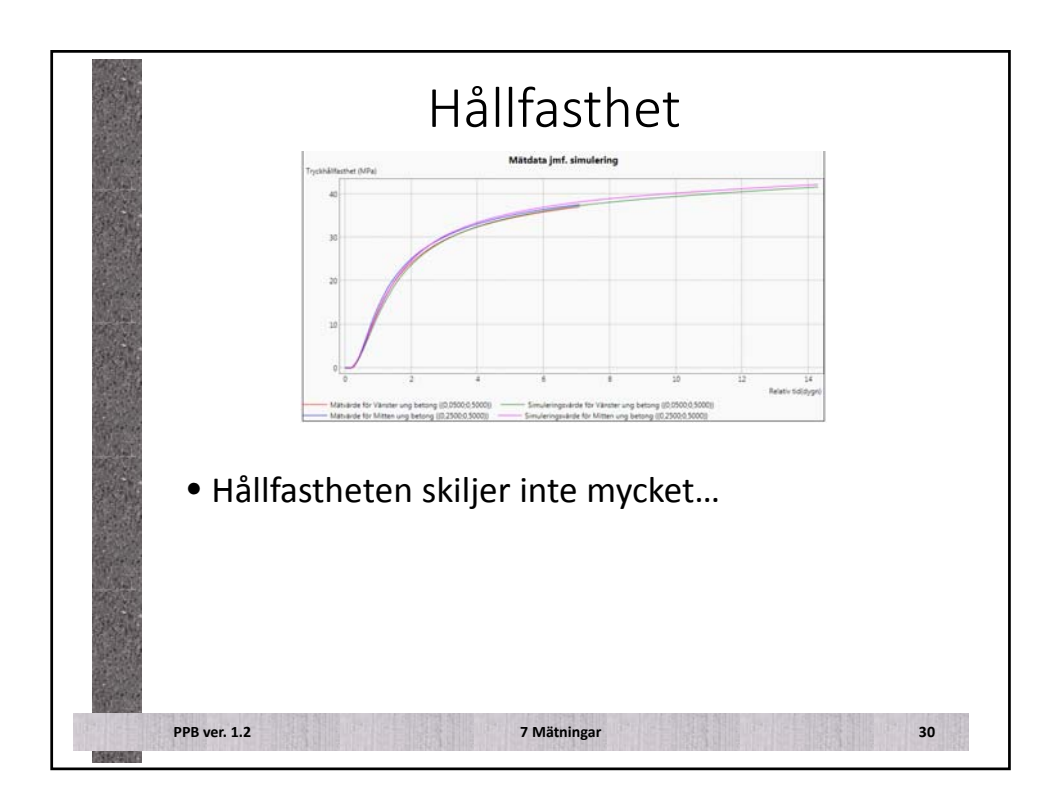

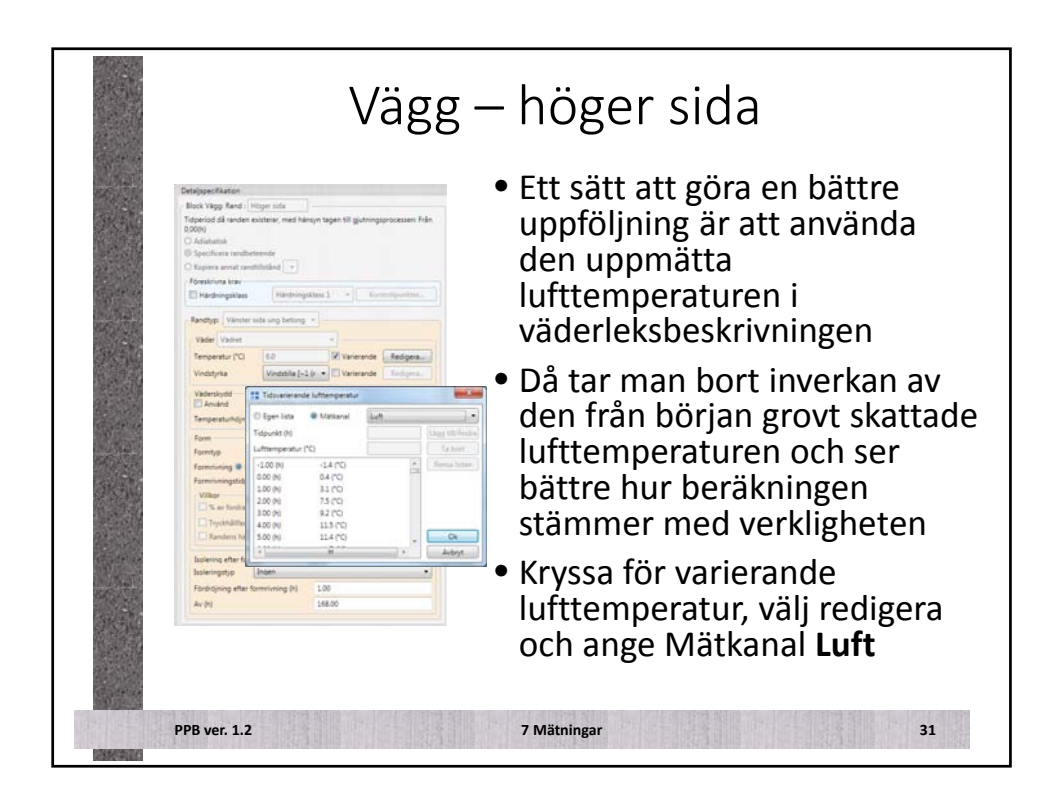

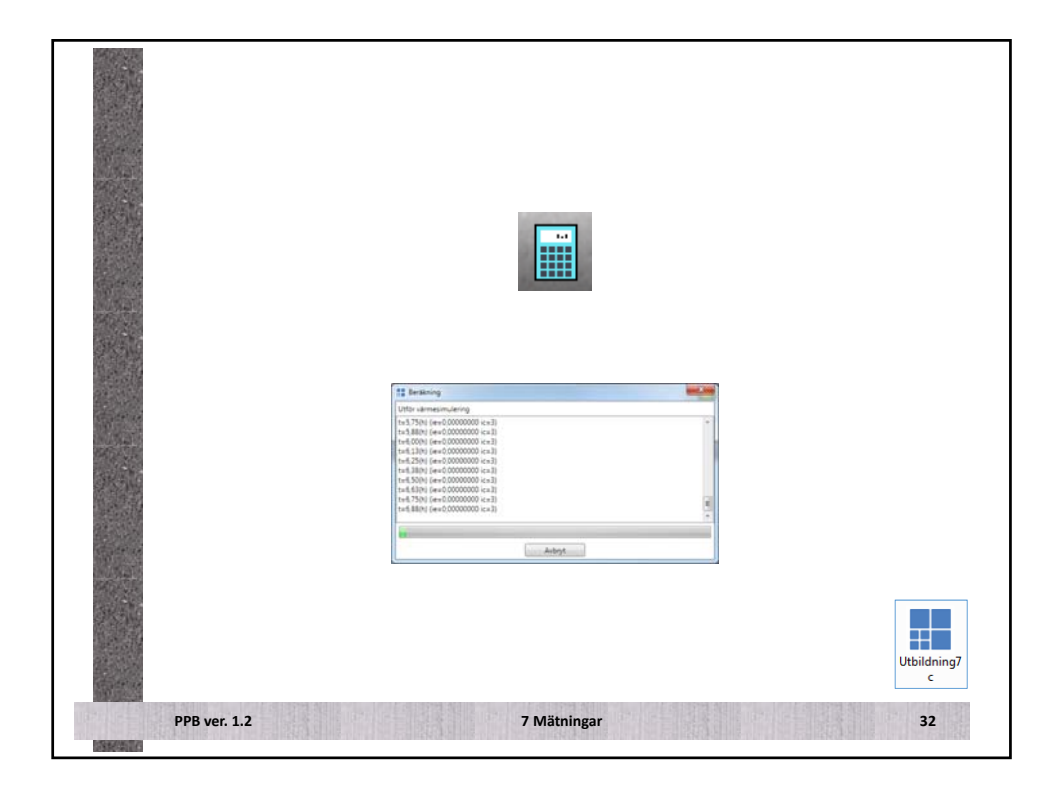

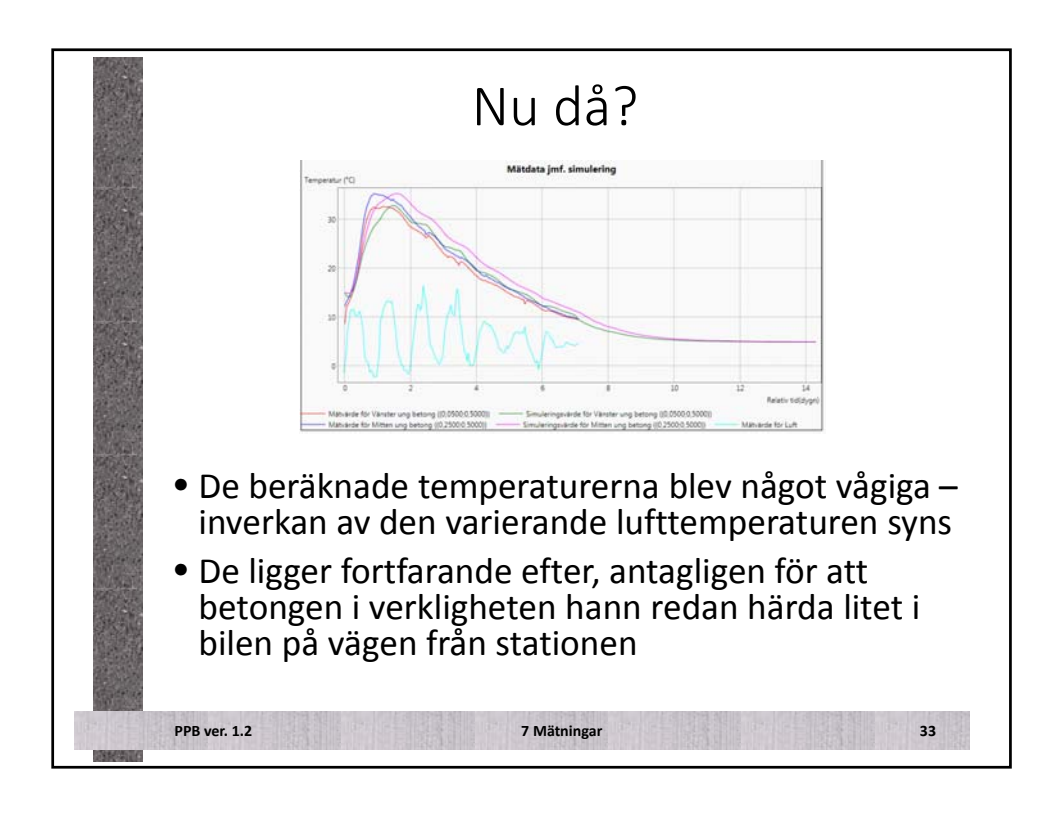

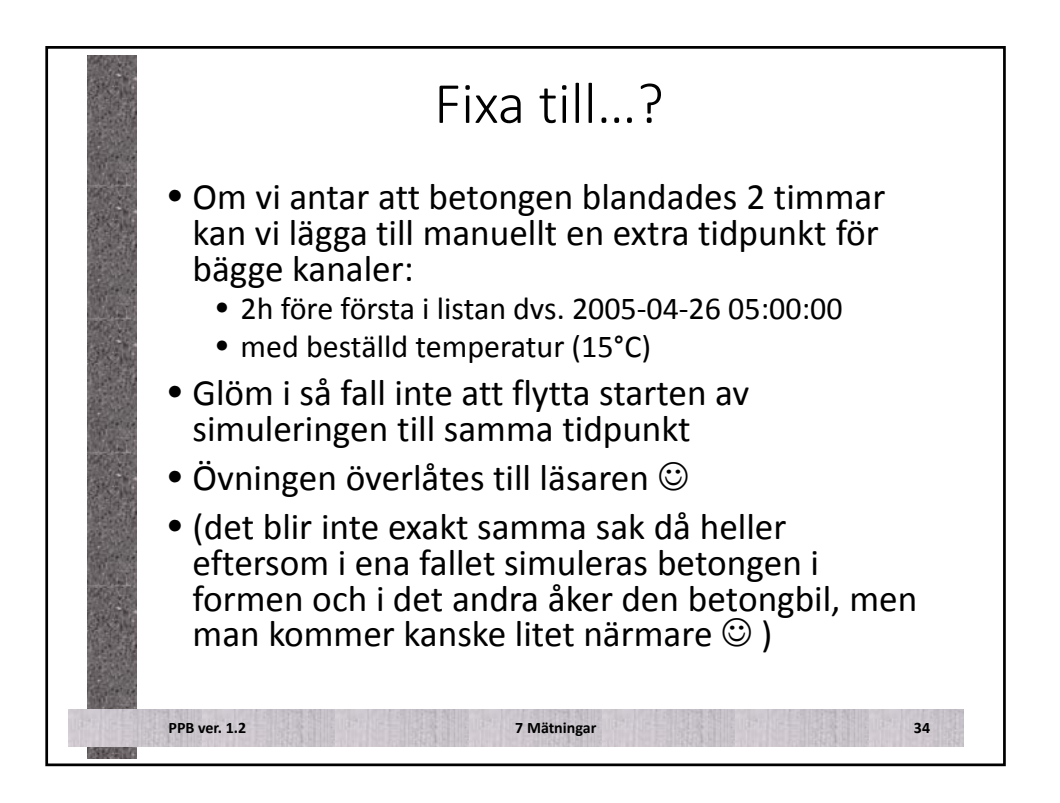

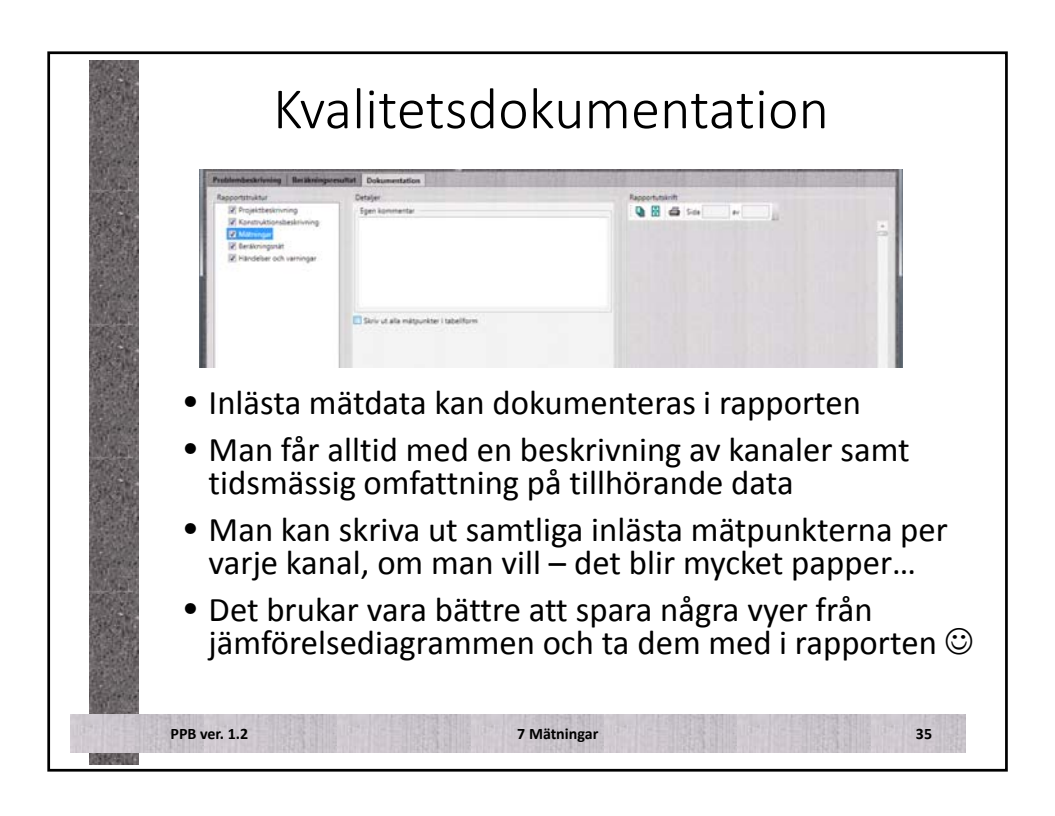

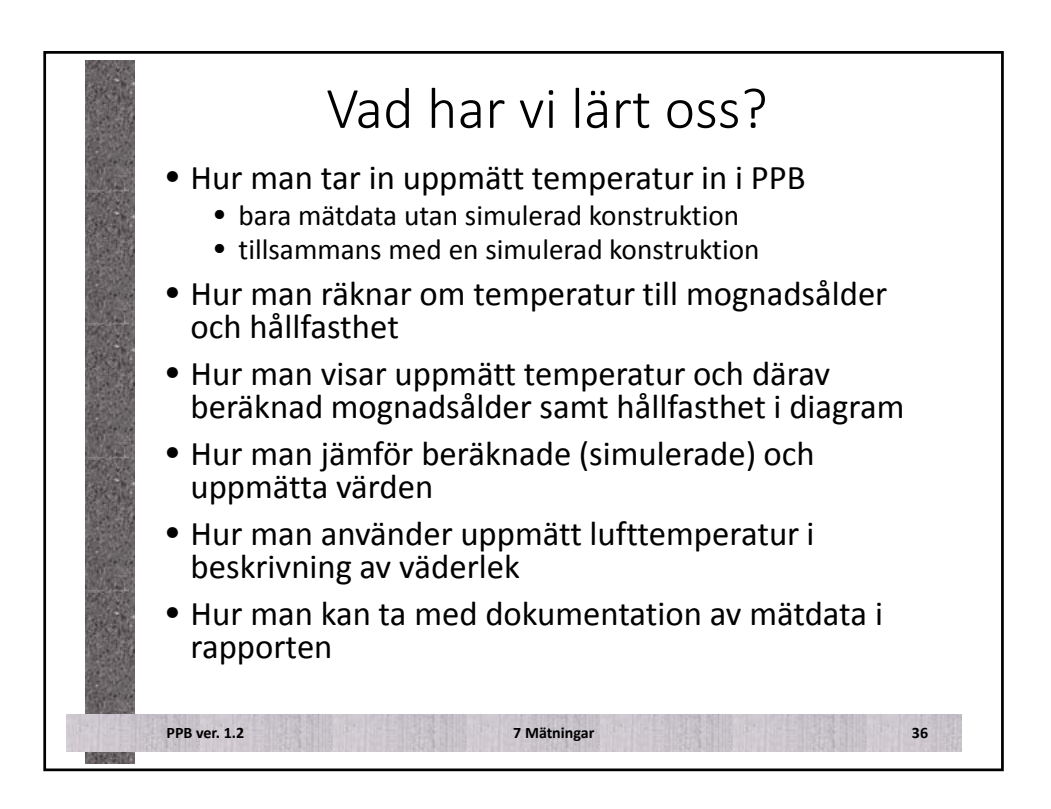
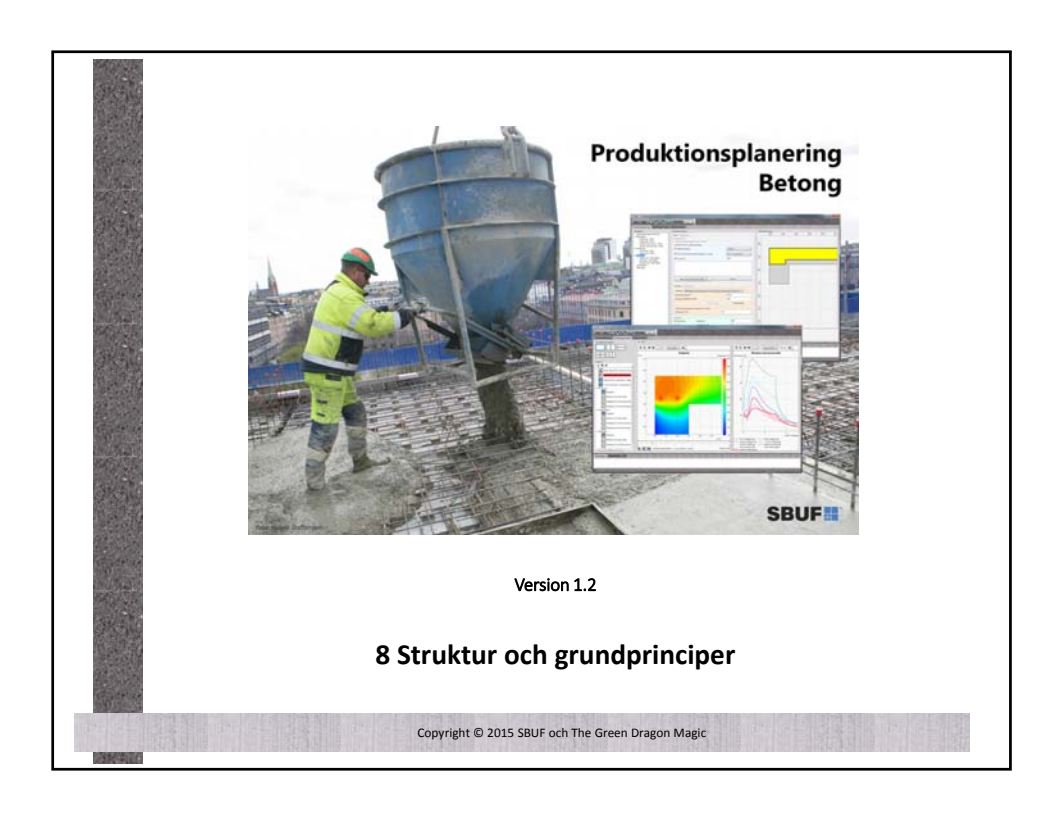

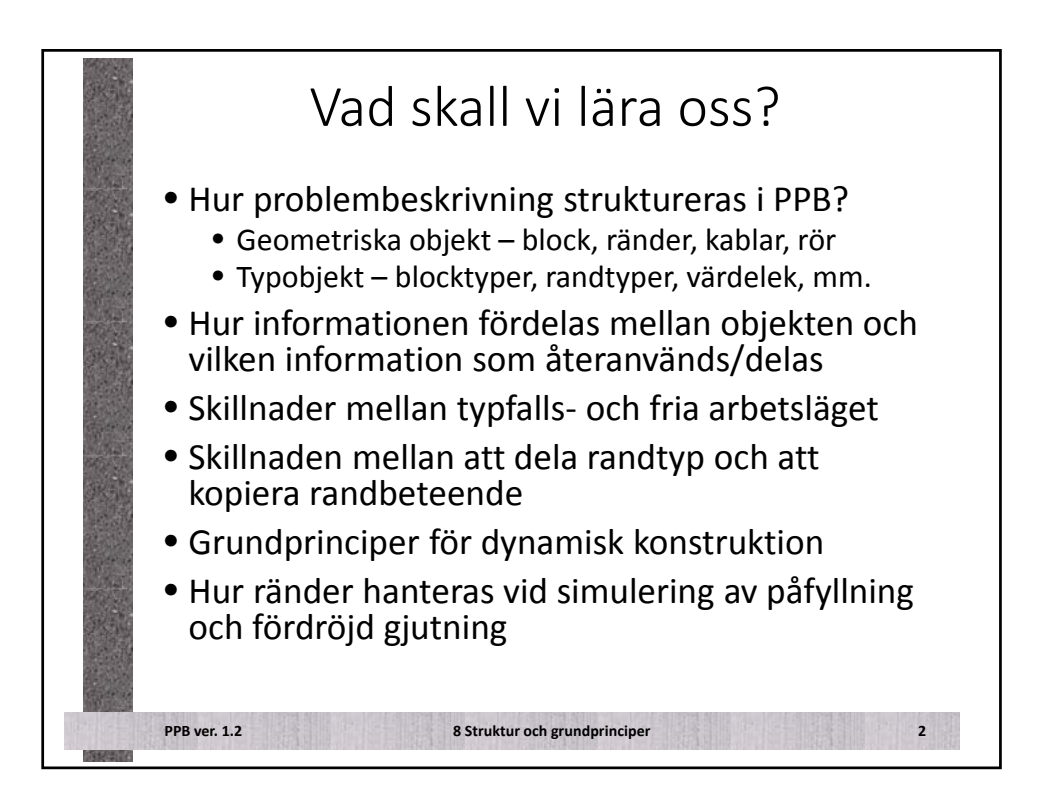

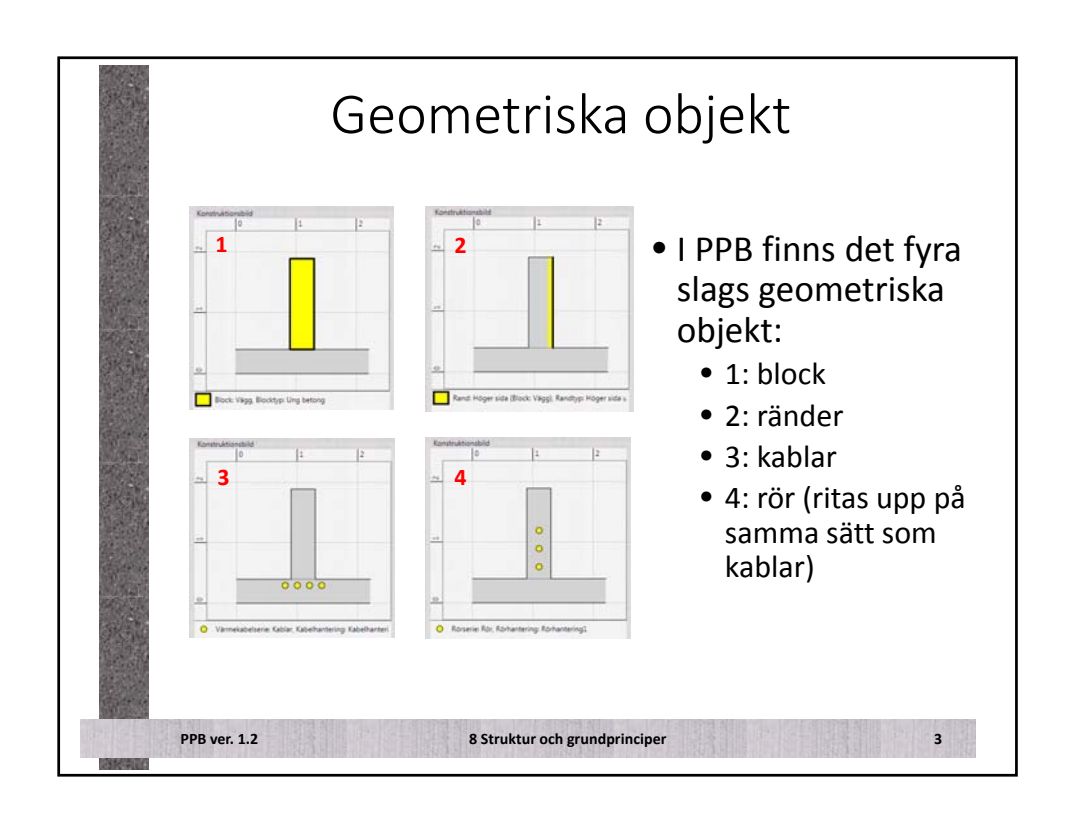

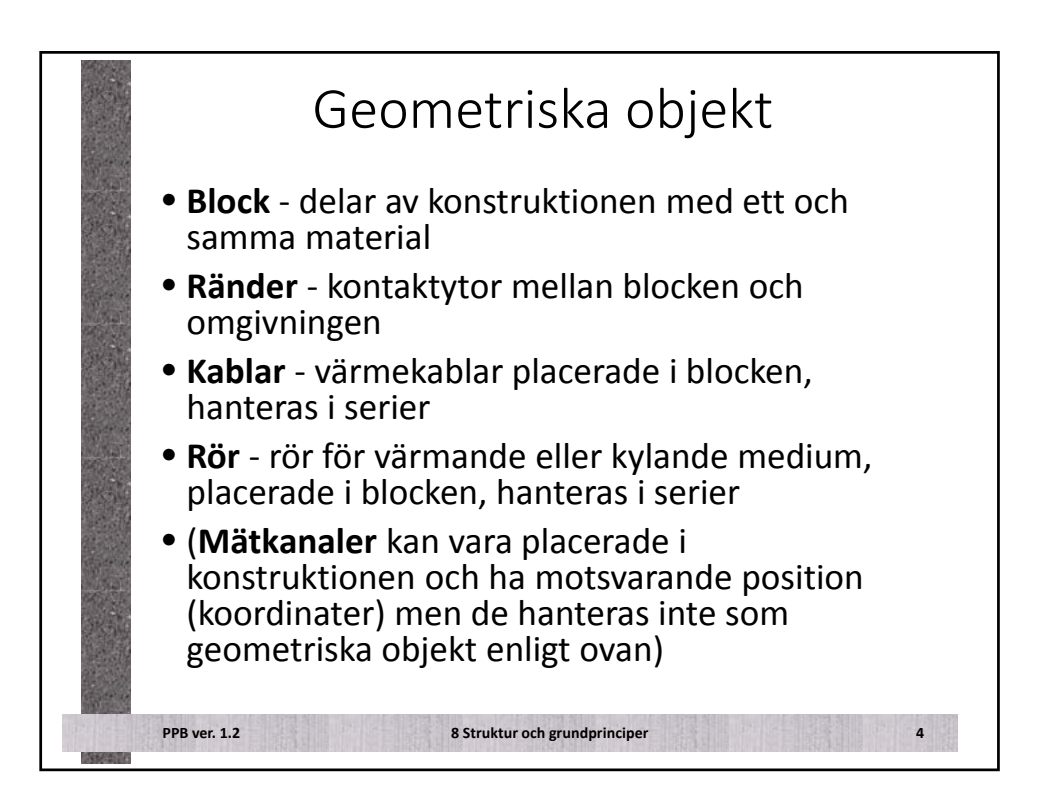

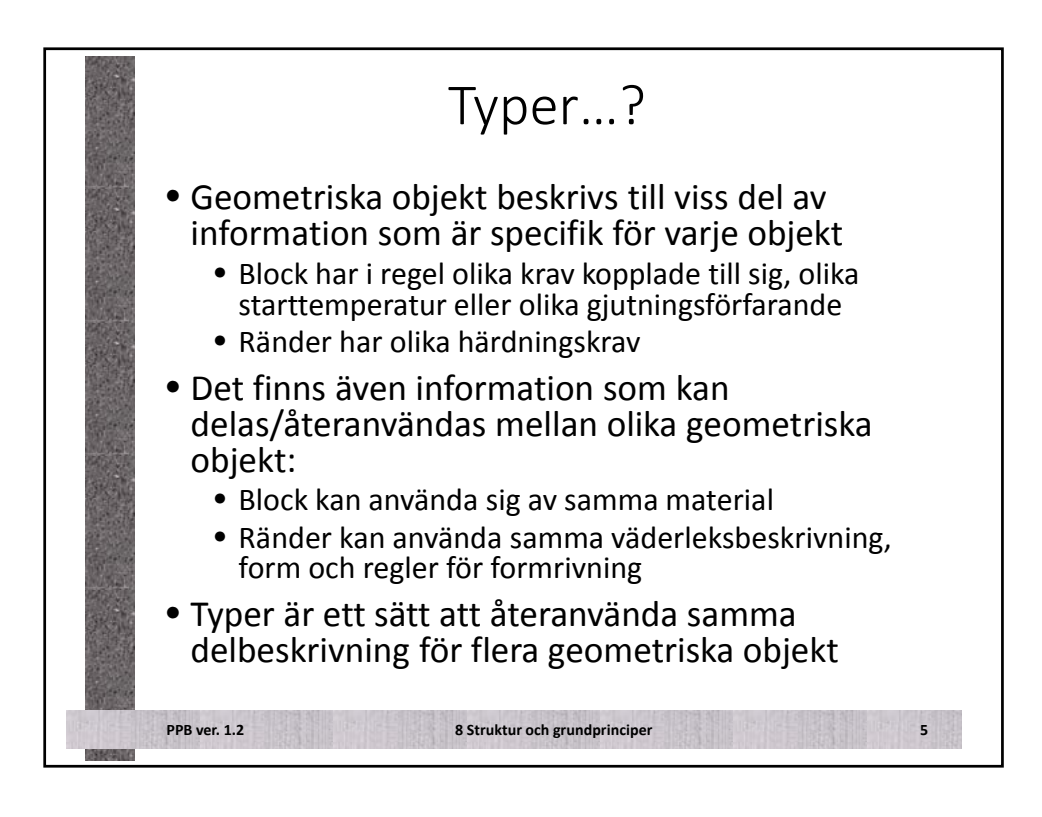

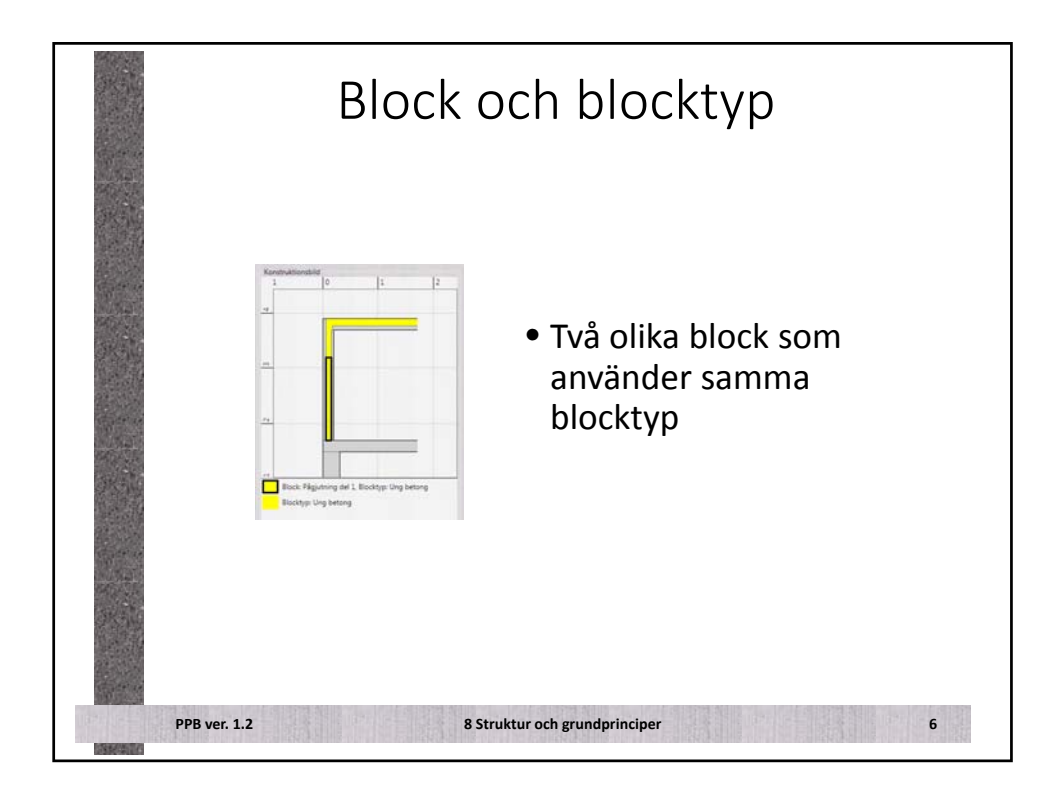

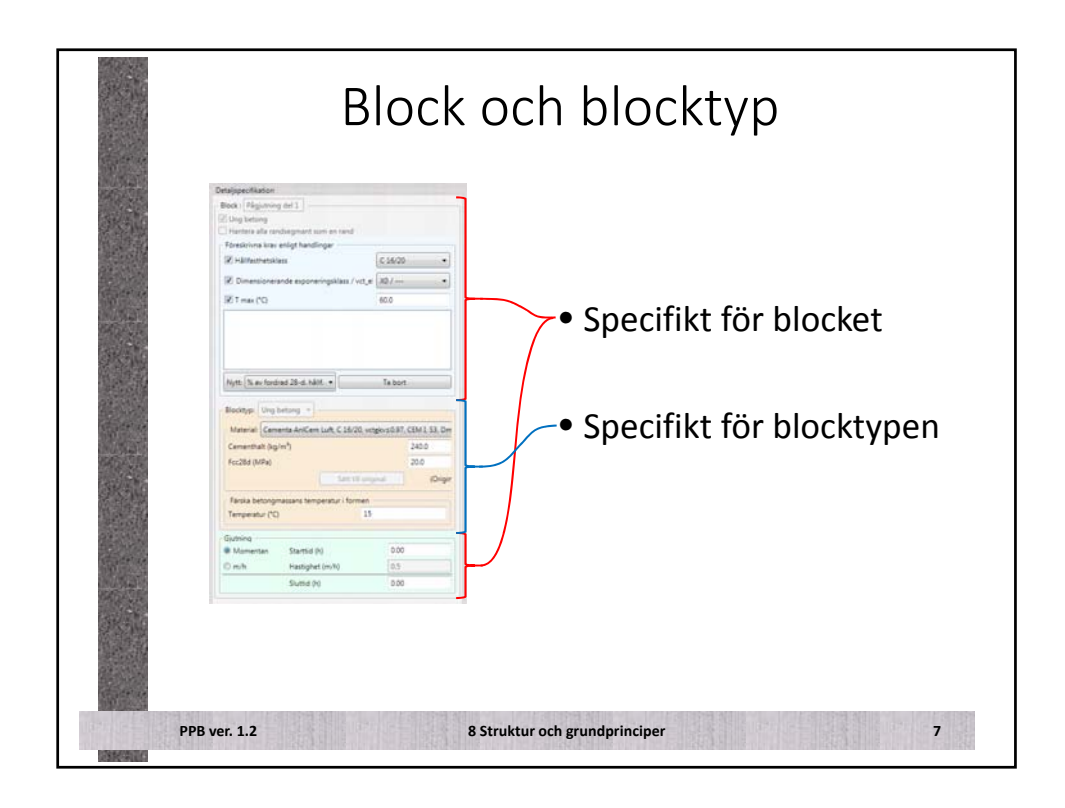

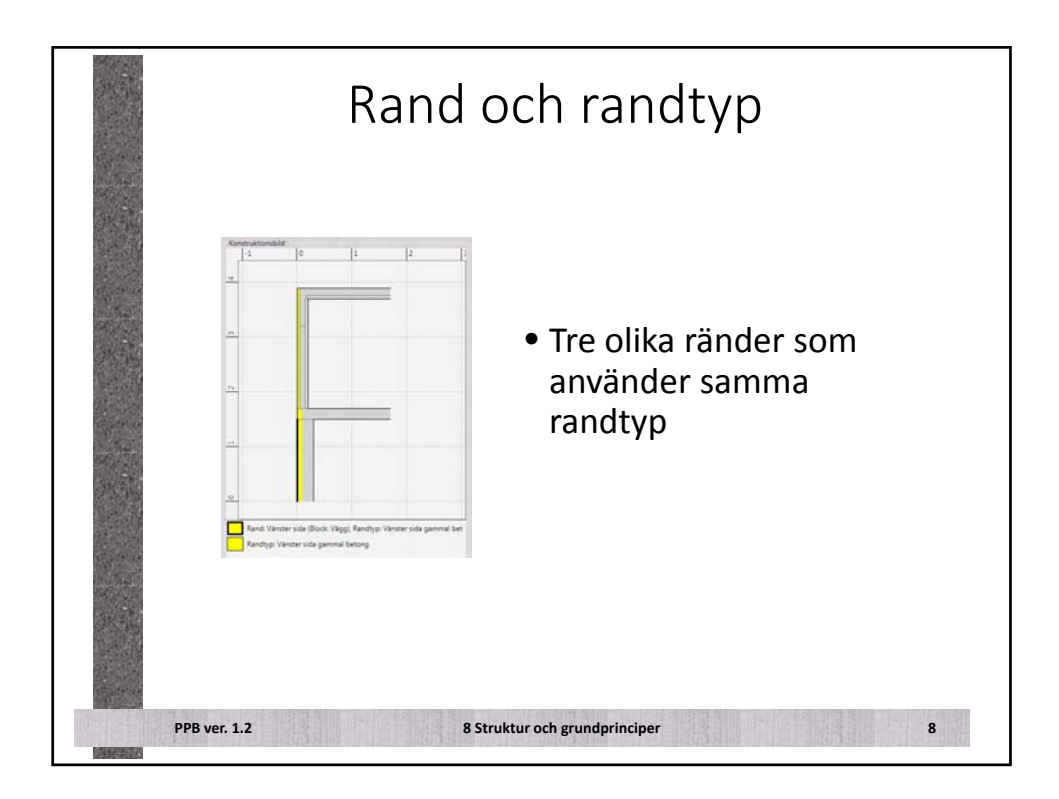

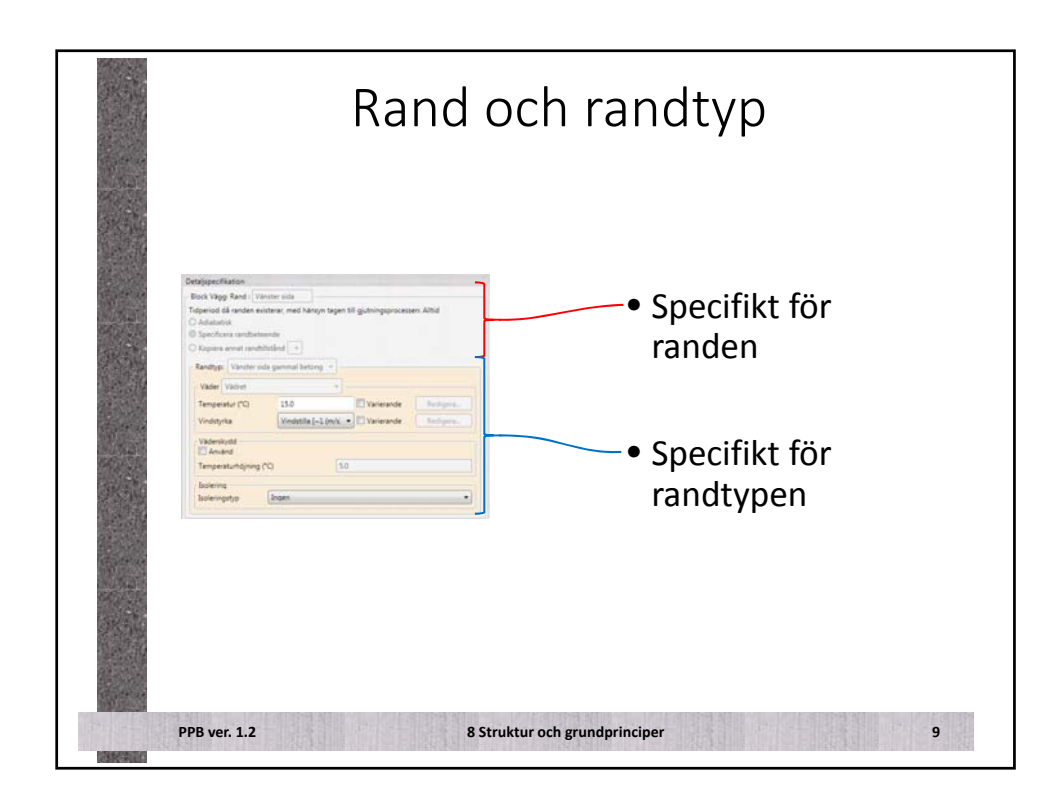

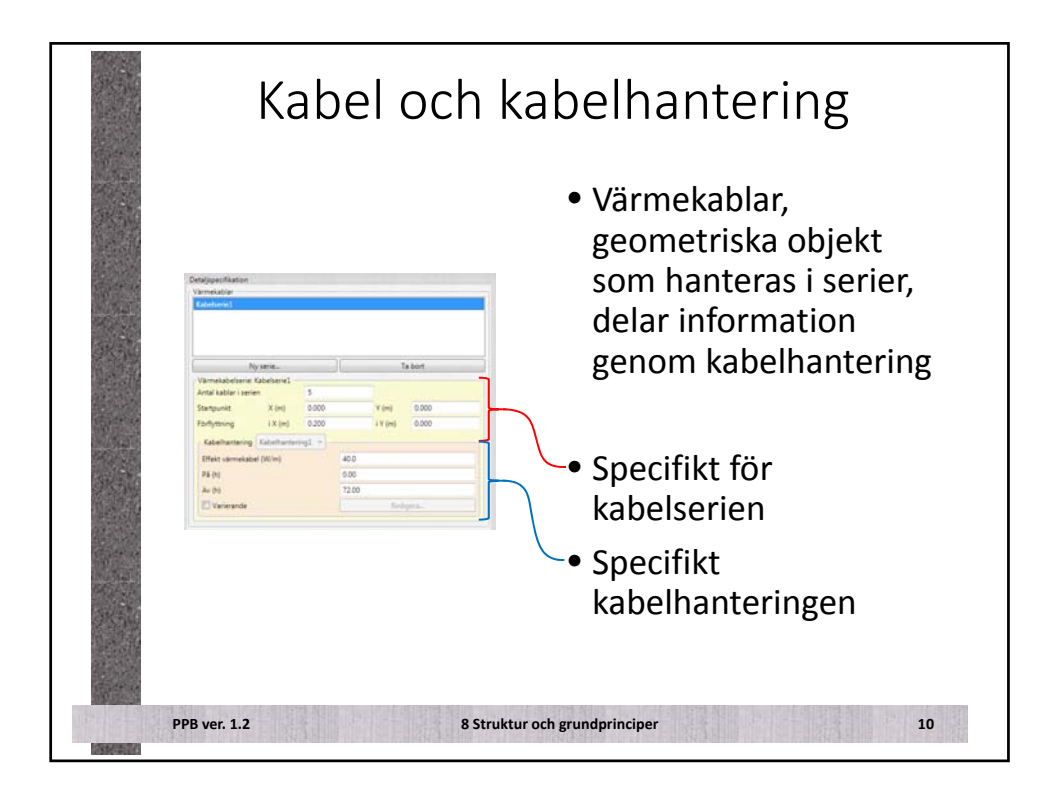

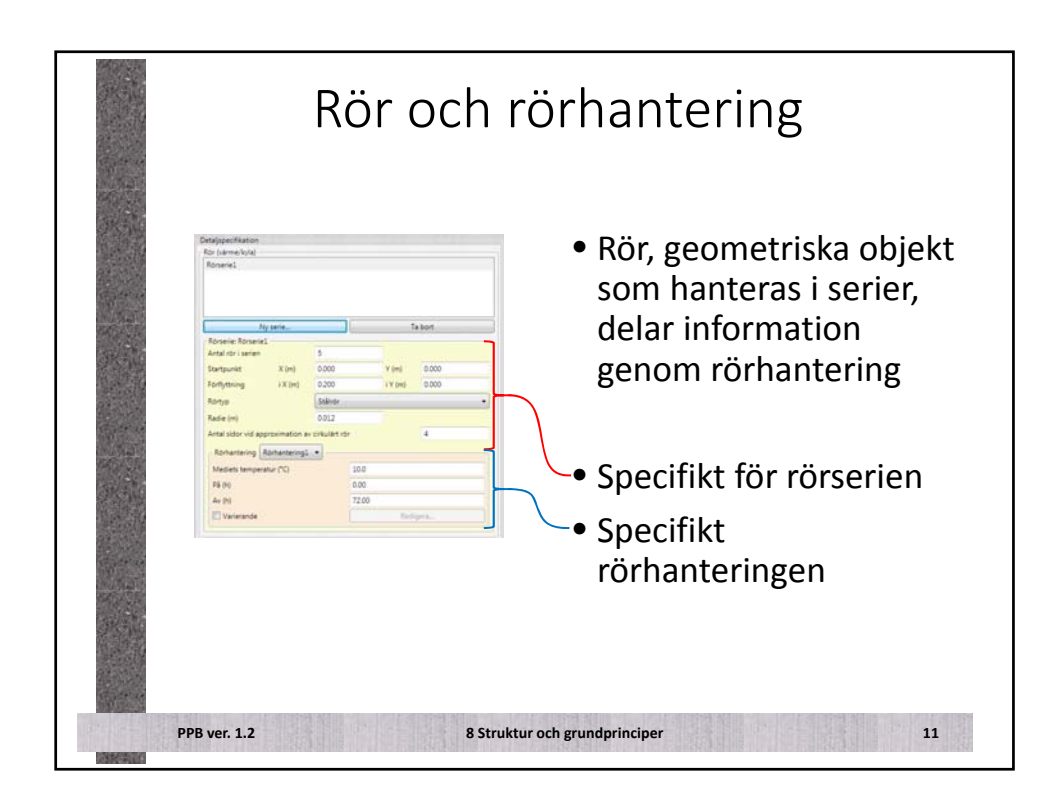

| Block      | Blocktyp           |
|------------|--------------------|
| Rand       | Randtyp            |
| Kabelserie | Kabelhantering     |
| Rörserie   | Rörhantering       |
|            | Väder <sup>1</sup> |

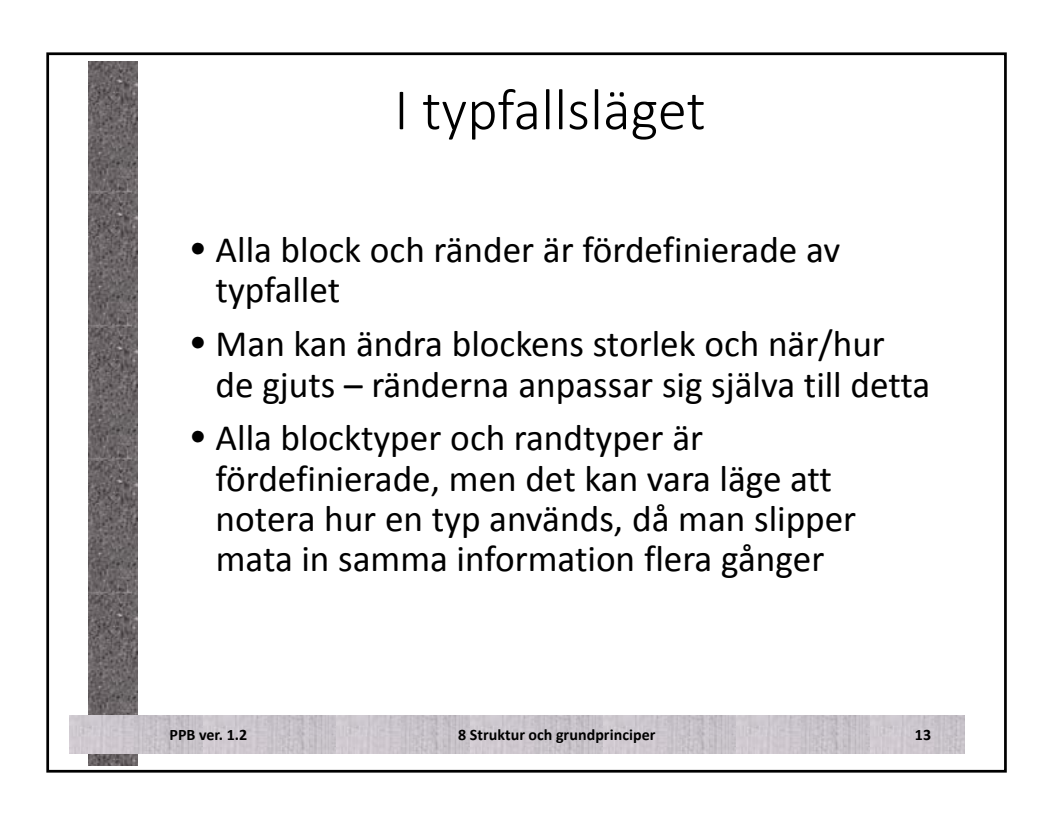

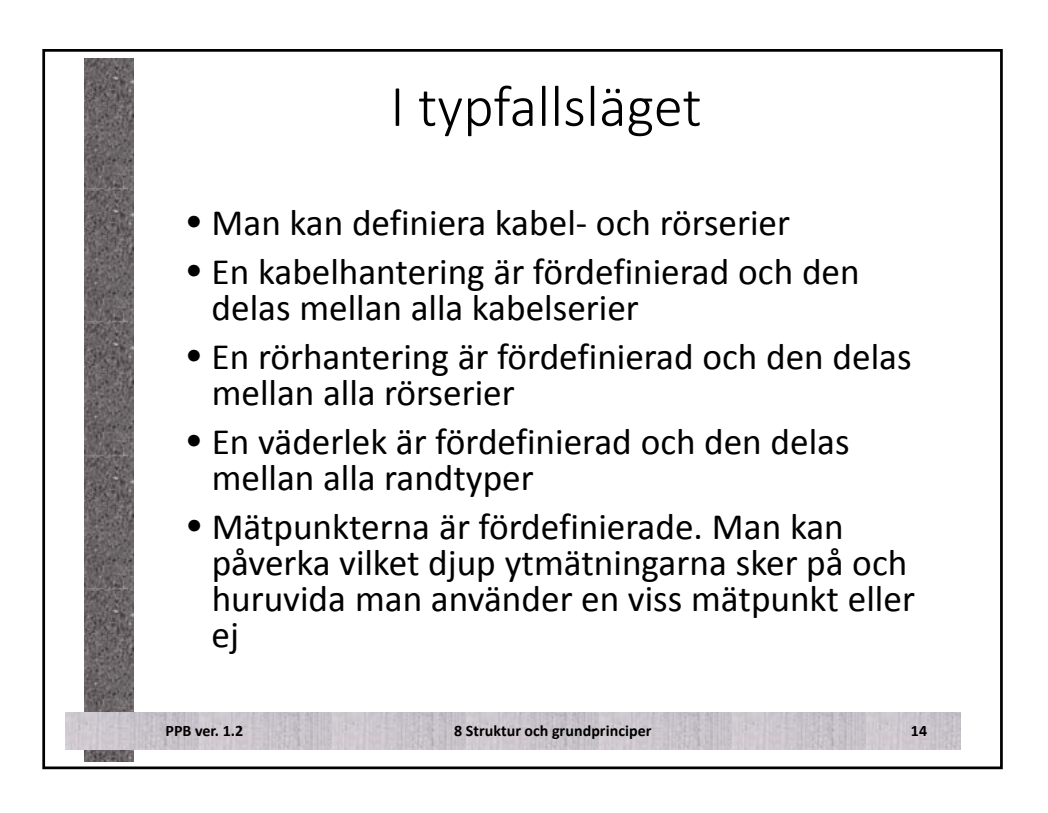

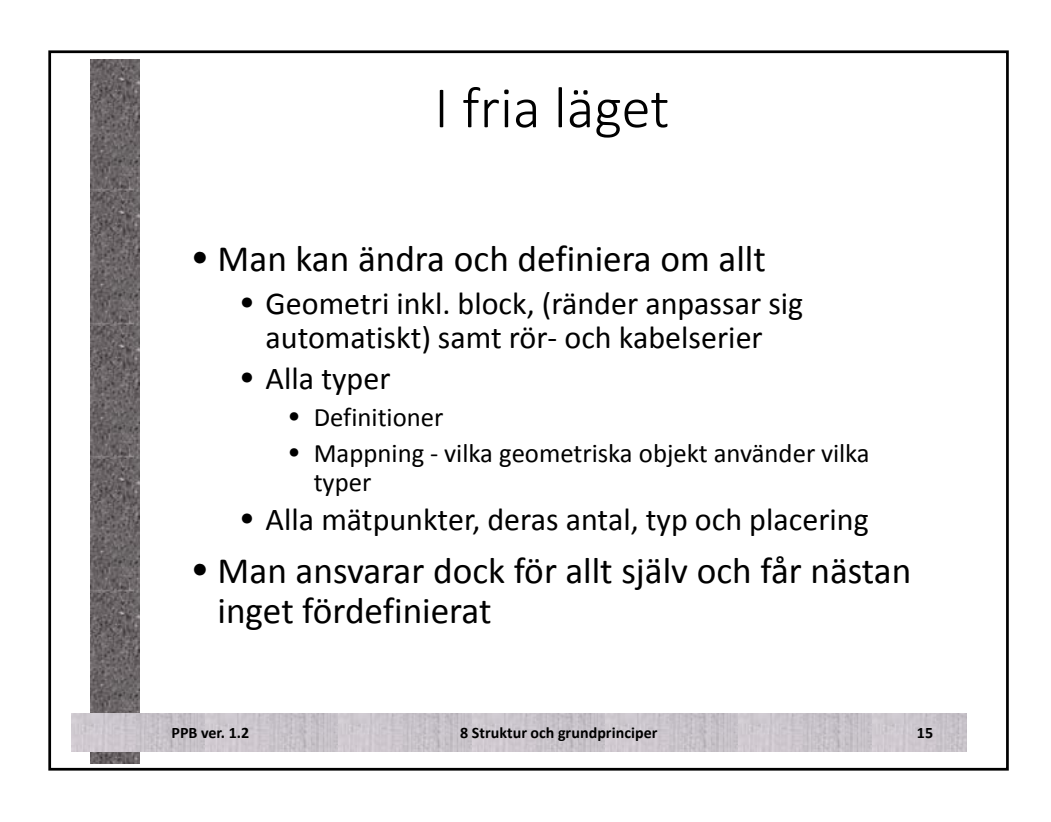

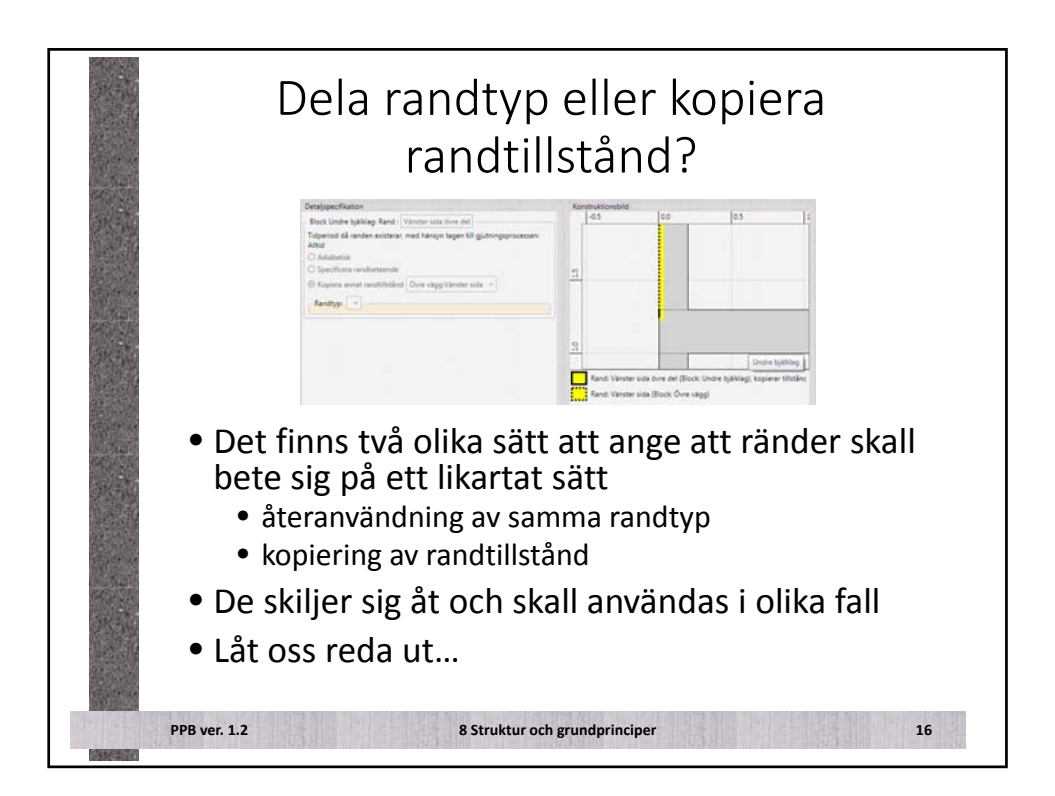

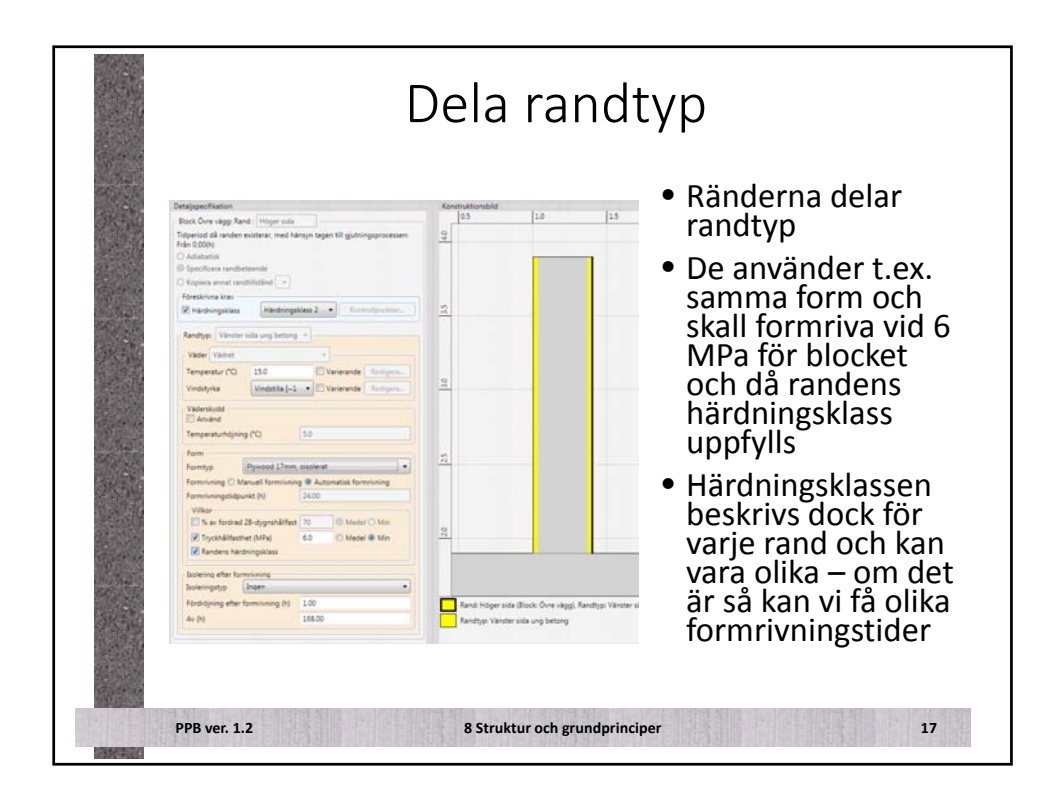

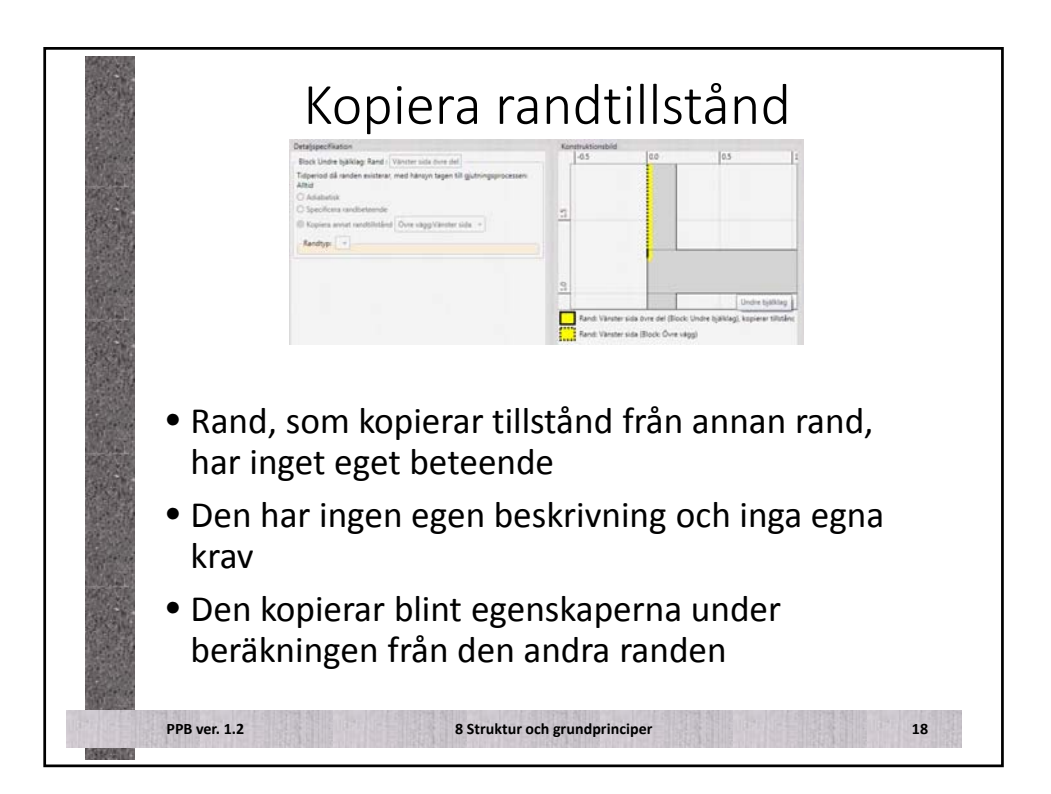

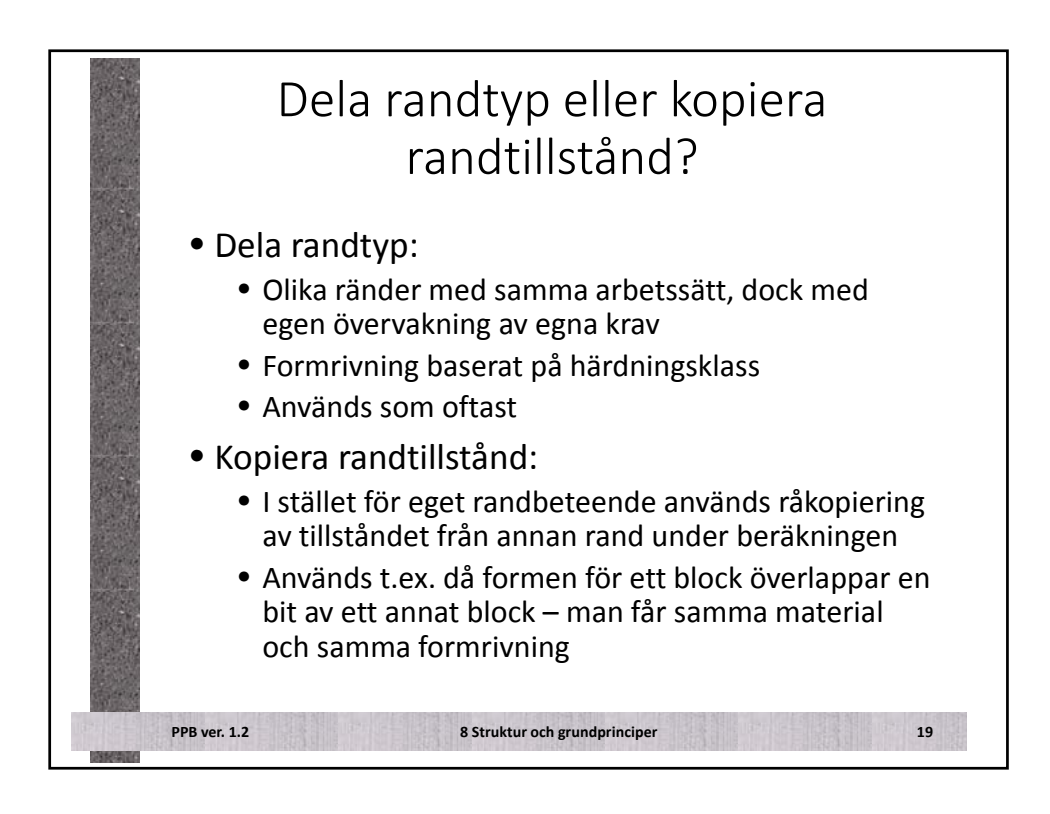

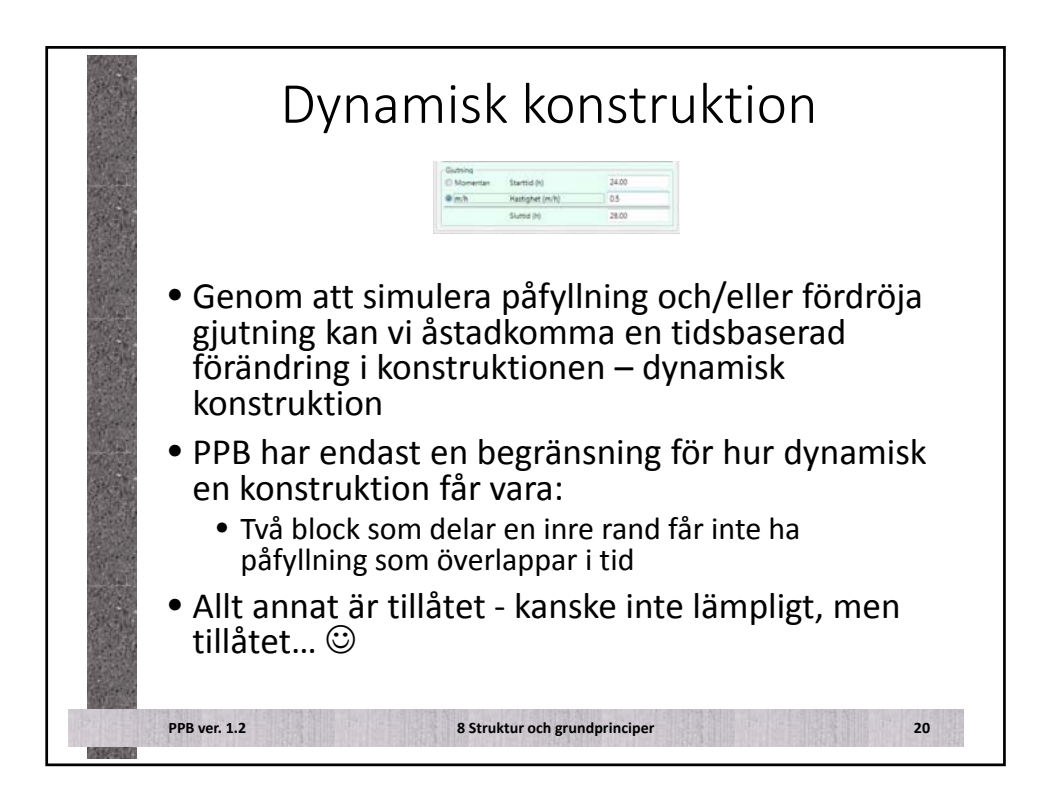

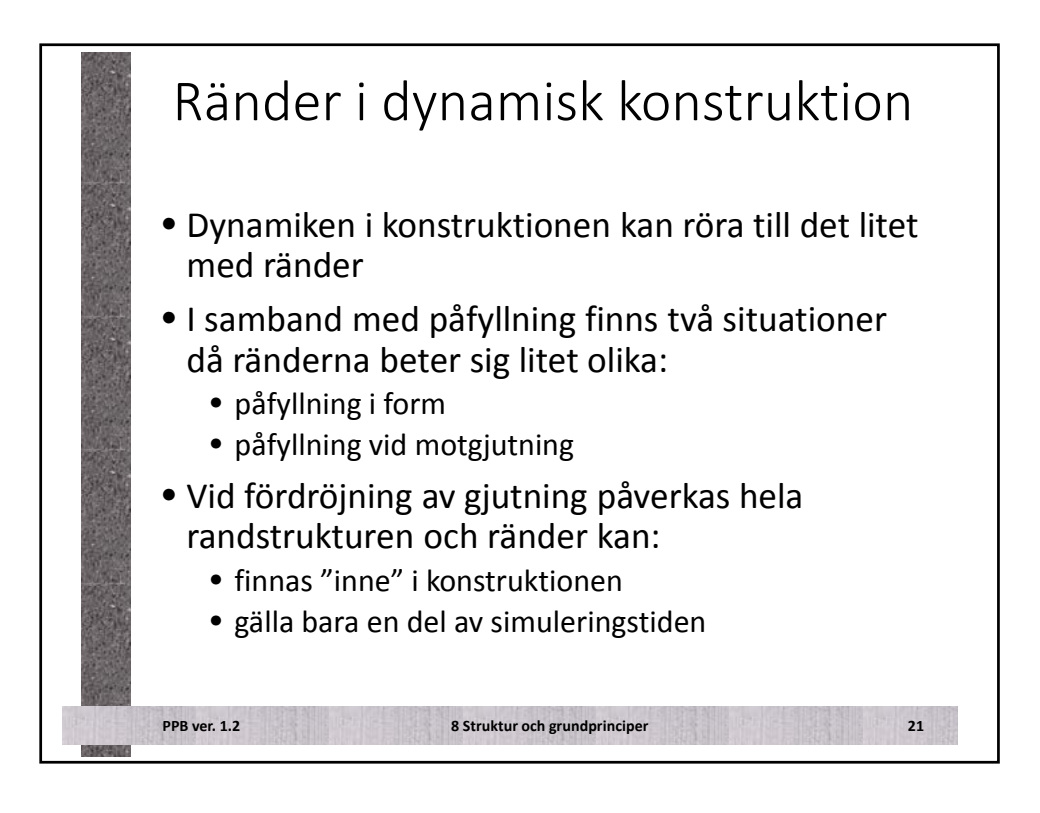

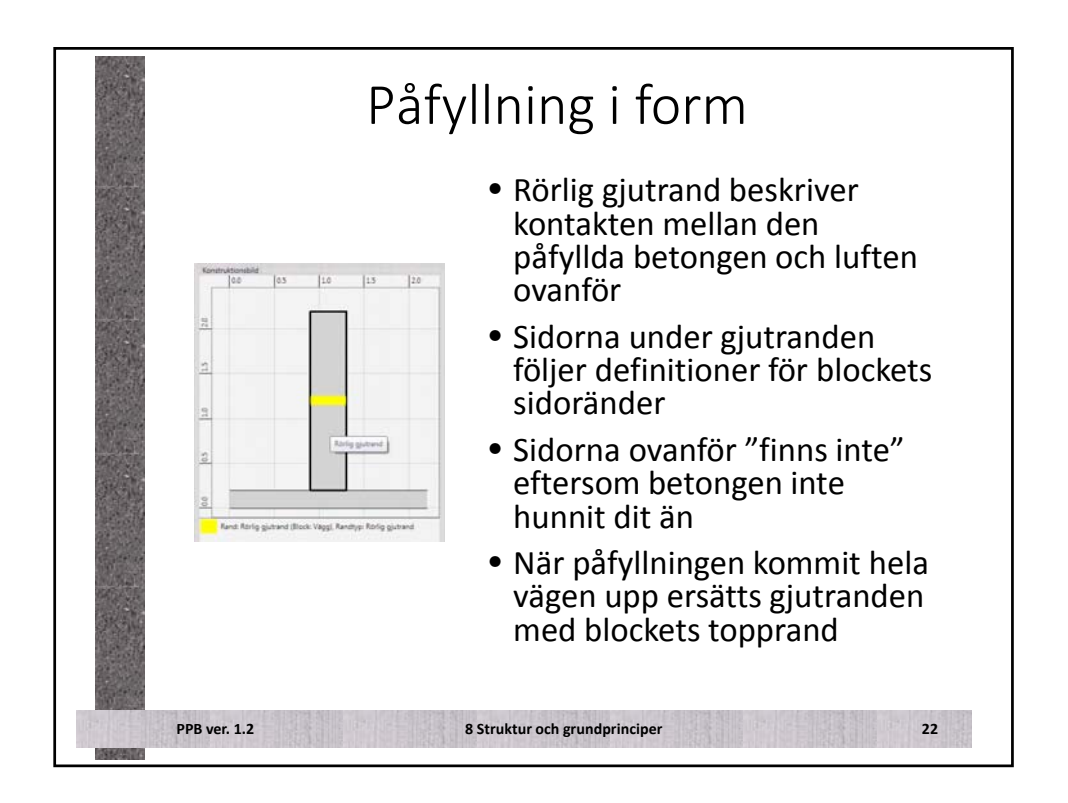

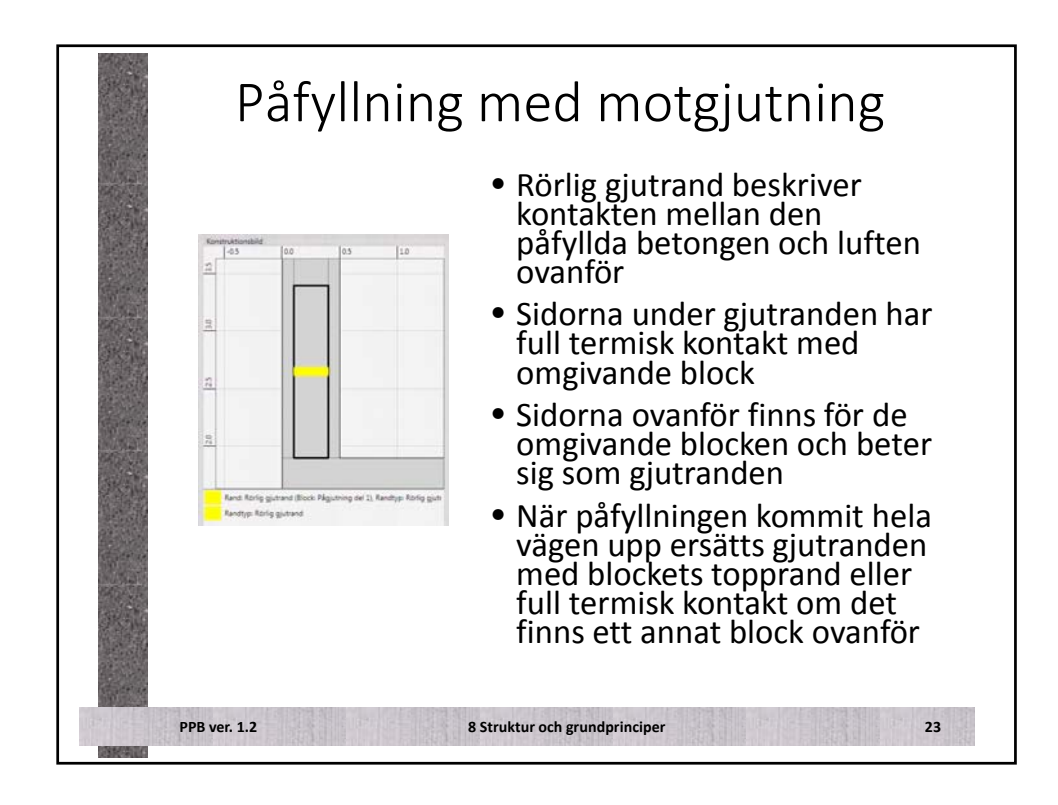

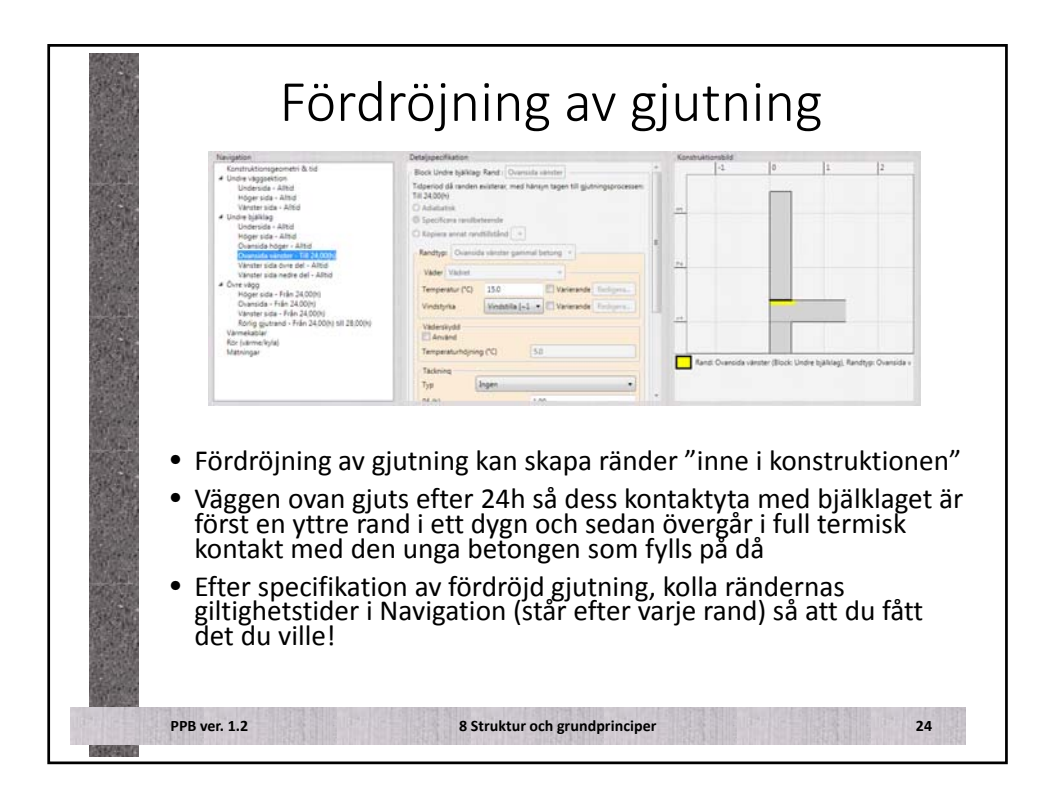

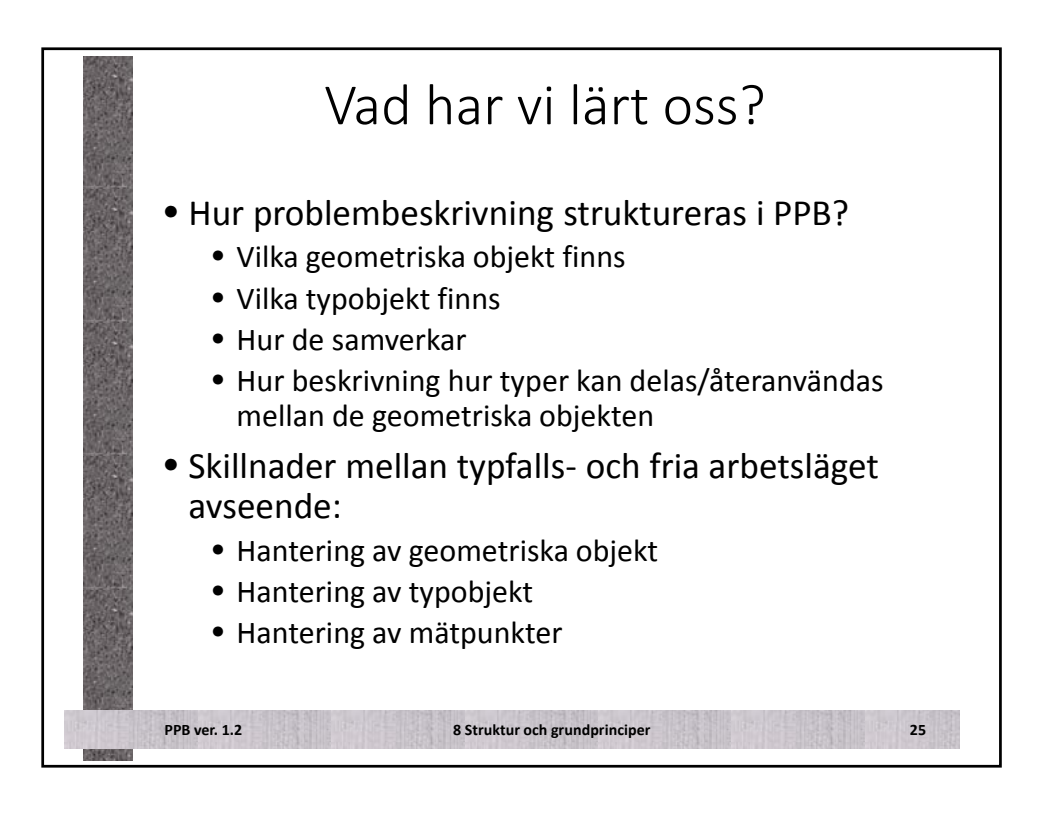

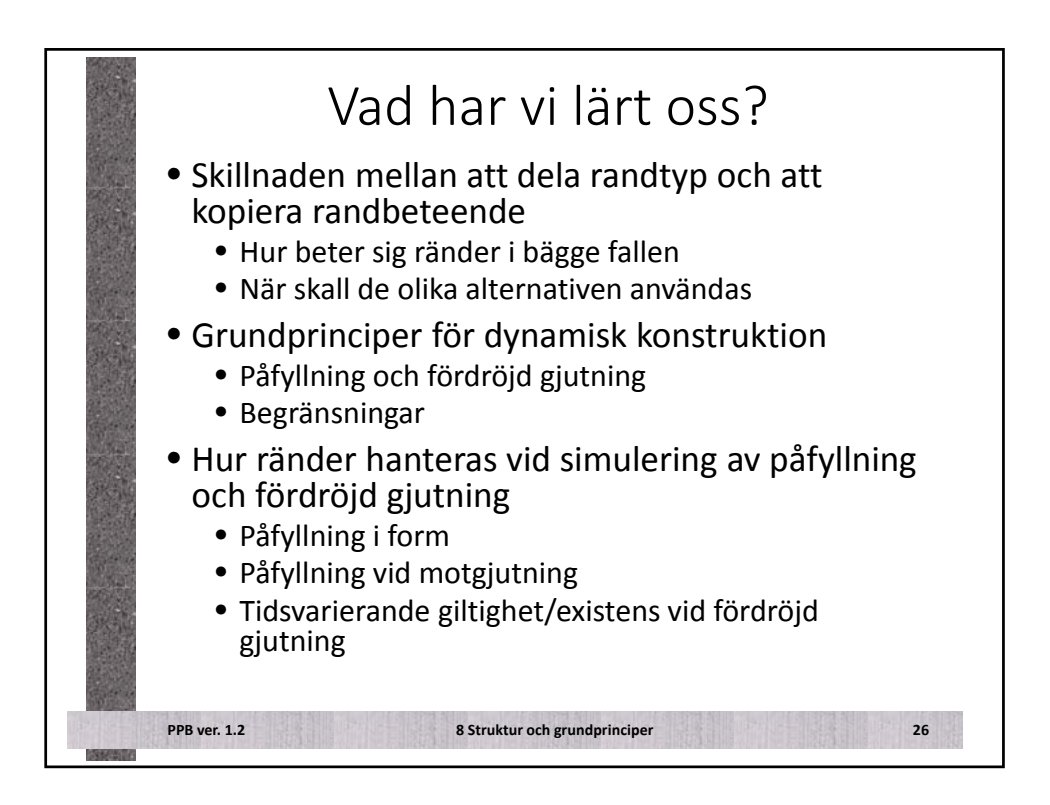

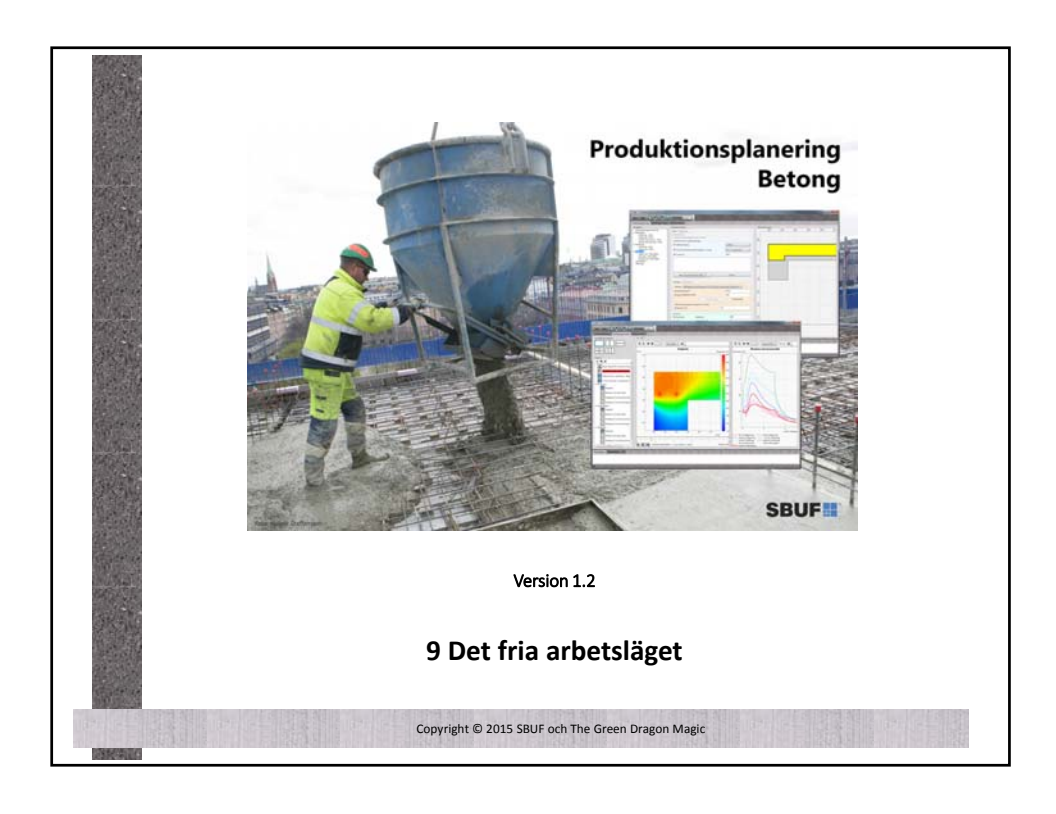

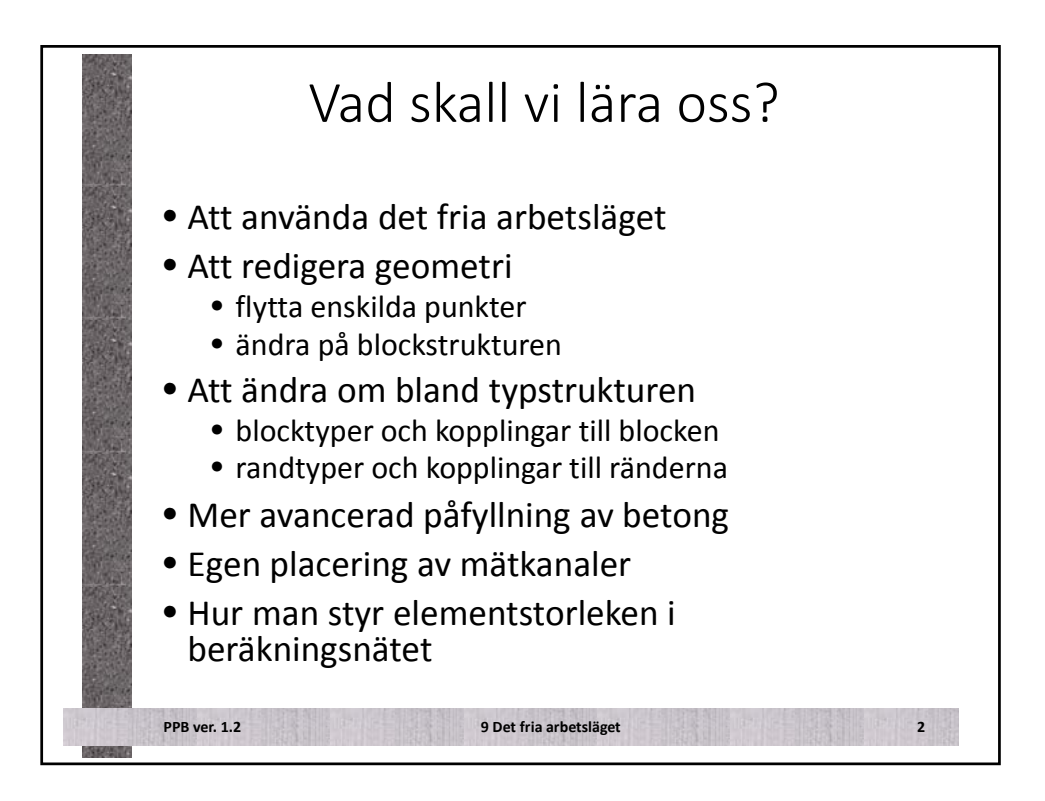

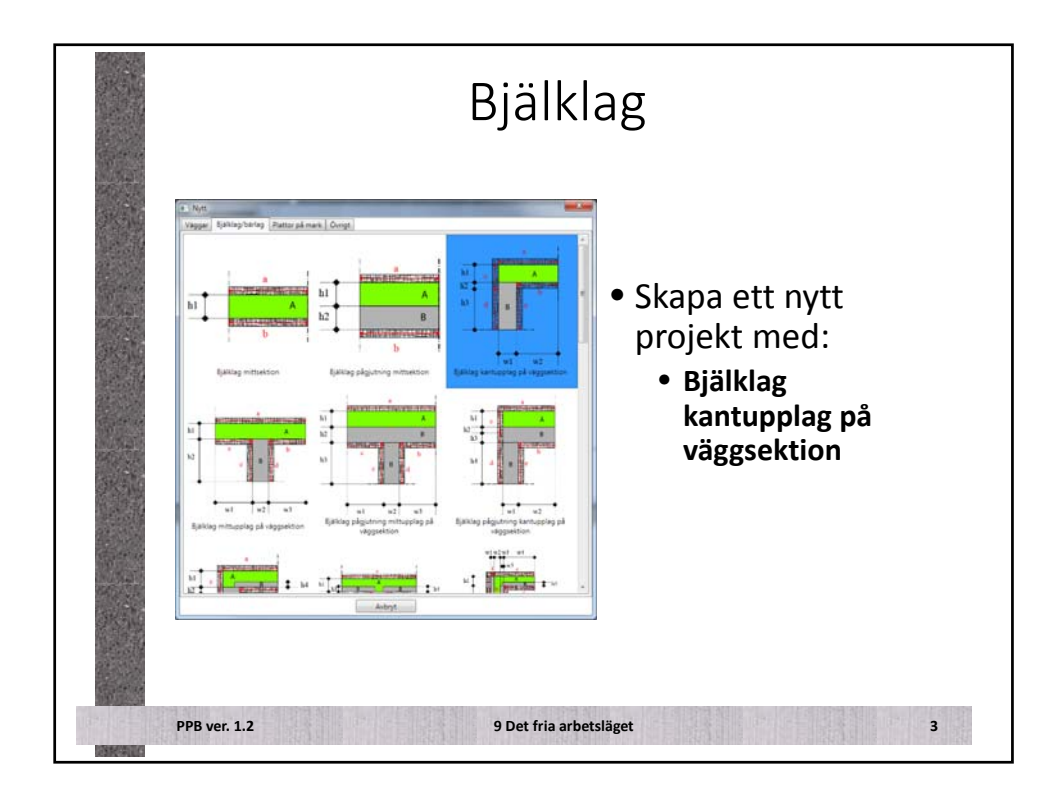

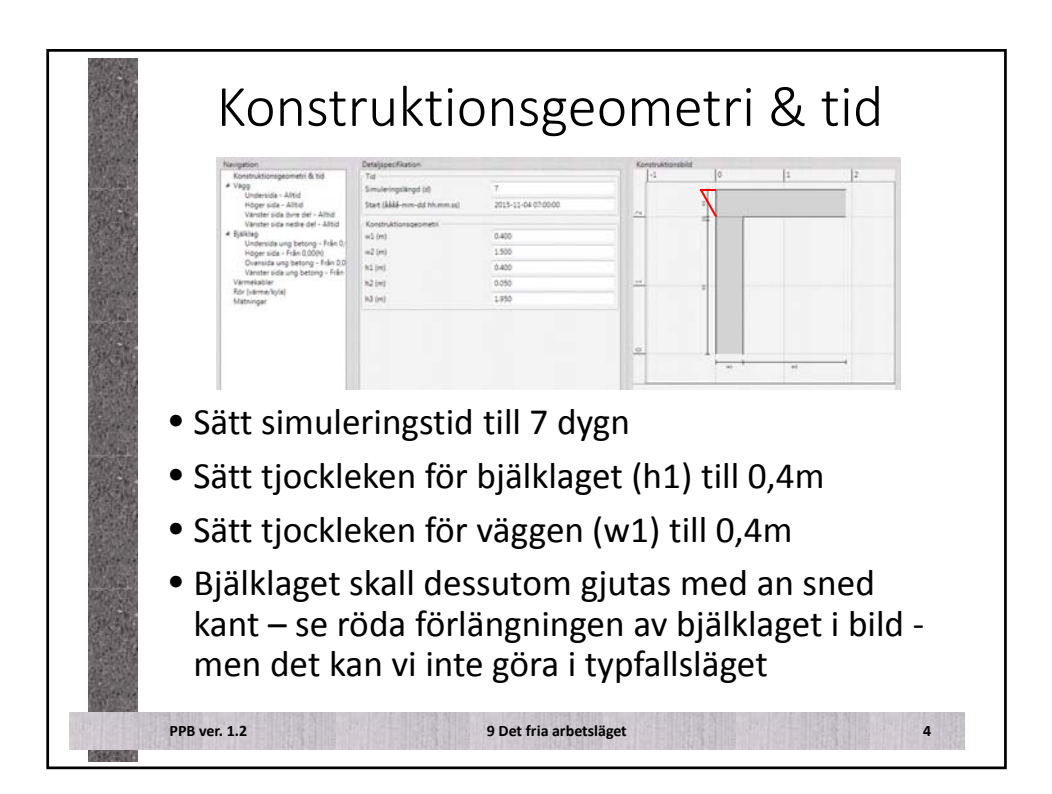

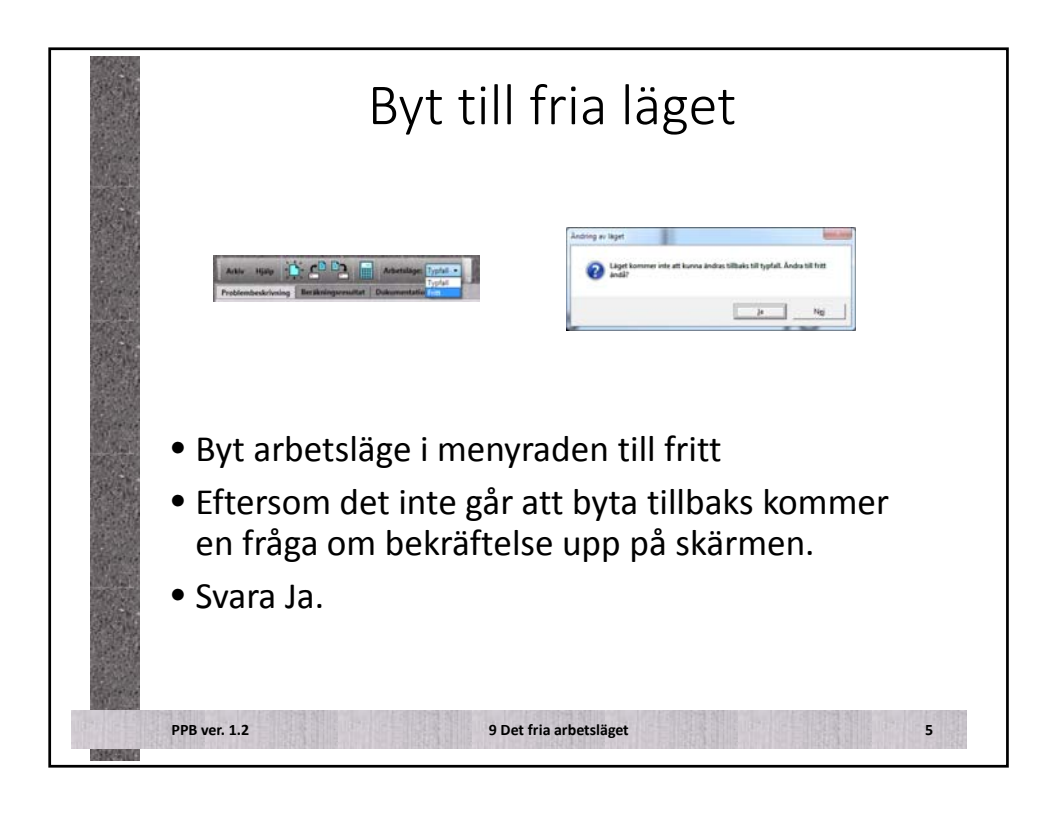

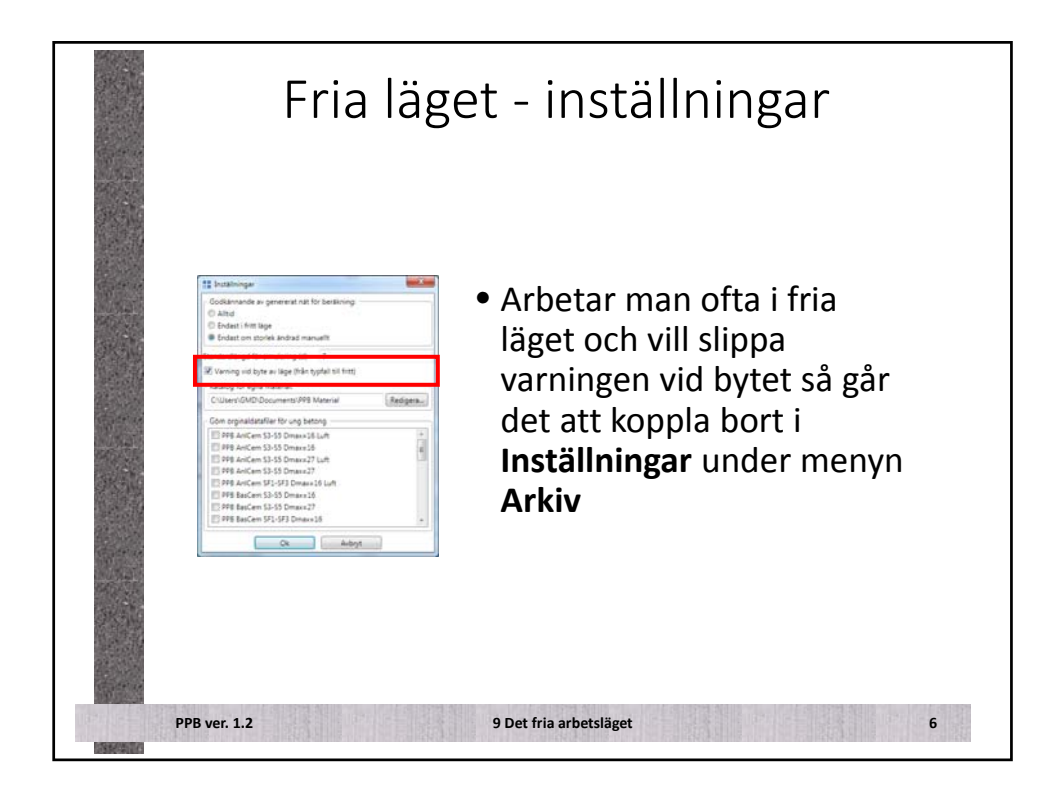

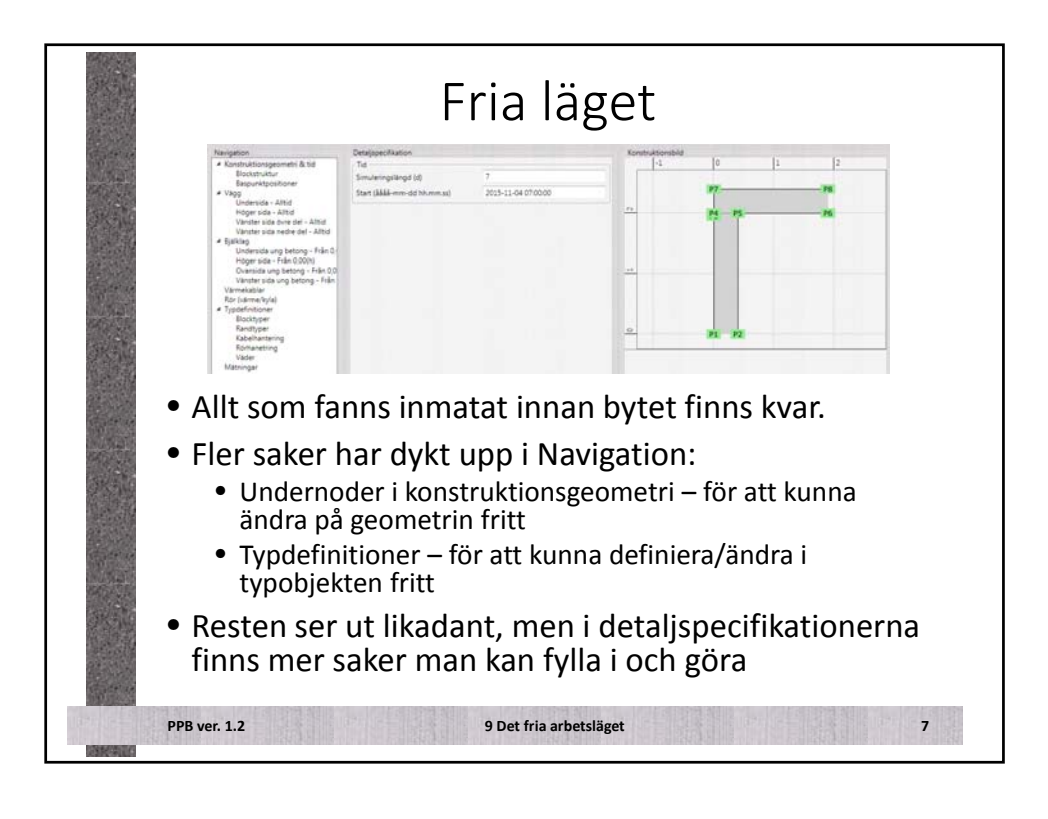

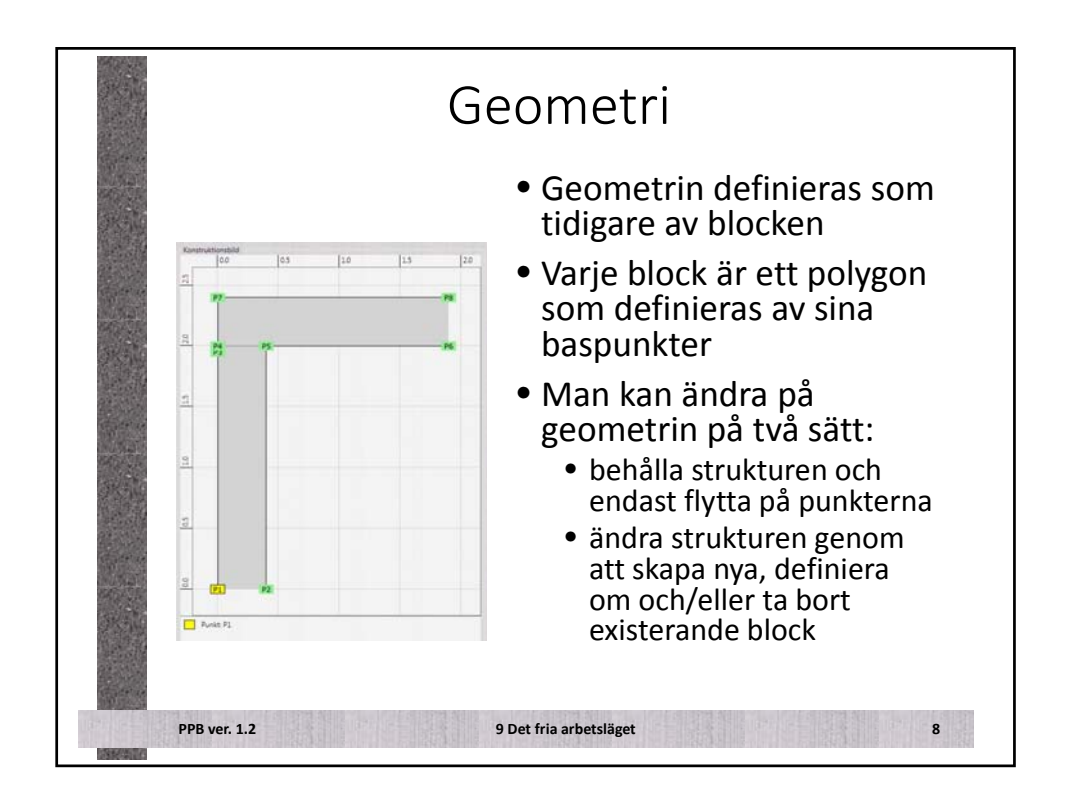

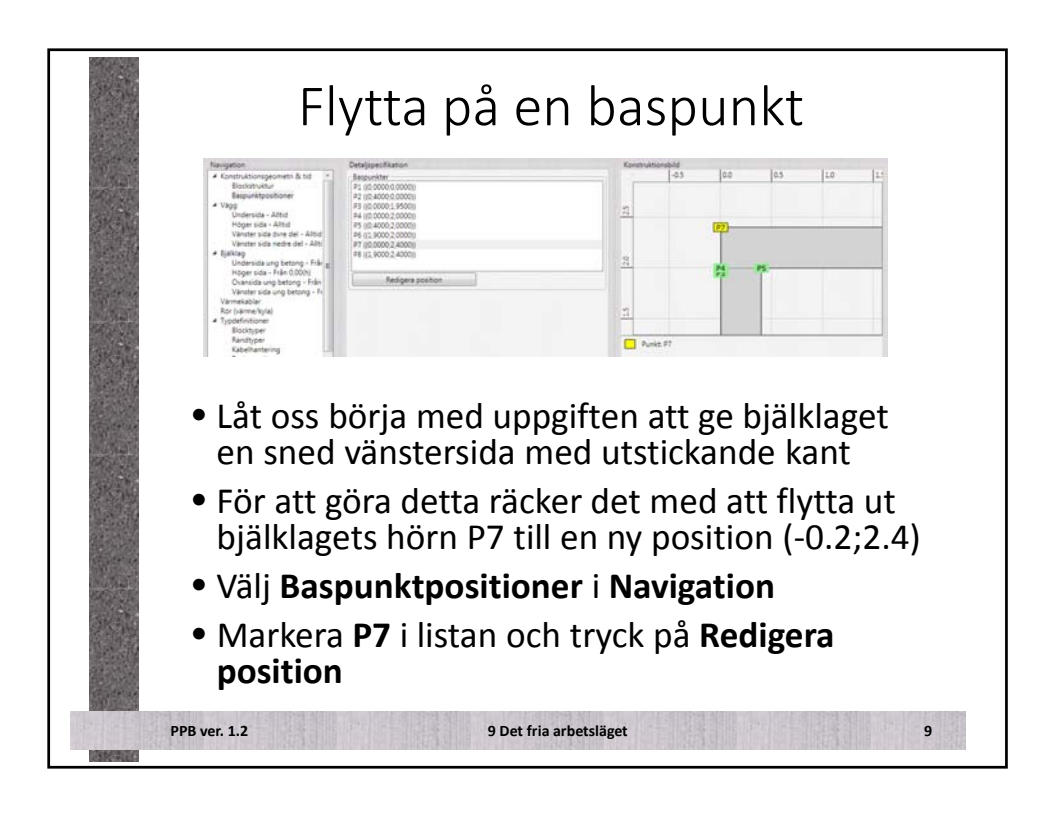

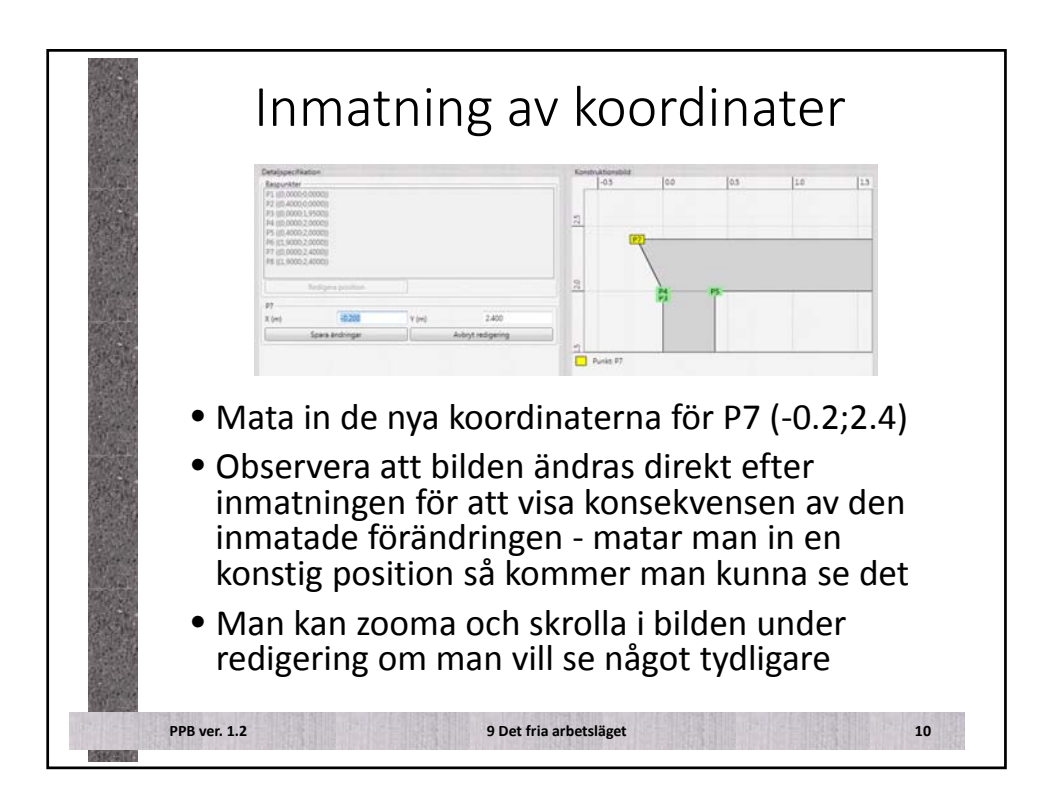

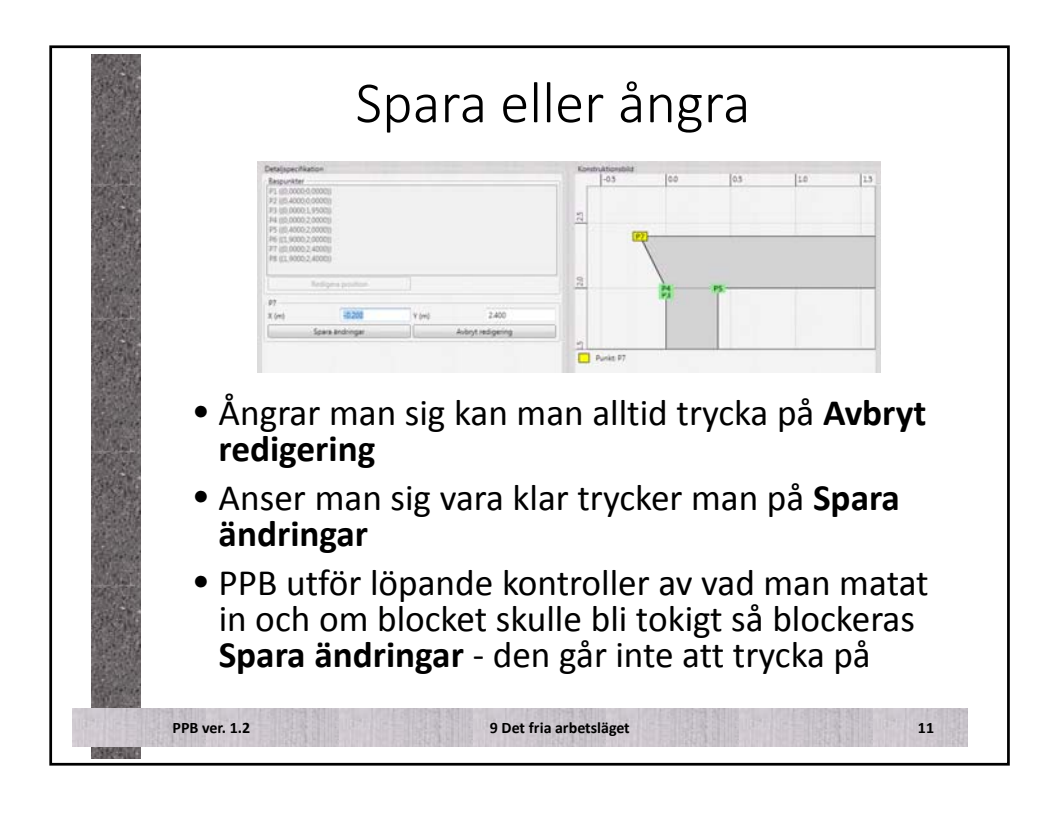

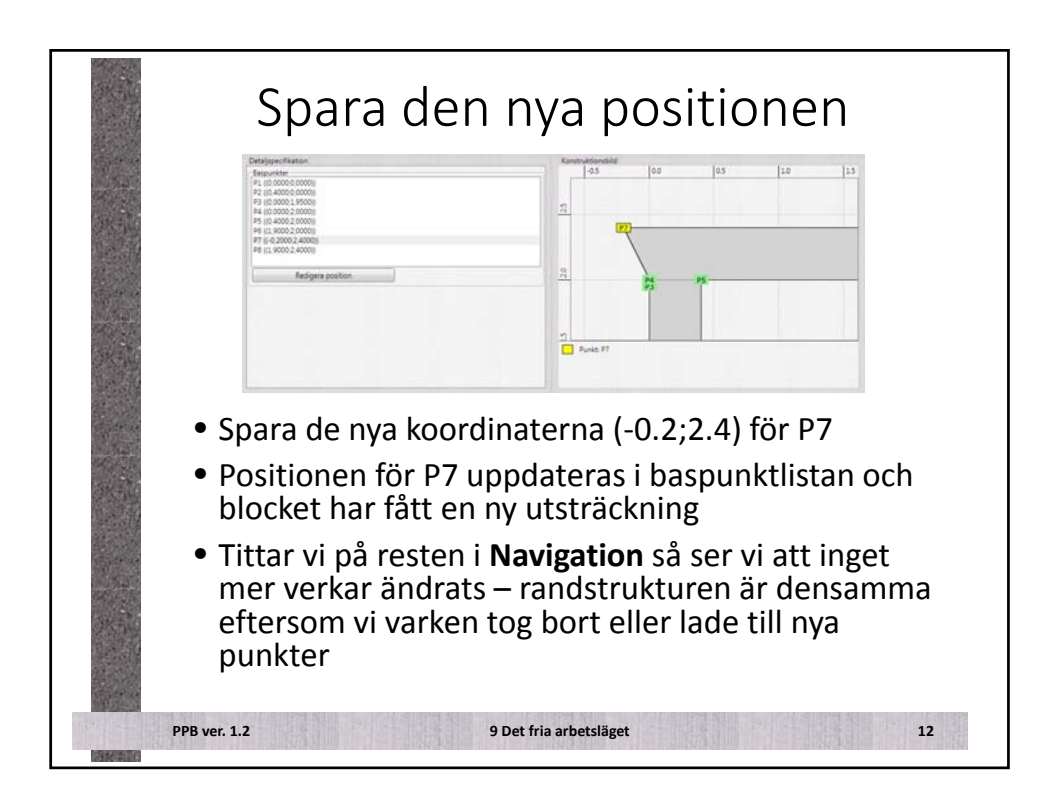

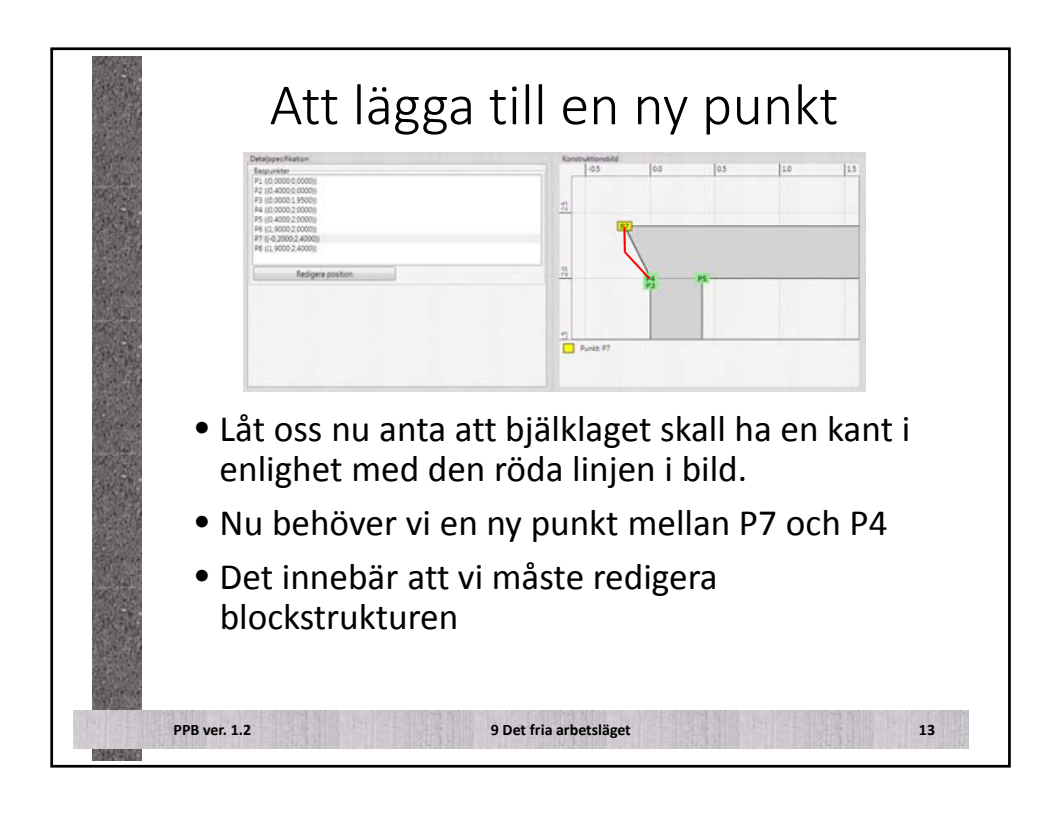

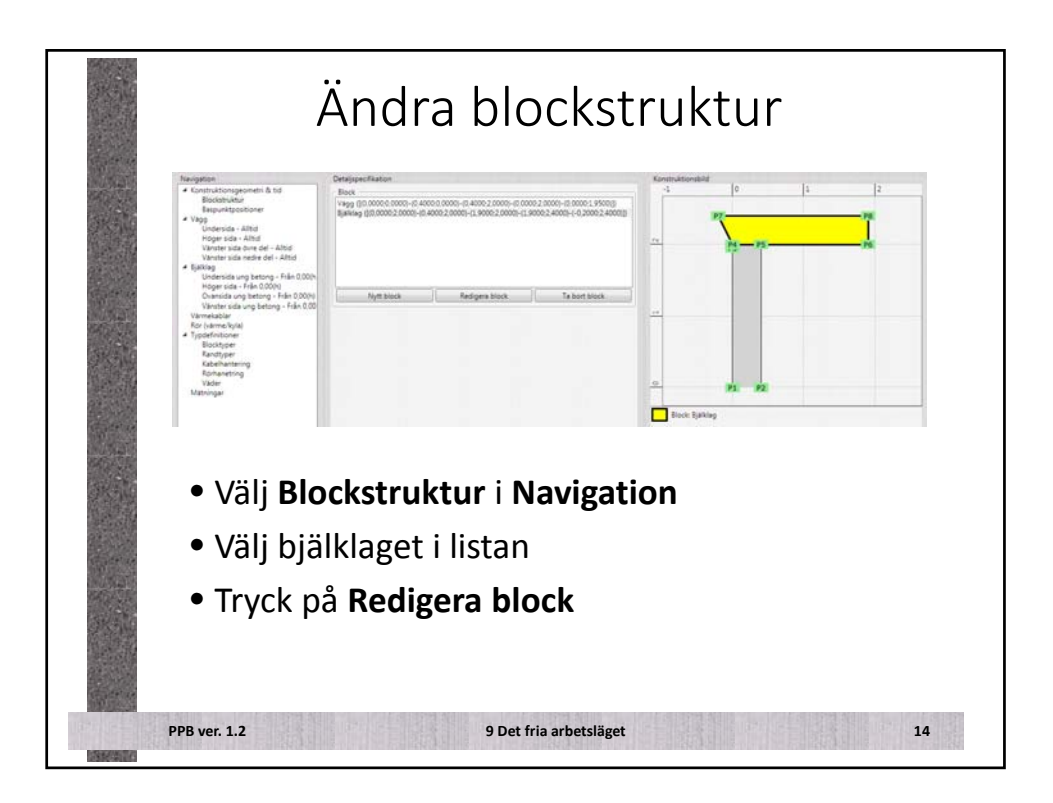

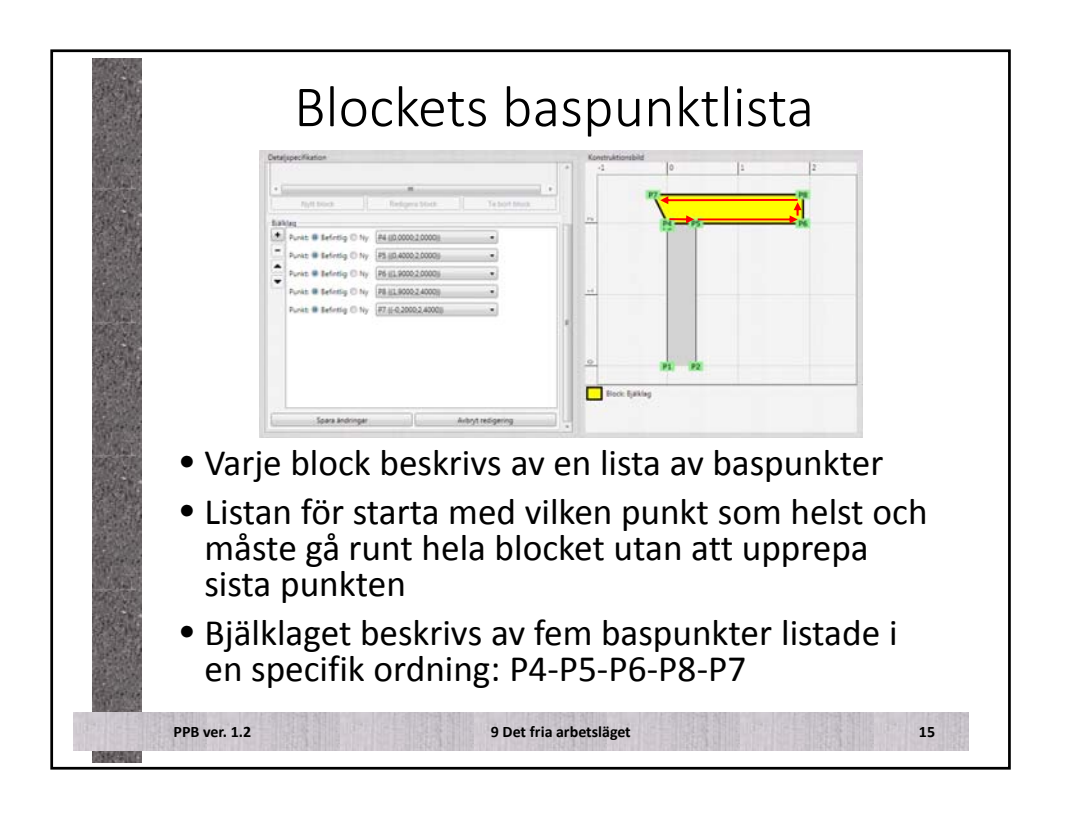

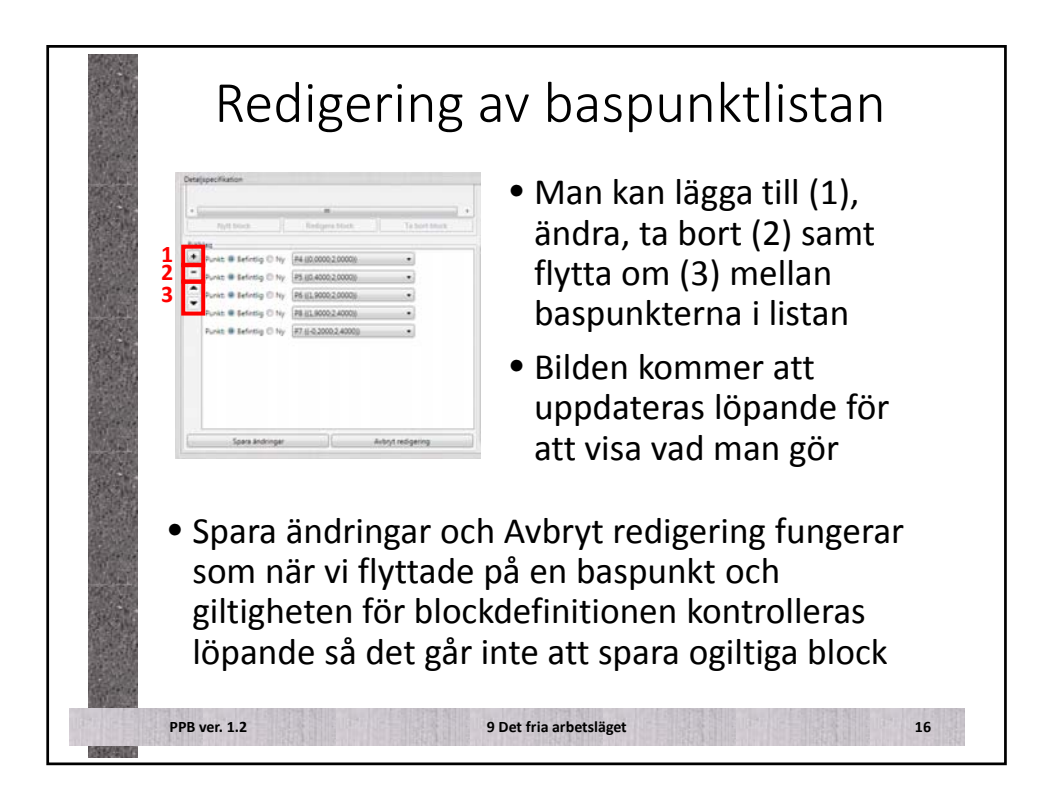

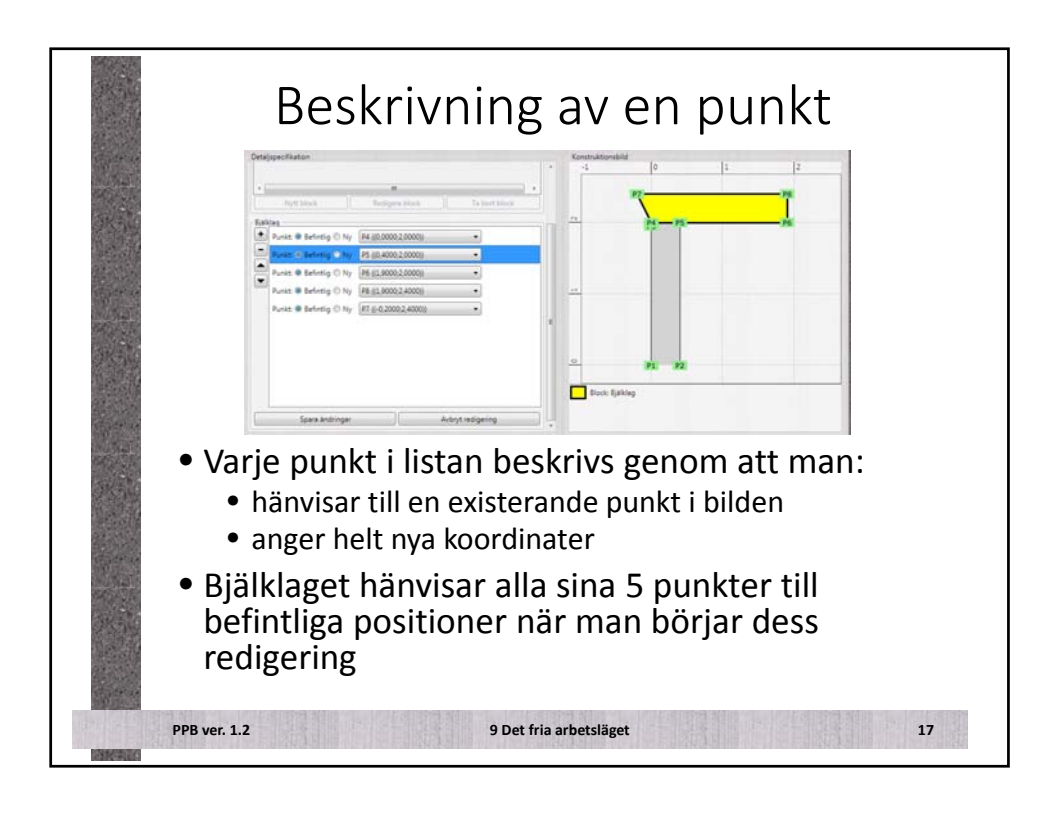

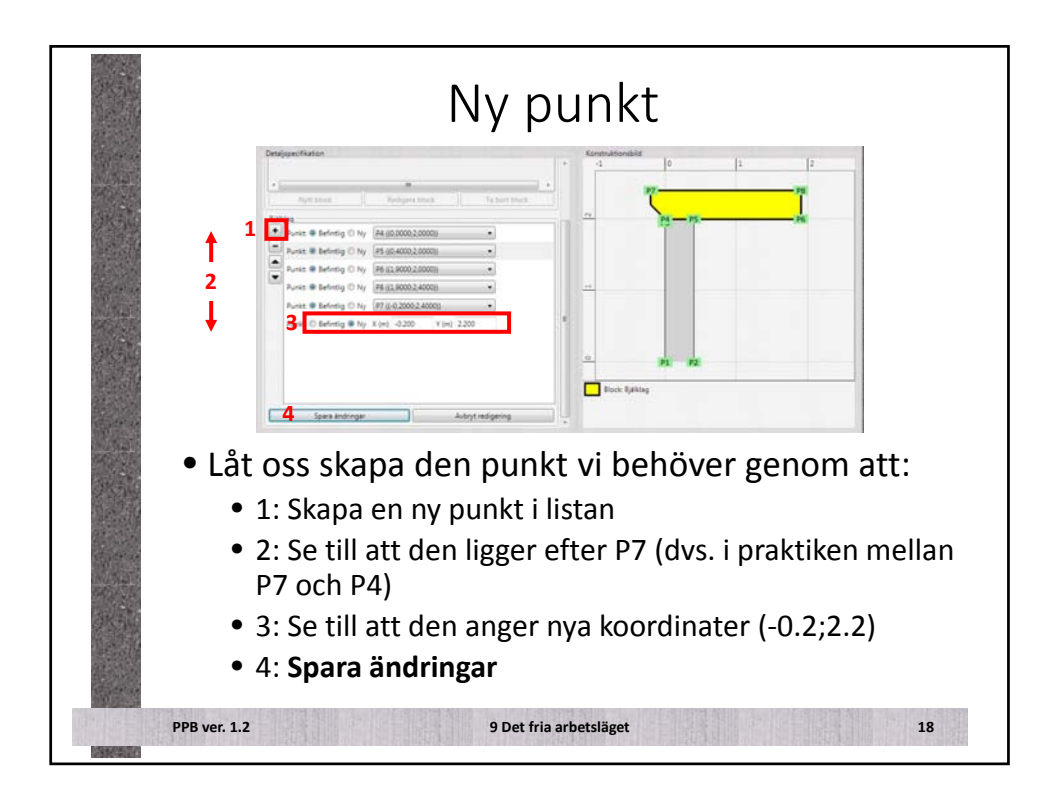

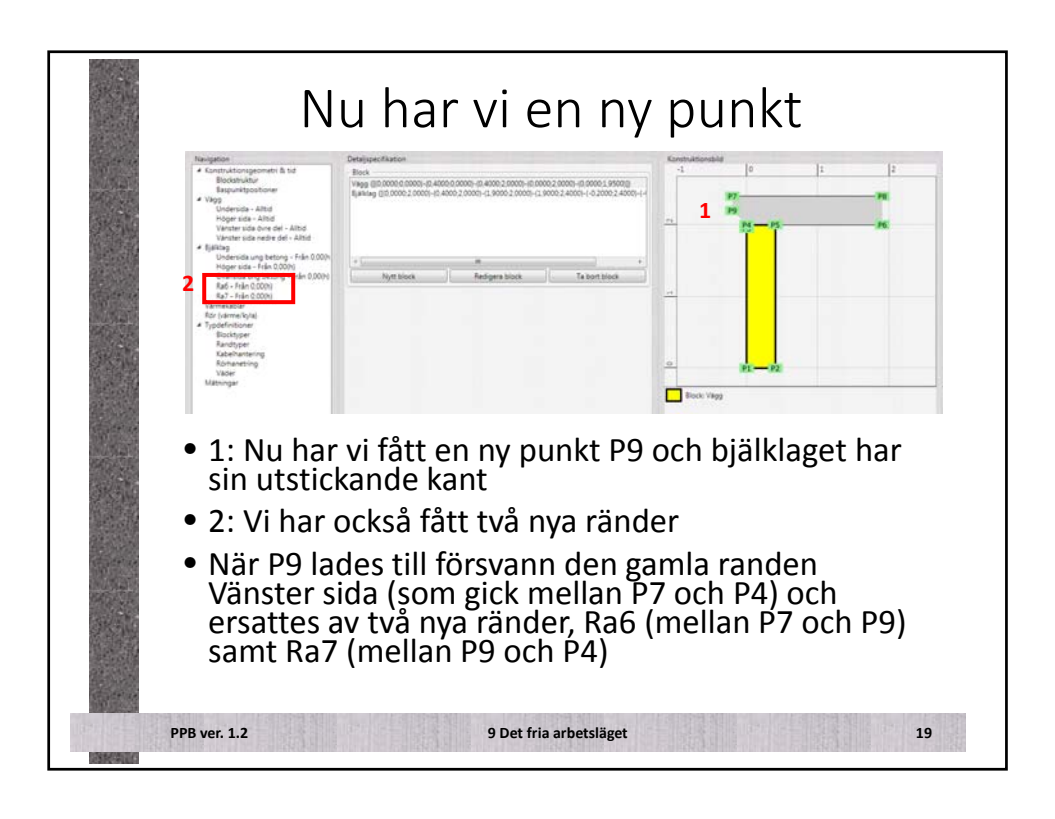

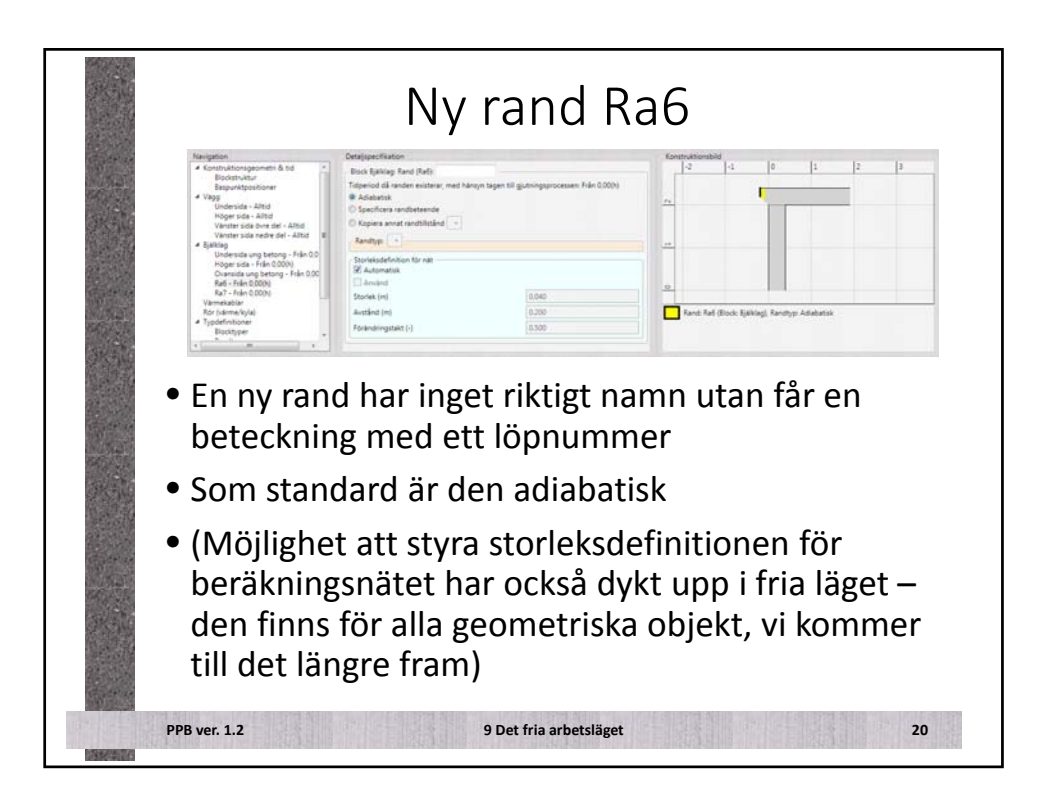

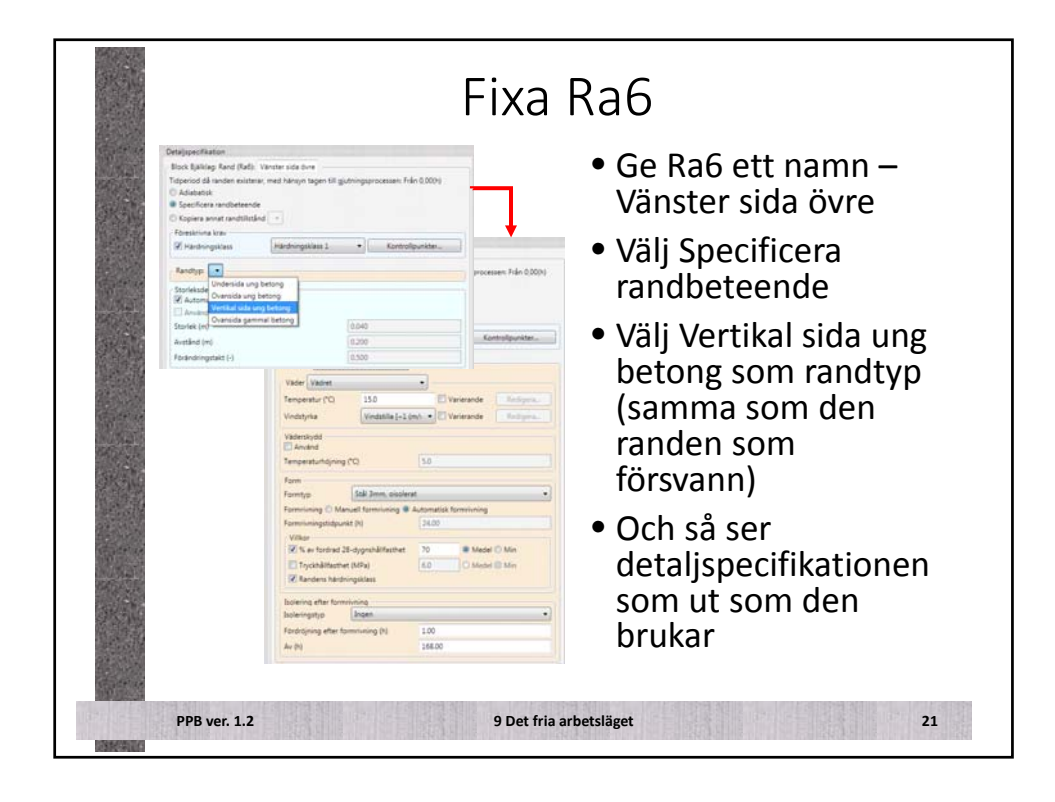

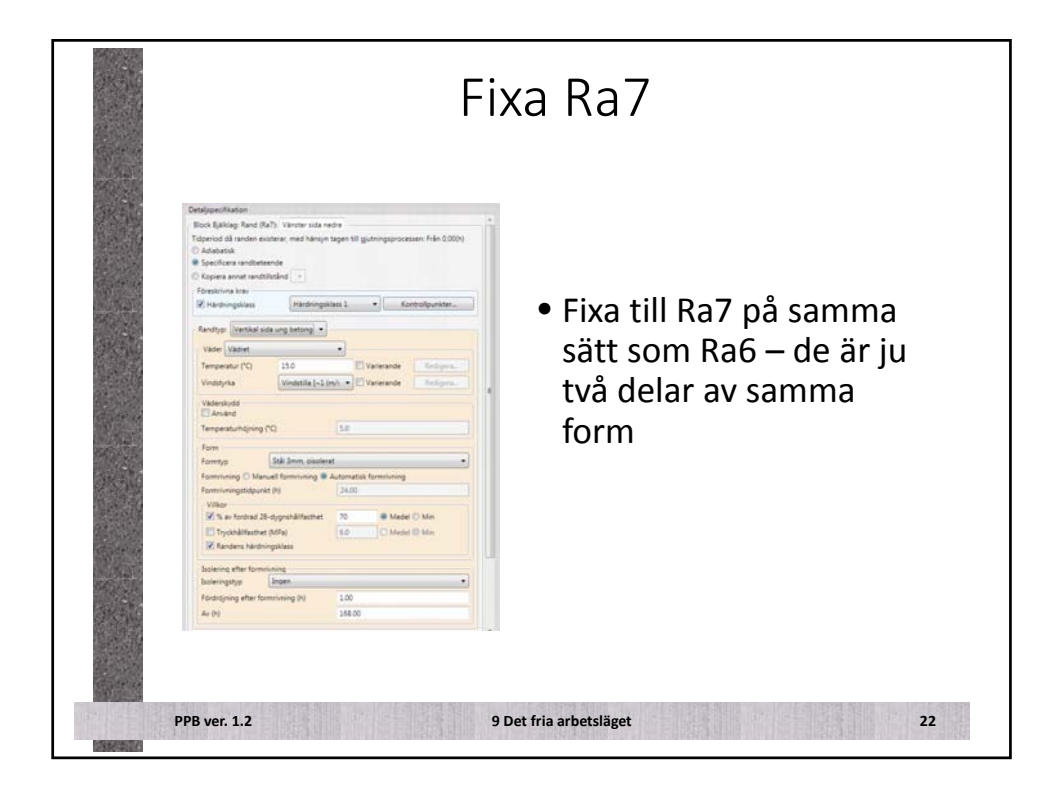

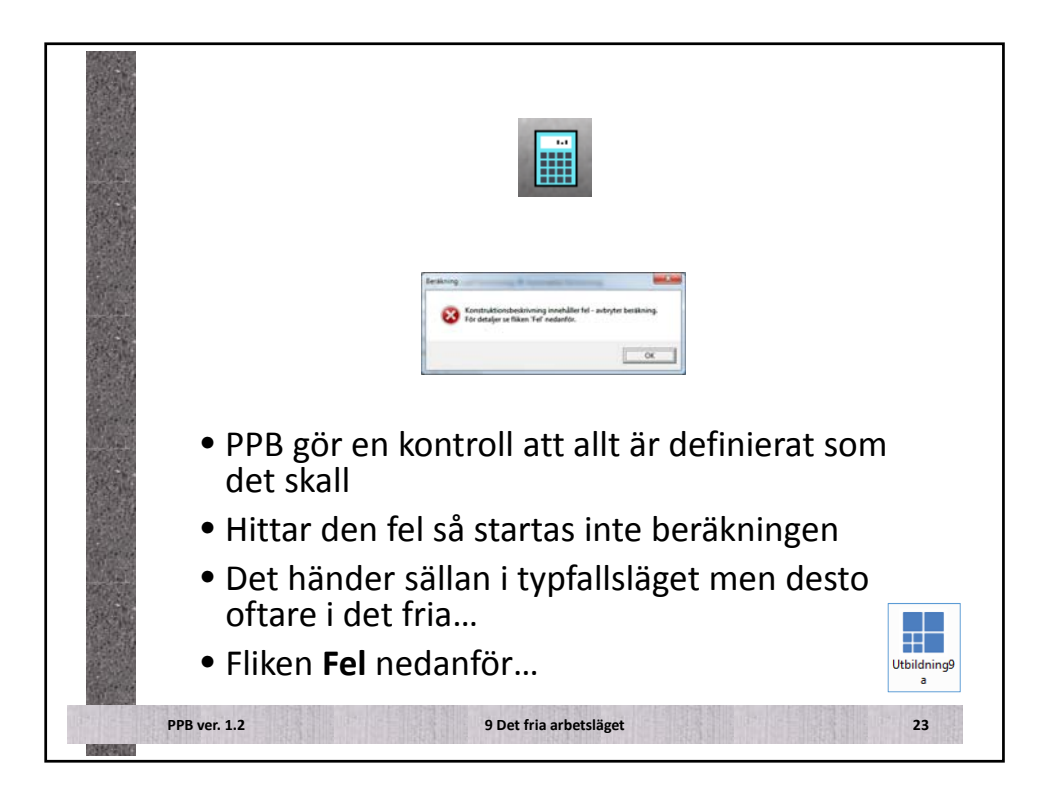

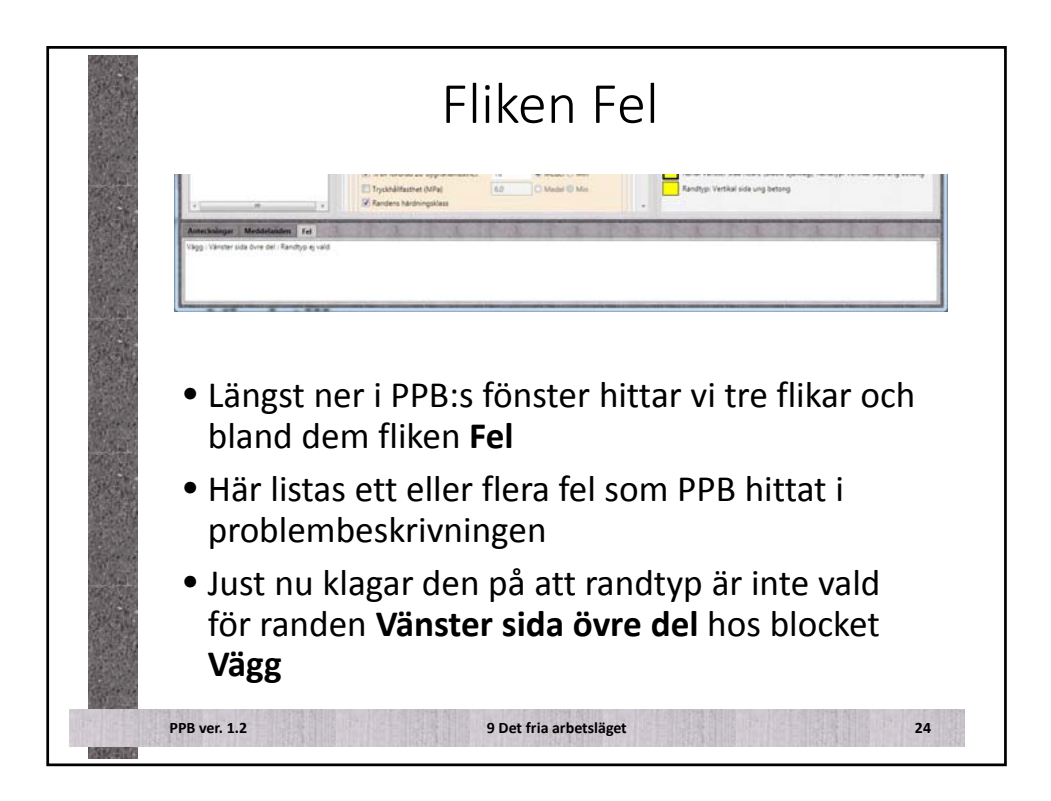

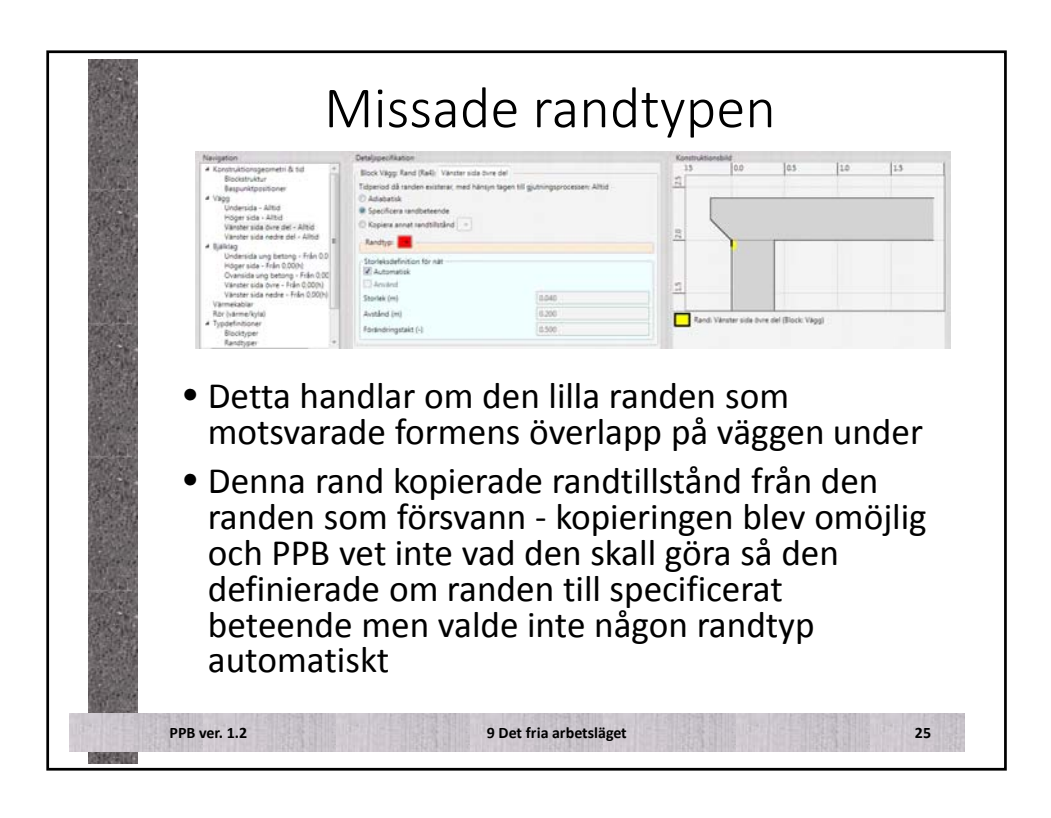

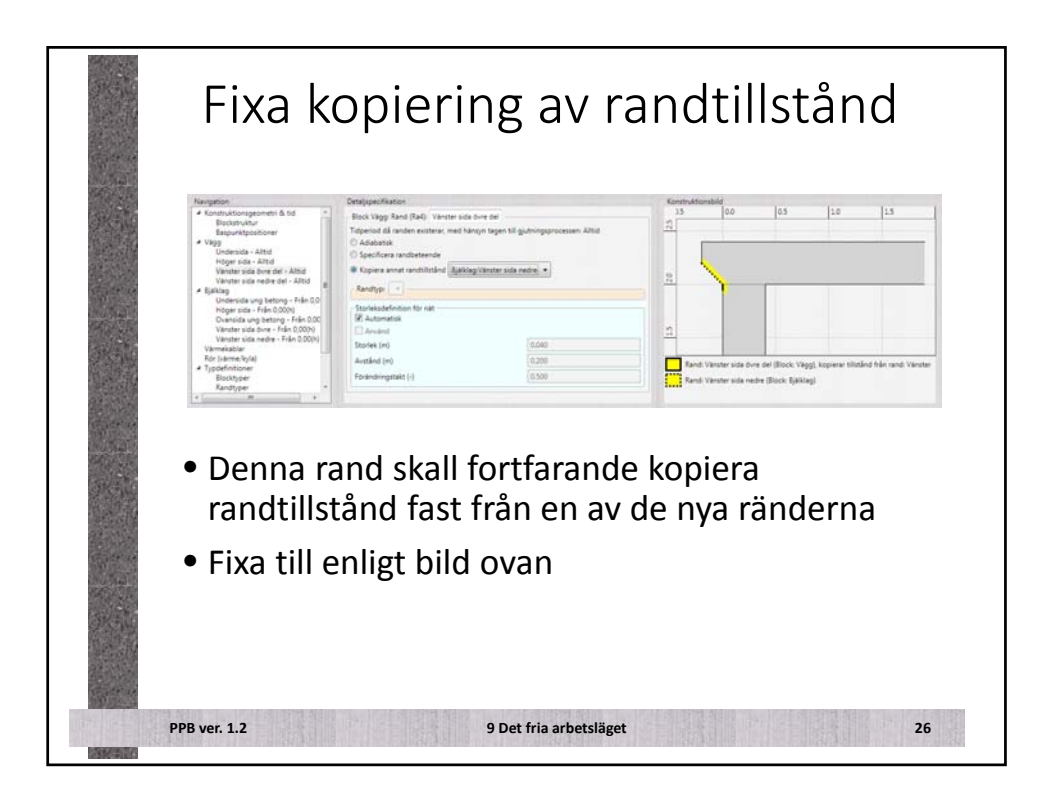

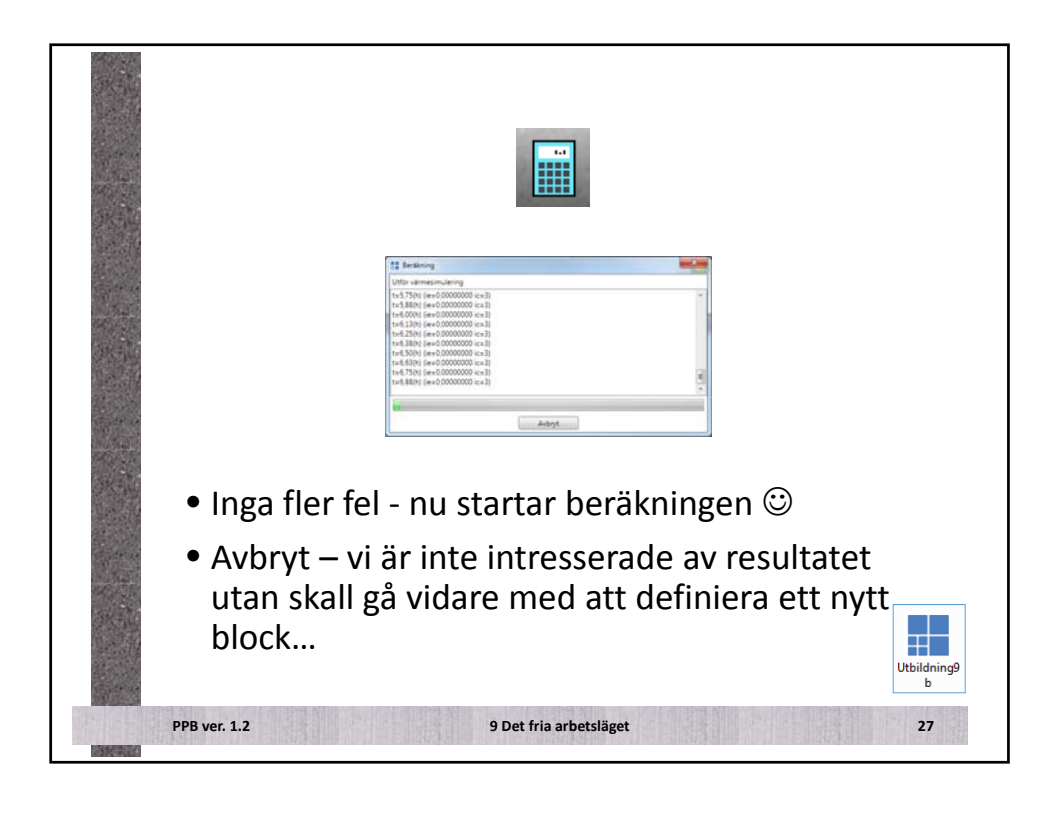

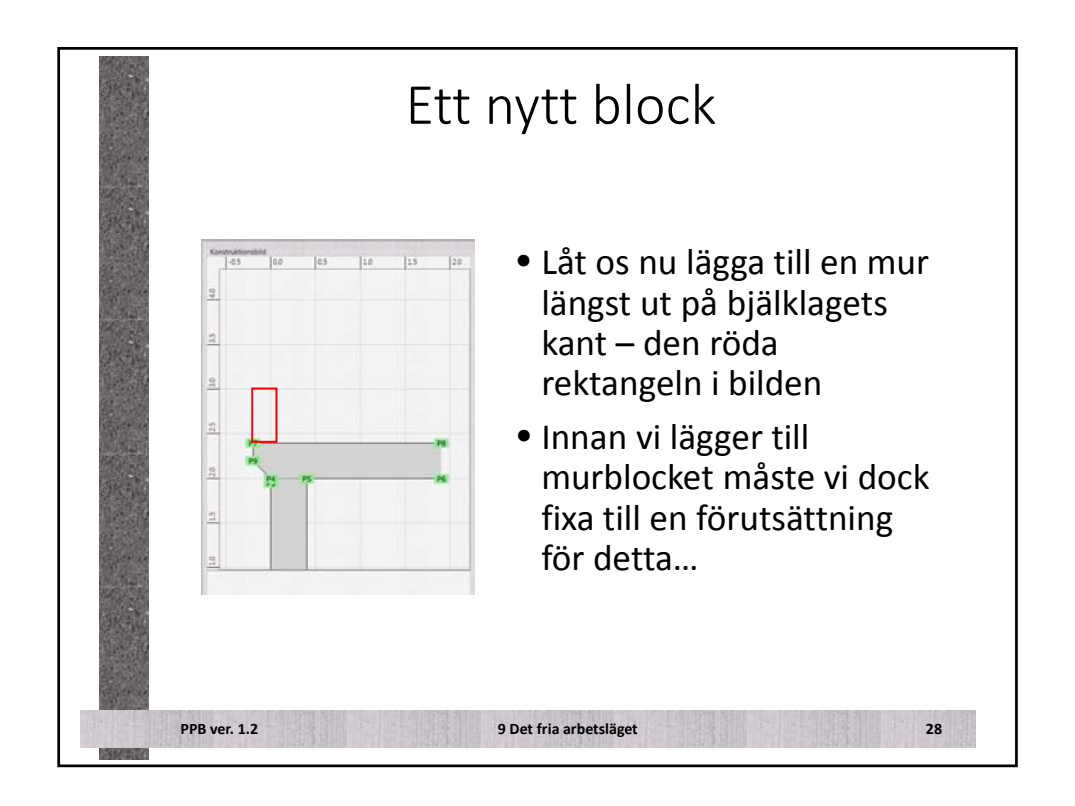

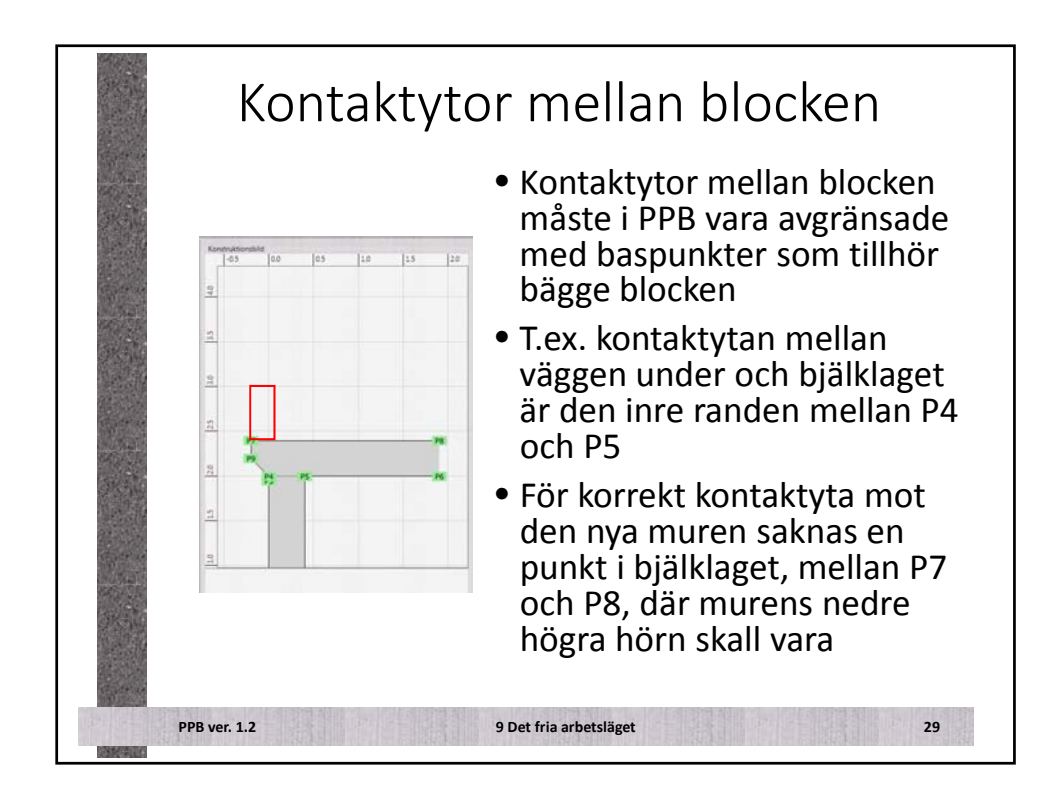

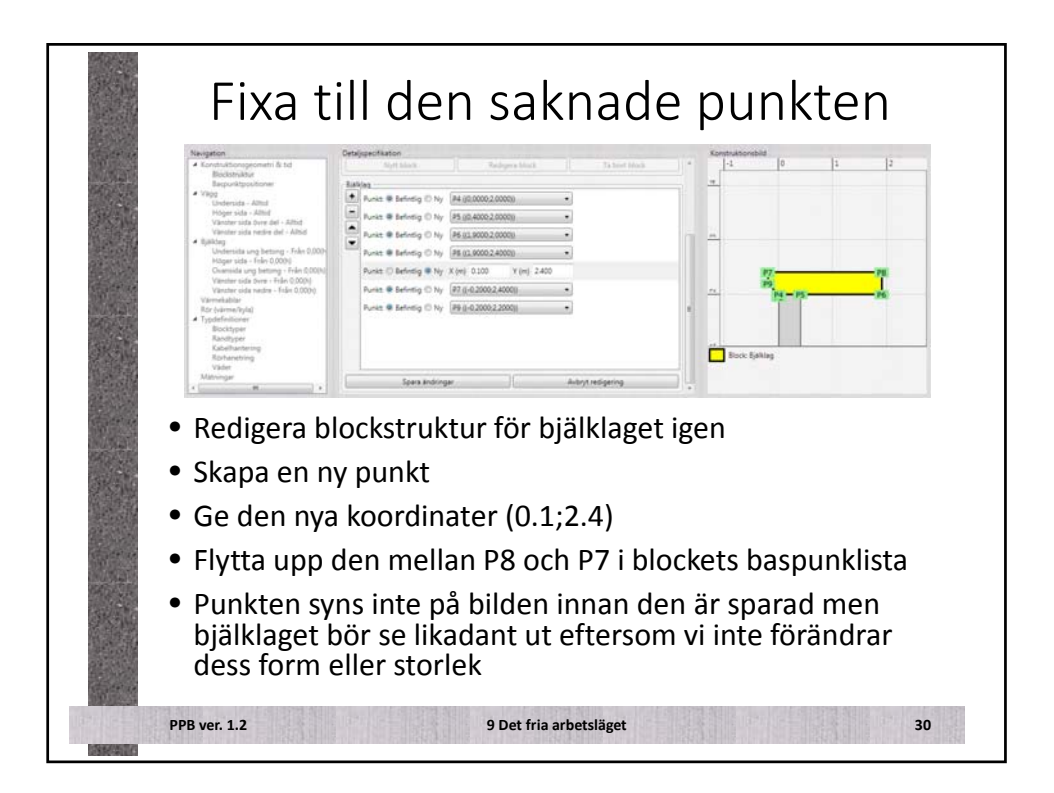

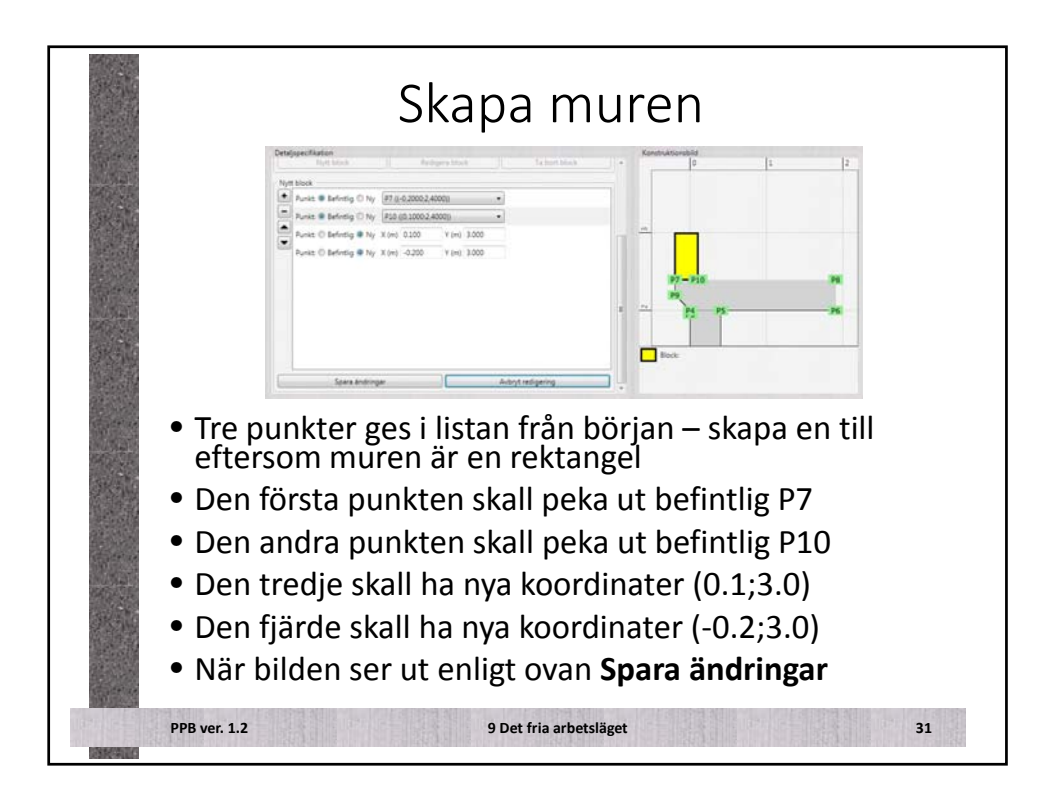

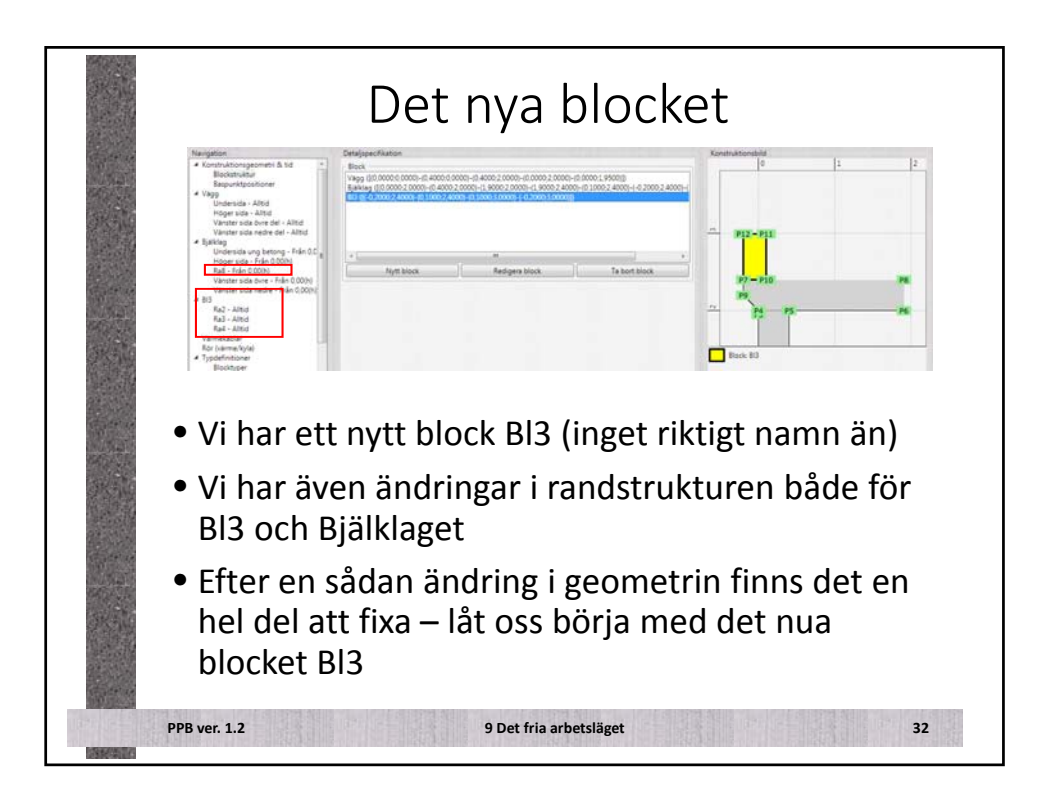

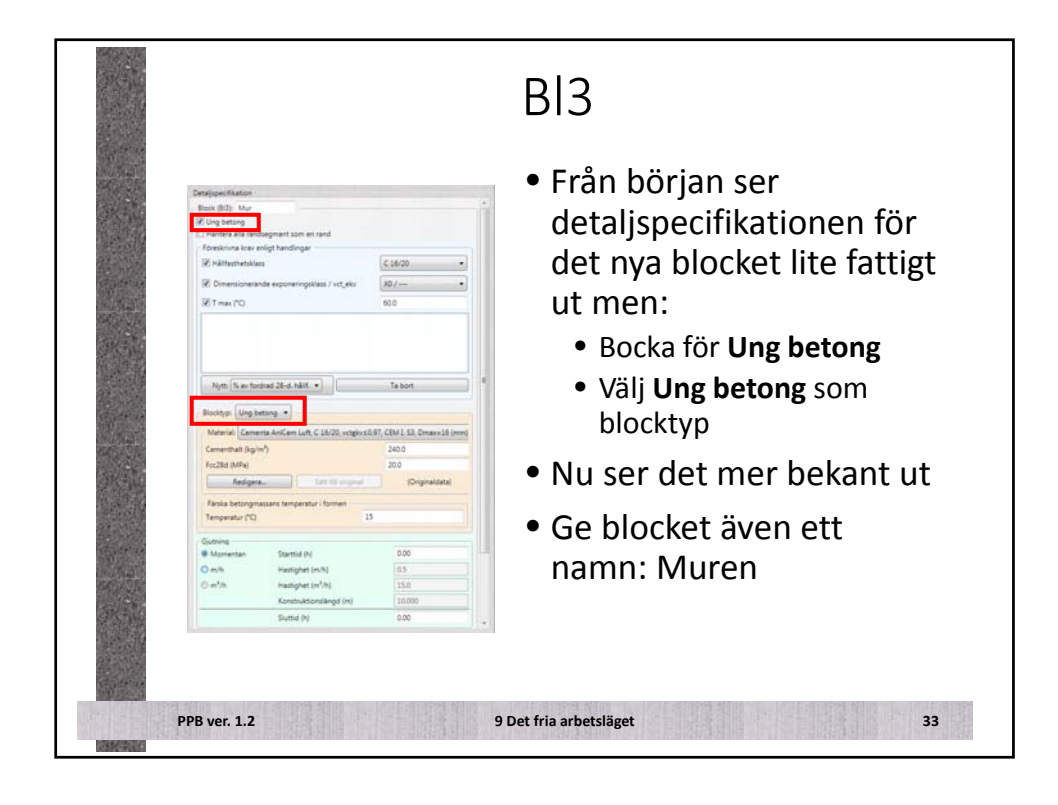

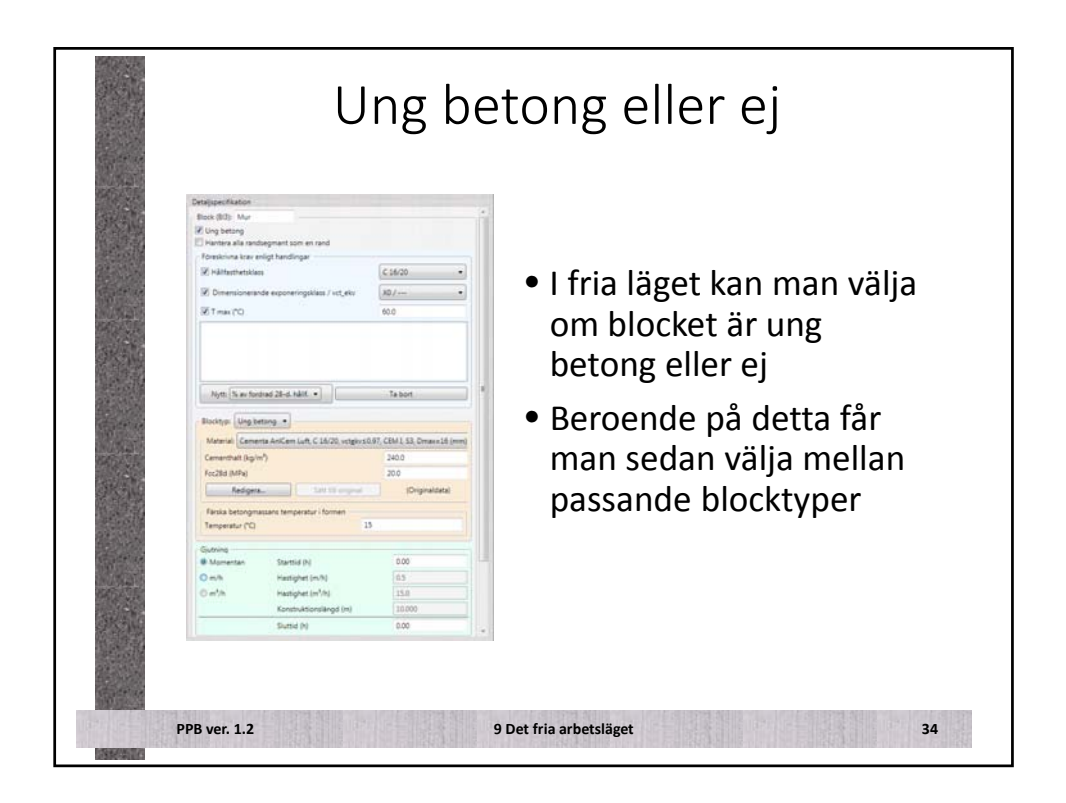

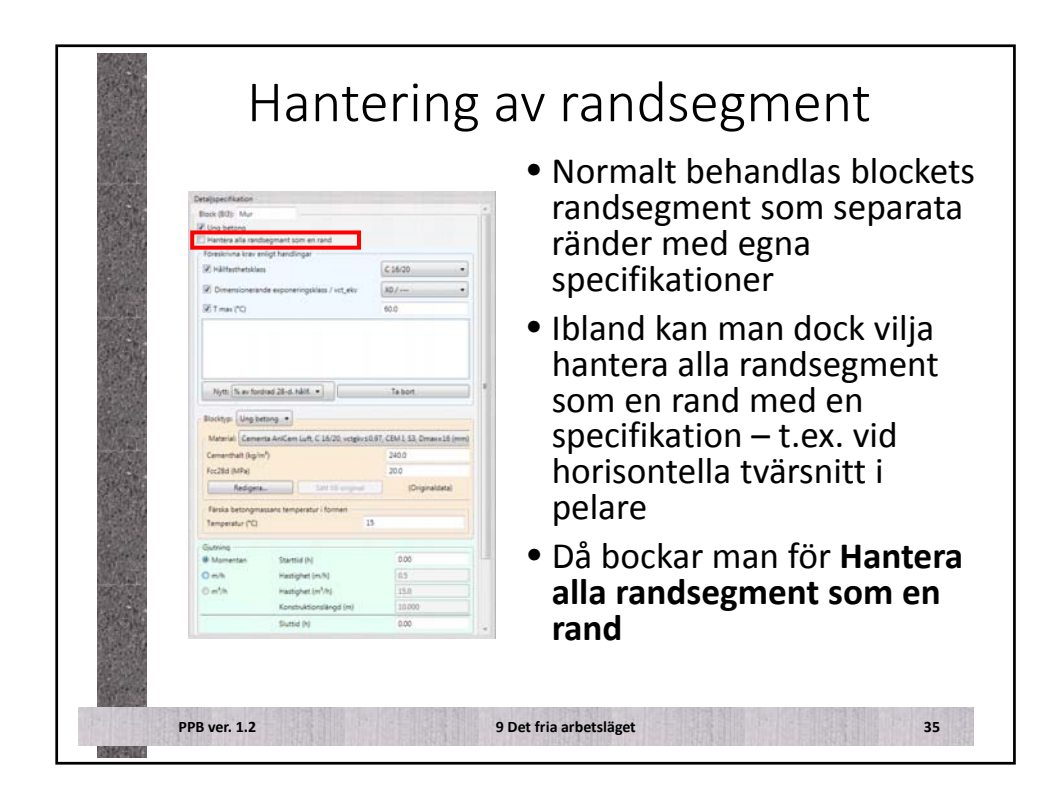

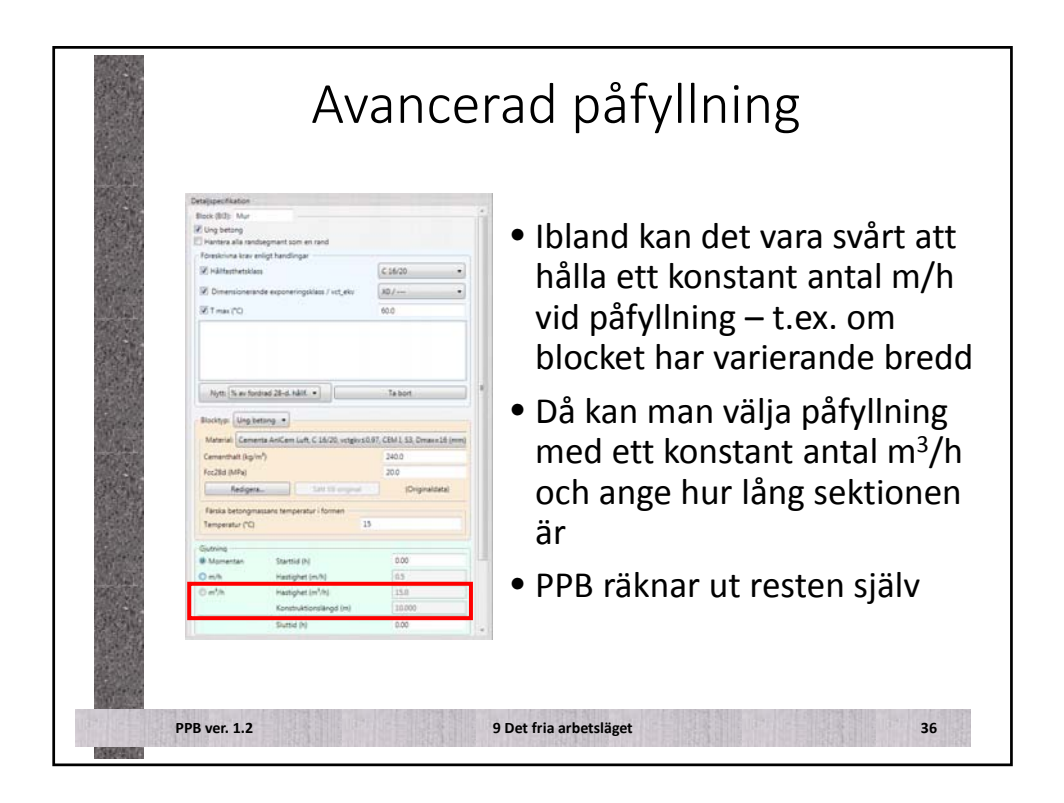

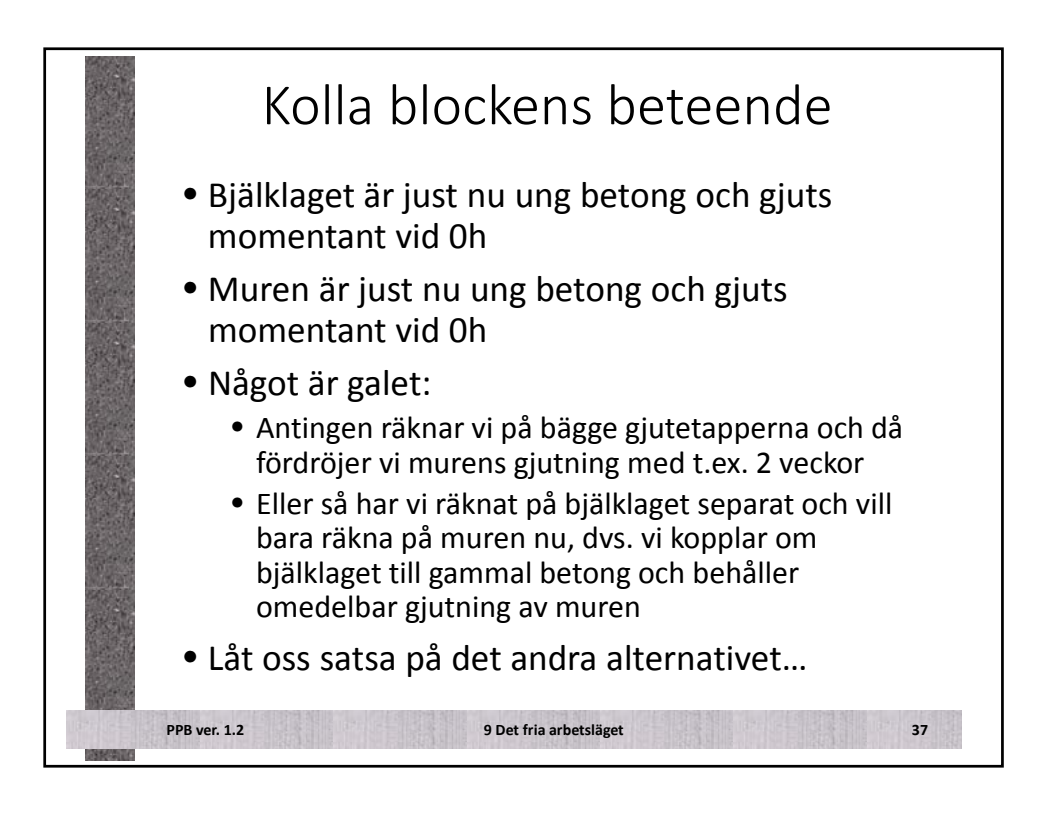

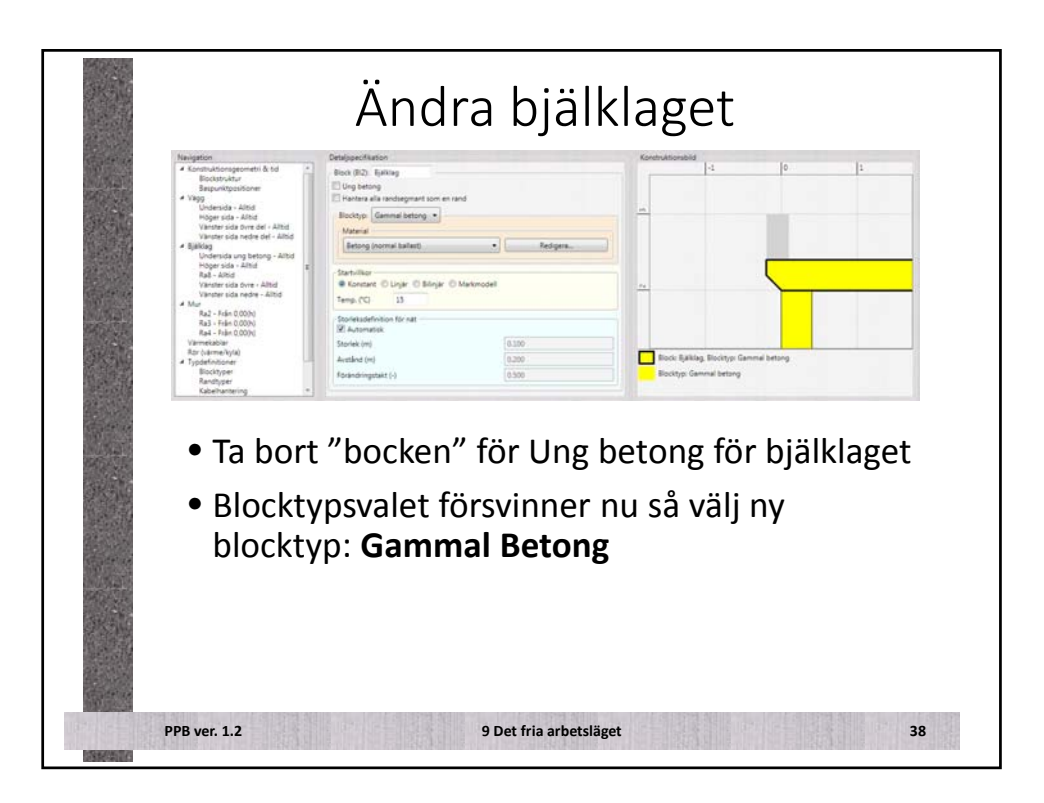

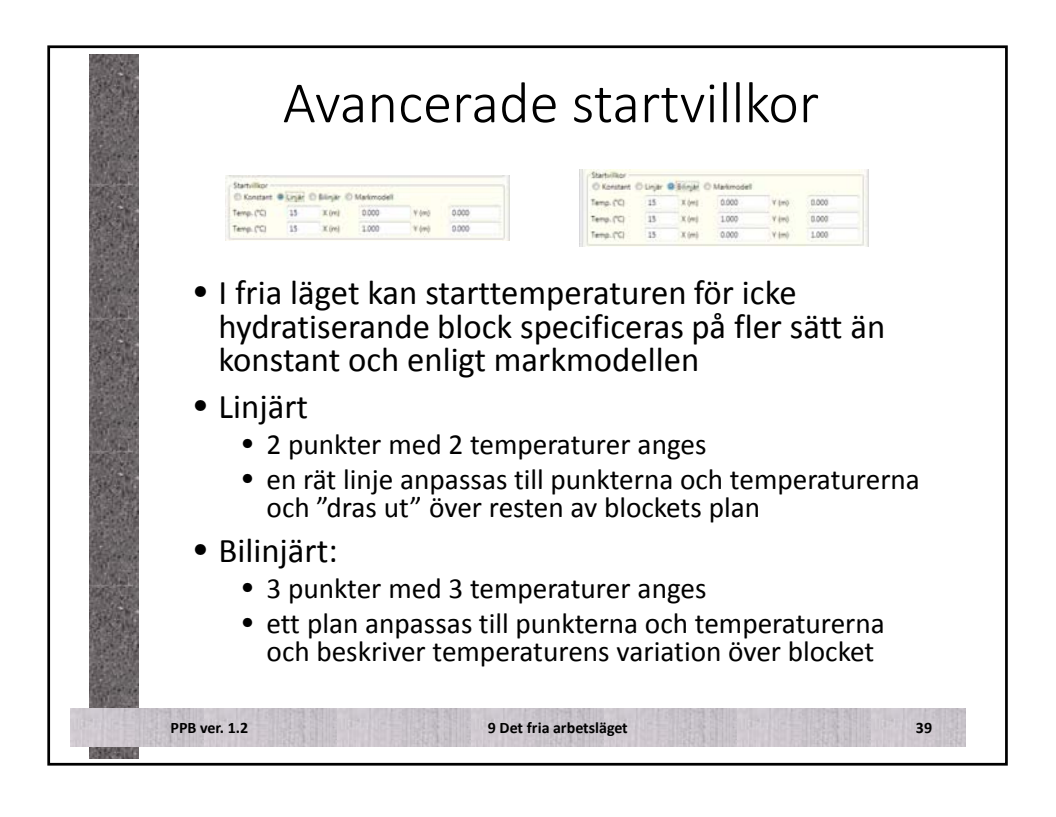

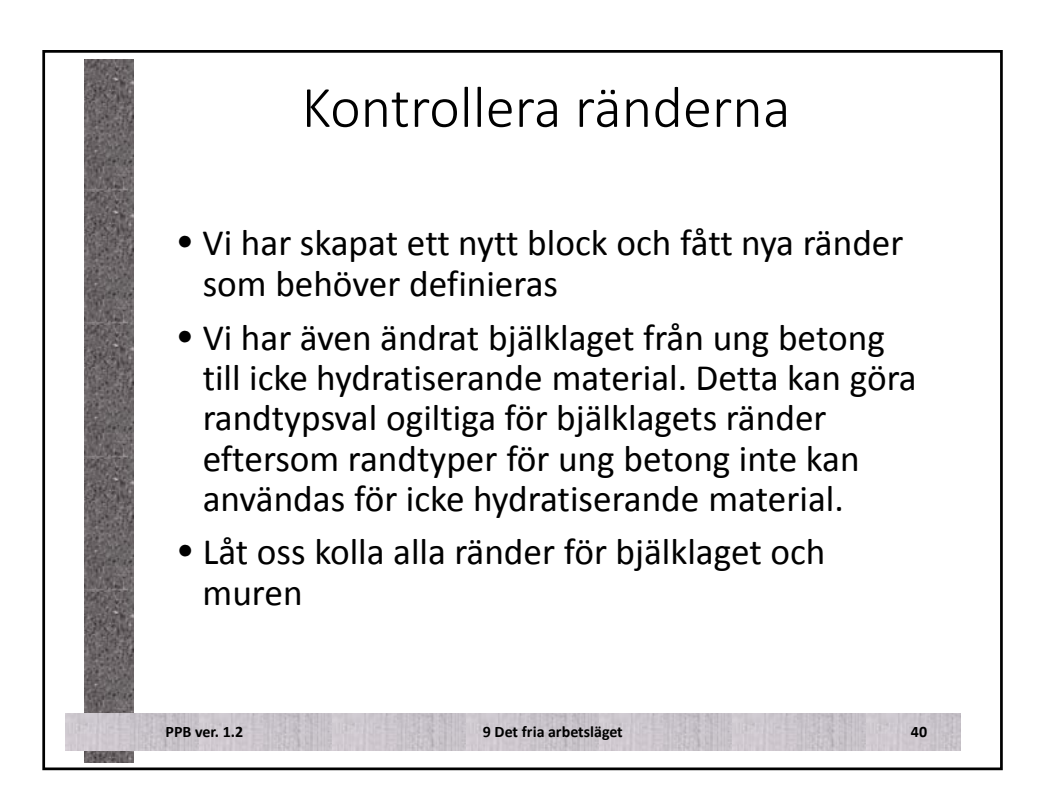

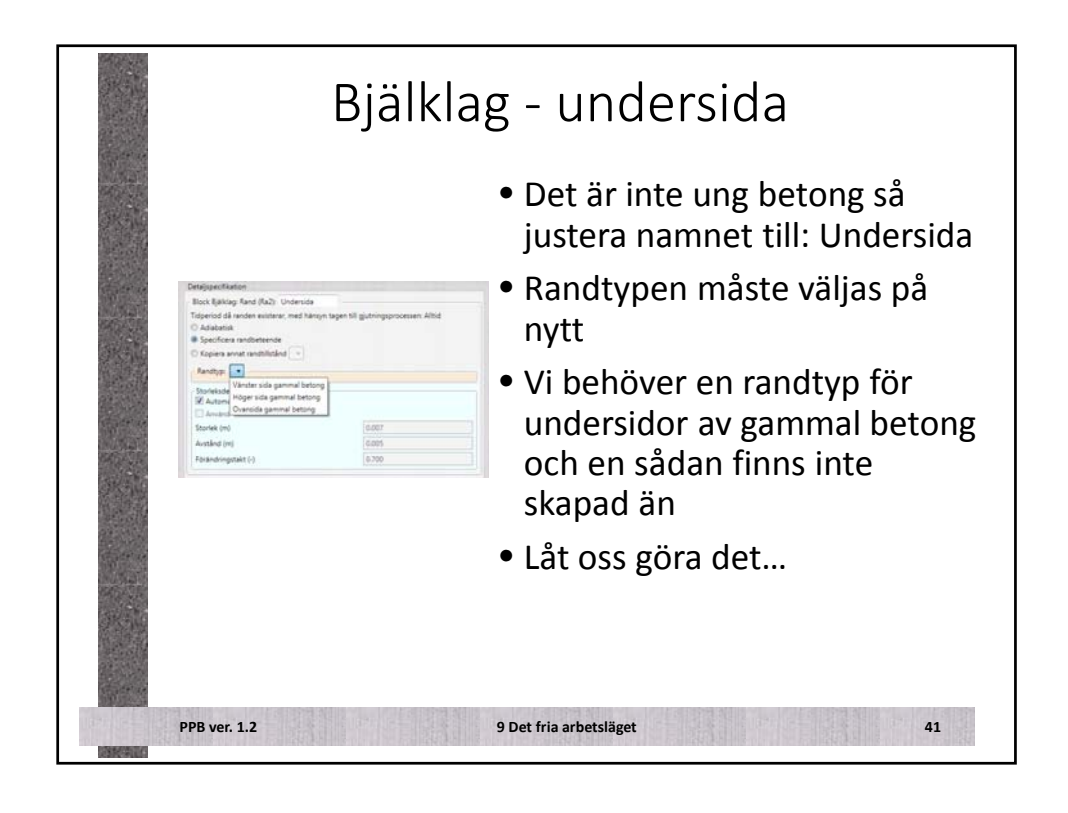

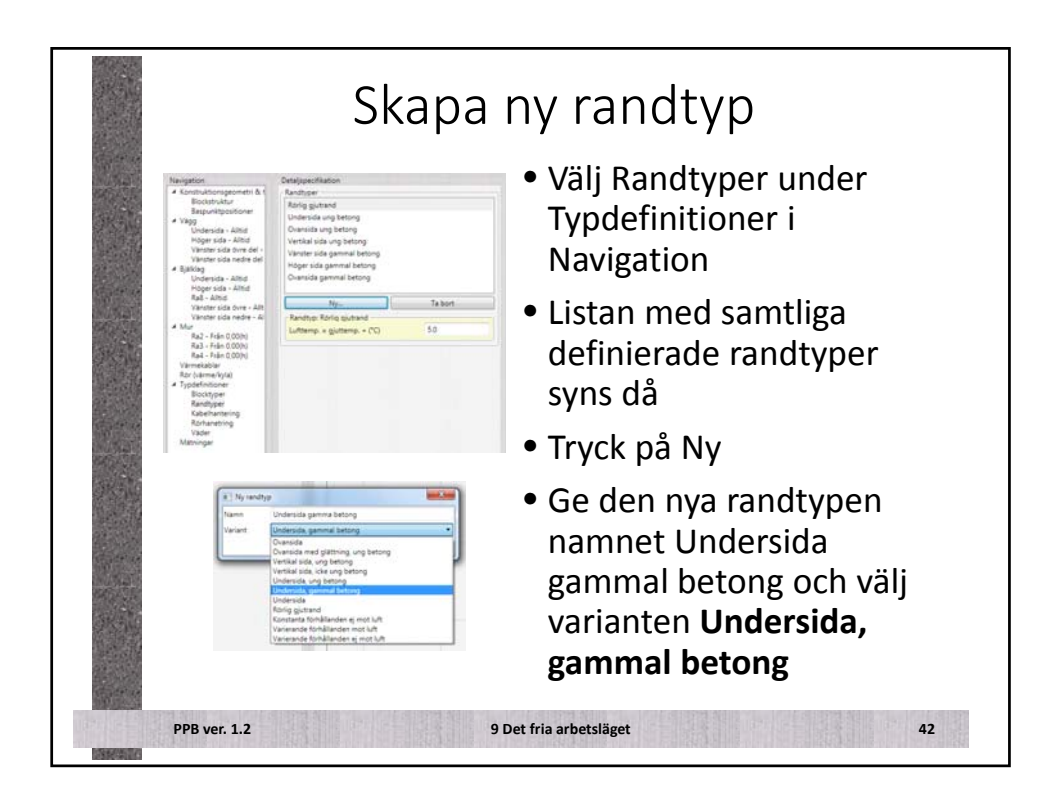

| Skapa ny randtyp                                                                                                    |                                                                                                    |  |
|----------------------------------------------------------------------------------------------------|----------------------------------------------------------------------------------------------------|--|
| Destigensflation<br>Antibuen<br>Antibuen<br>Desting geben<br>Understatung betrog<br>Understatung betrog                                                                                                    | <ul> <li>Vi måste specificera väderlek<br/>för den nya randtypen,<br/>eftersom i det fria läget går<br/>att ha fler än en väderlek. Välj<br/>den enda so finns just nu,<br/>Vädret</li> </ul> |  |
| Videologiad<br>Calenda Carrier<br>Temperaturknjing (C) 5.8<br>Garand Karrier<br>Ø Systel C Kanstande<br>Forminingsfaljunkt (t) 2400<br>Solangarden<br>Stalingsfaljunkt (t) 00<br>Fel (t) 00<br>Fel (t) 00<br>F | <ul> <li>Eftersom det är en undersida<br/>till gammal betong kan<br/>formen fortfarande vara på<br/>plats och man kan ange detta</li> </ul>                                                   |  |
| Vergade holyn                                                                                                    | <ul> <li>Låt de förvalda värdena vara<br/>som de är</li> </ul>                                                                                                    |  |
| PPB ver. 1.2 9 Det fria arbetsläget 43                                                                                                    |                                                                                                    |  |

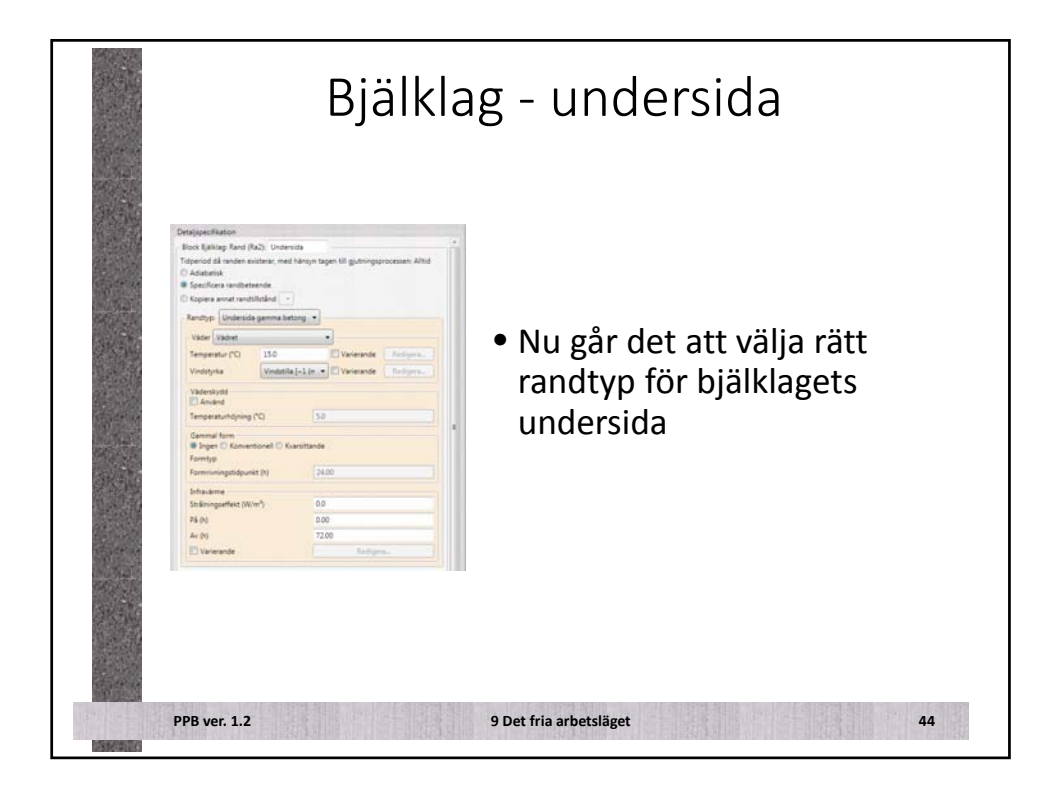

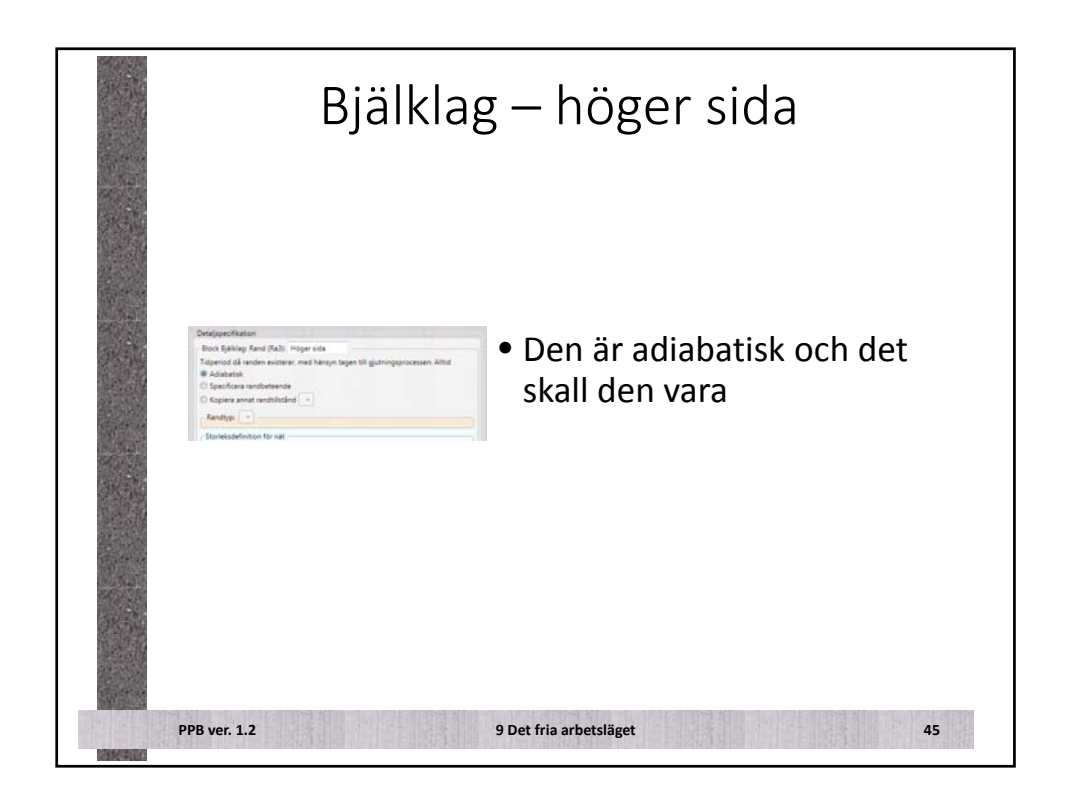

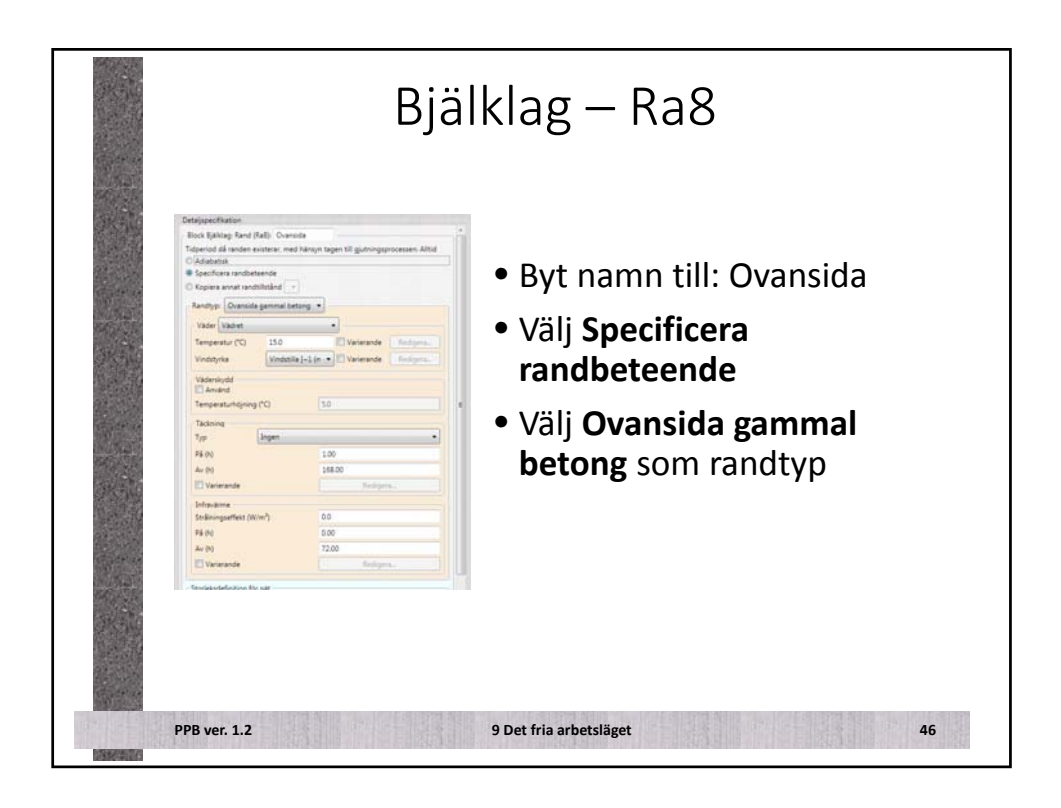
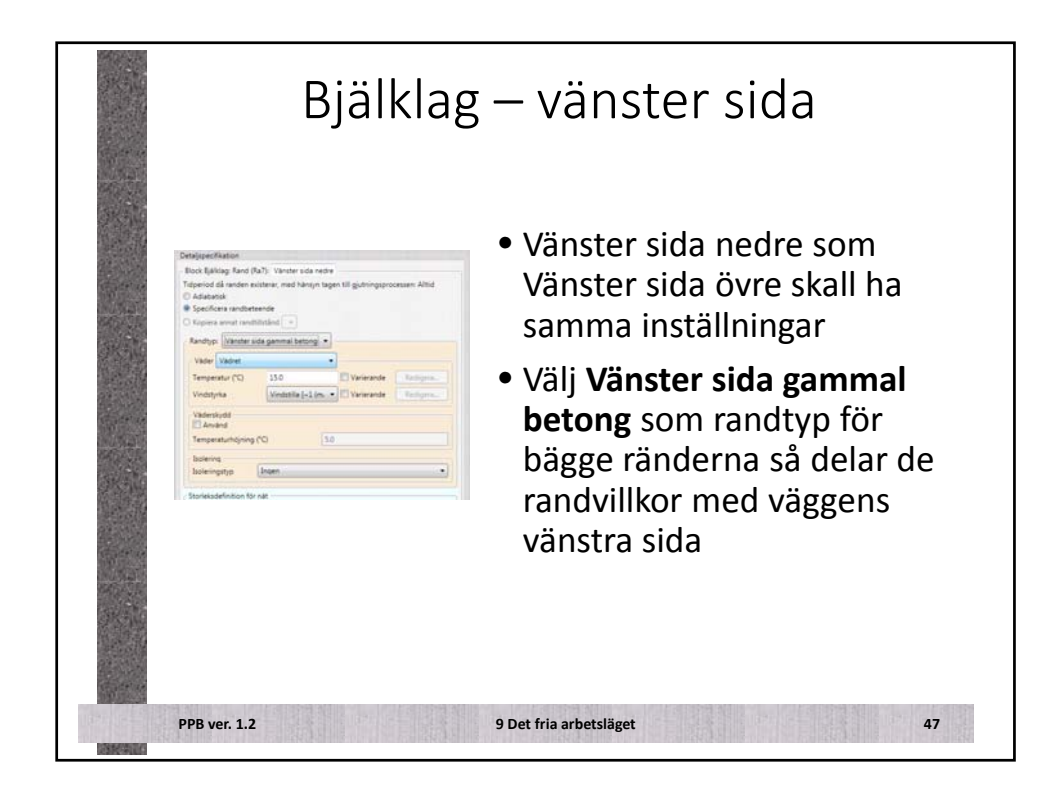

| Disignetification<br>Recht Mar Reof (Paz): Hogen sich<br>Tragenoof all norden excitent, med heinge in<br>Galadeanik<br>Spine aner southikted -<br>Forsiciona know<br>Forsiciona know<br>New (mann<br>Sector) Vertikal sick ung antery -<br>Vergrenstof<br>Sector (Sector) Sector<br>Sector (Sector) Sector<br>Sector (Sector) Sector<br>Sector) Sector<br>Sector (Sector) Sector<br>Sector (Sector) Sector<br>Sector) Sector<br>Sector (Sector) Sector<br>Sector (Sector) Sector | agen til gjottorgeprozessen Från 200 | <ul> <li>• Byt namn till: Höger sida</li> <li>• Välj Specificera<br/>randbeteende</li> <li>• Välj Vertikal sida ung betong<br/>som randtyp</li> </ul> |
|----------------------------------------------------------------------------------------------------|--------------------------------------|----------------------------------------------------------------------------------------------------|
| PPB ver. 1.2                                                                                                    |                                      | 9 Det fria arbetsläget 48                                                                                                    |

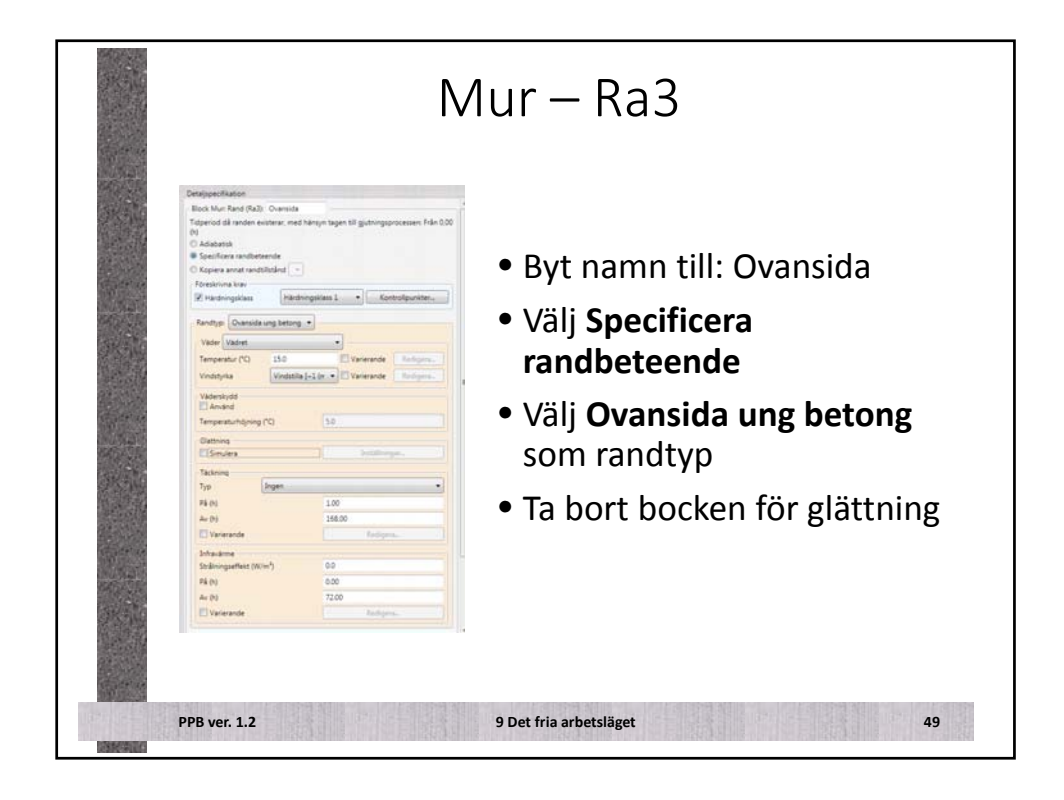

| Christippes/faster  Stock Mark Rade (Rady Vienner 10)  Topfend danse existence i  Sociolicers understere icit  Sociolicers understere icit  Sociolicers Sociolicers Sociolicer                                                                                                    | <ul> <li>Byt namn till: Vänster sida</li> <li>Väli Specificera</li> </ul> |
|----------------------------------------------------------------------------------------------------|---------------------------------------------------------------------------|
| Kontyp: (Vetale visit ung teting)                                                                                                    | randbeteende                                                              |
| Vilamisidi<br>levindi<br>Tergentinifiying (C) 15<br>Form<br>Forming Manual termining & Astronatis termining<br>Formining Manual termining & Astronatis termining<br>Formining Manual termining & Astronatis termining<br>Willie<br>Willie<br>Willie<br>Willie<br>Willie<br>Willie<br>Willie<br>Willie<br>Willie<br>Willie<br>Willie<br>Willie<br>Willie<br>Willie<br>Willie<br>State for an and the formining<br>Formining for 100<br>Foreigning deet formining for 100<br>Foreigning termining for 100<br>Foreigning termining termining for 100<br>Foreigning termining termin | <ul> <li>Välj Vertikal sida ung betong<br/>som randtyp</li> </ul>         |

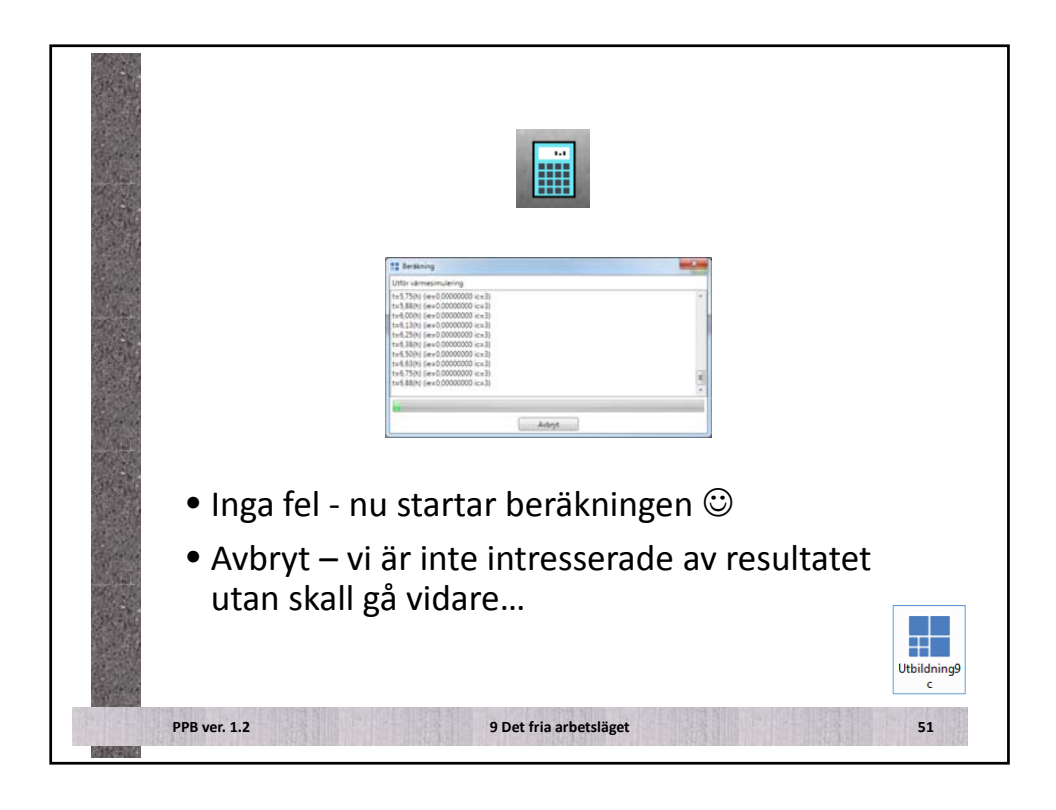

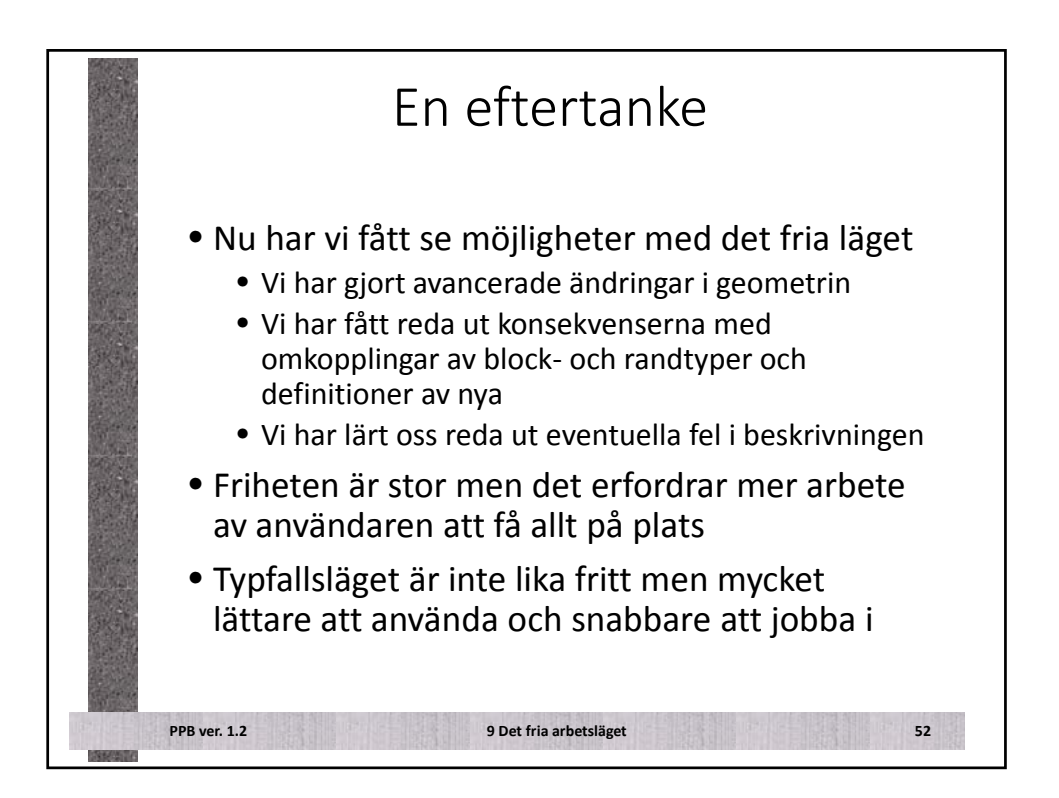

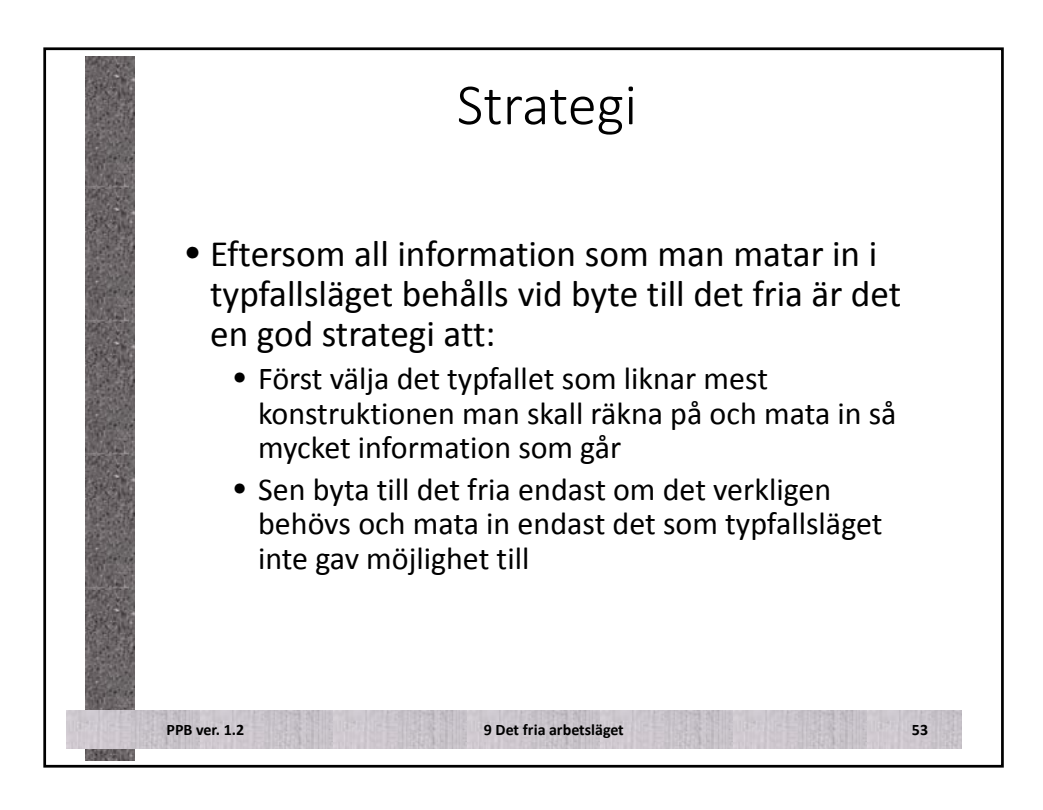

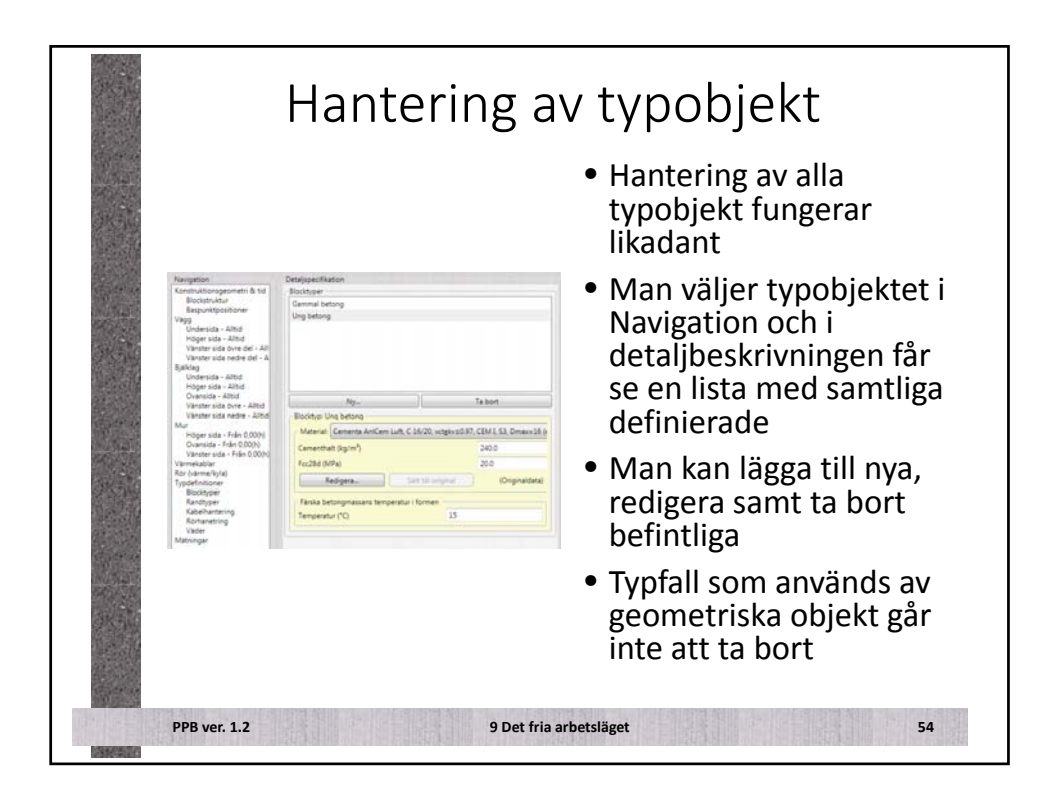

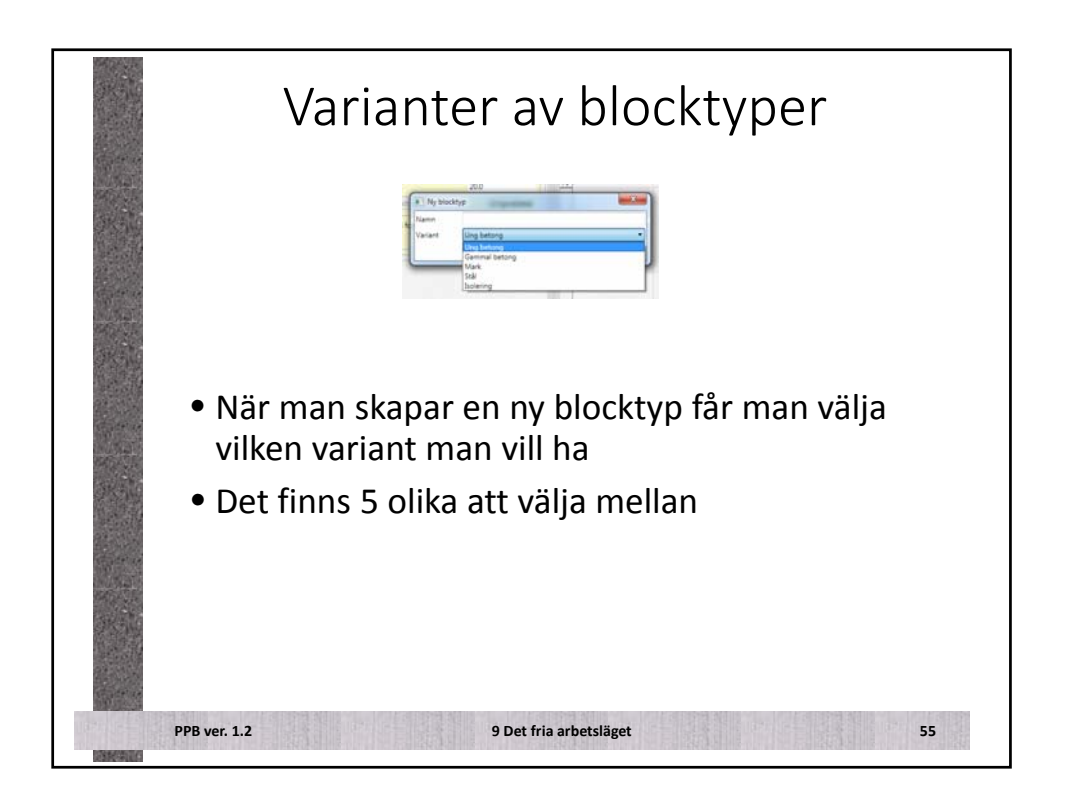

| Receipte Director Ender<br>Mannuk (america Antiene Luith, C. 2020), seglesca87, CENEL SJ, Directol Brenn<br>Faccal Mohigi<br>Englisher, Bernith respond<br>Faccal Mohigi<br>Faccal Antipations, Same Strategy (Company)<br>Faccal Antipations, Same Strategy (Company)<br>Faccal Antipations, Same Strategy (Compan |                |                                          |        | <ul> <li>Blocktypen för ung<br/>betong innehåller</li> <li>ett materialval</li> </ul> |
|----------------------------------------------------------------------------------------------------|----------------|------------------------------------------|--------|---------------------------------------------------------------------------------------|
|                                                                                                    |                |                                          |        |                                                                                       |
| Gestaring                                                                                                    | (ACCESSION)    | The second second                        | (min)  | cementhalt samt 28-dyg                                                                |
| Vot also a ful                                                                                                    | 4.39720        | Constanting                              | 11     |                                                                                       |
| Dinas (mmi)                                                                                                    | 14             | C. C. C. C. C. C. C. C. C. C. C. C. C. C |        | halltasthet                                                                           |
| diam'r a san a san a san a san a san a san a san a san a san a san a san a san a san a san a san a san a san a                                                                                                    |                |                                          |        |                                                                                       |
| Densited like (m <sup>3</sup> )                                                                                                    | 2396.0         | Vernelagacht-bet URLagt                  | 20050  |                                                                                       |
| Vermakanduktioner                                                                                                    | . Antipera.    | 1                                        |        | <ul> <li>val av gjuttemperatur</li> </ul>                                             |
| Versechening                                                                                                    |                |                                          |        |                                                                                       |
| We (19g)                                                                                                    | 411000         | 4 N                                      | 20.137 |                                                                                       |
| Cenerchalt (spin*)                                                                                                    | 2400           | Cappel El                                | 1402   | • I det tria läget finns även                                                         |
| Magned son hättenhet                                                                                                    |                |                                          |        | i uccina iaget innis aven                                                             |
| 14,000,000                                                                                                    | 11             | BetaQ_set (-)                            | 10     |                                                                                       |
| 14,5m (N)                                                                                                    | 9.1            | Thetaflet_iat 30                         | 3536   | moiligheten att tinjuster:                                                            |
| 1e0.01                                                                                                    | 0.0            | Kappad_ort(i)                            | 5.400  |                                                                                       |
| BetaD_ini (r)                                                                                                    | 1.0            | BetaD, fin (i)                           | 34     | بجيب الجاب المرام المتسمية محسر ما مرا                                                |
| mesefet in 30                                                                                                    | 1000           | Transfar(An (K)                          | 100    | neia materialdetinitionei                                                             |
| white further                                                                                                    | 0.400          | white a set                              | 0400   |                                                                                       |
| *10                                                                                                    | 0.134          | Not, set (MPa)                           | 03     |                                                                                       |
| NUMPER                                                                                                    | 3.000          | P11200 (MTR)                             |        |                                                                                       |
| 1420 01                                                                                                    | 117            |                                          |        |                                                                                       |
| Hättumetuariening oga                                                                                                    | hog temperatur | 10.000                                   | 1992   |                                                                                       |
| Construction (1)                                                                                                    | 2000           | French (1)                               | 100    |                                                                                       |
| Kanzalisma ()                                                                                                    | 1,000          | - Indiana (S                             |        |                                                                                       |
| CHARTER IN                                                                                                    |                | 10 10 10                                 |        |                                                                                       |
|                                                                                                    | L_9_           | 2.ant                                    |        |                                                                                       |

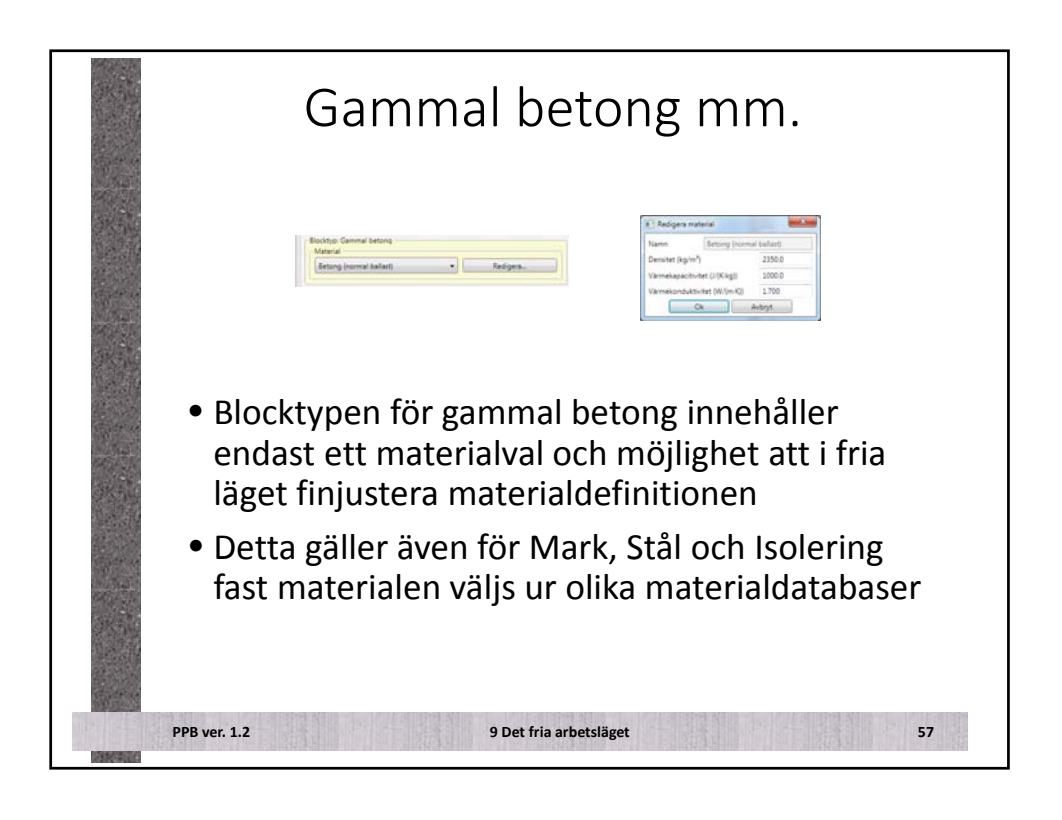

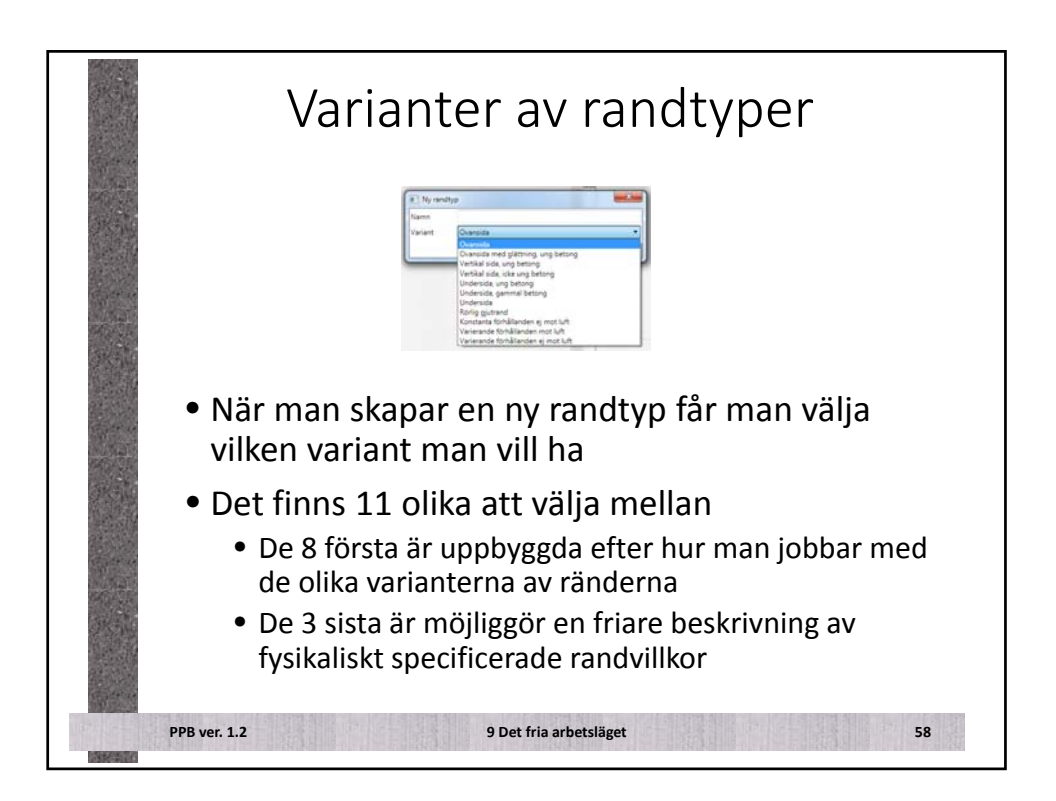

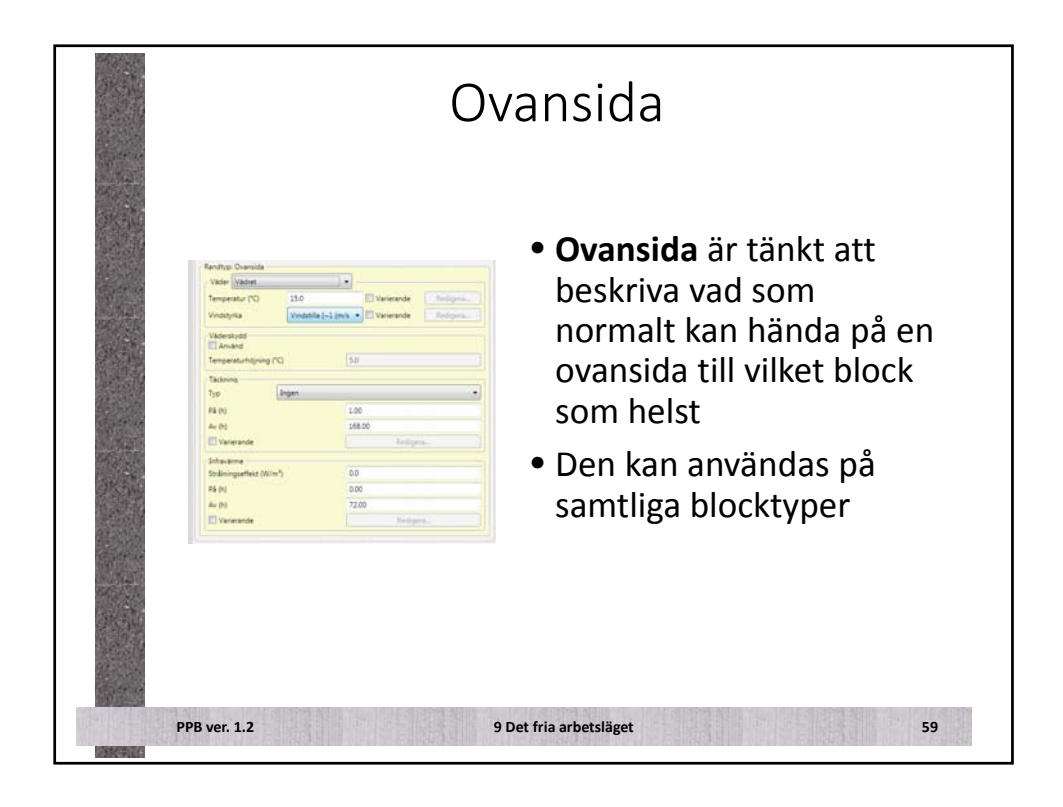

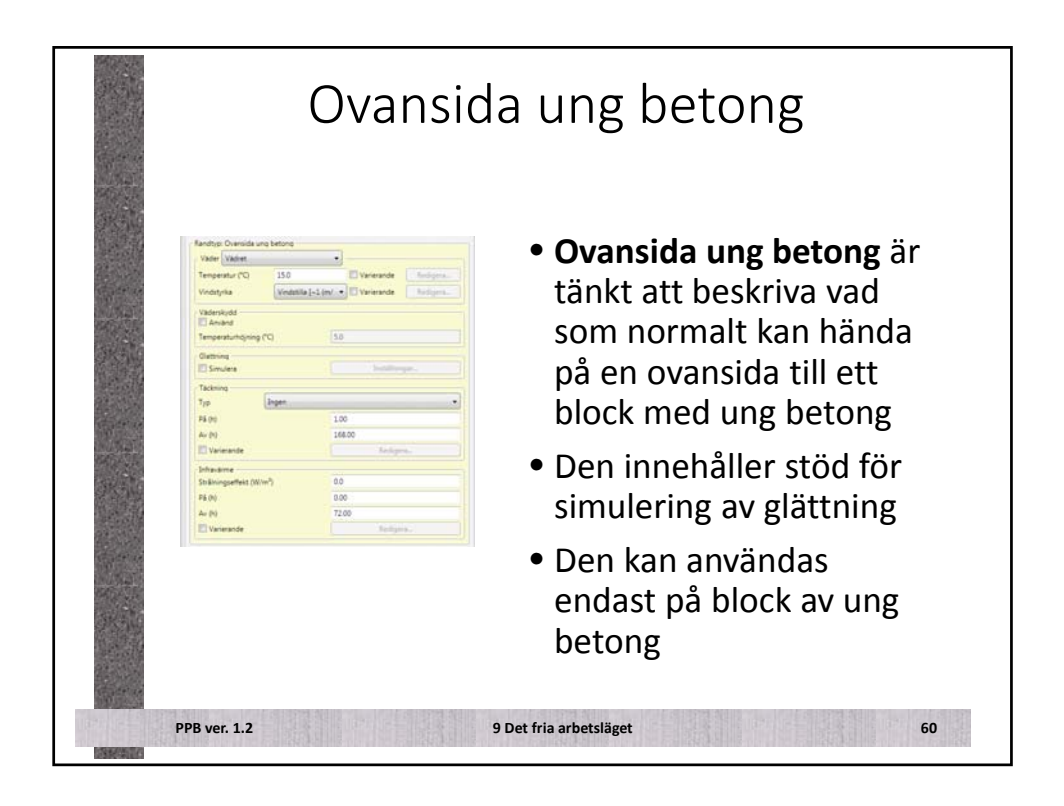

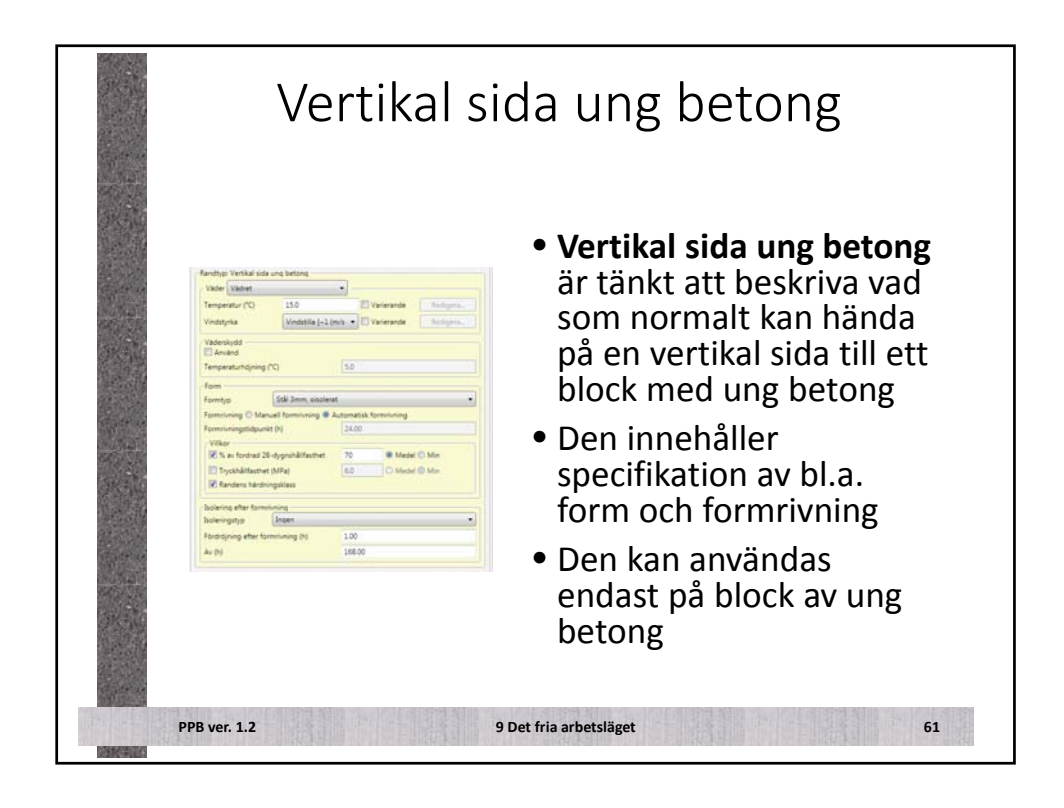

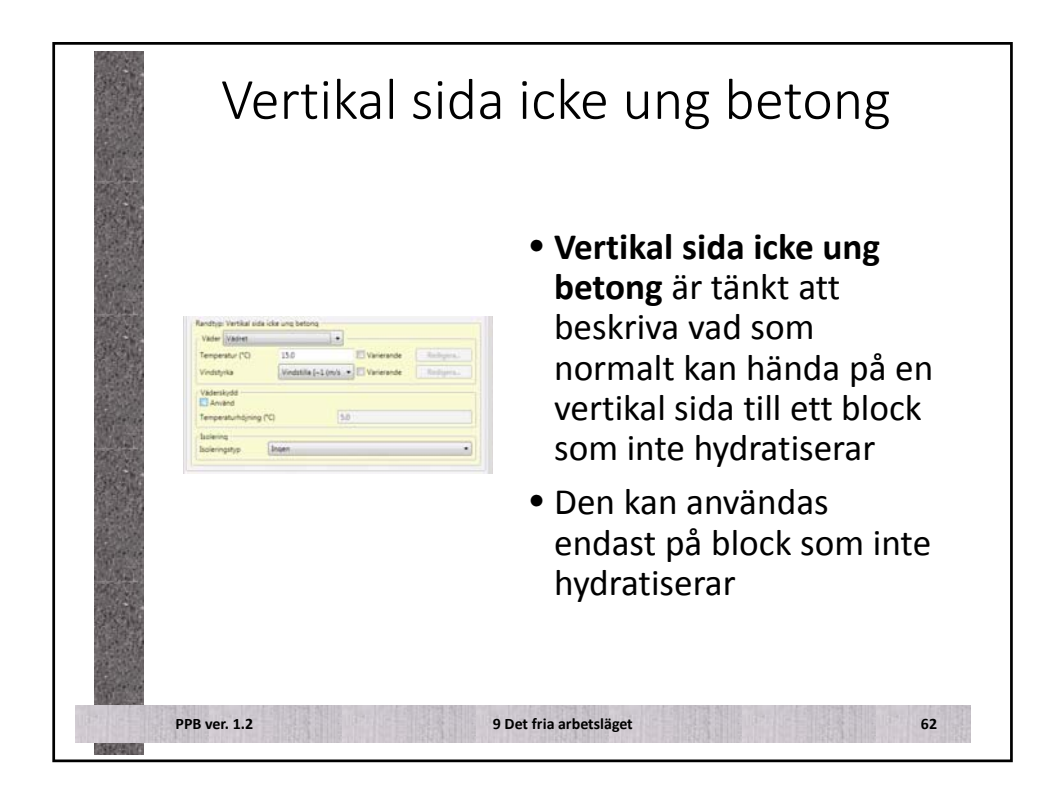

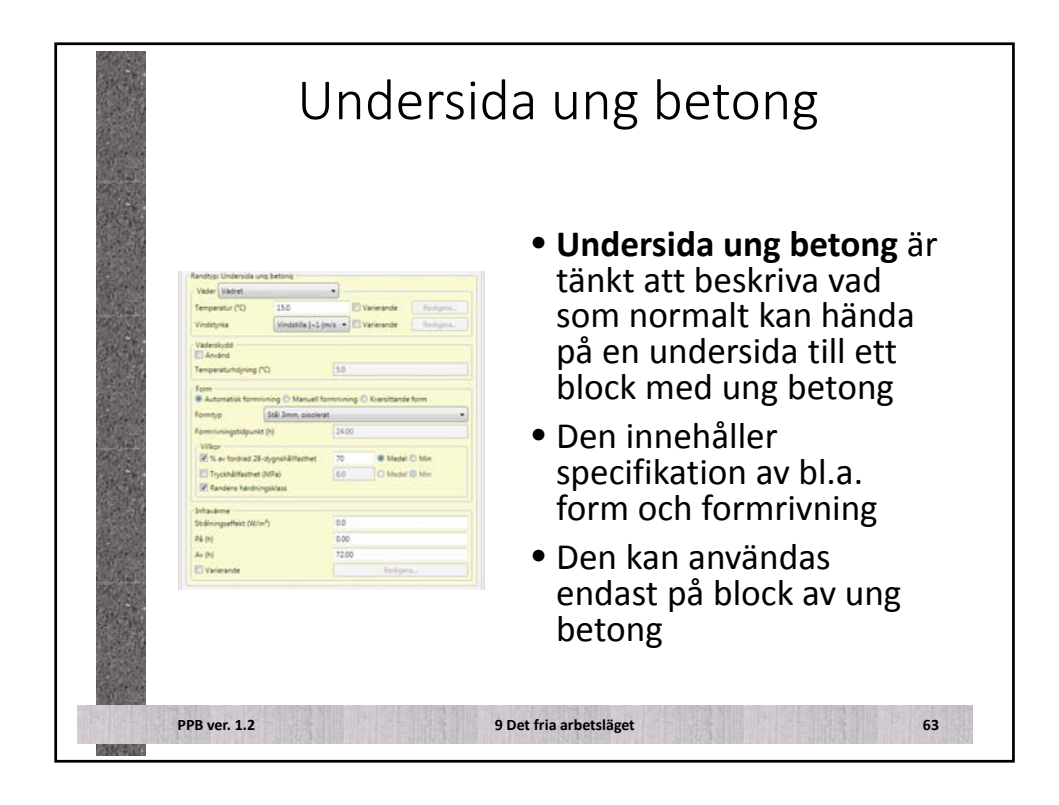

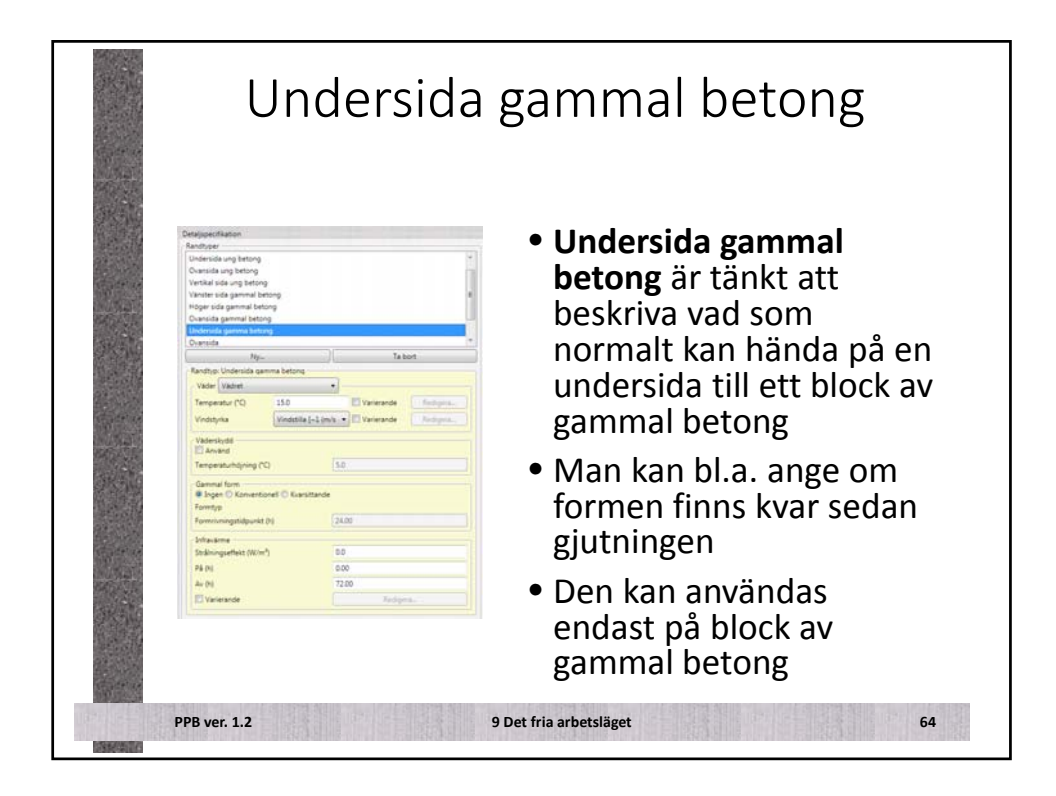

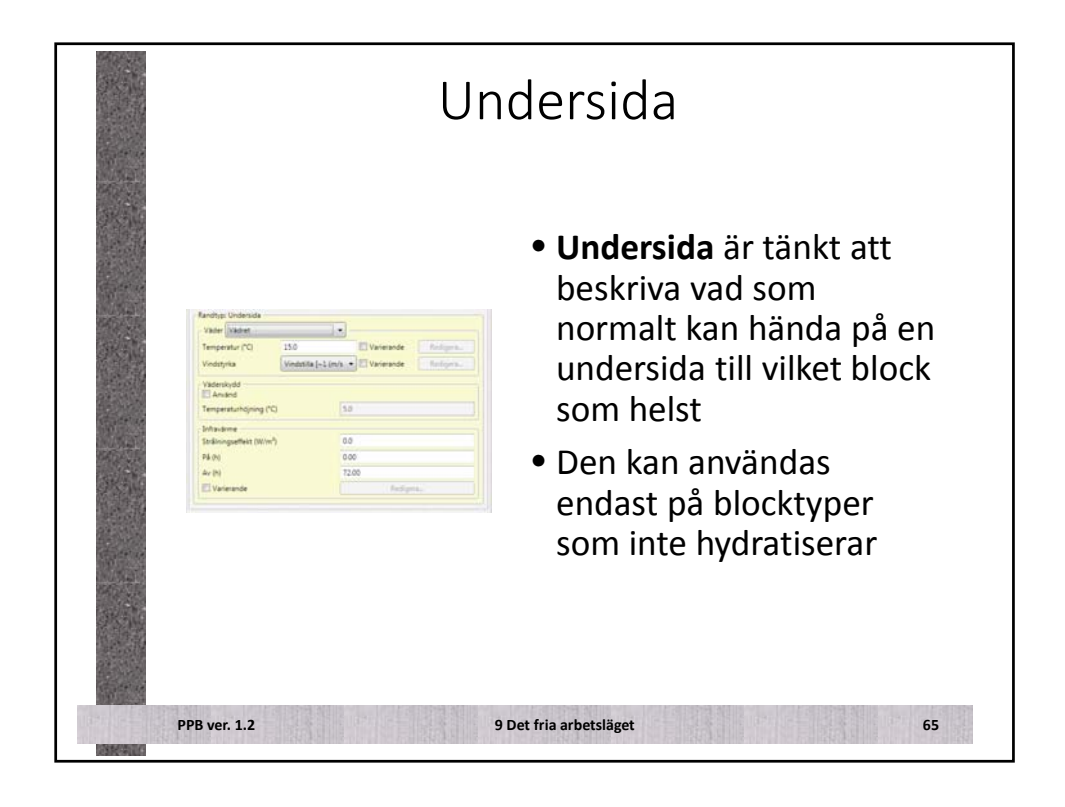

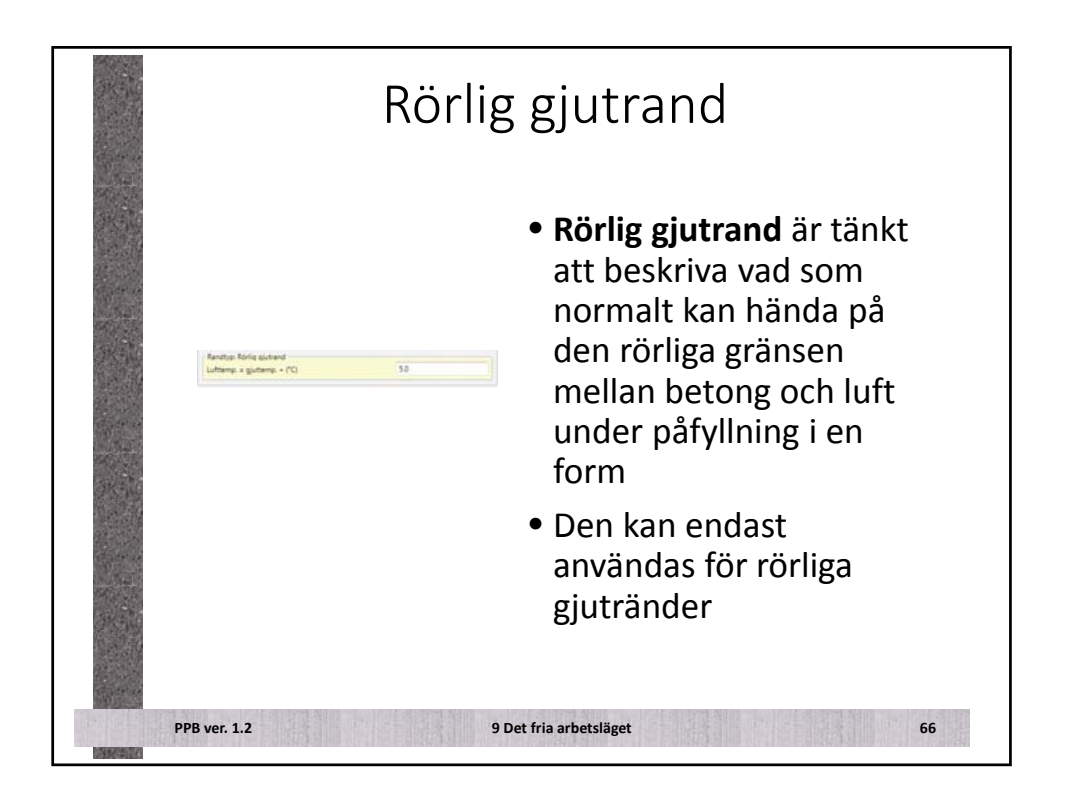

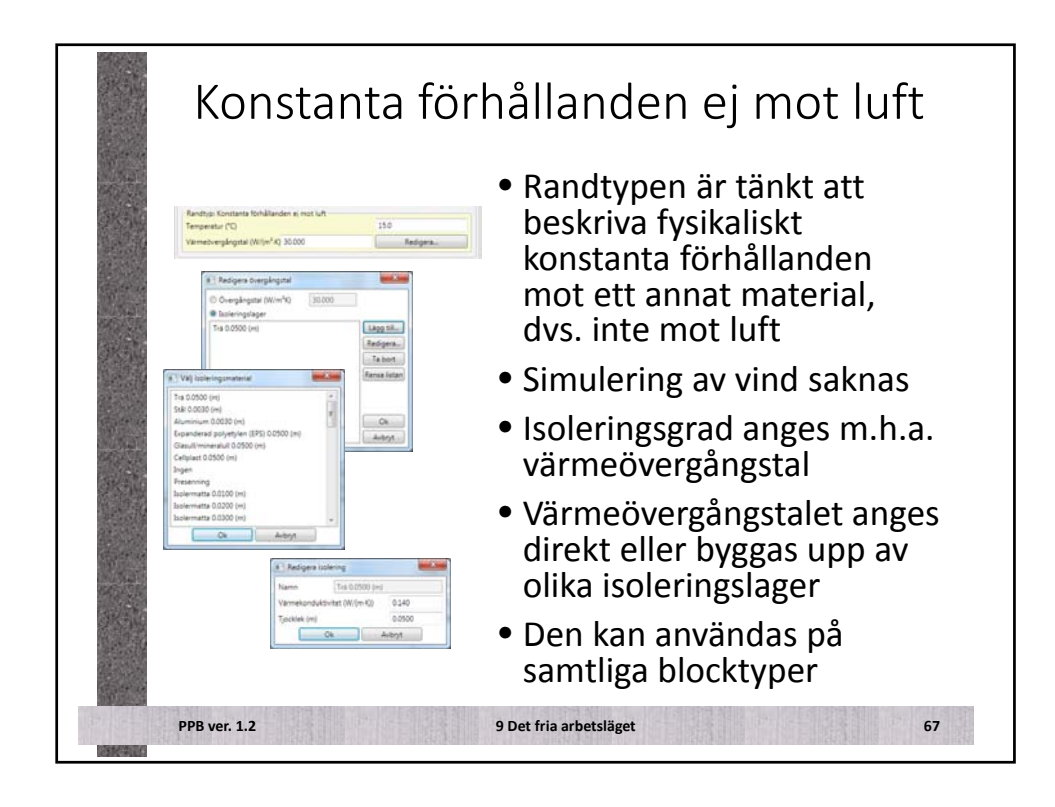

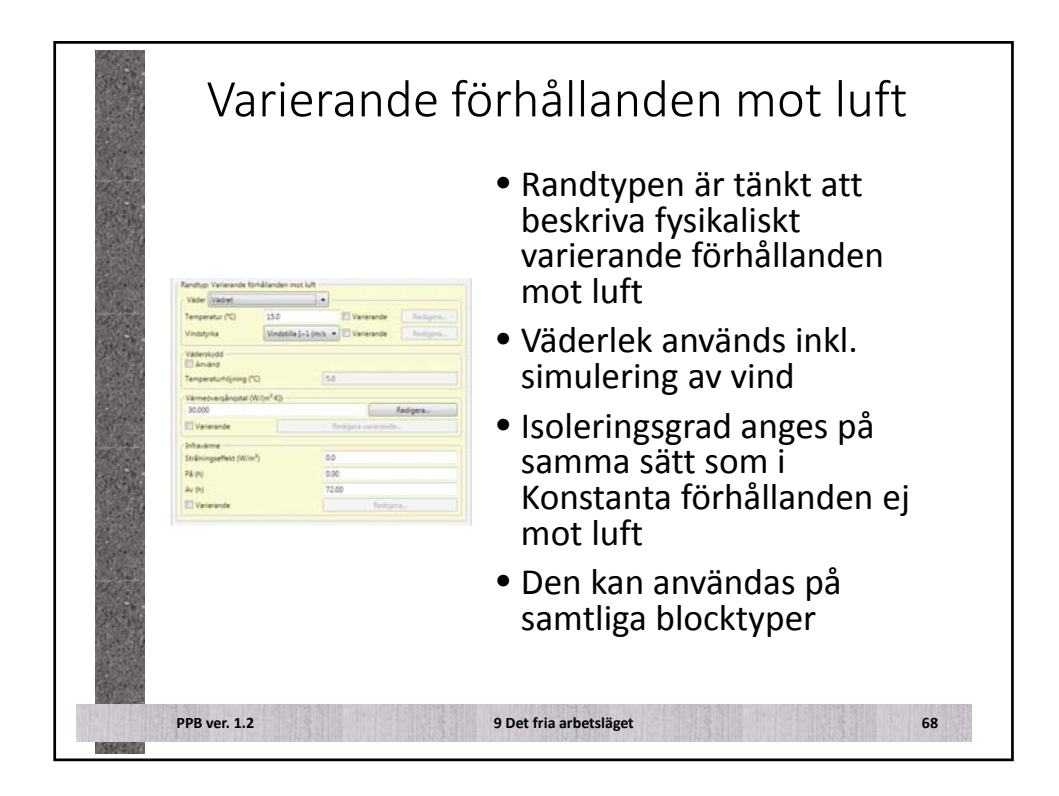

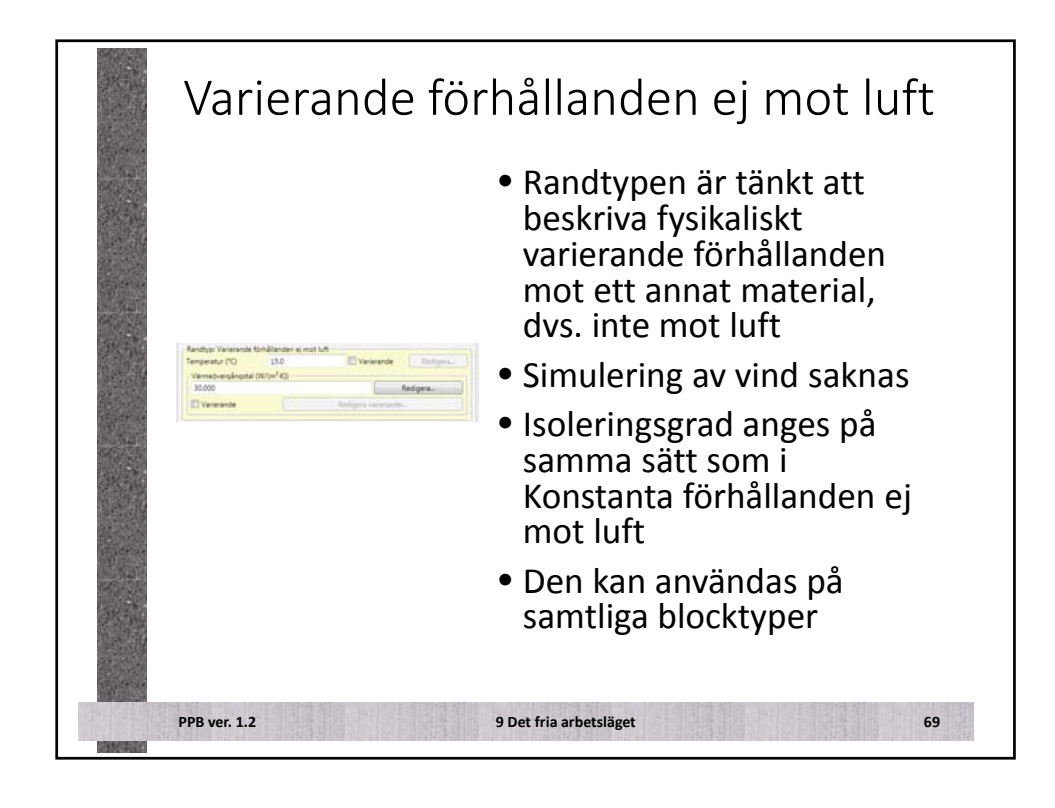

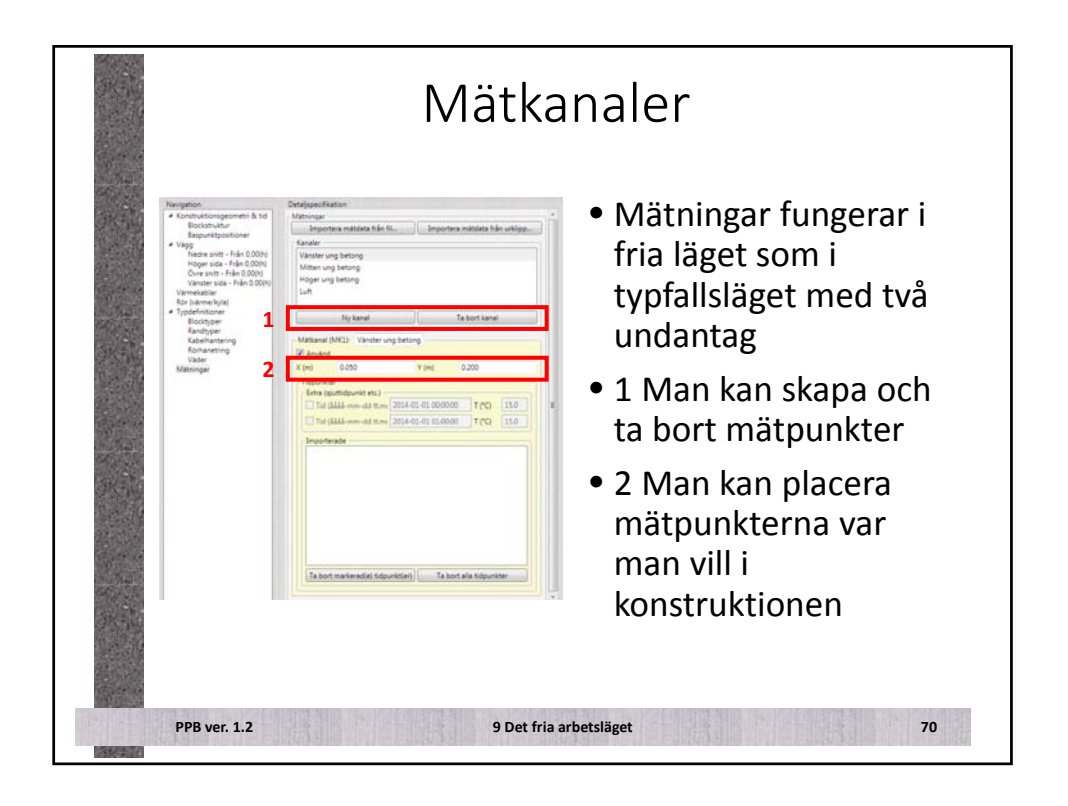

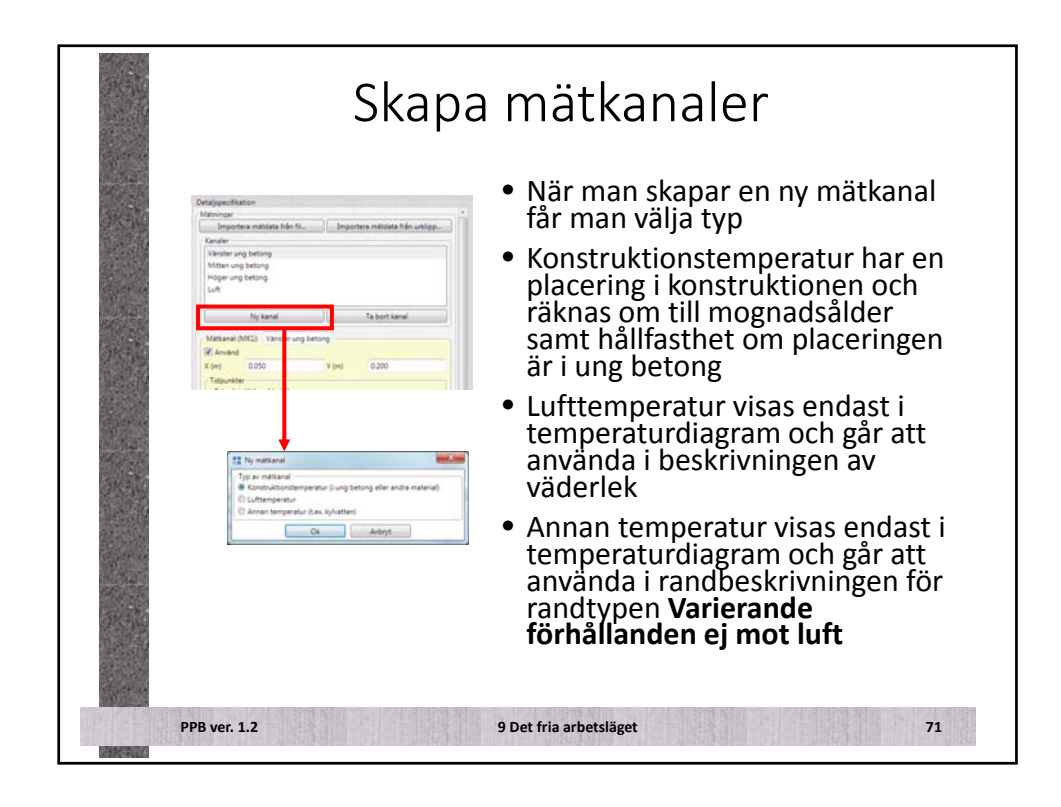

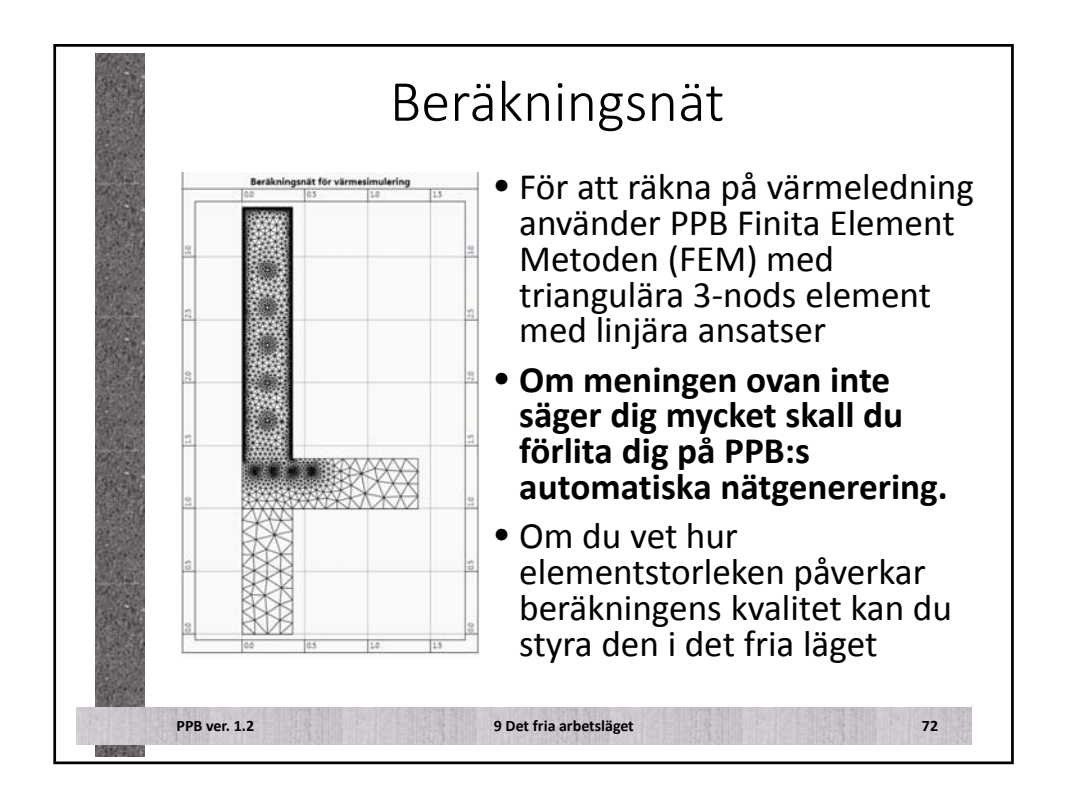

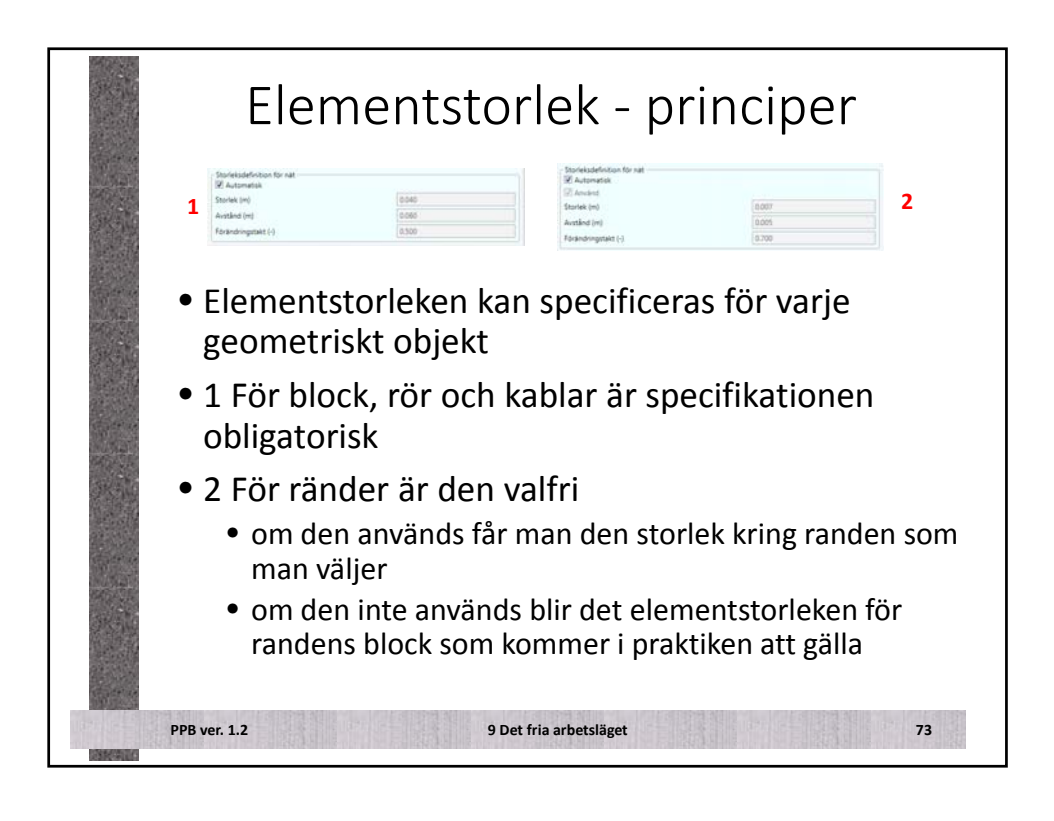

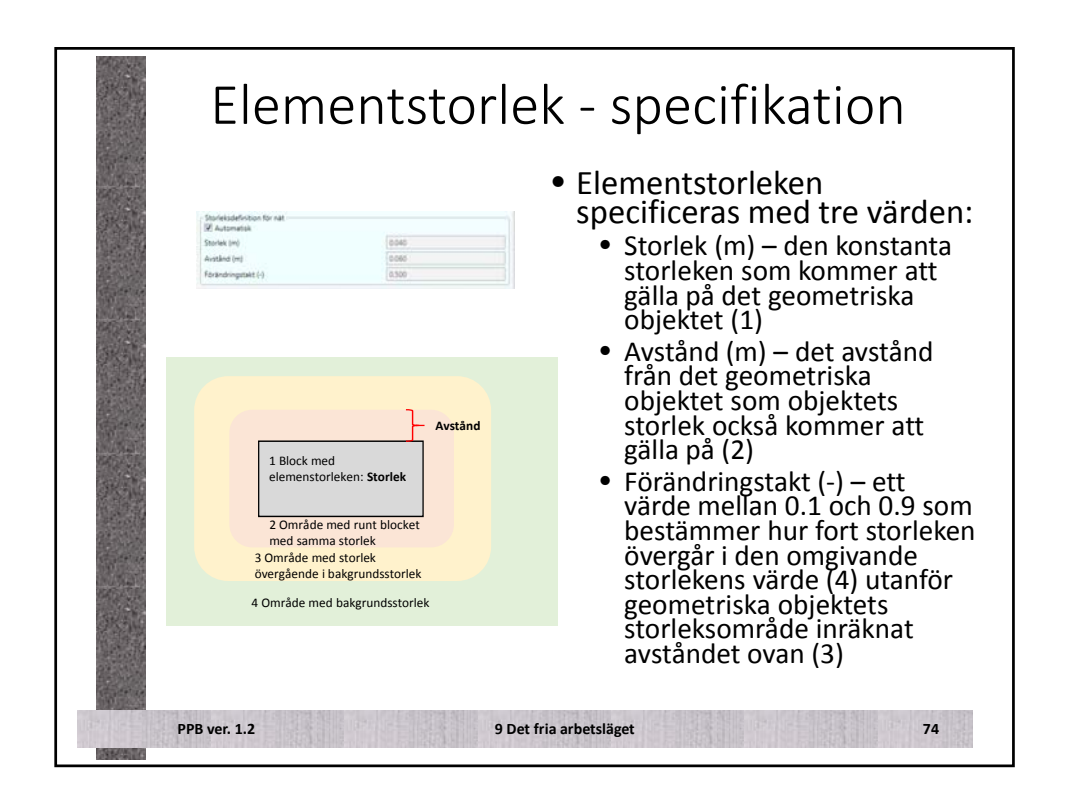

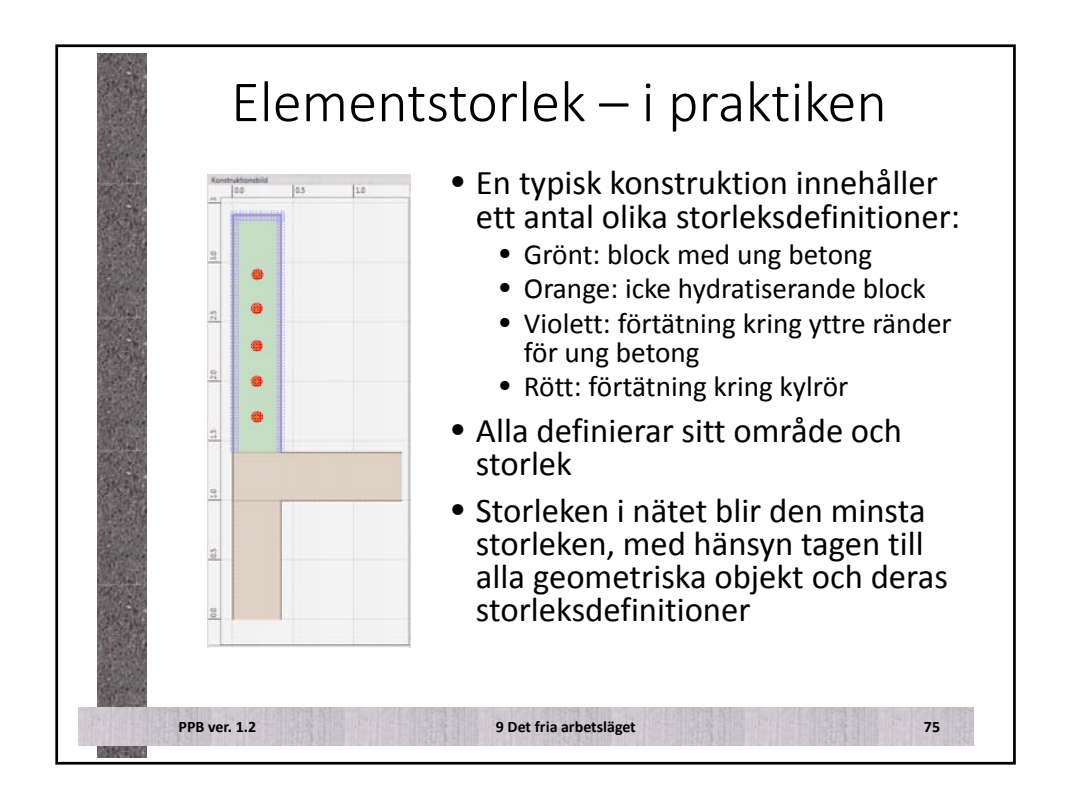

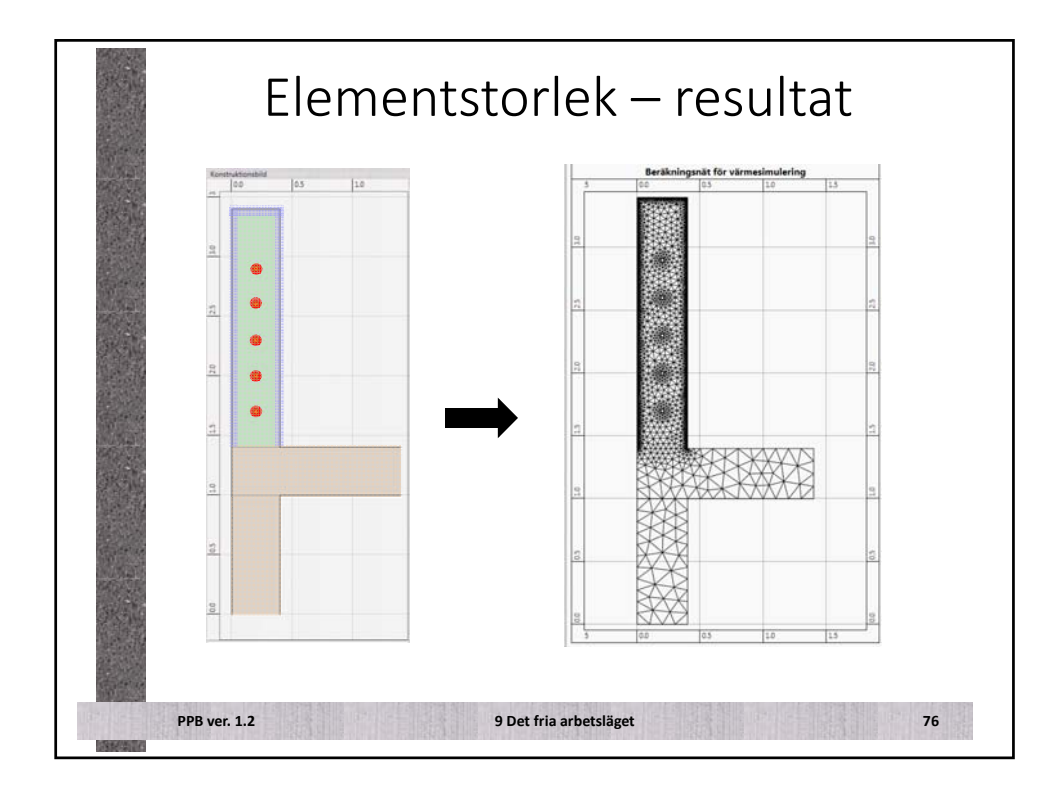

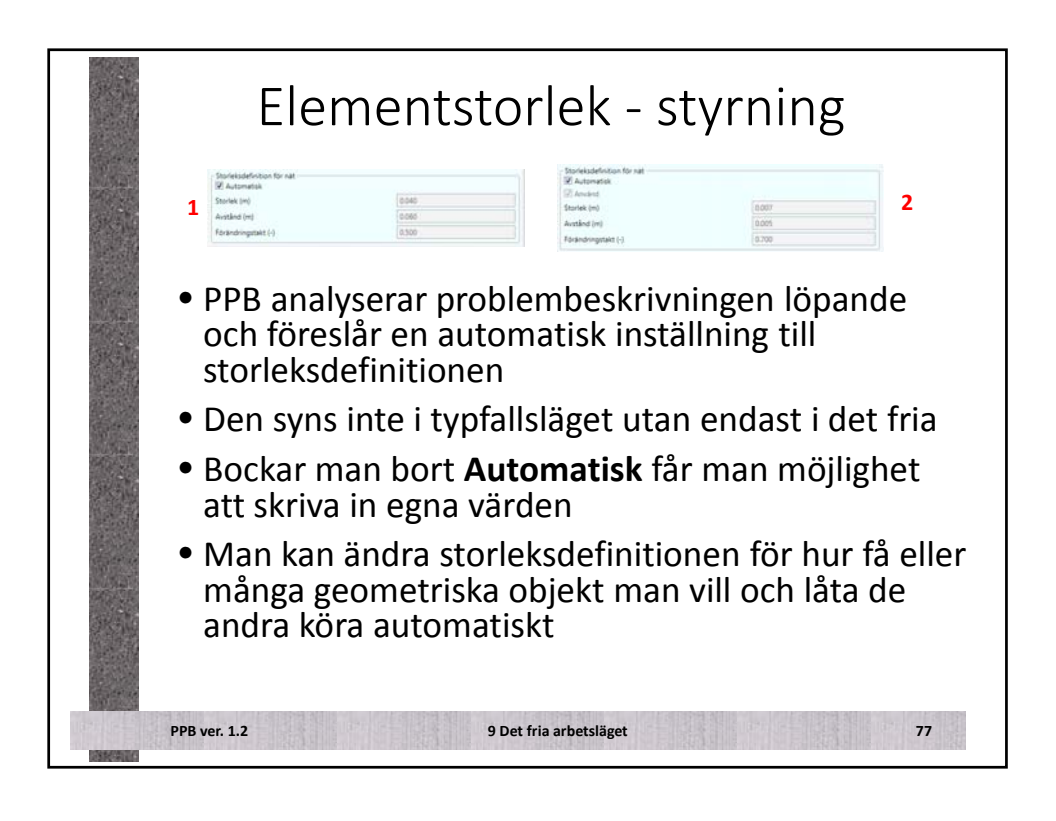

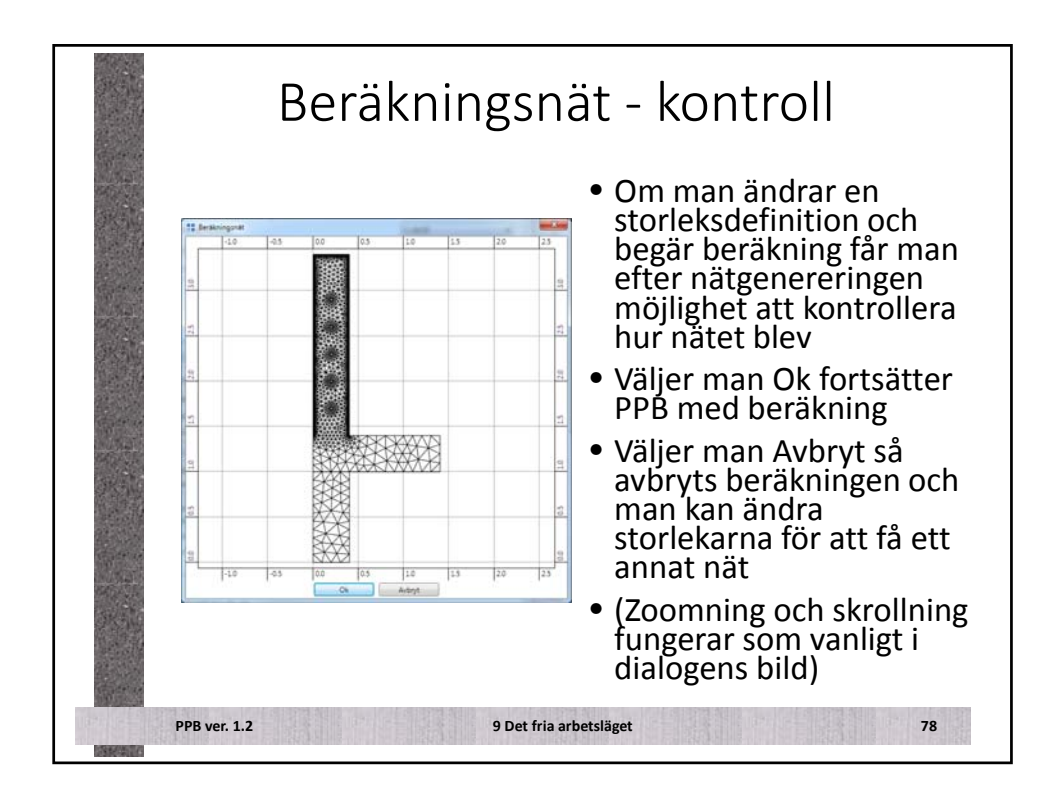

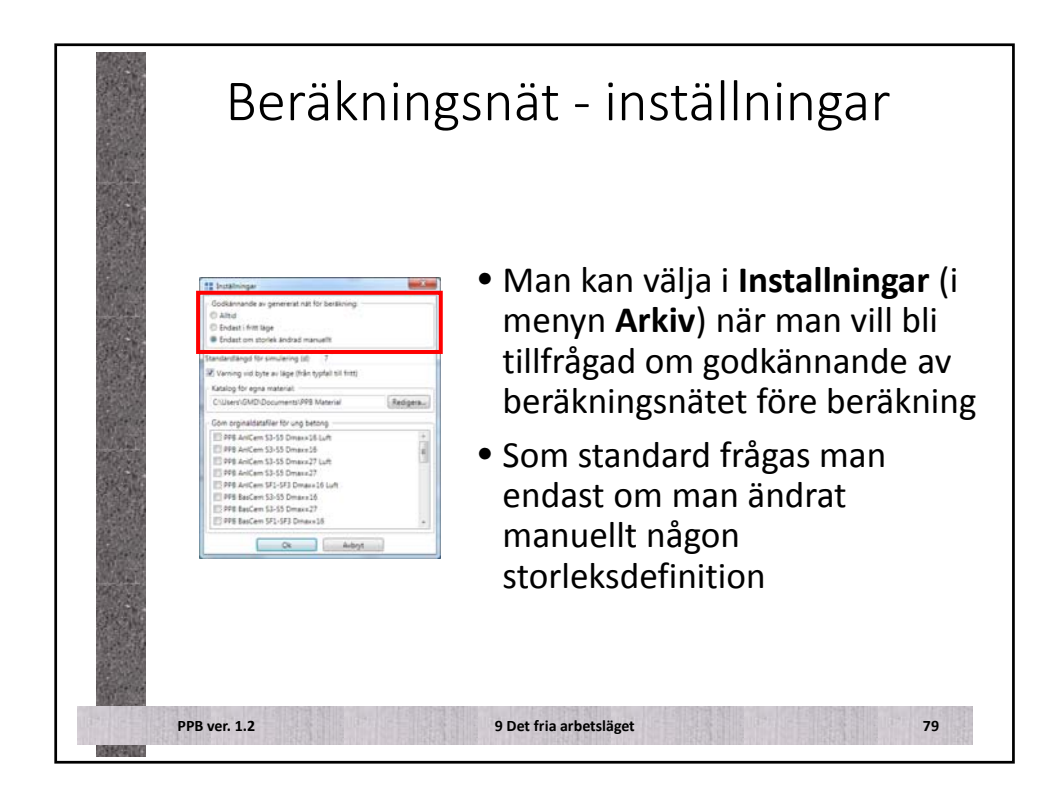

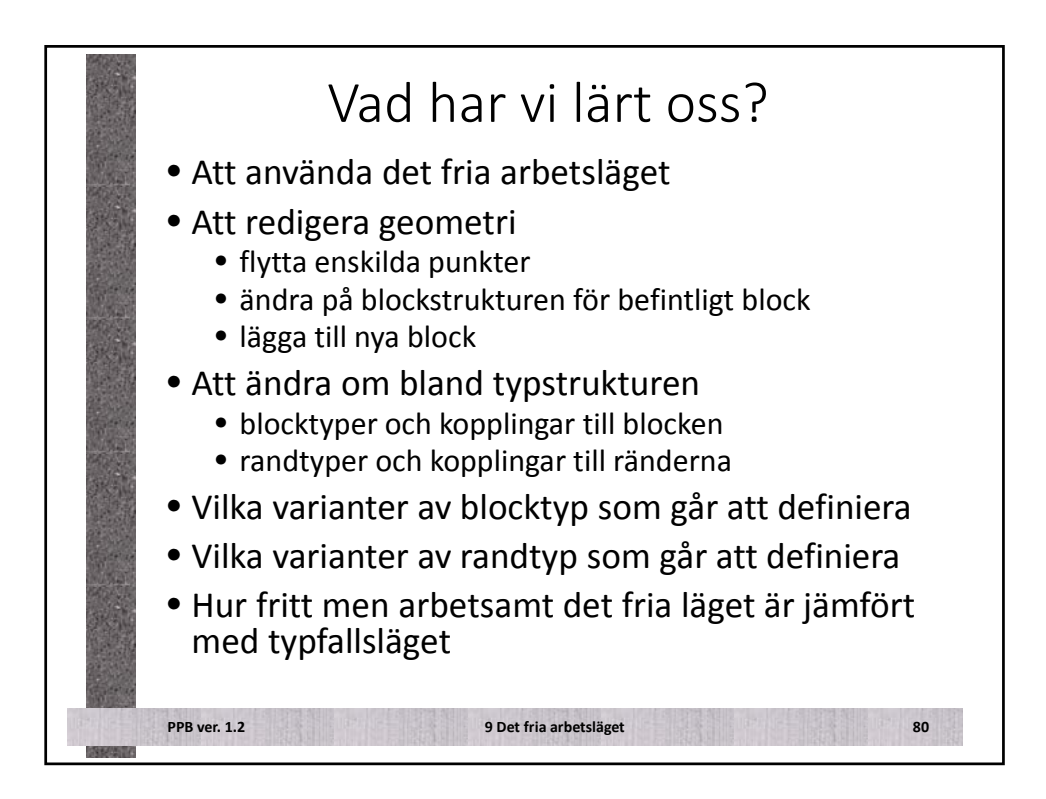

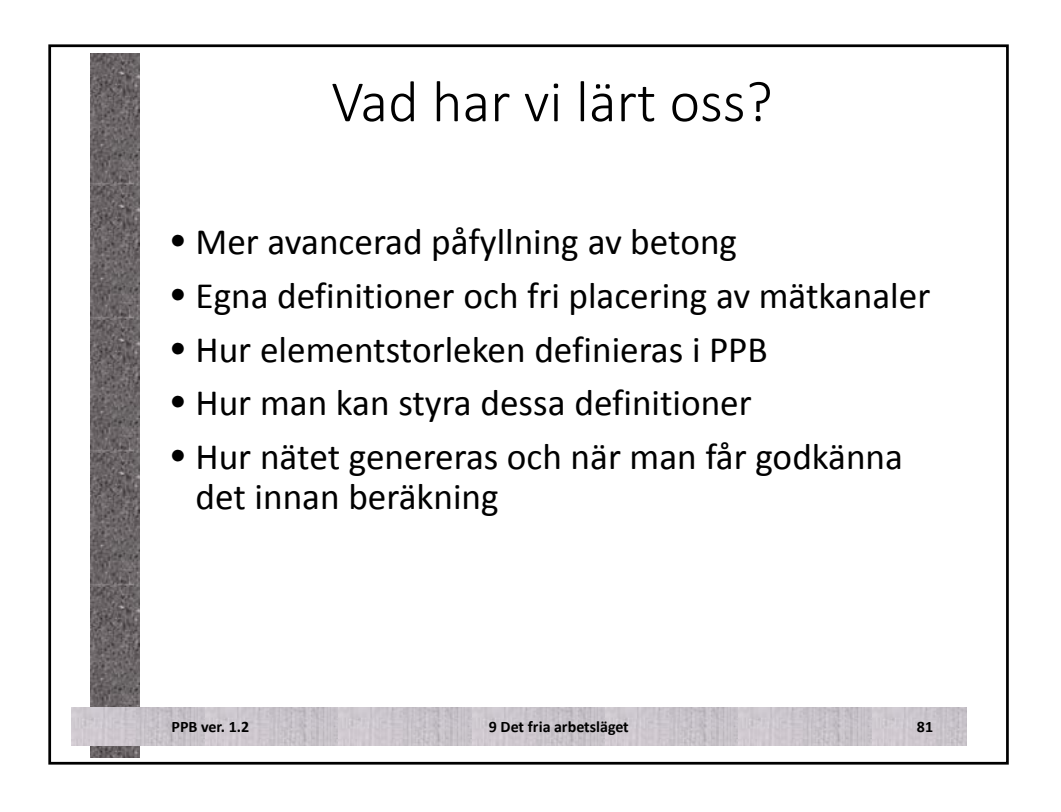

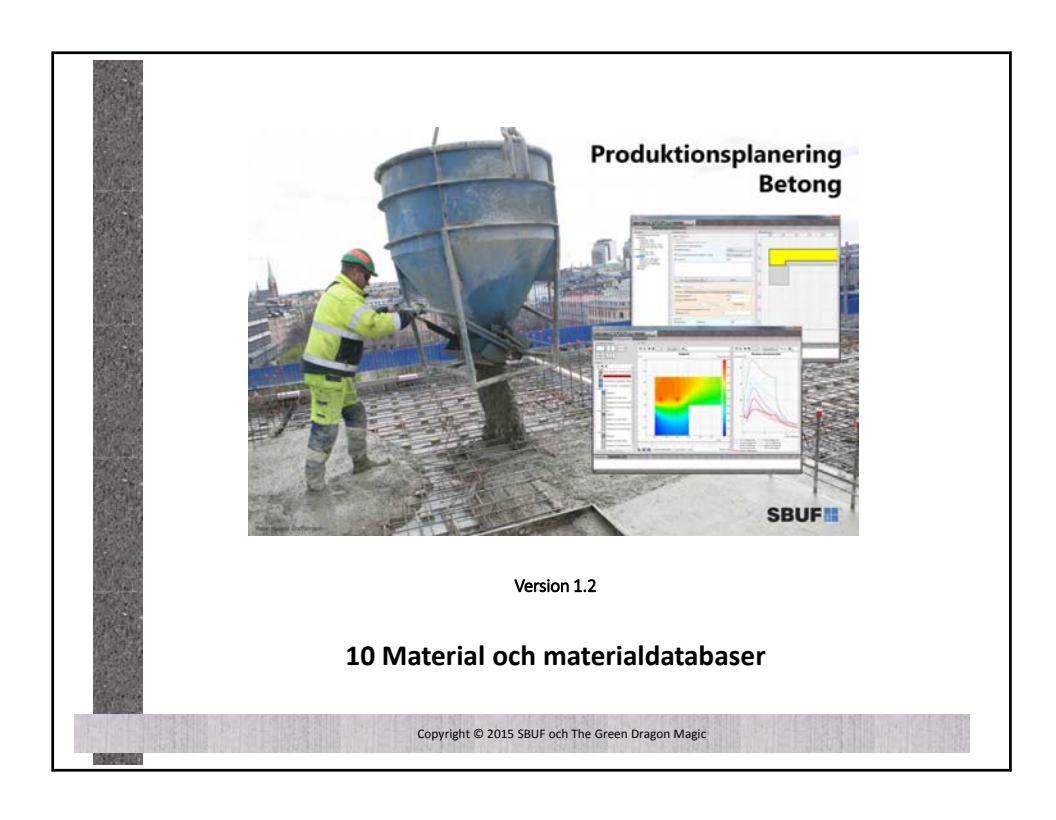

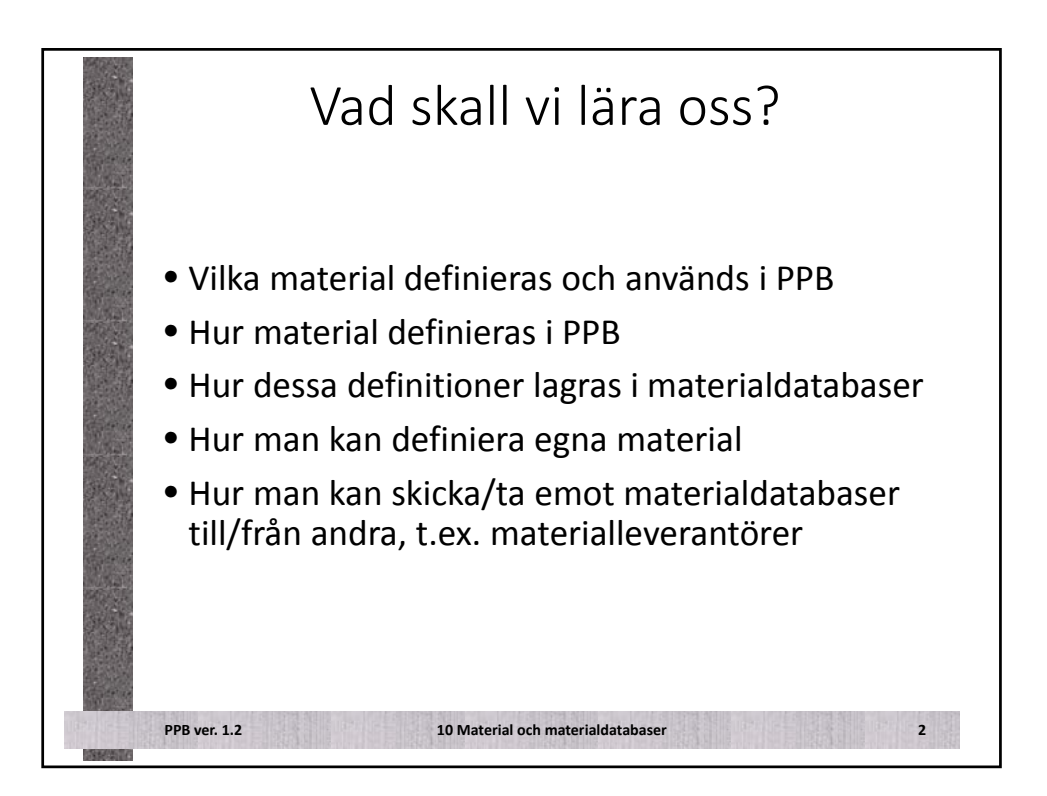

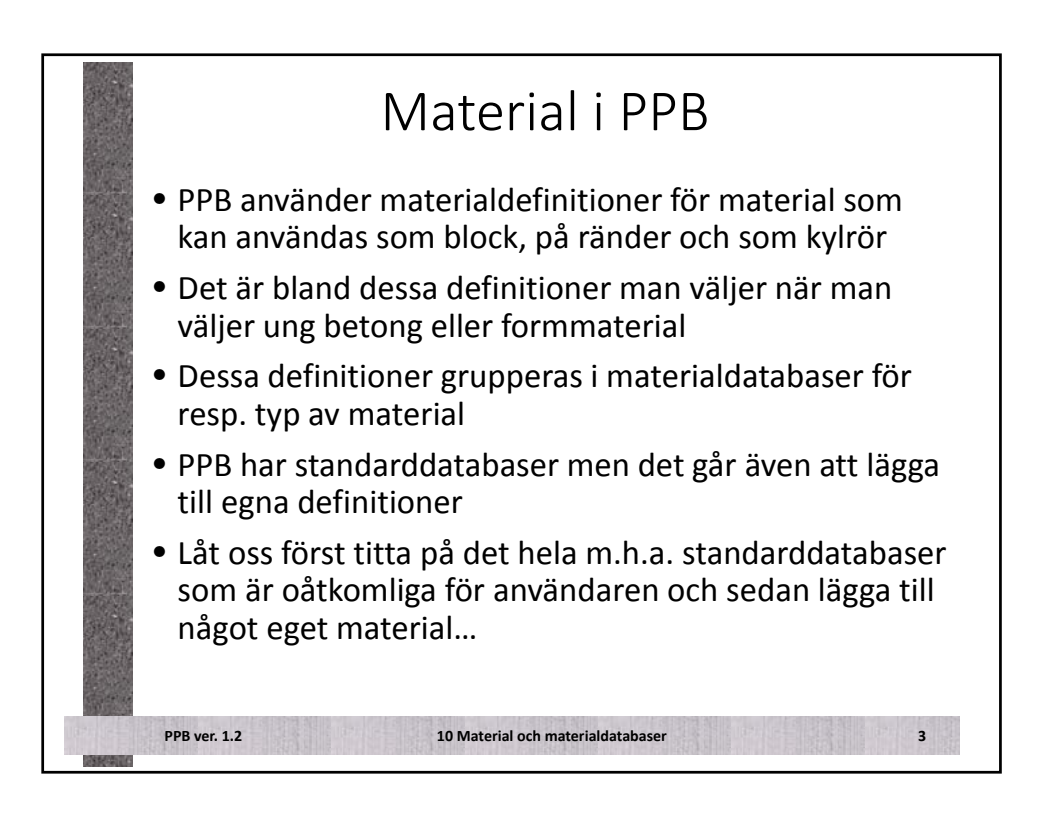

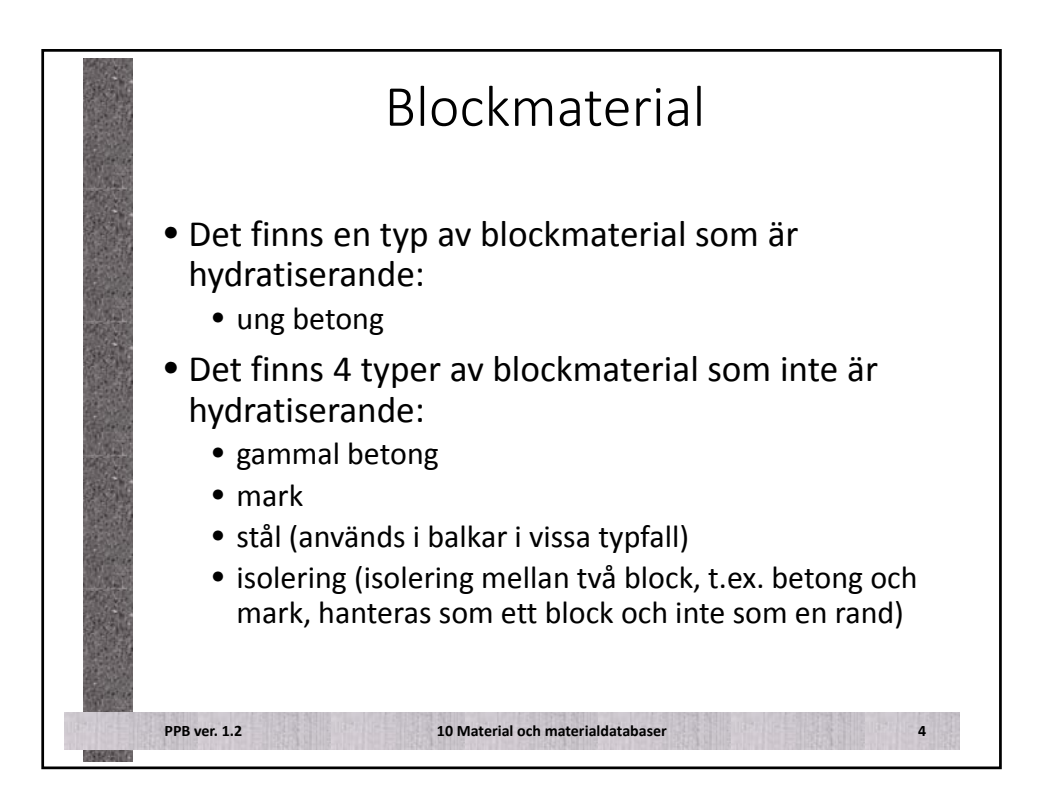

|                                 |                         |                           |                      | <ul> <li>Ung betong definieras av</li> </ul> |
|---------------------------------|-------------------------|---------------------------|----------------------|----------------------------------------------|
| Ung betang Cementa BasCem       |                         |                           |                      | ······································       |
| Klassificaering                 | Country Country Country | [manage ]                 | manga parametrar som |                                              |
| Vot else t 1.1                  | 0.97                    | Consistensides            | 11 ·                 |                                              |
| Dmax (mm)                       | 16                      |                           | C                    | beskriver dess fysikaliska                   |
| Alman                           |                         |                           |                      |                                              |
| Densitet (kg/m*)                | 2390.0                  | Varmetapacitivitet DVK kg | 1000.0               | egenskaper                                   |
| Vamekonduktivitet               | Resigera.               | Lot as a second second of |                      | egenskaper                                   |
| Vanneutrieckling                |                         |                           |                      |                                              |
| Wu (l/kg)                       | 335067                  | 12.09                     | 6.392                | <ul> <li>Varie recent är dessutom</li> </ul> |
| Cementhalt (kg/m <sup>3</sup> ) | 245.0                   | Kappal (-)                | 2.312                | valje recept ar dessatori                    |
| Mograd och hälfasthet           |                         |                           |                      | klassificarat avs                            |
| 18, IN (N)                      | 3.1                     | BetaD_set (-)             | 1.0                  |                                              |
| te_fin (h)                      | 6.2                     | ThetaRef_set (Q           | 3700                 | h <sup>e</sup> llfa ath atal la an           |
| THO (N)                         | 0.0                     | Kappel_set (-)            | 0.400                | nalifastnetsklass,                           |
| BetsO_inv (-)                   | 1.0                     | BetaD_fin (+)             | 1.0                  | · · · · · ·                                  |
| Kannal in (1)                   | 0.400                   | Kansal fe (d)             | 0.400                | cementtyn yct eky                            |
|                                 | 0.333                   | Terr and Billion          |                      | cemencyp, vec_env,                           |
| N ort in                        | 1.000                   | Fre28d (MRe)              | 20.0                 | konsistansklass och Dmax                     |
| N28d (-)                        | 0.441                   | 10 St 12                  |                      | KUHSISLEHSKIASS UCH DIHAX.                   |
| Hälfasthetssänkrinn om          | a hoo temperatur        |                           |                      |                                              |
| DMaxDrop28d (-)                 | 0.300                   | TimeD (N                  | 34.0                 |                                              |
| Temp0 (*C)                      | 36.0                    | KappaTime (-)             | 3.000                |                                              |
| Kanna Tame (1)                  | 4.000                   |                           |                      |                                              |

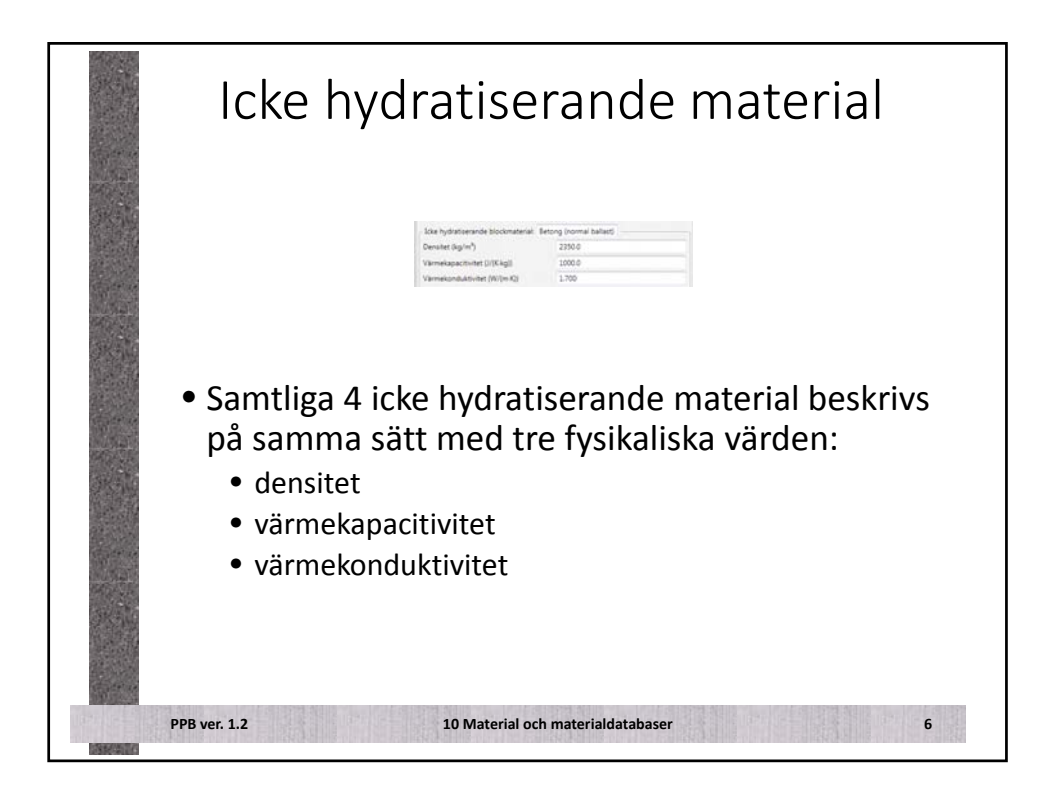

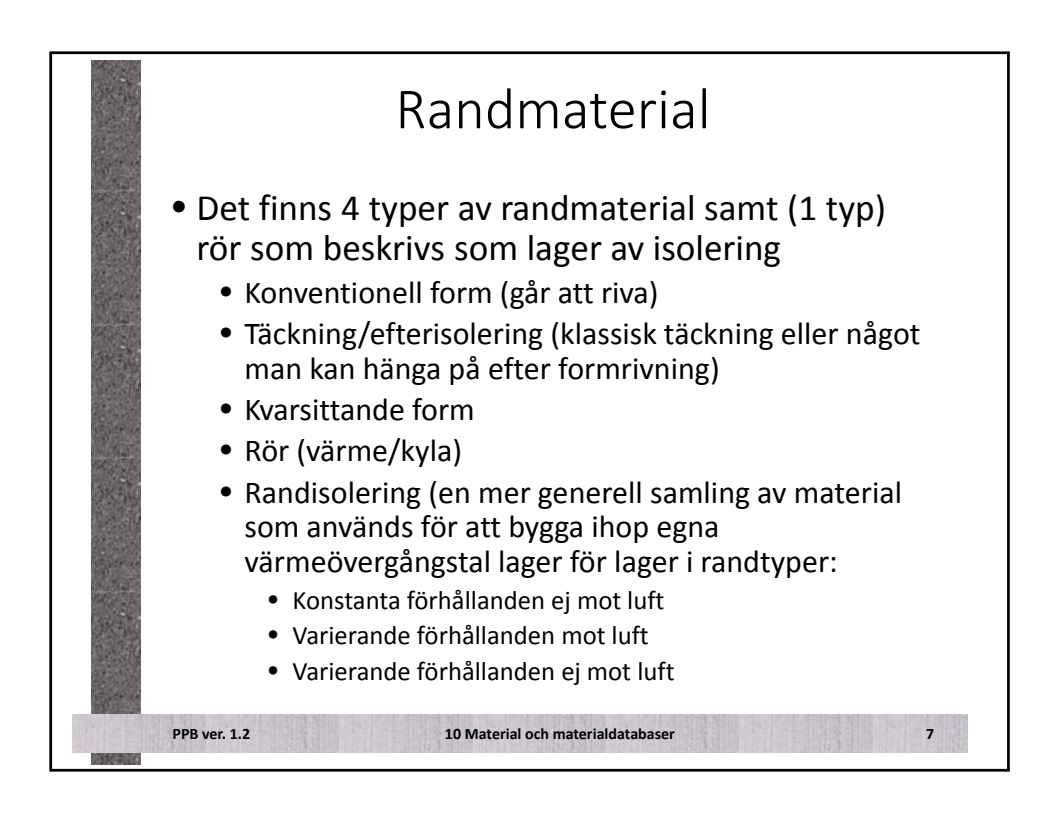

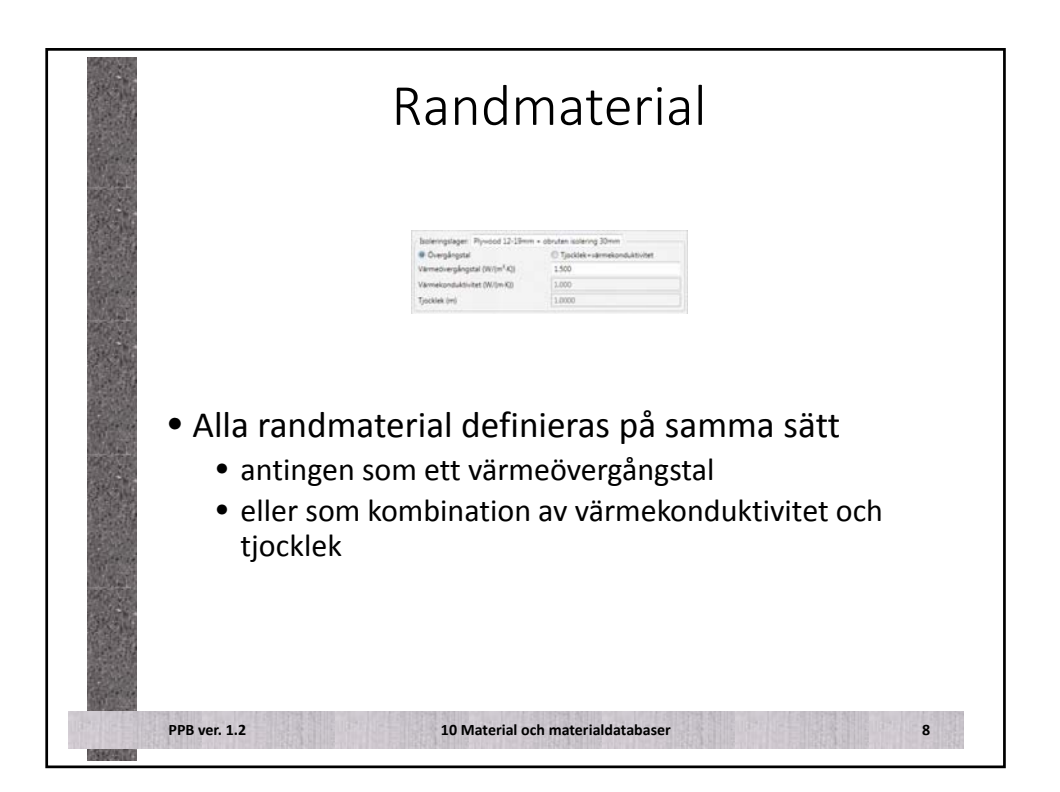

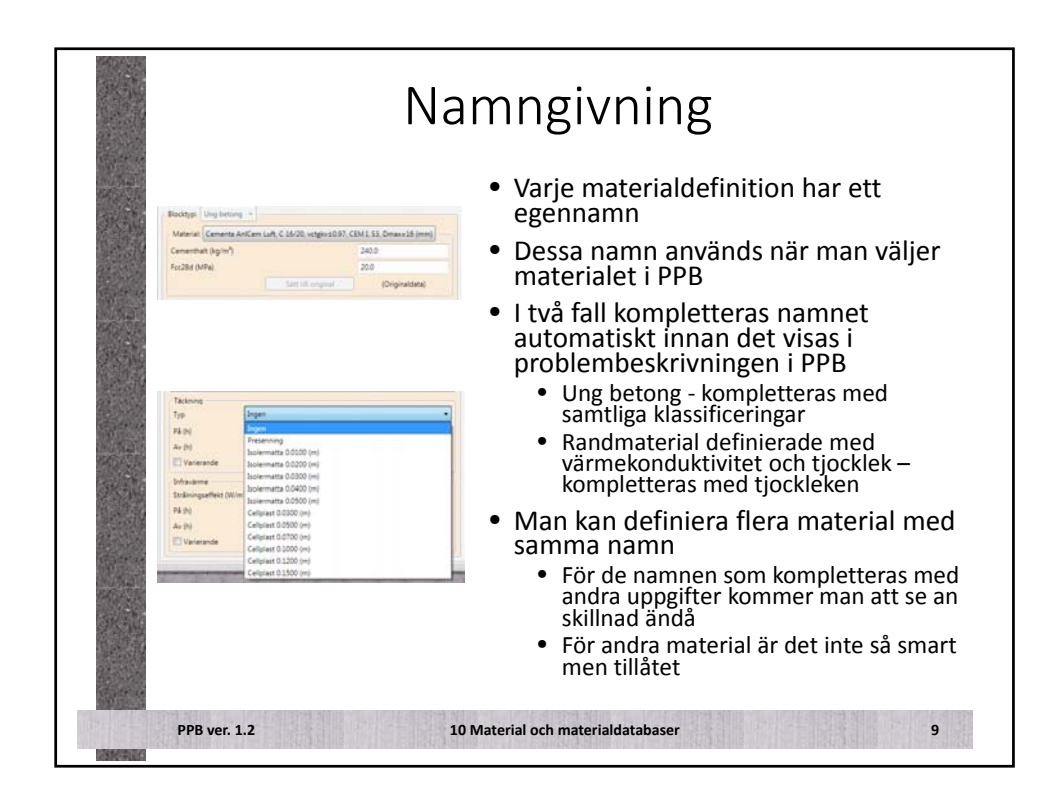

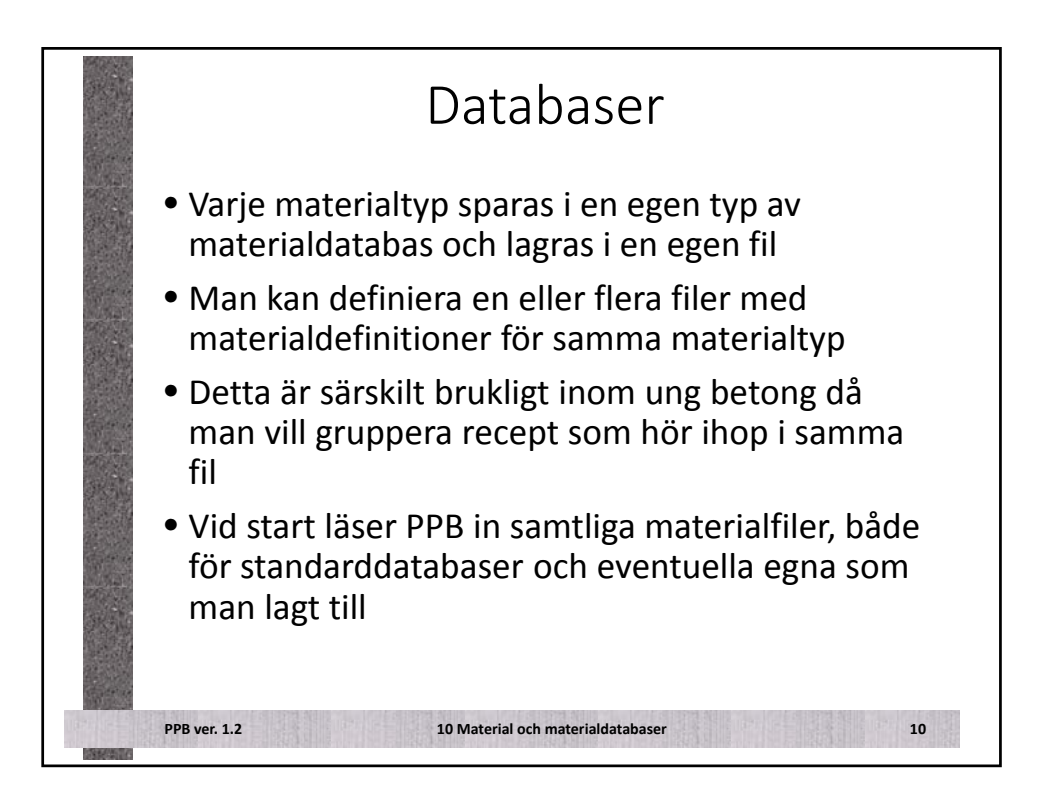

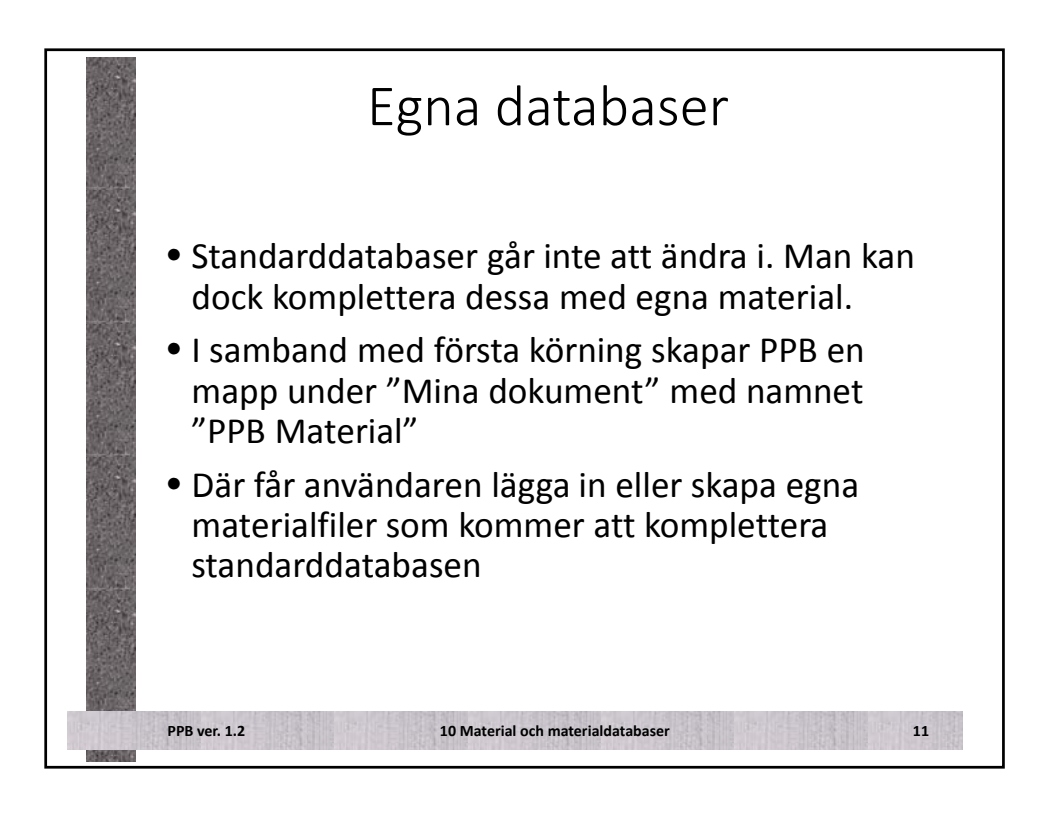

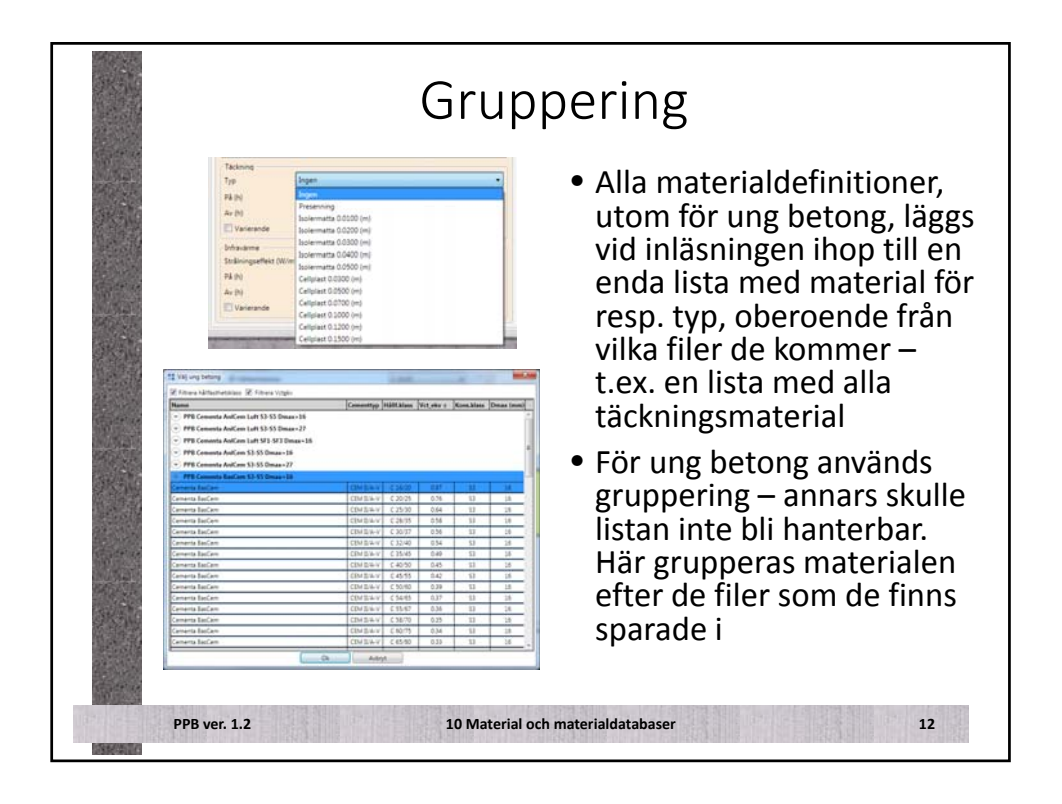

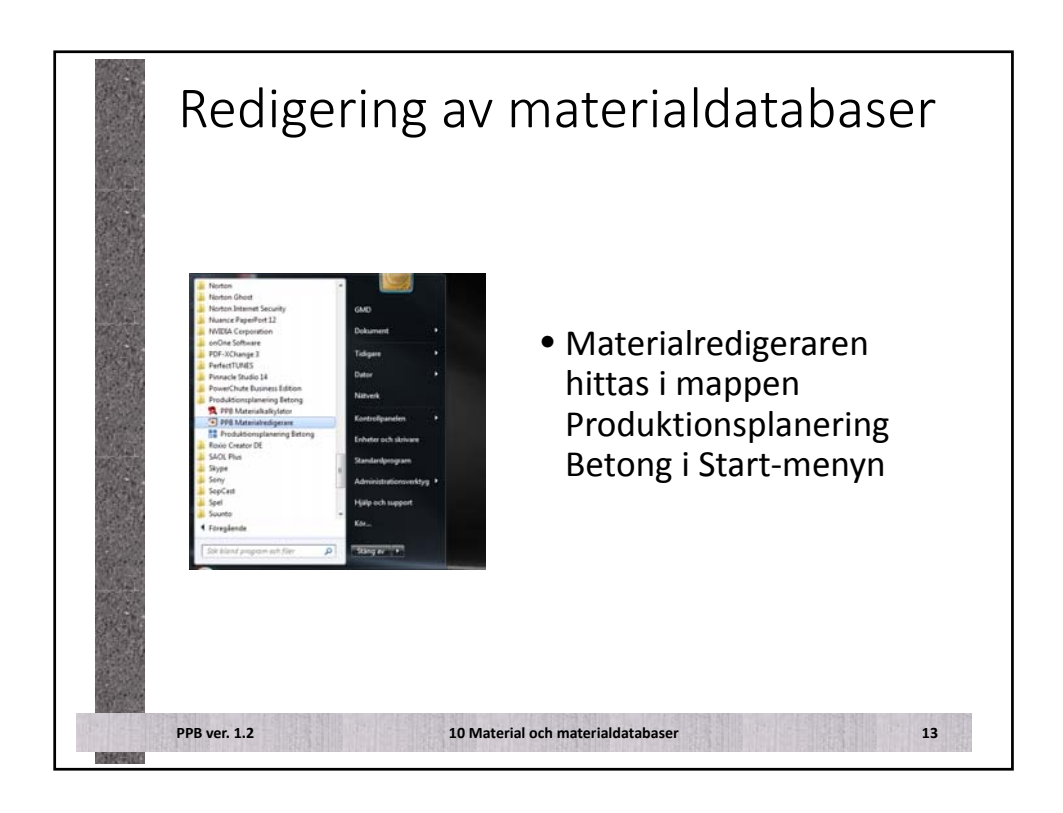

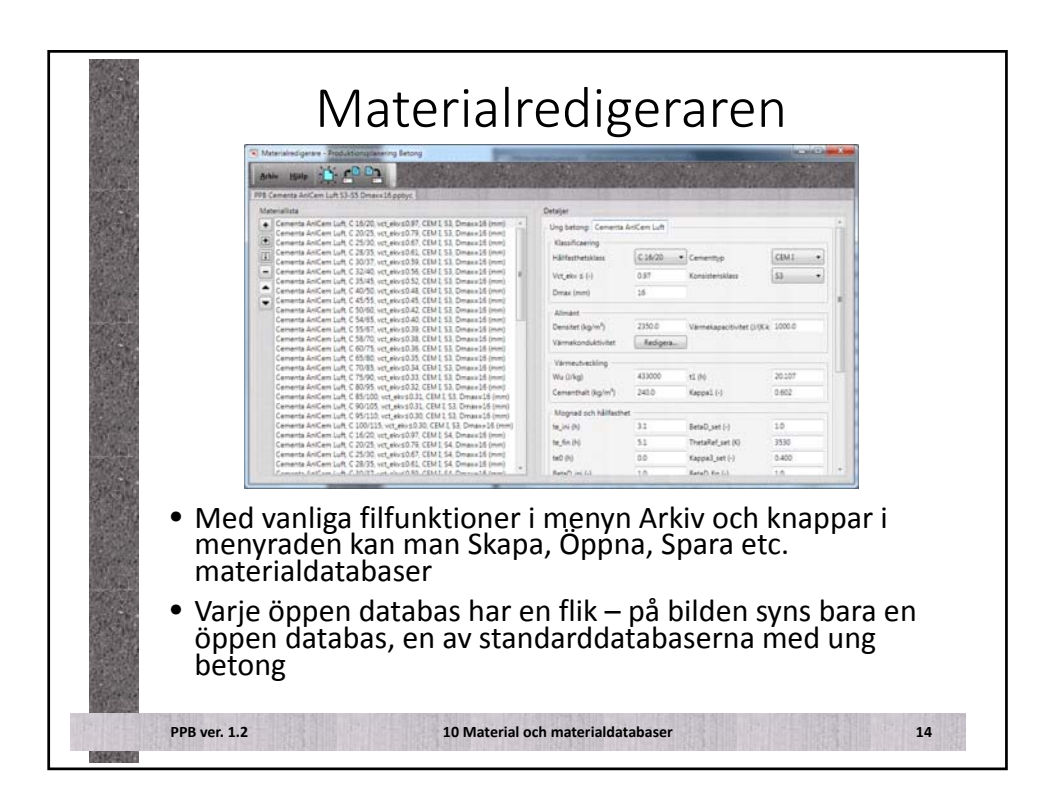

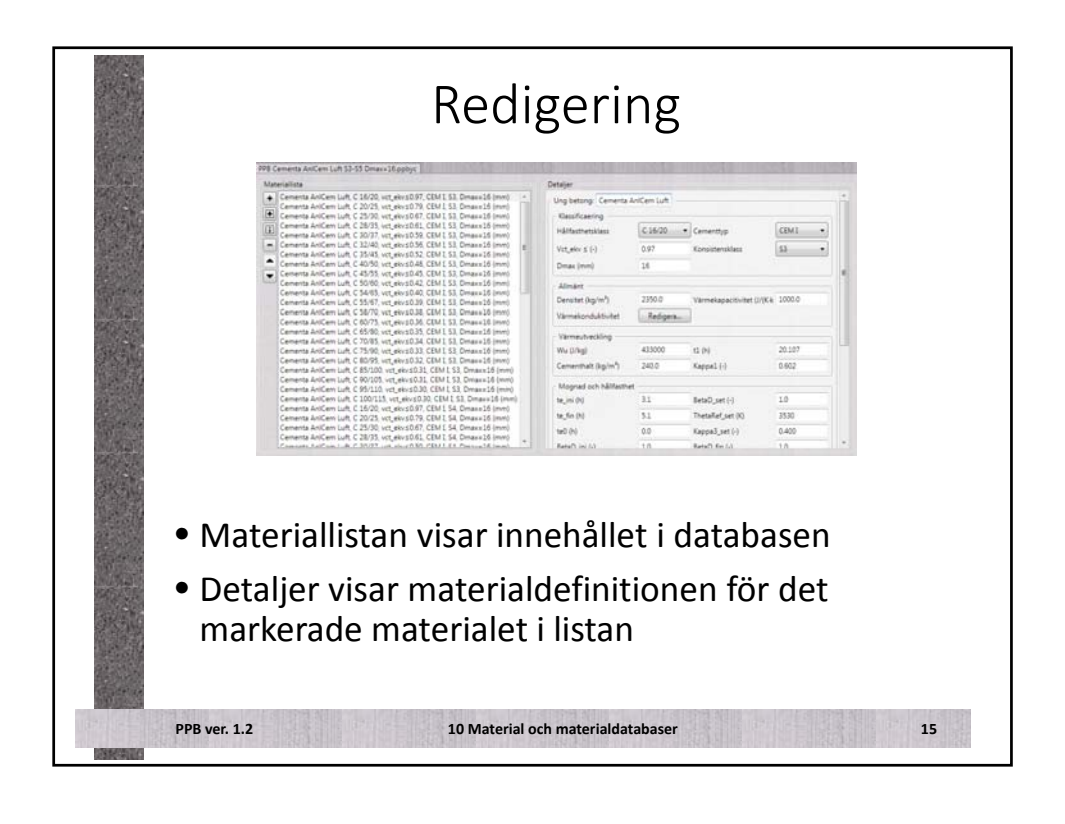

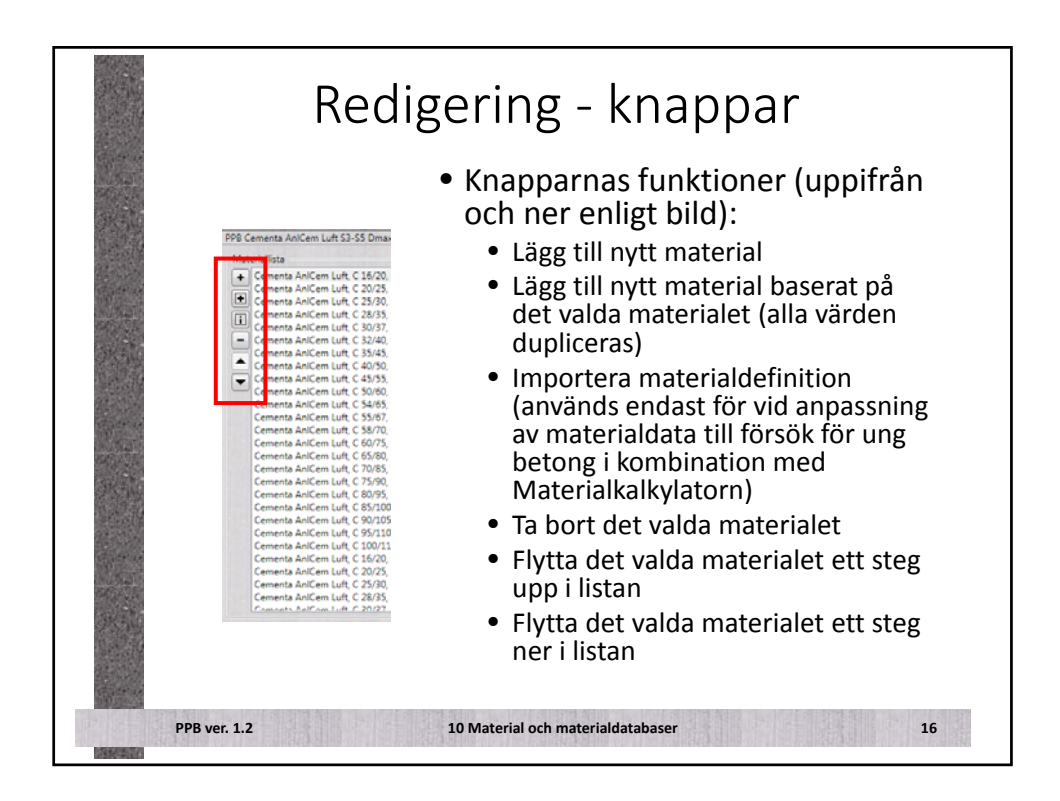

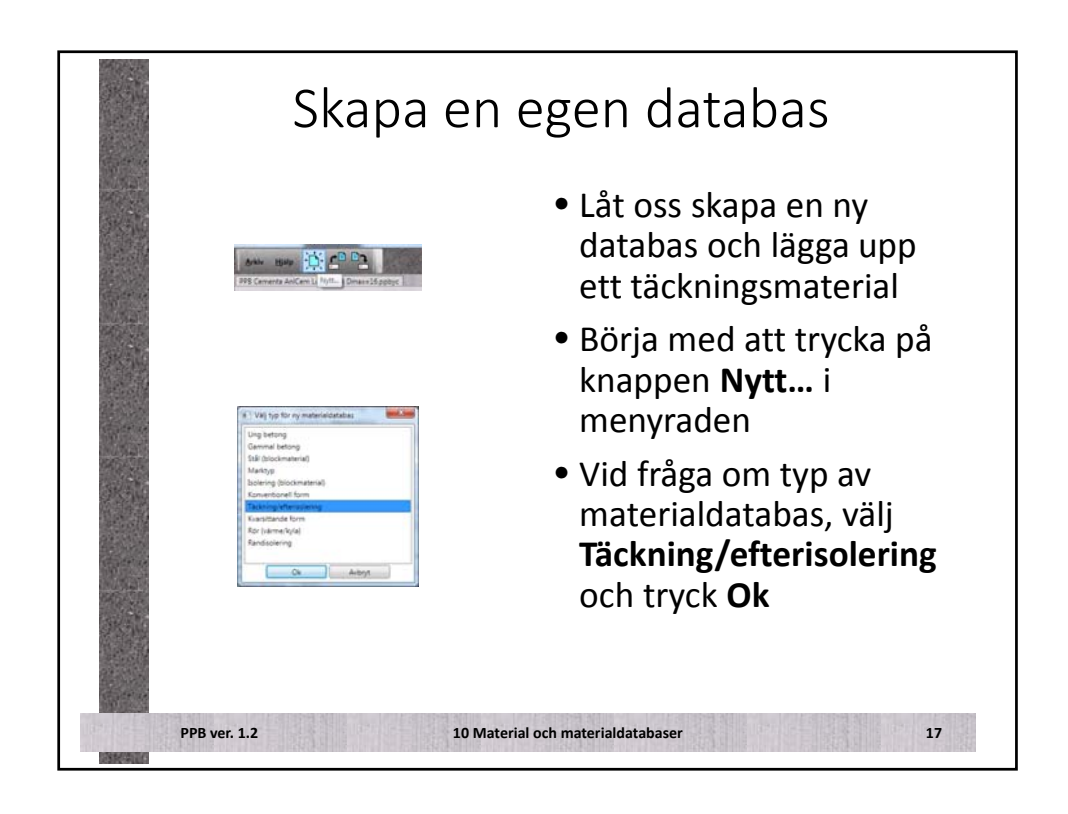

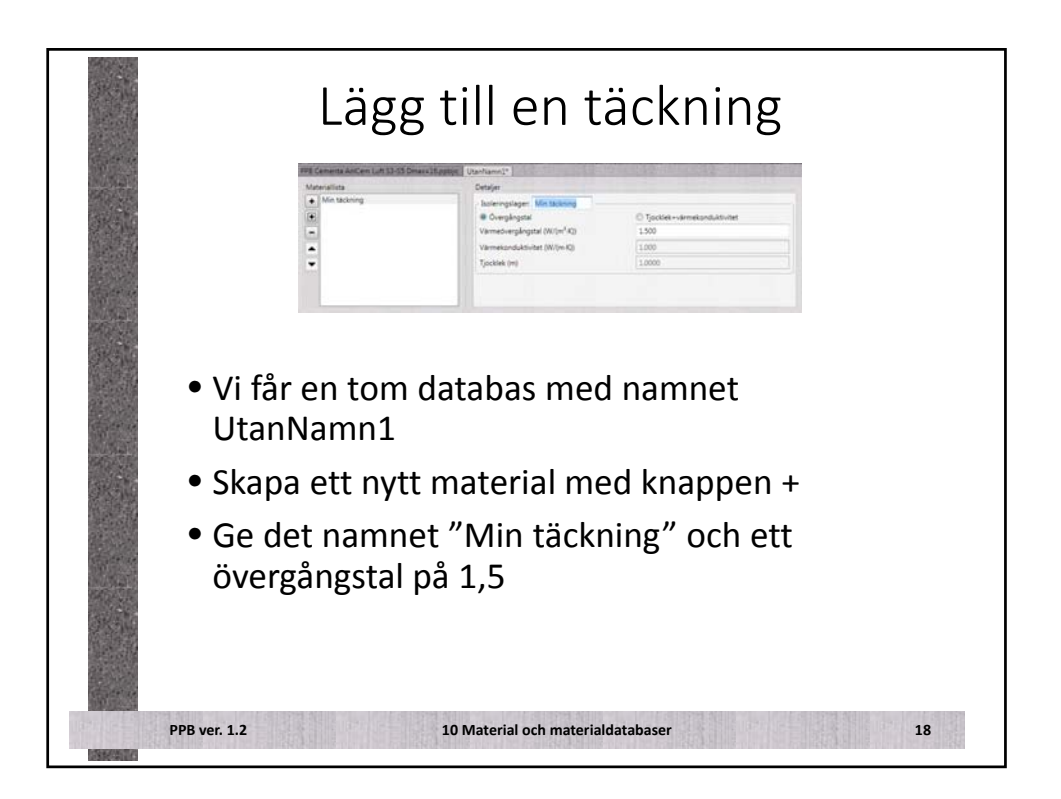

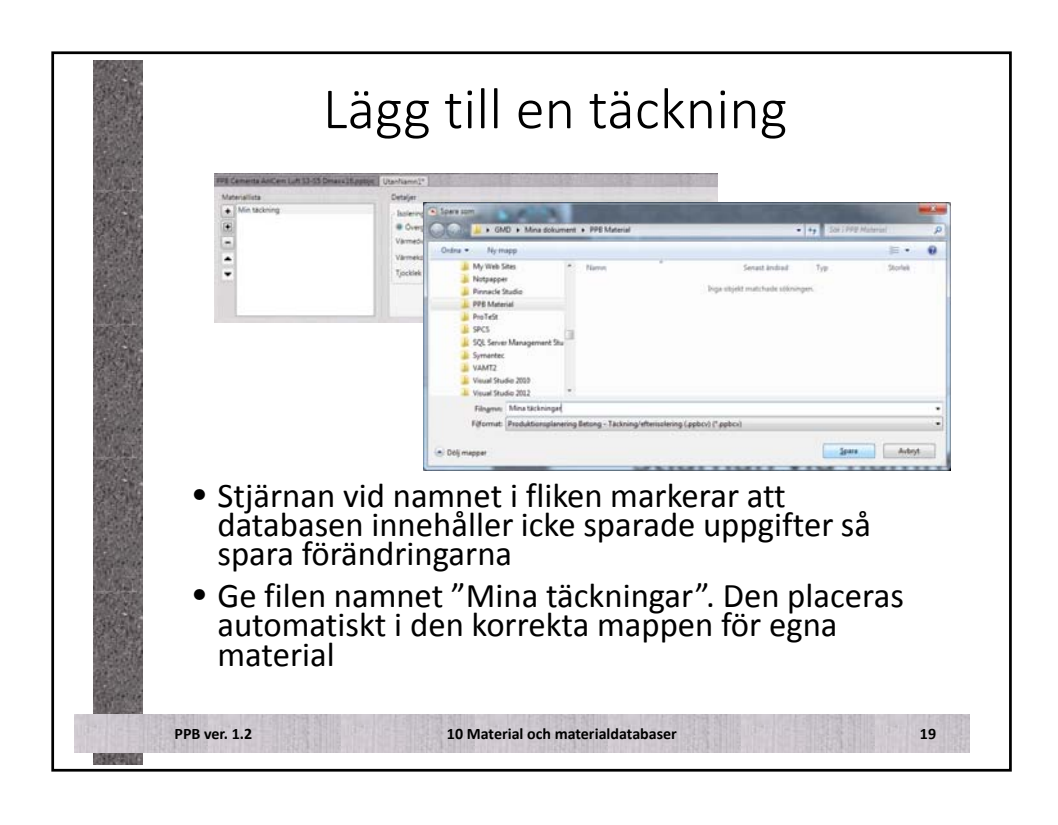

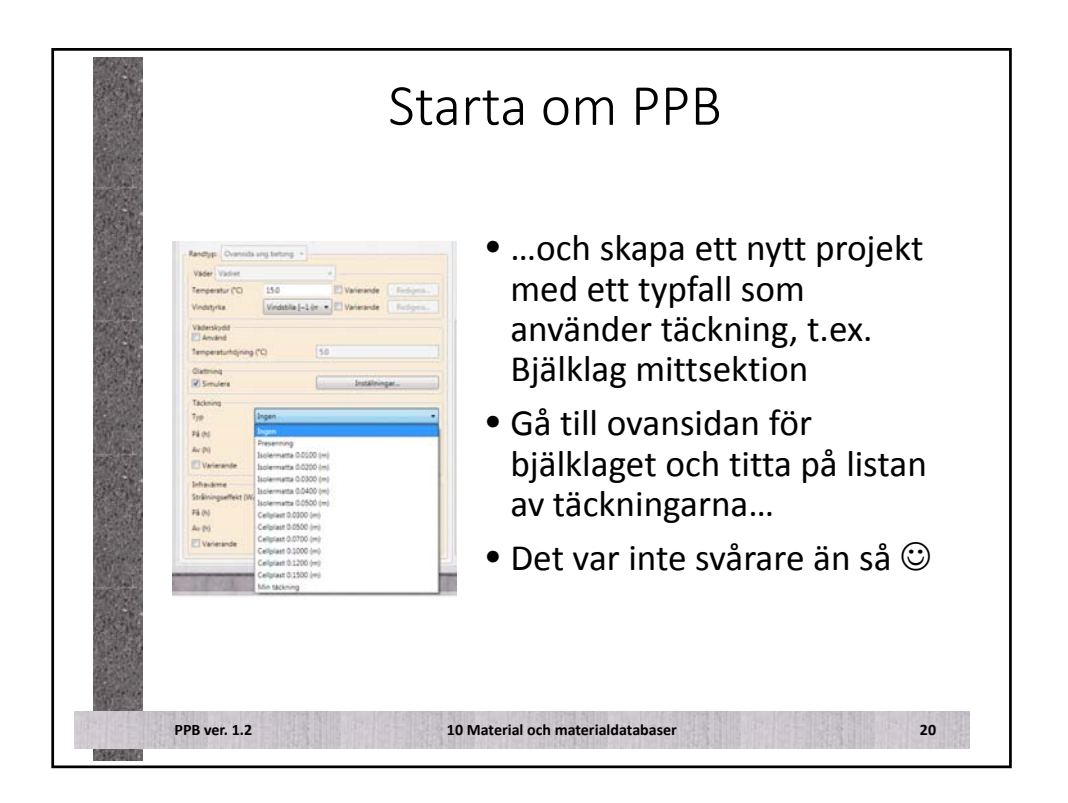

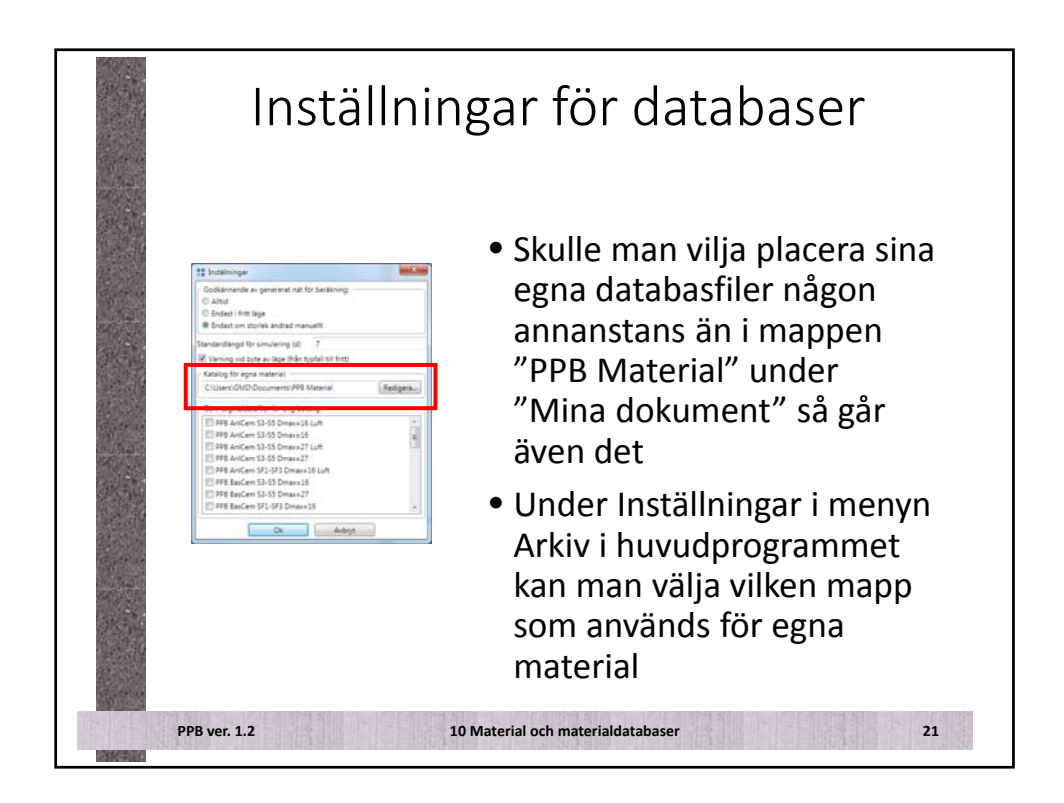

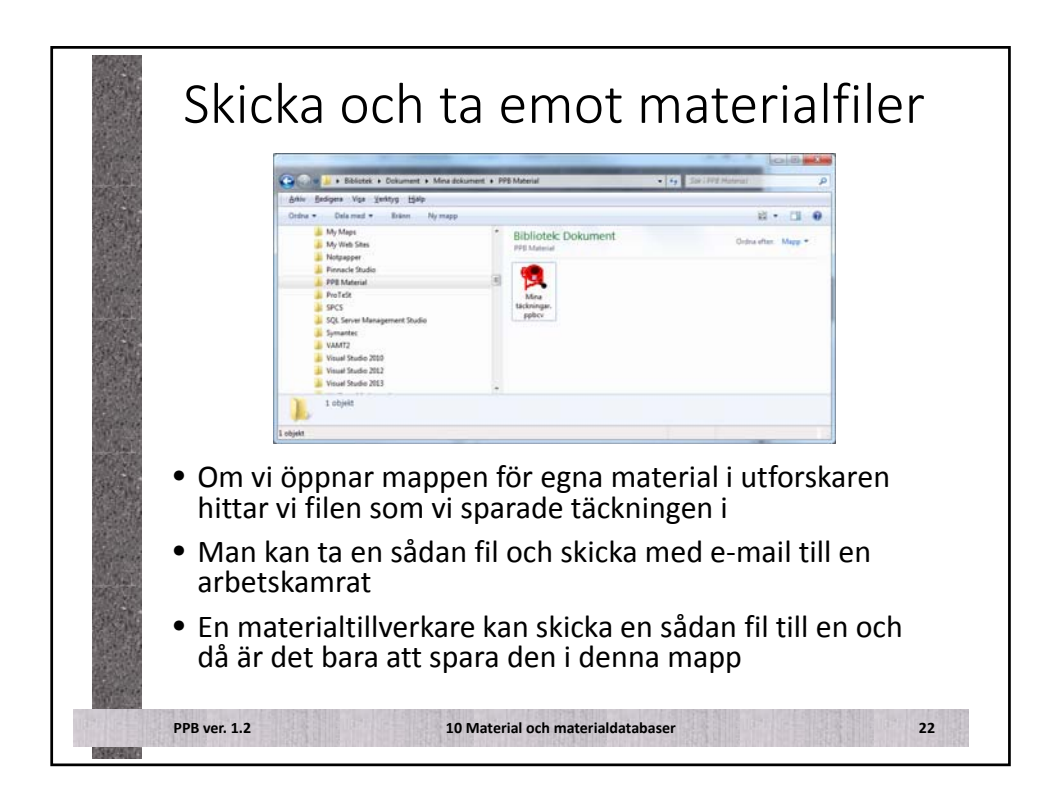

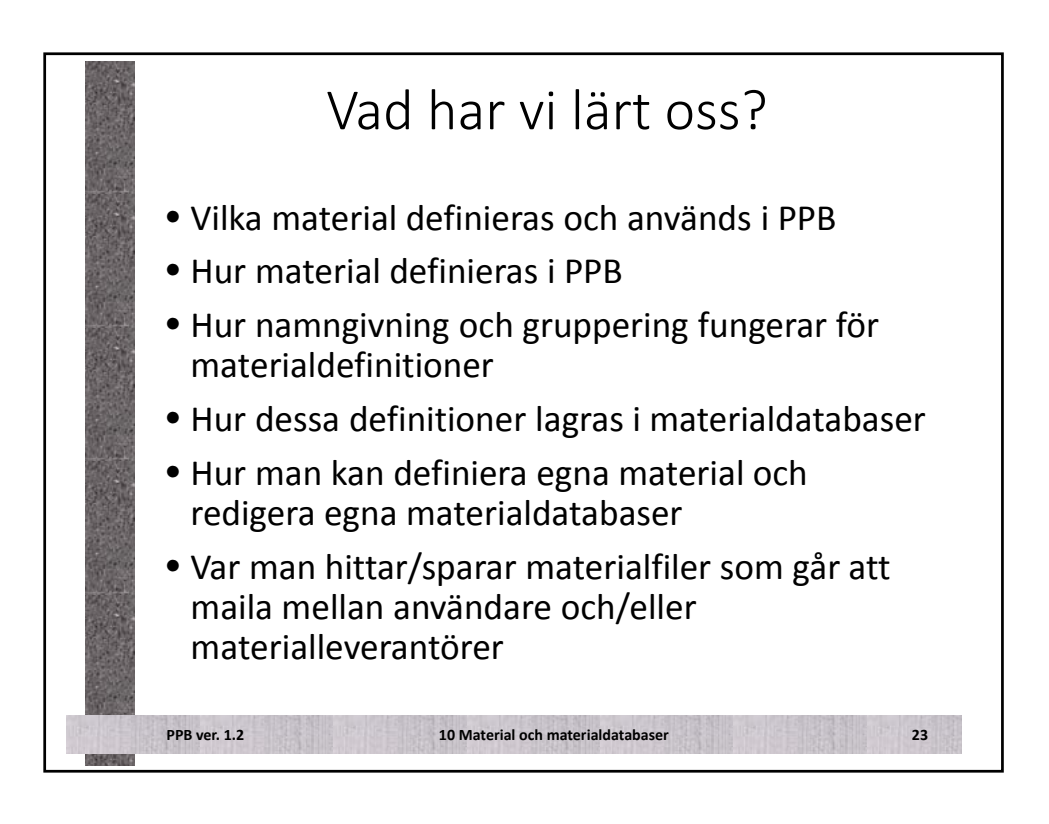

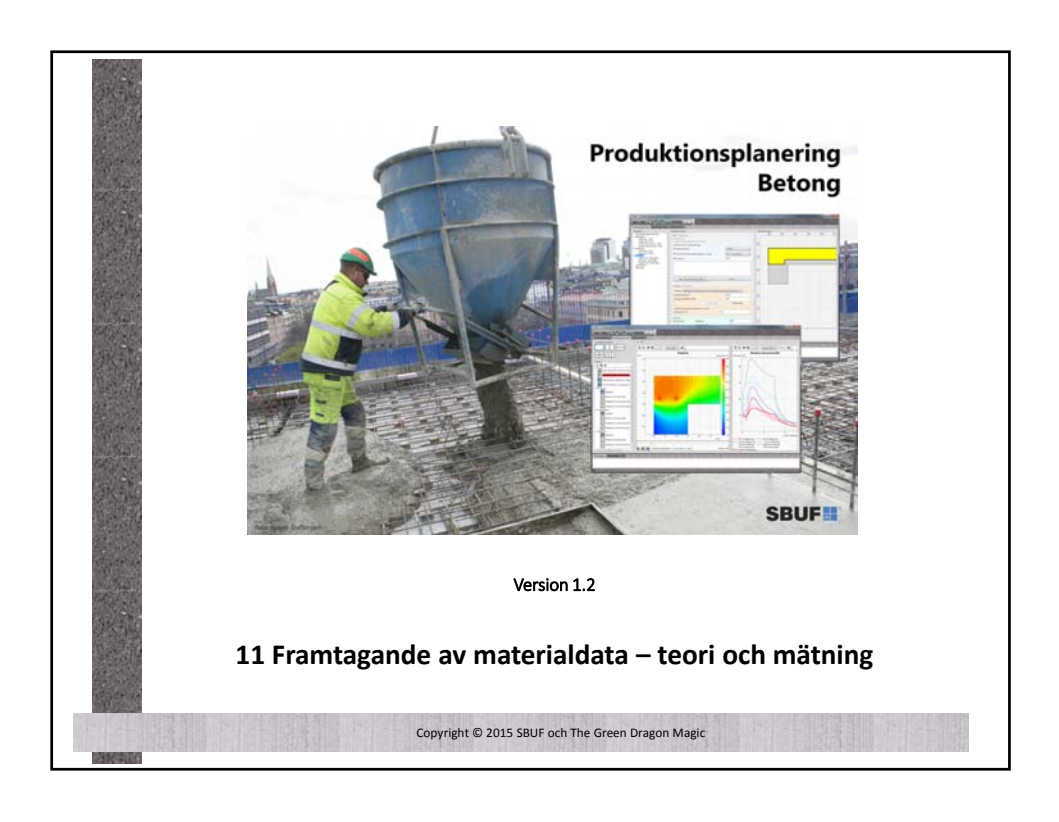

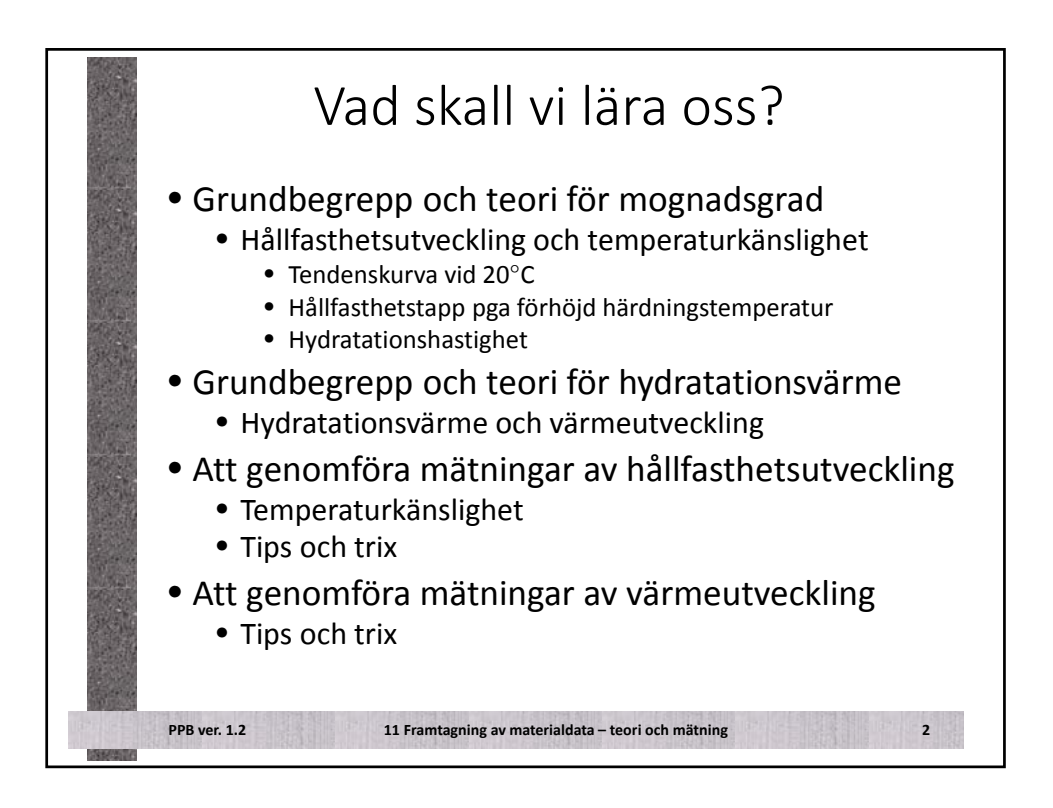

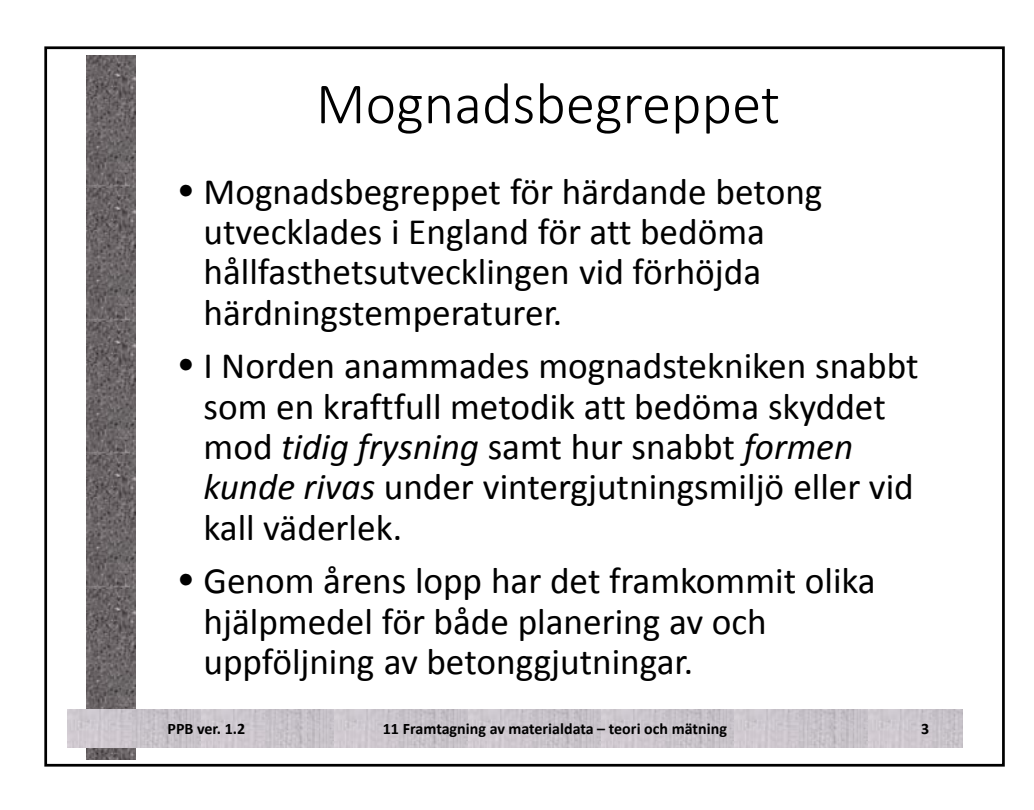

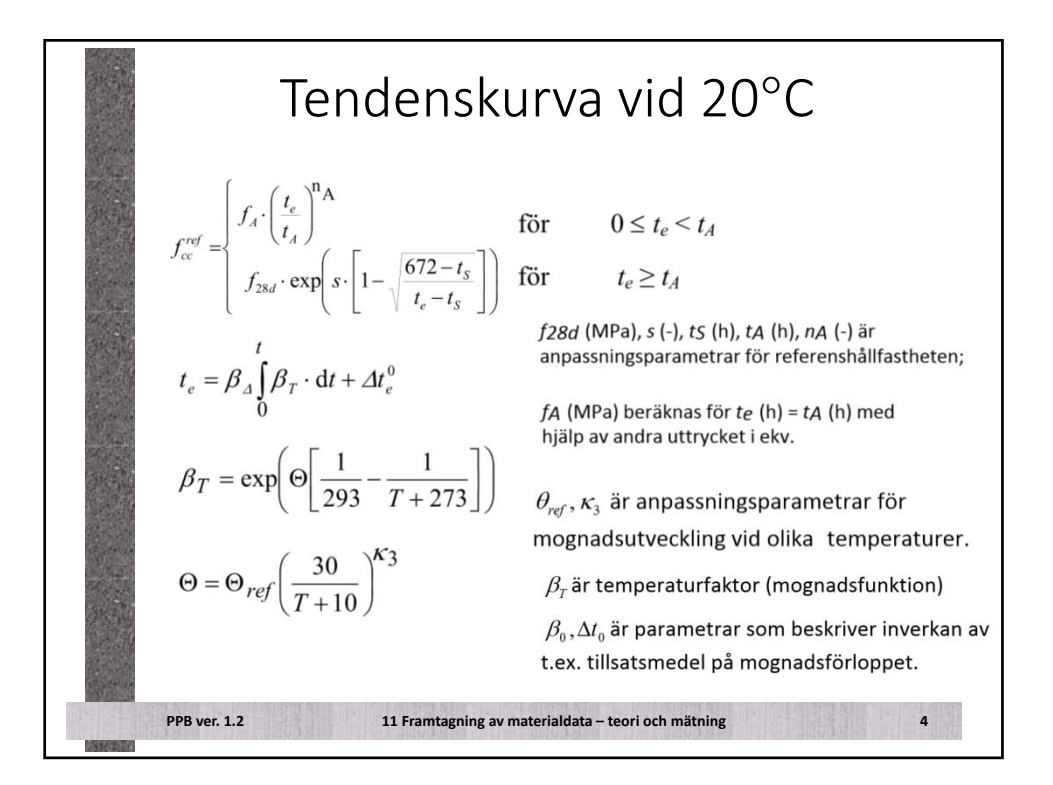

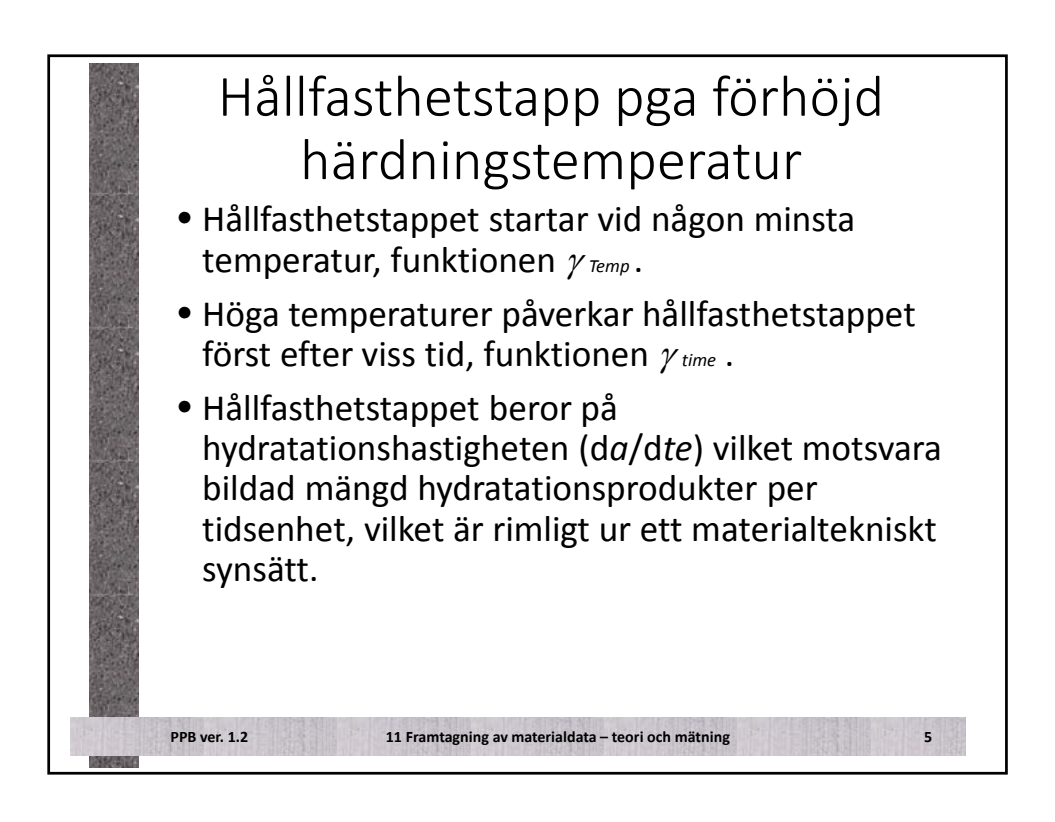

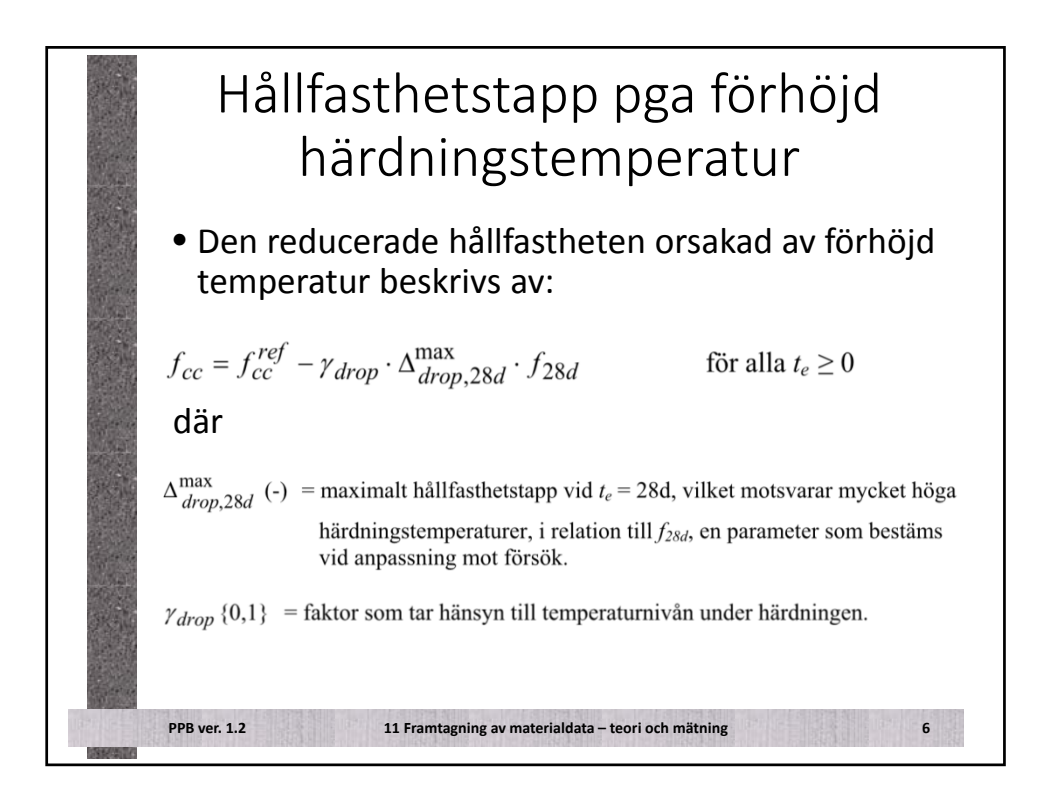

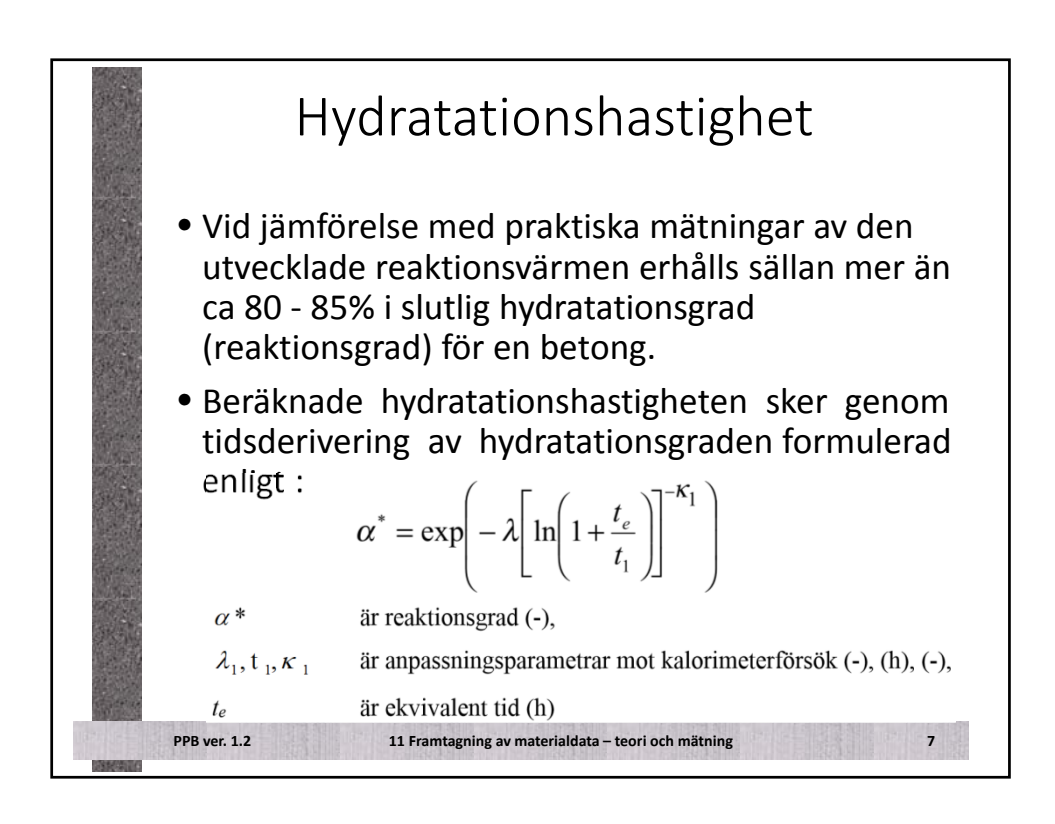

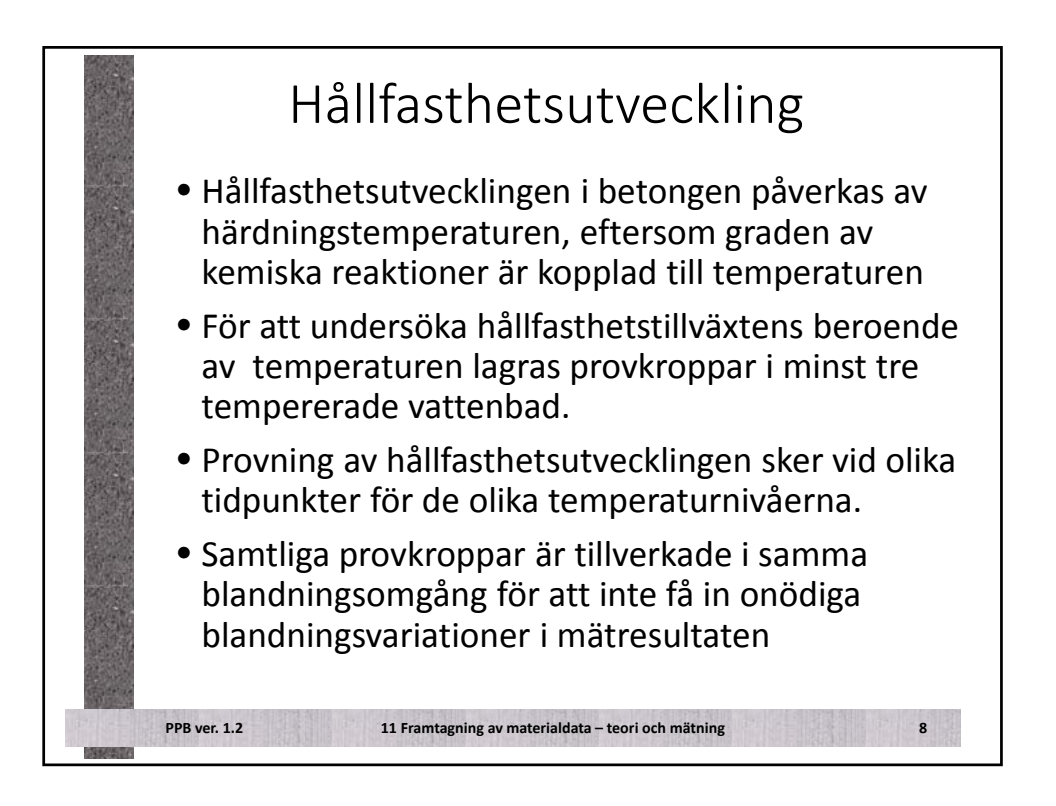

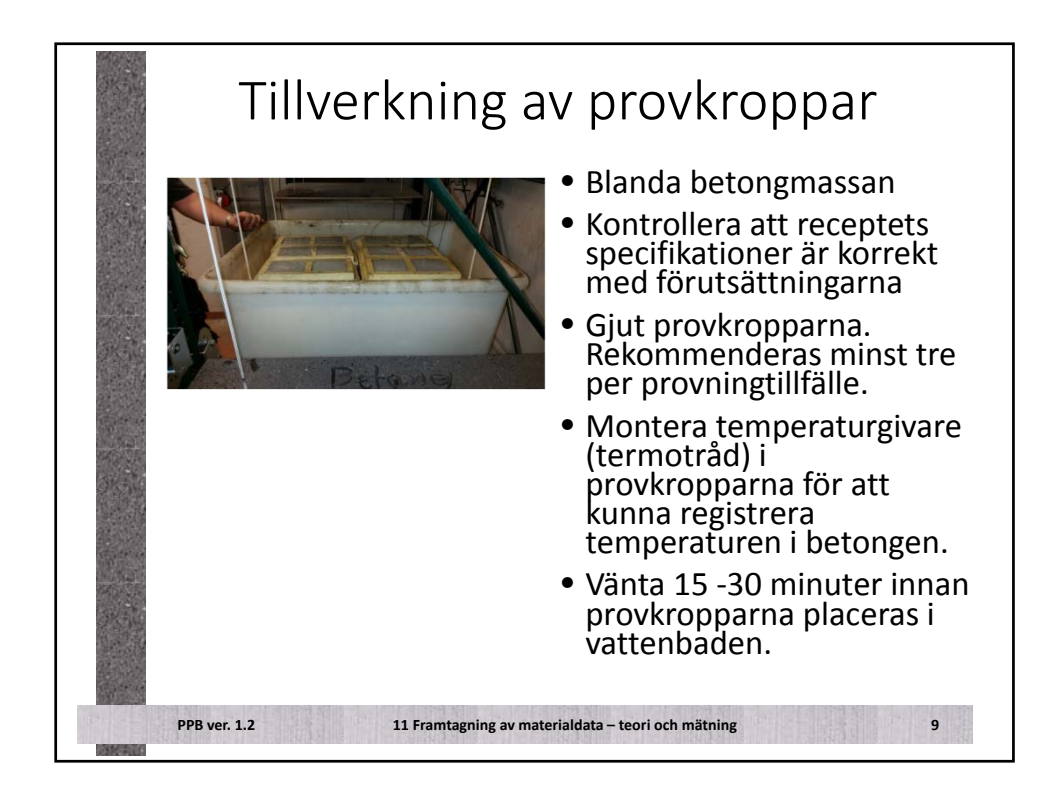

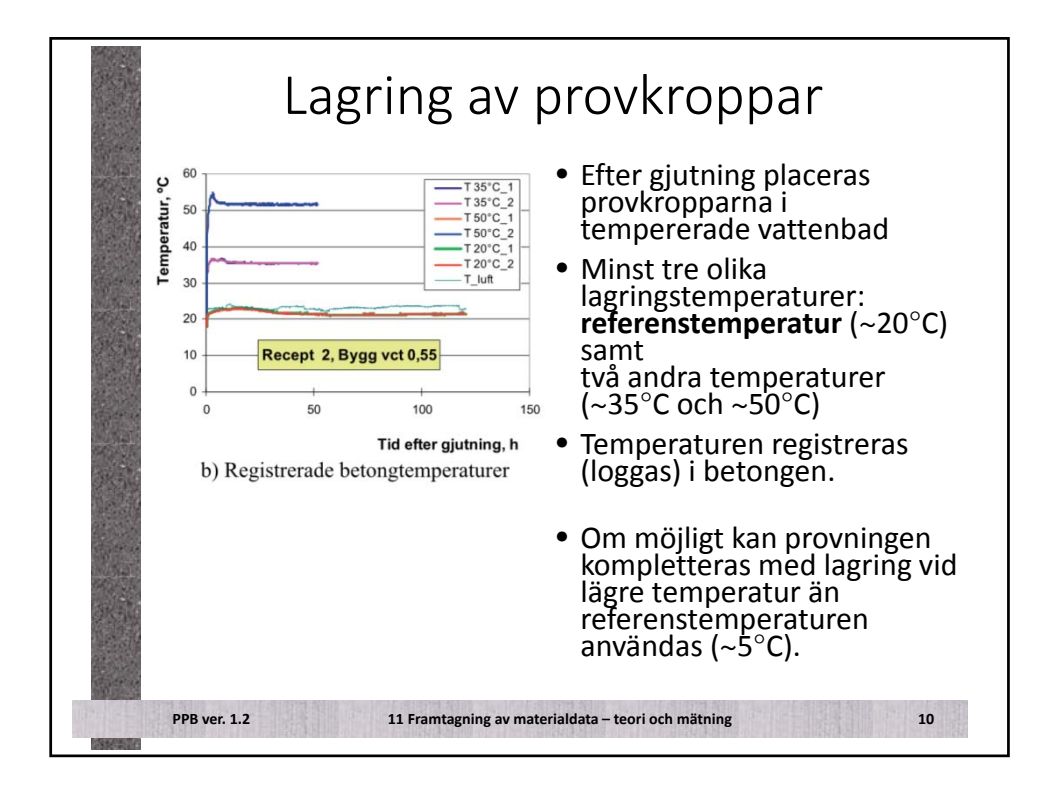

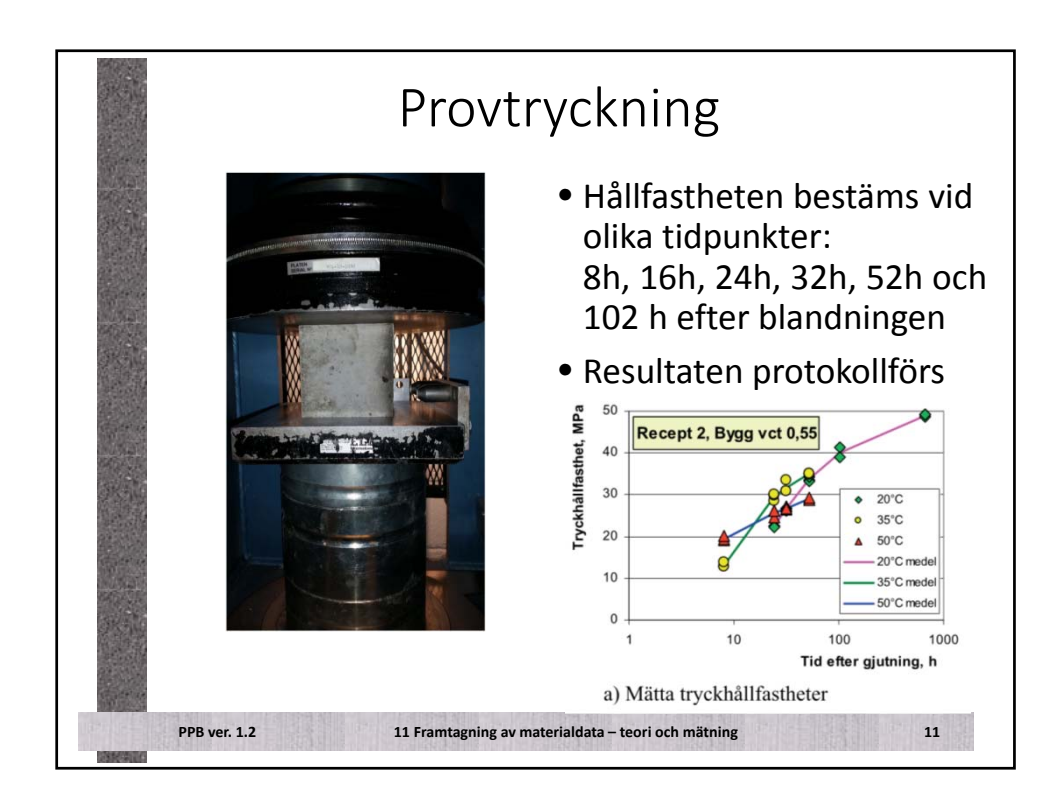

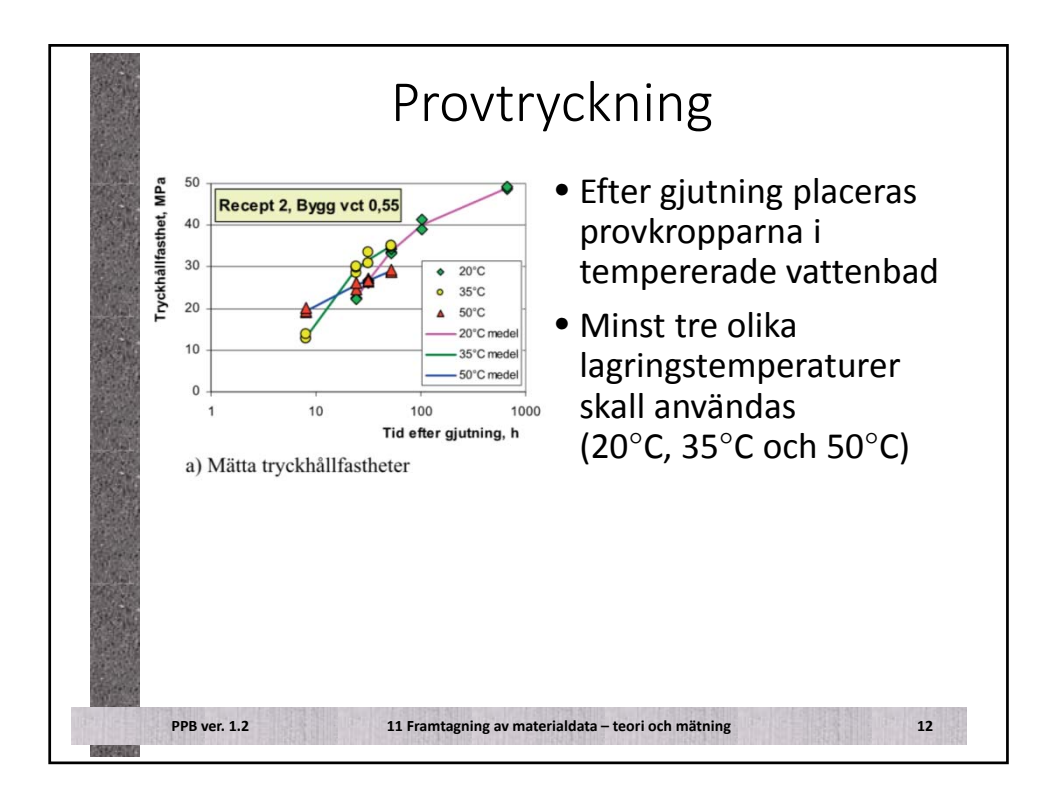
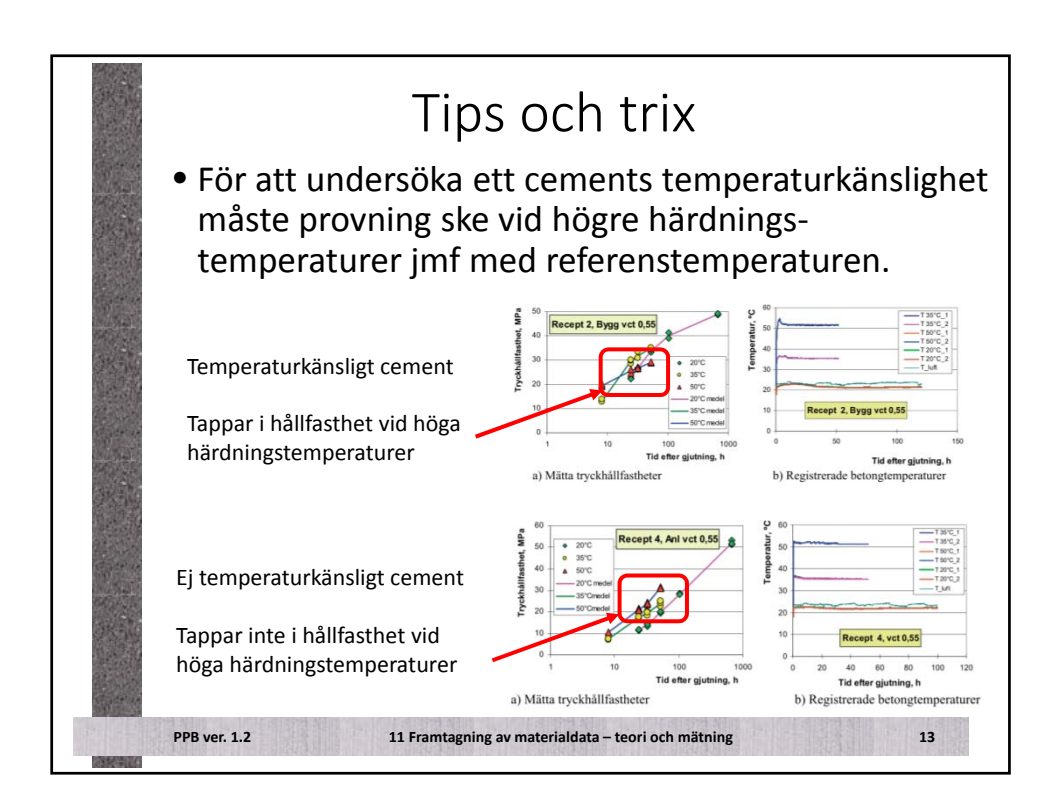

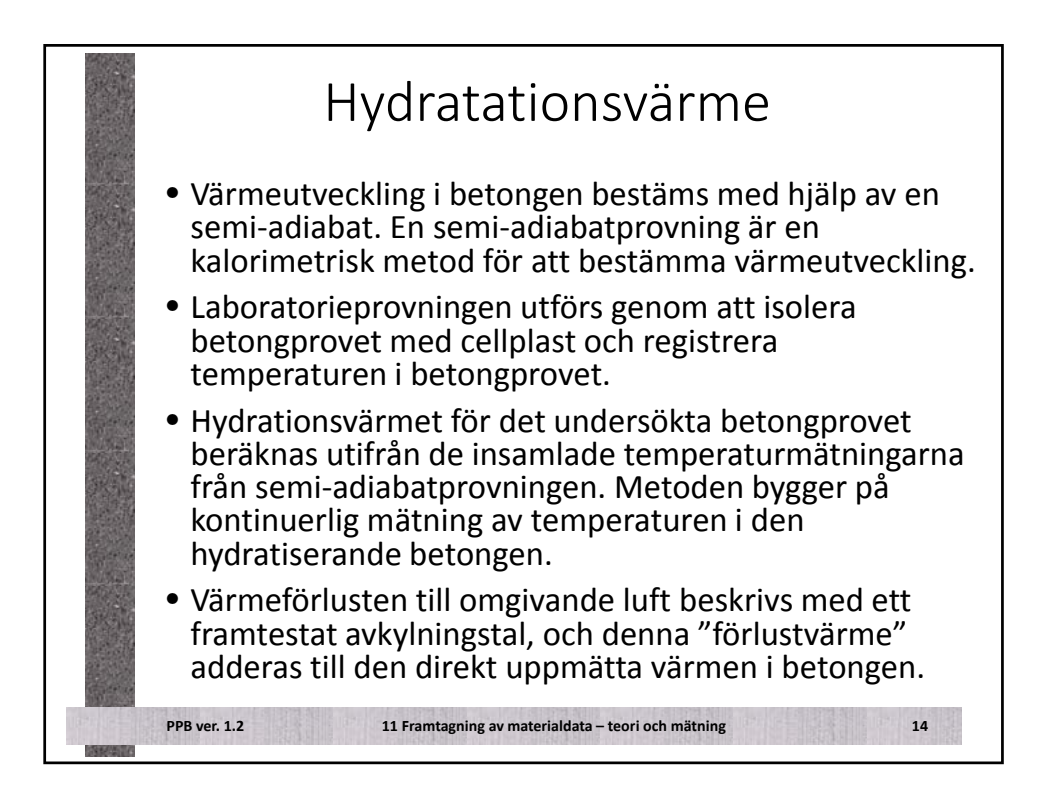

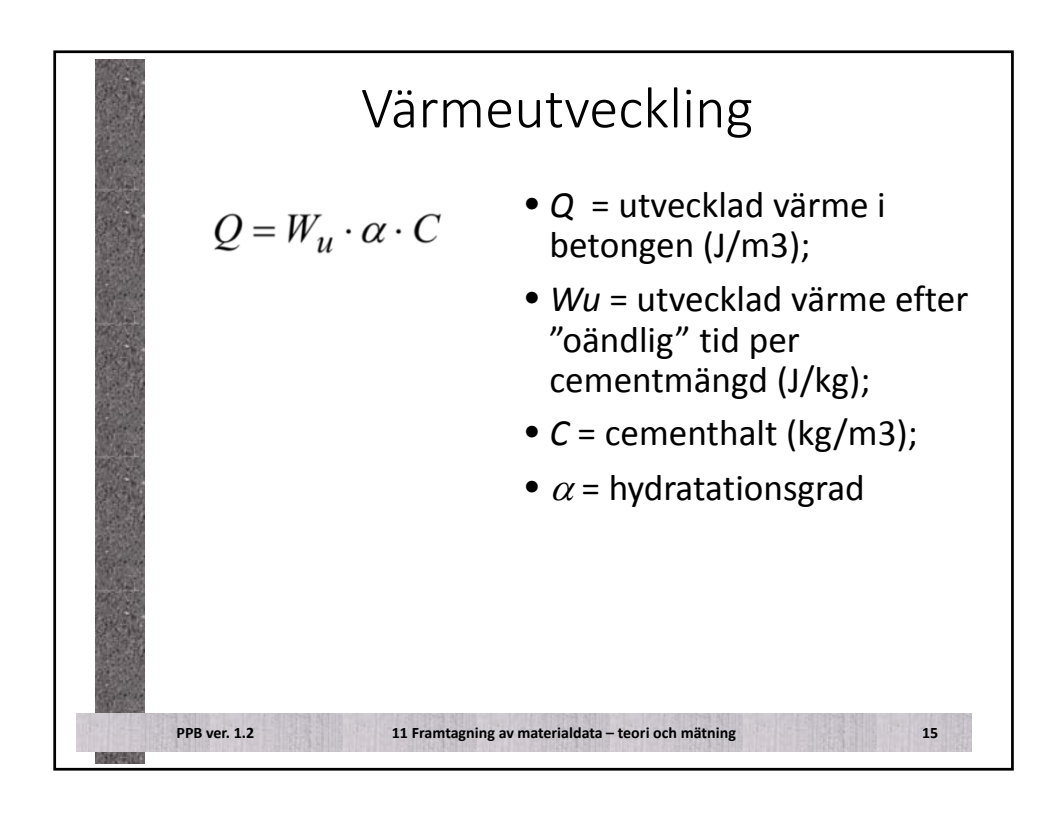

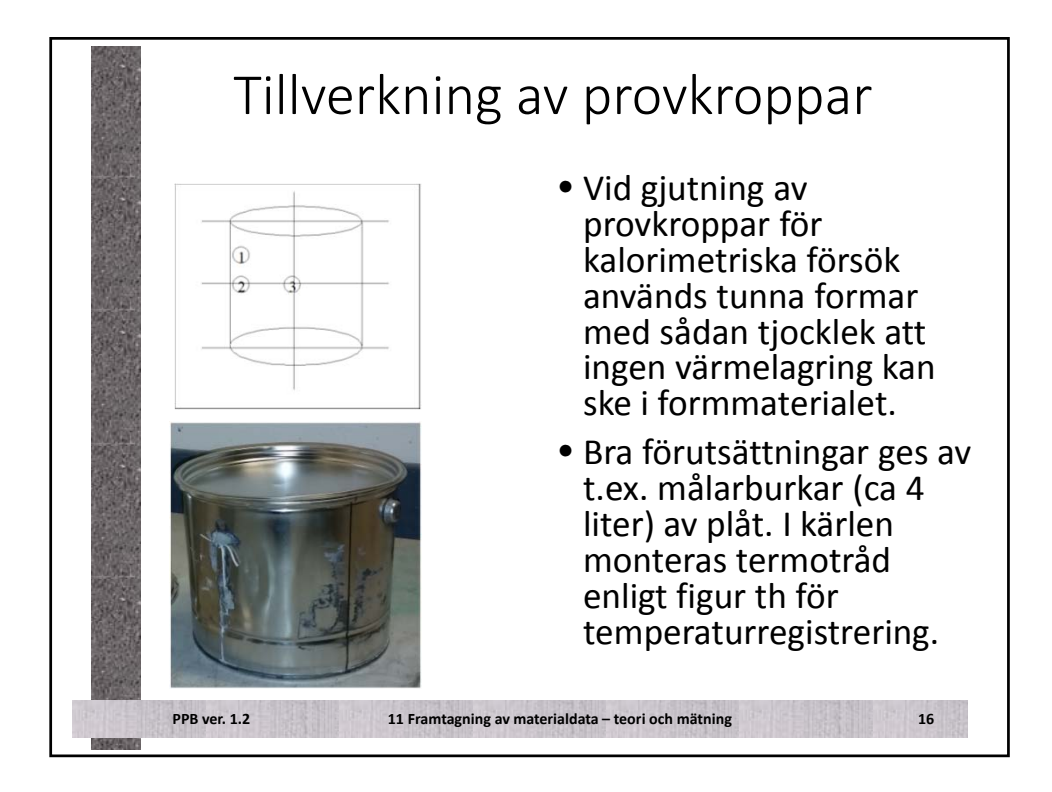

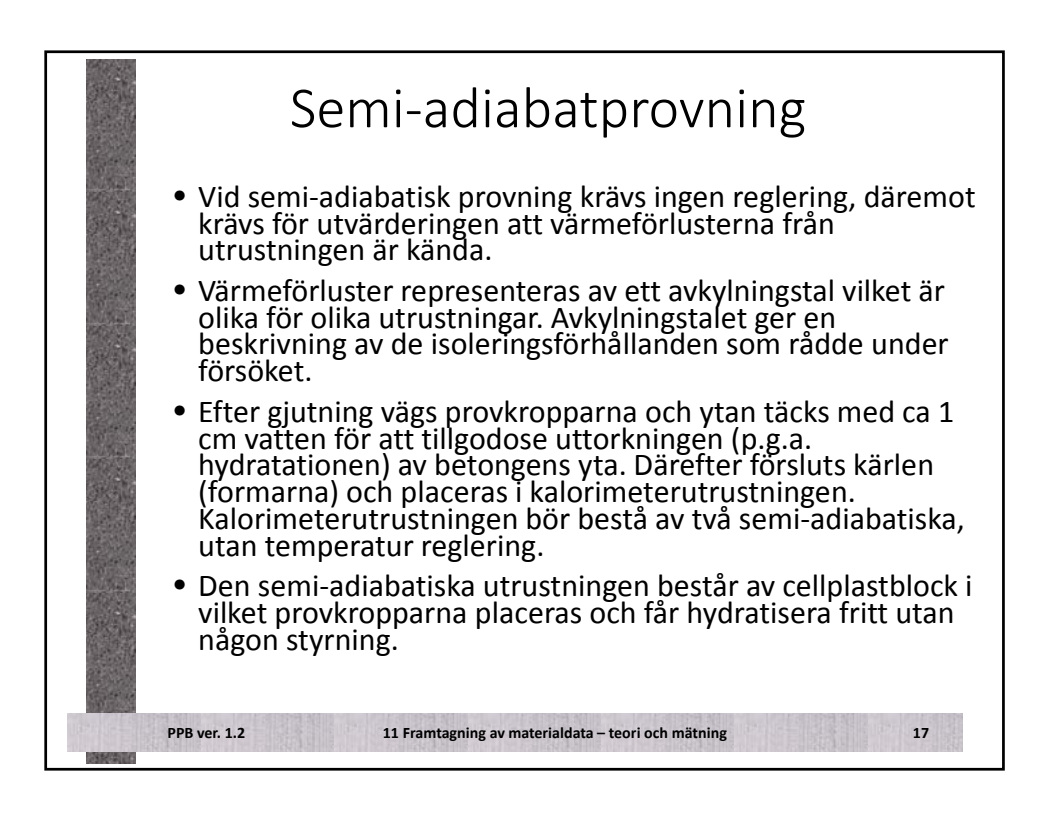

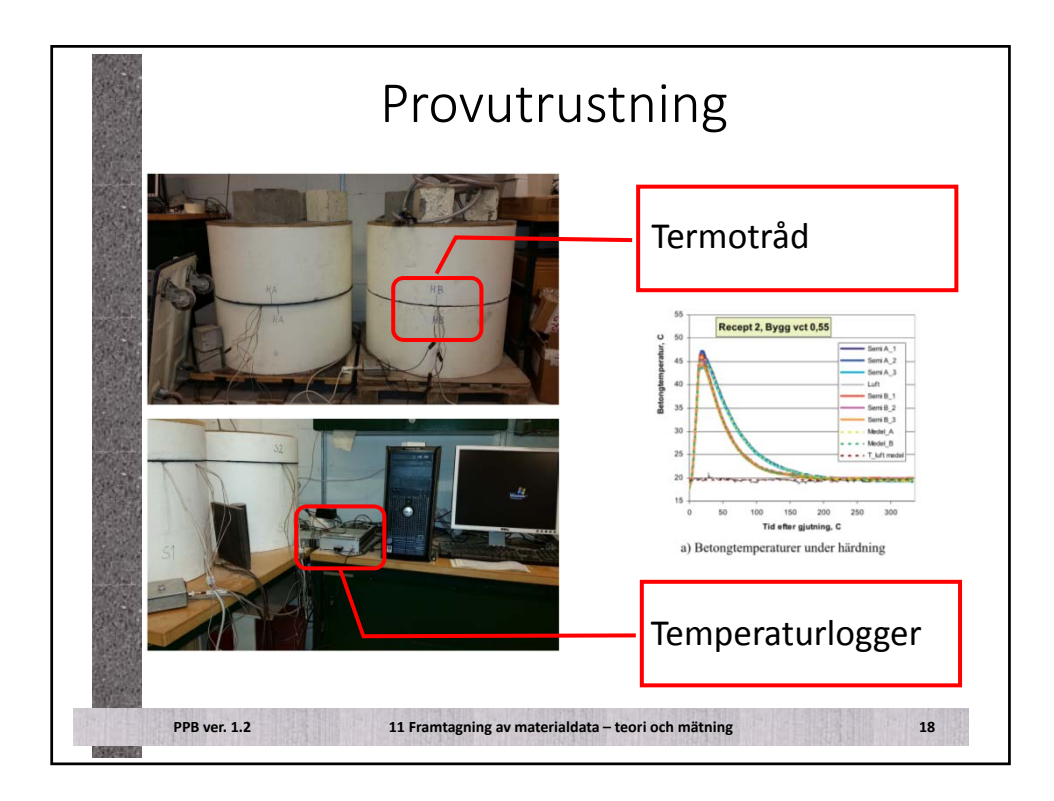

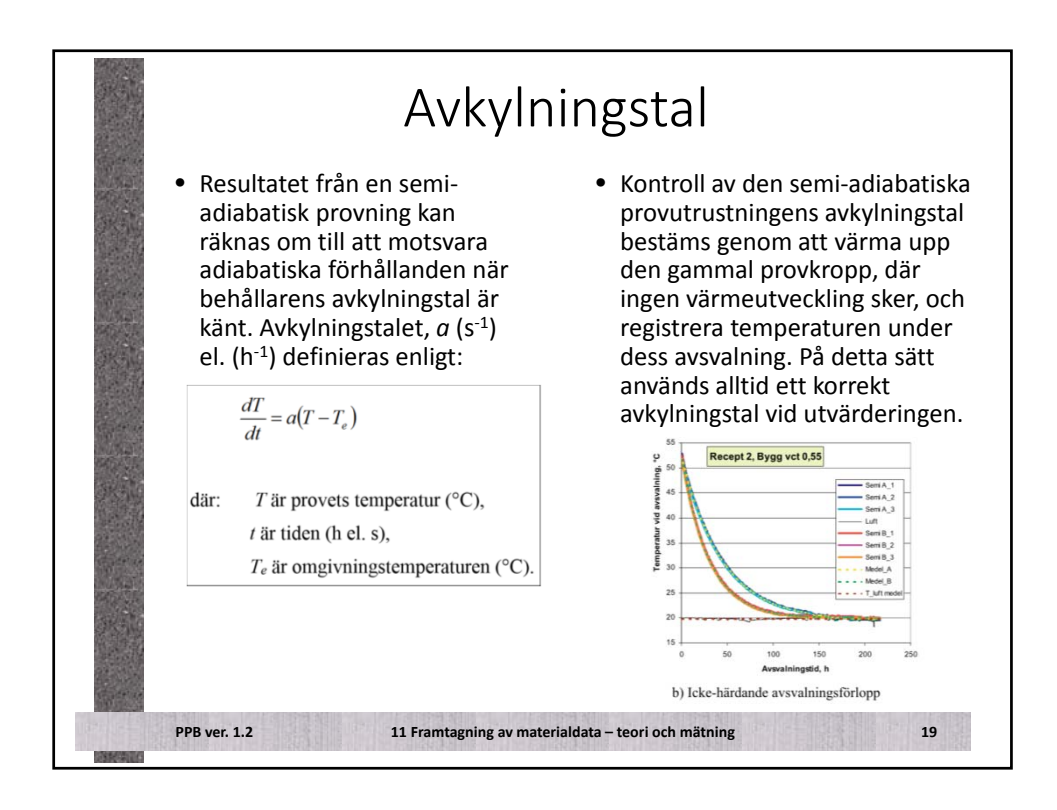

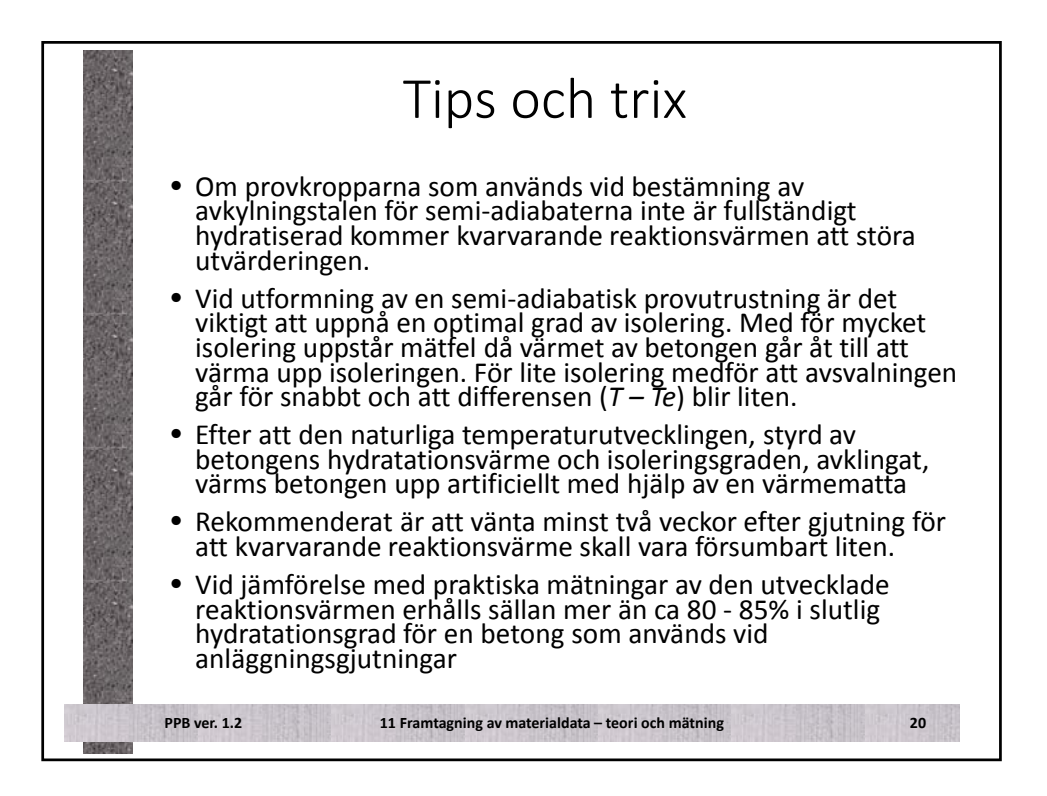

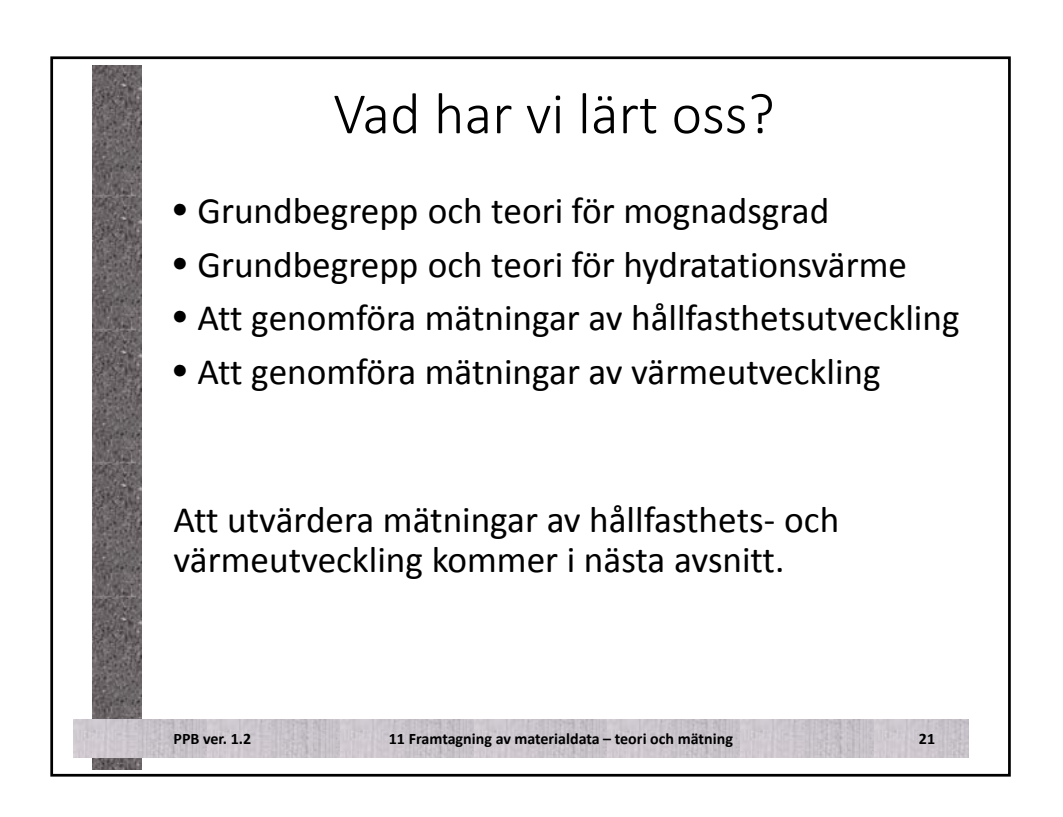

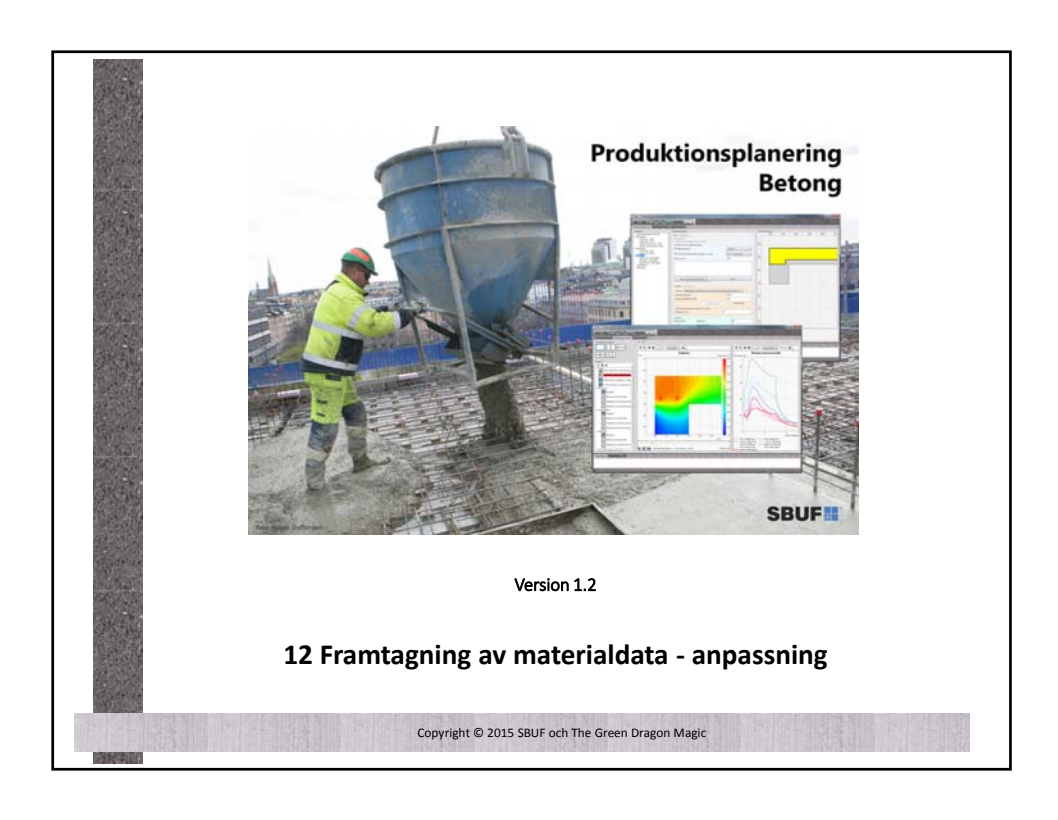

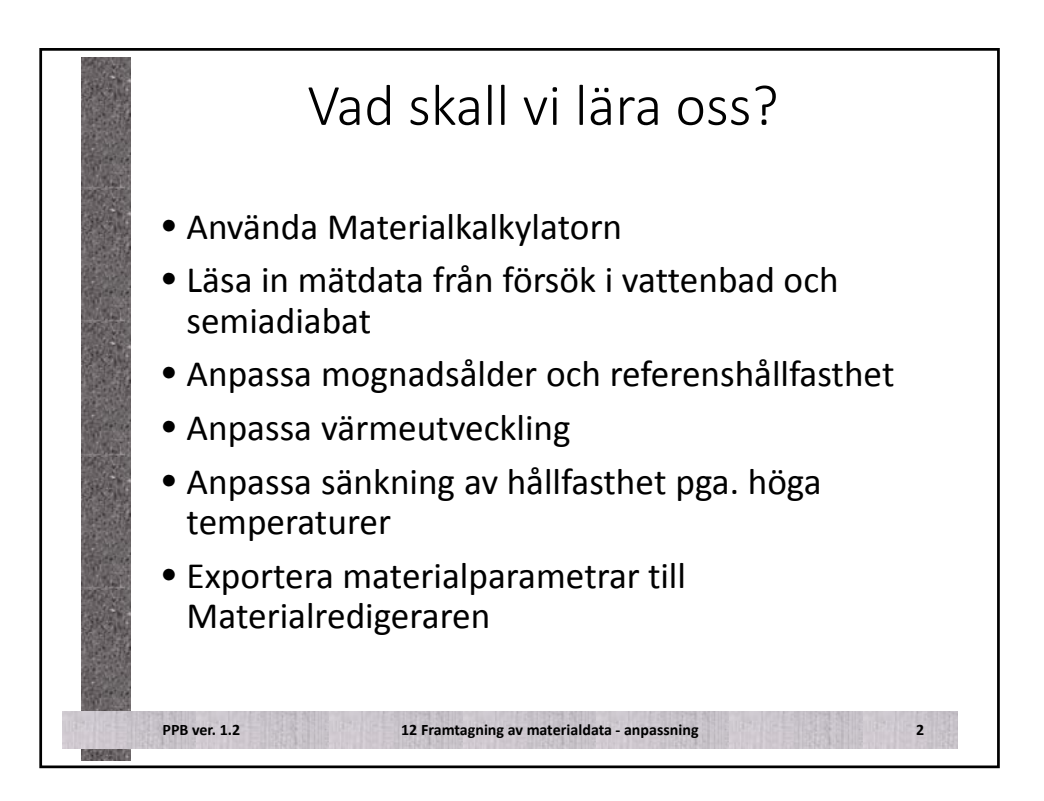

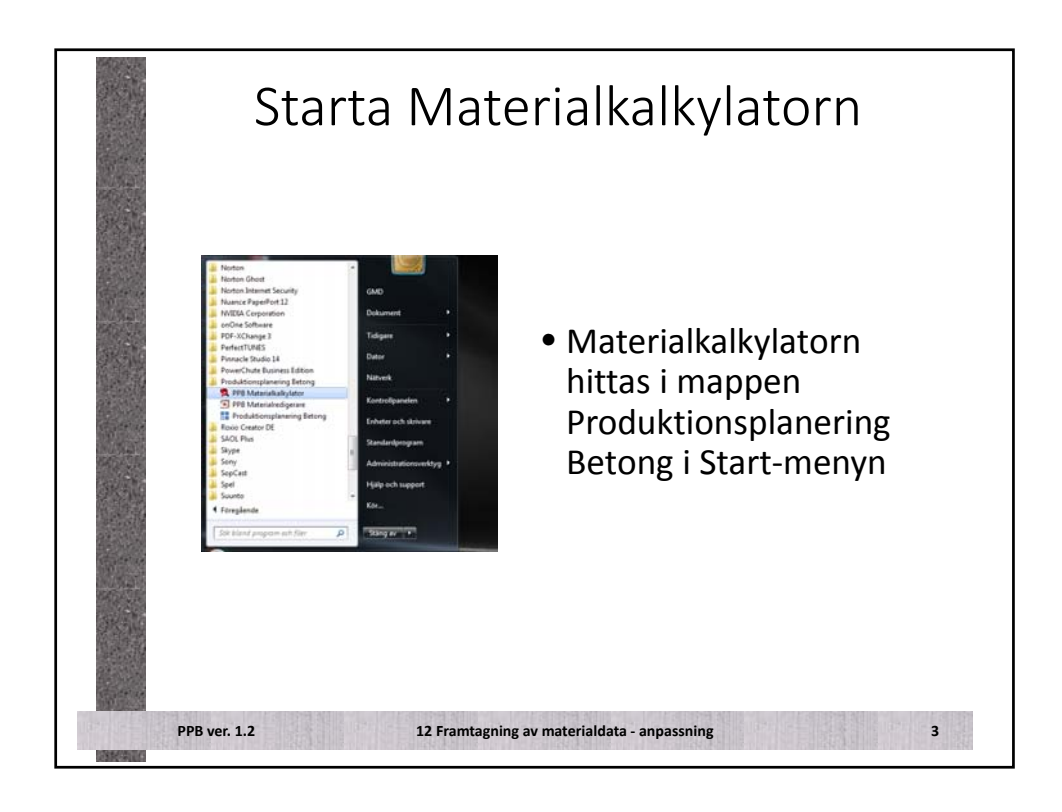

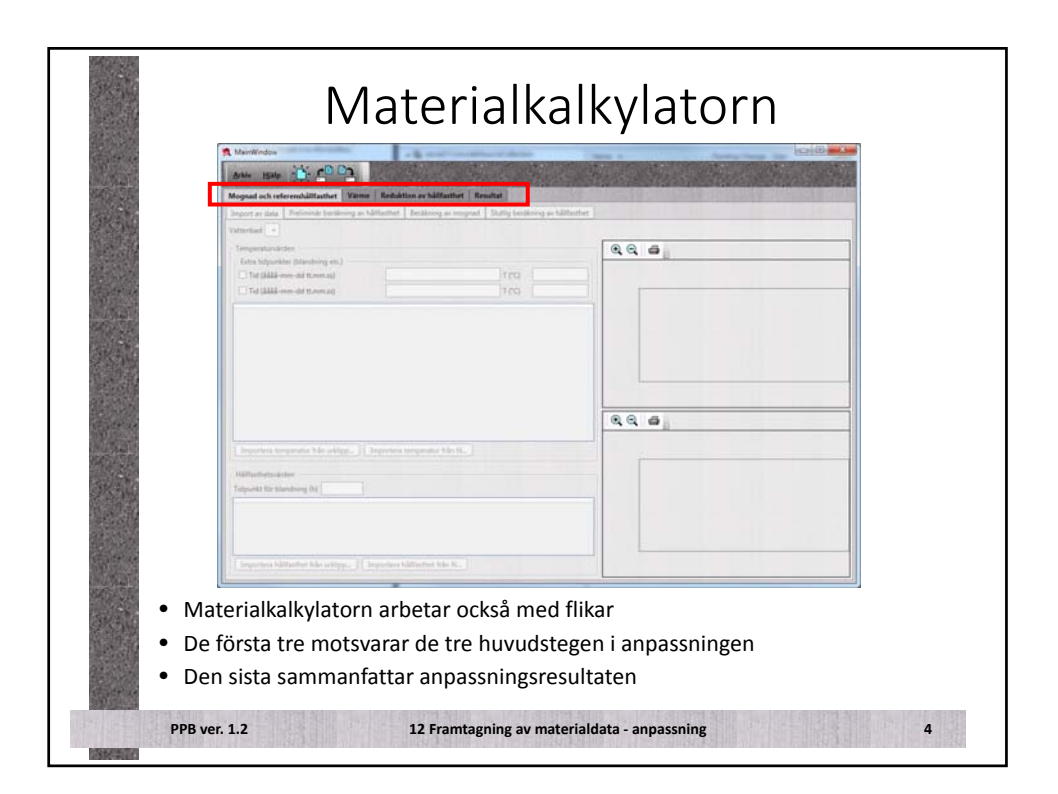

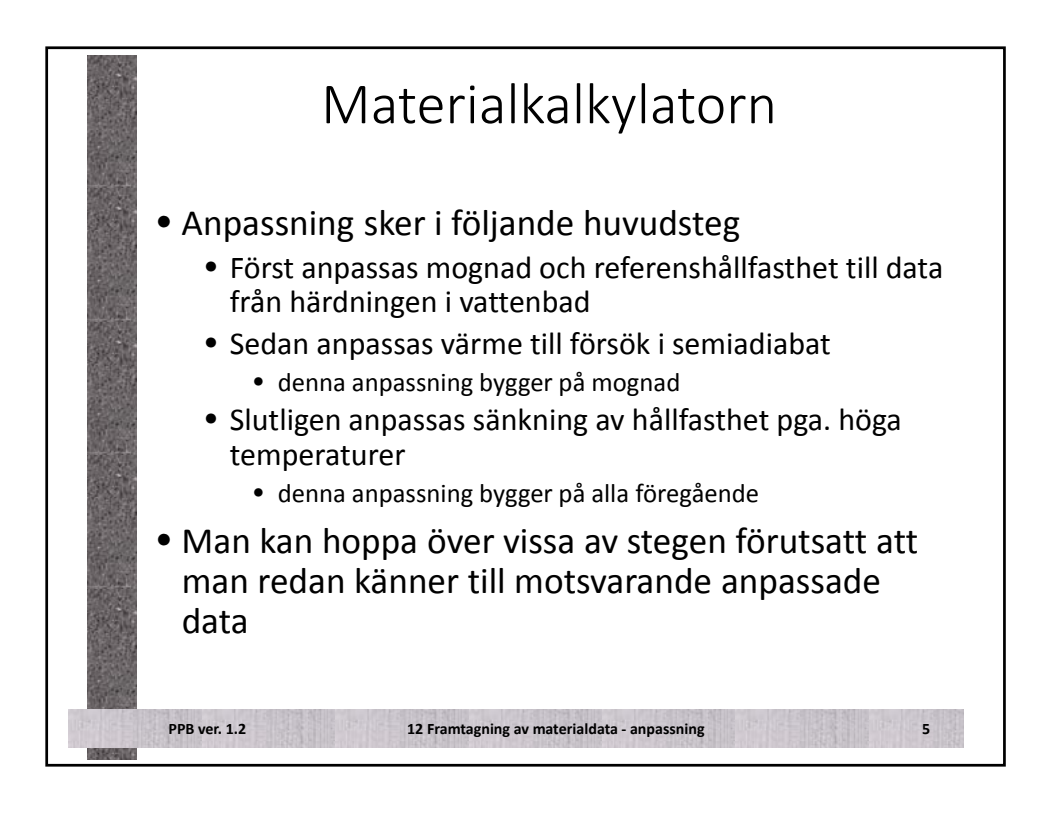

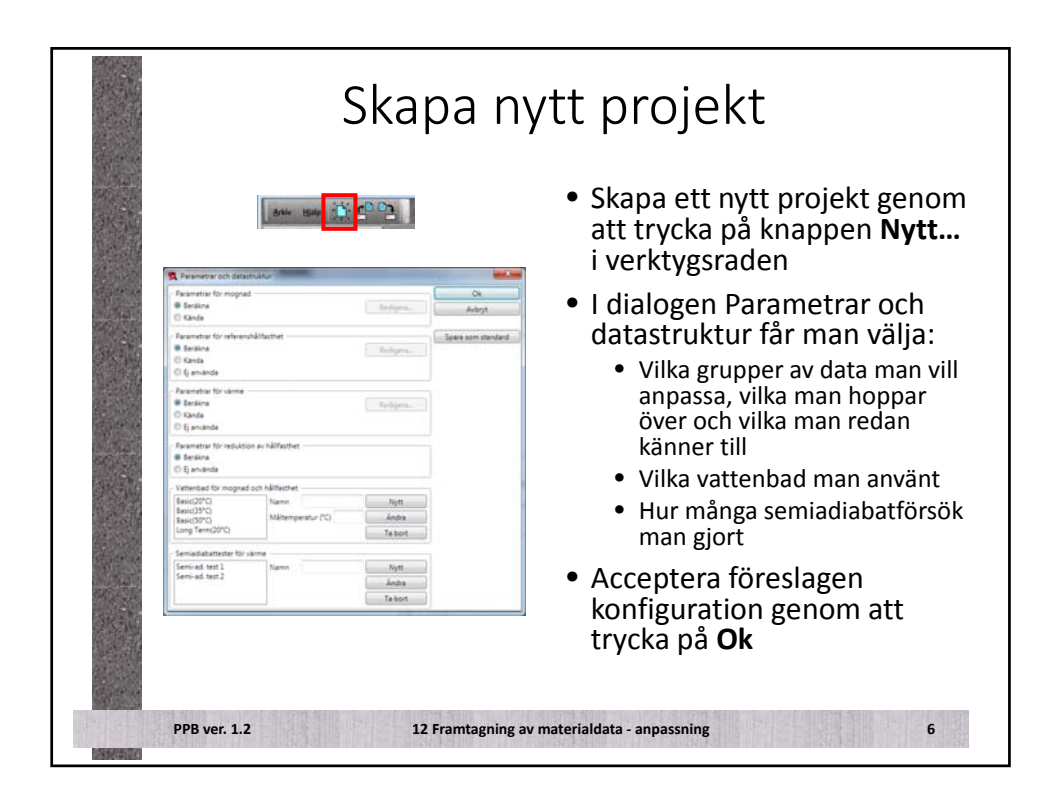

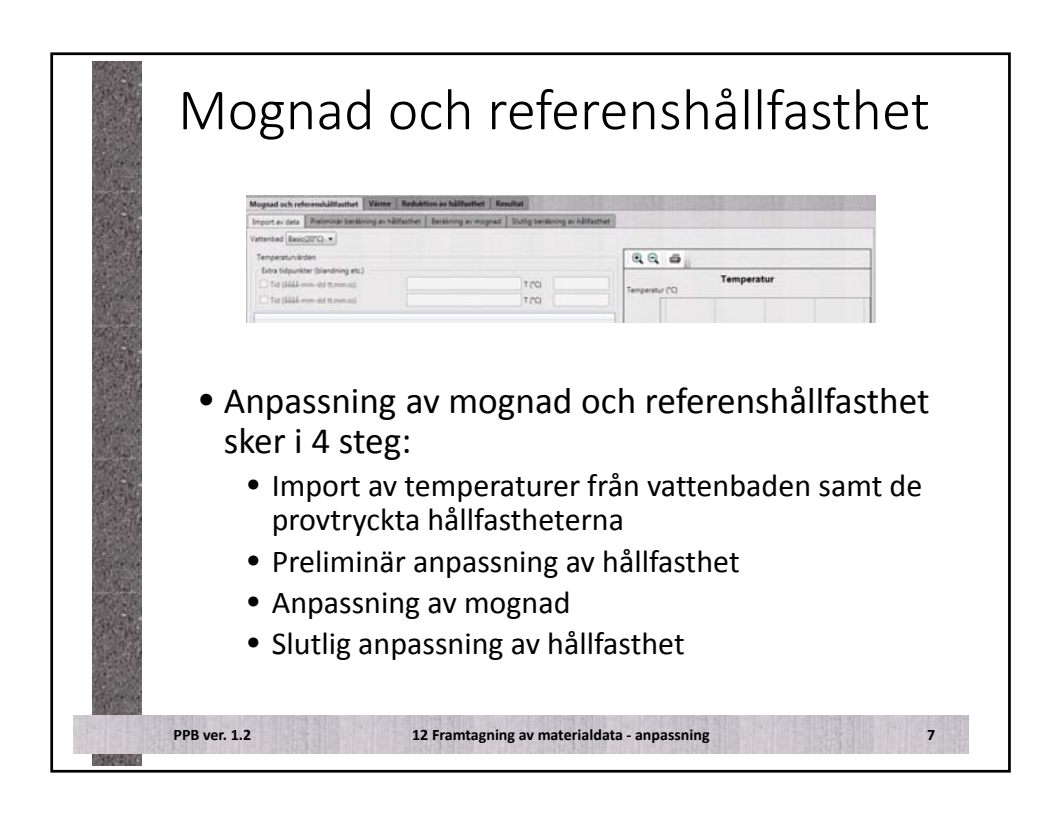

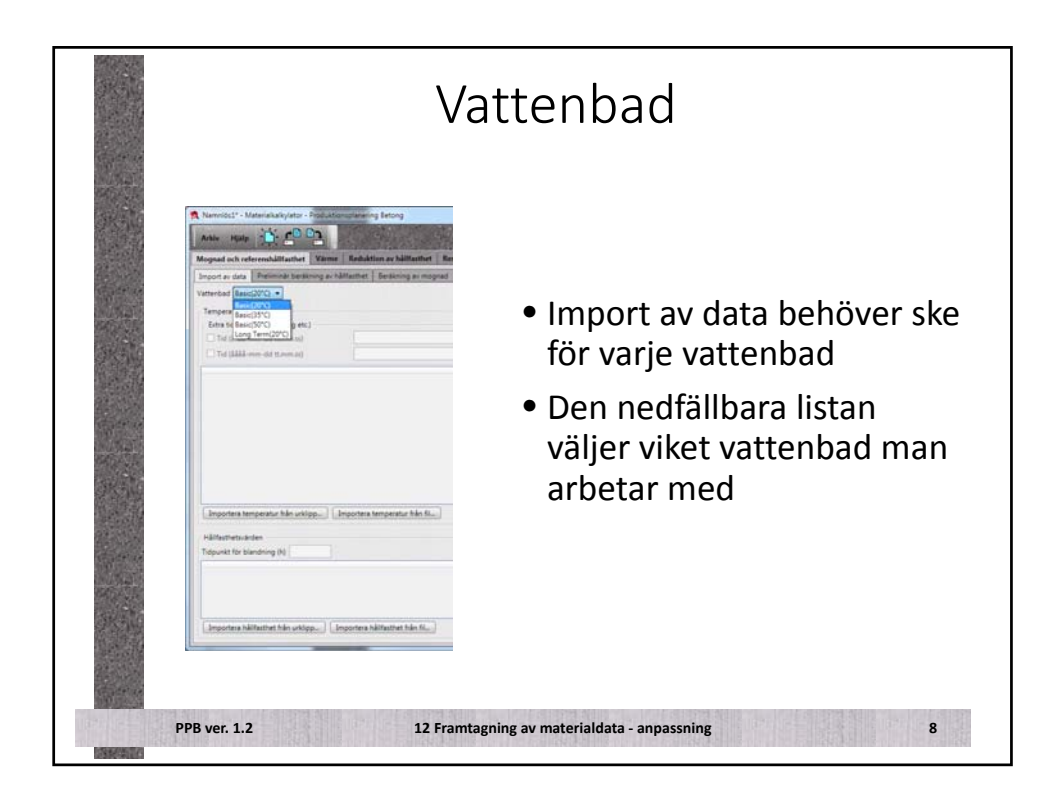

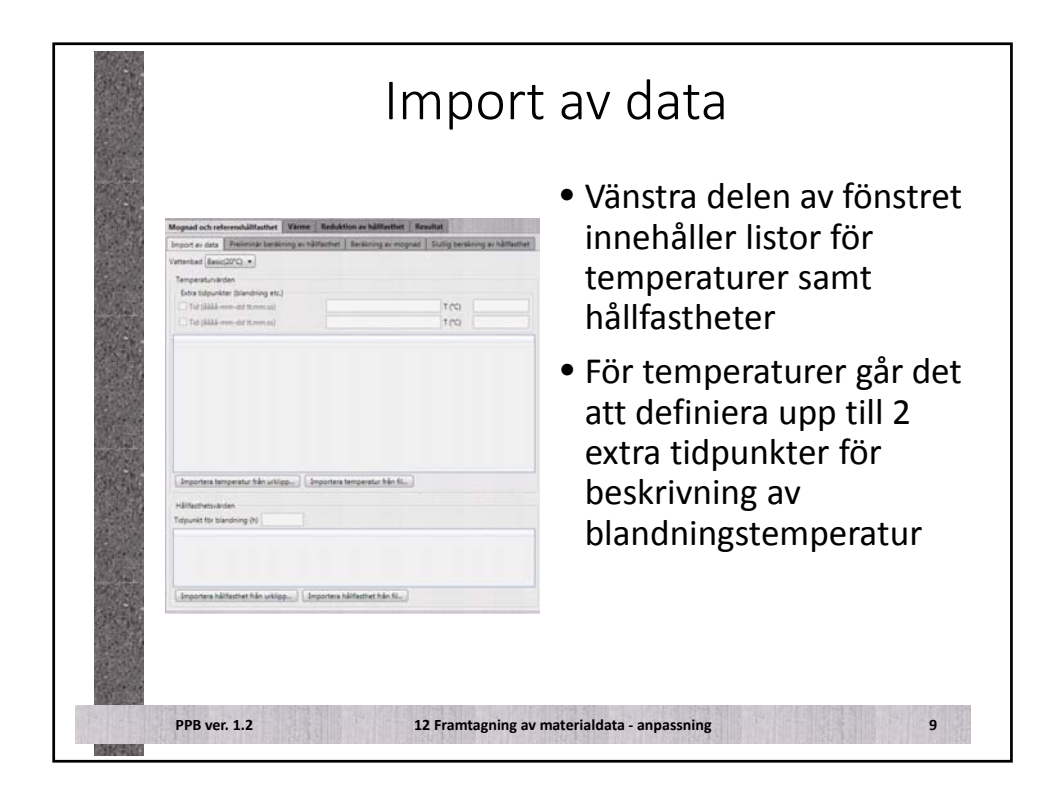

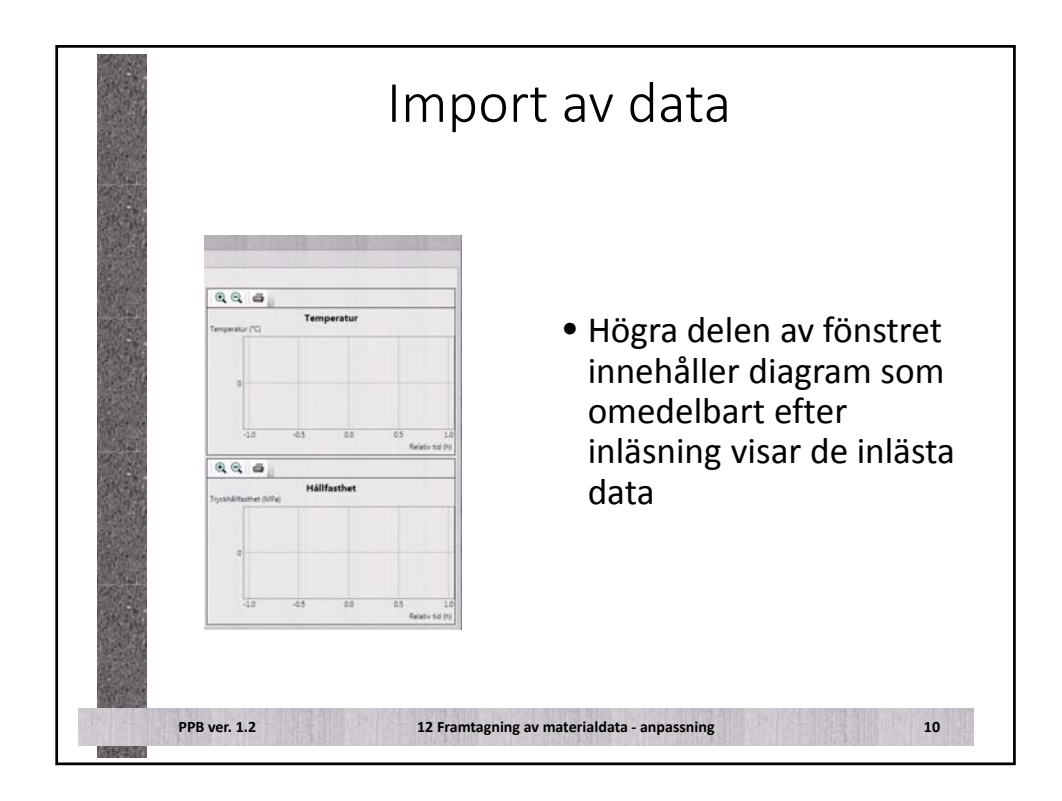

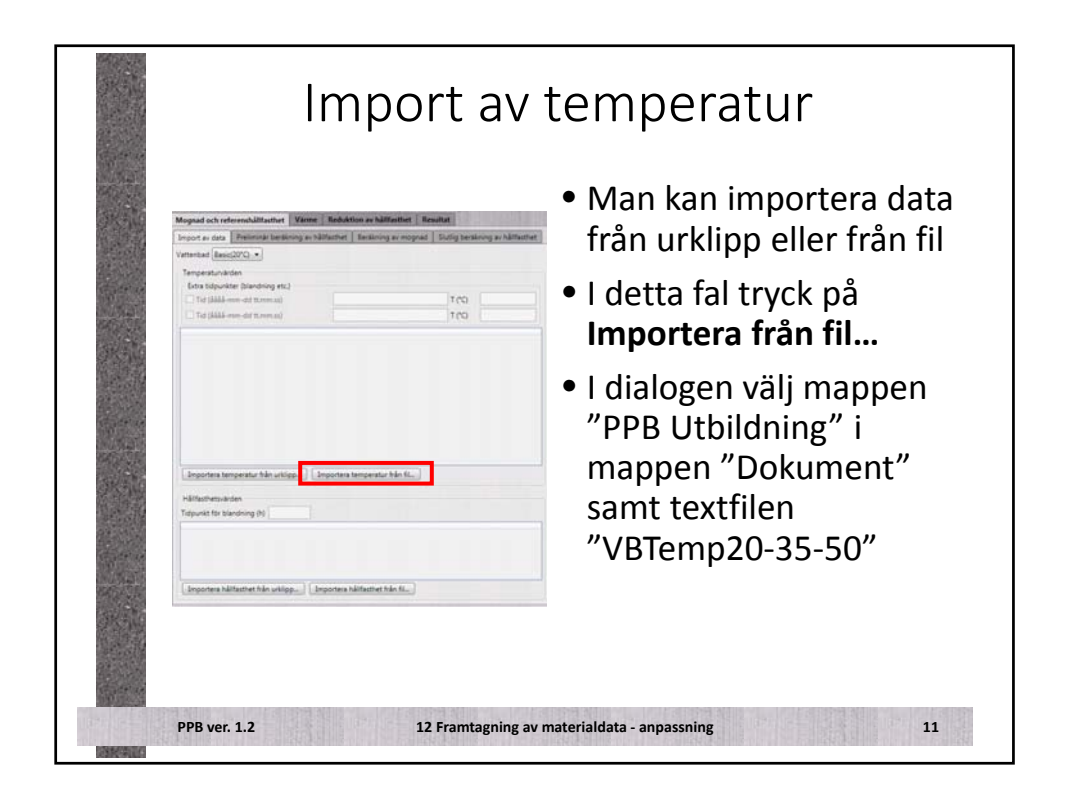

| Kolumnavskijana<br>• Tab (O., (komma)) (O.)                   | (semikalon)                           | 24841 text<br>2011-11-09 08:58 30,3<br>2011-11-09 09:03 38,1<br>2011-11-09 09:08 42,6<br>2011-11-09 09:08 42,5 | 30,6 22,6 1<br>18,5 27,2                  | 4 2                             | Interpretenade fidpunkter o<br>Tidpunkt           | ch data för import<br>T1/C()  |
|---------------------------------------------------------------|---------------------------------------|----------------------------------------------------------------------------------------------------|-------------------------------------------|---------------------------------|---------------------------------------------------|-------------------------------|
| Tid<br>Realtid (####-dd tt                                    | mmas). C Relativ tid (h)              |                                                                                                    | 42.8 30 1                                 | 11.7                            | 2011-11-09 09:03:00                               | 34.1                          |
| Catumformat                                                   |                                       | 2011-11-09 09:18 47.3                                                                                          | 47 33                                     | 4.8                             | 2011-11-09 09:08:00                               | 42.6                          |
| 🔹 yyyy-mm-dd 🗊 dd-me                                          | •-yyyy © mm-dd-yyyy                   | 2011-11-09 09:28 48,4                                                                                          | 48,7 34,6                                 | 5.8<br>6.3                      | 2011-11-09 09:13:00                               | 45.7                          |
| Kolumner för datum och til                                    | 6                                     | 2011-11-09 09 33 50,2 2011-11-09 09 34 51 4                                                                    | 493 351 497 354                           | 67<br>68                        | 2011-11-09 09/23-00                               | 48.5                          |
| En kolumn med bägge                                           |                                       | 2011-11-09 09:43 51.1                                                                                          | 50.1 35.4 1                               | 7                               | 2011-11-09 09/28:00                               | 49.4                          |
| C Två kolumner, detum fö                                      | eit                                   | 2011-11-09 0948 51.7<br>2011-11-09 0953 52.4                                                                   | 50.6 35.6 1<br>51.2 35.6 1                | 7                               | 2011-11-09 09:33:00                               | 50.2                          |
| C Två kolumner, tid först                                     |                                       | 2011-11-09 09:58 52:6                                                                                          | 51,5 35,6                                 | 7                               | 2011-11-09 09/38:00                               | 50.6                          |
| Antal kanaler                                                 |                                       | 2011-11-09 10:08 52.6                                                                                          | 51.5 35.7 1                               | 6.9                             | 2011-11-09 09:43:00                               | 51.1                          |
| Betorigtemperatur                                             | 1                                     | 2011-11-09 10:13 52.4                                                                                          | 51,3 35,6 1                               | 7                               | 2011-11-09-09-53:00                               | 52.4                          |
| Luttemperatur                                                 |                                       | 2011-11-09 10:23:53.1                                                                                          | 922 M.1 1                                 | 74                              | 2011-11-09 09:58:00                               | 52.6                          |
| Hoppa dver                                                    |                                       | 2011-11-09 10/28 33.3 2011-11-09 10/33 53.4                                                                    | 523 361 1<br>524 362 1                    | 7.4                             | 2011-11-09 10:03:00                               | 52.8                          |
| Första rader                                                  | 0                                     | 2011-11-09 10:38 53.2                                                                                          | 52.2 36.1                                 | 7.4                             | 2011-11-09 10:08:00                               | 32.6                          |
| Första kolumner                                               | 0                                     | 2011-11-09 1048 53.4                                                                                           | 52.5 36.1 J                               | 7,3                             | 2011-11-09 1018:00                                | 53.0                          |
| Kolumner efter tid/datum                                      | 0                                     | 2011-11-09 10:53 53.5                                                                                          | 527 36 1<br>527 363                       | 73                              | 2011-11-09 10:23:00                               | 53.1                          |
| Replat                                                        |                                       | 2011-11-09 11:03 53.4                                                                                          | 52.5 36.1 1                               | 7,2                             | 2011-11-09 10:28:00                               | 53.3                          |
| Gitigt format.                                                | Ja                                    | 2011-11-09 11:08 53.3<br>2011-11-09 11:13 53                                                                   | 52,4 35,3 1<br>52,2 36,4 1                | 7.5 +                           | 2011-11-09 10:33:00                               | 53.4                          |
| Funne tidpunkter                                              | 1475                                  | ·                                                                                                    |                                           |                                 | 2011-11-09 10.38:00                               | 50.2                          |
|                                                               |                                       |                                                                                                    | 08                                        | Autors                          | and a second                                      |                               |
| portdial<br>itdata i l<br>etta fall<br>dra<br>Betong<br>Hoppa | ogen fu<br>PPB<br>ligger t<br>tempera | ungerar<br>empera<br>turer till                                                                                | på ett<br>aturerr<br>2 – vi h<br>fter tid | lika<br>na fe<br>lar 2<br>'dati | artat sät<br>ör 20°-v<br>! för varje<br>um till 4 | t som o<br>attenba<br>ordinai |

| Kolumankijara<br>Babi D, Bormal D, J<br>Babid (JAM mmod R.<br>Catumteriat<br>Byyymmod D dolman<br>Koluman bo datam och til<br>I halvinn med bage<br>Tak koluman; stars för<br>Tak koluman; stars för | Statisticabilityine<br>Statisticabilityine<br>Statisticabilityine |                                                                                                    | 30,6<br>34,5<br>42,8<br>43,5<br>47<br>48<br>48,7<br>49,3<br>49,7<br>50,1<br>50,1<br>50,6<br>51,2<br>51,5<br>51,7 | 22.8 24.1 *<br>27.2 28.8 *<br>30 31.7 * * * * * * * * * * * * * * * * * * *                                                                                                    | Interpretanale 5(dpurkter or<br>Telepreta<br>2011-11-09 063800<br>2011-11-09 090800<br>2011-11-09 090800<br>2011-11-09 091800<br>2011-11-09 091800<br>2011-11-09 092800<br>2011-11-09 093800<br>2011-11-09 093800                                                     | h data för inport<br>T2(*C)<br>19.0<br>19.6<br>29.9<br>20.3<br>20.3<br>20.5<br>20.5<br>20.6<br>20.7<br>59.7 | T2(°C)<br>13.9<br>13.4<br>13.7<br>20.3<br>20.3<br>20.4<br>20.4<br>20.4<br>20.6<br>20.7<br>20.7 |
|----------------------------------------------------------------------------------------------------|----------------------------------------------------------------------------------------------------|----------------------------------------------------------------------------------------------------|----------------------------------------------------------------------------------------------------|----------------------------------------------------------------------------------------------------|----------------------------------------------------------------------------------------------------|----------------------------------------------------------------------------------------------------|----------------------------------------------------------------------------------------------------|
| Artal kanler<br>Betringtengentur<br>Luftengestur<br>Hoppa buer<br>Fonta kolumner<br>Kolumner efter tidildstum<br>Resultat<br>Giftigt format.<br>Funna fölgunkter                                     | 2<br>0<br>0<br>4<br>1475                                                                                                    | 2011 11-04 1001 315<br>2011 11-04 1001 315<br>2011 11-04 1013 316<br>2011 11-04 1013 317<br>2011 11-04 1013 317<br>2011 11-04 1013 317<br>2011 11-04 1014 312<br>2011 11-04 104 312<br>2011 11-04 104 312<br>2011 11-04 104 313<br>2011 11-04 105 313<br>2011 11-04 105 313<br>2011 11-04 1105 313<br>2011 11-04 1115 33<br>2011 11-04 1115 33 |                                                                                                    | 22.0         24.8           23.7         24.9           23.8         27.3           23.8         27.3           24.1         27.4           24.2         27.4           24.1         27.4           24.2         27.4           24.1         27.4           24.1         27.4           24.1         27.3           25.1         27.4           26.1         27.4           26.1         27.4           26.1         27.4           26.1         27.4           26.1         27.4           26.1         27.4           26.1         27.4           26.1         27.4           26.1         27.4           26.1         27.4           26.1         27.4           26.2         27.4           26.3         27.5           26.4         27.5           27.5         27.5 | 2011-11-09 (99-43:00<br>2011-11-09 (99-45:00<br>2011-11-09 (99-55:00<br>2011-11-09 (10-55:00<br>2011-11-09 (10-55:00<br>2011-11-09 (10-55:00<br>2011-11-09 (10-55:00<br>2011-11-09 (10-55:00<br>2011-11-09 (10-55:00<br>2011-11-09 (10-55:00<br>2011-11-09 (10-55:00) | 2019<br>2019<br>2019<br>2019<br>2019<br>2019<br>2019<br>2019                                                | 209<br>209<br>209<br>209<br>209<br>210<br>209<br>211<br>209<br>208<br>209<br>208<br>210<br>210<br>210                                                                                                    |
| Resultet<br>Giltigt format<br>Funne Sidpunkter                                                                                                    | 24<br>1475                                                                                                    | 2011-11-09 11:03 53 4<br>2011-11-09 11:03 53 4<br>2011-11-09 11:03 53 3<br>2011-11-09 11:13 53                                                                                                    | 52,5<br>52,4<br>52,2                                                                                             | 201 372<br>363 375<br>364 376 +                                                                                                    | 2011-11-09 10-28-00<br>2011-11-09 10-33-00<br>2011-11-09 10-38-00                                                                                                    | 21.0<br>21.0<br>21.0                                                                                        | 20.8<br>21.0<br>21.0                                                                                                    |

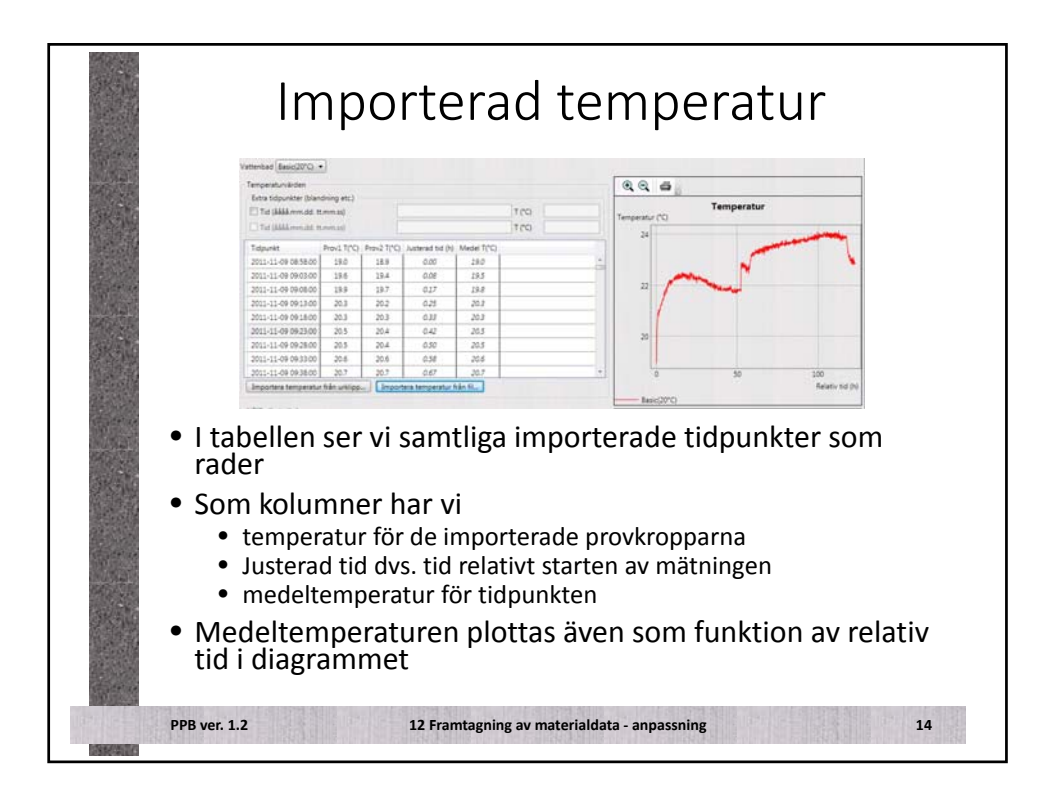

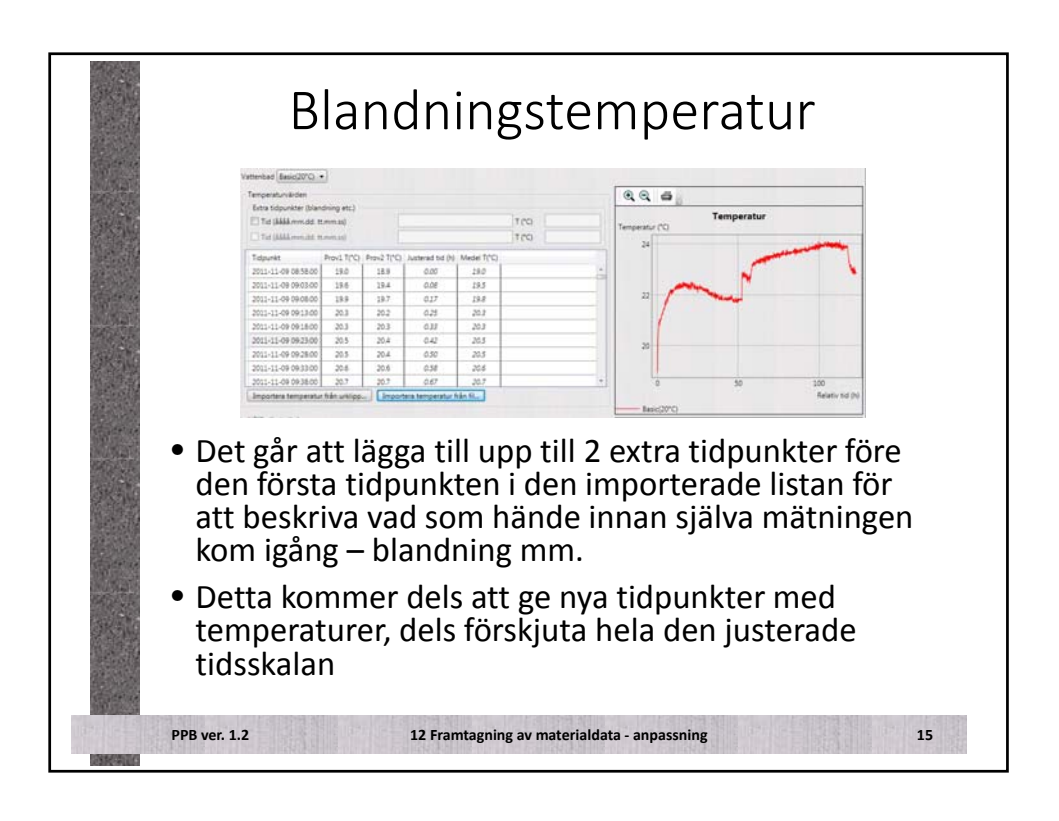

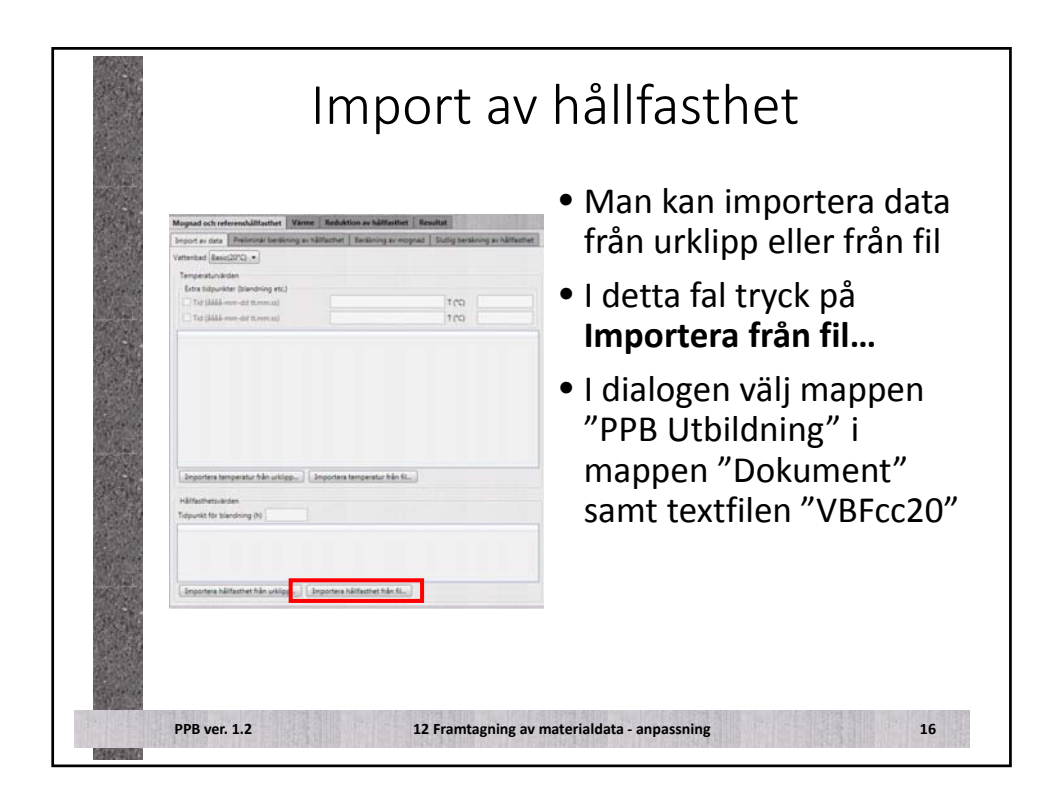

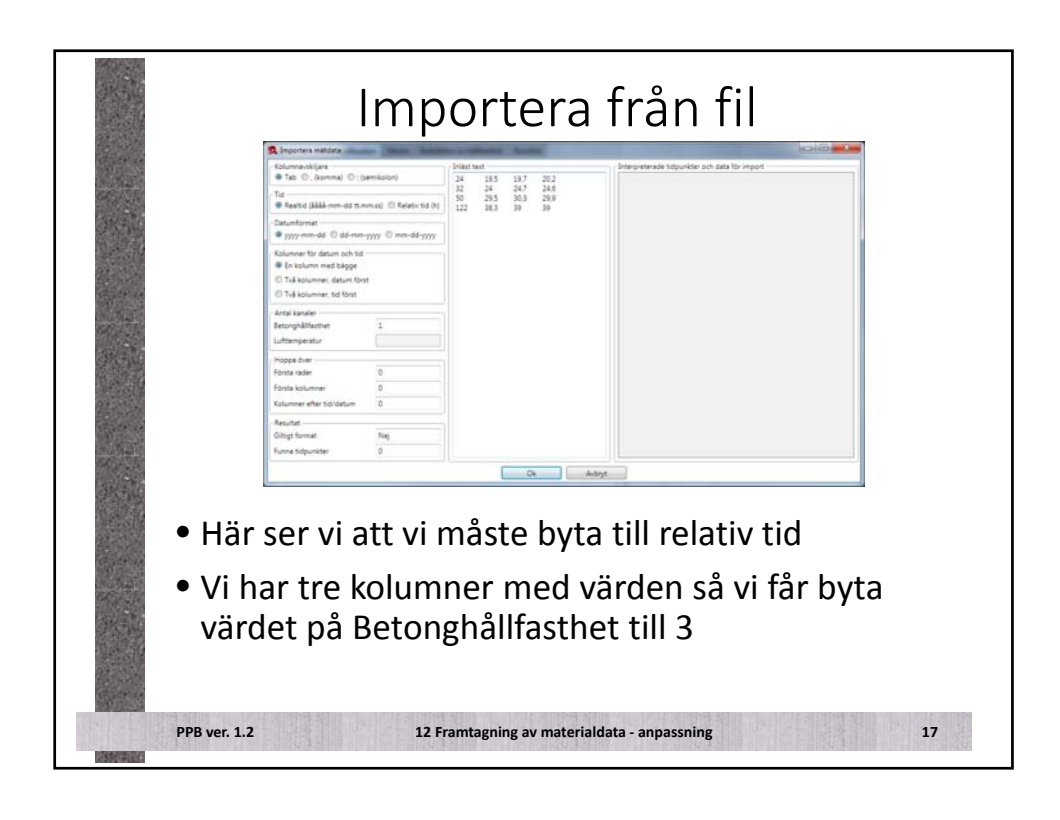

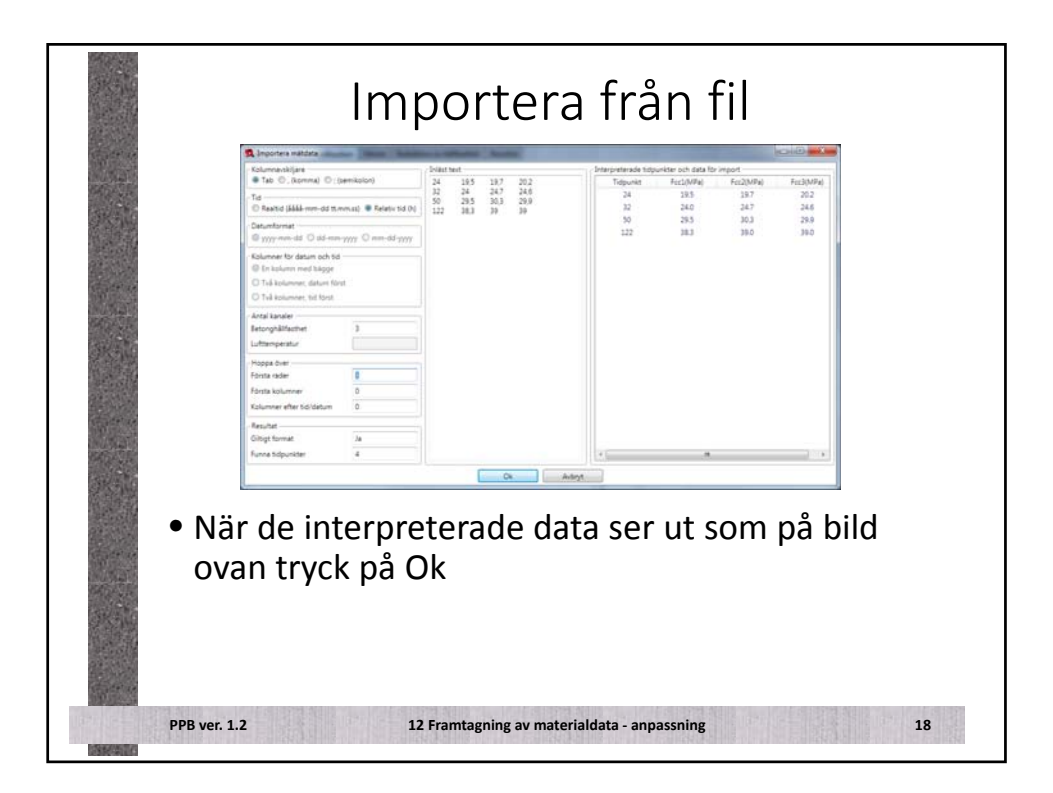

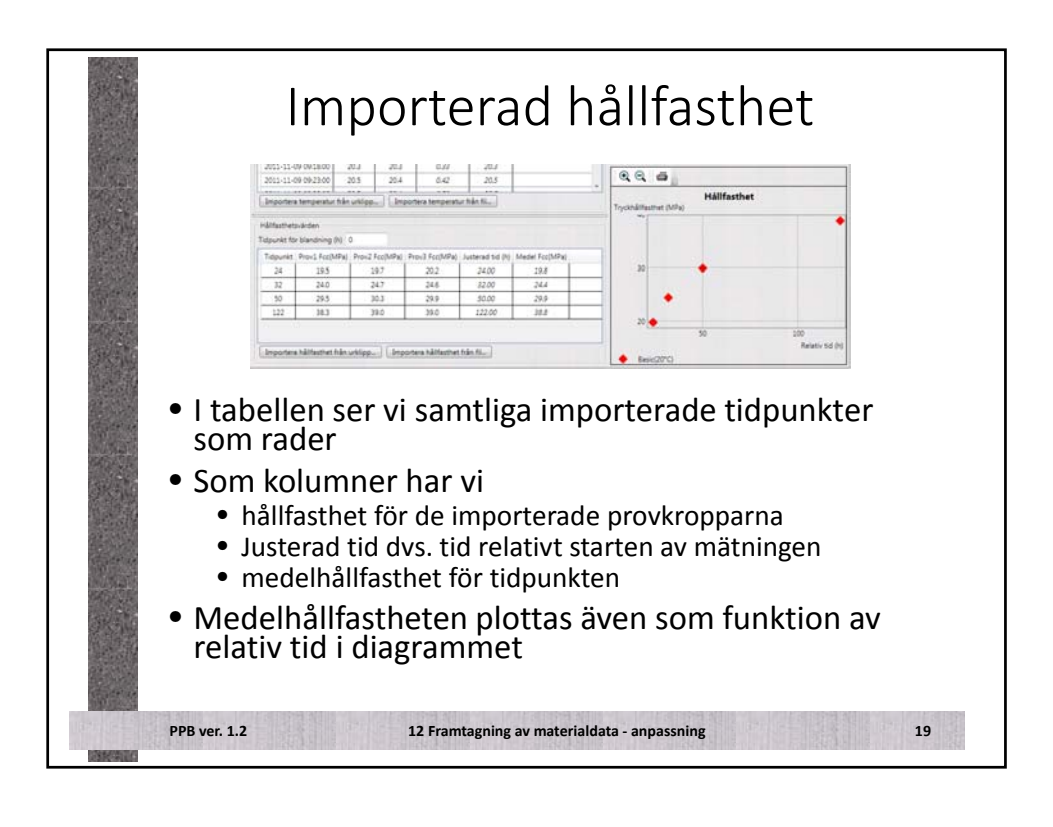

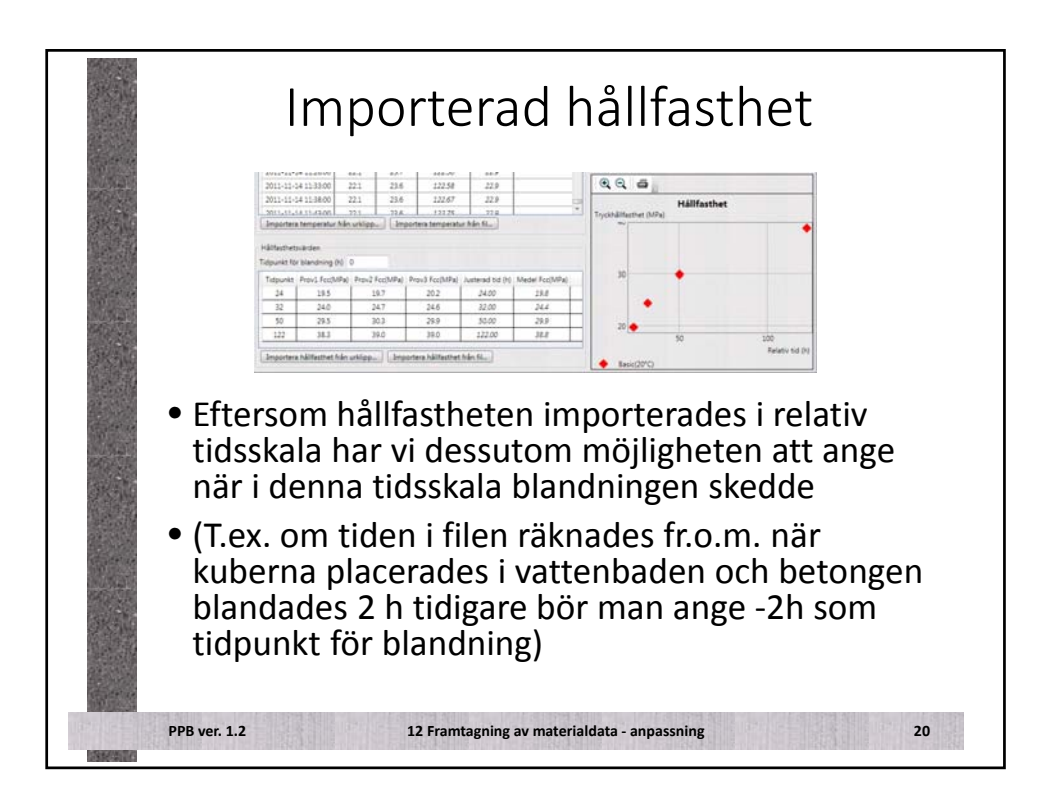

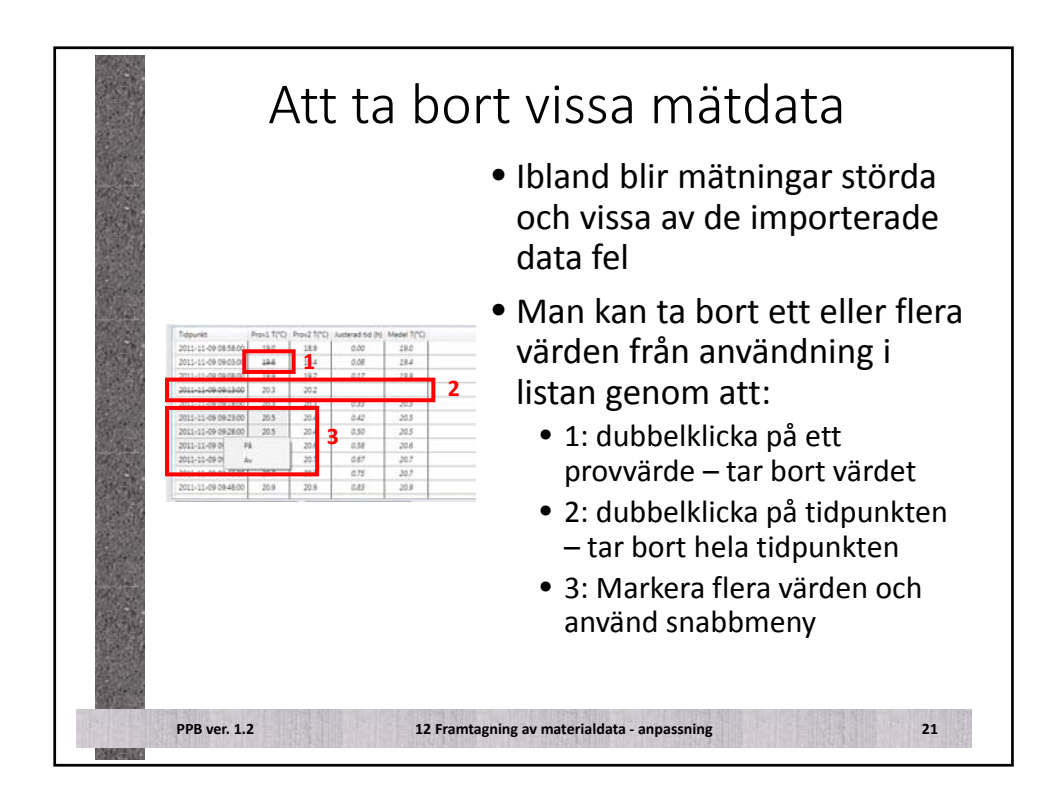

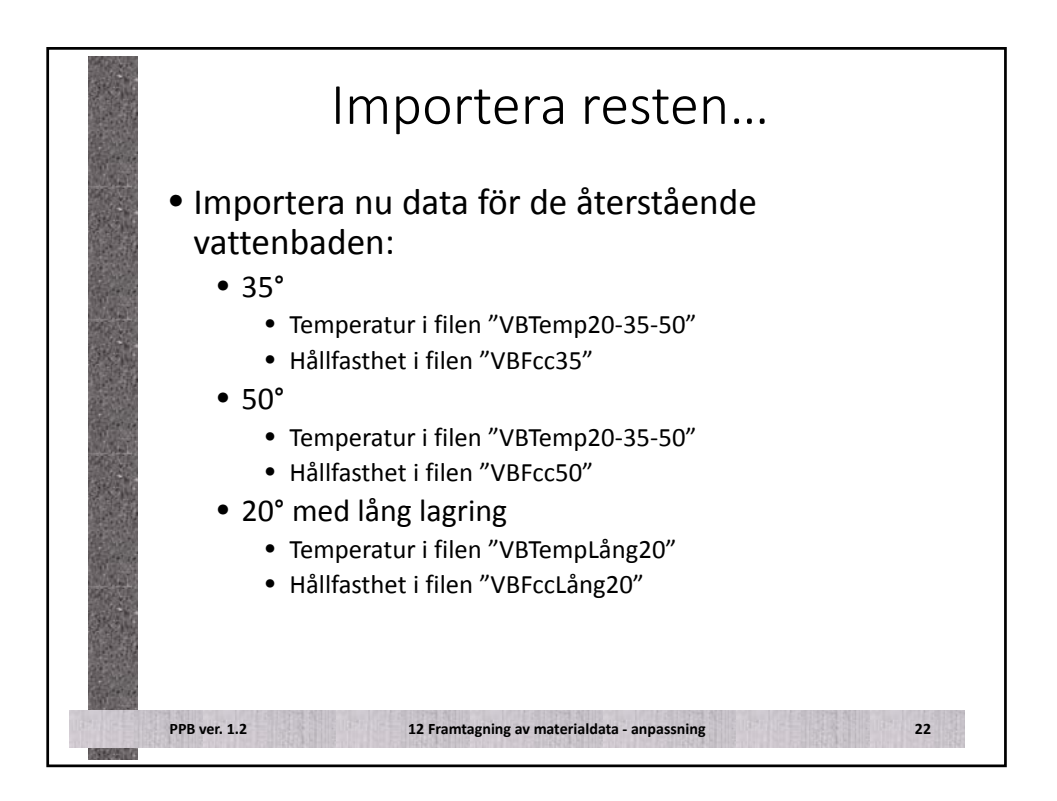

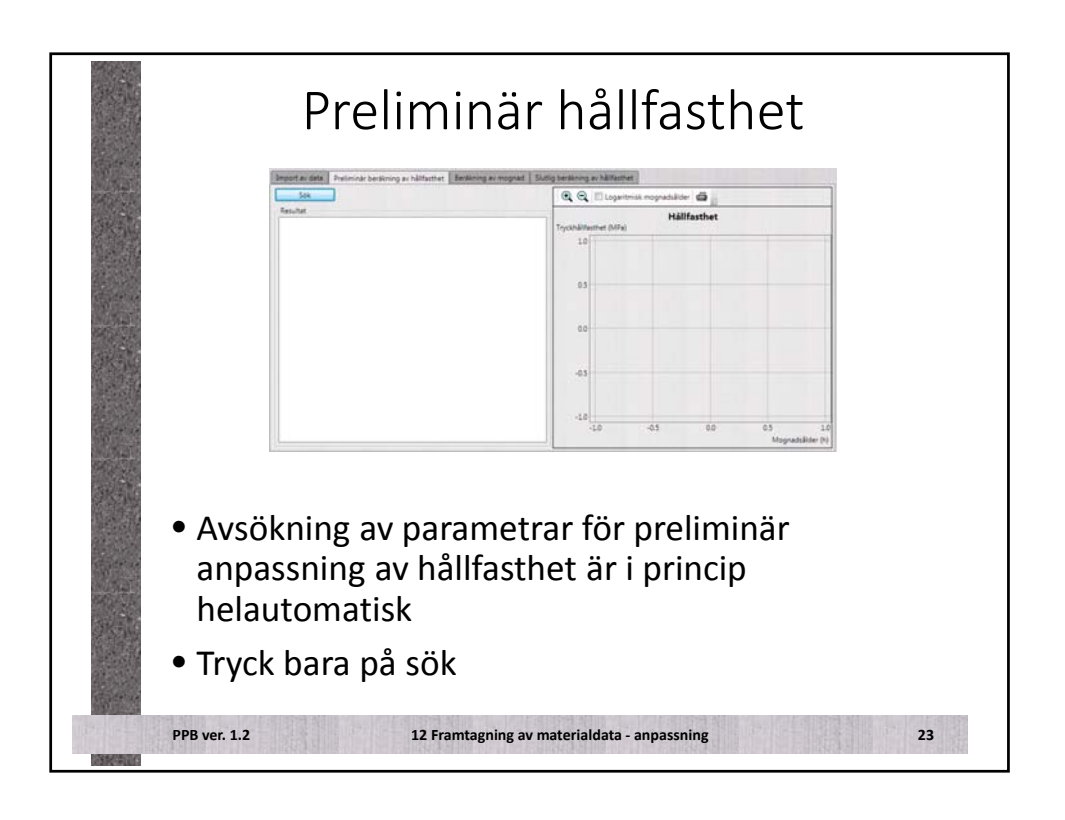

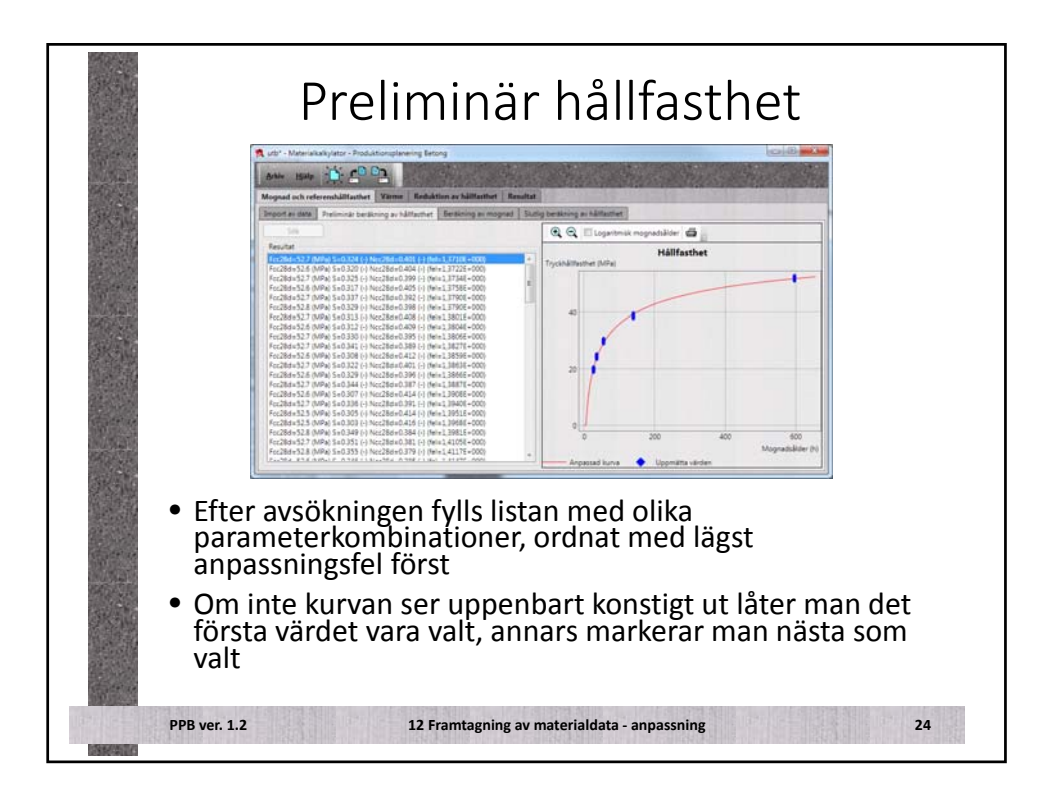

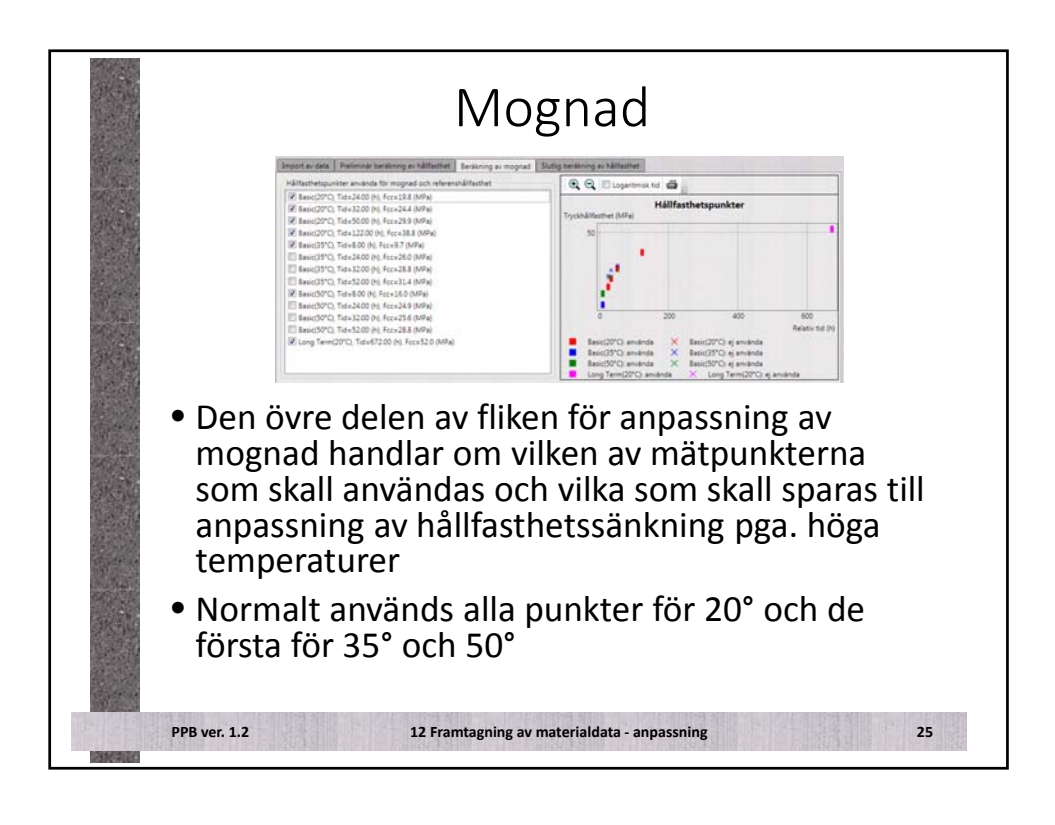

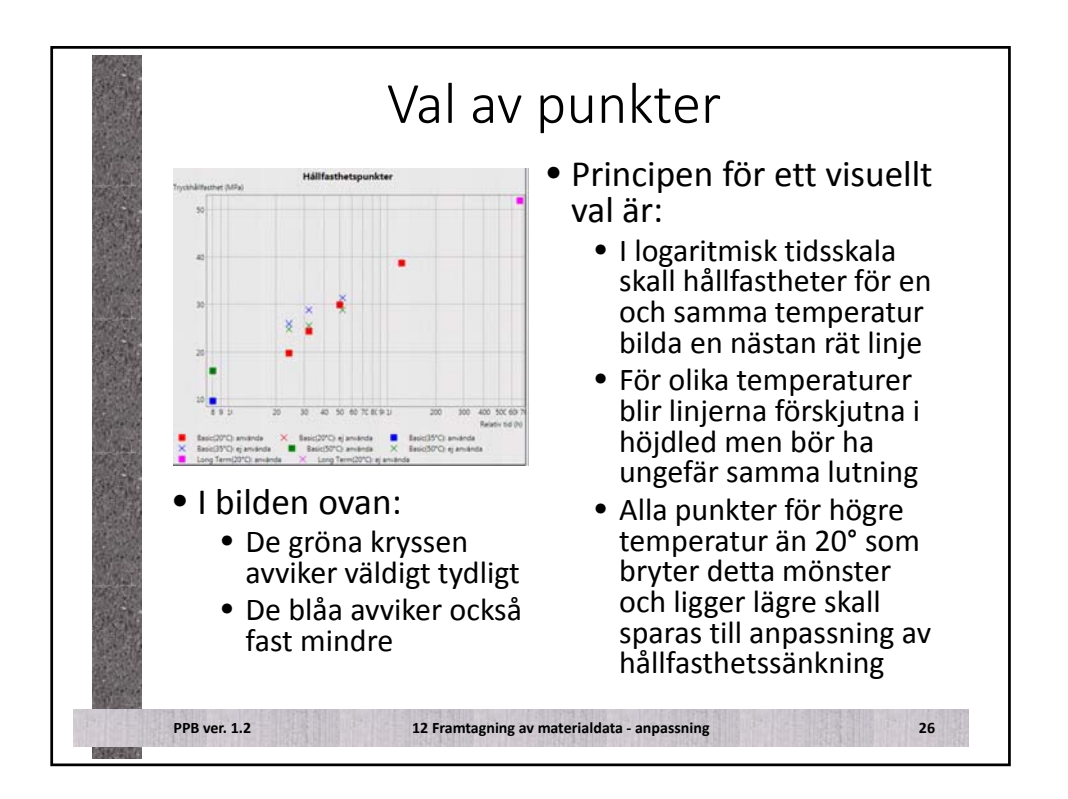

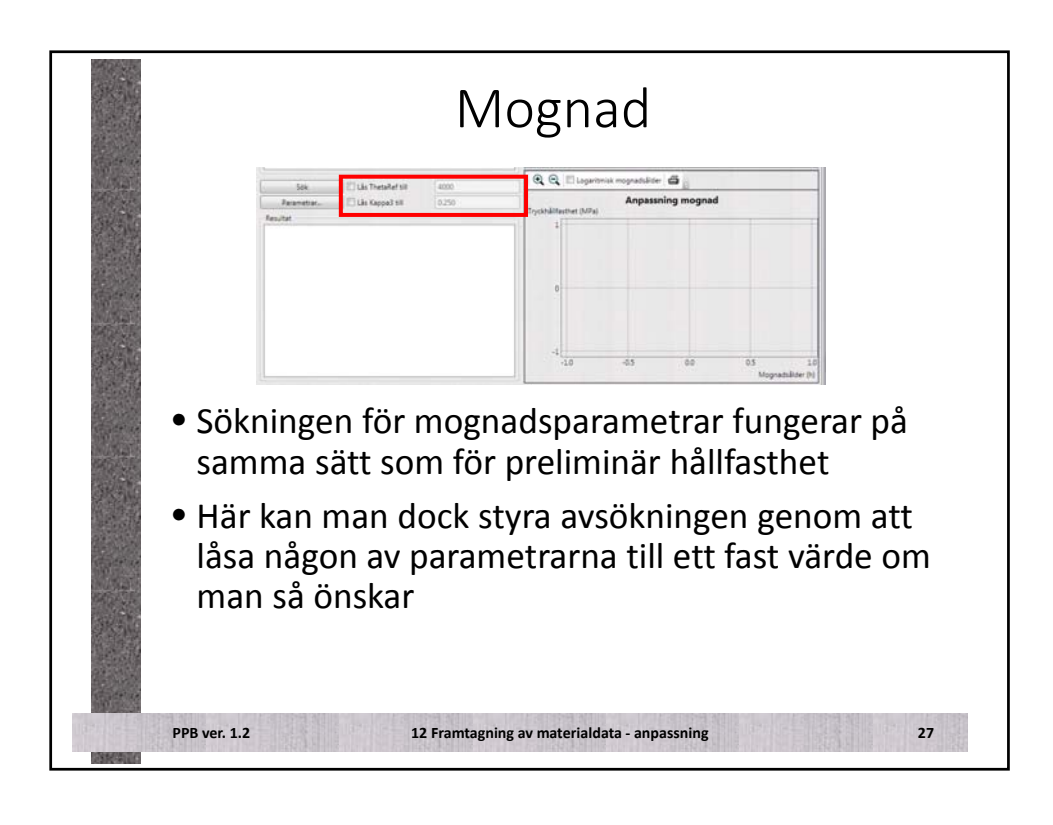

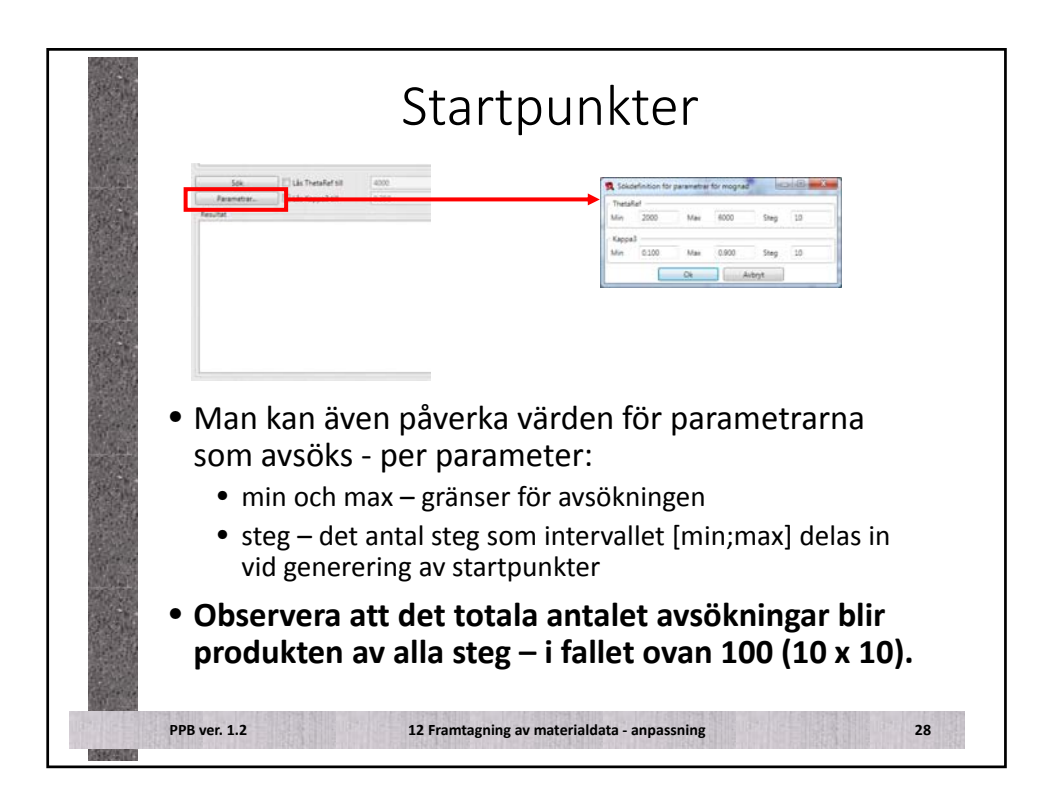

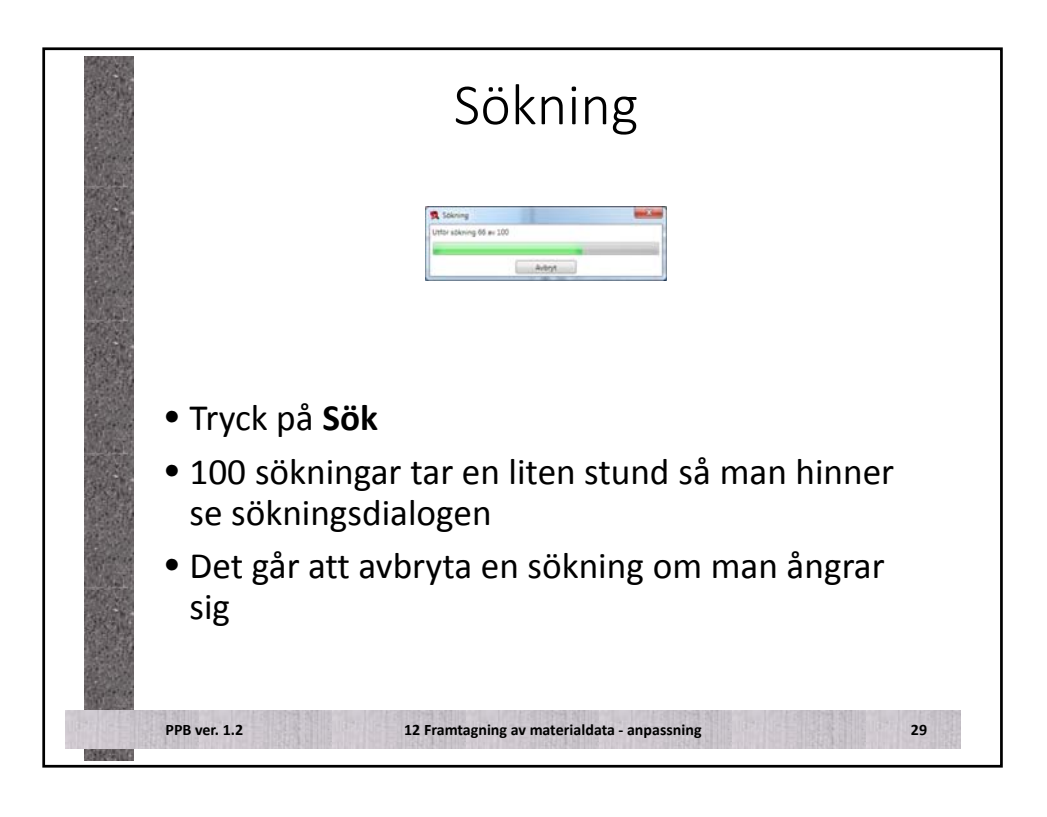

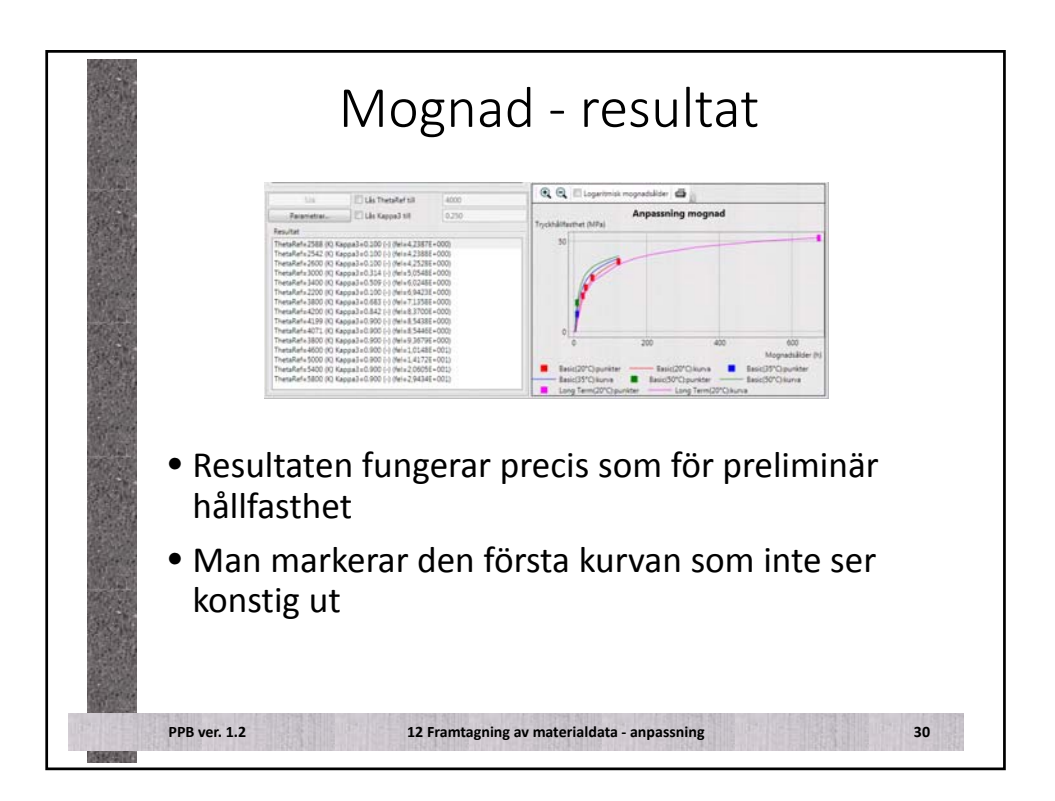

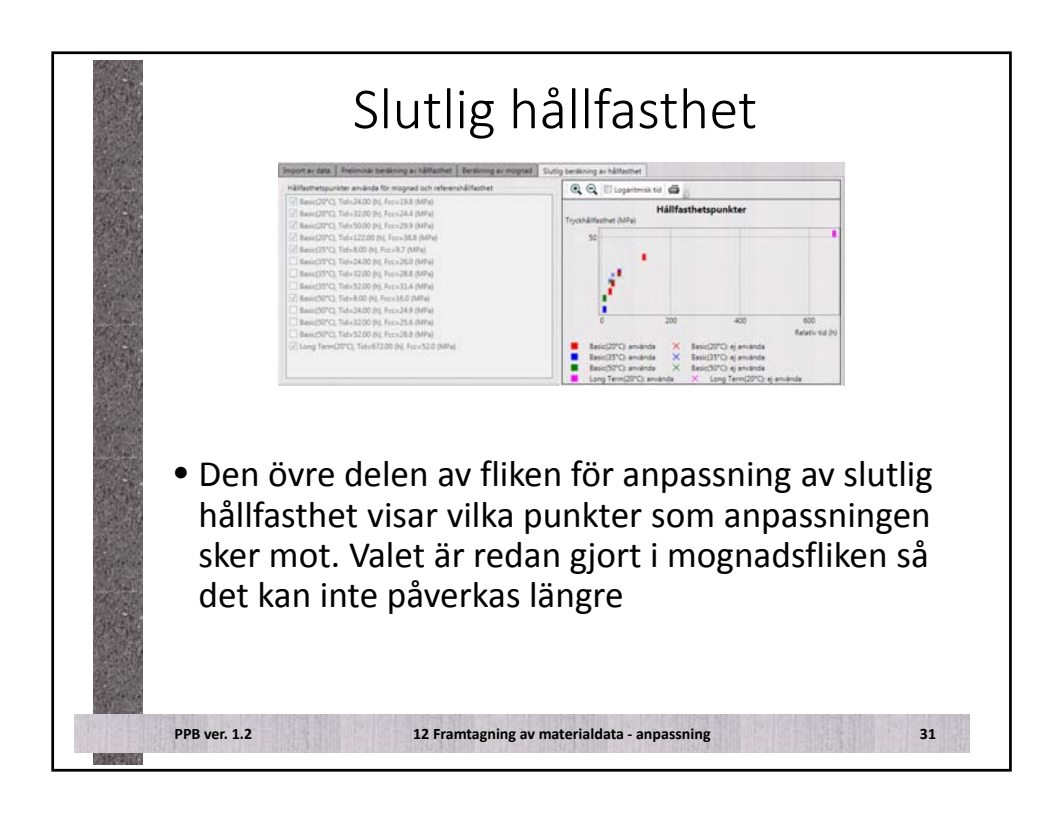

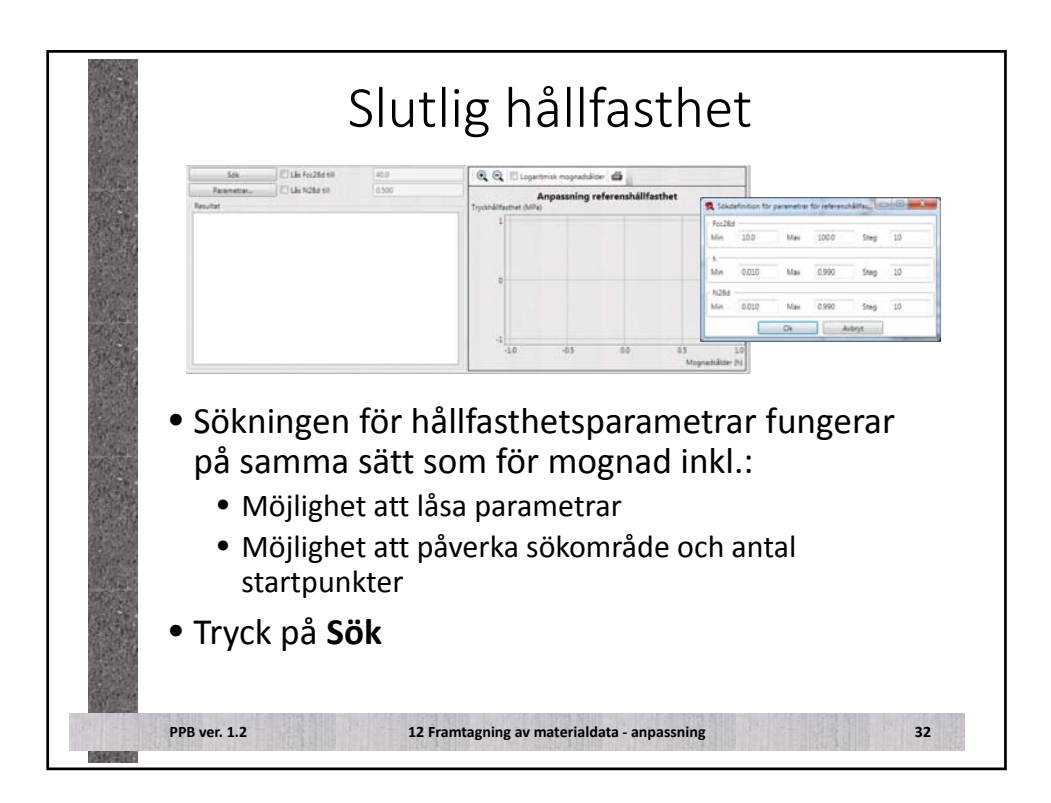

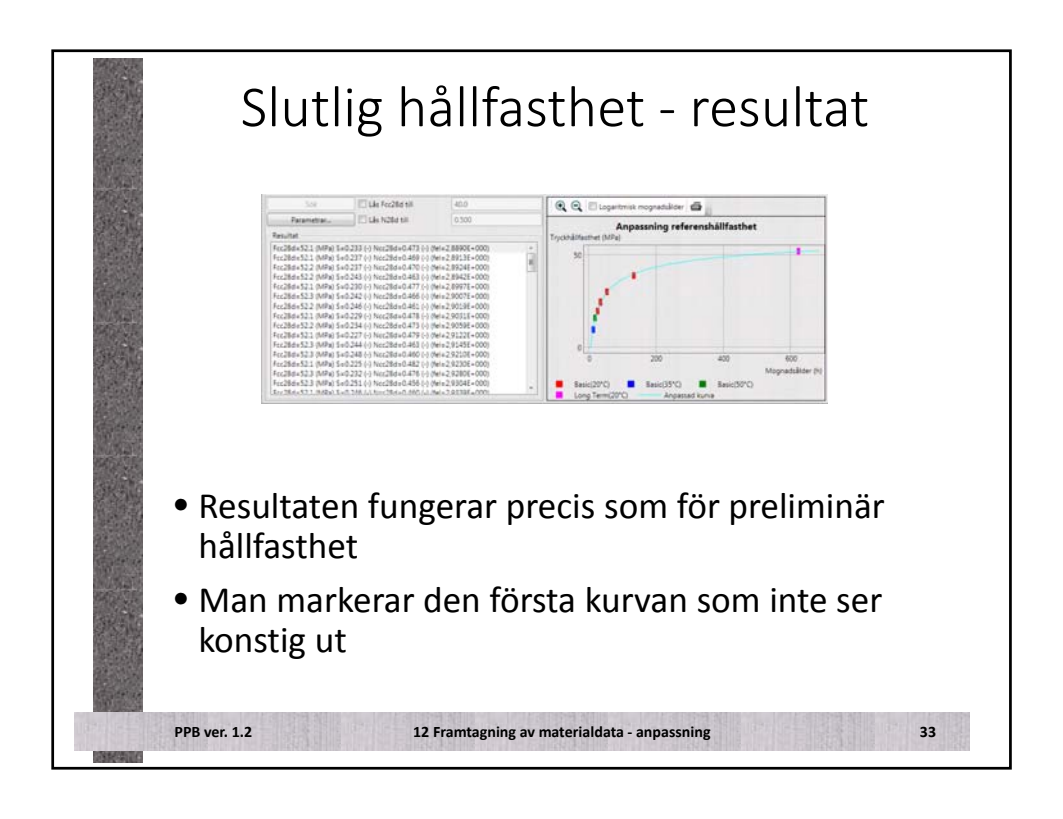

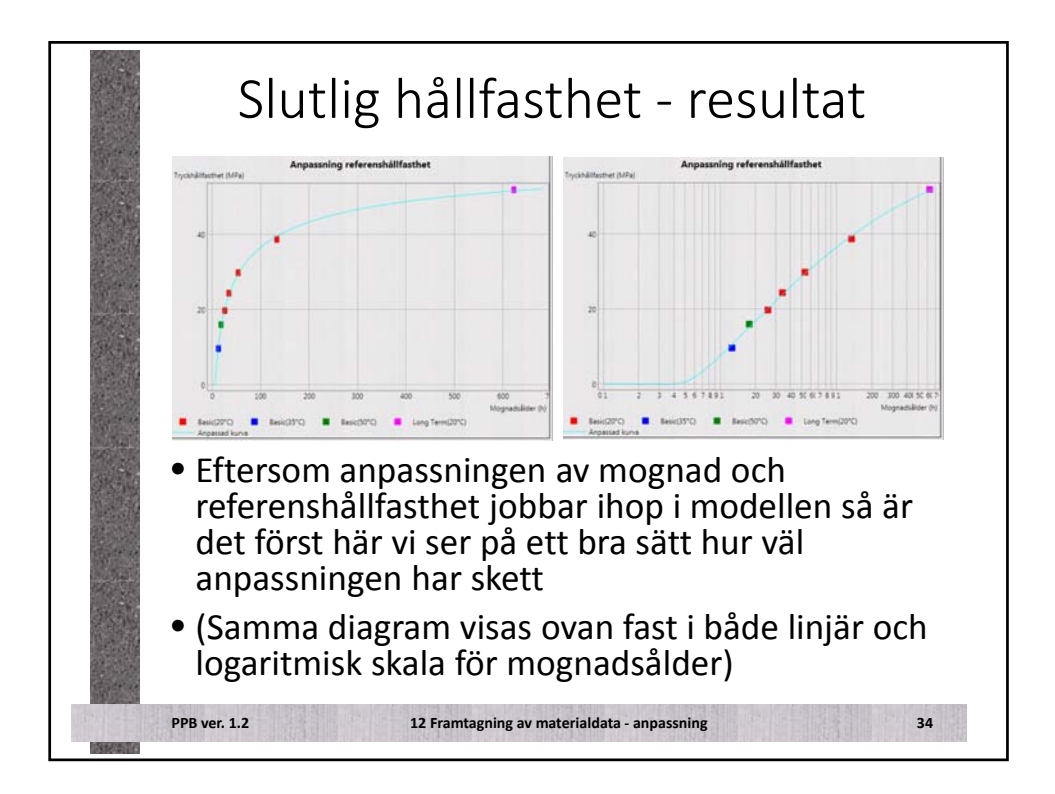

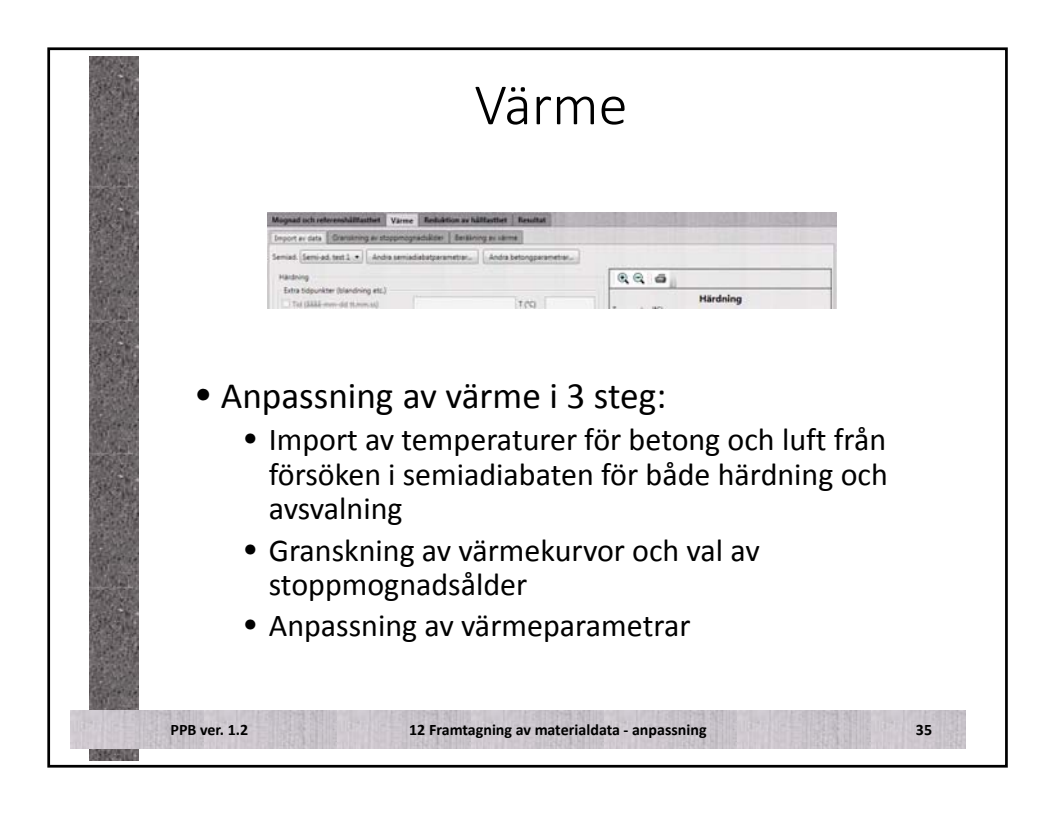

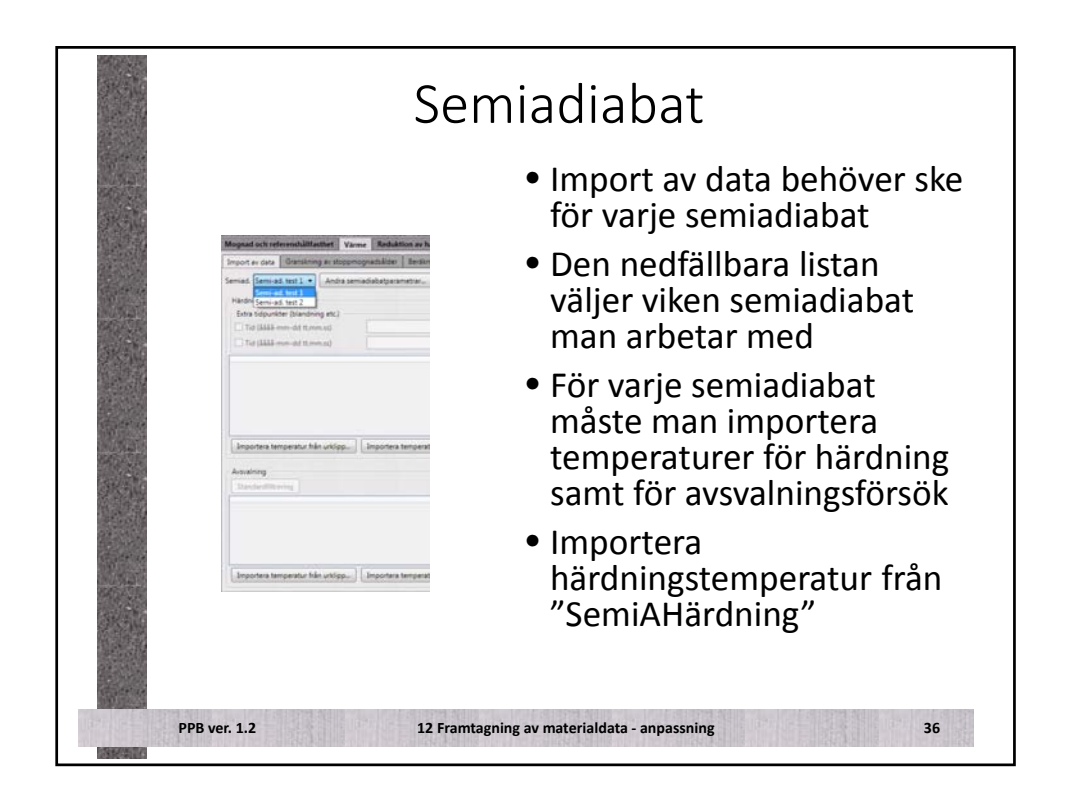

|                                                                                     | (semikalan)                 | Time Serial                                    | Sec. 5.7                   | 544               | Interpretense tidpunkte                    | och data för | Import<br>Retries 2 T/5/1 | Sature 1 T/P/ |              |
|-------------------------------------------------------------------------------------|-----------------------------|------------------------------------------------|----------------------------|-------------------|--------------------------------------------|--------------|---------------------------|---------------|--------------|
| Tid<br>Realtid (AAA - mm-dd                                                         | thermatic CD Relativitid Do | (Red - 1/1)<br>2011-02-14 11:36 17.4           | 17.3                       | 7.3 17.8          | 2011-02-14 11-36-00<br>2011-02-14 11-41-00 | 17.4         | 17.3                      | 17.3<br>17.4  | 17.8<br>19.2 |
| Detumformet                                                                         |                             | 2011-02-14 11-46 17.7<br>2011-02-14 11-51 17.8 | 17.5 17.5 2<br>17.6 17.6 2 | 7,5 20<br>7,6 201 | 2011-07-14 11-46:00 2011-02-14 11-51:00    | 17.7<br>17.8 | 17.5                      | 175<br>176    | 20.0         |
| * yyy-mm-dd D dd-                                                                   | nu-388 © un-qq-388          | 2011-02-14 11:56 17.8<br>2011-02-14 12:01 17.8 | 177 1<br>177 1             | 77 20<br>77 201   | 2011-02-14 11:56:00                        | 17.8         | 17.7                      | 17.7          | 20.0         |
| - Kolumner för datum och                                                            | 5d                          | 2011-02-14 12:06 17.8                          | 177 1                      | 7.7 20.2          | 2011-02-14 12:01:00                        | 17.8         | 17.7                      | 17.7          | 20.1         |
| C to kourne med begg                                                                |                             | 2011-02-14 12:16 17.9                          | 17.8                       | 7.8 20.3          | .2011-02-14 12:06:00                       | 17.8         | \$7.7                     | 17.7          | 20.2         |
| C Tva sourcer, deturn                                                               | (Draf                       | 2011-02-14 12-21 18                            | 17.9                       | 7.9 20.3          | 2011-02-14 121100                          | 17.0         | 17.8                      | 107           | 20.3         |
| C Två kolumner, tid förs                                                            |                             | 2011-02-14 12:26 18<br>2011-02-14 12:31 18:2   | 18                         | 8 20.3            | 2012/02/14 12/2000                         | 180          | 170                       | 170           | 20.3         |
| - Antal kanaler                                                                     |                             | 2011-02-14 12:36 18.2                          | 18.1                       | 8 20              | 2011-02-14 12:26:00                        | 18.0         | 18.0                      | 18.0          | 20.3         |
| Betongtemperatur                                                                    | 3.                          | 2011-02-14 12:41 14:2                          | 181 1                      | A1 20             | 2011-02-14 12:31:00                        | 18.2         | 18.0                      | 18.0          | 20.2         |
| Lutzenpieratur                                                                      | 1                           | 2011-02-14 12:51 18.4                          | 18.3                       | 8.2 20.1          | 2011-02-14 12:36:00                        | 15.2         | 18.1                      | 18.0          | 20.0         |
| Manage & an                                                                         |                             | 2011-02-14 12:56 18,4                          | 18,3 1                     | 8,2 20,1          | 2011-02-14 12:41:00                        | 18.2         | 28.1                      | 38.1          | 20.0         |
| Enerta radar                                                                        |                             | 2011-02-14 13:06 18:5                          | 18.4                       | 83 201            | 2011-02-14 12:46:00                        | 18.3         | 18.2                      | 18.1          | 20.1         |
|                                                                                     | -                           | 2011-02-14 13:11 18:5                          | 18,4                       | 8.4 20.1          | 2011-07-14 12:51:00                        | 18.4         | 18.3                      | 18.2          | 20.1         |
| FORTER KOLUMINEY                                                                    | v                           | 2011-02-14 13:16:18:5                          | 184 1                      | 8,4 201           | 2011-02-14 12:56:00                        | 15.4         | 28.3                      | 18-2          | 20.1         |
| Kolumner efter tid/datun                                                            | 0                           | 2011-02-14 13:26 18:5                          | 18.5                       | 8.5 201           | 2011-02-14 13:01:00                        | 18.4         | 28.3                      | 18.3          | 20.1         |
| Resultat                                                                            |                             | 2011-02-14 13:31 18,7                          | 18.6                       | 1.5 20            | 2011-02-14 13:06:00                        | 18.5         | 18.4                      | 183           | 20.1         |
| Gitigt forwat.                                                                      | Ja                          | 2011-02-14 13:41 18:8                          | 18.7                       | 8.7 20            | 2011-02-14 191100                          | 16.5         | 18.4                      | 18.4          | 20.1         |
| Funne tidpunkter                                                                    | 2994                        | 2011-02-14 13:46 18,8                          | 18.8 1                     | 8.7 20            | 2011-02-14 1819:00                         | 18.0         | 18.4                      | 18.4          | 2011         |
|                                                                                     |                             | 4 H                                            | 10.0                       | 40.1              | +                                          | 100          | -                         |               |              |
|                                                                                     |                             |                                                | Ok.                        | -                 | int                                        |              |                           |               |              |
| <ul> <li>I denna fil h<br/>inläsningen</li> <li>Sedan finns<br/>för luft</li> </ul> | ar vi för<br>tre kolu       | rst 2 rad<br>umner n                           | ler v<br>ned               | vi be<br>ten      | höver ho<br>nperatur                       | opp<br>för   | a öv<br>bete              | er i<br>ong   | och e        |

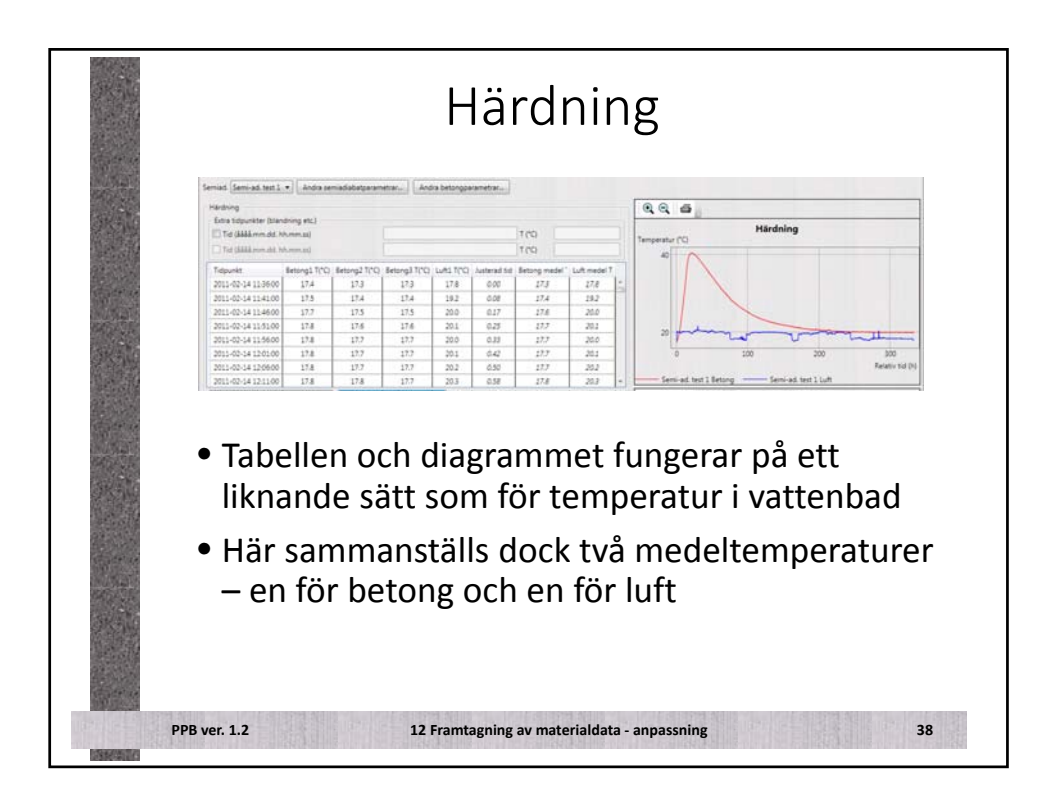

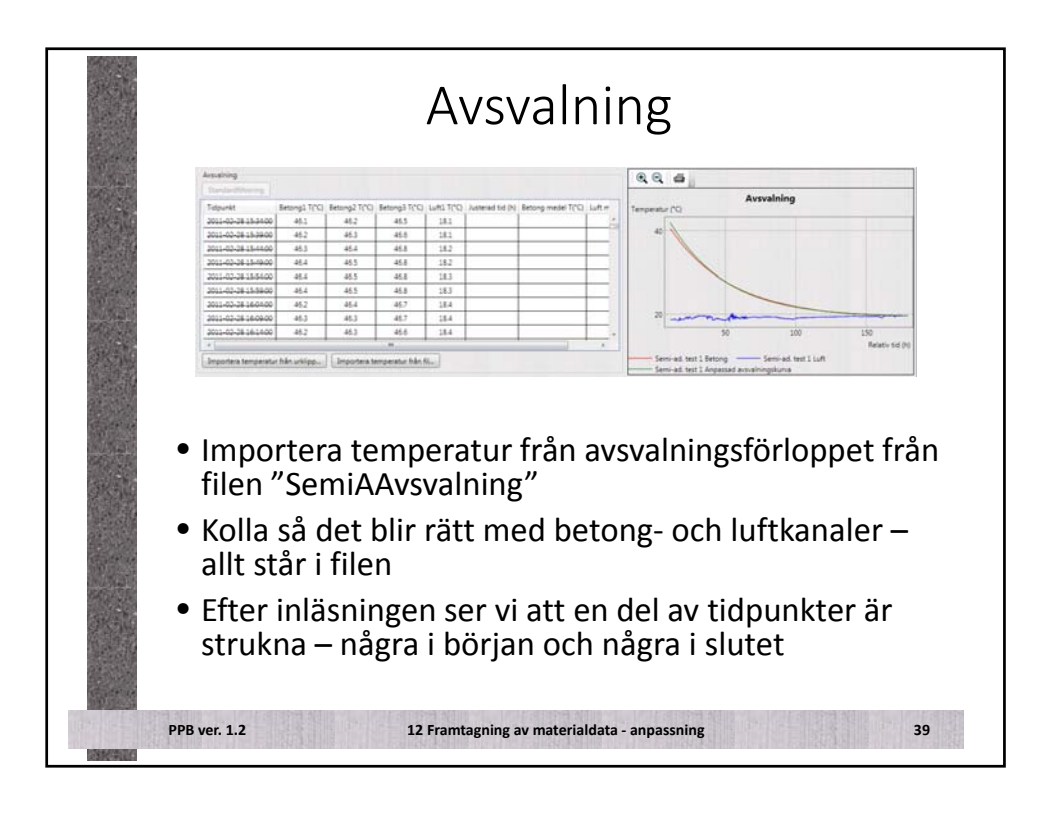

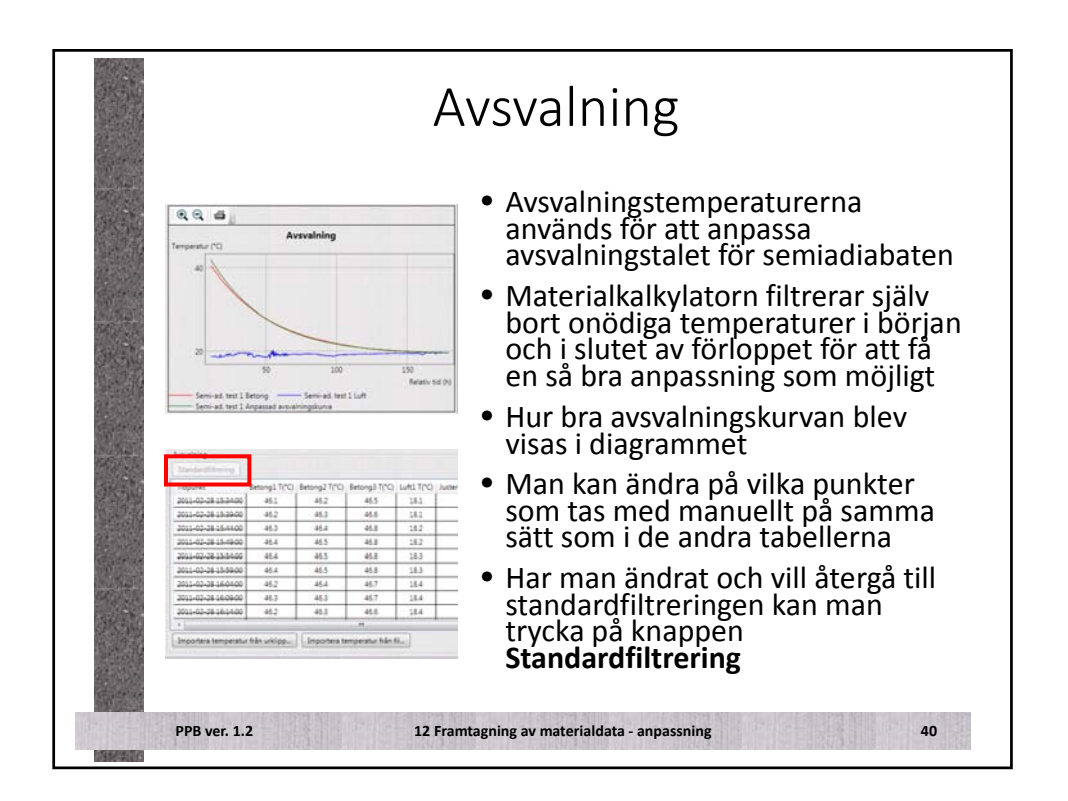

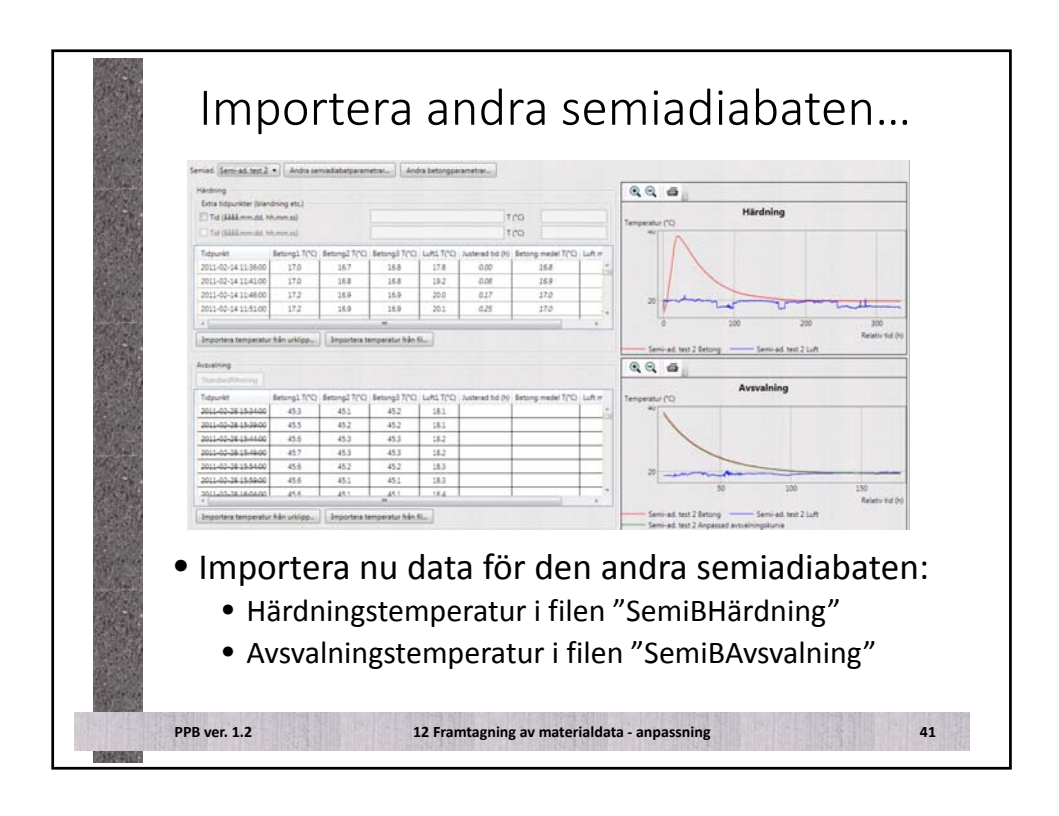

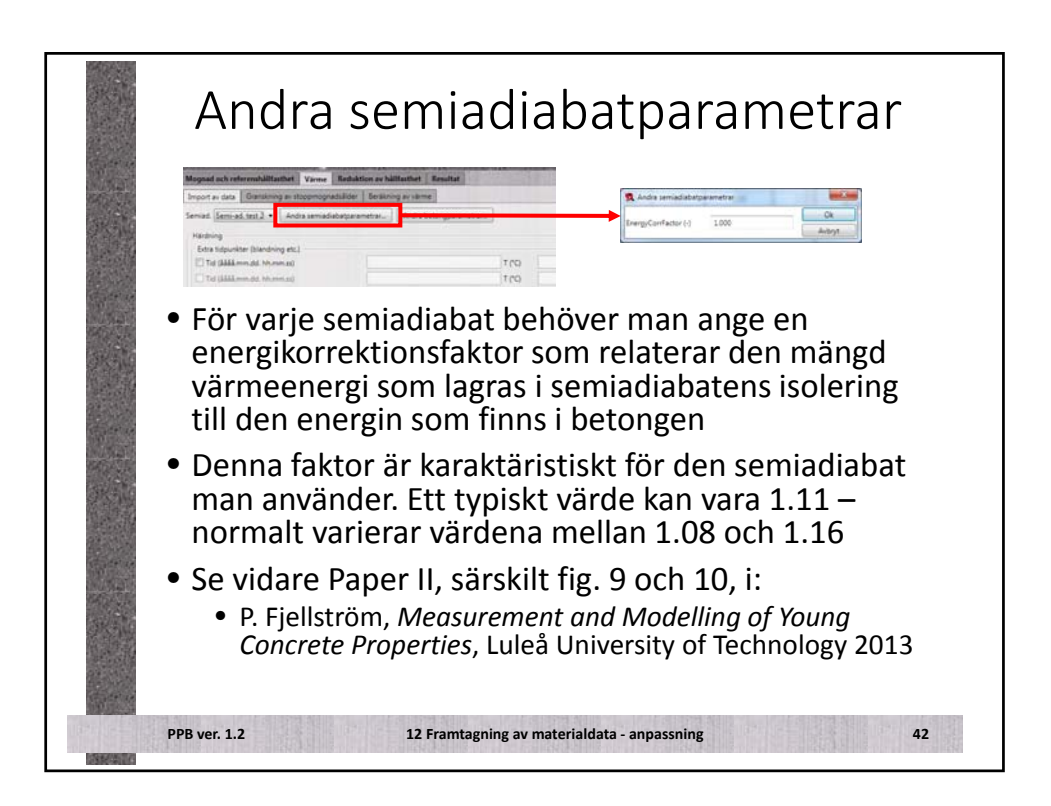

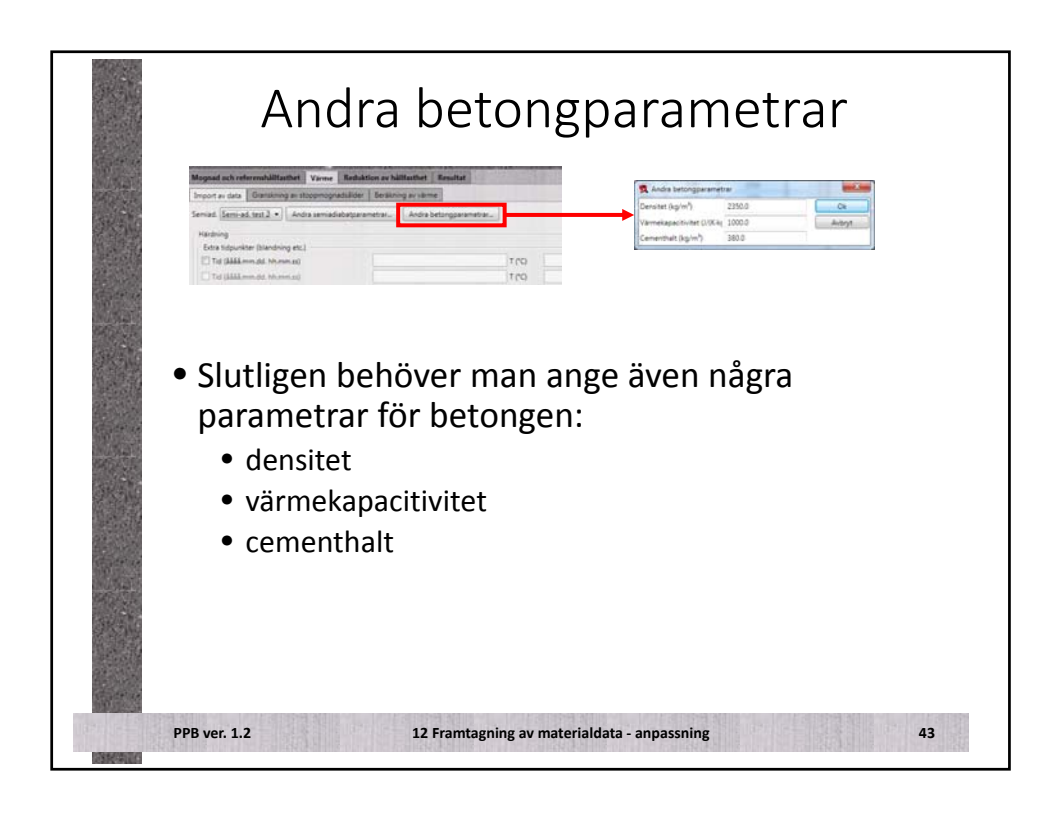

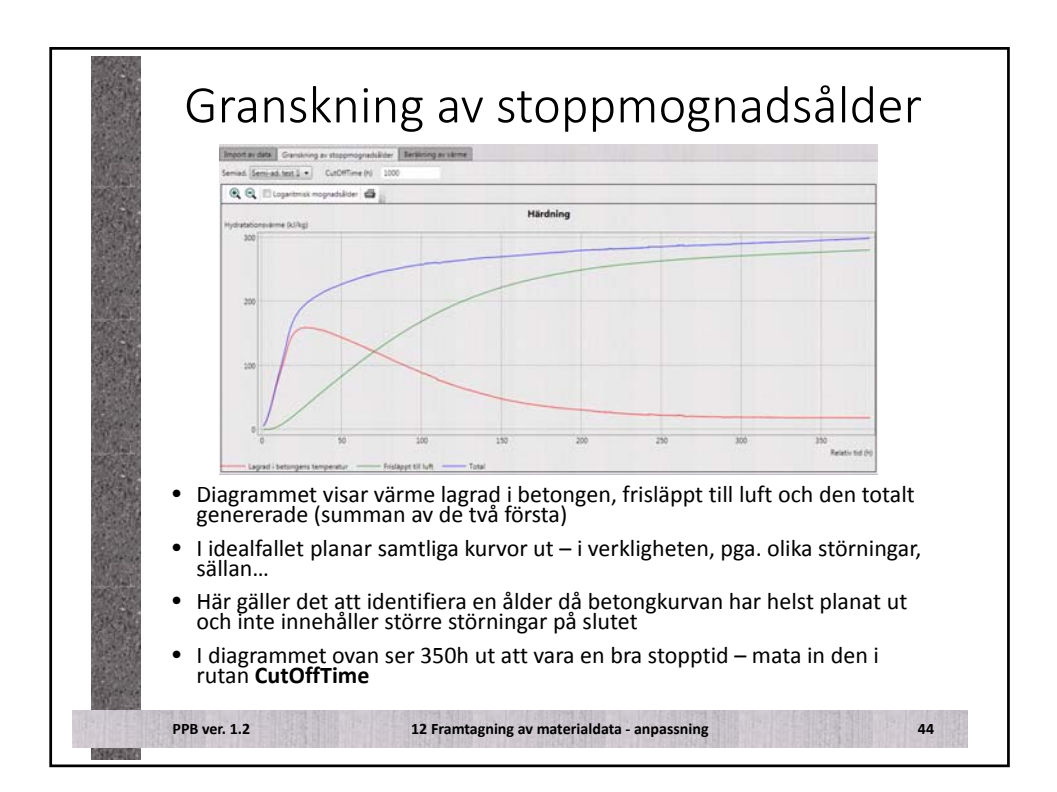

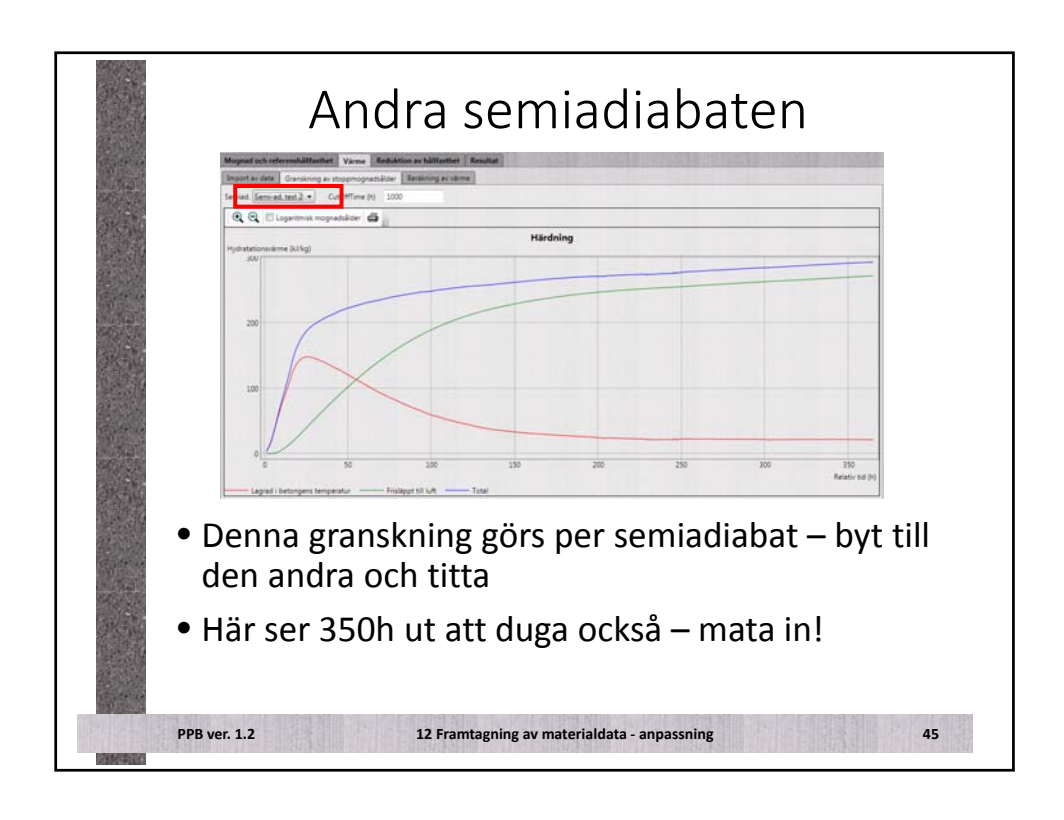

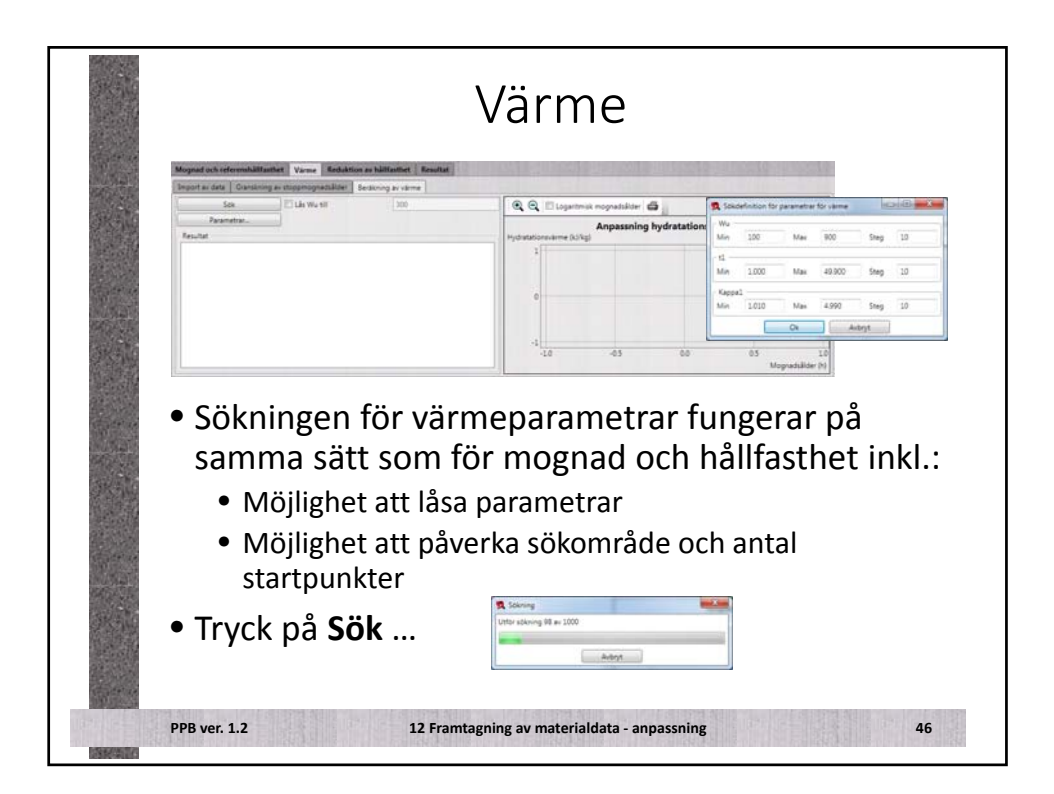

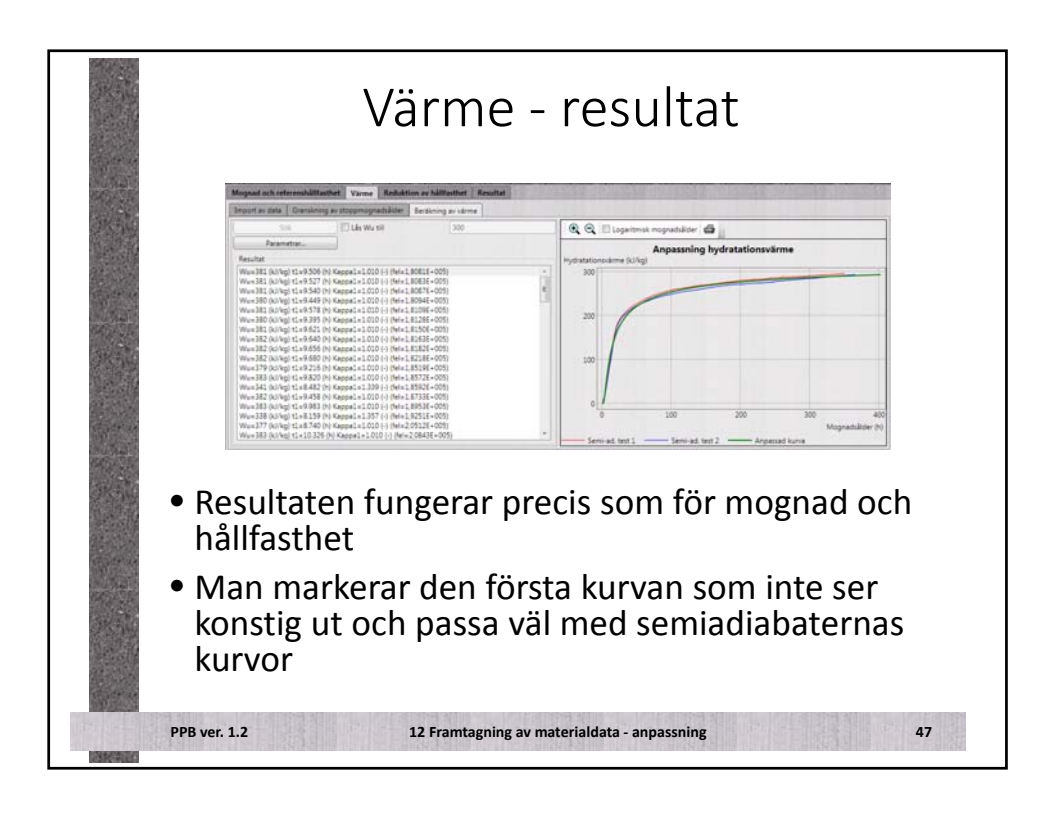

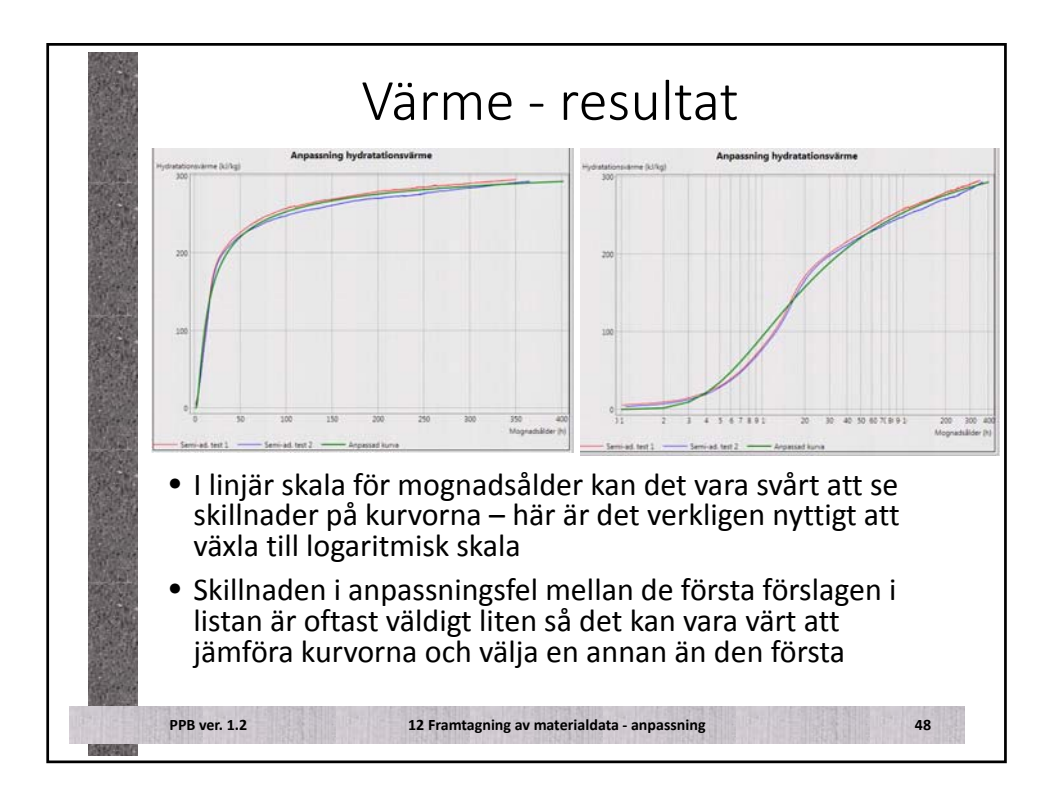

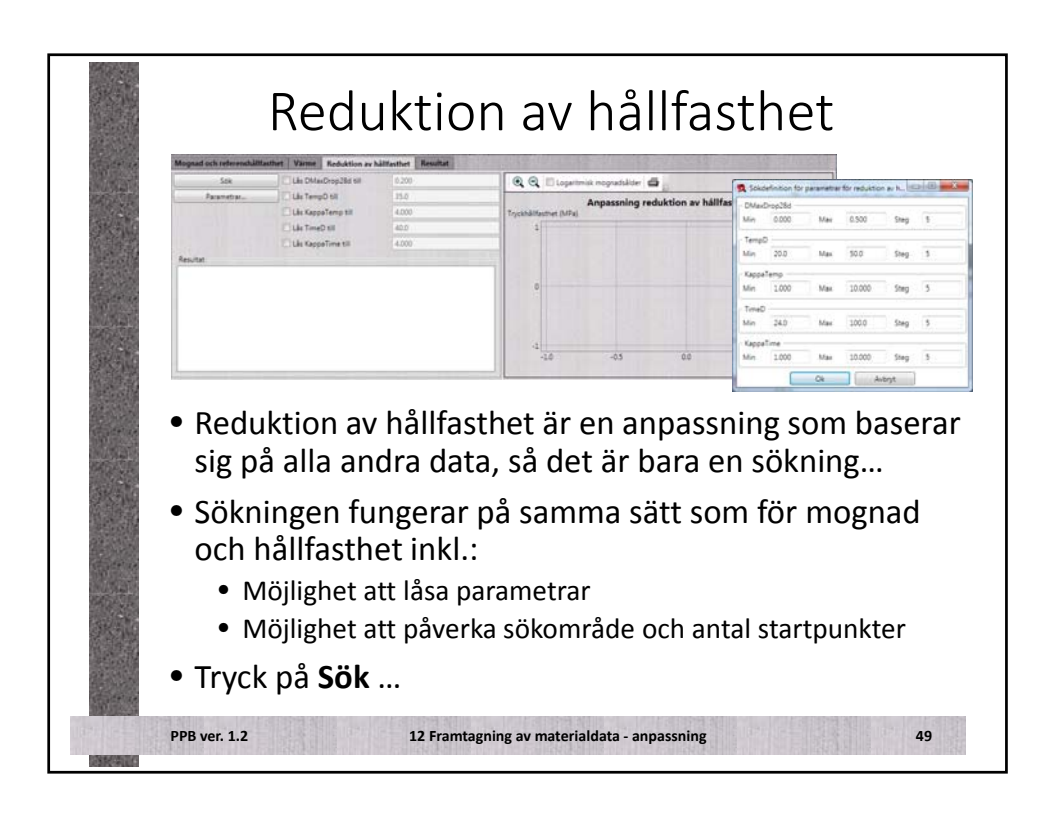

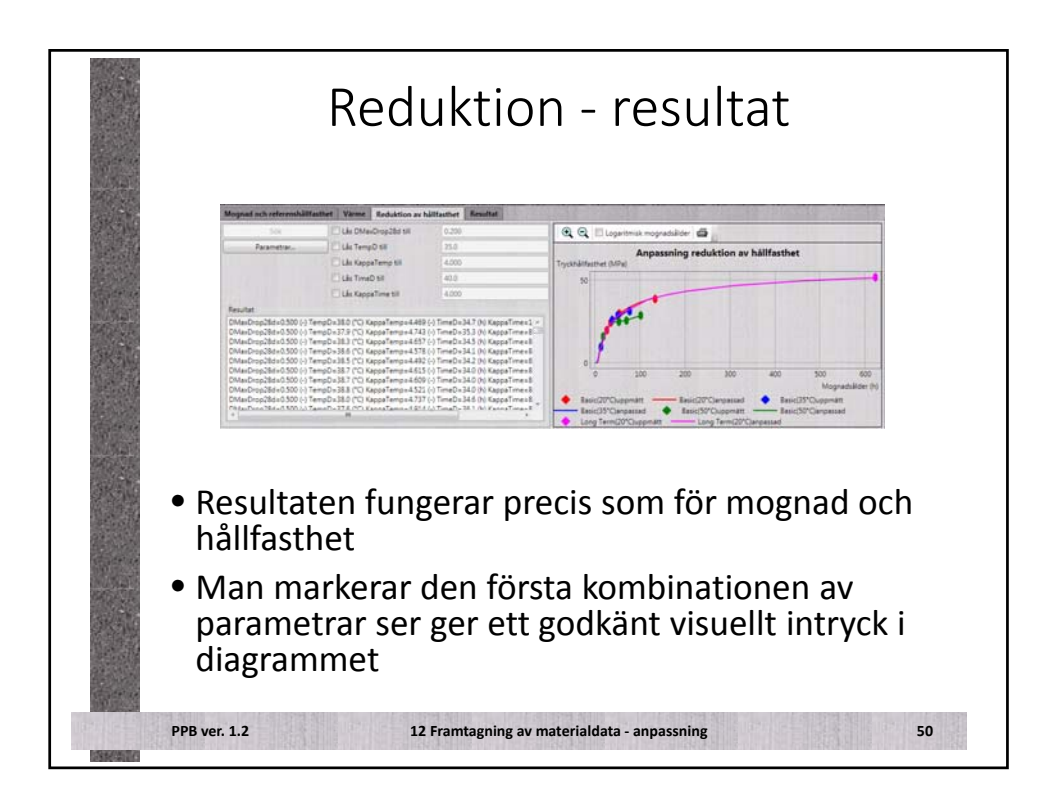

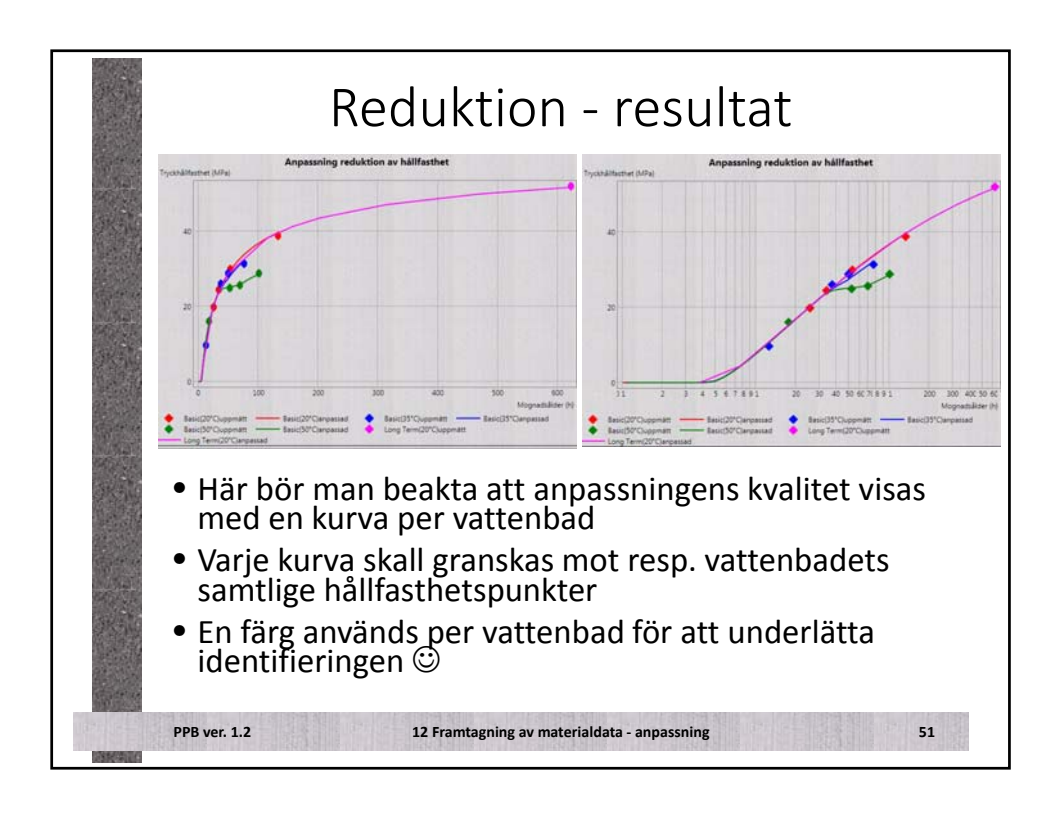

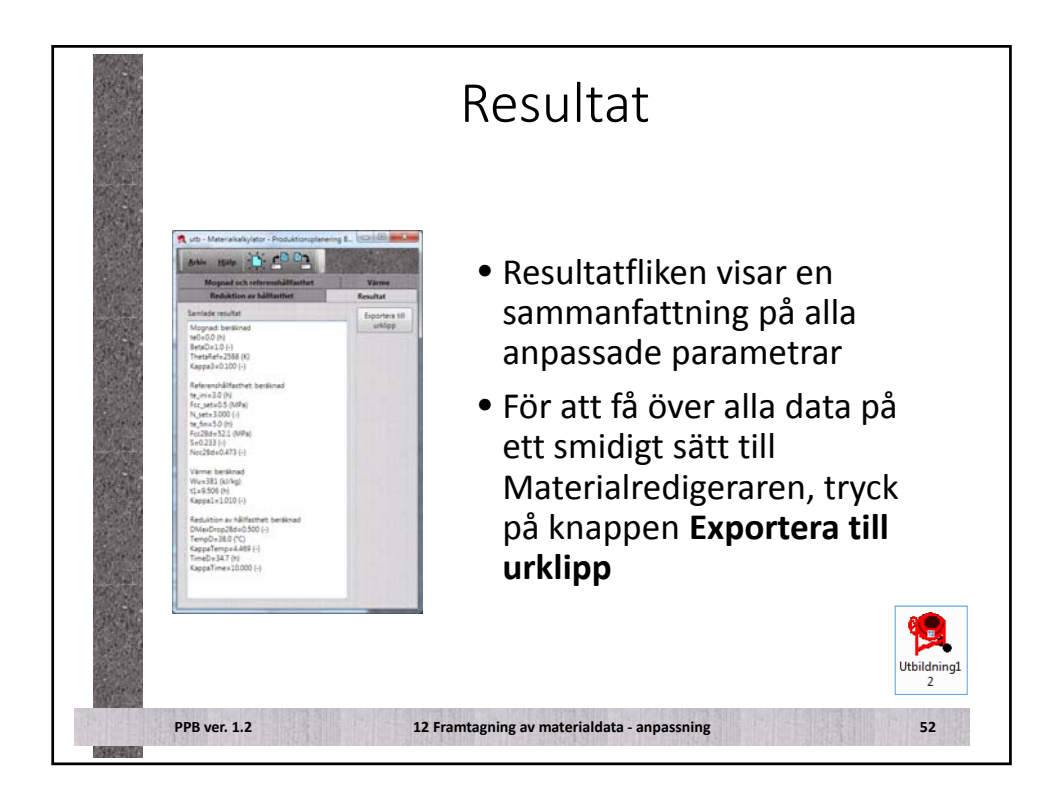

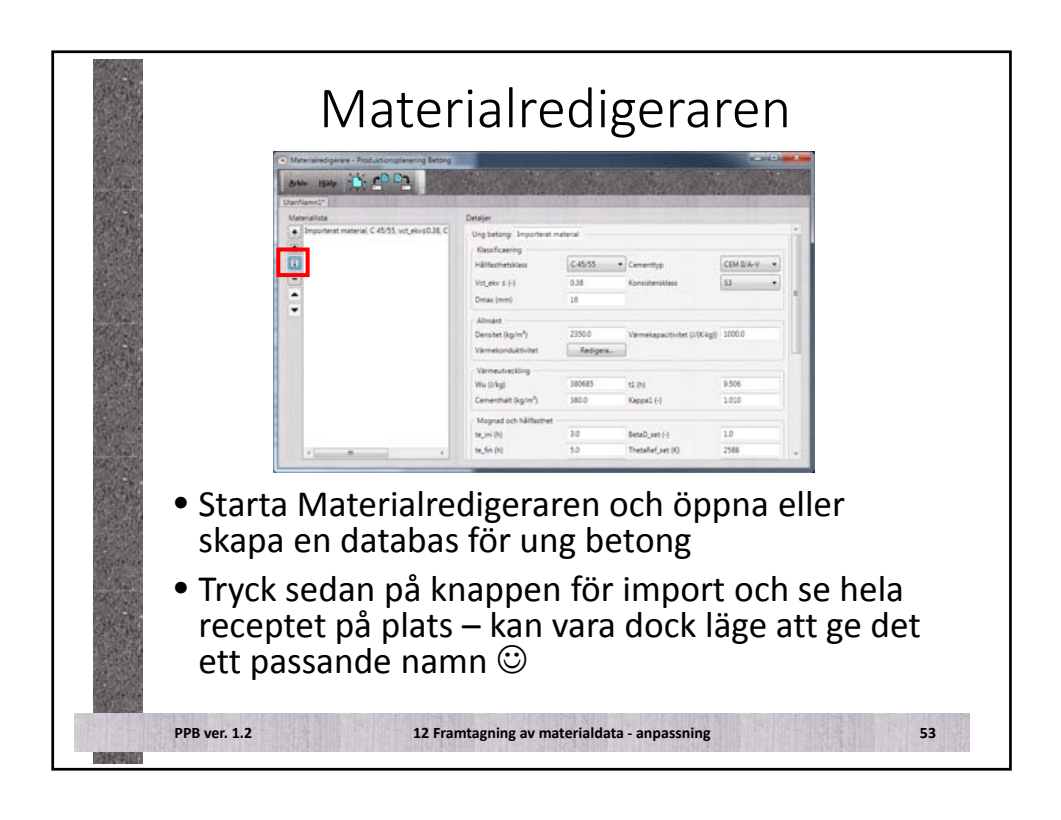

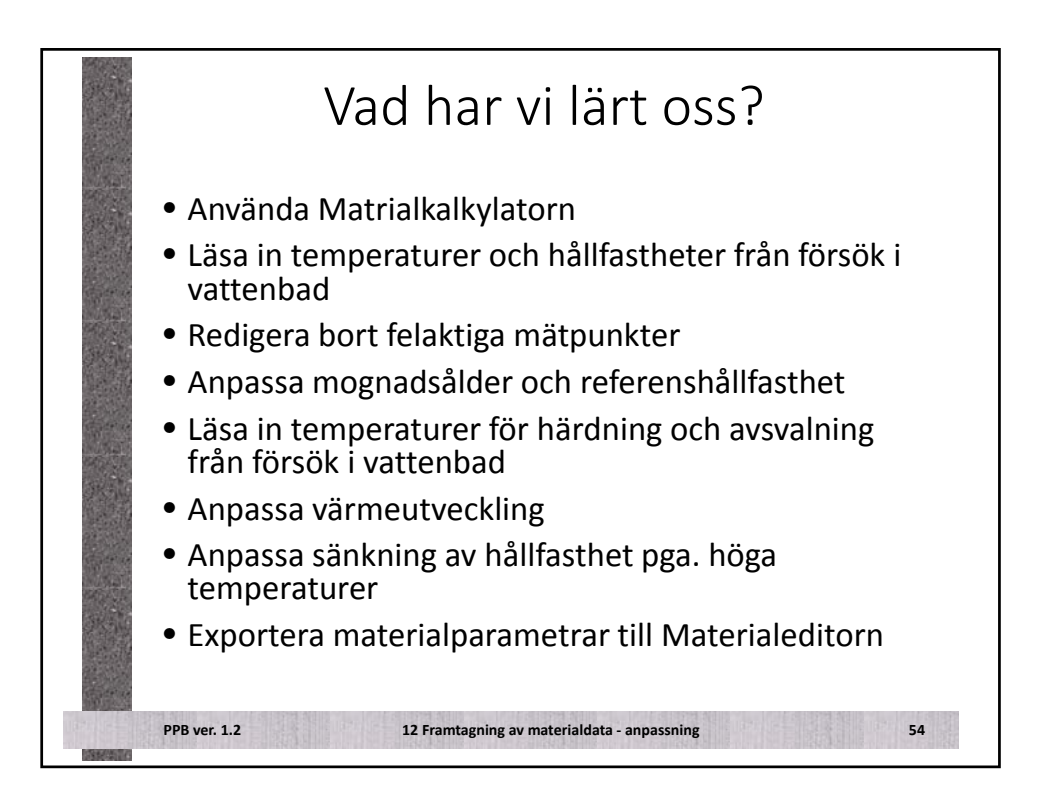